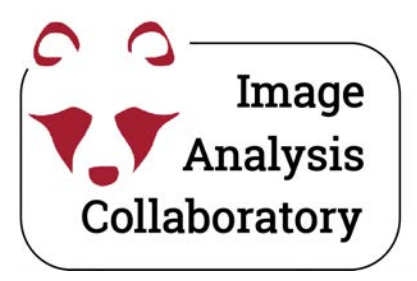

# Introduction to image analysis using ImageJ/Fiji

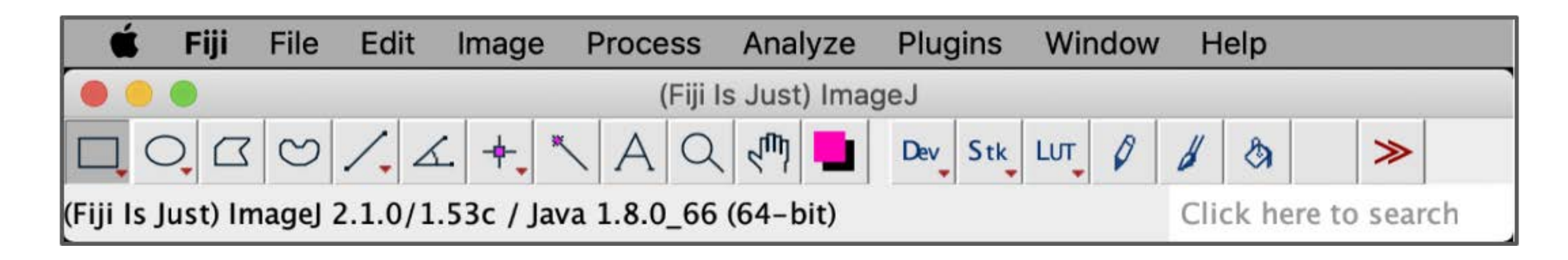

Federico Gasparoli, Ranit Karmakar, Antoine Ruzette, Maria Theiss & Simon F. Nørrelykke Image Analysis Collaboratory, HMS

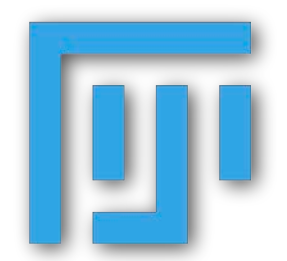

#### Get the course materials

## https://hms-iac.github.io/fiji-workshop

One-stop resource for everything we'll cover today

- Download all slides (PDF)
- Download all exercises (PDF)
- Download all images (ZIP)

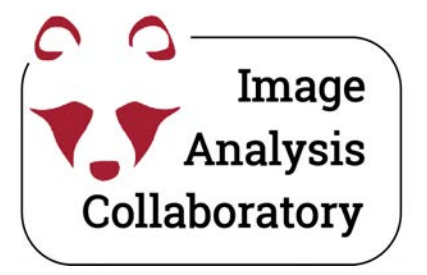

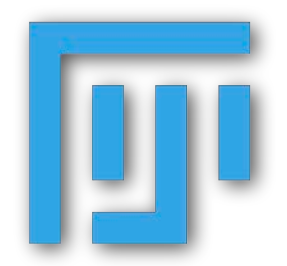

#### I.A.C. (Image Analysis Collaboratory) @ HMS since Sep '22

- **Teaching:** at HMS and internationally
- IT: access to relevant solutions, open- and closed-source
- **R&D:** centered on methods and tools
- Locations: LHRRB 105 & Armenise 531D
- **Consults**: Contact Simon
  - simon@hms.harvard.edu

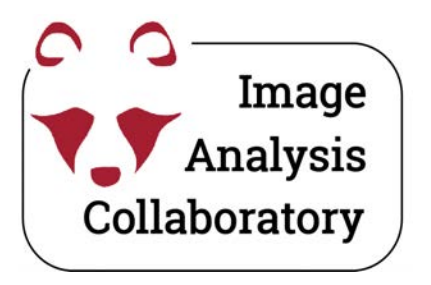

• Support and collaboration: for image and data analysis projects

https://iac.hms.harvard.edu/

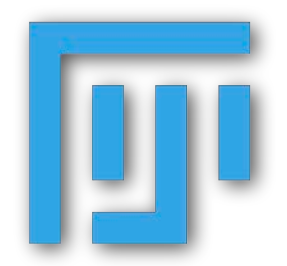

## Who we are, currently

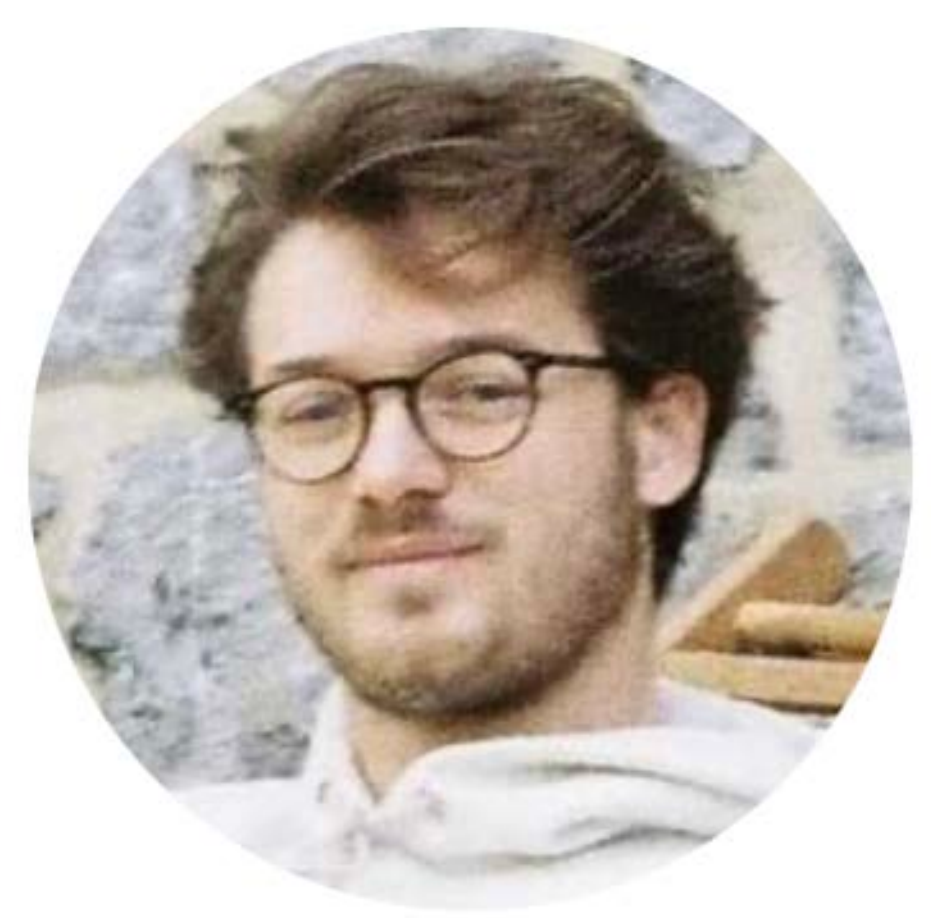

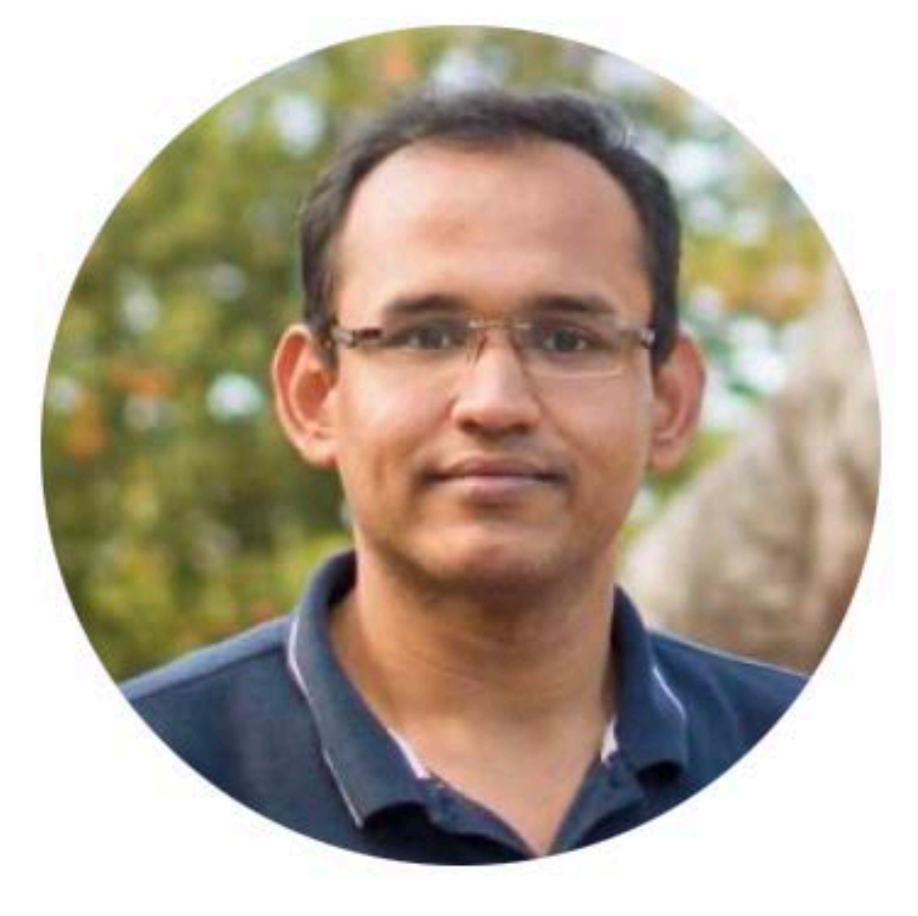

#### Antoine A. Ruzette

Associate

#### Ranit Karmakar

Specialist Postdoc

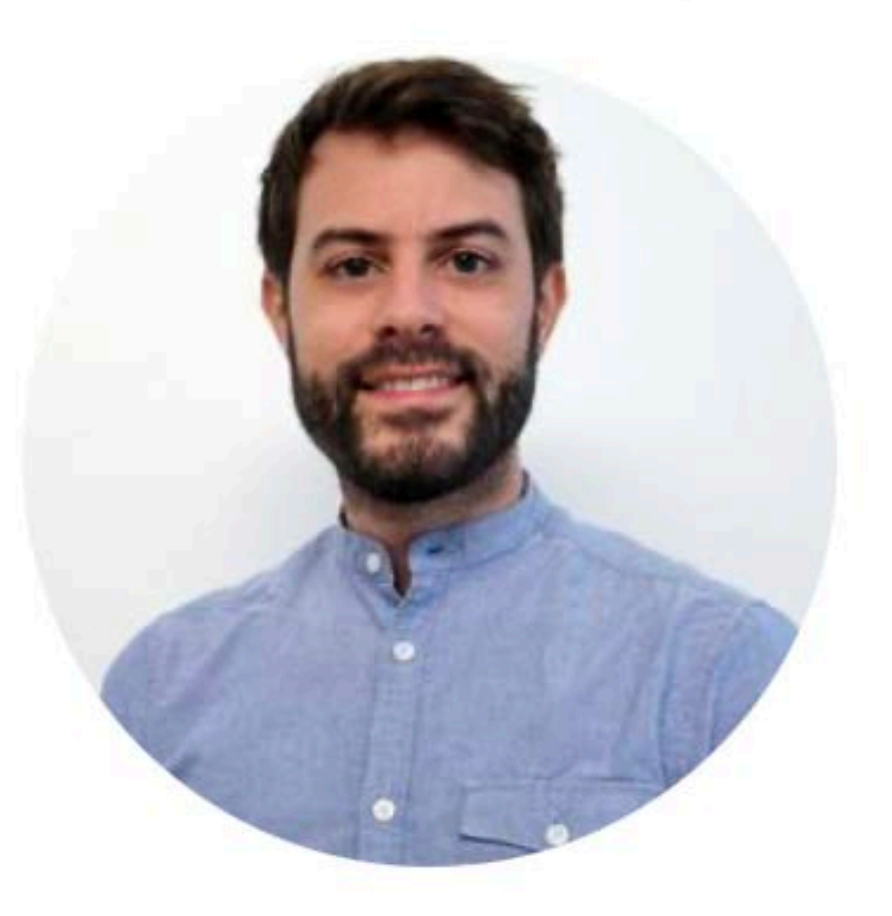

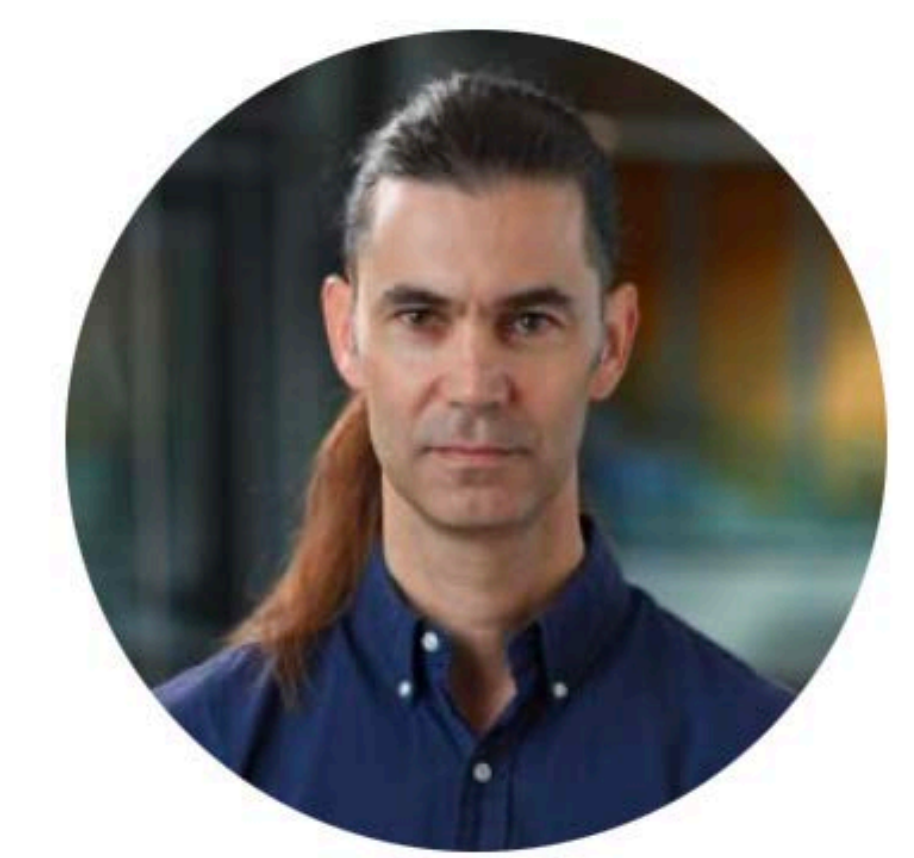

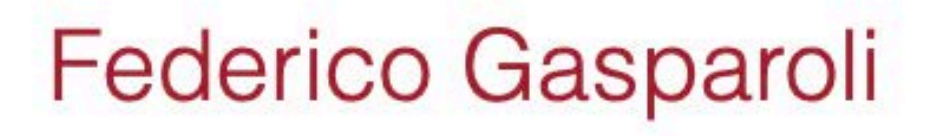

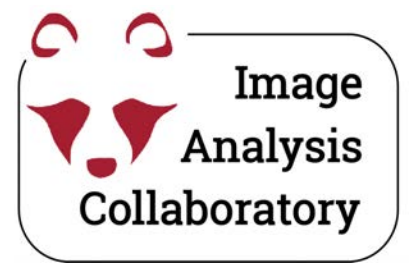

**Research Associate** 

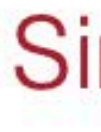

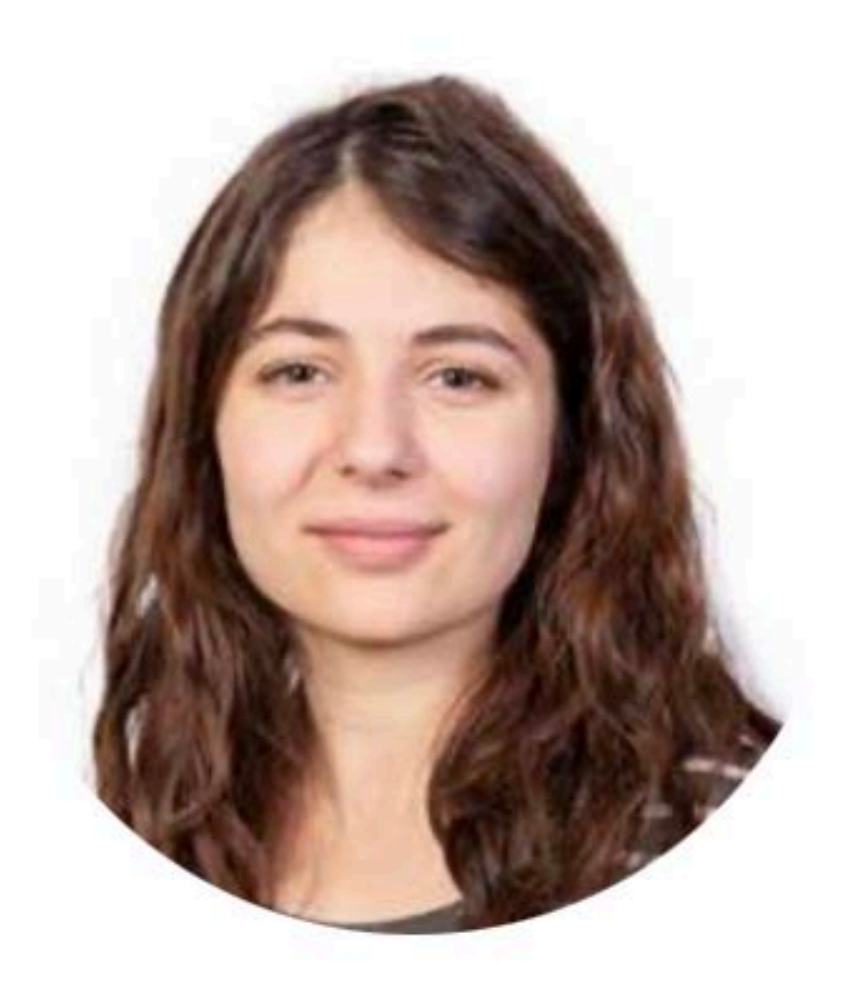

#### **Backgrounds in**

Physics Biology Microscopy Bioengineering **Computer Engineering** 

#### Maria Theiss

Specialist Postdoc

#### Simon F. Nørrelykke

Director, Lecturer

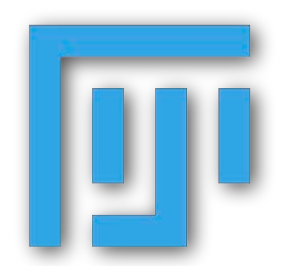

4

## Learning objectives

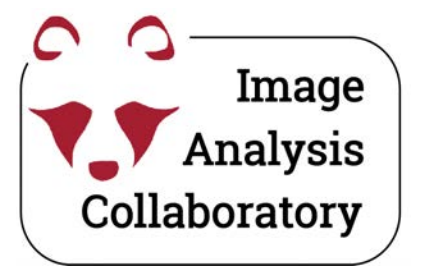

1. Motivate the use of algorithms in image analysis 2. Introduce some image-analysis nomenclature 3. Learn to use Fiji effectively and reproducibly

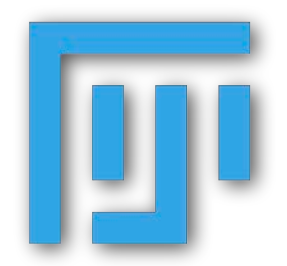

## **Reasons for Learning About Image Processing**

- Make pretty pictures (processing)
  - publications, talks, websites, ...
- Get numbers out of pictures (analysis) cell sizes, vessel lengths, GPF expression level, ... Make experiment possible (automation)
- - whole-genome screen: millions of images
- Objectivity and Reproducibility
  - in science, just do it!

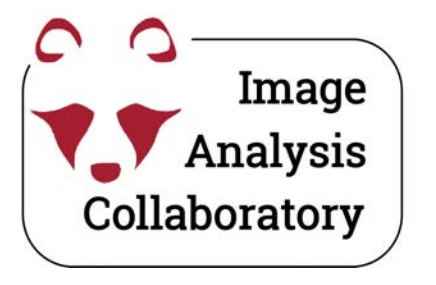

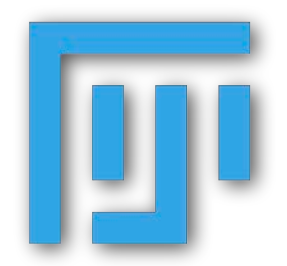

## **Reasons for <u>Not</u> Learning About Image Processing**

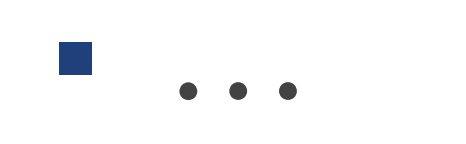

none

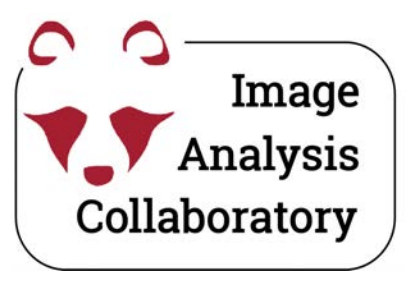

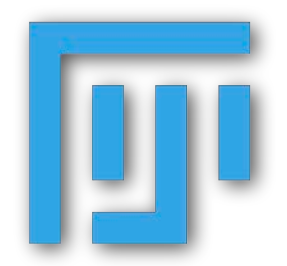

## Acknowledgements

- Szymon Stoma, ETH Zurich, Switzerland
  - slides and workflows
- - slides and graphics

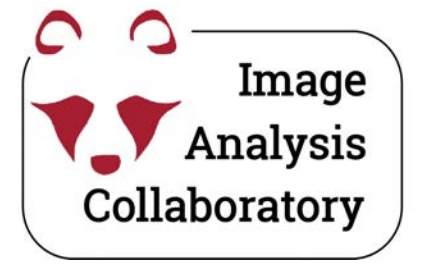

Peter Bankhead, Edinburgh University, Scotland

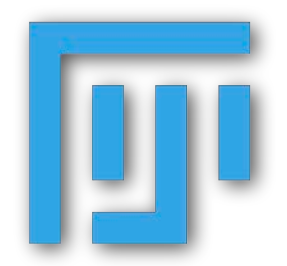

## **Self-introductions**

- 1. My name is <u>Donald Duck</u>
- 2. My **position** is as a 1<u>0th year postdoc</u> 3. My lab is <u>Mad City Labs</u>
- 4. My model **system** is <u>blue whales</u>
- 5. I have data from <u>confocal microscopy</u>

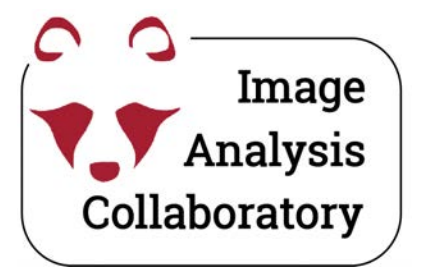

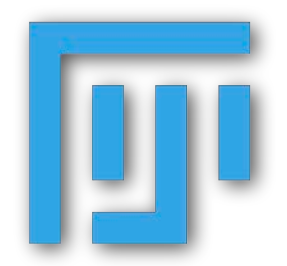

# Optical Illusions Why should you analyze images with computers

#### Color perception and pattern recognition is individual – science less so

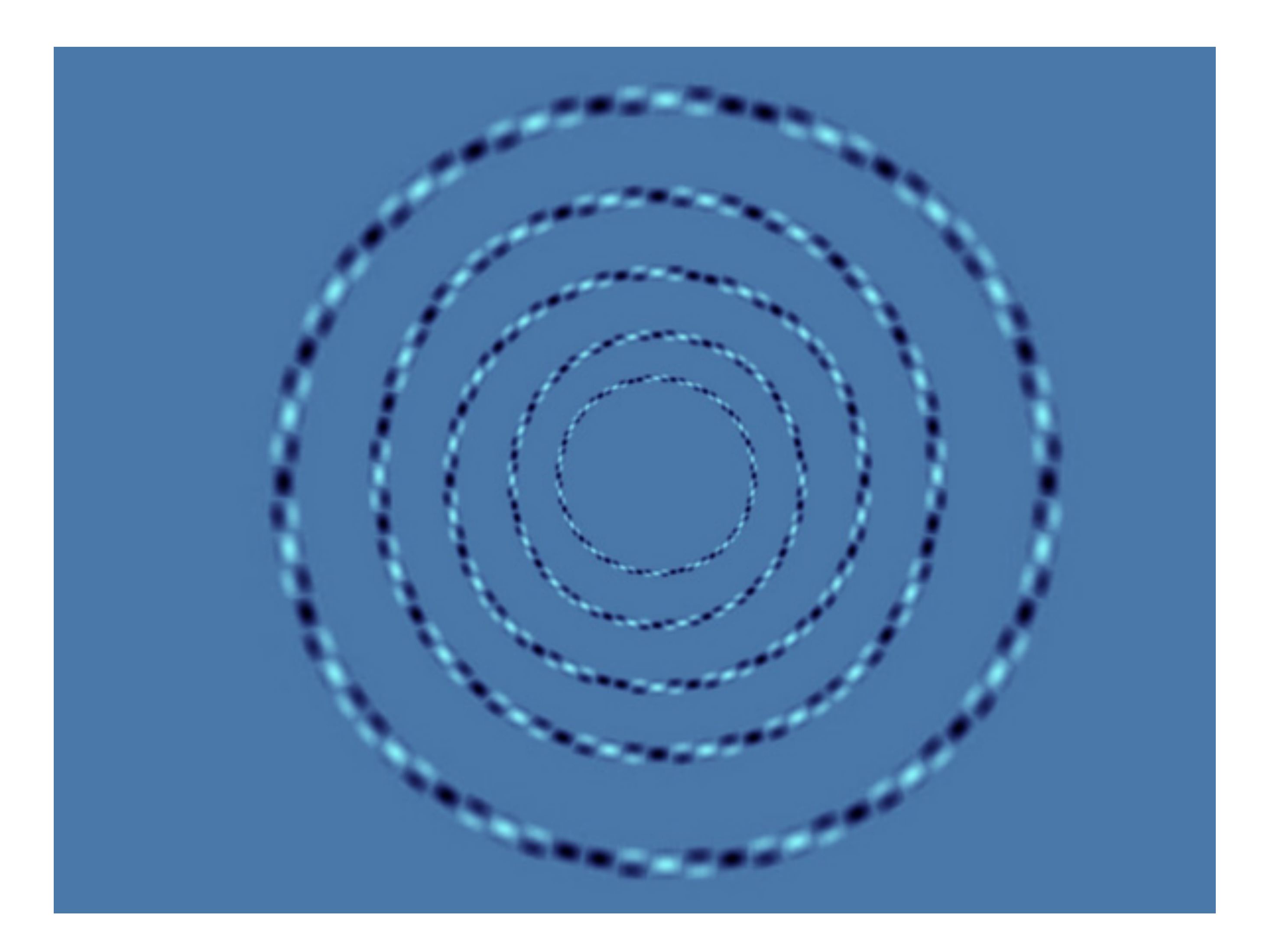

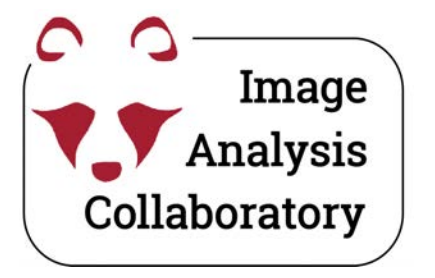

#### https://www.moillusions.com/perfect-circles-optical-illusion/

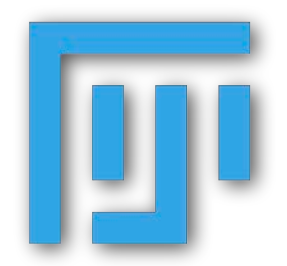

#### **Concentric circles !?**

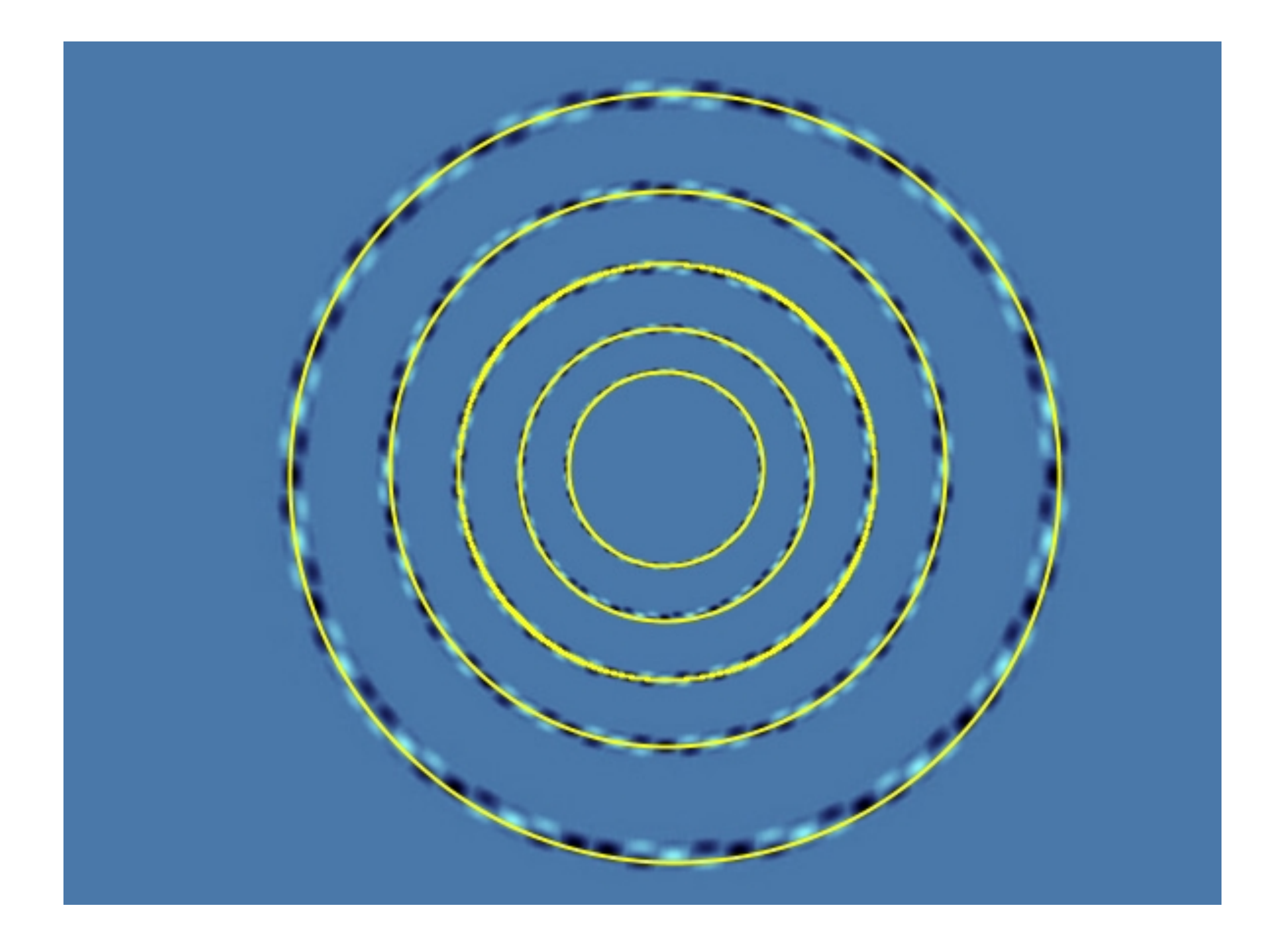

#### https://www.moillusions.com/perfect-circles-optical-illusion/

#### **Identical central discs?**

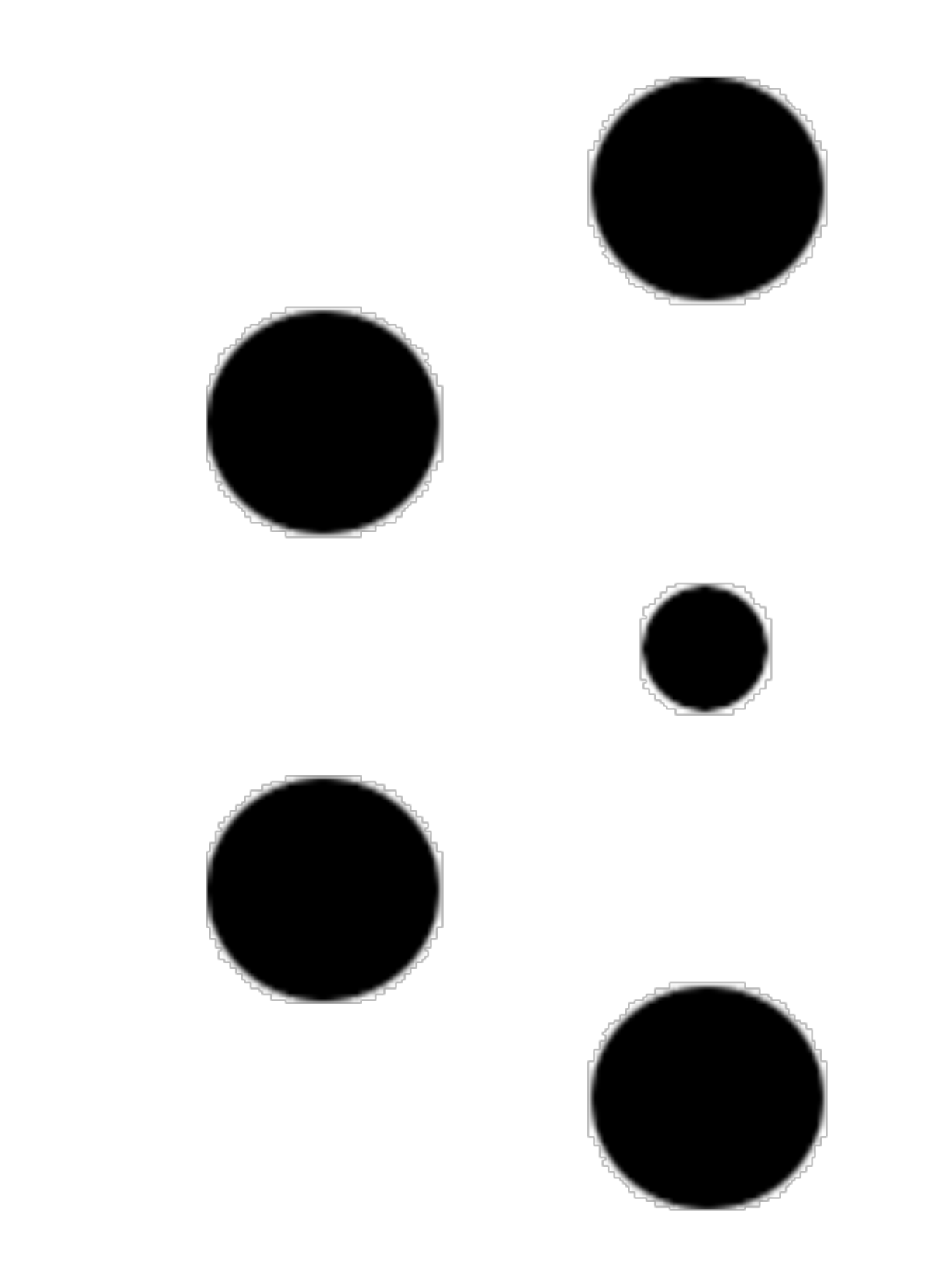

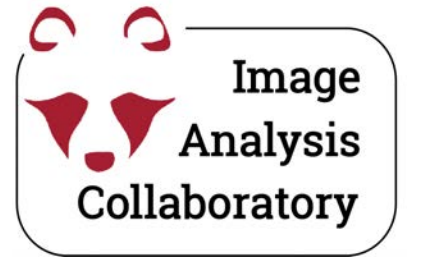

http://www.brainbashers.com

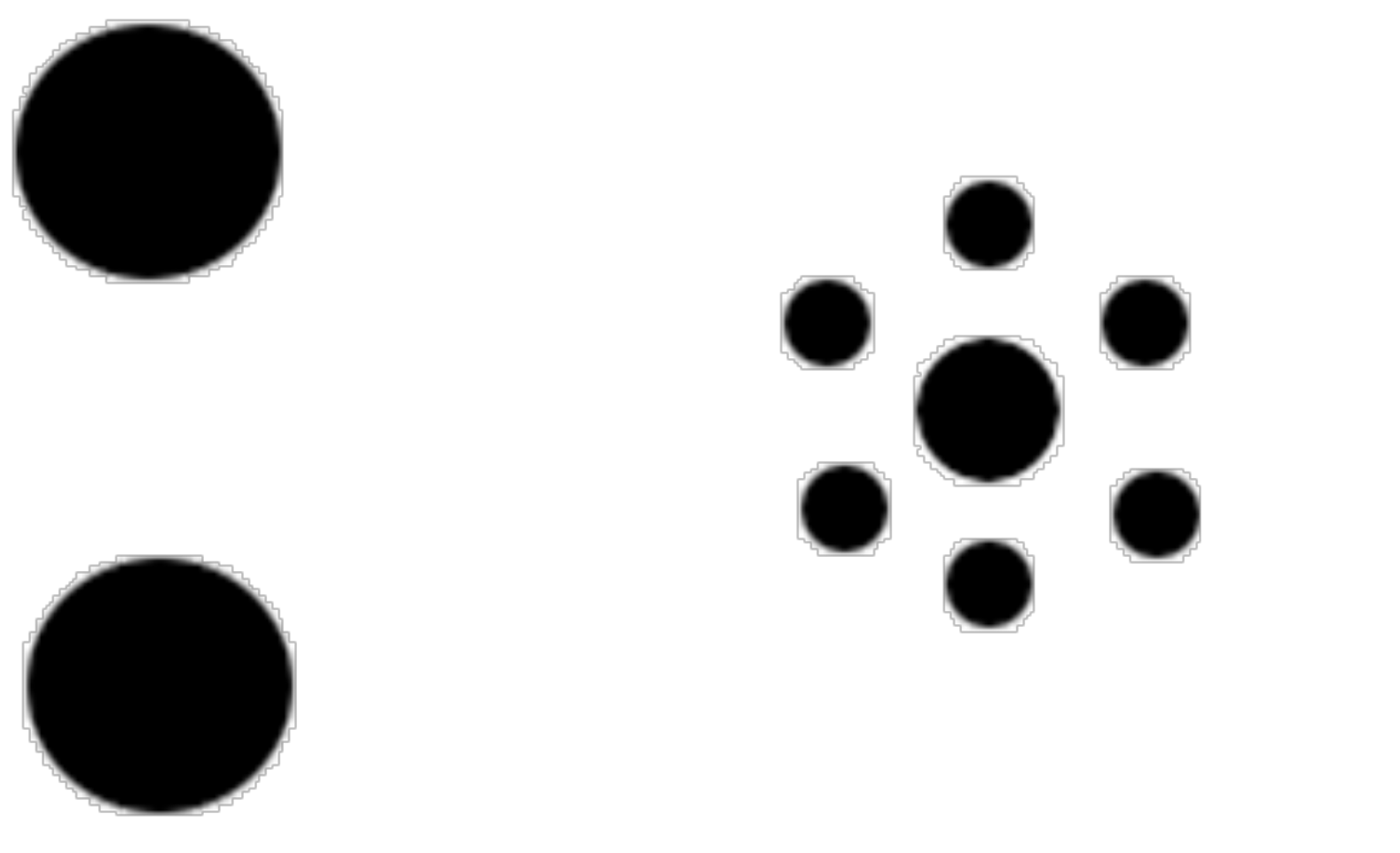

#### Our size estimate is strongly influenced by the local neighbourhood

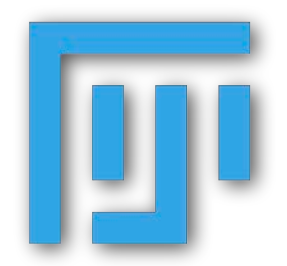

#### Identical central discs?

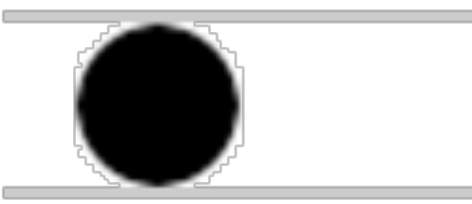

#### Yes, the discs are identical

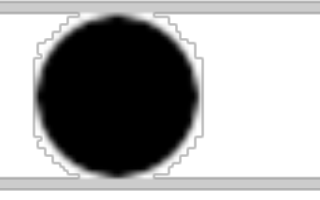

#### Is the dot half-way up?

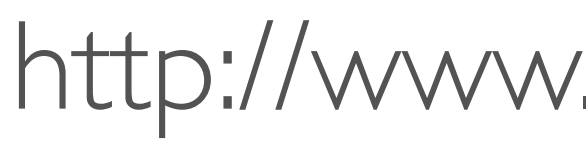

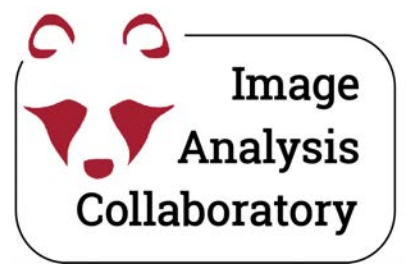

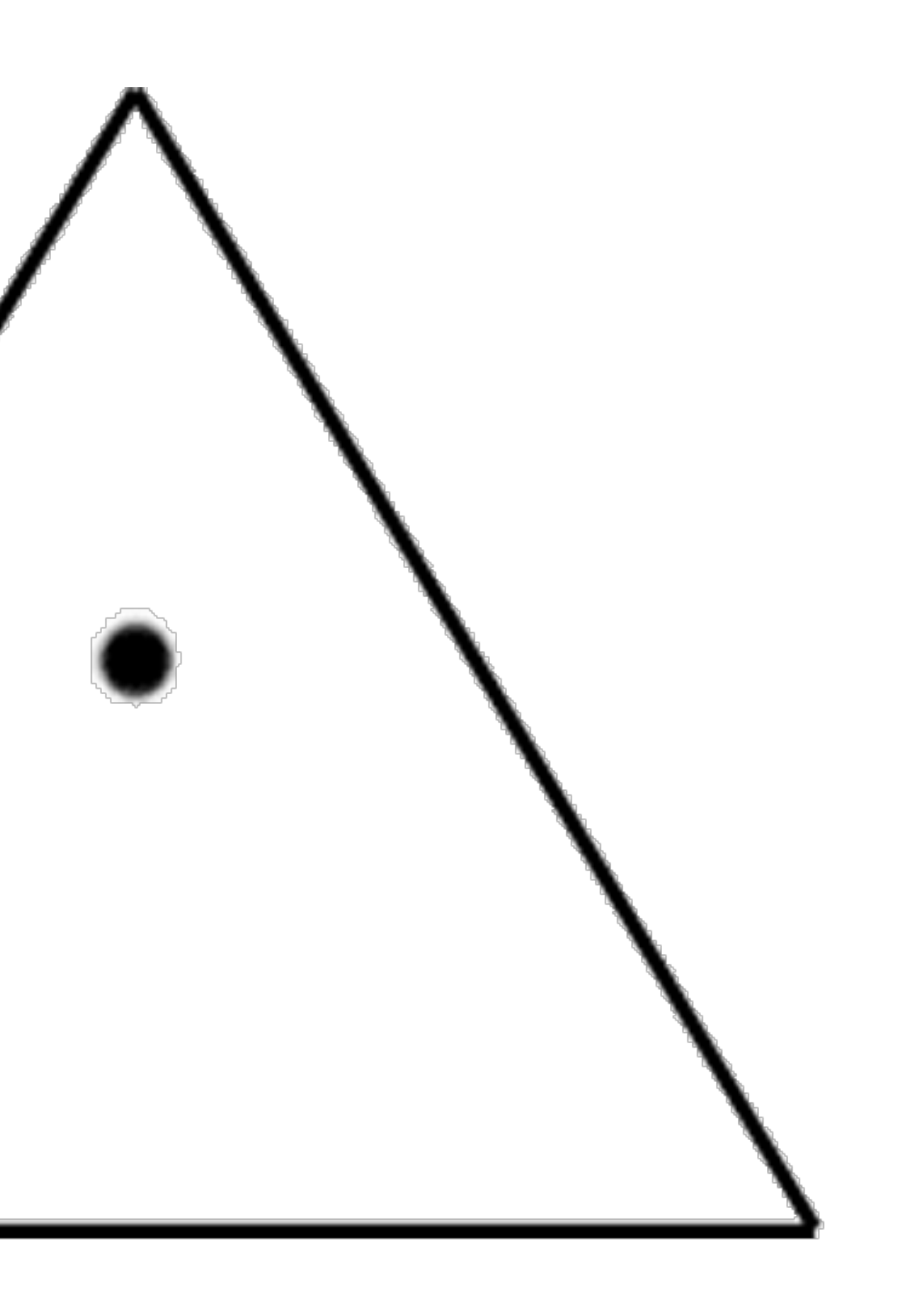

Our sense of distance depends on neighbourhood

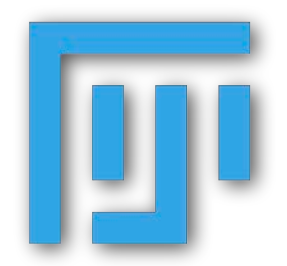

#### Is the dot half-way up?

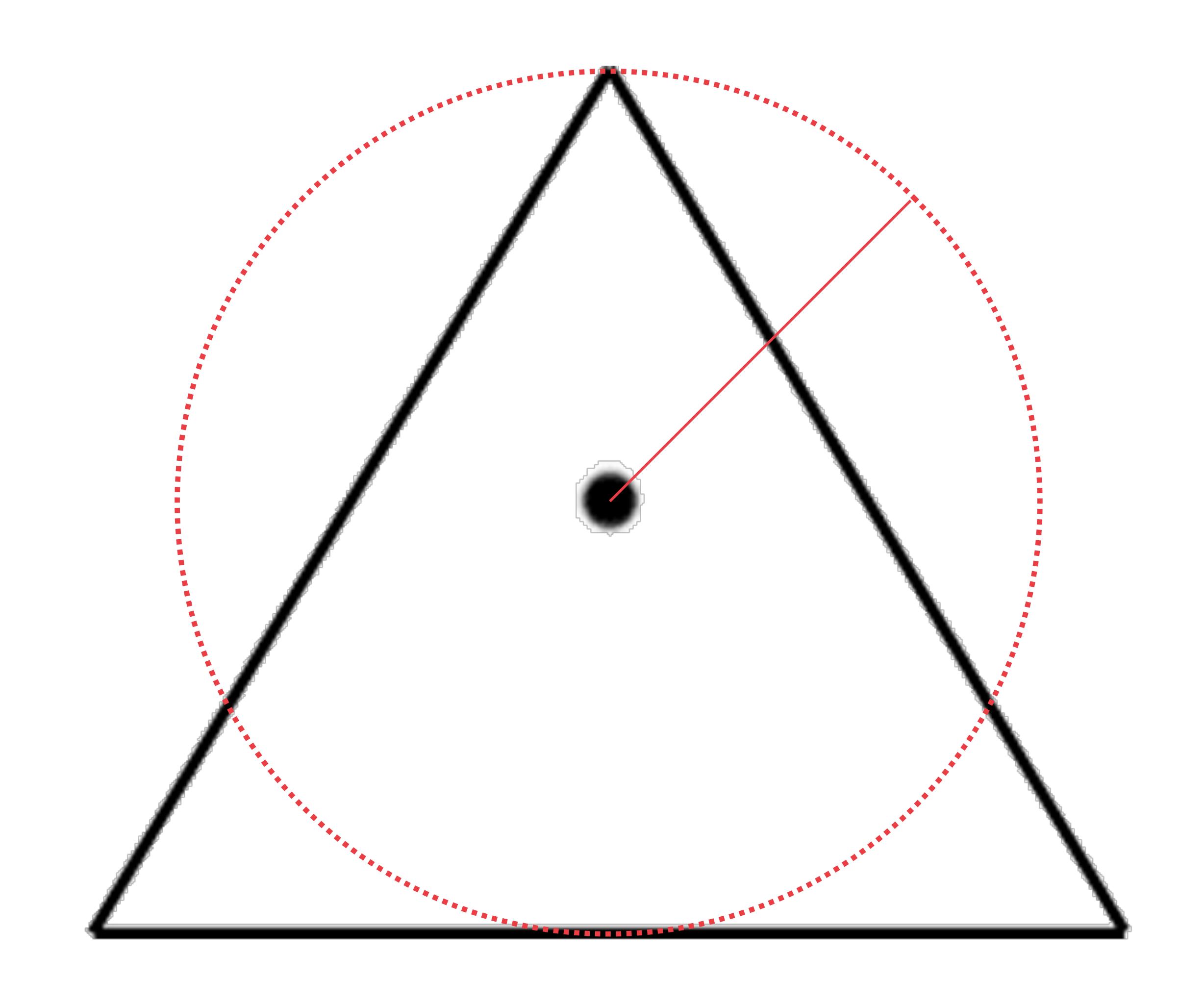

http://www.brainbashers.com

#### Yes it is!

#### Which car is bigger?

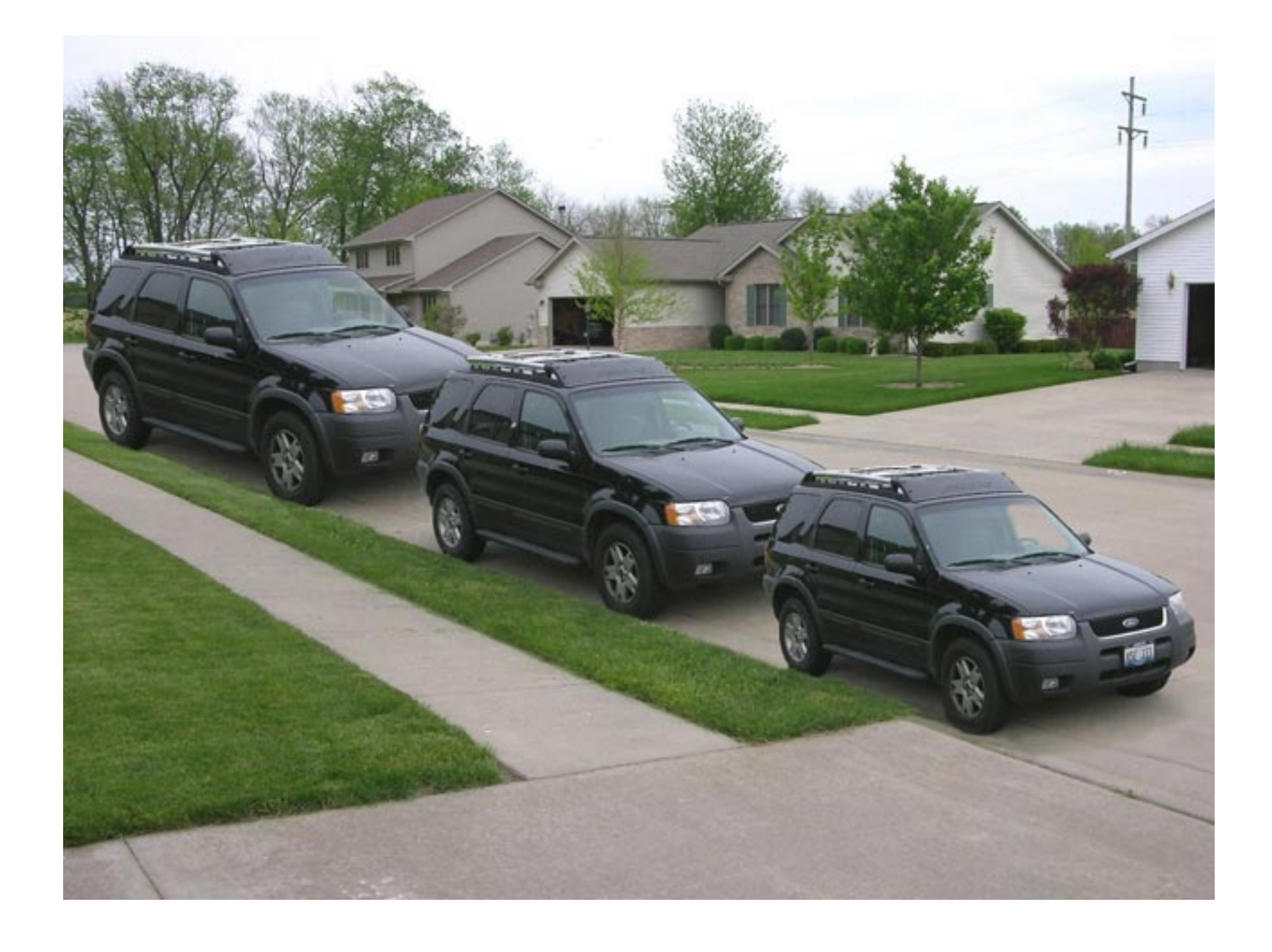

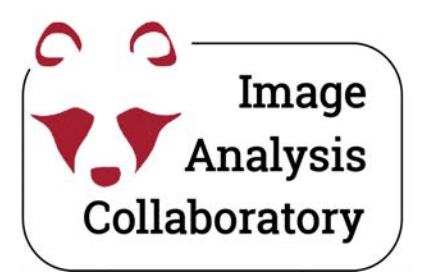

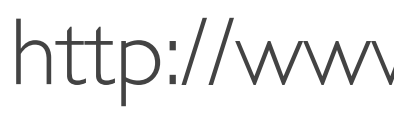

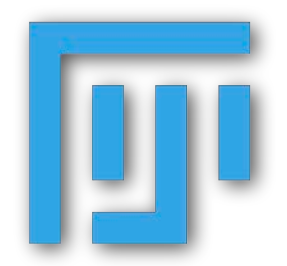

#### Which car is bigger?

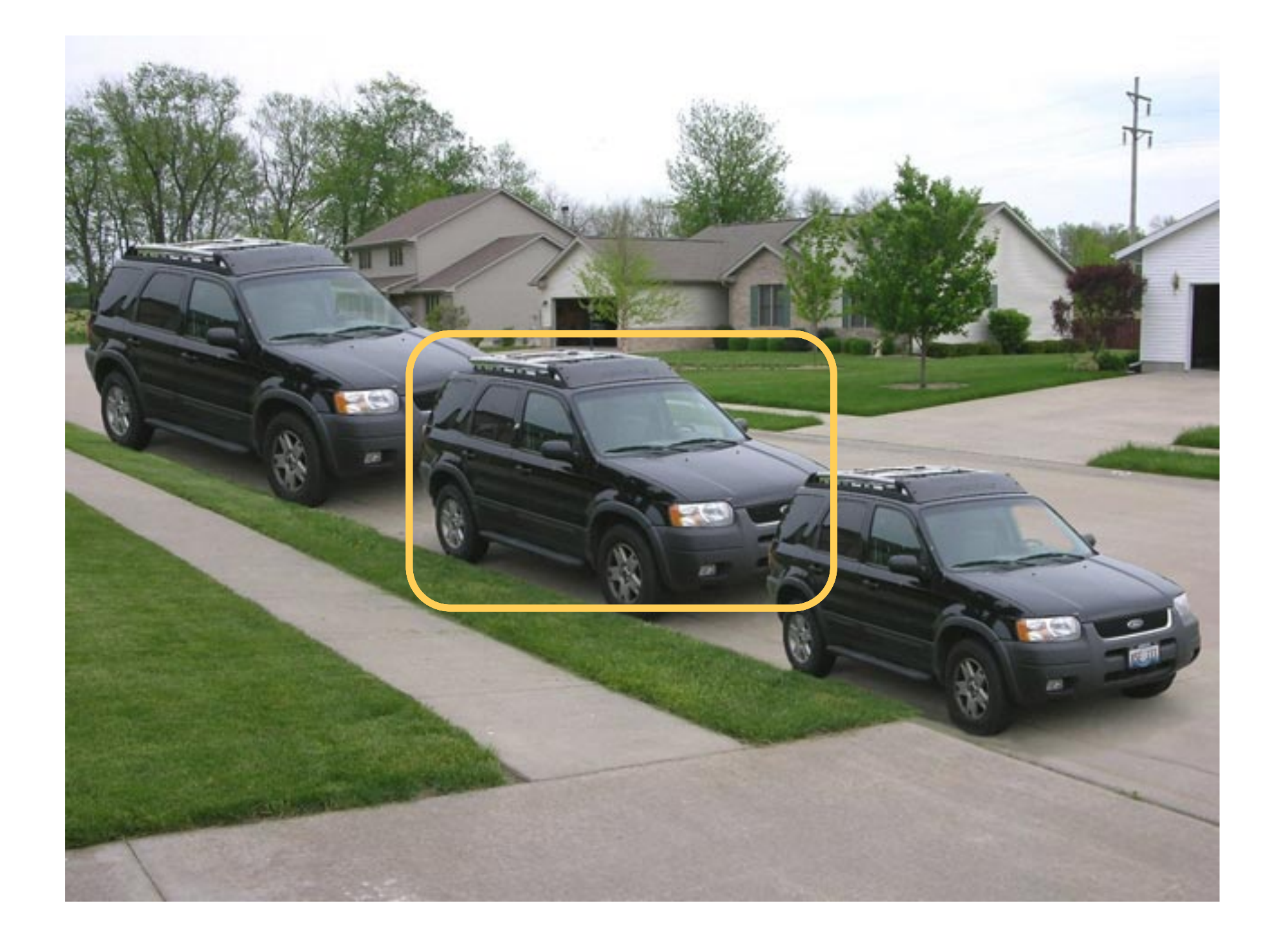

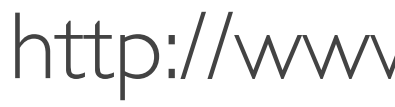

#### Which car is bigger?

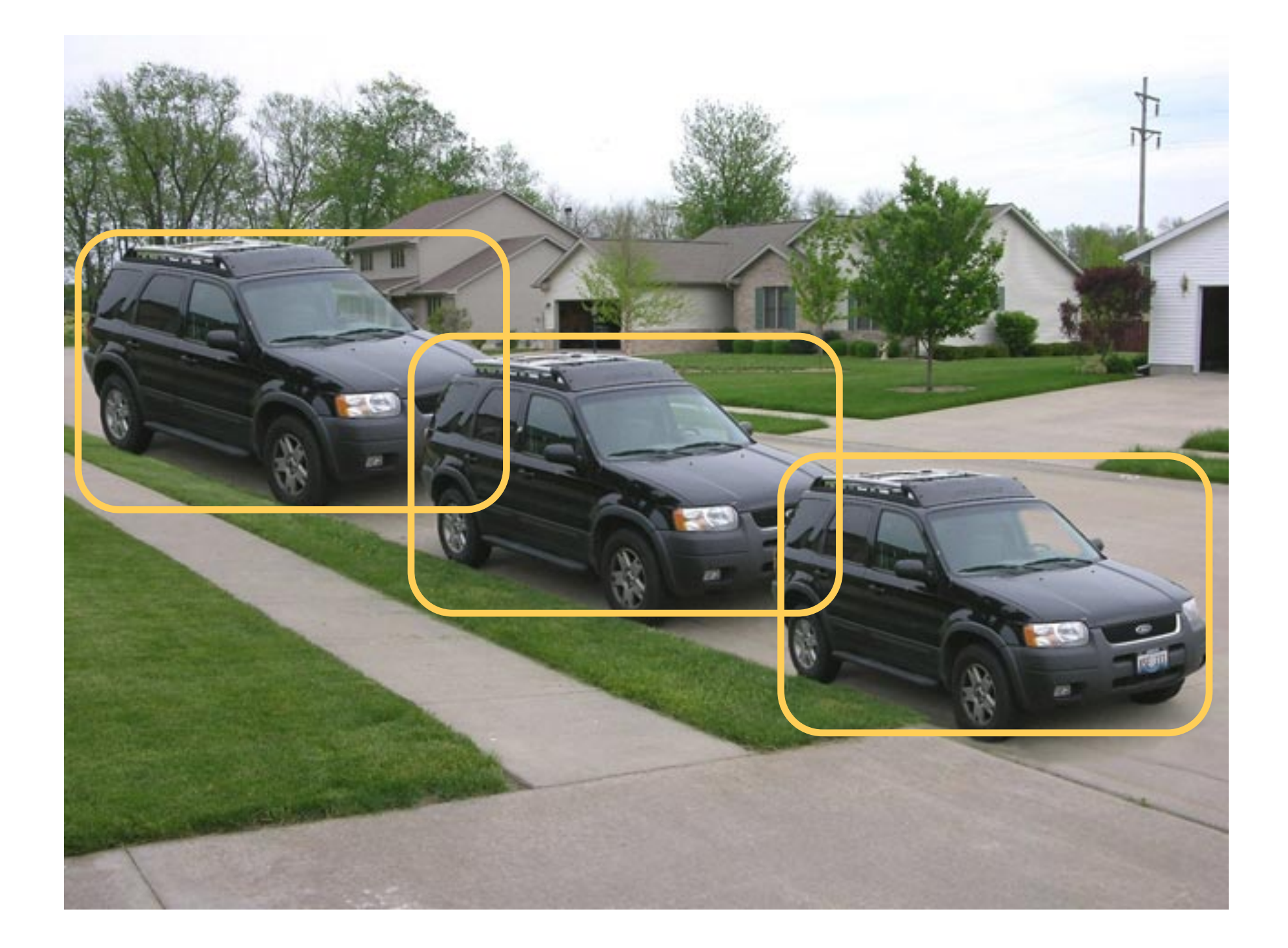

All cars are same size (Erroneous, application of subjective/perceptual constancy algorithm by your brain)

#### Are A and B equally grey?

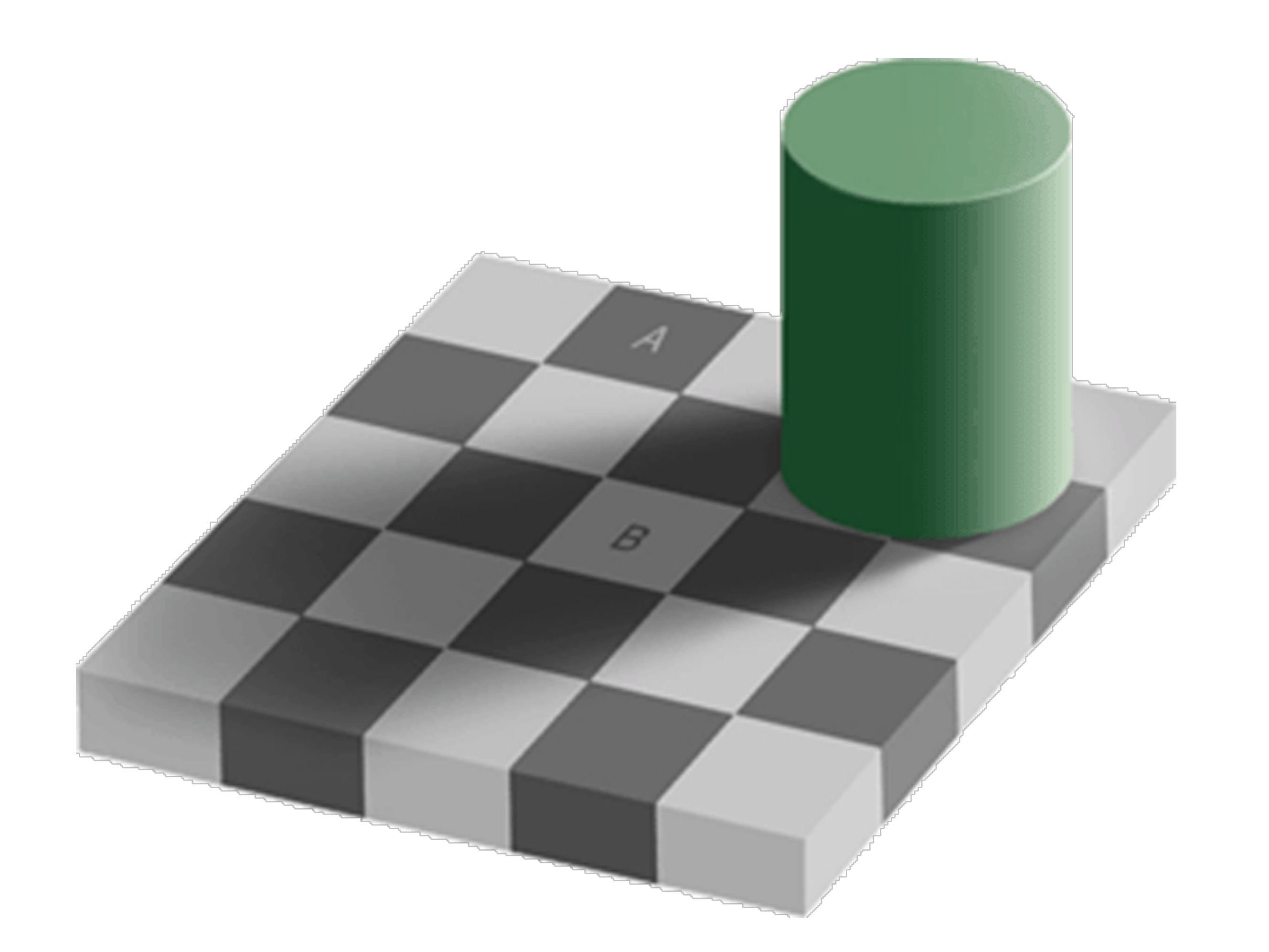

http://www.brainbashers.com

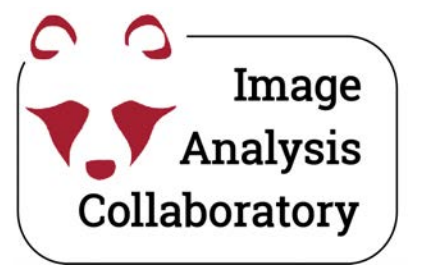

Intensity perception depends strongly on neighbourhood

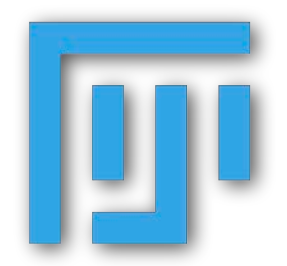

#### Are A and B equally grey?

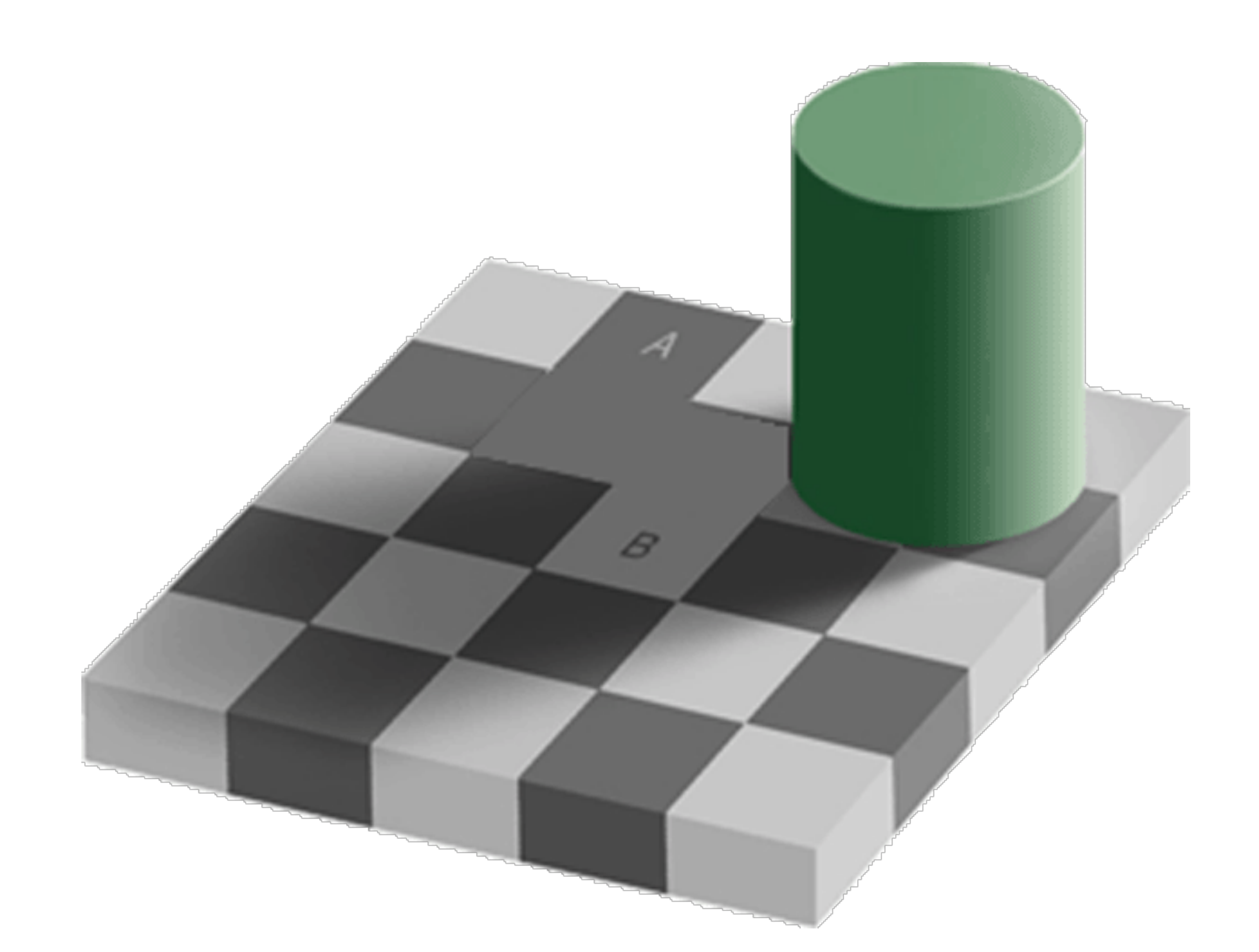

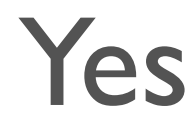

http://www.brainbashers.com

#### Yes they are!

## Spot the animal

# Why you should still use your brain (a pre-trained neural network)

#### **Pattern Recognition**

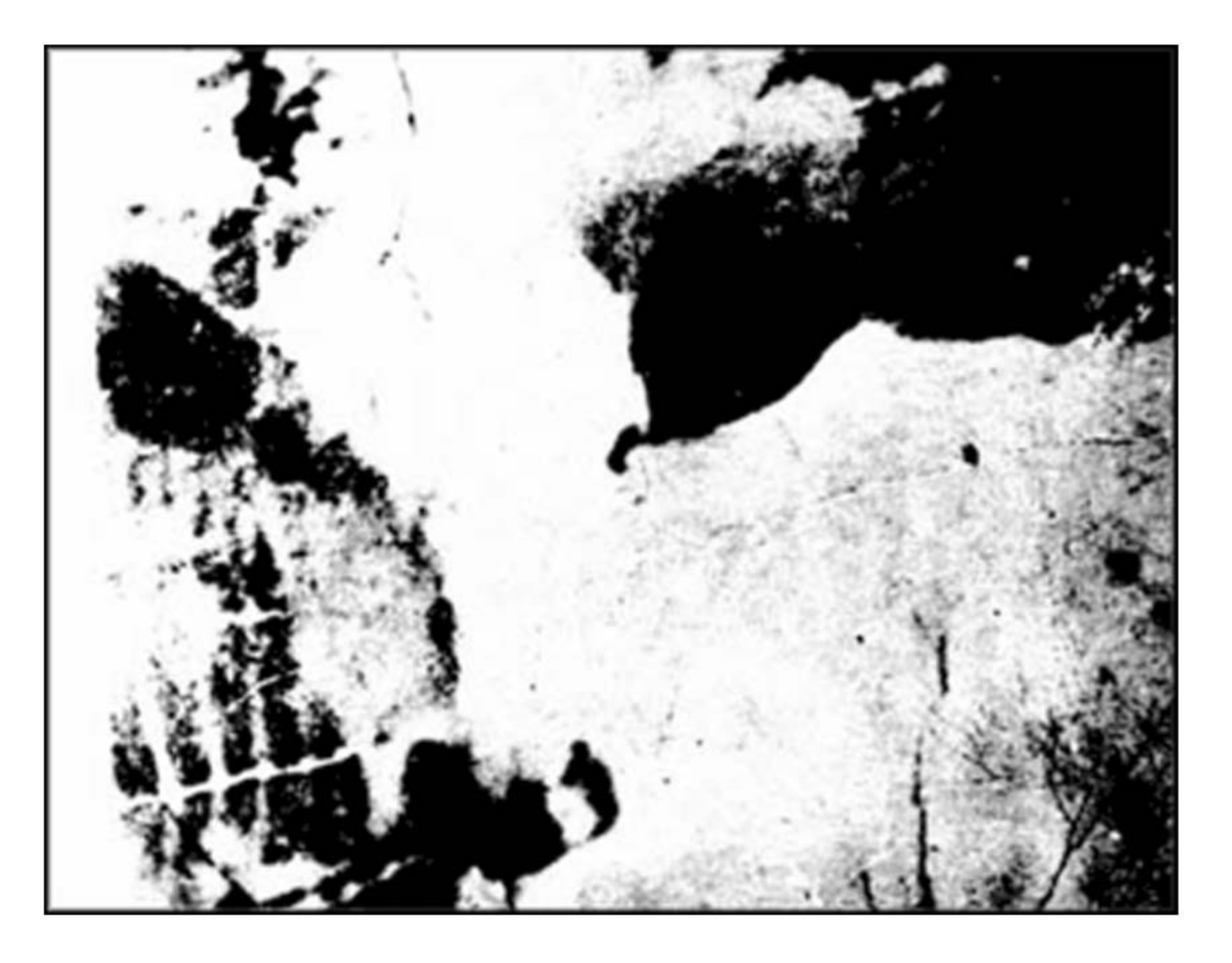

Yes, that is a cow! http://www.brainbashers.com

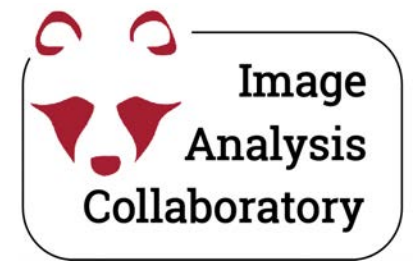

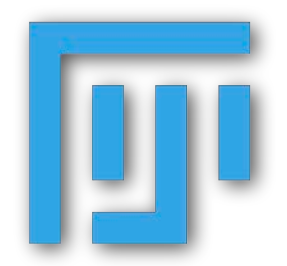

#### **Pattern Recognition**

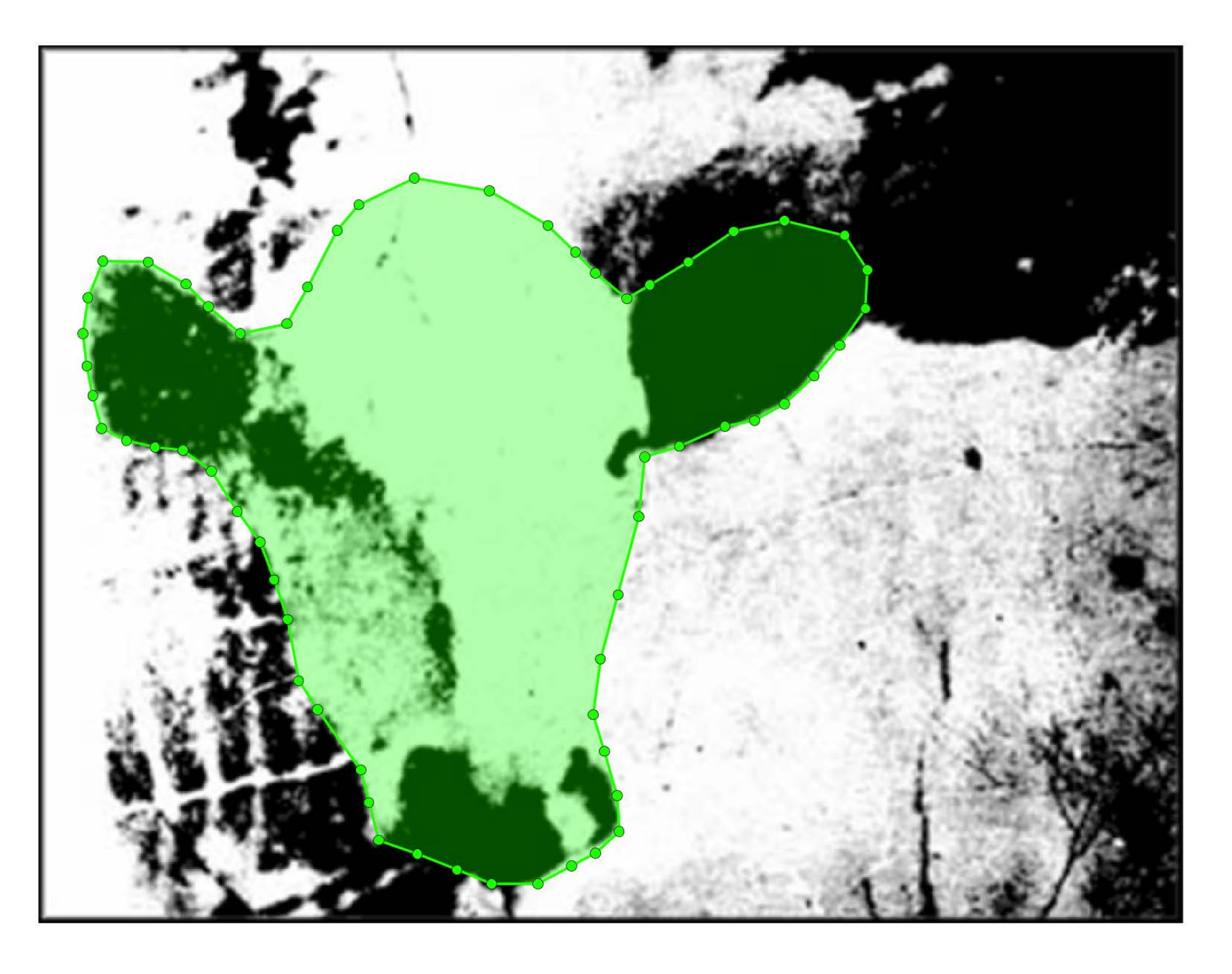

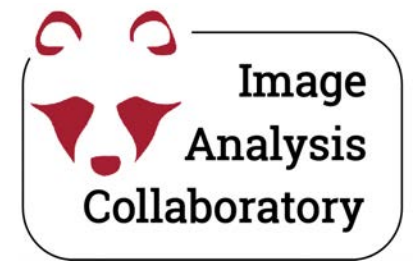

#### Yes, that is a cow! http://www.brainbashers.com

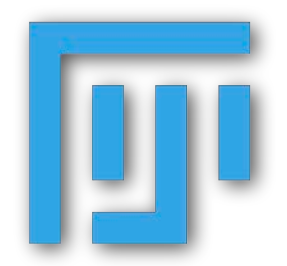

### **Using Prior Knowledge**

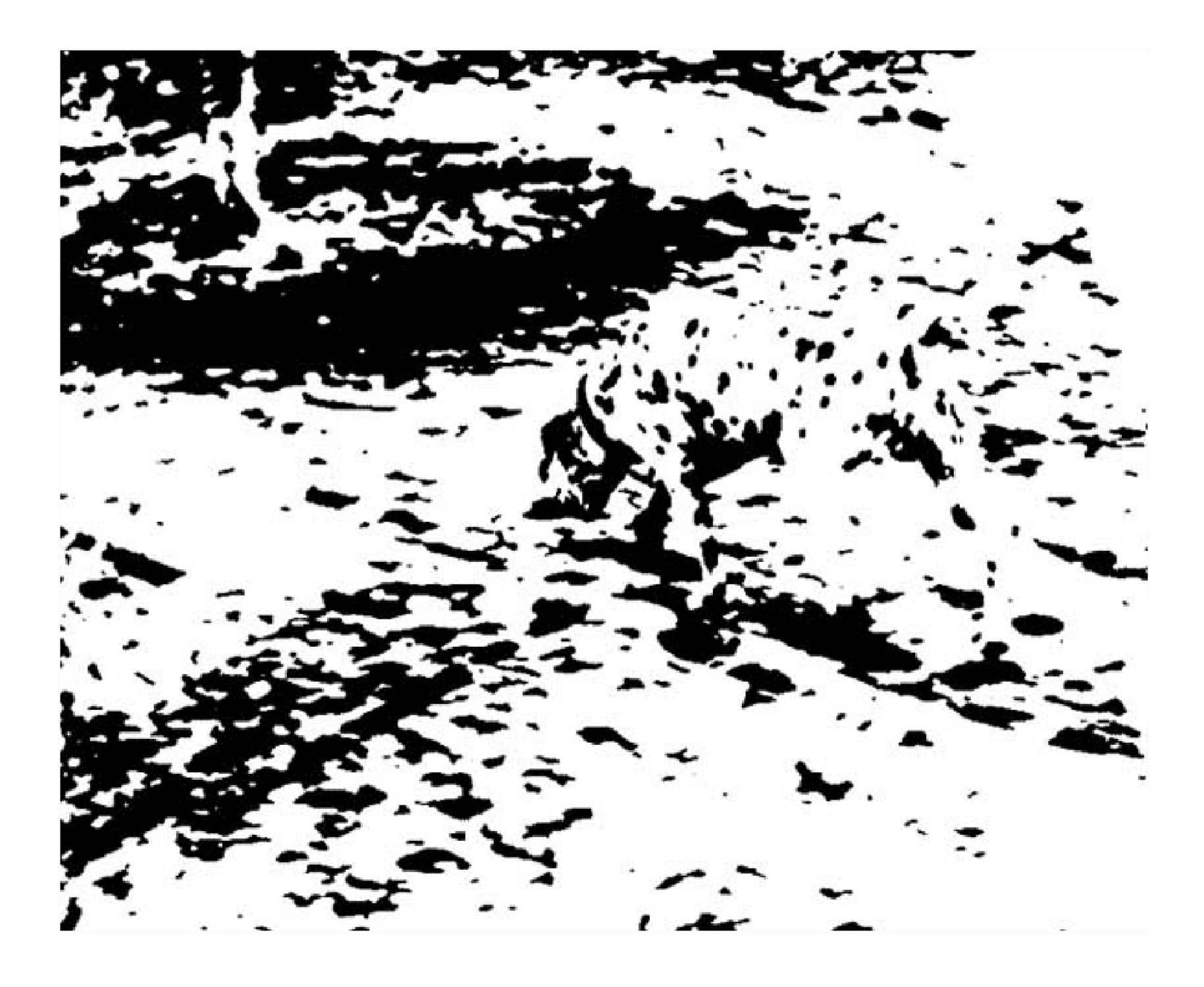

http://www.brainbashers.com

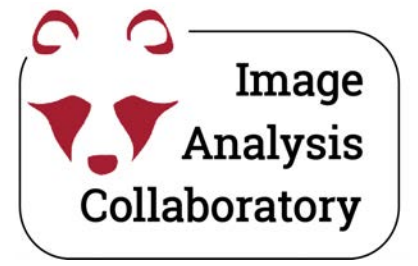

Keyword: Dalmatian dog!

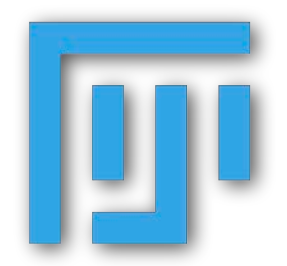

#### **Using Prior Knowledge**

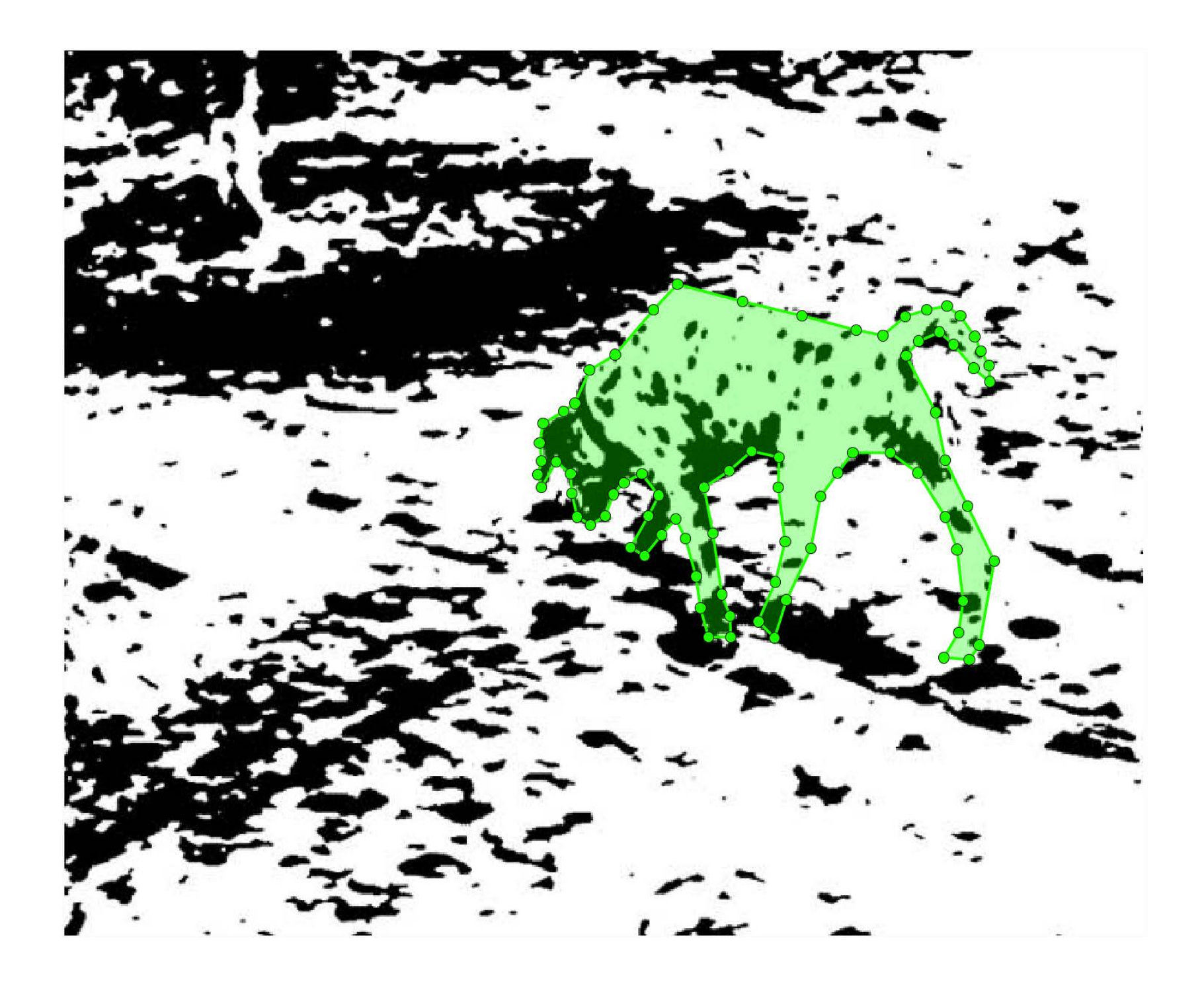

http://www.brainbashers.com

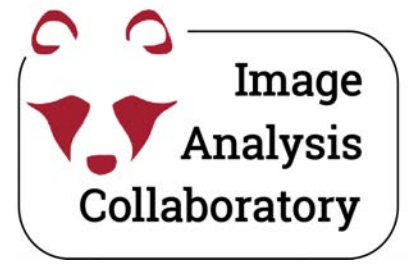

Keyword: Dalmatian dog!

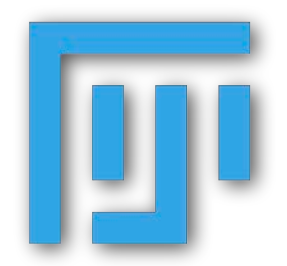

# A brief history of image analysis

## ImageJ centric

## 37 years ago...

#### NIH IMAGE

## What is ImageJ?

- ImageJ is an open source image processing and image analysis software for multi-dimensional image data with a focus on scientific imaging.
- 1987 NIH Image: written in Pascal for the Macintosh by Wayne Rasband
- 1997 Imaged 1.x: written in Java and also compatible with Windows PC
- Since then, ImageJ has been maintained and upgraded (e.g. ImageJ2, Fiji, ...)

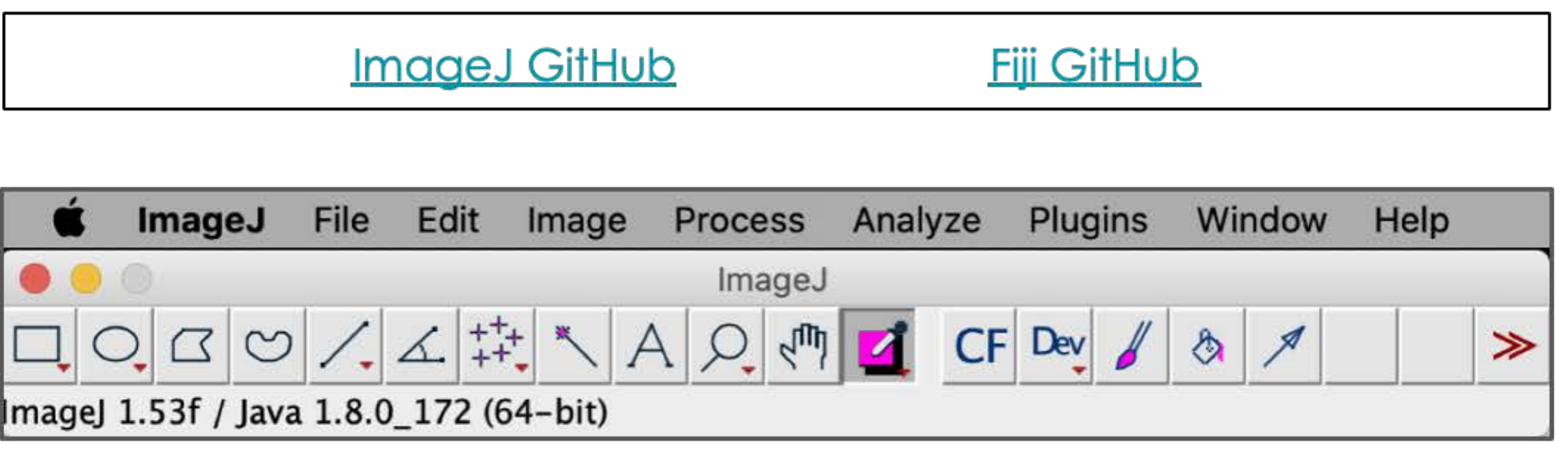

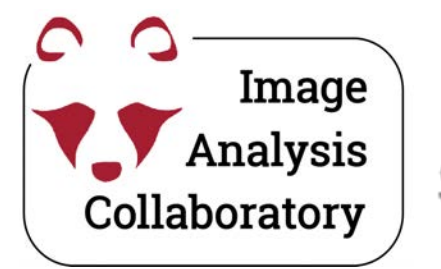

Schneider CA, Rasband WS, Eliceiri KW (2012). "NIH Image to ImageJ: 25 years of image analysis". Nat Methods. 9 (7): 671-675. doi:10.1038/nmeth.2089. PMC 5554542. PMID 22930834.

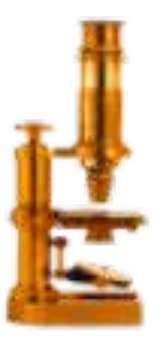

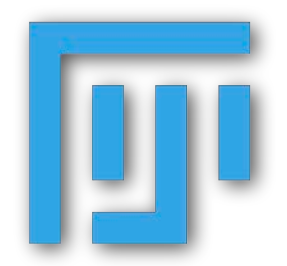

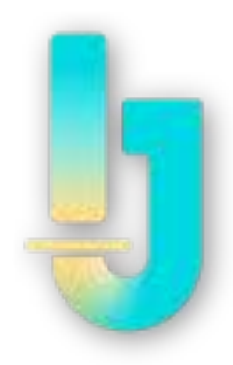

Fiji stands for Fiji Is Just ImageJ It is a "batteries included" distribution of <u>ImageJ2</u> Easy to install ("portable" application) Include a collection of Plugins Documentation

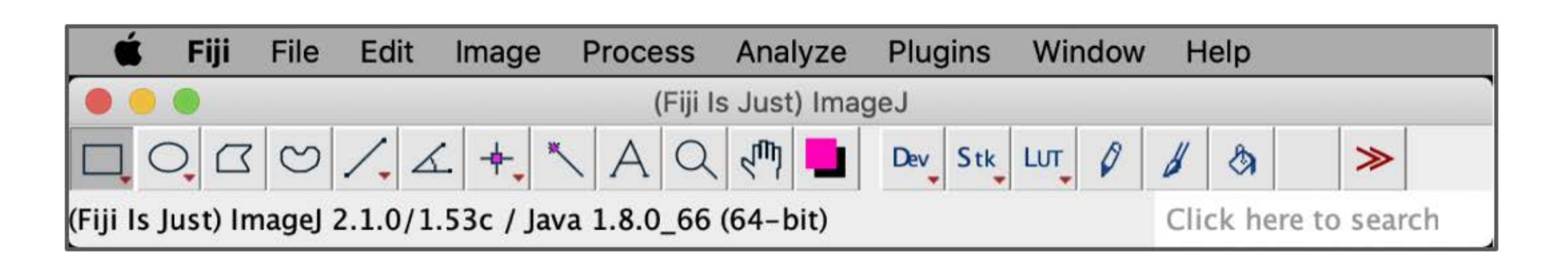

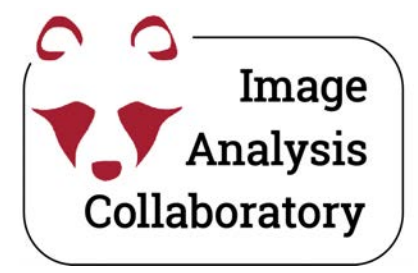

## What is Fiji?

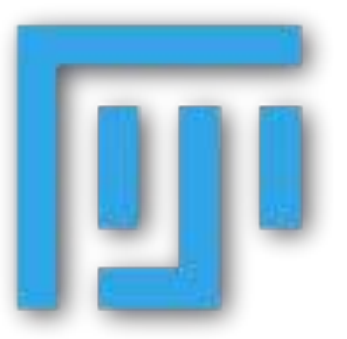

- Easy to update (<u>https://imagei.net/list-of-update-sites/</u>)

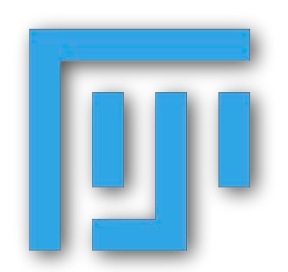

## 12 years ago...

#### <u>AlexNet</u> is published (2012)

- Wins the ImageNet Large Scale Visual Recognition Challenge  $\bigcirc$
- Error of 15.3%, more than 10.8 percentage points better than #2  $\bigcirc$
- Possible due to GPUs  $\bigcirc$
- <u>CellProfiler</u> has been around for 6 years (2006) *Fiji* (Fiji is just ImageJ) has been around for 5 years (2007)
- <u>scikit-image</u> released 3 years ago (2009)
- Bitcoin grows from \$5 to \$13 (remember Silk Road?) (2012)
- U-Net, GANs, and <u>Jupyter</u> will appear in 2-3 years (2014/15)
- <u>AlphaGo</u> will beat Lee Sodol in 4 years (2016)
- **QuPath** is still 4 years in the future (2016)

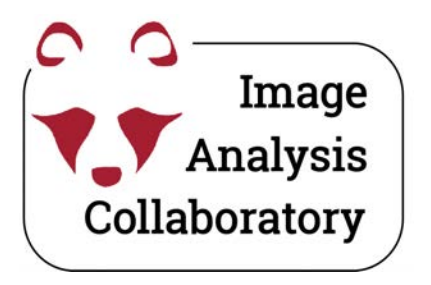

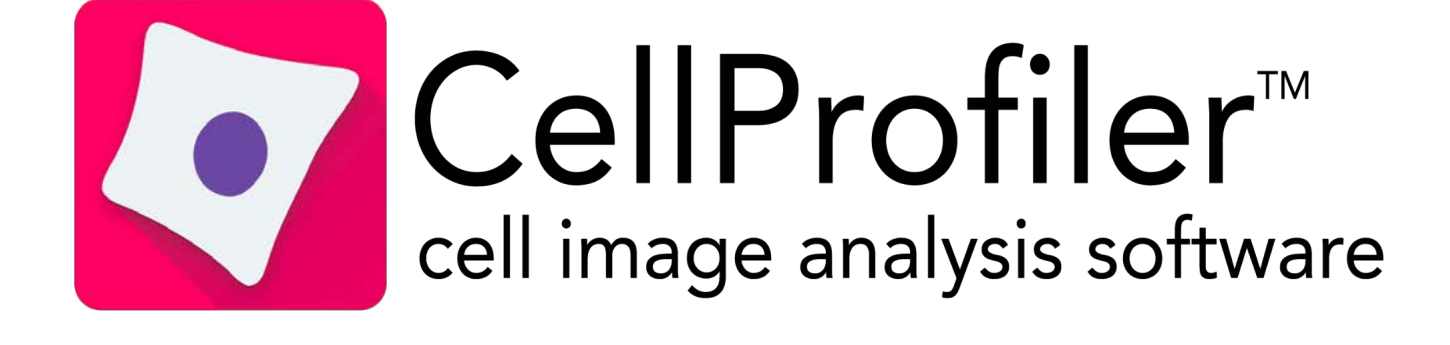

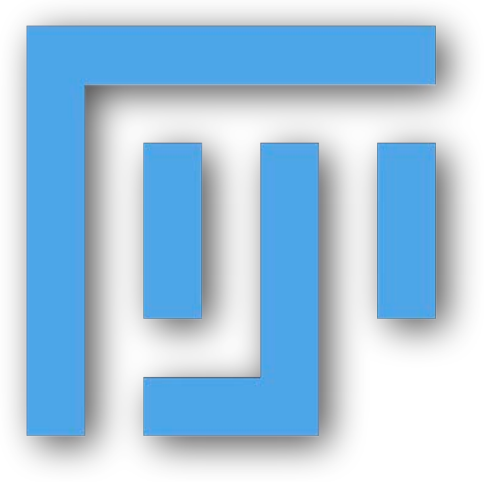

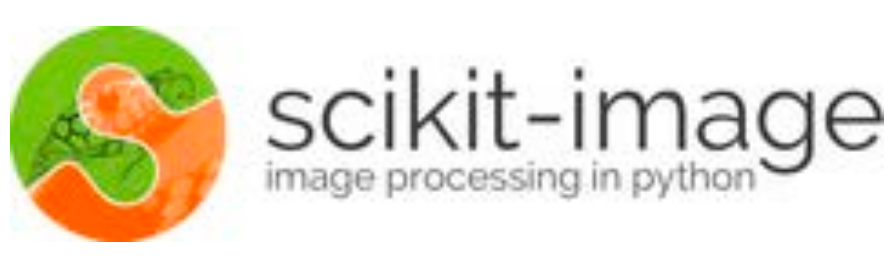

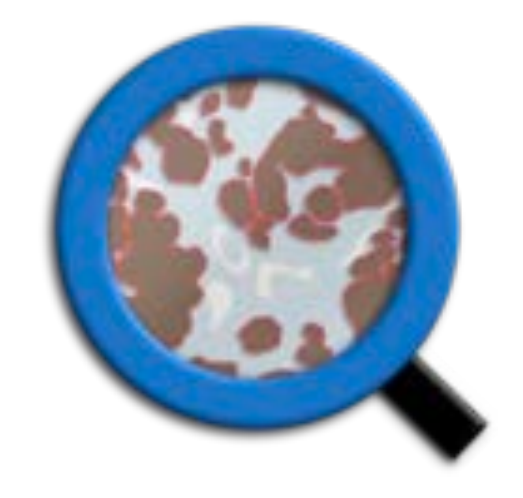

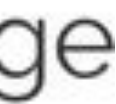

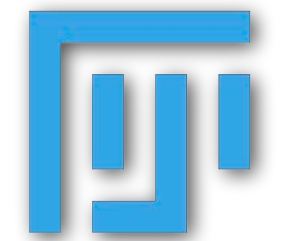

## 4 years ago...

#### CellPose is out (2020)

- "Cellpose: a generalist algorithm for cellular segmentation" Ο
- Trained on highly varied images of cells, over 70,000 segmented objects  $\bigcirc$
- Cells don't have to be star-shaped  $\bigcirc$
- Web-platform and Jupyter notebooks  $\bigcirc$
- https://www.nature.com/articles/s41592-020-01018-x  $\bigcirc$
- ZeroCostDL4Mic available
  - Paper still a year in the future  $\bigcirc$
  - Implementation of common DL technologies to microscopy imaging  $\bigcirc$
  - Relies on GPUs and other infrastructure provided by Google Colab.  $\bigcirc$
  - https://github.com/HenriguesLab/ZeroCostDL4Mic/wiki  $\bigcirc$
- Vision Transformers (2020)
  - $\bigcirc$
  - https://arxiv.org/abs/2010.11929

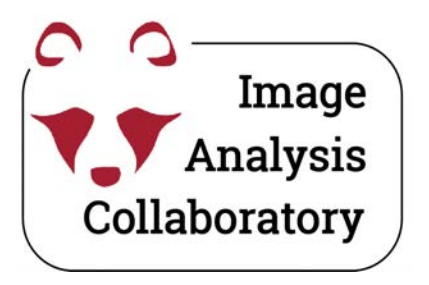

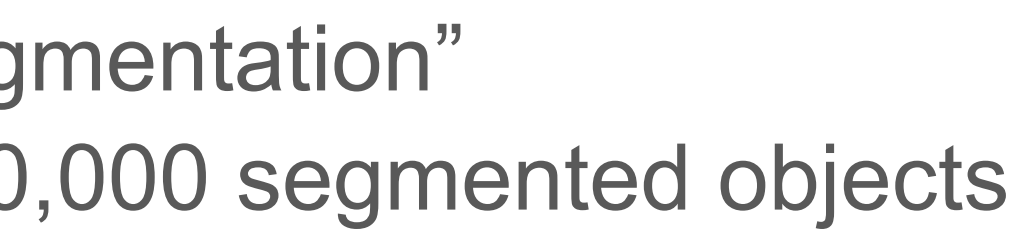

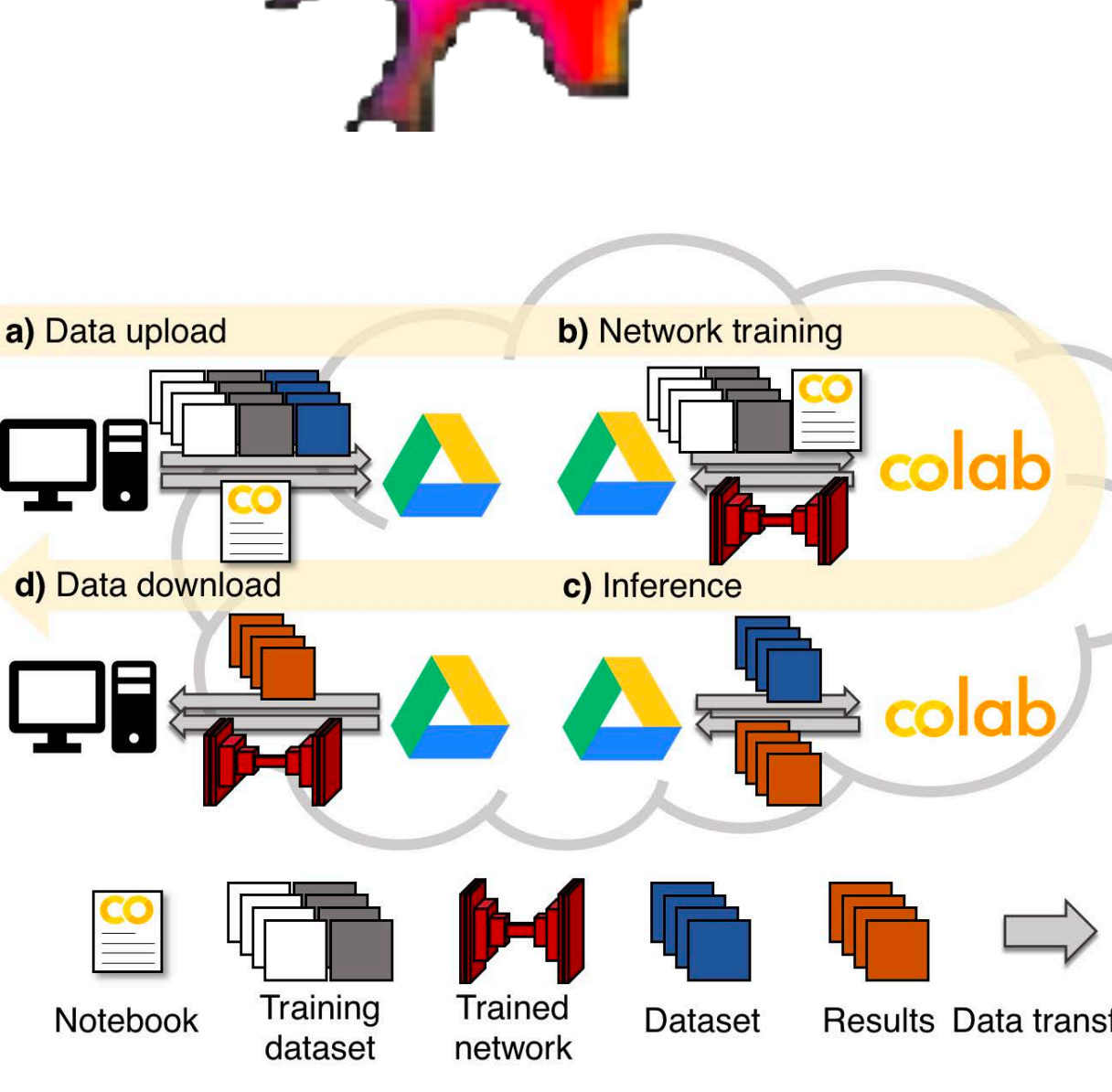

"An Image is Worth 16x16 Words: Transformers for Image Recognition at Scale", Dosovitskiy et al.

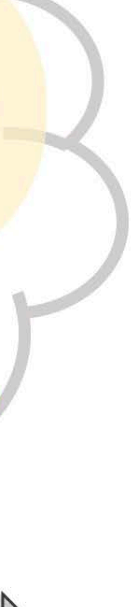

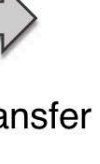

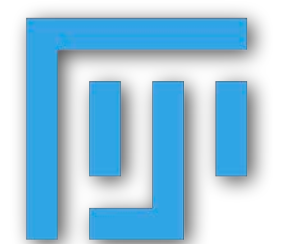

## Today...

## Image Analysis Software

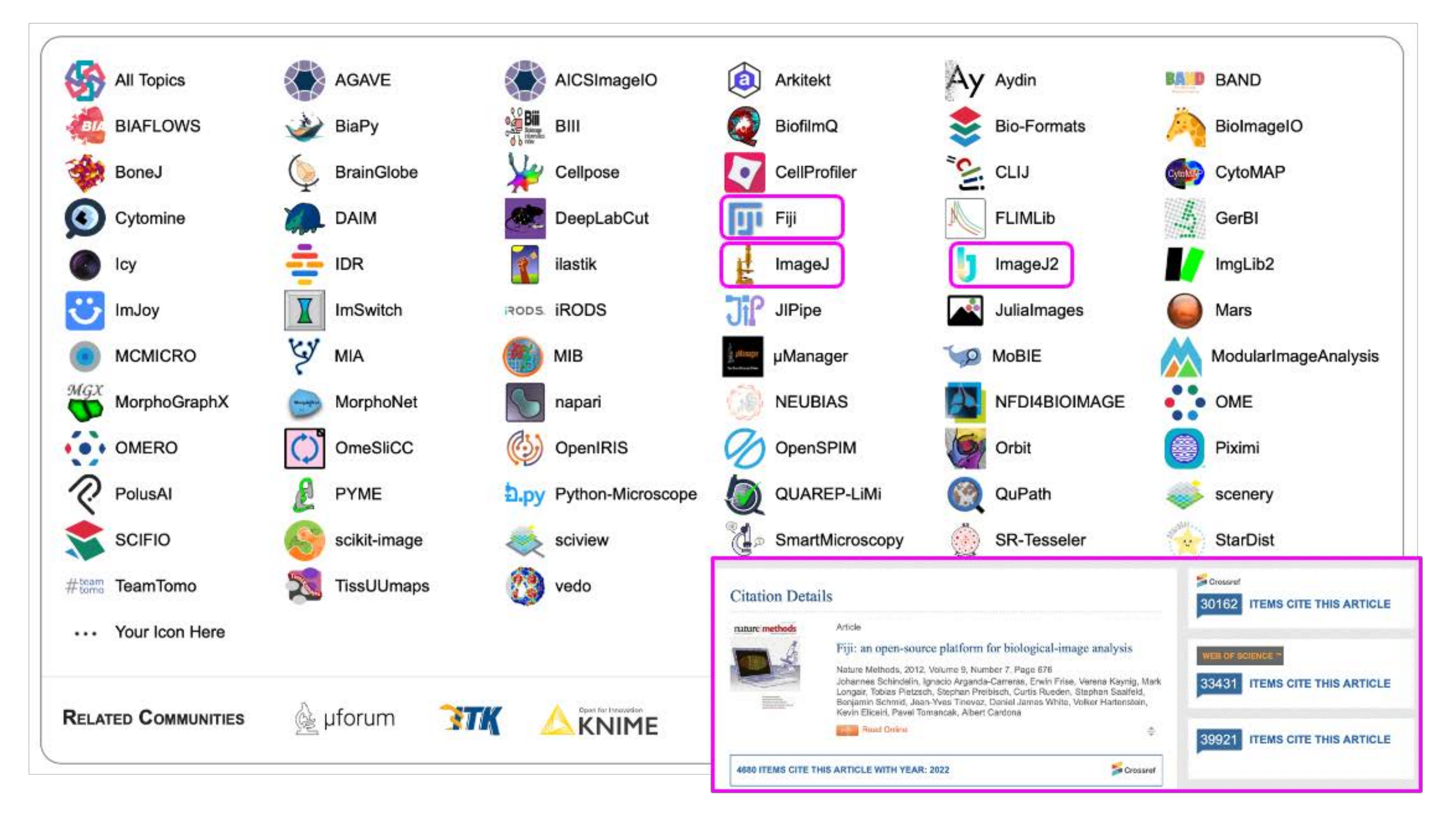

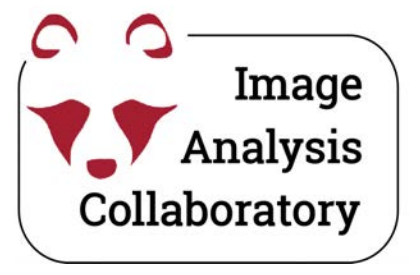

#### forum.image.sc

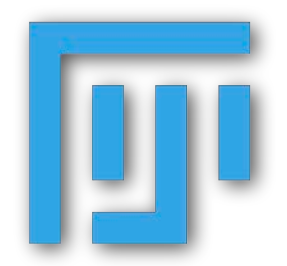

## History of Segmentation

#### **Segmentation Paradigm Over the Past Half Century**

#### Heuristic methods

Optimization/model -based methods

1980s

Thresholding **Region Growing** 

...

Variational Models (e.g., Snakes, GAC,...)

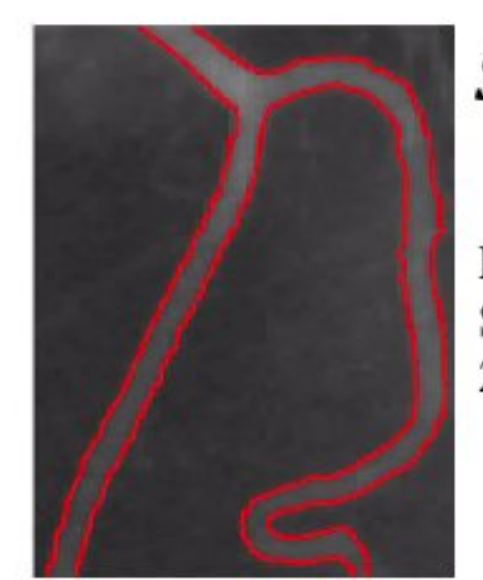

 $S^* = \arg\min_{S} E(S)$ 

Ma et al. SIAM-IS, 2021

More data

#### More powerful computing

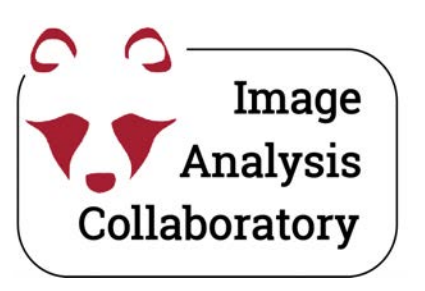

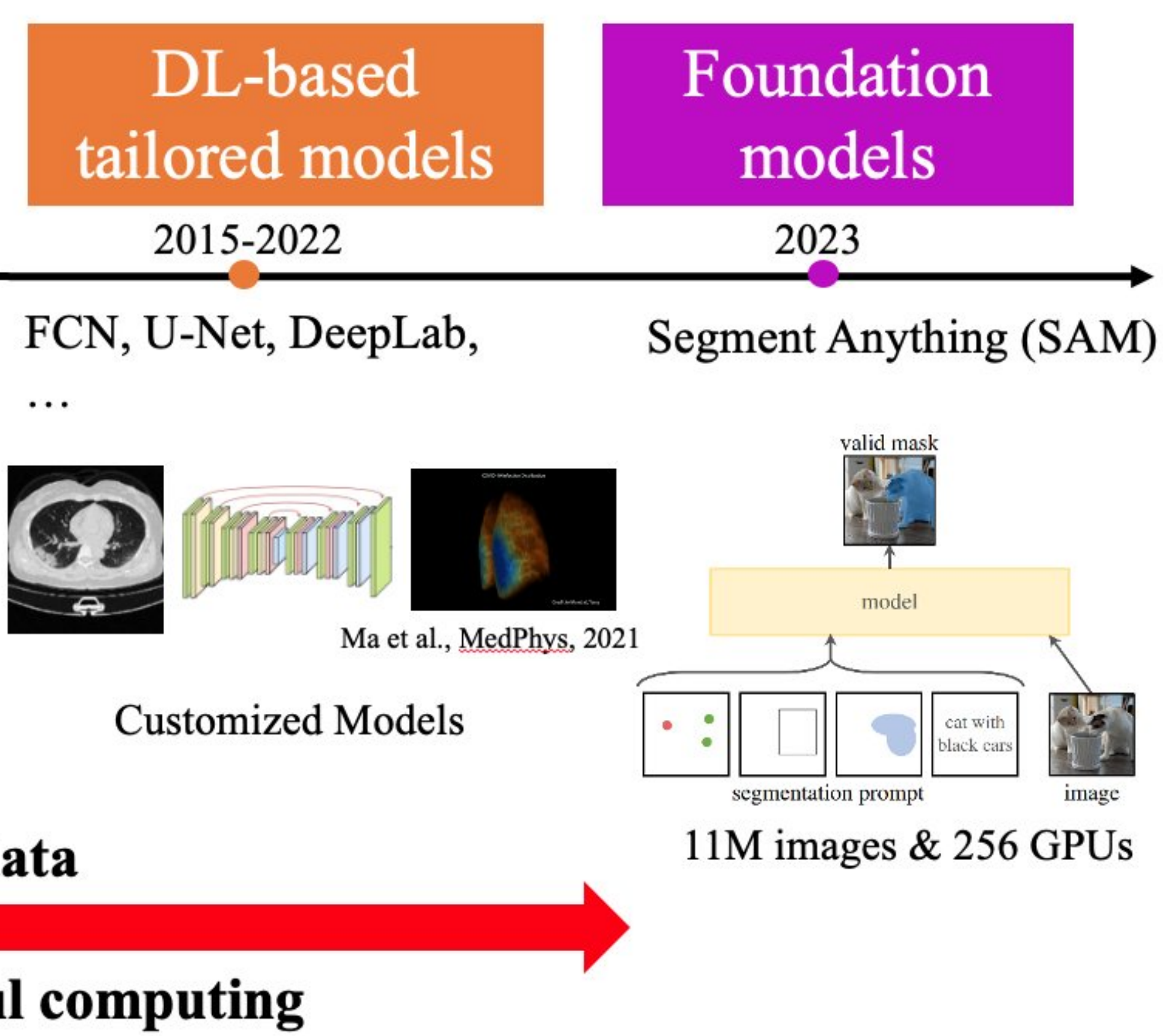

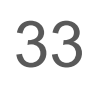

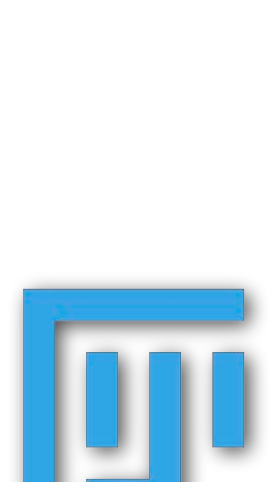

# English as the next programming language

LLMs, chatbots and foundation models for bio image analysis

Create a workout plan

 $\Box$ 

for resistance training

#### Explain why popcorn pops

to a kid who loves watching it in the microwave

Please write an ImageJ macro that uses StarDist to segment an image from fluorescence microscopy

Free Research Preview. ChatGPT may produce inaccurate information about people, places, or facts. ChatGPT September 25 Version

#### https://chat.openai.com/

#### **ChatGPT**

#### Design a database schema

for an online merch store

#### Write an email

to request a quote from local plumbers

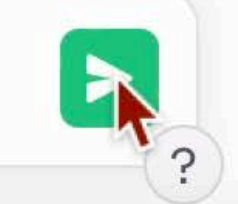

## Using ChatGPT for Image Analysis

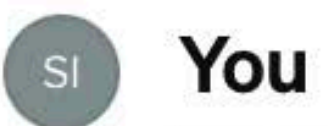

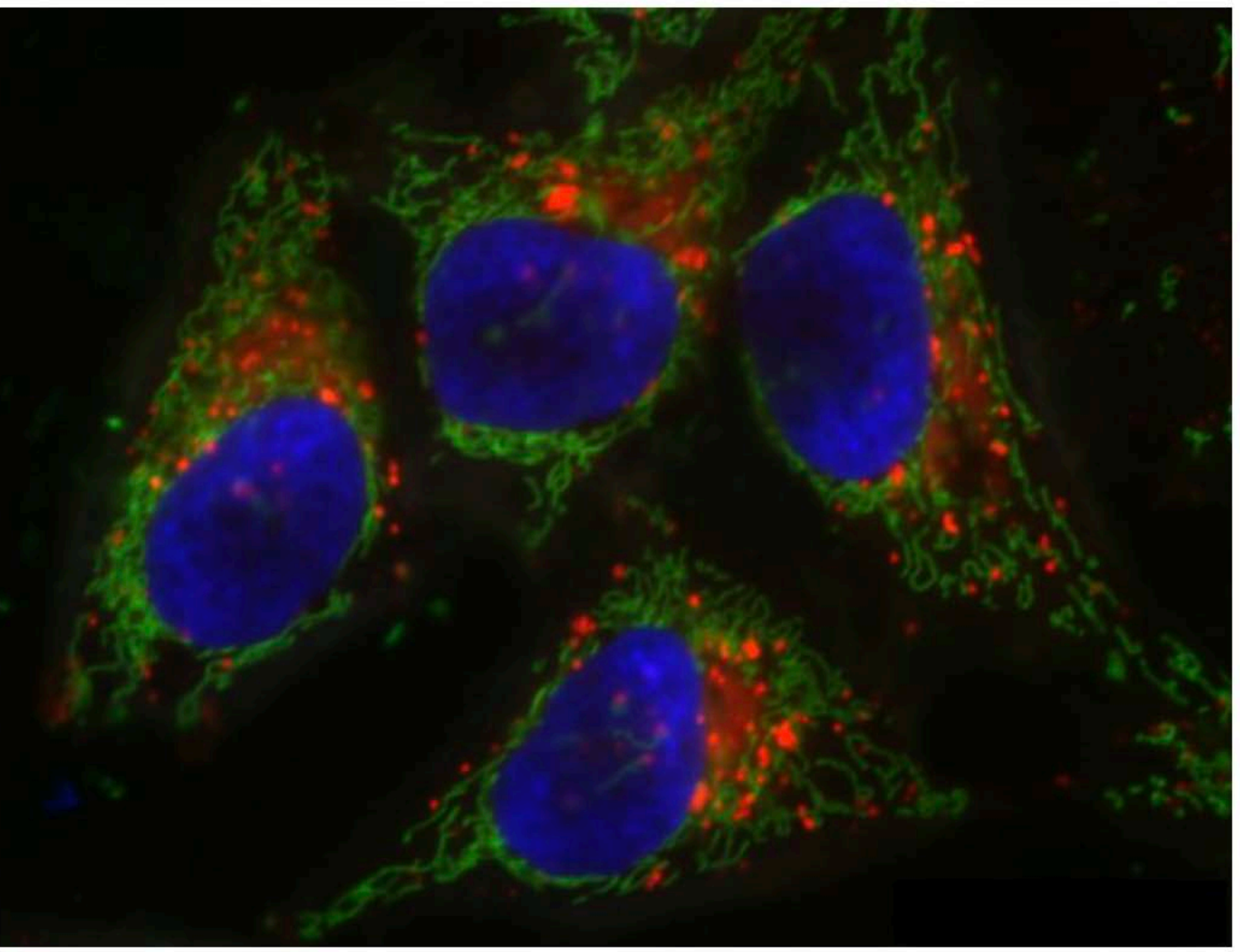

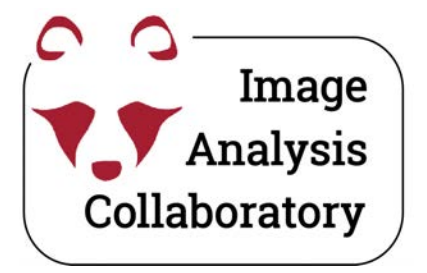

please segment the nuclei and show me the relevant code you used

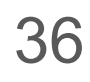

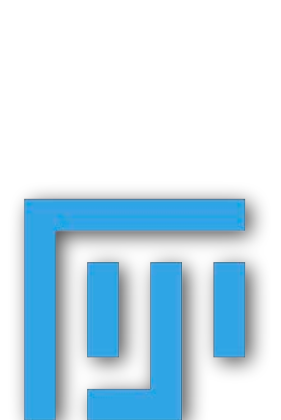
### GPT-4, May 2024

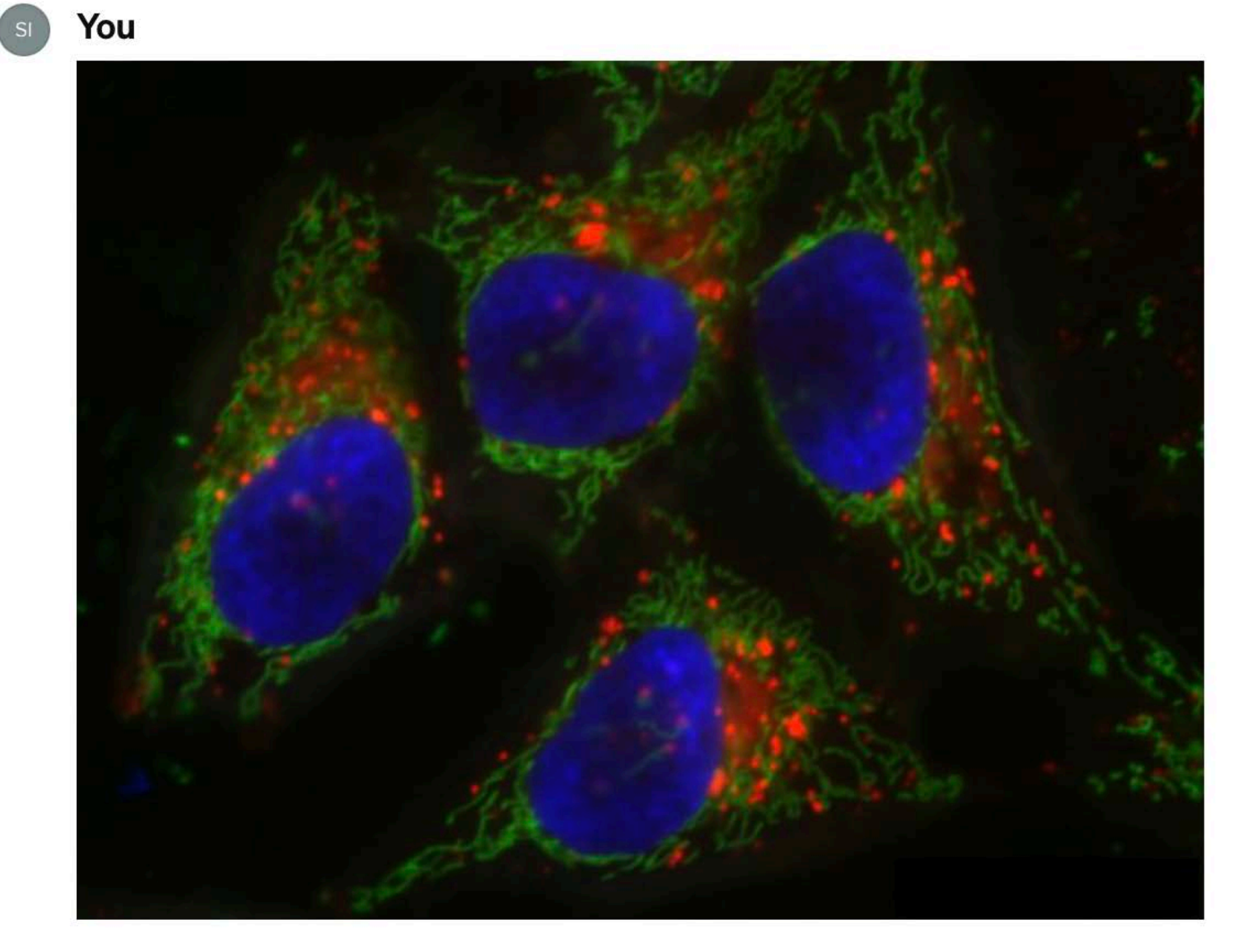

please segment the nuclei and show me the relevant code you used

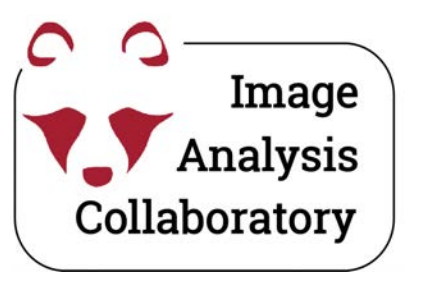

### GPT-40, Oct. 2024

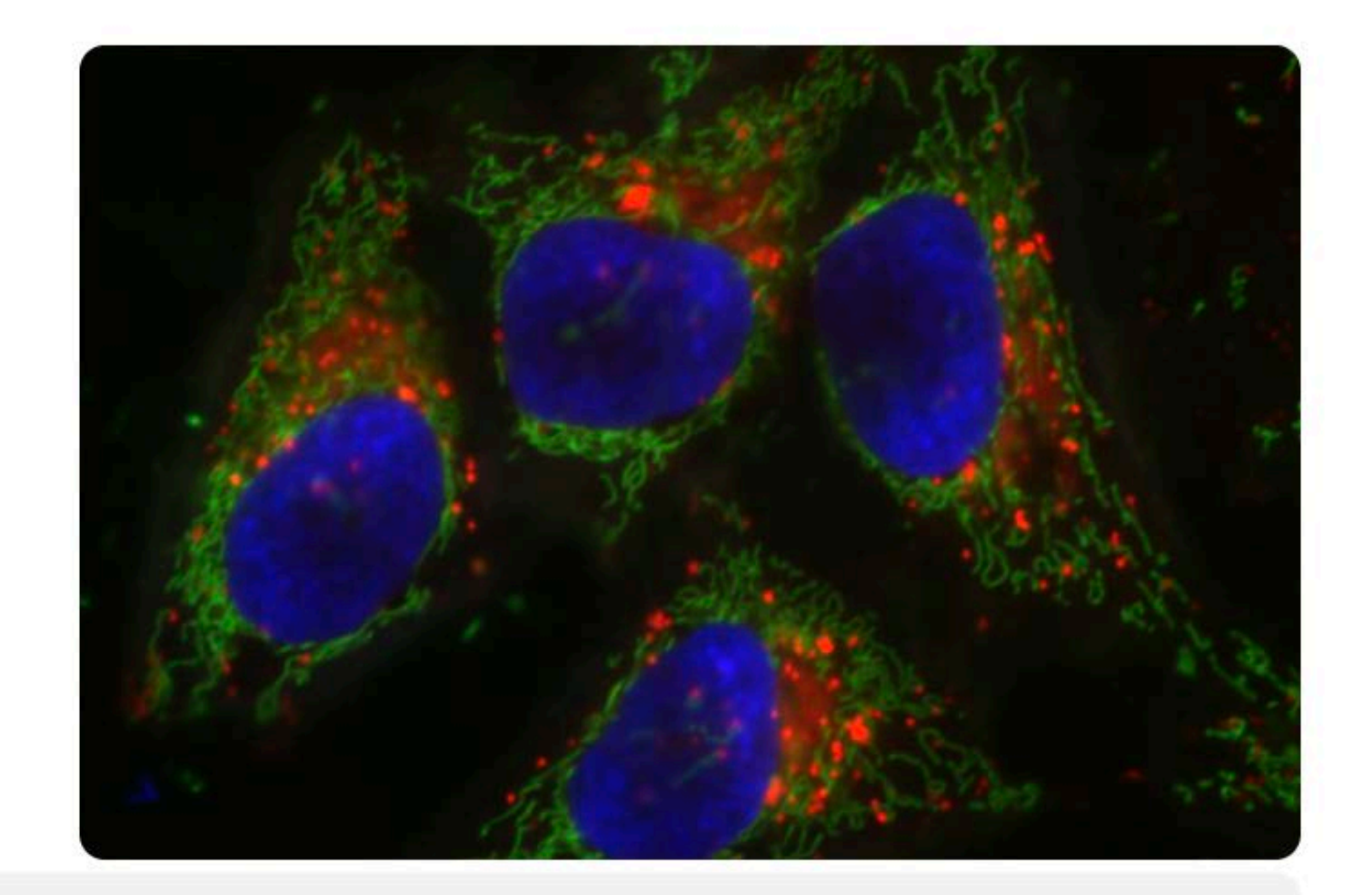

please segment the nuclei and show me the relevant code you used

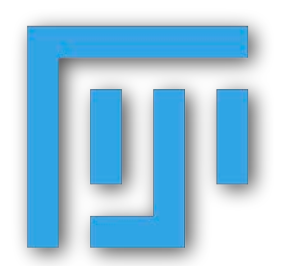

# GPT-4, May 2024

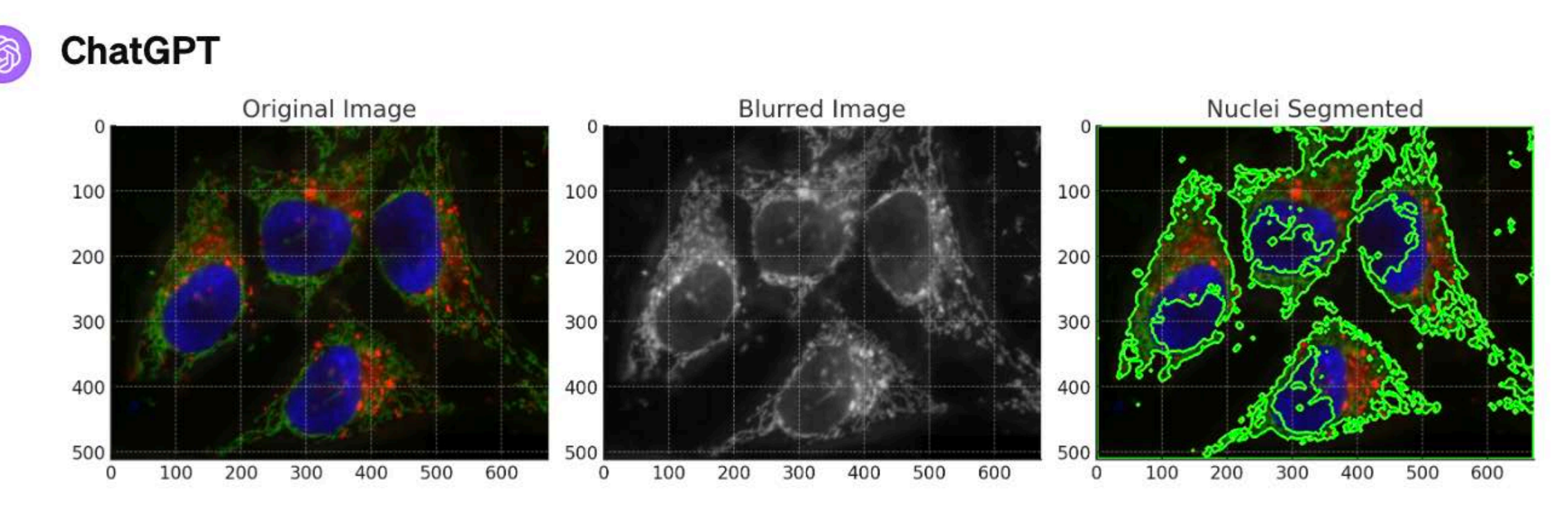

The nuclei in the image have been segmented using the following steps:

- The image was converted to grayscale to simplify the analysis.
- Gaussian Blur was applied to reduce noise and detail in the image, which aids in thresholding and contour detection.
- Otsu's thresholding was performed to convert the grayscale image into a binary image, which helps in distinguishing the nuclei from the background.
- Contours were found in the binary image, which correspond to the boundaries of the nuclei.
- These contours were then drawn onto the original image to visually segment the nuclei.

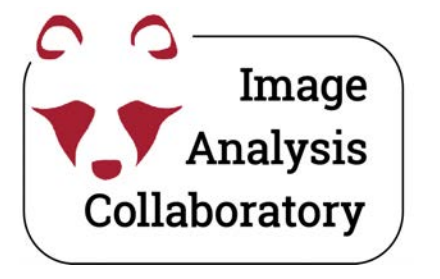

### GPT-40, Oct. 2024

#### Segmented Nuclei

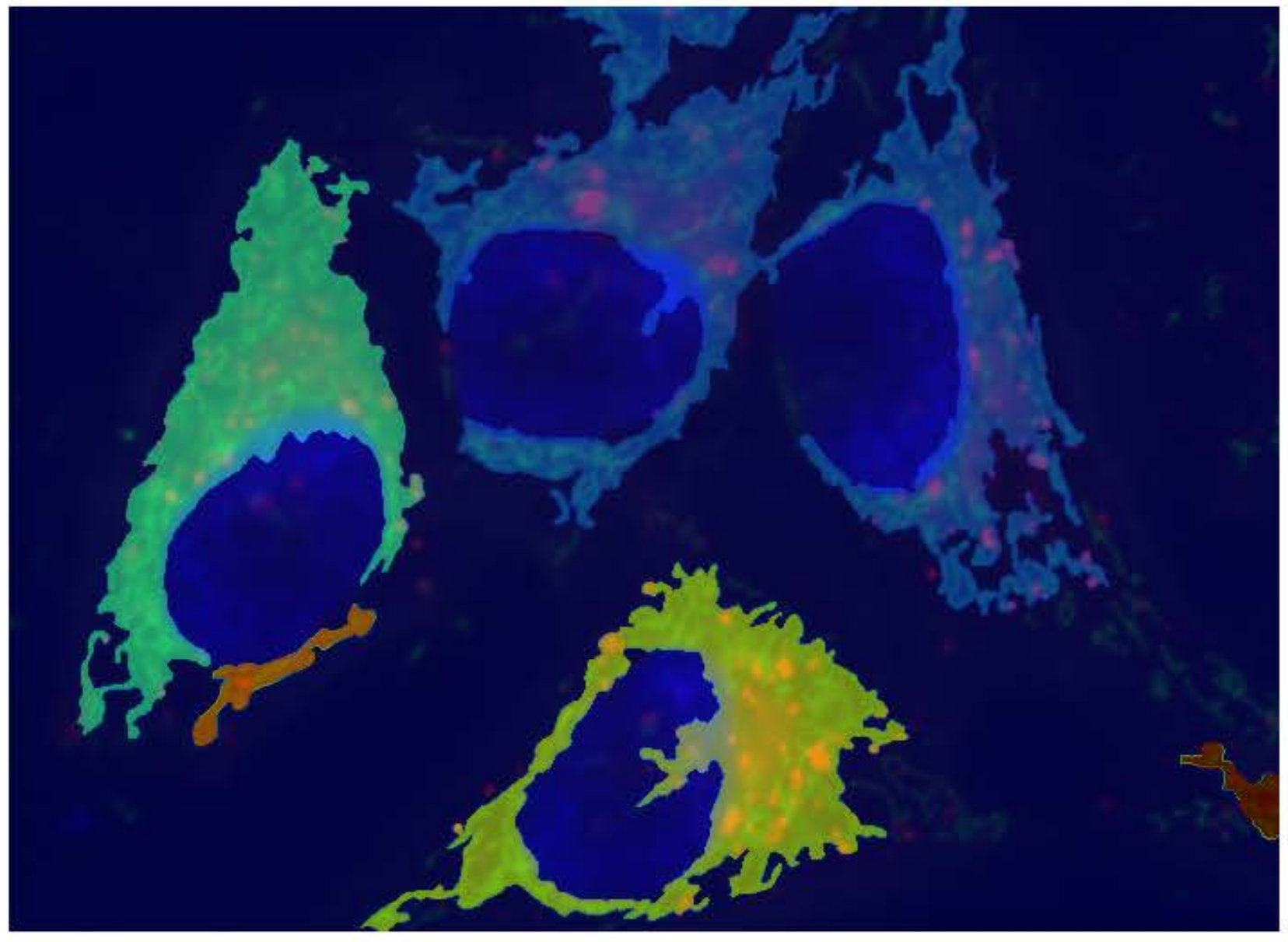

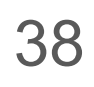

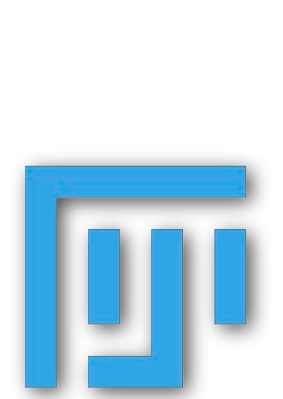

### GPT-4, May 2024

```
Copy code
python
import cv2
import numpy as np
from matplotlib import pyplot as plt
# Load the image
image_path = '/mnt/data/hela-cells.jpg'
image = cv2.imread(image_path)
# Convert the image to gray scale
gray = cv2.cvtColor(image, cv2.COLOR_BGR2GRAY)
# Apply GaussianBlur, which is good for edge detection
blurred = cv2.GaussianBlur(gray, (5, 5), 0)
# Perform Otsu's thresholding
_, thresh = cv2.threshold(blurred, 0, 255, cv2.THRESH_BINARY_INV + cv2.
# Find contours which will give us the nuclei boundaries
contours, _ = cv2.findContours(thresh, cv2.RETR_TREE, cv2.CHAIN_APPROX_
# Draw the contours on the original image
contoured_image = image.copy()
cv2.drawContours(contoured_image, contours, -1, (0, 255, 0), 3)
# Save the output image with segmented nuclei
output_path = '/mnt/data/hela-cells-segmented.jpg'
cv2.imwrite(output_path, contoured_image)
```

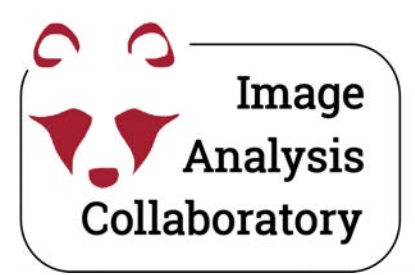

### GPT-40, Oct. 2024

```
D Copy code
python
from skimage import io, filters, measure, morphology, color
import matplotlib.pyplot as plt
import numpy as np
# Load the image
image_path = '/mnt/data/hela-cells.png'
image = io.imread(image_path)
# Convert to grayscale
gray_image = color.rgb2gray(image)
# Apply Gaussian filter to smooth the image
smoothed = filters.gaussian(gray_image, sigma=1)
# Use Otsu's threshold to create a binary mask of the nuclei
threshold_value = filters.threshold_otsu(smoothed)
binary_mask = smoothed > threshold_value
# Remove small objects and fill holes to improve segmentation
cleaned_mask = morphology.remove_small_objects(binary_mask, min_size=500)
cleaned_mask = morphology.remove_small_holes(cleaned_mask, area_threshold=500)
# Label the segmented regions
labeled_nuclei = measure.label(cleaned_mask)
```

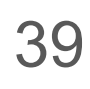

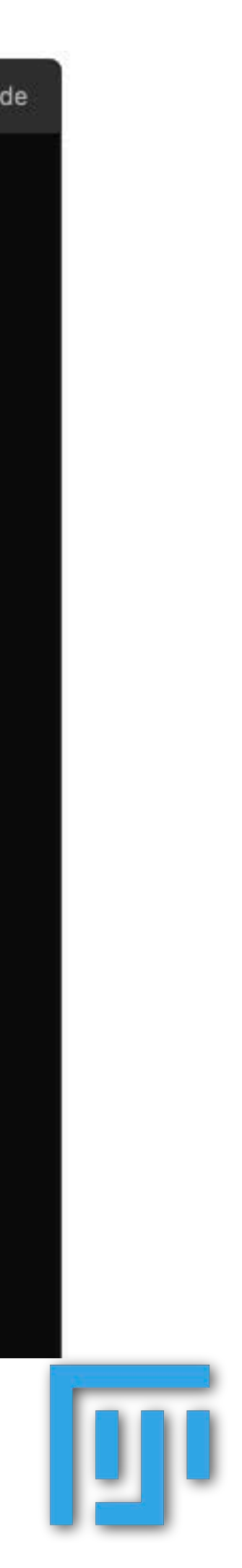

# GPT-4, May 2024

#### You

please use the blue channel for segmenting the nuclei

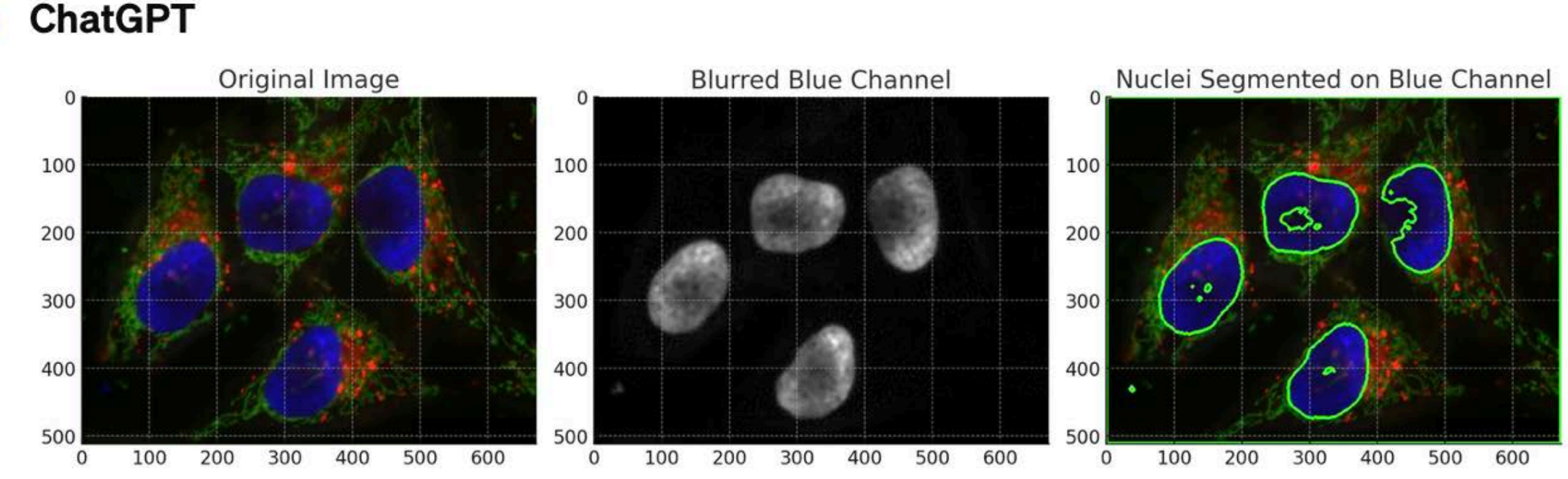

The nuclei segmentation has been performed using the blue channel of the image with the following steps:

- The blue channel was extracted from the original image since the nuclei appear to be stained blue.
- Gaussian Blur was applied to the blue channel to smooth the image, which helps in reducing noise for thresholding.
- Otsu's thresholding was then used on the blurred blue channel to create a binary image where the nuclei are distinguished from the background.

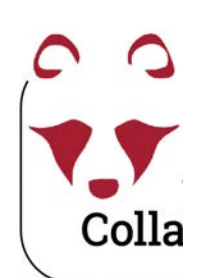

### GPT-40, Oct. 2024

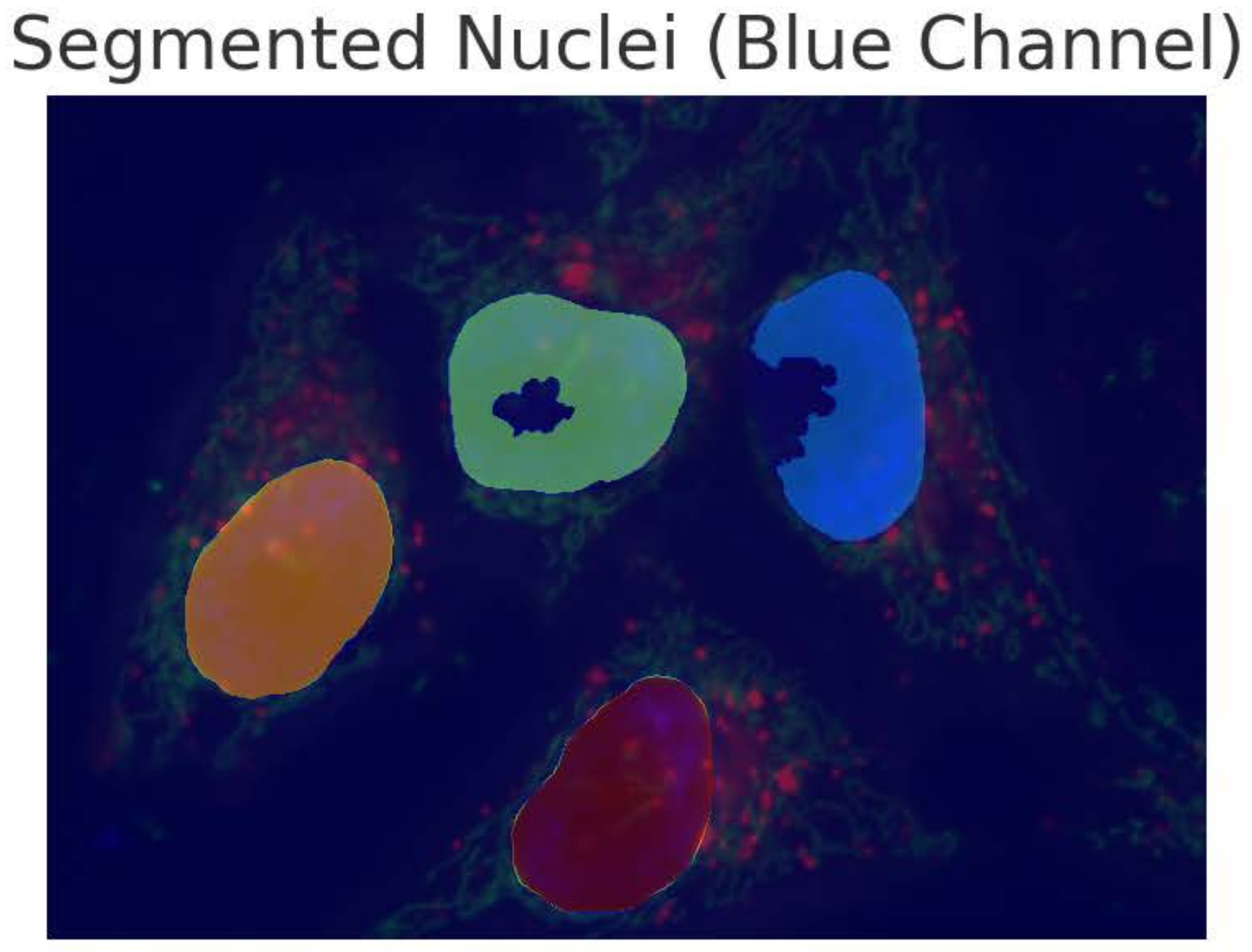

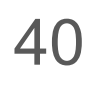

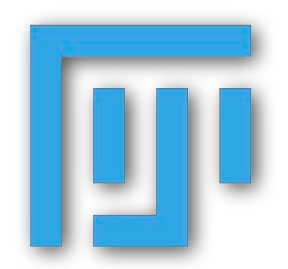

# Using ChatGPT-40 for Image Analysis GPT-40, Oct. 2024 - prompted to close larger holes

make sure to close larger holes, and increase smoothing sigma to 3

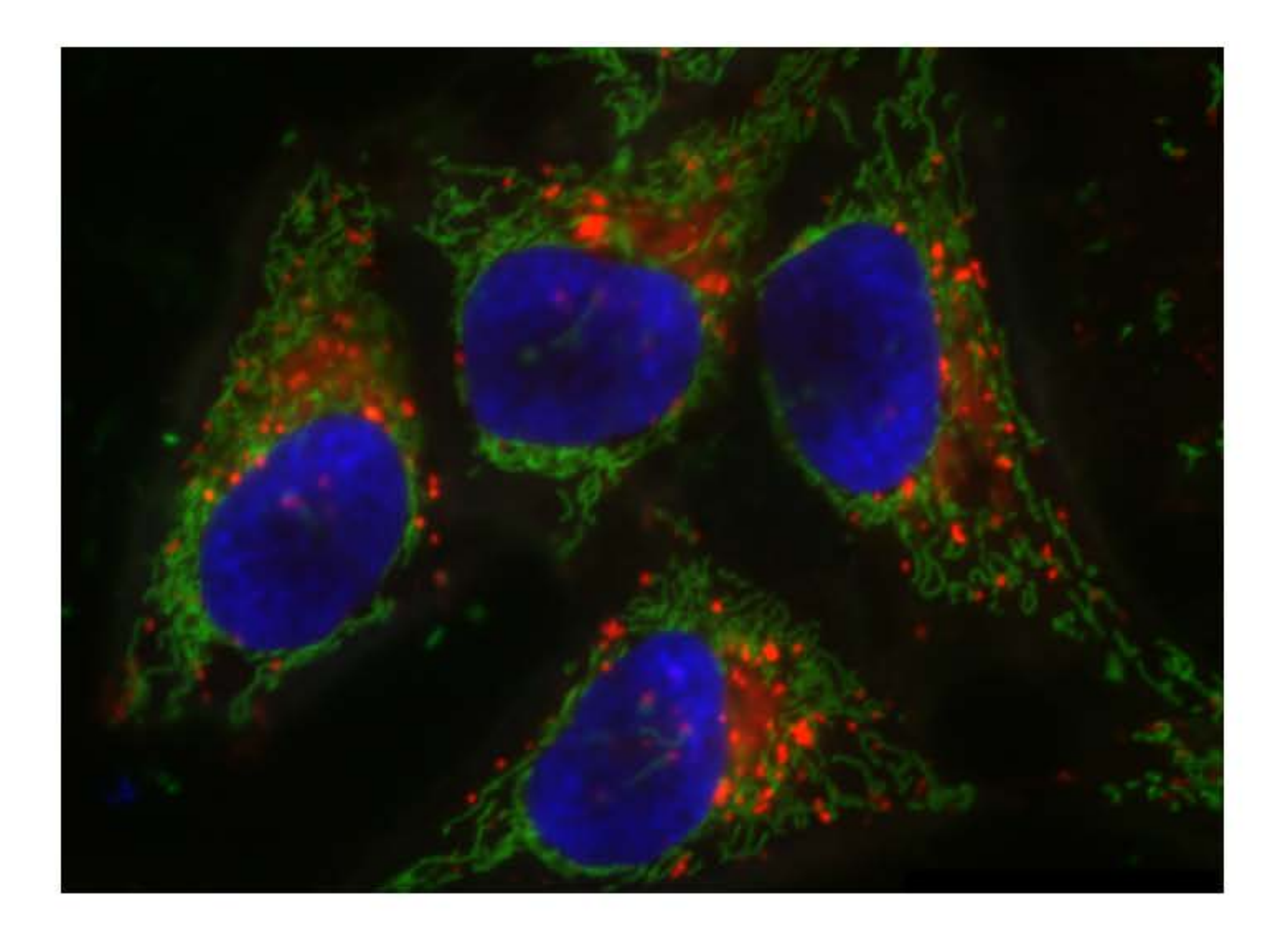

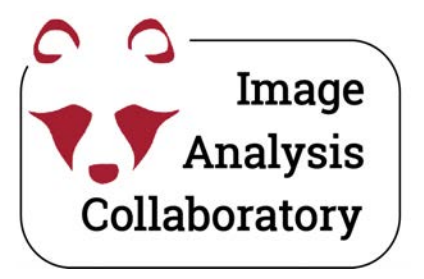

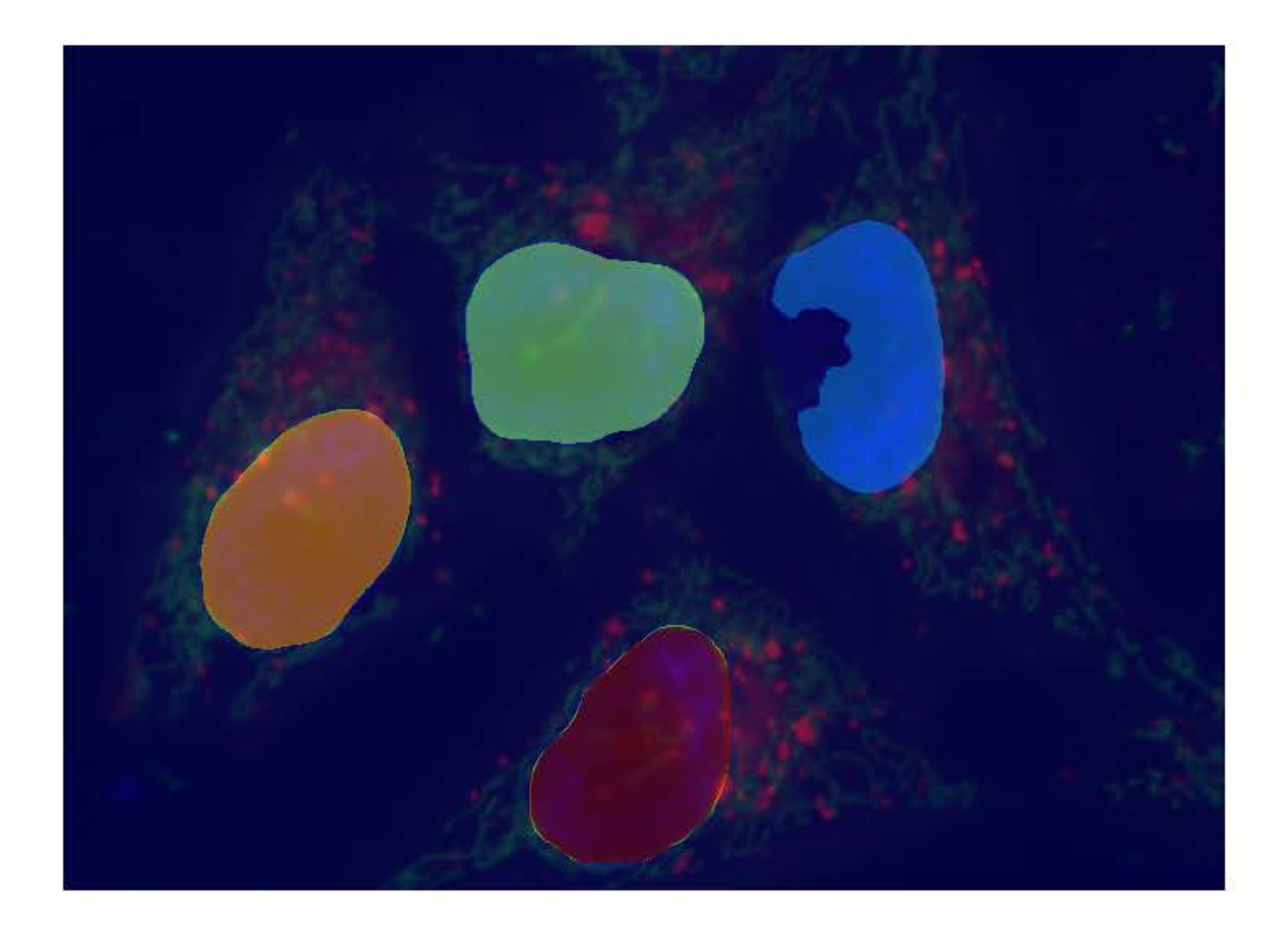

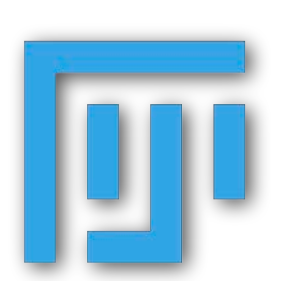

# Using ChatGPT-40 for Image Analysis GPT-40, Oct. 2024 - it helps to know what to ask

compute the convex hull for shapes with a low circularity, to approximate the characteristic shape of a nuclei

#### **Original Image**

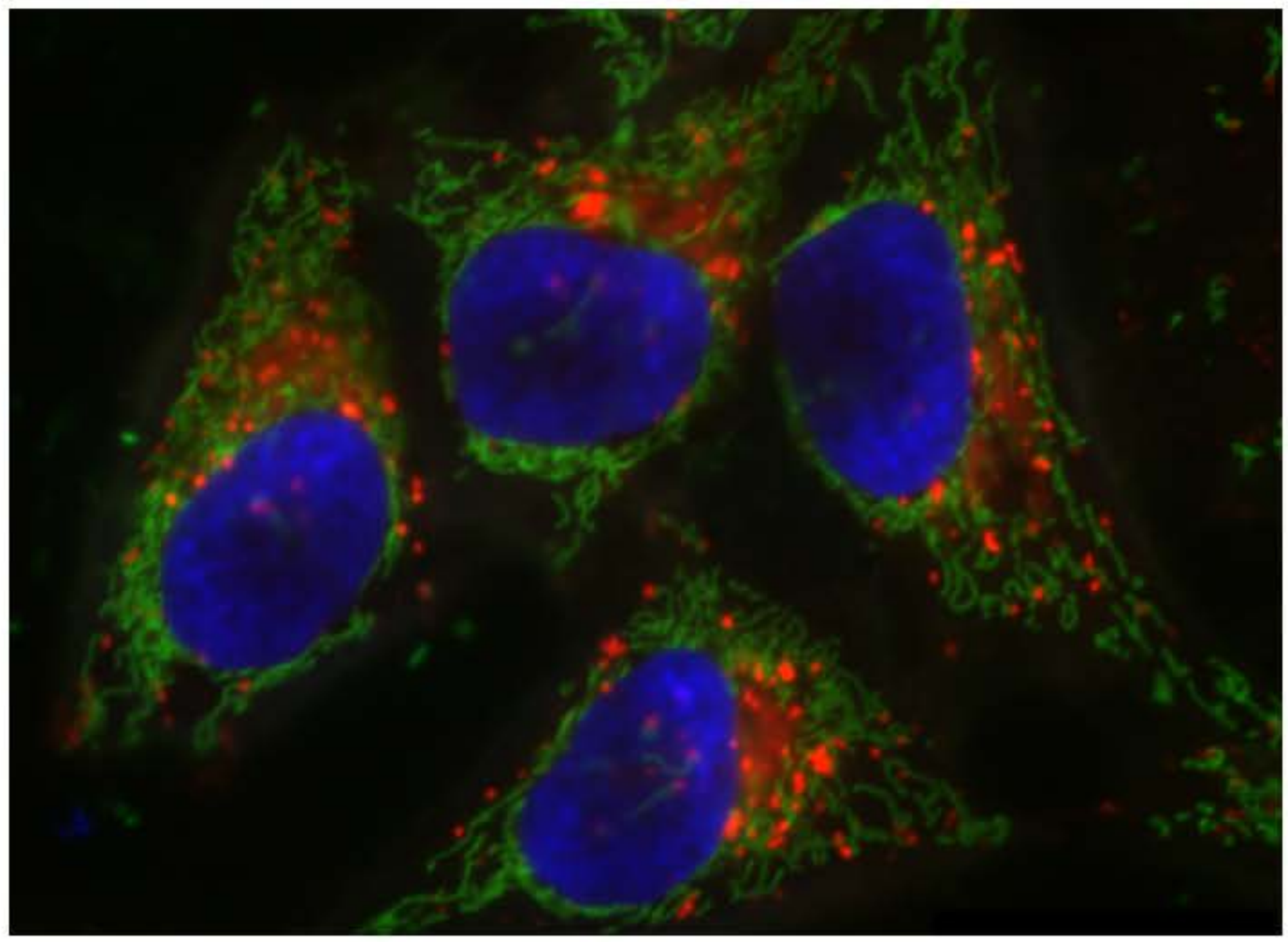

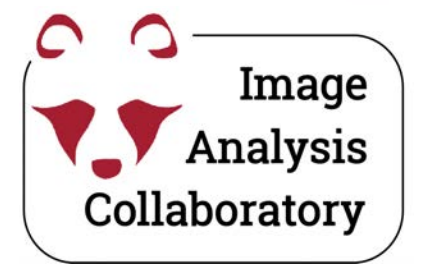

#### Convex Hull for Low Circularity Nuclei

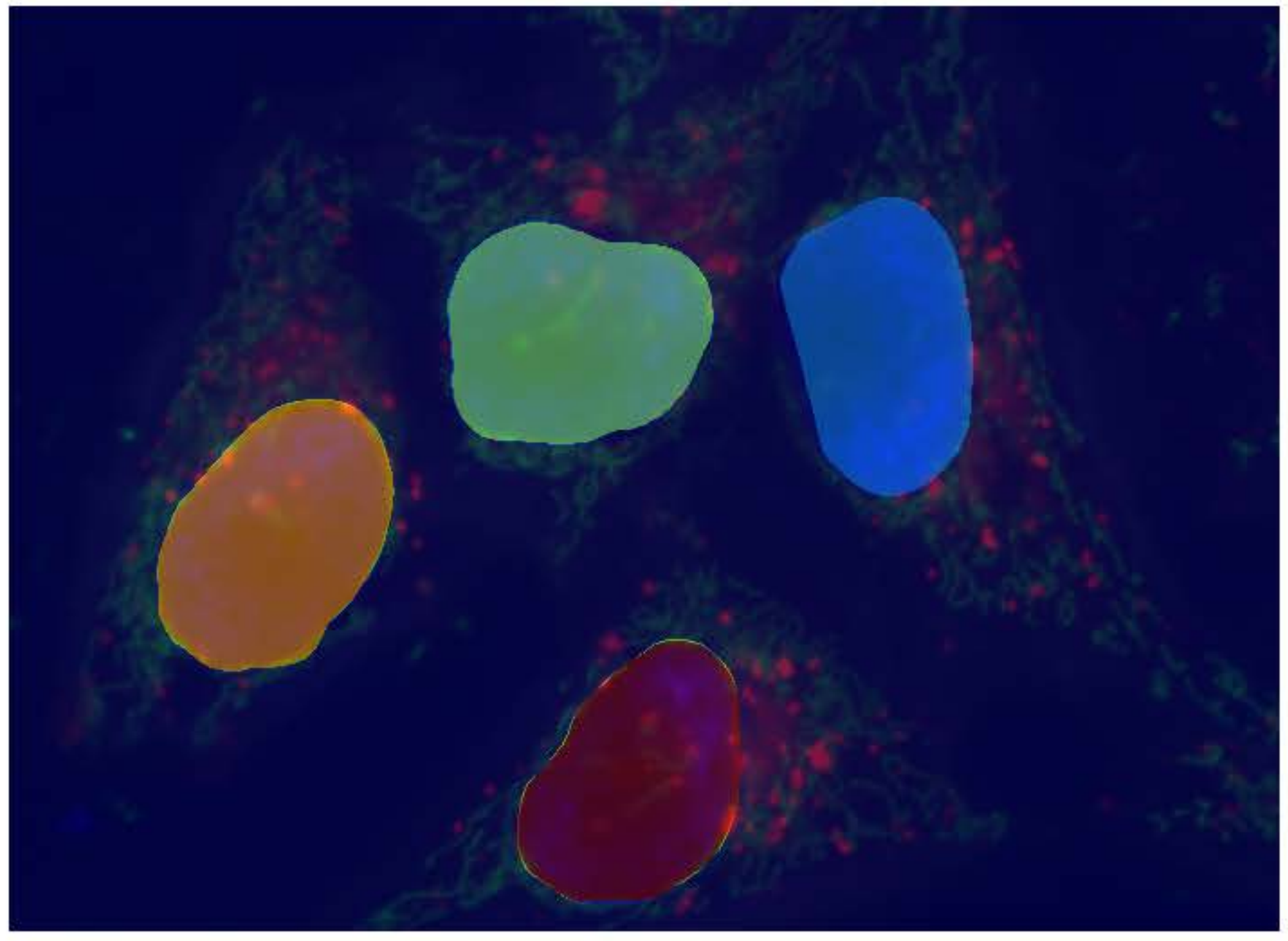

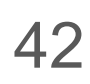

# Biolmage Chatbot

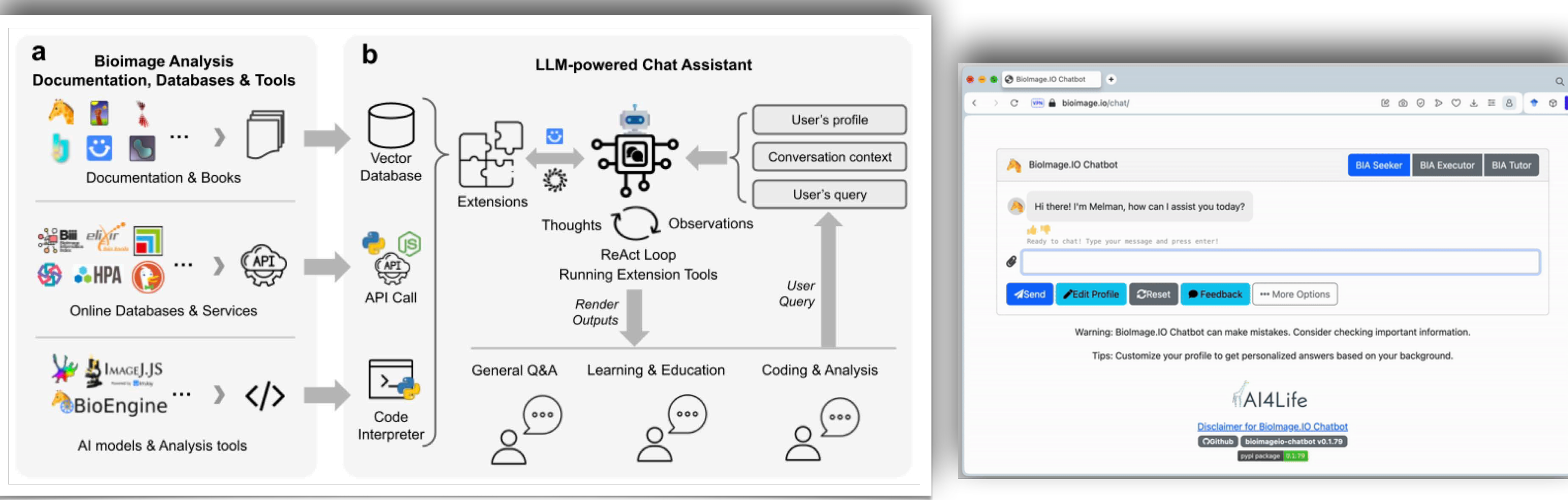

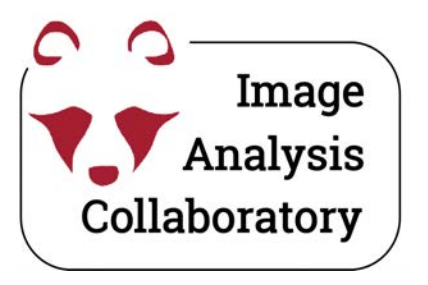

https://arxiv.org/abs/2310.18351

https://aicell.io/post/bioimageio-chatbot/

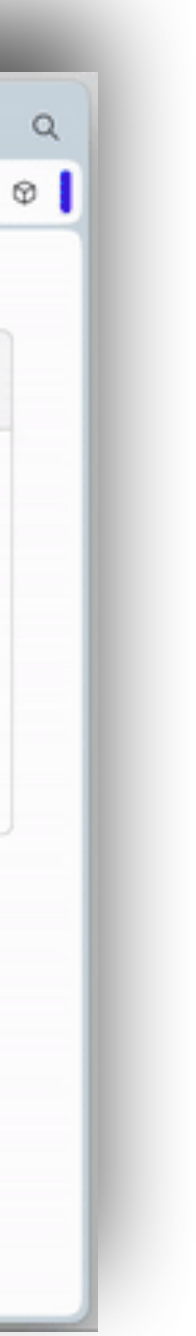

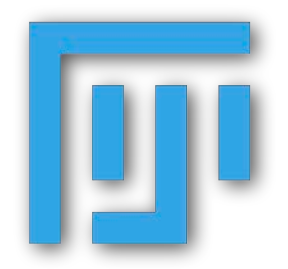

# napari-omega interface **Omega – Harnessing** for Bioimage Analysi

Loïc A. Royer<sup>1, \*</sup>

<sup>1</sup>Chan Zuckerberg Biohub, San Francisco, USA. \*Correspondence: loic.royer@czbiohub.org

10.5281/zenodo.10828225

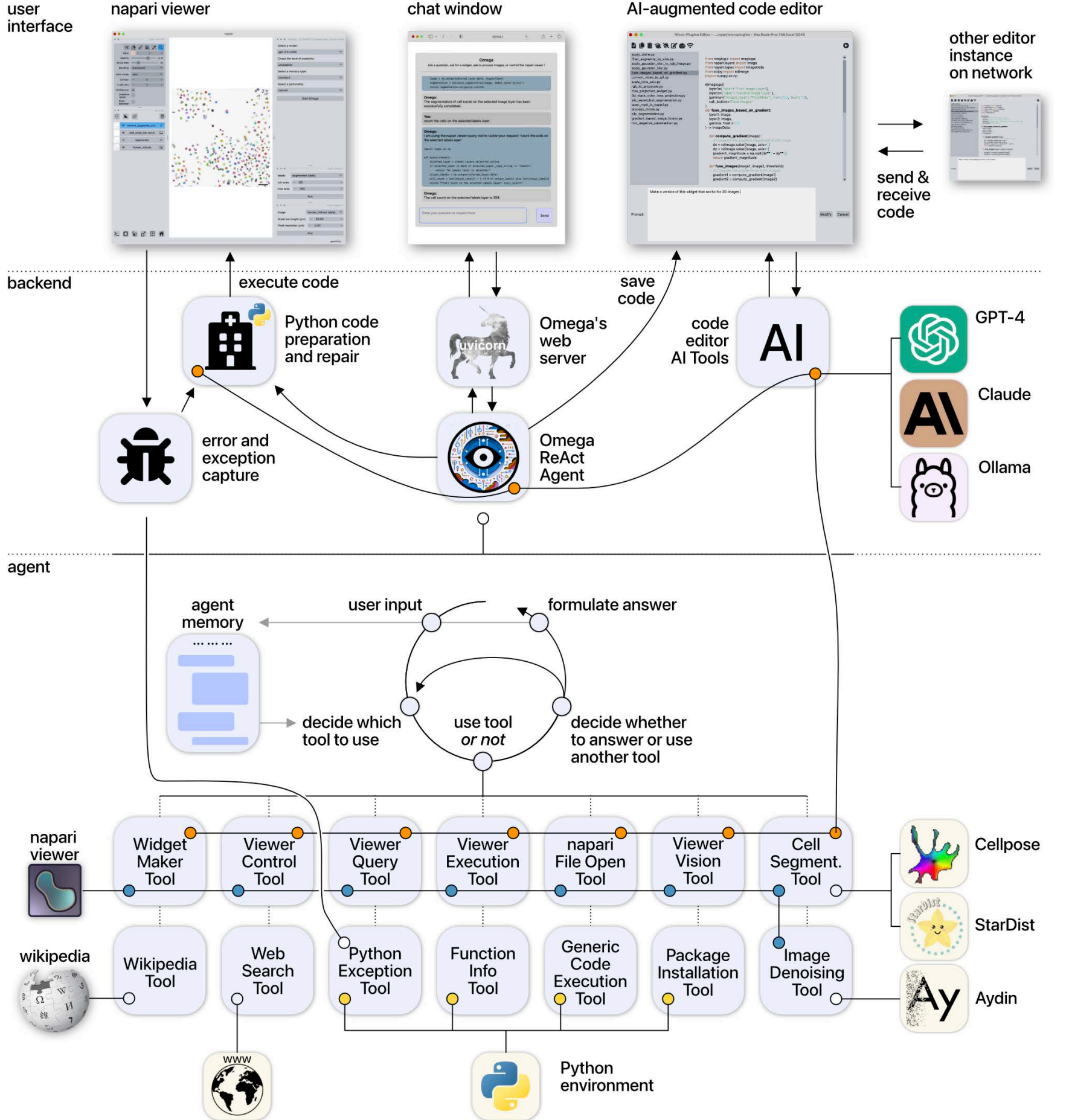

**Supplementary Figure 3.** Omega's System Architecture. Diagram illustrating the Omega system architecture, encompassing both the user interface and backend components. The user interface is displayed at the top, consisting of the napari viewer, chat window, and AI-enhanced code editor. Key backend elements include the Omega ReAct agent, web server, AI tools Supplementary Video 2. Omega can segment nuclei in a 3D image. This video shows how Omega segments the nuclei in a 3D within the editor, and the Python code repair module. The architecture employs a cascaded design, with a central dialog image displayed in the napari viewer. Omega uses a specialized tool for cell and nuclei segmentation and employs a 'classic' loop orchestrated by a primary language model. This model coordinates a suite of specialized tools, each powered by a approach that combines single thresholding, specifically Otsu, with watershed splitting to prevent under-segmentation. After secondary tool-specific language model that can access online resources, interact with the napari viewer, and integrate functionalities from third-party libraries such as Cellpose and StarDist.

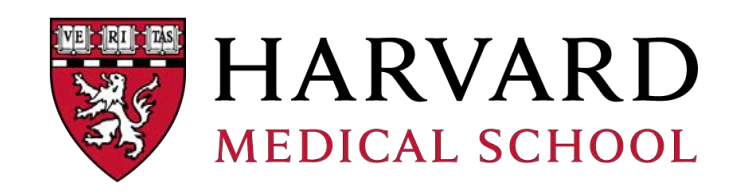

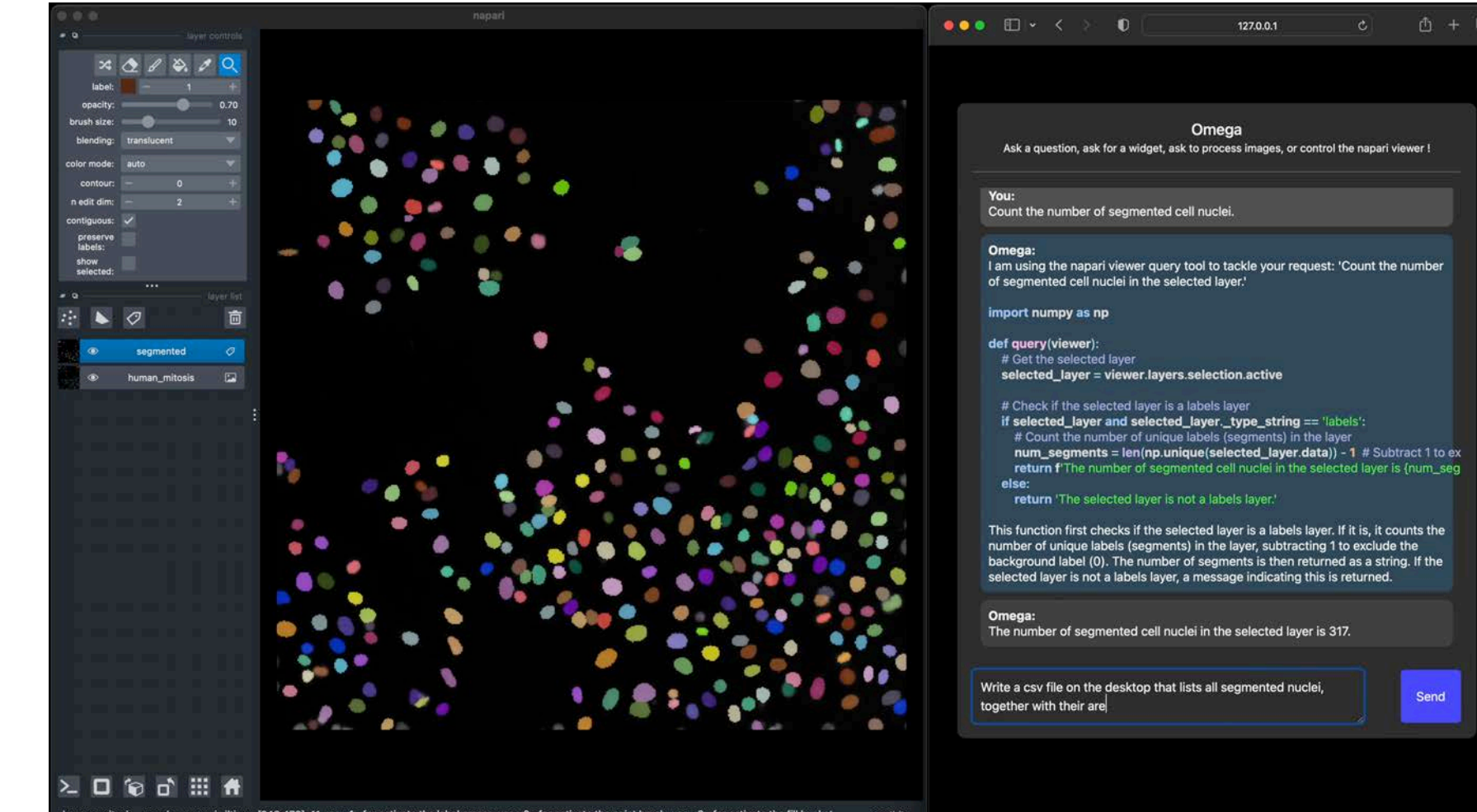

Supplementary Video 1. Omega can segment nuclei with StarDist and perform follow-up analysis. The video showcases Omega's ability to segment cell nuclei in a 2D image using <u>Stardist</u>. Omega successfully segments the nuclei and adds a label layer to the napari viewer. With further instructions, Omega can count the segmented nuclei and create a CSV file on the desktop folder of the machine. This file contains coordinates and areas of all segments, sorted by decreasing area, with one segment per row. Omega also opens the file using the system's default CSV viewer. The video has been sped up by a factor of

●●● E · < > ①

127.0.0.1

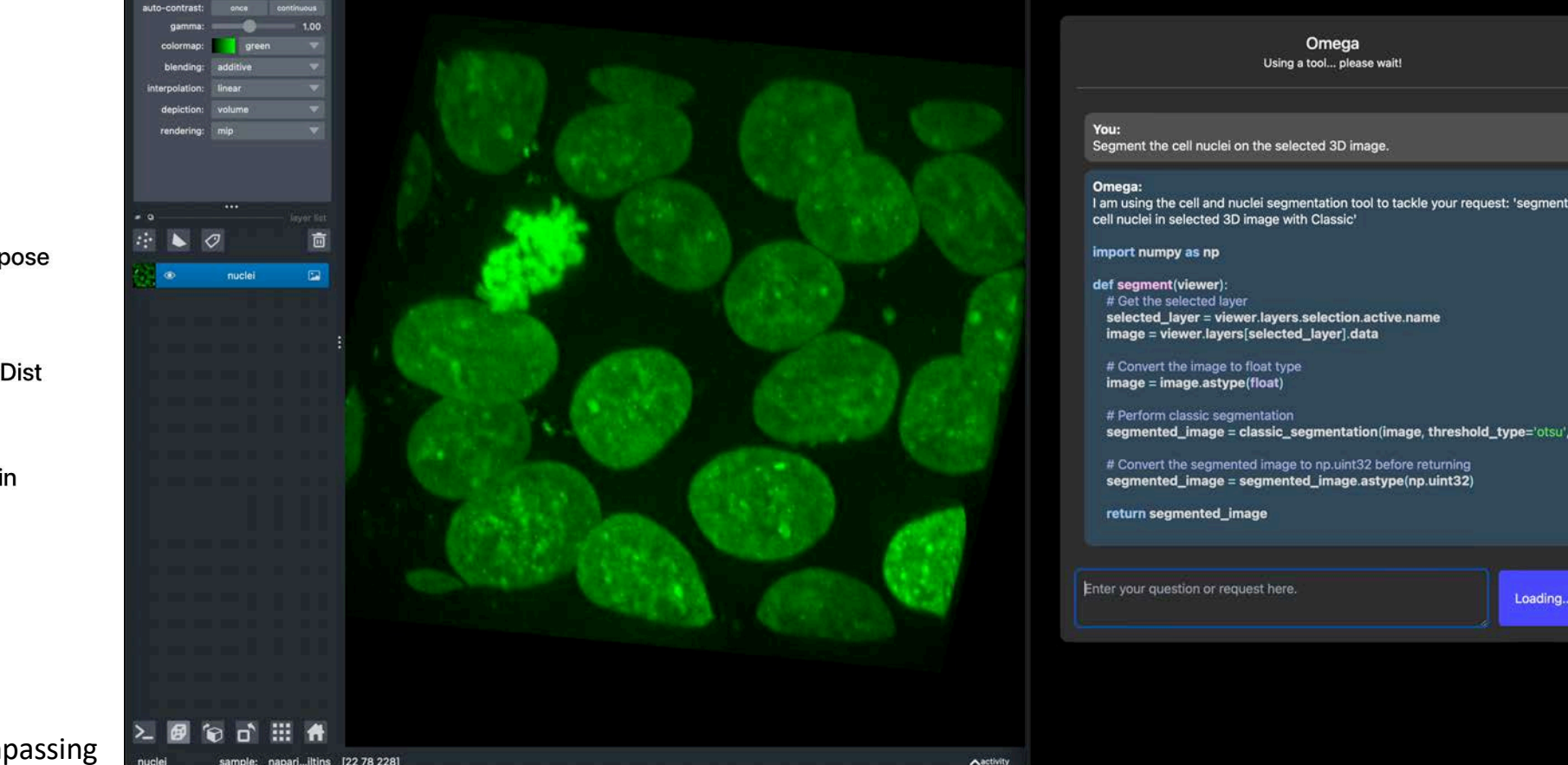

segmentation, Omega adds a labels layer to the viewer, and we inquire about the number of segments detected. The response is 27. The video has been sped up by a factor of 2.

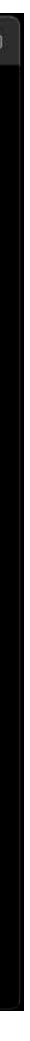

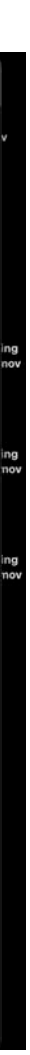

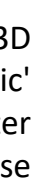

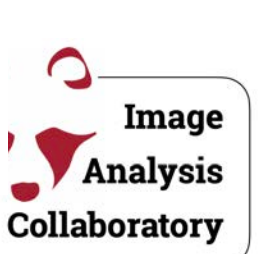

#### Segment Anything

Research by Meta Al

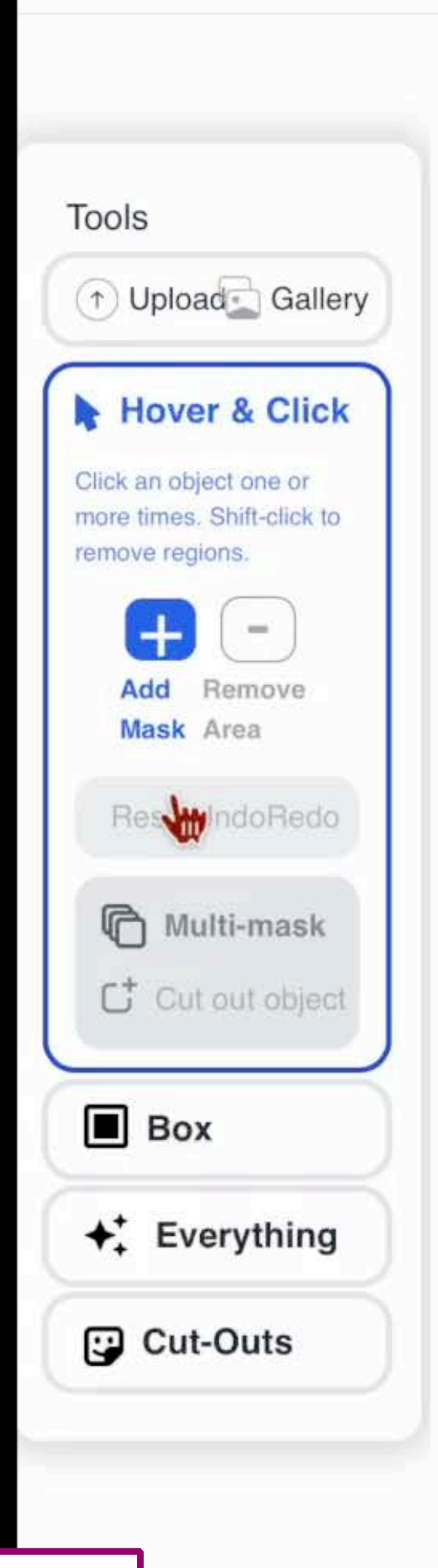

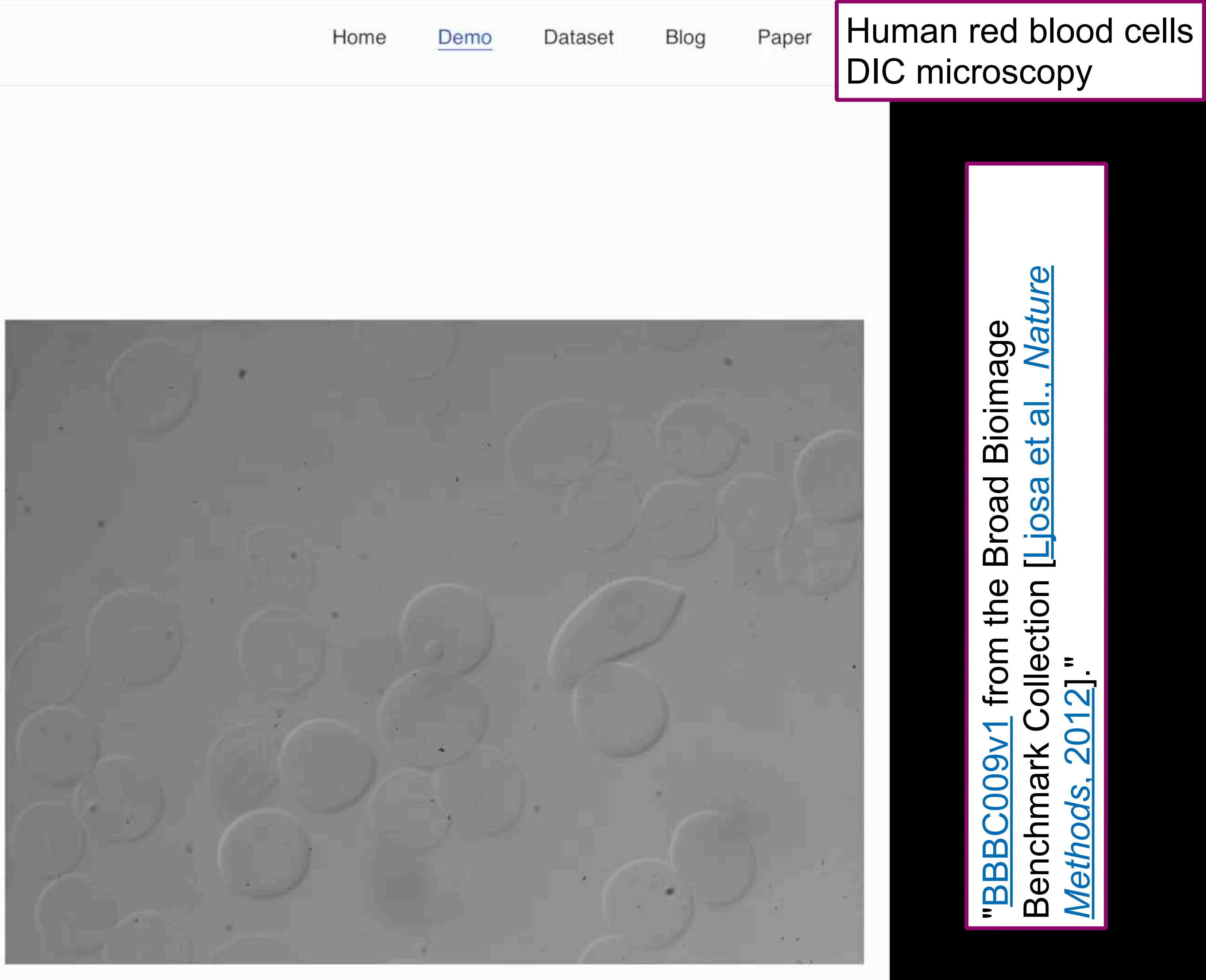

https://segment-anything.com/

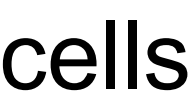

#### **Segment Anything**

Research by Meta Al

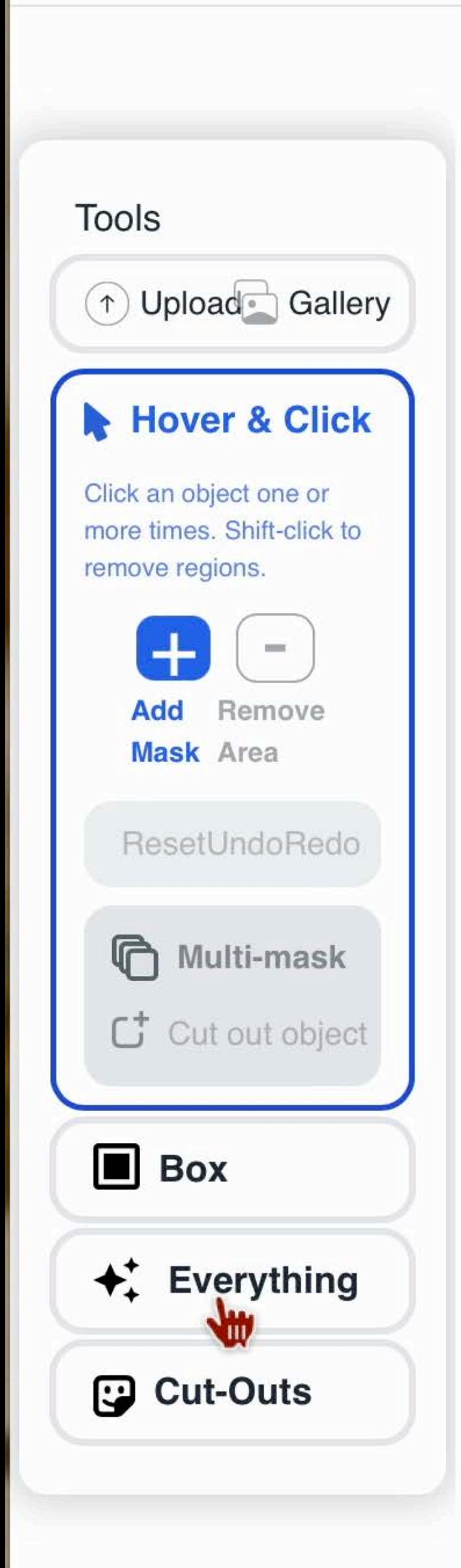

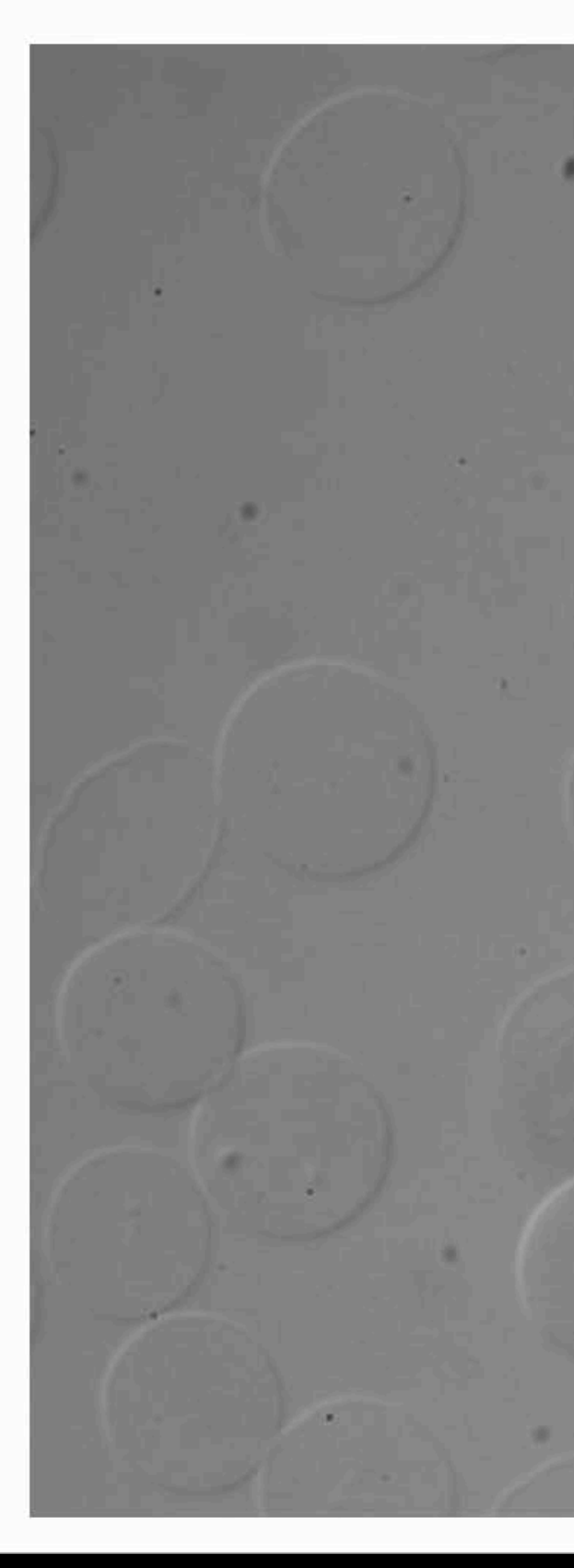

https://segment-anything.com/

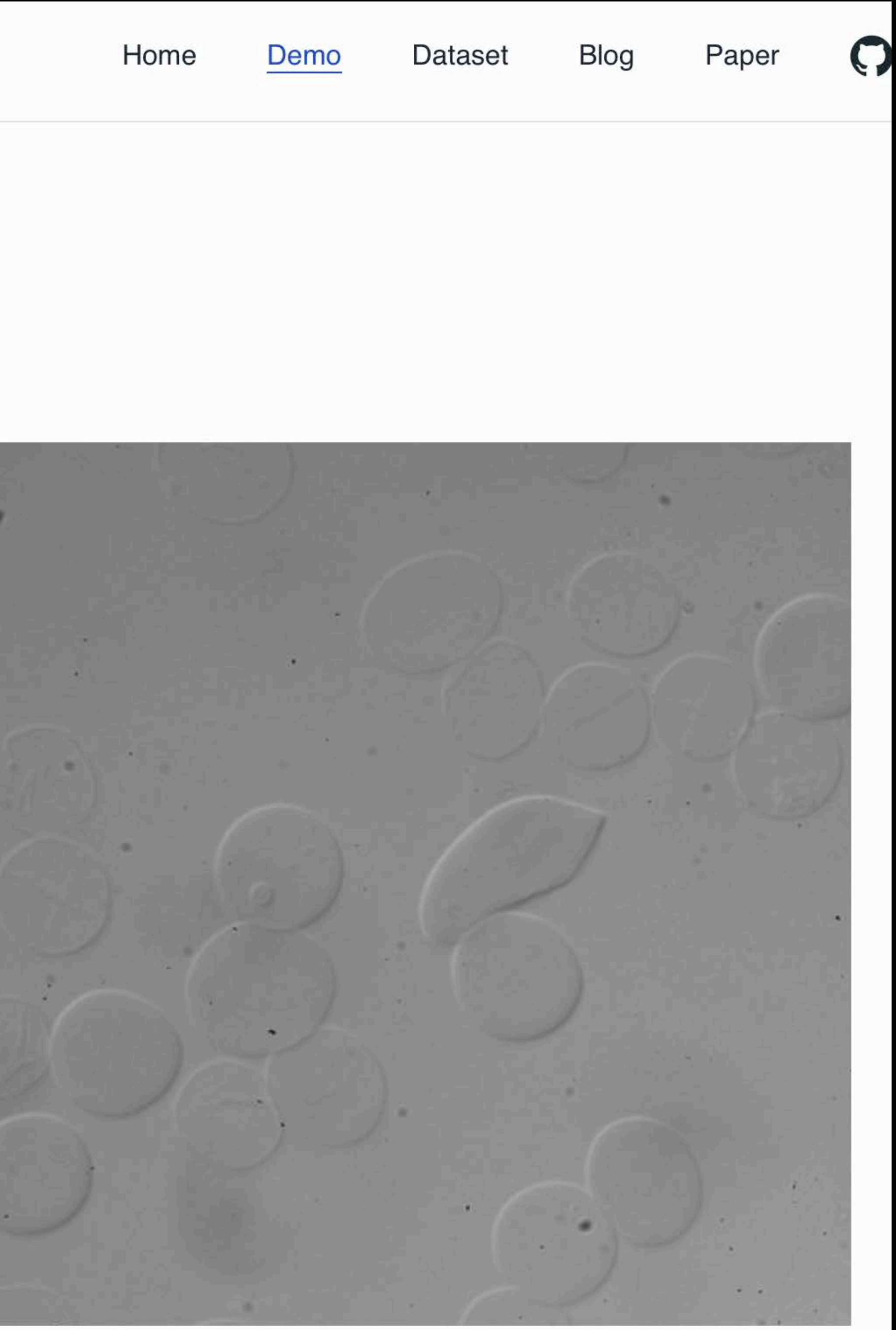

# Segment Anything in ImageJ/Fiji

#### Released around March 14th, 2024 **Graphical User Interphase** No coding required

| $\circ$ $\circ$                                                                | SAMJ Annotator                                                                                                    |          |
|--------------------------------------------------------------------------------|----------------------------------------------------------------------------------------------------|----------|
| EfficientSAN                                                                   | A 💿 EfficientViTSAM-I0 🔘 EfficientViTSAM-I1 🔘 EfficientViTSAM-I2 🔵 EfficientViTSAM-xI0 🔵 EfficientV                                        | /itsam-: |
|                                                                                | Install Uninstall                                                                                                    |          |
| EfficientViT-S/<br>Weights size<br>Speed: 1st ou<br>Performance<br>GitHub Repo | AM smallest version (L0)<br>3: 139.4 MB<br>ut of 6<br>3: 6th out of 6<br>5: 6th out of 6<br>5: https://github.com/mit-han-lab/efficientvit |          |
| Paper: <u>Efficie</u>                                                          | ntViT-SAM: Accelerated Segment Anything Model Without Performance Loss                                                                     |          |
| Paper: <u>Efficie</u><br>Go!                                                   | blobs.gif                                                                                                    |          |
| Paper: Efficie<br>Go!                                                          | blobs.gif                                                                                                    |          |
| Paper: Efficie<br>Go!                                                          | blobs.gif<br>Export as Label Coming soon Return all ROIs V Add to ROI Manager                                                              |          |

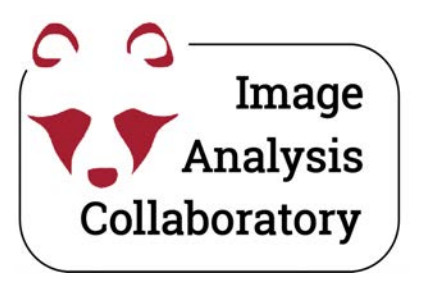

#### Example of point annotations

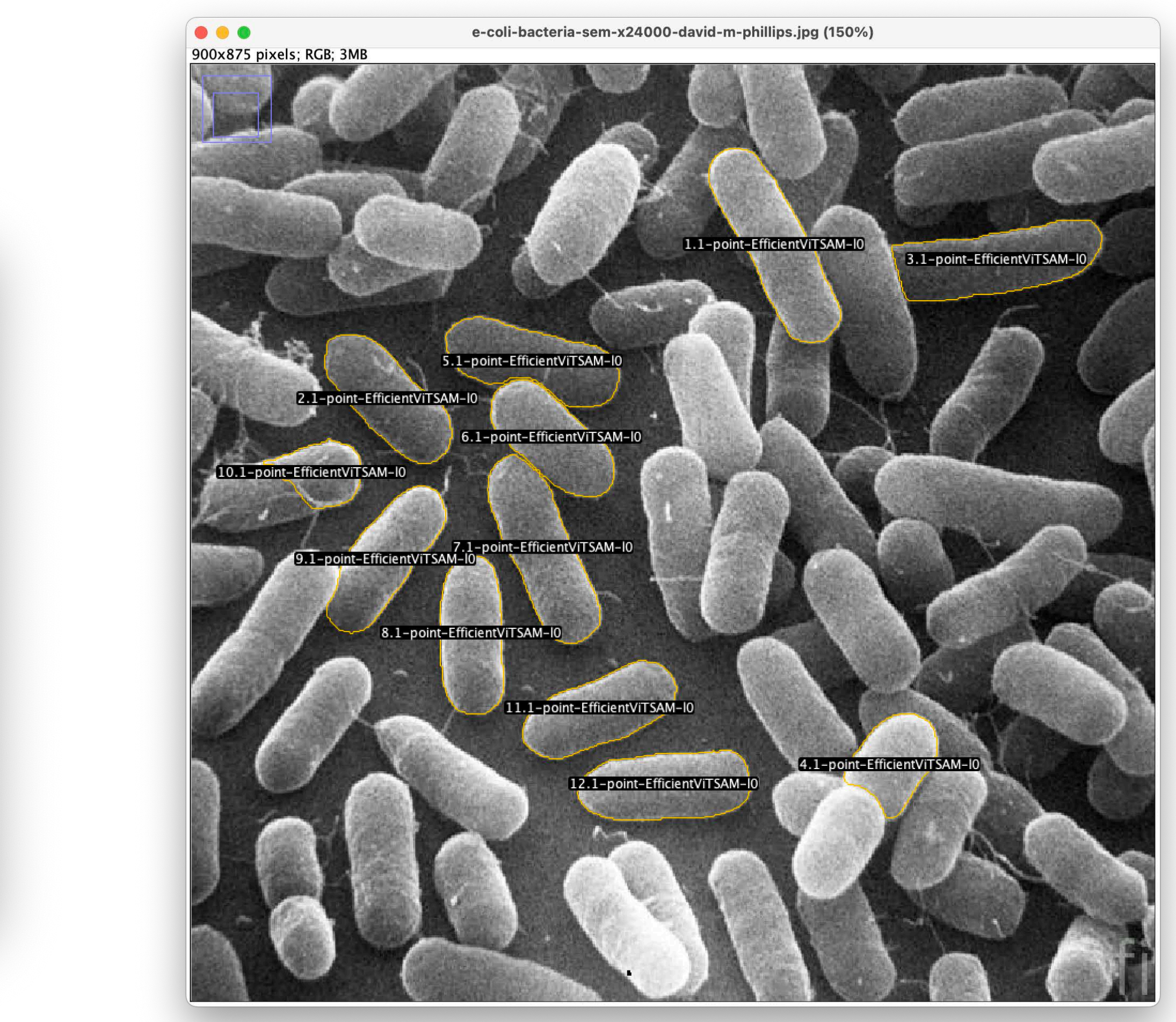

#### https://github.com/segment-anything-models-java/SAMJ-IJ

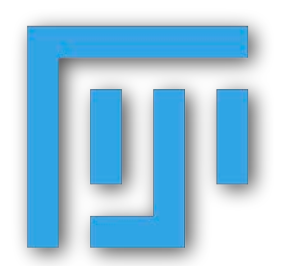

### Image Analysis Workflow

• There are typically *five* steps in an image analysis

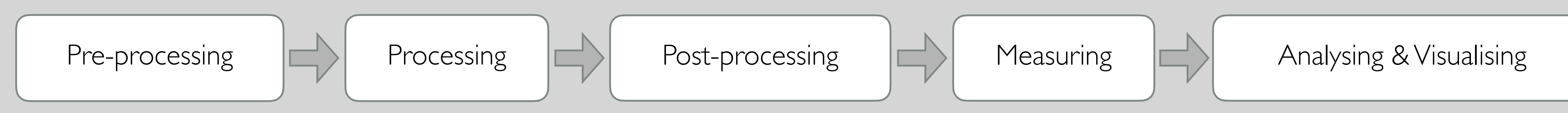

### Think of this even **before** you acquire the images!

otherwise image analysis may become only a *post-mortem* on your experiment

# Often a good idea to structure work along these lines before starting

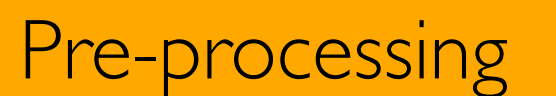

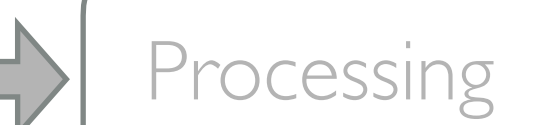

- Data-wrangling in general
  - Image format conversion, incl. lossless compression
  - Renaming
- Restoration and Reconstruction
- Tomographic reconstruction
- Registration (3D stacks)
- Stitching (tiled images)
- Illumination correction
- Intensity normalisation
- Deconvolution

• • •

- Filtering (smoothing, sharpening, etc)
- Grayscale morphological operations
- Color deconvolution
- Channel alignment (chromatic aberrations)

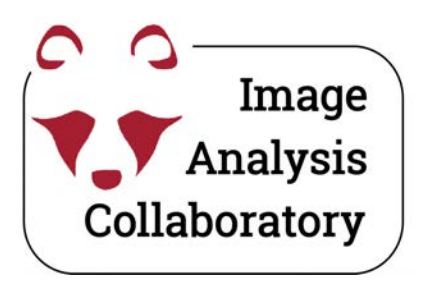

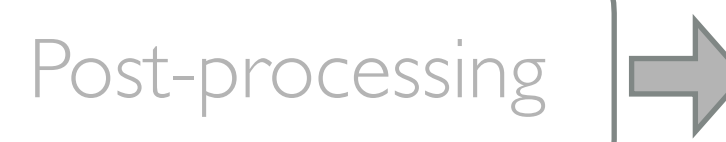

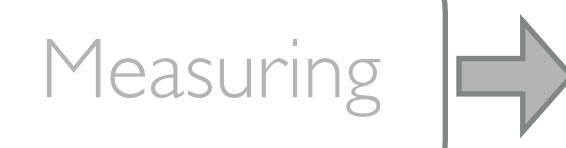

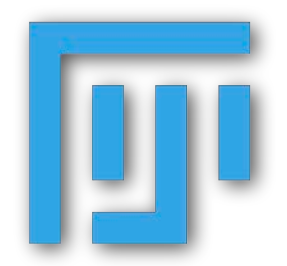

Pre-processing

Processing 

- Image Segmentation
  - Thresholding
  - Pixel Clustering
  - Edge detection
  - Region growing
  - Level set methods
  - Watershed
  - Model based
  - Multi-scale
  - Trainable pixel-classification
- Spot detection
- Tracking

• • •

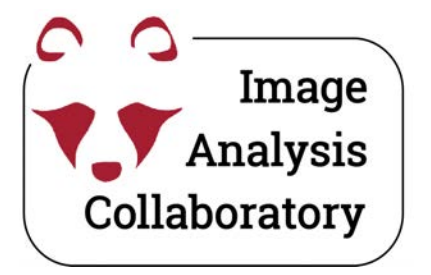

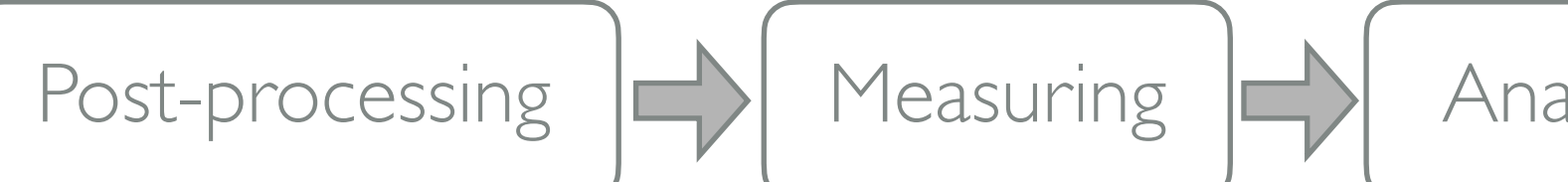

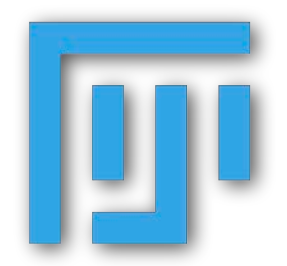

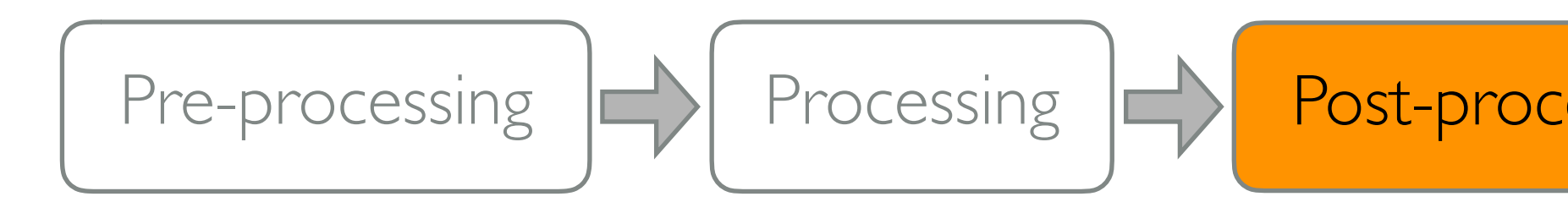

- Size, shape, intensity
- Texture, location, neighbours
- Binary morphological operations

. . .

• Hit-or-miss transform

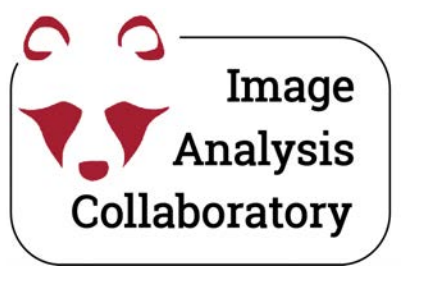

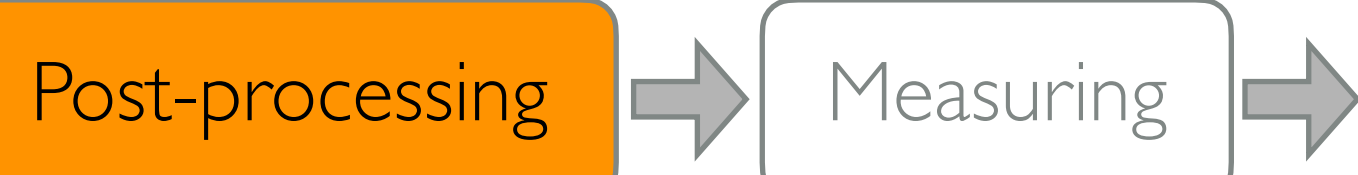

# • Filtering detected objects based on

- Open/close
- Skeletonise

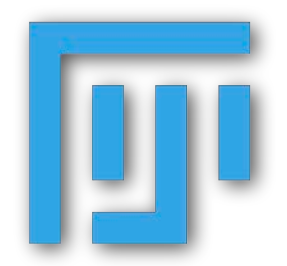

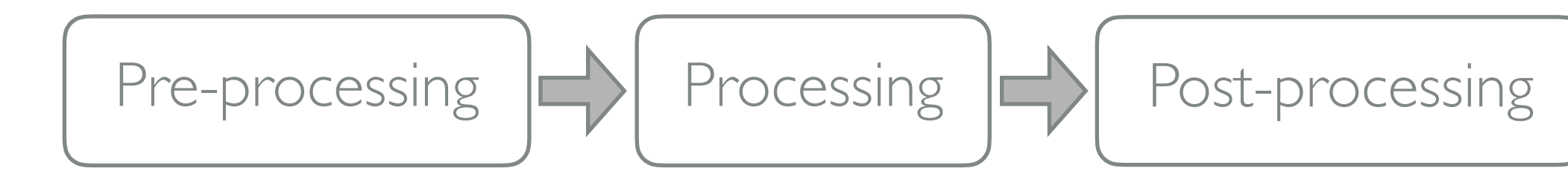

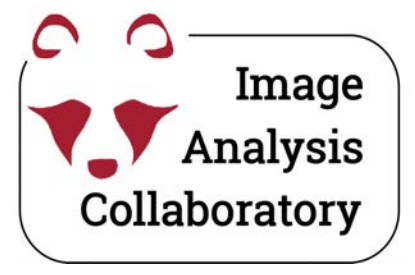

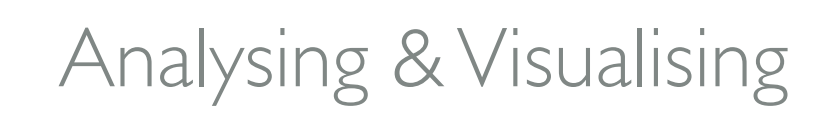

• Object measures

Measuring

- Size, shape, intensity
- Texture, positions
- Local neighbourhood
- Image measures
  - Object count
  - Area covered
  - Total intensity
- Co-localisation
- •

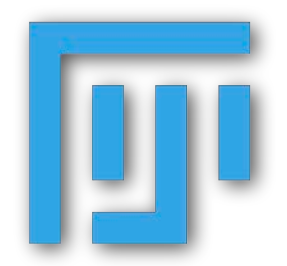

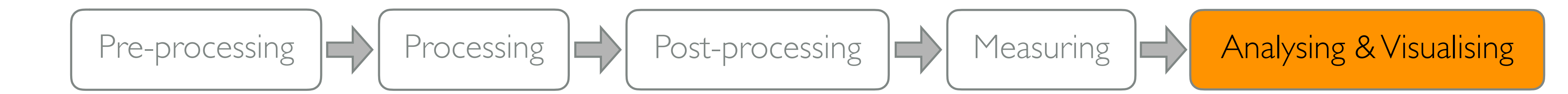

- Exploratory data analysis
- Filtering of numerical data based on measured values
- Summary statistics
- Plotting numerical values
- Making movies and montages of images
- Record entire work-flow for later reference
  - Write down what you did and why (each step)
  - Use a version control system
  - Document your code

. . .

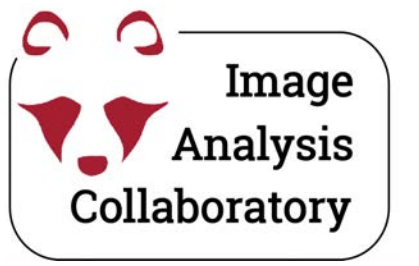

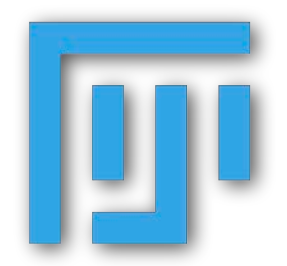

### **Processing vs. Analysis**

#### Image Formation

object in  $\rightarrow$  image out

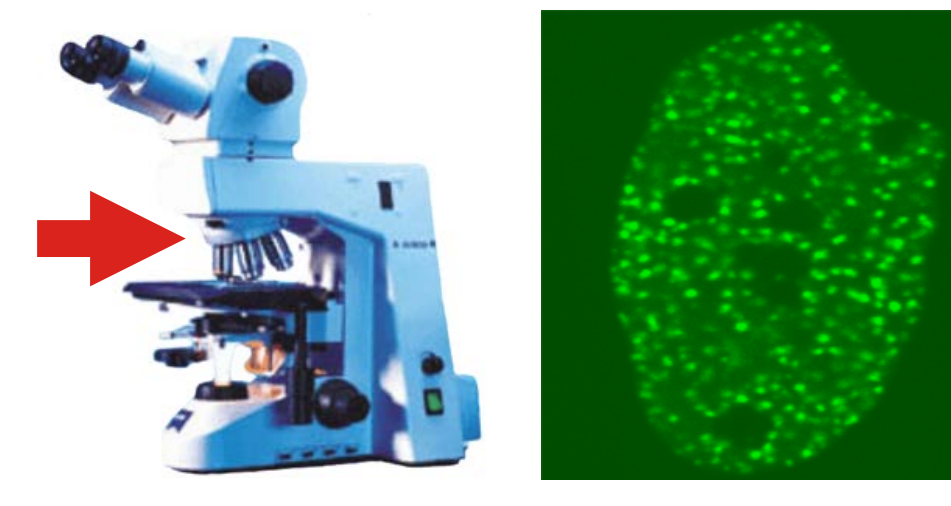

| Image A    | Analy      | /sis     |    |
|------------|------------|----------|----|
| image in → | • feat     | tures of | ut |
|            | <b>Obj</b> | Area     | Pe |
|            | 2          | 406.7    | 14 |

|         | _ 1 | 2 | 406./ | $\perp$ |
|---------|-----|---|-------|---------|
|         |     | 3 | 487.1 | 1       |
|         |     | 4 | 226.3 |         |
|         |     | 5 | 531.8 | 1       |
|         |     | 6 | 649.5 | 2       |
| and and |     | 7 | 582.6 | 1       |
|         |     | 8 | 498.0 | 1       |
|         |     | 9 | 543.2 | 1       |
|         |     |   |       |         |

#### **Computer Vision** image in $\rightarrow$ interpretation out

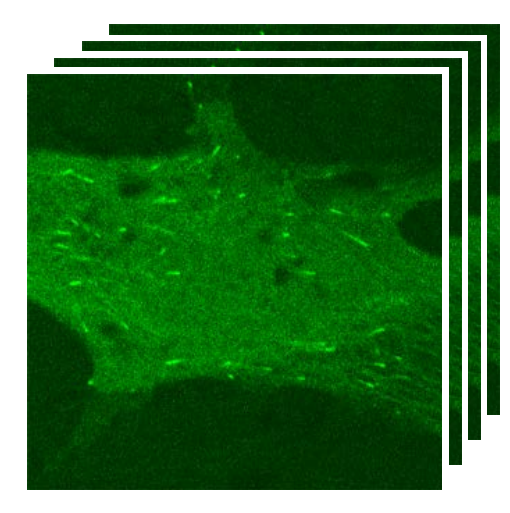

The series shows microtubule growth in a live neuron. The average speed of the distal ends is comparable in the cell body, dendrites, axons, and growth cones.

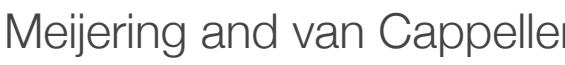

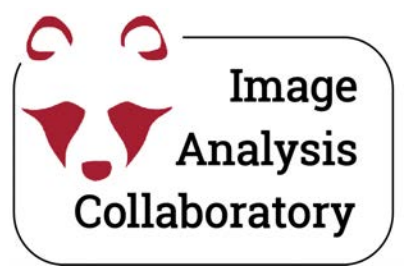

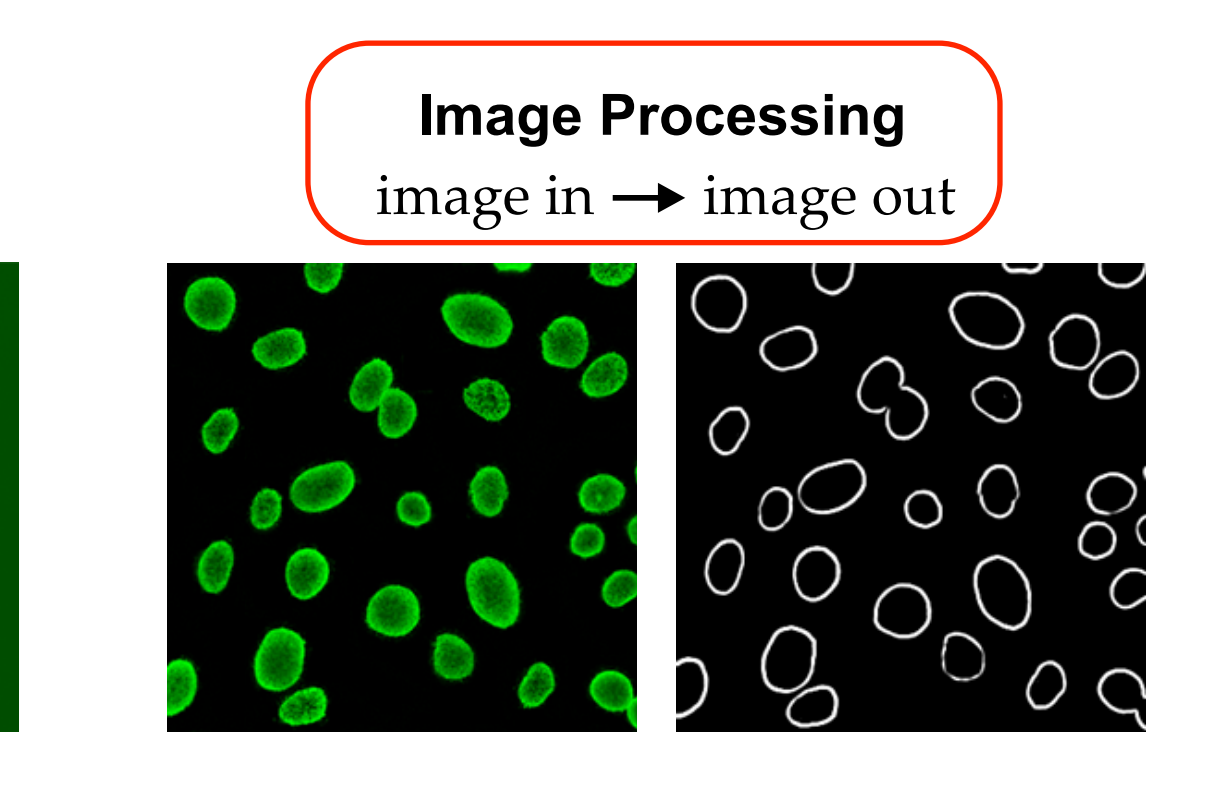

**Computer Graphics** numbers in  $\rightarrow$  image out

| r: | im  |  |
|----|-----|--|
| 8  | .5  |  |
| С  | .3  |  |
| 9  | .2  |  |
| 7  | . 8 |  |
| 7  | . 6 |  |
| 3  | .1  |  |
| 6  | . 4 |  |
| 2  | .9  |  |
| 5  | .1  |  |
|    |     |  |

| х     | Y     | I      |
|-------|-------|--------|
| -3.54 | -2.32 | 0.50   |
| -2.78 | -1.90 | 0.12   |
| -1.15 | 0.42  | 3.09   |
| 0.45  | 1.65  | 5.89   |
| 1.83  | 2.18  | 7.72   |
| 2.98  | 3.33  | 2.07   |
| 4.21  | 3.96  | -4.58  |
| 5.62  | 4.54  | -11.45 |
| 7.16  | 5.02  | -3.63  |

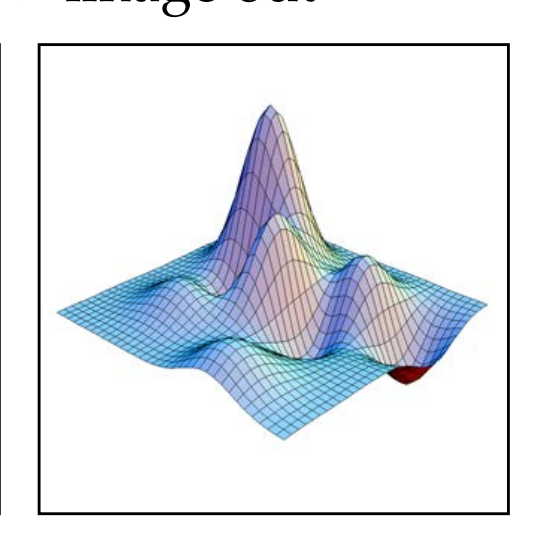

#### Visualization image in $\rightarrow$ representation out

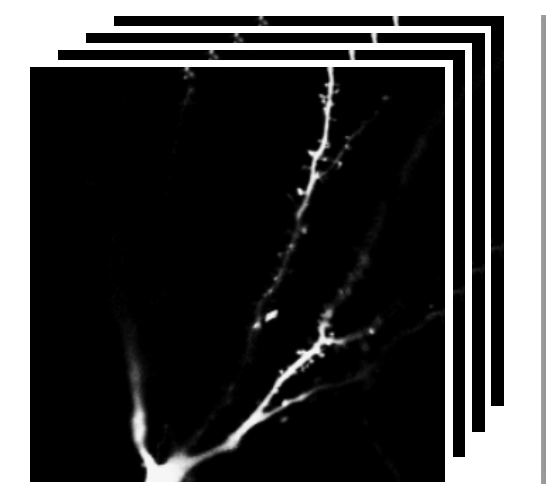

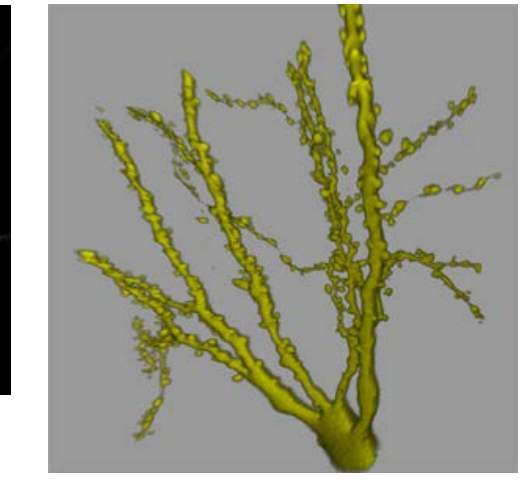

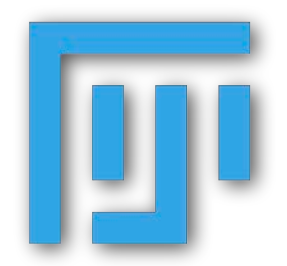

# Debugging Fiji and getting help — a workflow

- 1. Restart Fiji
- 2. Ask you right neighbor
- 3. Ask you left neighbor
- 4. Ask an instructor
- 5. Search <u>https://forum.image.sc/</u>

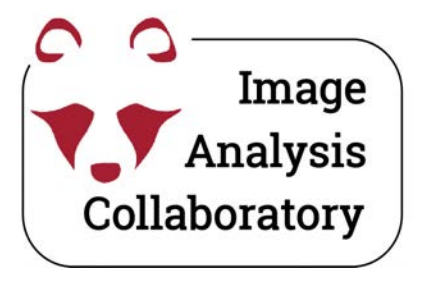

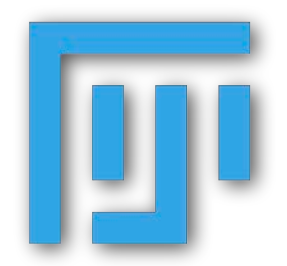

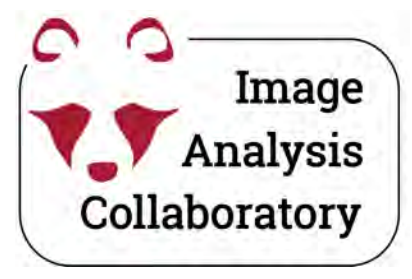

# Install and Update Fiji

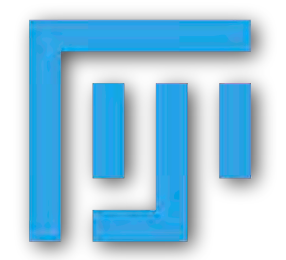

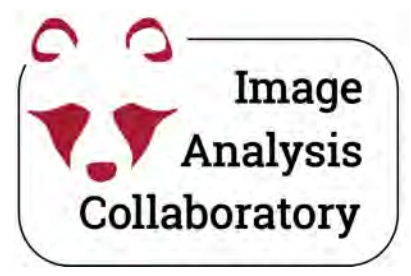

# Download Fiji

#### https://fiji.sc/

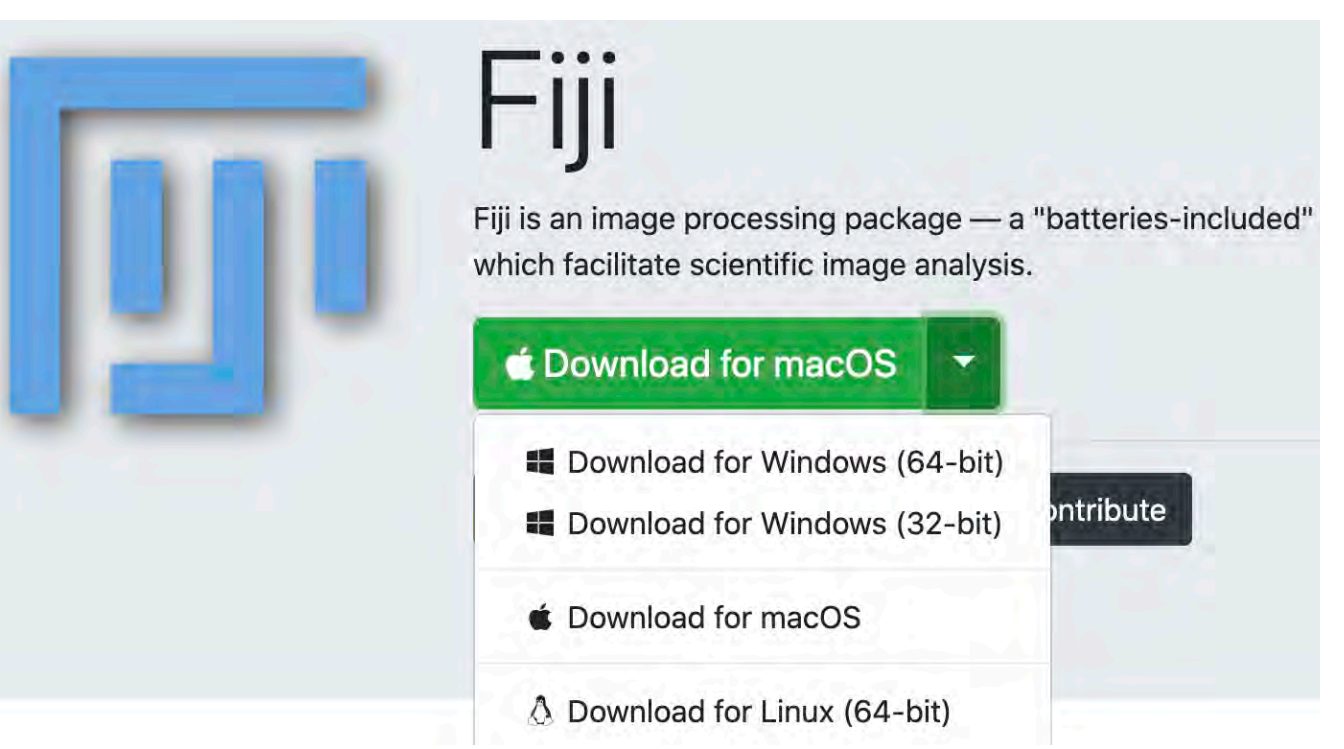

#### Fiji is distributed o which means that you Just download (zij

#### https://imagej.net/Fiji

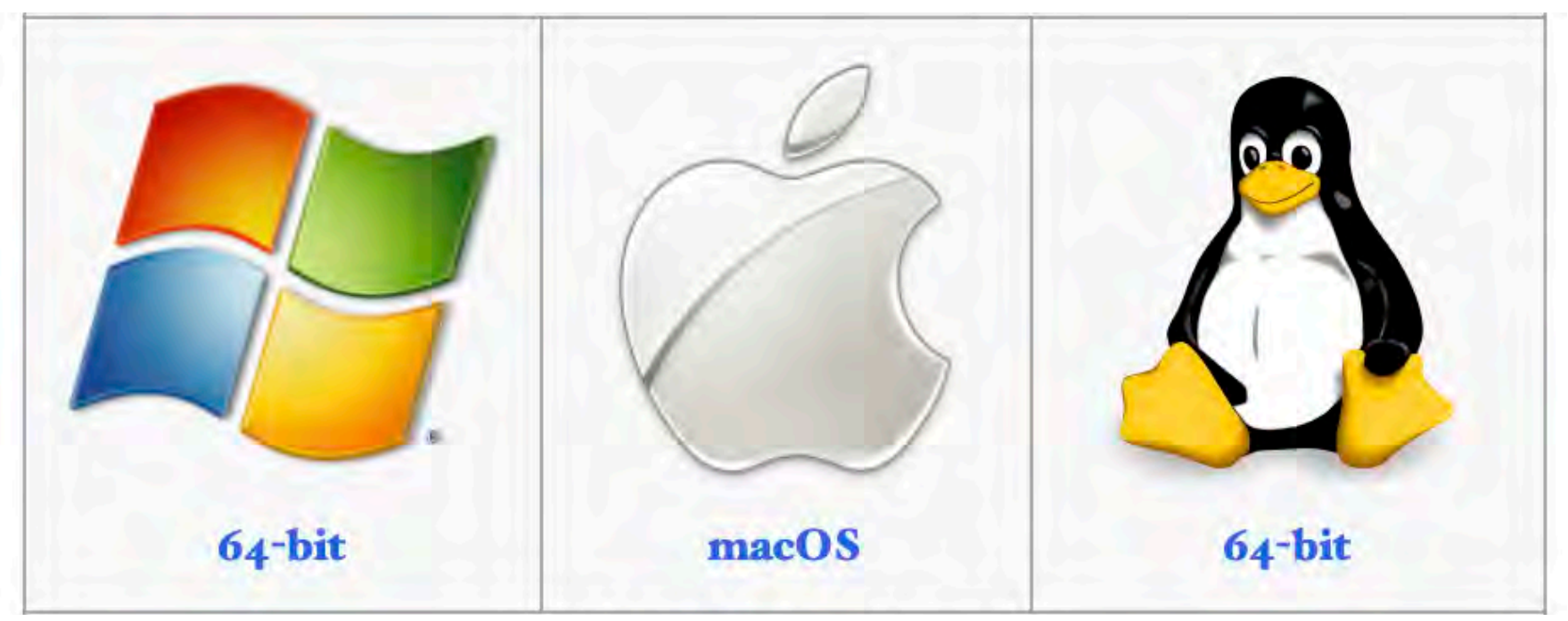

- Fiji is distributed as a portable application,
- which means that you do not have to run an installer.
  - Just download (zip file), unpack and start it.

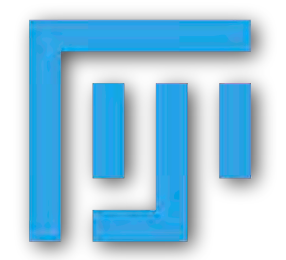

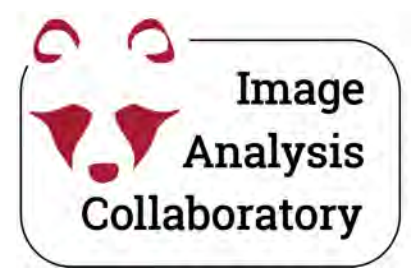

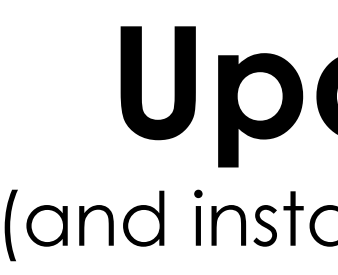

| (Fiji Is Just) ImageJ Search   Search ImageJ Website   *Rectangle*, rounded rect or rotated rect (right click to switch) Click   Click Click   Dev. Resources   Plugins   Macros   Macros   Macros   Macros   Macros   Macros   Macros   Macros   Macros   Macros   Plugins   Macros   Macros   Macros   Macros   Macros   Macros   Plugins   Macros   Macros | Ű      | Fiji            | File | Edit       | Image                                     | Process       | Analyze          | Plugins           | Wi  | ndow    | Help |                               |
|----------------------------------------------------------------------------------------------------|--------|-----------------|------|------------|-------------------------------------------|---------------|------------------|-------------------|-----|---------|------|-------------------------------|
| ImageJ Website   *Rectangle*, rounded rect or rotated rect (right click to switch)     Click     ImageJ Website   ImageJ News   Documentation   Installation   Mailing List      Dev. Resources   Plugins   Macros   Macro Functions   Examples   Update ImageJ   About Plugins   About Plugins   About ImageJ   Report a Bug   Help on Menu Item   Switch to Modern Mode   Update   Update   Update   Update   Update   Update   Update   Update   Update   Update   Update   Update   Update   Update                                                                                                    |        | •               | 1    |            |                                           | (Fiji Is Ju   | ıst) ImageJ      |                   | 1   |         |      | Search                        |
| Documentation         Installation         Mailing List         Dev. Resources         Plugins         Macros         Macro Functions         Examples         Update ImageJ         Refresh Menus         About Plugins         About ImageJ         Report a Bug         Help on Menu Item         Switch to Modern Mode         Update         Upload Sample Image                                                                                                    | Rectan | J_ □<br>gle*, r | ound | ed rect of | $\frac{1}{2} + \frac{1}{2} + \frac{1}{2}$ | d rect (right | 에 <mark>니</mark> | Dev Stk<br>vitch) | LưŢ | Click I |      | ImageJ Website<br>ImageJ News |
| Mailing List<br>Dev. Resources<br>Plugins<br>Macros<br>Macro Functions<br>Examples<br>Update ImageJ<br>Refresh Menus<br>About Plugins<br>About Plugins<br>About ImageJ<br>Report a Bug<br>Help on Menu Item<br>Switch to Modern Mode                                                                                                    |        |                 |      |            |                                           |               |                  |                   |     |         |      | Installation                  |
| Dev. Resources<br>Plugins<br>Macros<br>Macro Functions<br>ExamplesUpdate ImageJ<br>Refresh MenusAbout Plugins<br>About ImageJAbout Plugins<br>Switch to Modern ModeUpdate<br>Upload Sample Image                                                                                                    |        |                 |      |            |                                           |               |                  |                   |     |         |      | Mailing List                  |
| Macros<br>Macro Functions<br>Examples<br>Update ImageJ<br>Refresh Menus<br>About Plugins<br>About ImageJ<br>Report a Bug<br>Help on Menu Item<br>Switch to Modern Mode                                                                                                    |        |                 |      |            |                                           |               |                  |                   |     |         |      | Dev. Resources                |
| Macro Functions<br>Examples<br>Update ImageJ<br>Refresh Menus<br>About Plugins<br>About ImageJ<br>Report a Bug<br>Help on Menu Item<br>Switch to Modern Mode                                                                                                    |        |                 |      |            |                                           |               |                  |                   |     |         |      | Macros                        |
| Examples Update ImageJ Refresh Menus About Plugins About ImageJ Report a Bug Help on Menu Item Switch to Modern Mode Update Update Upload Sample Image                                                                                                    |        |                 |      |            |                                           |               |                  |                   |     |         |      | Macro Functions               |
| Update ImageJ<br>Refresh MenusAbout Plugins<br>About ImageJReport a Bug<br>Help on Menu Item<br>Switch to Modern ModeUpdate<br>Upload Sample Image                                                                                                    |        |                 |      |            |                                           |               |                  |                   |     |         |      | Examples                      |
| Refresh Menus About Plugins About ImageJ Report a Bug Help on Menu Item Switch to Modern Mode Update Upload Sample Image                                                                                                    |        |                 |      |            |                                           |               |                  |                   |     |         |      | Update ImageJ                 |
| About Plugins<br>About ImageJ<br>Report a Bug<br>Help on Menu Item<br>Switch to Modern Mode                                                                                                    |        |                 |      |            |                                           |               |                  |                   |     |         |      | Refresh Menus                 |
| About ImageJ<br>Report a Bug<br>Help on Menu Item<br>Switch to Modern Mode                                                                                                    |        |                 |      |            |                                           |               |                  |                   |     |         |      | About Plugins                 |
| Report a Bug<br>Help on Menu Item<br>Switch to Modern Mode<br>Update<br>Upload Sample Image                                                                                                    |        |                 |      |            |                                           |               |                  |                   |     |         |      | About ImageJ                  |
| Help on Menu Item<br>Switch to Modern Mode<br>Update<br>Upload Sample Image                                                                                                    |        |                 |      |            |                                           |               |                  |                   |     |         |      | Report a Bug                  |
| Switch to Modern Mode Update Upload Sample Image                                                                                                    |        |                 |      |            |                                           |               |                  |                   |     |         |      | Help on Menu Item             |
| Update<br>Upload Sample Image                                                                                                    |        |                 |      |            |                                           |               |                  |                   |     |         |      | Switch to Modern Mode         |
| Upload Sample Image                                                                                                    |        |                 |      |            |                                           |               |                  |                   |     |         |      | Update                        |
|                                                                                                    |        |                 |      |            |                                           |               |                  |                   |     |         |      | Upload Sample Image           |

### Update Fiji (and install/uninstall plugins)

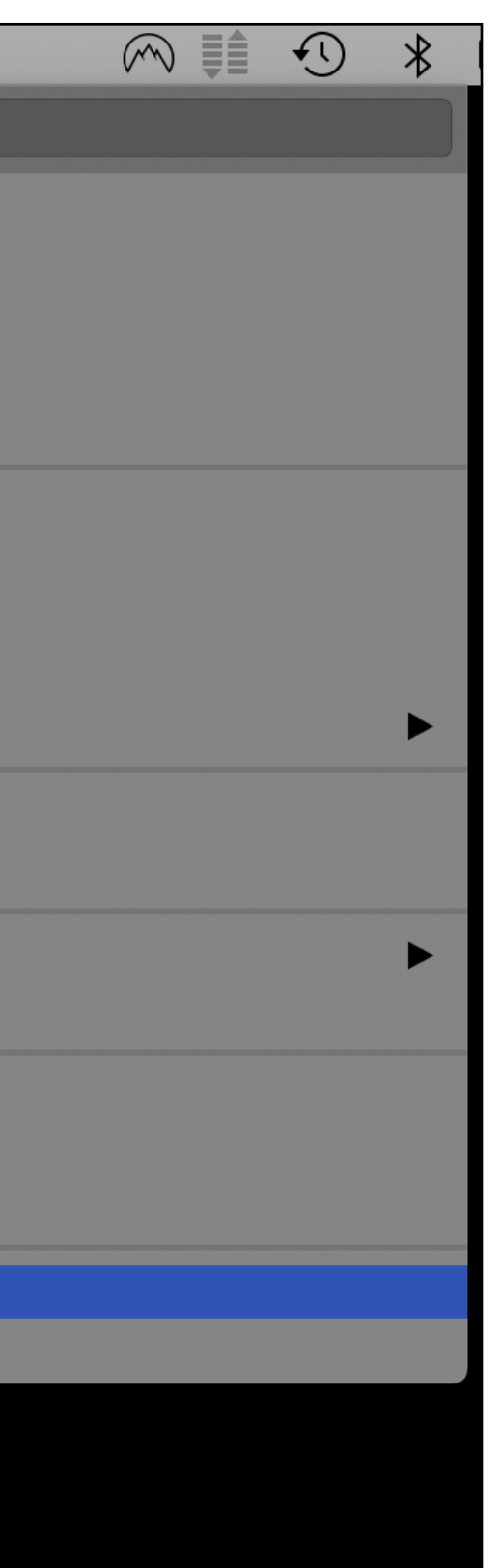

Help > Update...

To update Fiji and/or the plugins.

Apply Changes: Install/Update the listed plugins

Manage Update Sites: opens a list of plugins, you can select which one(s) to install in Fiji

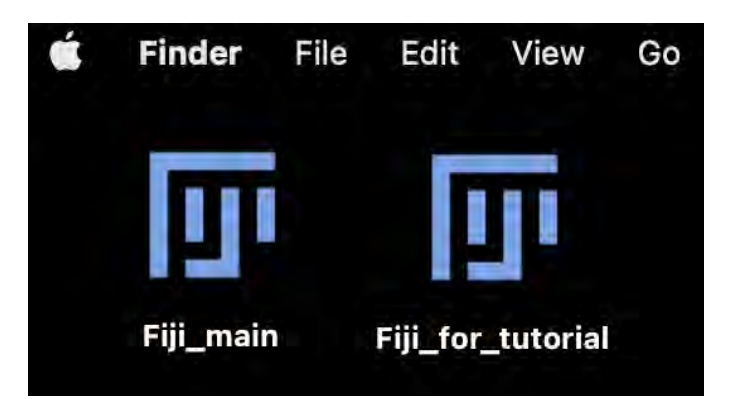

You can have more than one Fiji app!

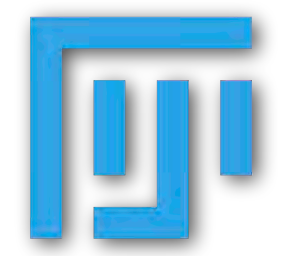

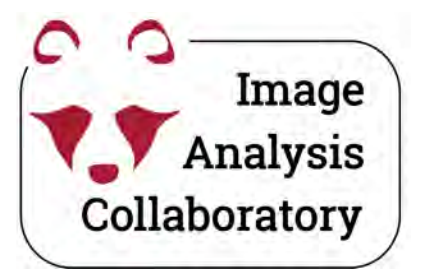

# Graphic User Interface (GUI)

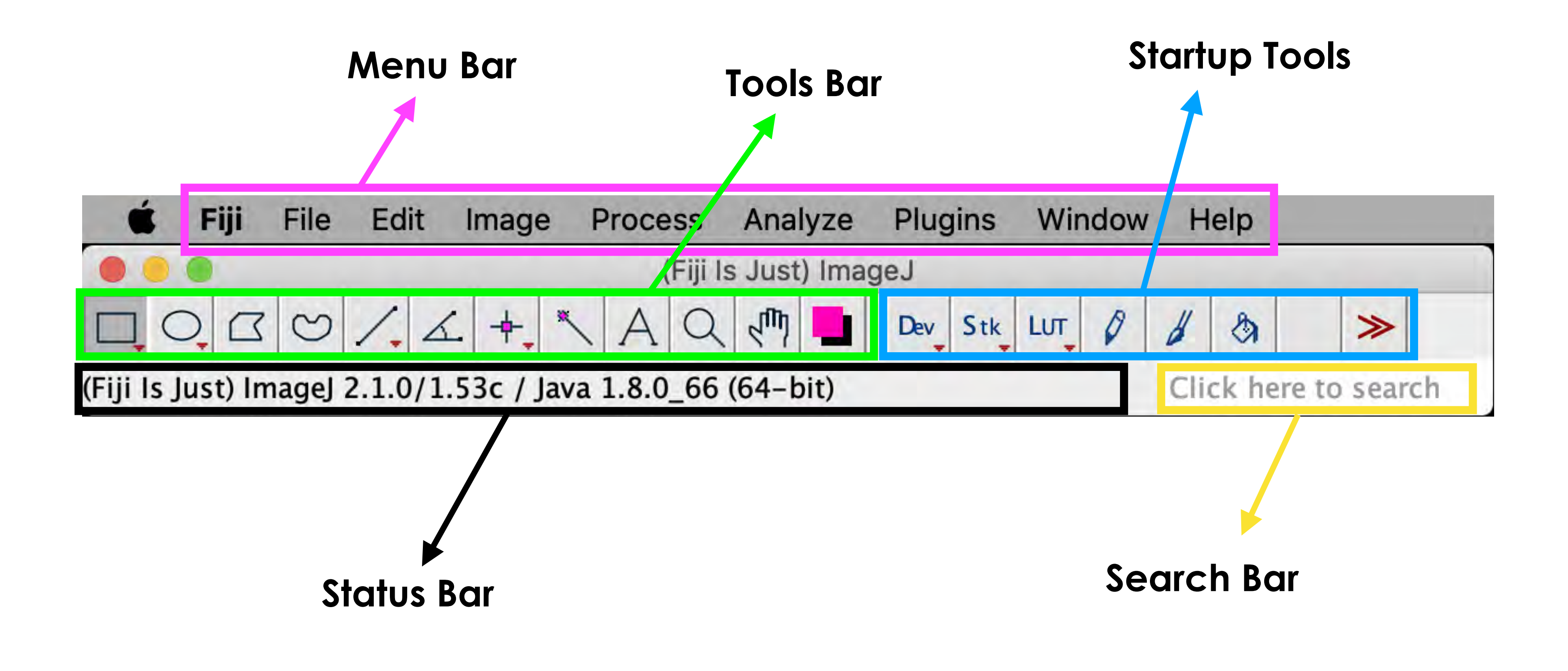

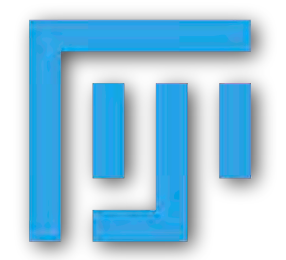

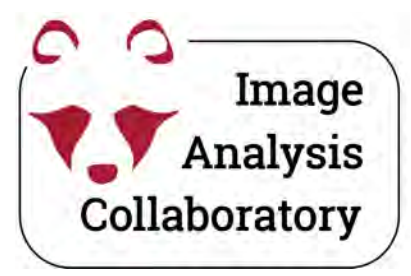

# Graphic User Interface (GUI)

| 🖆 Fiji File Edit Image Proc                                   | ess Analyze Plugi                    | ins Wi  | indow H       | elp |
|---------------------------------------------------------------|--------------------------------------|---------|---------------|-----|
| 🔴 😑 🍘 (Fij                                                    | i Is Just) ImageJ                    | _       |               |     |
| $\Box \bigcirc \Box \heartsuit / \checkmark \ddagger \land A$ | Q m Dev                              | Stk LUT | 0 8           | \$  |
| (Fiji Is Just) ImageJ 2.1.0/1.53c / Java 1.8.                 | 0_66 (64-bit)                        |         | line width    | n l |
|                                                               | Quick Search                         |         |               |     |
| Commands<br>Line Width / Edit/Options/Line Width              | <u>Line Width</u>                    |         |               |     |
| ✓ Ops                                                         | Menu path<br>Edit > Options > Line Y | Width   |               |     |
| Script templates                                              | Identifier<br>legacy:ij.plugin.Optio | ons     |               |     |
| Image.sc Forum                                                | Location<br>jars/ij-1.53c.jar        |         |               |     |
| Classes                                                       |                                      |         |               |     |
|                                                               |                                      |         |               |     |
|                                                               |                                      | Run     | · · · · · · · |     |
|                                                               | Help                                 |         | Sou           | rce |

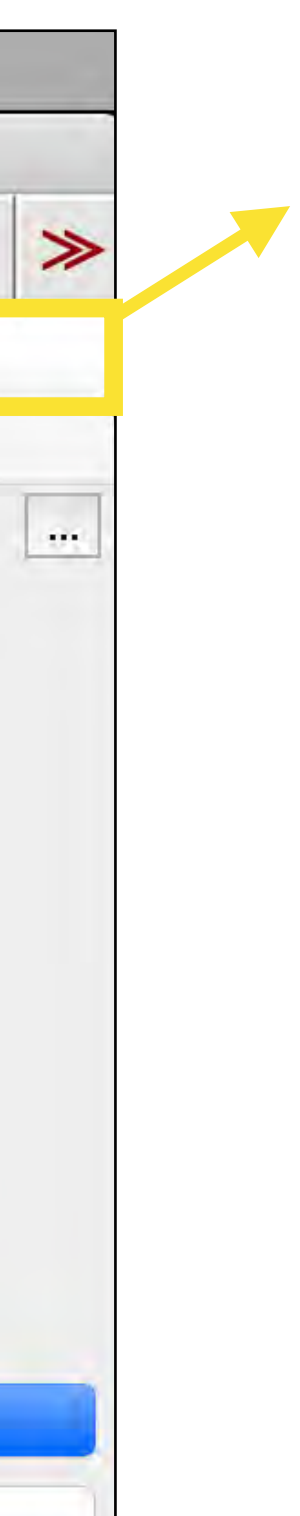

Search Bar (L key shortcut)

\*Plugins > Shortcuts > List Shortcuts - list of the default shortcuts

**\*\*Plugins > Utilities > Find Commands - search for Fiji Commands** 

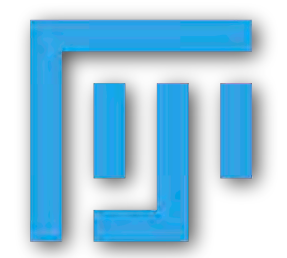

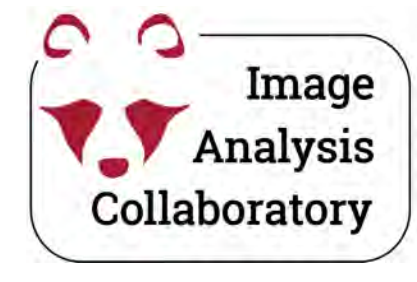

# Open a file in Fiji

#### Drag and Drop the file you want to open onto the Status Bar.

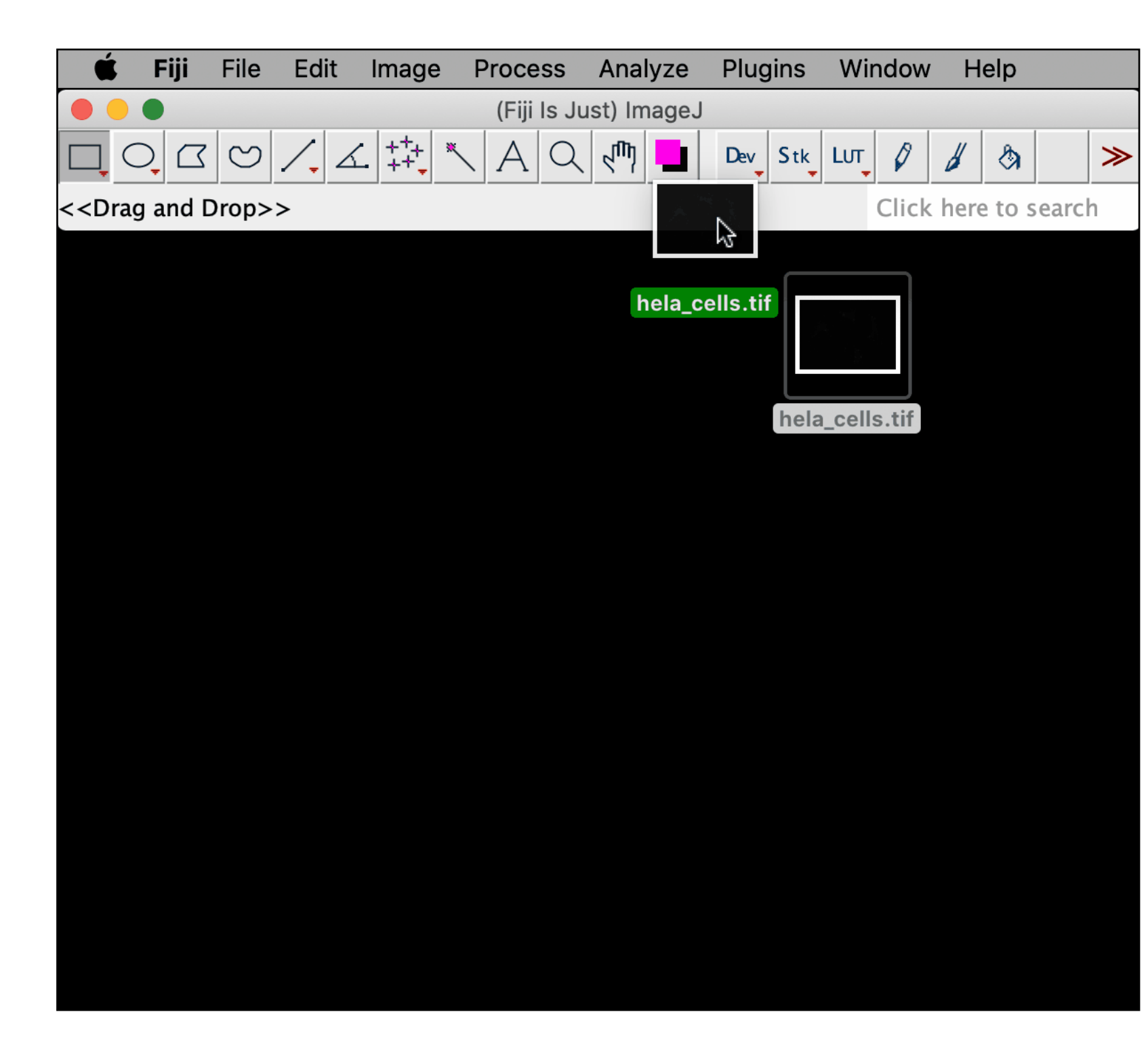

| 🗯 Finder File E   | dit View Go Window                | Help                 |
|-------------------|-----------------------------------|----------------------|
|                   | (Fiji Is Just) Imag               | eJ                   |
|                   | Ĺ ‡‡ţ × A Q ℓ吶 🗖                  | Dev Stk LUT 🖉 🔏 🗞 ≫  |
| Drag and Drop>>   |                                   | Click here to search |
|                   | Stack single tif                  |                      |
|                   |                                   | Stack_single_tif     |
|                   | Stack_single_tif                  |                      |
| Name              | <ul> <li>Date Modified</li> </ul> | Stack_single_tif     |
| RCN0000.tif       | Today at 10:55                    |                      |
| RCN0001.tif       | Today at 10:55                    |                      |
| RCN0002.tif       | Today at 10:55                    |                      |
| RCN0003.tif       | Today at 10:55                    |                      |
| RCN0004.tif       | Today at 10:55                    |                      |
| RCN0005.tif       | Today at 10:55                    |                      |
| RCN0006.tif       | Today at 10:55                    |                      |
| RCN0007.tif       | Today at 10:55                    |                      |
| RCN0008.tif       | Today at 10:55                    |                      |
| 📓 Macintosh H 🕨 🙋 | 🔸 🎓 > 🛅 Desktop > 🚞 Stack_sin     | gle_tif              |
| 600 it            | ems, 28.87 GB available           |                      |
|                   |                                   |                      |

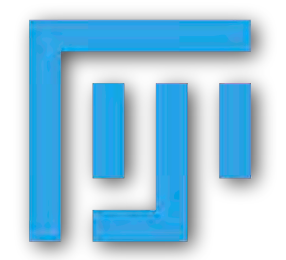

#### 0 C Image Analysis Collaboratory

# **Bio-Format Plugin** import a file - options

| 单 Fiji              |                                  |                                 |  |  |  |  |  |  |  |  |  |  |  |  |  |
|---------------------|----------------------------------|---------------------------------|--|--|--|--|--|--|--|--|--|--|--|--|--|
|                     | (Fiji Is                         | Just) ImageJ                    |  |  |  |  |  |  |  |  |  |  |  |  |  |
|                     | ∕, ∡ <sup>++</sup> , × A ⊂       | 入 🖑 📘 Dev Stk LUT 🖉 🔏 🔕         |  |  |  |  |  |  |  |  |  |  |  |  |  |
| Reading file header |                                  | Click here to sear              |  |  |  |  |  |  |  |  |  |  |  |  |  |
|                     |                                  | Bio-Formats Import Options      |  |  |  |  |  |  |  |  |  |  |  |  |  |
| Stack viewing       | Metadata only<br>Standard ImageJ | Metadata viewing                |  |  |  |  |  |  |  |  |  |  |  |  |  |
| View stack with:    | ✓ Hyperstack                     | Display metadata                |  |  |  |  |  |  |  |  |  |  |  |  |  |
| Stack order:        | View5D                           | Display OME-XML metadata        |  |  |  |  |  |  |  |  |  |  |  |  |  |
|                     |                                  | Display ROIs                    |  |  |  |  |  |  |  |  |  |  |  |  |  |
|                     |                                  | ROIs Import Mode: ROI manager 🗘 |  |  |  |  |  |  |  |  |  |  |  |  |  |
| Dataset organiza    | ation                            | Memory management               |  |  |  |  |  |  |  |  |  |  |  |  |  |
| 🗹 Group files w     | vith similar names               | Use virtual stack               |  |  |  |  |  |  |  |  |  |  |  |  |  |
| Open files in       | dividually                       | Specify range for each series   |  |  |  |  |  |  |  |  |  |  |  |  |  |
| Swap dimens         | ions                             | Crop on import                  |  |  |  |  |  |  |  |  |  |  |  |  |  |
| Open all serie      | es                               |                                 |  |  |  |  |  |  |  |  |  |  |  |  |  |
| Concatenate         | series when compatible           | Split into separate windows     |  |  |  |  |  |  |  |  |  |  |  |  |  |
| Stitch tiles        |                                  | Split channels                  |  |  |  |  |  |  |  |  |  |  |  |  |  |
| Color options       |                                  | Split focal planes              |  |  |  |  |  |  |  |  |  |  |  |  |  |
| Color mode:         | Default 🗘                        | Split timepoints                |  |  |  |  |  |  |  |  |  |  |  |  |  |
| Autoscale           |                                  |                                 |  |  |  |  |  |  |  |  |  |  |  |  |  |
|                     |                                  |                                 |  |  |  |  |  |  |  |  |  |  |  |  |  |
|                     |                                  |                                 |  |  |  |  |  |  |  |  |  |  |  |  |  |
|                     |                                  |                                 |  |  |  |  |  |  |  |  |  |  |  |  |  |

#### https://imagej.net/Bio-Formats

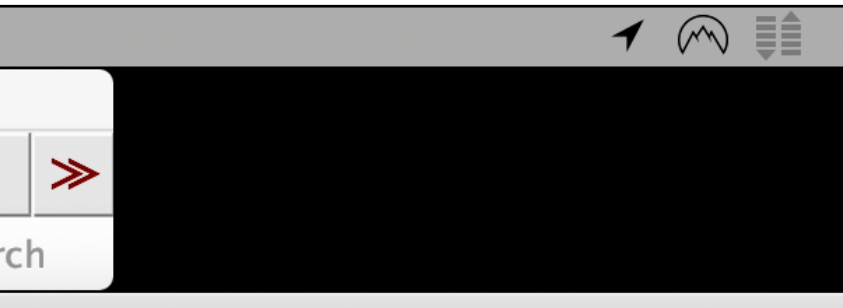

#### Information

**View stack with** - The type of image viewer to use when displaying the dataset.

Possible choices are:

- Metadata only Display no pixels, only metadata.
- Standard ImageJ This option is deprecated (i.e. intended for use by old macros only). Please use *Hyperstack* instead.
- Hyperstack Display the pixels in ImageJ's built-in 5D viewer.
- Data Browser Display the pixels in the multidimensional Data Browser viewer. The Data Browser has some additional features on top of the normal ImageJ hyperstack.
- Image5D Display the pixels in Joachim Walter's Image5D viewer. Requires the Image5D plugin.
- View5D Display the pixels in Rainer Heintzmann's View5D viewer. Requires the View5D plugin.

Cancel

ОК

#### Import data from many life sciences file formats (e.g. @NIC .nd2 format)

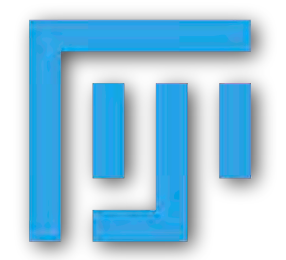

https://imagej.net/Bio-Formats

#### Image Analysis Collaboratory

# **Bio-Format Plugin** import a file - options

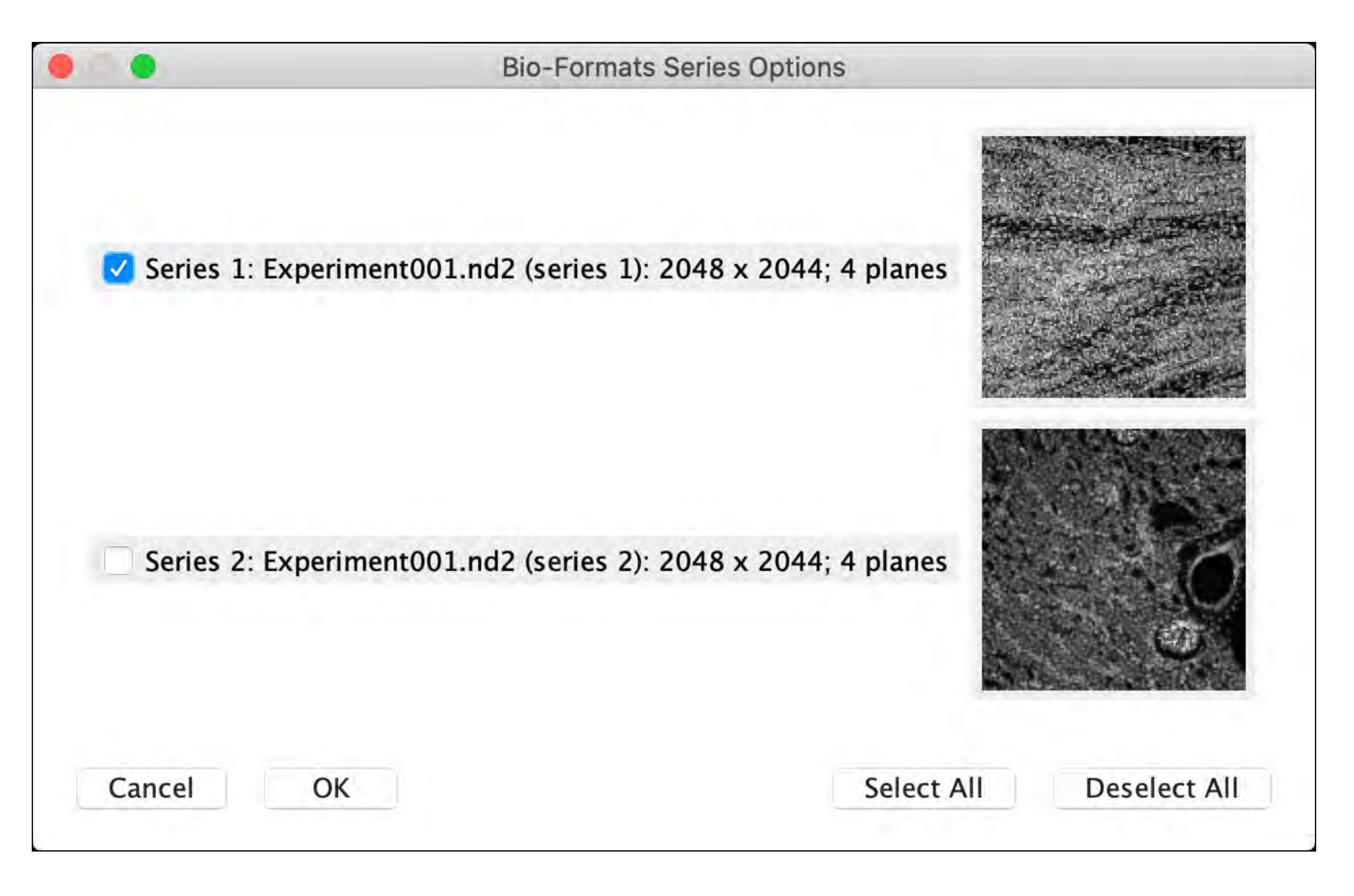

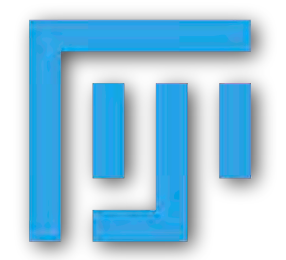

https://imagej.net/Bio-Formats

# **Bio-Format Plugin** import a file

**Drag and Drop** 

#### File > Import > Bio-Formats

or

Plugins > Bio-Formats > Bio-Formats Importer

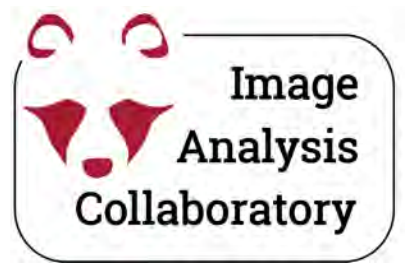

If you have a tiff file, "Drag and Drop" does not open Bio-Format Importer.

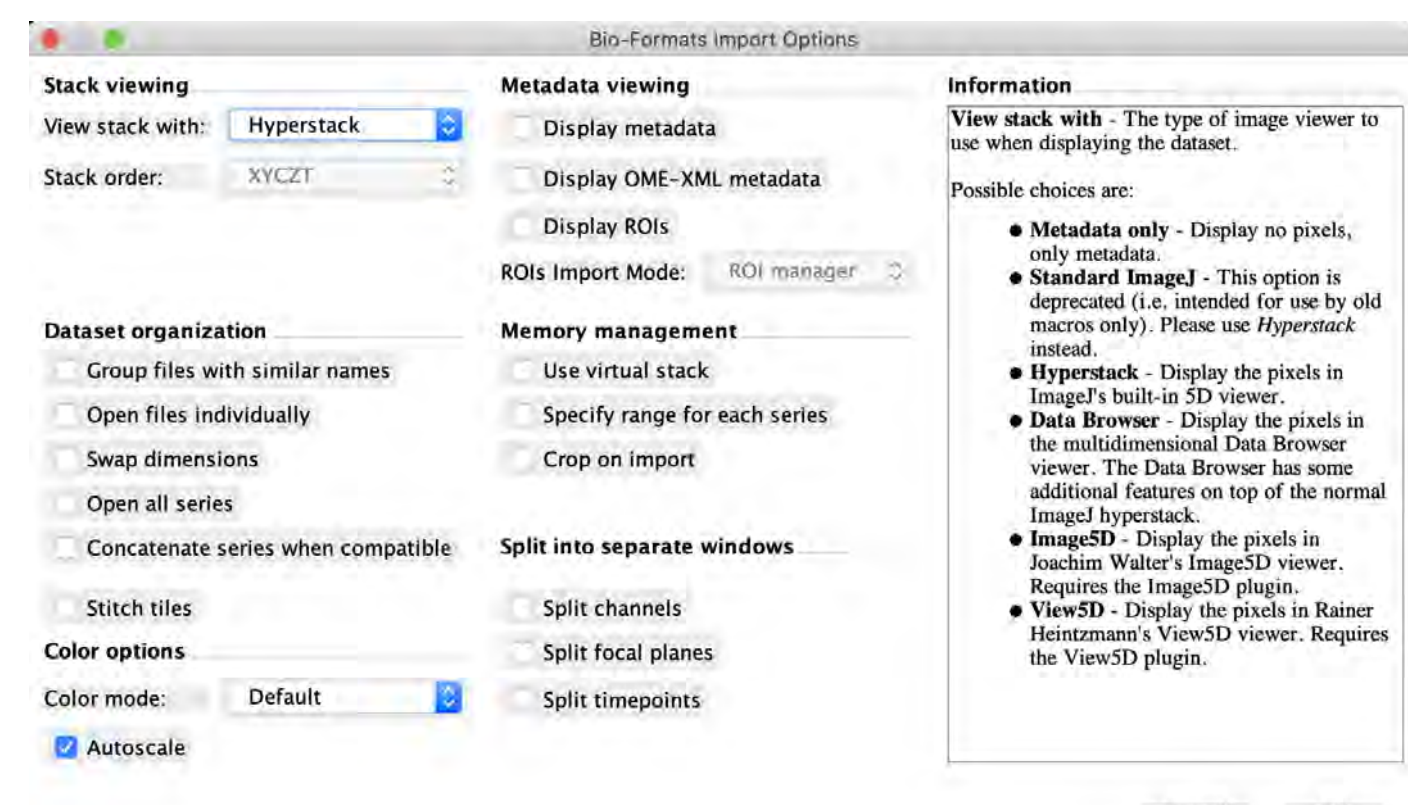

Cancel OK

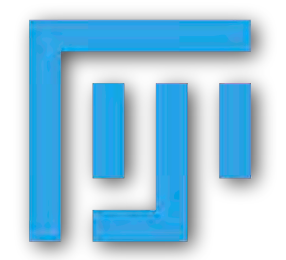

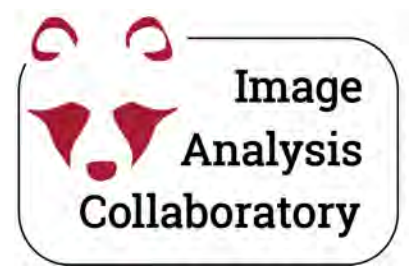

# what is an image?

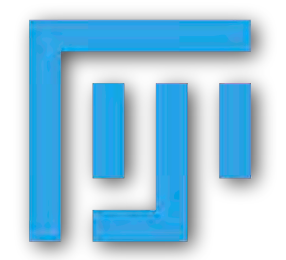

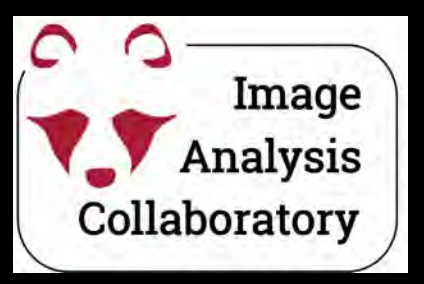

# A digital image is a matrix of numbers!

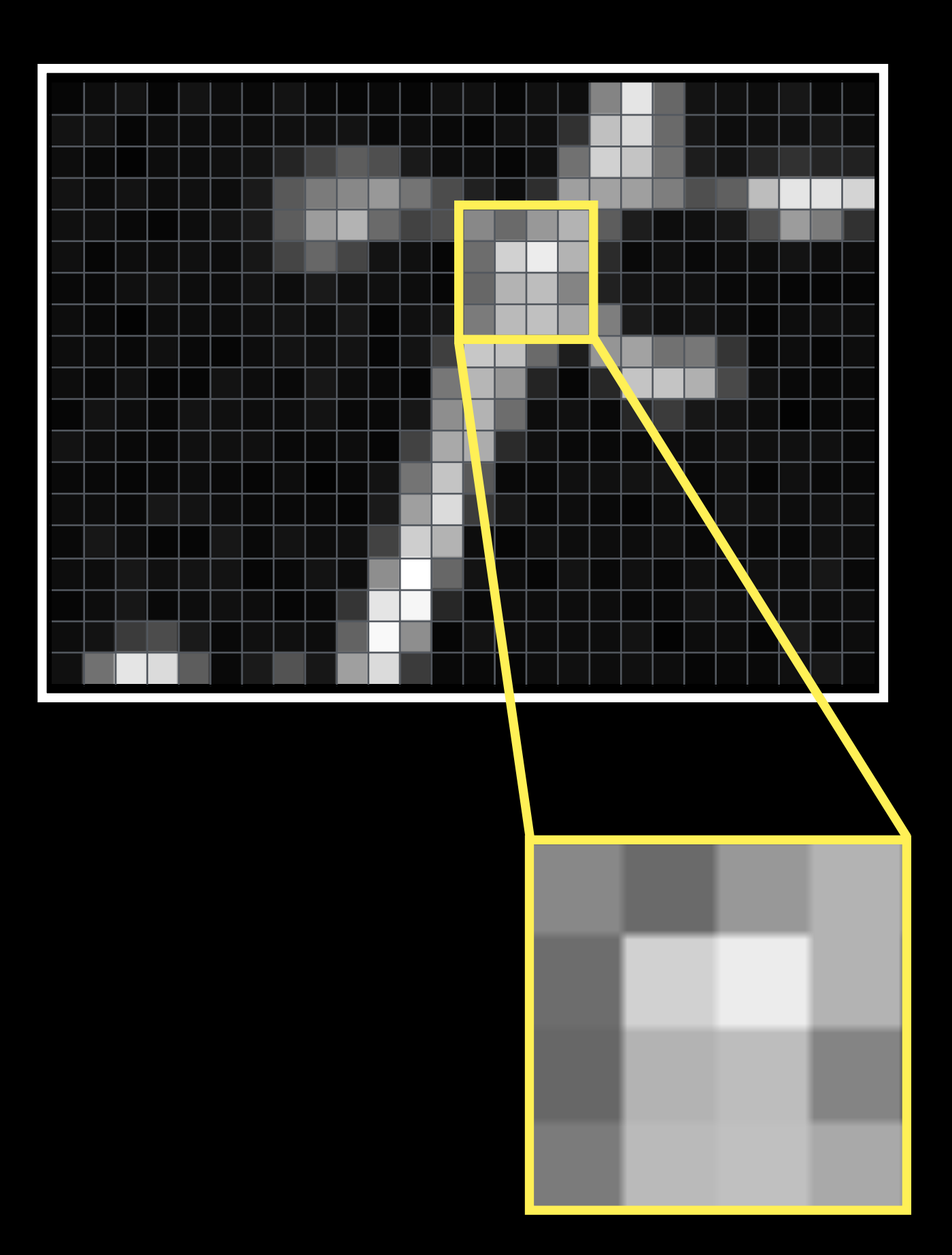

# Pixel = Picture Element

| 6  | 13  | 19  | 6   | 19 | 13 | 9  | 19 | 9   | 6   | 9   | 6   | 16  | 16  | 6   | 16  | 13  | 132 | 229 | 103 | 19  | 16 | 13  | 23  | 9   | 9   |
|----|-----|-----|-----|----|----|----|----|-----|-----|-----|-----|-----|-----|-----|-----|-----|-----|-----|-----|-----|----|-----|-----|-----|-----|
| 19 | 19  | 6   | 13  | 13 | 13 | 13 | 16 | 16  | 19  | 9   | 13  | 9   | 6   | 16  | 16  | 49  | 192 | 216 | 106 | 23  | 13 | 16  | 16  | 23  | 13  |
| 13 | 9   | 4   | 13  | 13 | 16 | 19 | 36 | 66  | 93  | 79  | 26  | 13  | 13  | 6   | 16  | 113 | 209 | 196 | 113 | 29  | 19 | 36  | 49  | 36  | 33  |
| 19 | 13  | 19  | 13  | 16 | 13 | 26 | 89 | 123 | 136 | 152 | 116 | 76  | 33  | 13  | 46  | 159 | 162 | 159 | 126 | 79  | 96 | 189 | 229 | 226 | 212 |
| 16 | 16  | 9   | 6   | 13 | 19 | 26 | 93 | 156 | 179 | 106 | 66  | 79  | 136 | 106 | 152 | 179 | 93  | 29  | 13  | 16  | 23 | 79  | 156 | 123 | 49  |
| 16 | 6   | 13  | 13  | 16 | 13 | 23 | 69 | 103 | 69  | 19  | 16  | 6   | 109 | 209 | 236 | 179 | 43  | 9   | 16  | 9   | 13 | 13  | 19  | 13  | 13  |
| 9  | 9   | 16  | 19  | 13 | 13 | 19 | 13 | 26  | 16  | 16  | 13  | 6   | 103 | 179 | 189 | 132 | 33  | 19  | 16  | 16  | 9  | 9   | 6   | 6   | 6   |
| 13 | 9   | 4   | 13  | 13 | 13 | 16 | 19 | 13  | 23  | 6   | 16  | 23  | 123 | 186 | 192 | 169 | 126 | 26  | 16  | 19  | 13 | 6   | 13  | 16  | 13  |
| 13 | 13  | 9   | 16  | 9  | 6  | 13 | 19 | 16  | 19  | 6   | 19  | 63  | 199 | 192 | 106 | 29  | 149 | 162 | 113 | 119 | 53 | 9   | 13  | 6   | 13  |
| 13 | 9   | 16  | 6   | 6  | 19 | 13 | 9  | 23  | 13  | 9   | 6   | 119 | 182 | 149 | 36  | 6   | 39  | 196 | 196 | 176 | 73 | 16  | 9   | 9   | 9   |
| 6  | 19  | 13  | 9   | 19 | 16 | 13 | 13 | 19  | 9   | 9   | 23  | 142 | 179 | 109 | 13  | 16  | 9   | 39  | 59  | 23  | 19 | 13  | 4   | 9   | 9   |
| 19 | 13  | 9   | 9   | 16 | 16 | 16 | 9  | 9   | 13  | 6   | 66  | 169 | 172 | 43  | 16  | 9   | 9   | 9   | 13  | 13  | 19 | 16  | 16  | 16  | 9   |
| 9  | 9   | 6   | 9   | 13 | 9  | 6  | 13 | 4   | 9   | 19  | 116 | 196 | 89  | 9   | 9   | 16  | 16  | 19  | 19  | 9   | 16 | 6   | 16  | 9   | 9   |
| 13 | 13  | 9   | 23  | 19 | 13 | 9  | 9  | 9   | 6   | 26  | 159 | 219 | 59  | 23  | 9   | 13  | 9   | 6   | 13  | 6   | 19 | 16  | 13  | 16  | 13  |
| 9  | 23  | 13  | 6   | 6  | 23 | 9  | 19 | 13  | 16  | 66  | 206 | 179 | 13  | 6   | 16  | 13  | 13  | 13  | 16  | 9   | 13 | 9   | 9   | 16  | 13  |
| 13 | 13  | 23  | 16  | 19 | 19 | 6  | 9  | 19  | 13  | 142 | 255 | 103 | 19  | 13  | 6   | 19  | 9   | 16  | 9   | 16  | 9  | 16  | 13  | 23  | 9   |
| 6  | 13  | 23  | 9   | 13 | 16 | 13 | 6  | 9   | 53  | 229 | 246 | 39  | 9   | 13  | 13  | 13  | 13  | 9   | 9   | 19  | 13 | 16  | 13  | 13  | 13  |
| 13 | 19  | 59  | 76  | 26 | 9  | 16 | 16 | 13  | 99  | 249 | 142 | 6   | 19  | 13  | 13  | 13  | 13  | 19  | 4   | 13  | 13 | 6   | 26  | 9   | 13  |
| 16 | 113 | 229 | 219 | 93 | 9  | 26 | 83 | 23  | 159 | 219 | 59  | 9   | 9   | 6   | 13  | 16  | 13  | 16  | 13  | 6   | 9  | 9   | 16  | 23  | 9   |

| 136 | 106 | 152 | 179 |
|-----|-----|-----|-----|
| 109 | 209 | 236 | 179 |
| 103 | 179 | 189 | 132 |
| 123 | 186 | 192 | 169 |

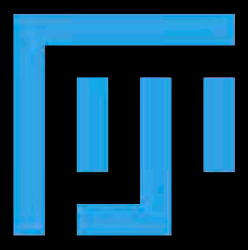

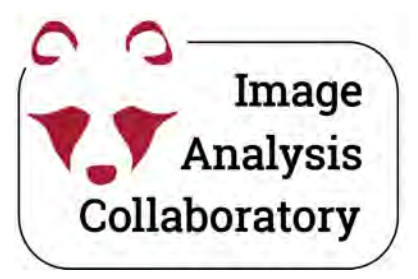

#### Images in publications and presentations should be used to **communicate** a finding... not **be** the finding

#### this is your **data**

| 6  | 13  | 19  | 6   | 19 | 13 | 9  | 19 | 9   | 6   | 9   | 6   | 16  | 16  | 6   | 16  | 13  | 132 | 229 | 103 | 19  | 16 | 13  | 23  | 9   | 9   |
|----|-----|-----|-----|----|----|----|----|-----|-----|-----|-----|-----|-----|-----|-----|-----|-----|-----|-----|-----|----|-----|-----|-----|-----|
| 19 | 19  | 6   | 13  | 13 | 13 | 13 | 16 | 16  | 19  | 9   | 13  | 9   | 6   | 16  | 16  | 49  | 192 | 216 | 106 | 23  | 13 | 16  | 16  | 23  | 13  |
| 13 | 9   | 4   | 13  | 13 | 16 | 19 | 36 | 66  | 93  | 79  | 26  | 13  | 13  | 6   | 16  | 113 | 209 | 196 | 113 | 29  | 19 | 36  | 49  | 36  | 33  |
| 19 | 13  | 19  | 13  | 16 | 13 | 26 | 89 | 123 | 136 | 152 | 116 | 76  | 33  | 13  | 46  | 159 | 162 | 159 | 126 | 79  | 96 | 189 | 229 | 226 | 212 |
| 16 | 16  | 9   | 6   | 13 | 19 | 26 | 93 | 156 | 179 | 106 | 66  | 79  | 136 | 106 | 152 | 179 | 93  | 29  | 13  | 16  | 23 | 79  | 156 | 123 | 49  |
| 16 | 6   | 13  | 13  | 16 | 13 | 23 | 69 | 103 | 69  | 19  | 16  | 6   | 109 | 209 | 236 | 179 | 43  | 9   | 16  | 9   | 13 | 13  | 19  | 13  | 13  |
| 9  | 9   | 16  | 19  | 13 | 13 | 19 | 13 | 26  | 16  | 16  | 13  | 6   | 103 | 179 | 189 | 132 | 33  | 19  | 16  | 16  | 9  | 9   | 6   | 6   | 6   |
| 13 | 9   | 4   | 13  | 13 | 13 | 16 | 19 | 13  | 23  | 6   | 16  | 23  | 123 | 186 | 192 | 169 | 126 | 26  | 16  | 19  | 13 | 6   | 13  | 16  | 13  |
| 13 | 13  | 9   | 16  | 9  | 6  | 13 | 19 | 16  | 19  | 6   | 19  | 63  | 199 | 192 | 106 | 29  | 149 | 162 | 113 | 119 | 53 | 9   | 13  | 6   | 13  |
| 13 | 9   | 16  | 6   | 6  | 19 | 13 | 9  | 23  | 13  | 9   | 6   | 119 | 182 | 149 | 36  | 6   | 39  | 196 | 196 | 176 | 73 | 16  | 9   | 9   | 9   |
| 6  | 19  | 13  | 9   | 19 | 16 | 13 | 13 | 19  | 9   | 9   | 23  | 142 | 179 | 109 | 13  | 16  | 9   | 39  | 59  | 23  | 19 | 13  | 4   | 9   | 9   |
| 19 | 13  | 9   | 9   | 16 | 16 | 16 | 9  | 9   | 13  | 6   | 66  | 169 | 172 | 43  | 16  | 9   | 9   | 9   | 13  | 13  | 19 | 16  | 16  | 16  | 9   |
| 9  | 9   | 6   | 9   | 13 | 9  | 6  | 13 | 4   | 9   | 19  | 116 | 196 | 89  | 9   | 9   | 16  | 16  | 19  | 19  | 9   | 16 | 6   | 16  | 9   | 9   |
| 13 | 13  | 9   | 23  | 19 | 13 | 9  | 9  | 9   | 6   | 26  | 159 | 219 | 59  | 23  | 9   | 13  | 9   | 6   | 13  | 6   | 19 | 16  | 13  | 16  | 13  |
| 9  | 23  | 13  | 6   | 6  | 23 | 9  | 19 | 13  | 16  | 66  | 206 | 179 | 13  | 6   | 16  | 13  | 13  | 13  | 16  | 9   | 13 | 9   | 9   | 16  | 13  |
| 13 | 13  | 23  | 16  | 19 | 19 | 6  | 9  | 19  | 13  | 142 | 255 | 103 | 19  | 13  | 6   | 19  | 9   | 16  | 9   | 16  | 9  | 16  | 13  | 23  | 9   |
| 6  | 13  | 23  | 9   | 13 | 16 | 13 | 6  | 9   | 53  | 229 | 246 | 39  | 9   | 13  | 13  | 13  | 13  | 9   | 9   | 19  | 13 | 16  | 13  | 13  | 13  |
| 13 | 19  | 59  | 76  | 26 | 9  | 16 | 16 | 13  | 99  | 249 | 142 | 6   | 19  | 13  | 13  | 13  | 13  | 19  | 4   | 13  | 13 | 6   | 26  | 9   | 13  |
| 16 | 113 | 229 | 219 | 93 | 9  | 26 | 83 | 23  | 159 | 219 | 59  | 9   | 9   | 6   | 13  | 16  | 13  | 16  | 13  | 6   | 9  | 9   | 16  | 23  | 9   |

#### this is your **result**

#### this just helps to communicate the result

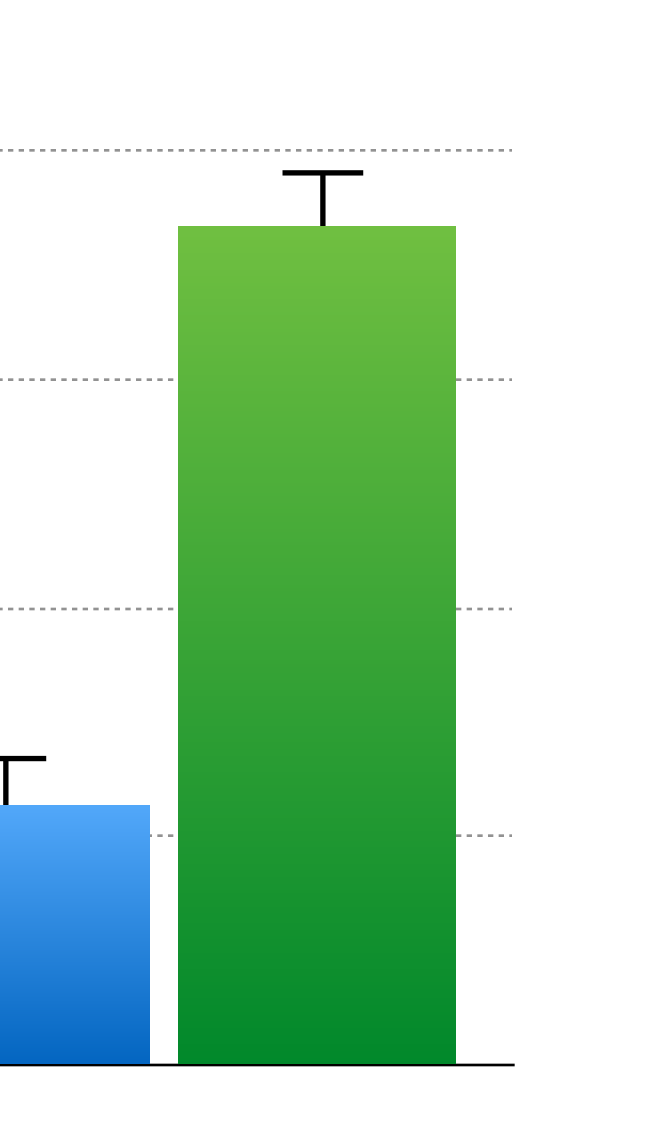

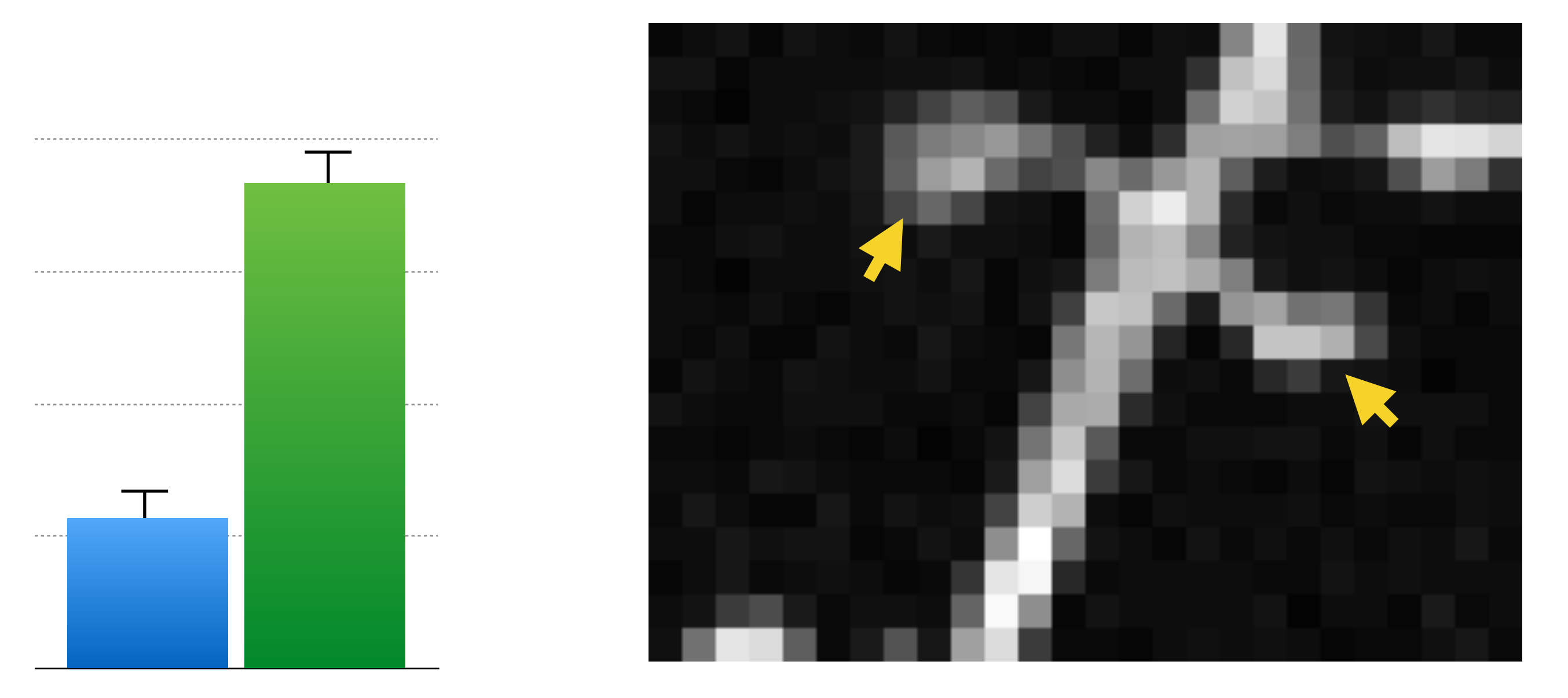

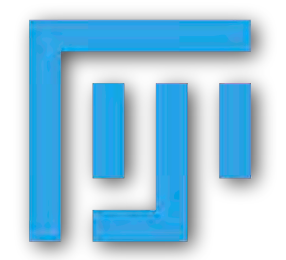

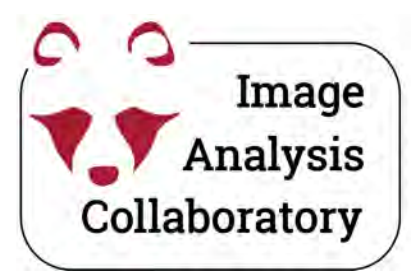

# Individual Pixel Values in Fiji

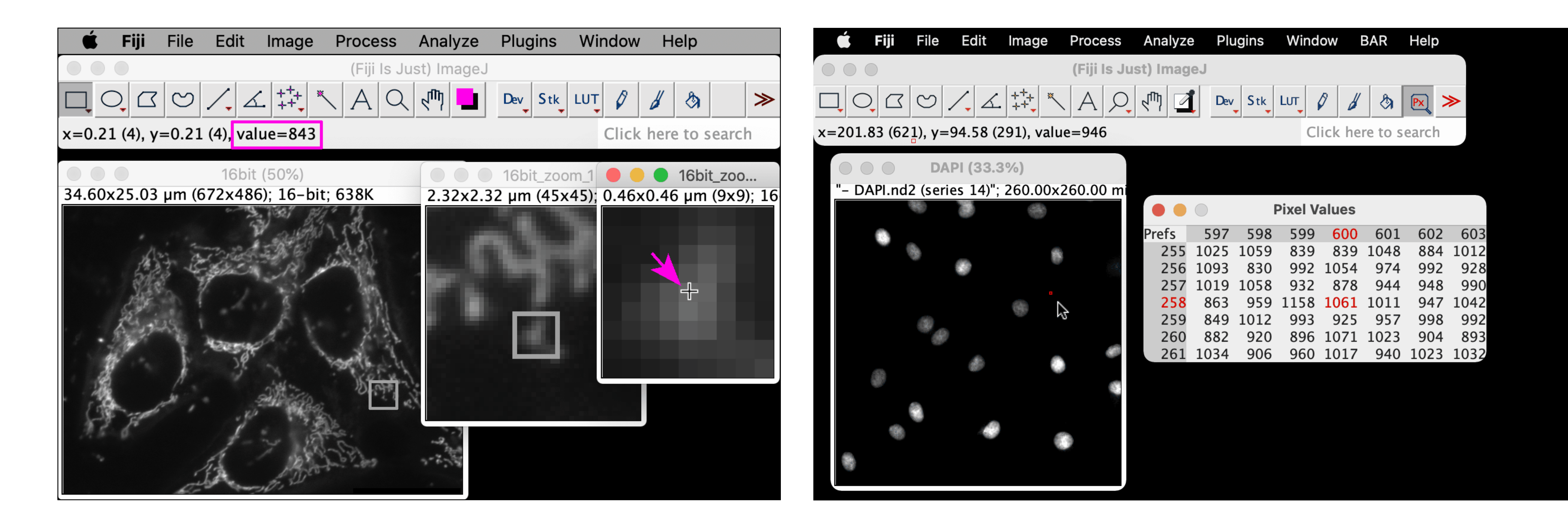

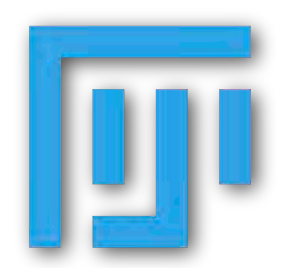

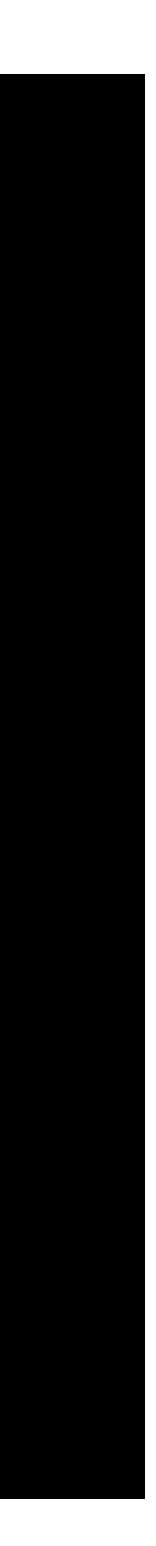

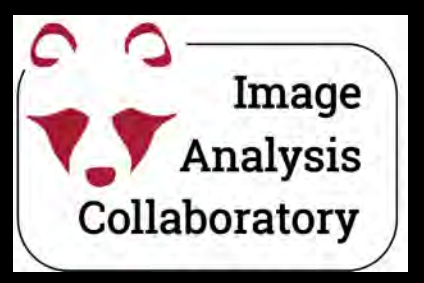

# A digital image is a matrix of numbers!

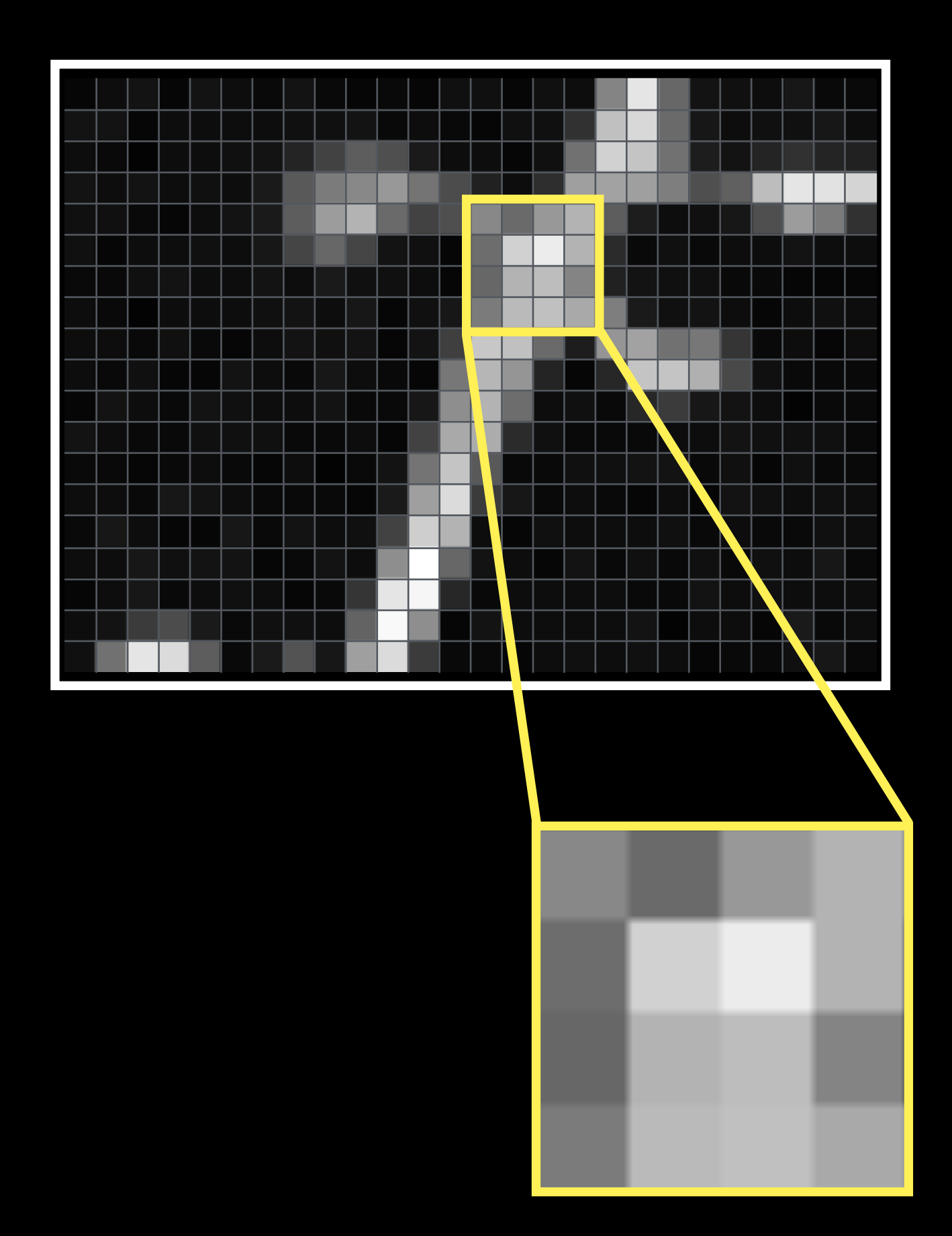

### Where do these number come from?

| i i i |     |     |     |    |    | i i |    |     |     | i   | i   | i   | i   | i   |     |     | i   |     |     |     |    |     |     |     |     |
|-------|-----|-----|-----|----|----|-----|----|-----|-----|-----|-----|-----|-----|-----|-----|-----|-----|-----|-----|-----|----|-----|-----|-----|-----|
| 6     | 13  | 19  | 6   | 19 | 13 | 9   | 19 | 9   | 6   | 9   | 6   | 16  | 16  | 6   | 16  | 13  | 132 | 229 | 103 | 19  | 16 | 13  | 23  | 9   | 9   |
| 19    | 19  | 6   | 13  | 13 | 13 | 13  | 16 | 16  | 19  | 9   | 13  | 9   | 6   | 16  | 16  | 49  | 192 | 216 | 106 | 23  | 13 | 16  | 16  | 23  | 13  |
| 13    | 9   | 4   | 13  | 13 | 16 | 19  | 36 | 66  | 93  | 79  | 26  | 13  | 13  | 6   | 16  | 113 | 209 | 196 | 113 | 29  | 19 | 36  | 49  | 36  | 33  |
| 19    | 13  | 19  | 13  | 16 | 13 | 26  | 89 | 123 | 136 | 152 | 116 | 76  | 33  | 13  | 46  | 159 | 162 | 159 | 126 | 79  | 96 | 189 | 229 | 226 | 212 |
| 16    | 16  | 9   | 6   | 13 | 19 | 26  | 93 | 156 | 179 | 106 | 66  | 79  | 136 | 106 | 152 | 179 | 93  | 29  | 13  | 16  | 23 | 79  | 156 | 123 | 49  |
| 16    | 6   | 13  | 13  | 16 | 13 | 23  | 69 | 103 | 69  | 19  | 16  | 6   | 109 | 209 | 236 | 179 | 43  | 9   | 16  | 9   | 13 | 13  | 19  | 13  | 13  |
| 9     | 9   | 16  | 19  | 13 | 13 | 19  | 13 | 26  | 16  | 16  | 13  | 6   | 103 | 179 | 189 | 132 | 33  | 19  | 16  | 16  | 9  | 9   | 6   | 6   | 6   |
| 13    | 9   | 4   | 13  | 13 | 13 | 16  | 19 | 13  | 23  | 6   | 16  | 23  | 123 | 186 | 192 | 169 | 126 | 26  | 16  | 19  | 13 | 6   | 13  | 16  | 13  |
| 13    | 13  | 9   | 16  | 9  | 6  | 13  | 19 | 16  | 19  | 6   | 19  | 63  | 199 | 192 | 106 | 29  | 149 | 162 | 113 | 119 | 53 | 9   | 13  | 6   | 13  |
| 13    | 9   | 16  | 6   | 6  | 19 | 13  | 9  | 23  | 13  | 9   | 6   | 119 | 182 | 149 | 36  | 6   | 39  | 196 | 196 | 176 | 73 | 16  | 9   | 9   | 9   |
| 6     | 19  | 13  | 9   | 19 | 16 | 13  | 13 | 19  | 9   | 9   | 23  | 142 | 179 | 109 | 13  | 16  | 9   | 39  | 59  | 23  | 19 | 13  | 4   | 9   | 9   |
| 19    | 13  | 9   | 9   | 16 | 16 | 16  | 9  | 9   | 13  | 6   | 66  | 169 | 172 | 43  | 16  | 9   | 9   | 9   | 13  | 13  | 19 | 16  | 16  | 16  | 9   |
| 9     | 9   | 6   | 9   | 13 | 9  | 6   | 13 | 4   | 9   | 19  | 116 | 196 | 89  | 9   | 9   | 16  | 16  | 19  | 19  | 9   | 16 | 6   | 16  | 9   | 9   |
| 13    | 13  | 9   | 23  | 19 | 13 | 9   | 9  | 9   | 6   | 26  | 159 | 219 | 59  | 23  | 9   | 13  | 9   | 6   | 13  | 6   | 19 | 16  | 13  | 16  | 13  |
| 9     | 23  | 13  | 6   | 6  | 23 | 9   | 19 | 13  | 16  | 66  | 206 | 179 | 13  | 6   | 16  | 13  | 13  | 13  | 16  | 9   | 13 | 9   | 9   | 16  | 13  |
| 13    | 13  | 23  | 16  | 19 | 19 | 6   | 9  | 19  | 13  | 142 | 255 | 103 | 19  | 13  | 6   | 19  | 9   | 16  | 9   | 16  | 9  | 16  | 13  | 23  | 9   |
| 6     | 13  | 23  | 9   | 13 | 16 | 13  | 6  | 9   | 53  | 229 | 246 | 39  | 9   | 13  | 13  | 13  | 13  | 9   | 9   | 19  | 13 | 16  | 13  | 13  | 13  |
| 13    | 19  | 59  | 76  | 26 | 9  | 16  | 16 | 13  | 99  | 249 | 142 | 6   | 19  | 13  | 13  | 13  | 13  | 19  | 4   | 13  | 13 | 6   | 26  | 9   | 13  |
| 16    | 113 | 229 | 219 | 93 | 9  | 26  | 83 | 23  | 159 | 219 | 59  | 9   | 9   | 6   | 13  | 16  | 13  | 16  | 13  | 6   | 9  | 9   | 16  | 23  | 9   |

| 136 | 106 | 152 | 179 |
|-----|-----|-----|-----|
| 109 | 209 | 236 | 179 |
| 103 | 179 | 189 | 132 |
| 123 | 186 | 192 | 169 |

| 109 | 209 |
|-----|-----|
| 103 | 179 |
|     |     |

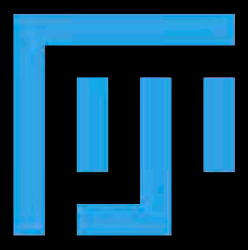

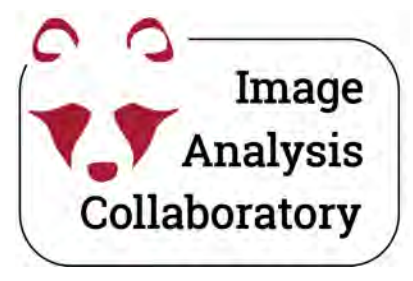

# Bit depth

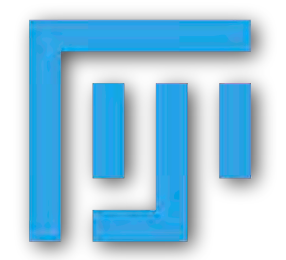

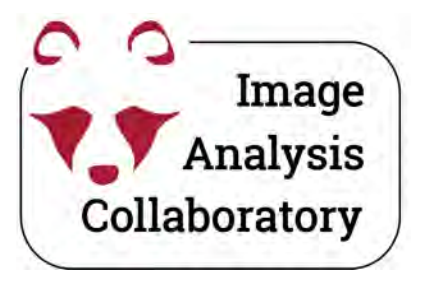

# **Detectors in** Fluorescence Microscopy

The detectors used in <u>fluorescence microscopy</u> are **monochromatic**.

Cameras or PMTs are not able to distinguish between different wavelengths (they just collect photons), you need fluorescence filters to separate your fluorophores.

The detector converts photons in digital numbers (linear relation).

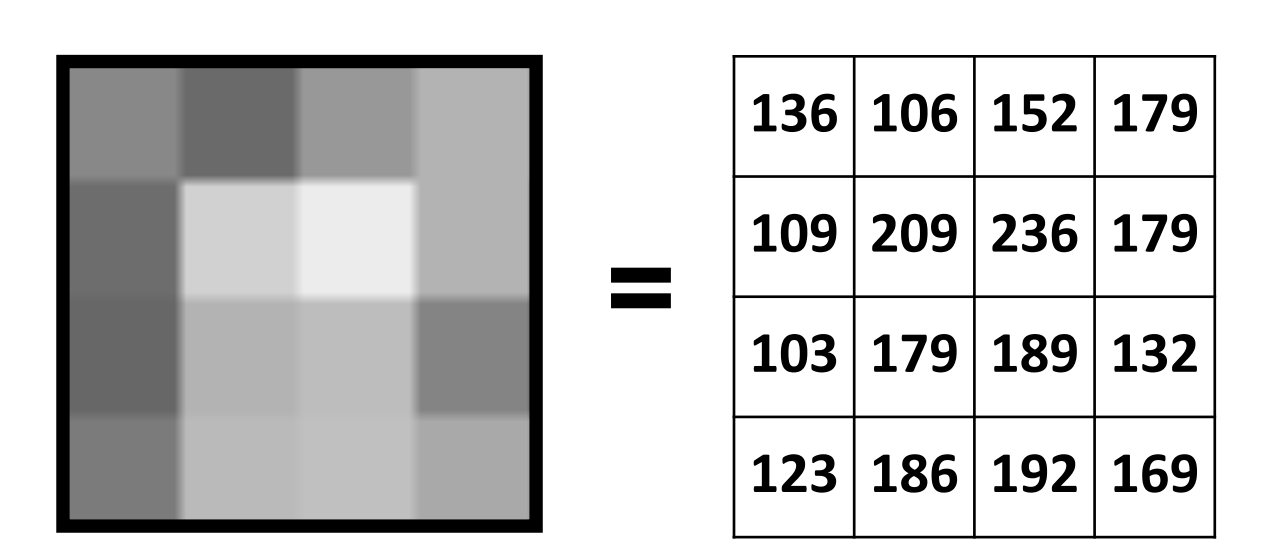

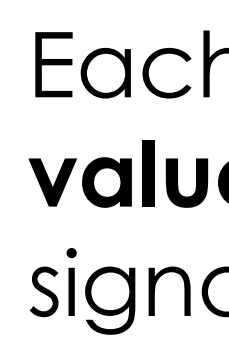

The range of possible digital values is defined by the bit depth.

Each pixel in the digital image has **one digital** value that depends on the intensity of the signal emitted by the sample.

Digital Values = Pixel Intensity Value

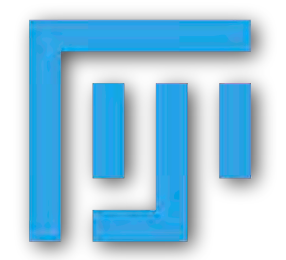

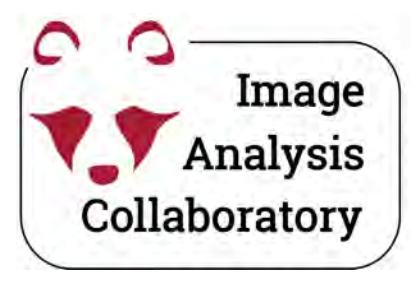

# Bit Depth

The **bit depth** defines the range of possible **digital values** that each pixel can have, usually 8, 12 or 16 bit.

The **bit depth** is expressed in **grey values**.

**bit depth** of the **image** = **bit depth** of the **detector** (Unless you change that during acquisition)

#### x bit = a range of 2<sup>X</sup> grey values

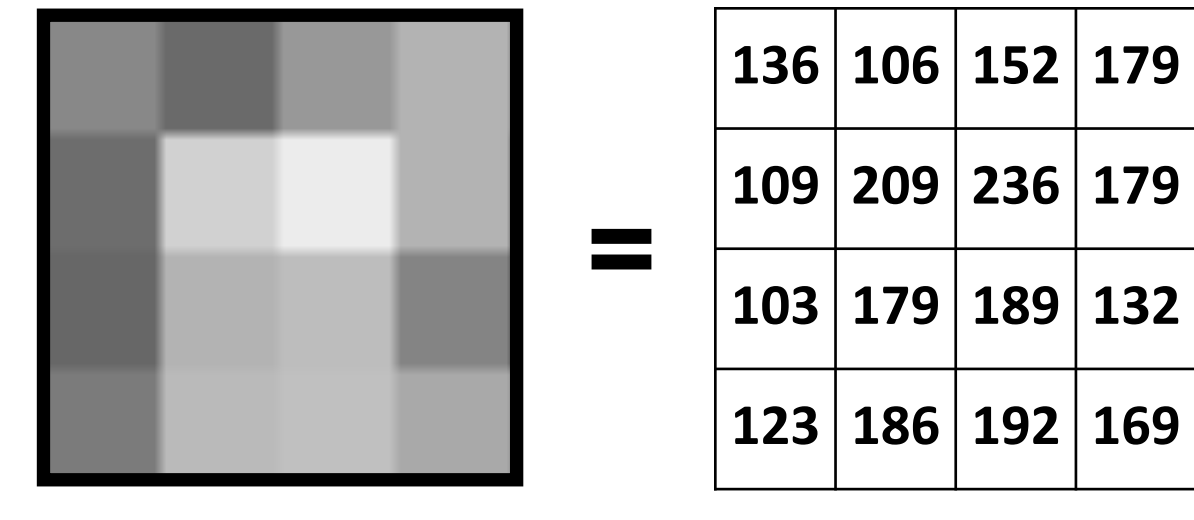

8 bit image = each pixel can have 2<sup>8</sup> grey values = 256 grey values = range 0-255 12 bit image = each pixel can have  $2^{12}$  grey values = 4096 grey values = range 0-4095 16 bit image = each pixel can have  $2^{16}$  grey values = 65536 grey values = range 0-65535

#### Digital Value = Pixel Intensity Value = Grey Value

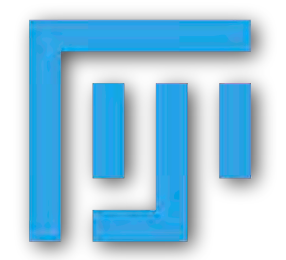
# Image Metadata

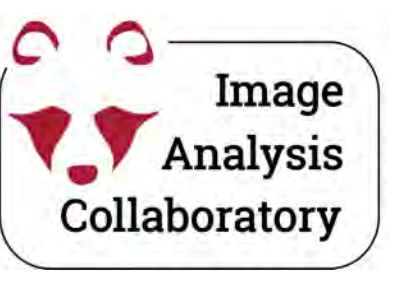

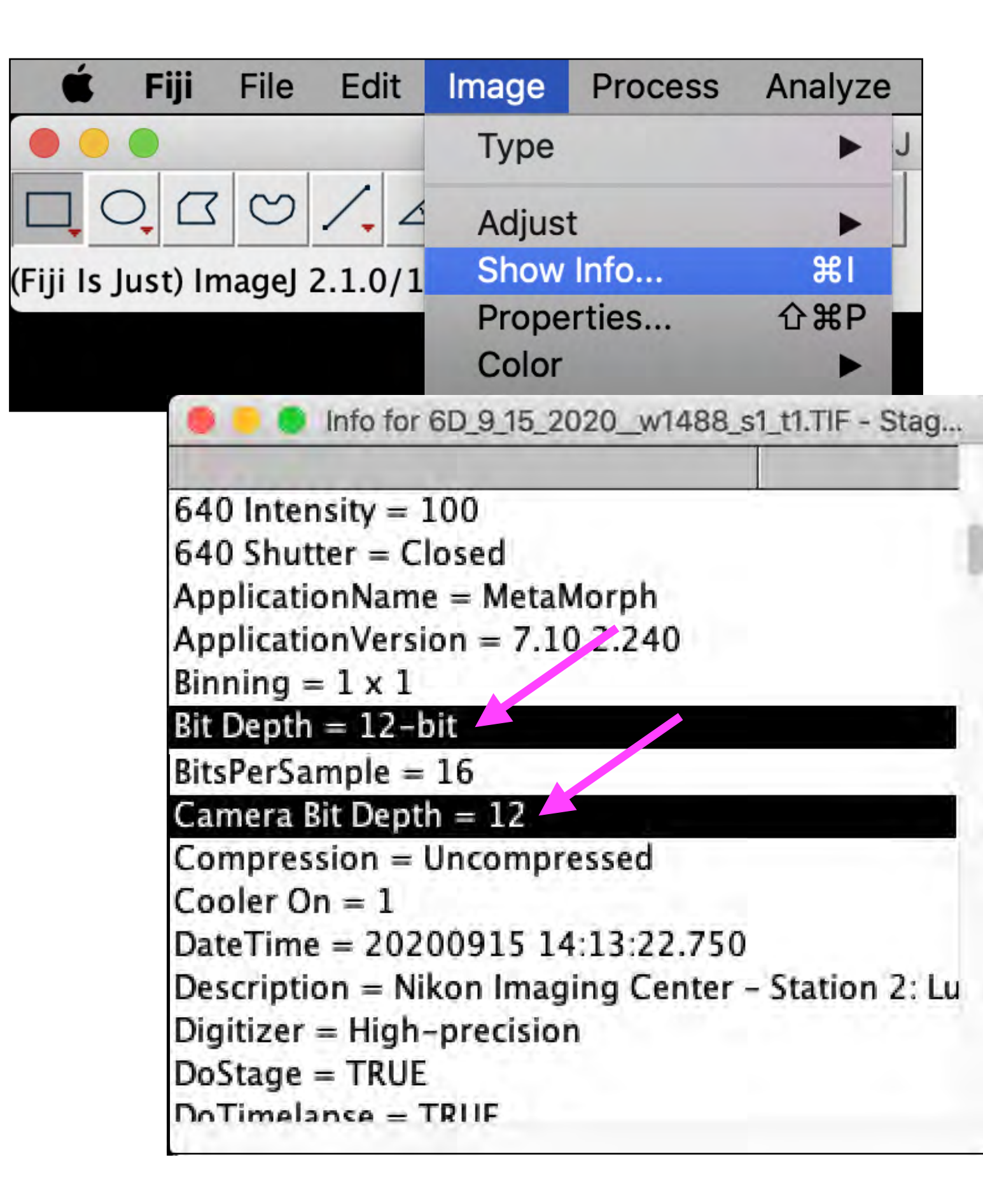

Image > Show Info...

### (cmd) + i

Show the Metadata stored with the file

e.g. bit depth, camera bit depth

|        |               | C2·       | -hela_  | cells.tif          | (50%  | %)   |
|--------|---------------|-----------|---------|--------------------|-------|------|
| 34.60x | 24.30         | µm (6     | 72x4    | 72); 16            | –bit; | 620K |
|        |               |           |         |                    |       |      |
| [      | Image         | Process   | Analyze | Plugins            | Wind  |      |
|        | Тур           |           |         | 8-bit              |       |      |
|        | Adjus<br>Show | t<br>Info | ►<br>₩1 | ✓ 16-bit<br>32-bit | -     |      |

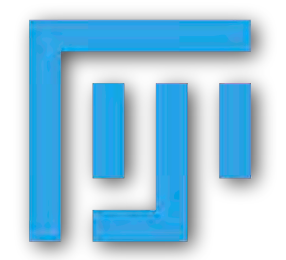

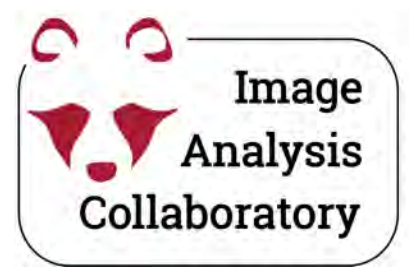

## display your images

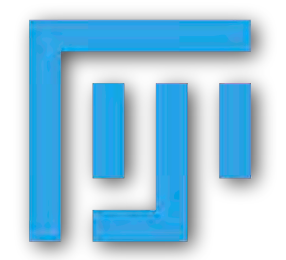

### Mapping Image Intensity to Monitor Intensity (LookUp Tables)

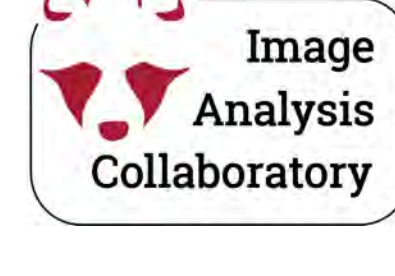

LUT = how the grey values are <u>displayed</u>

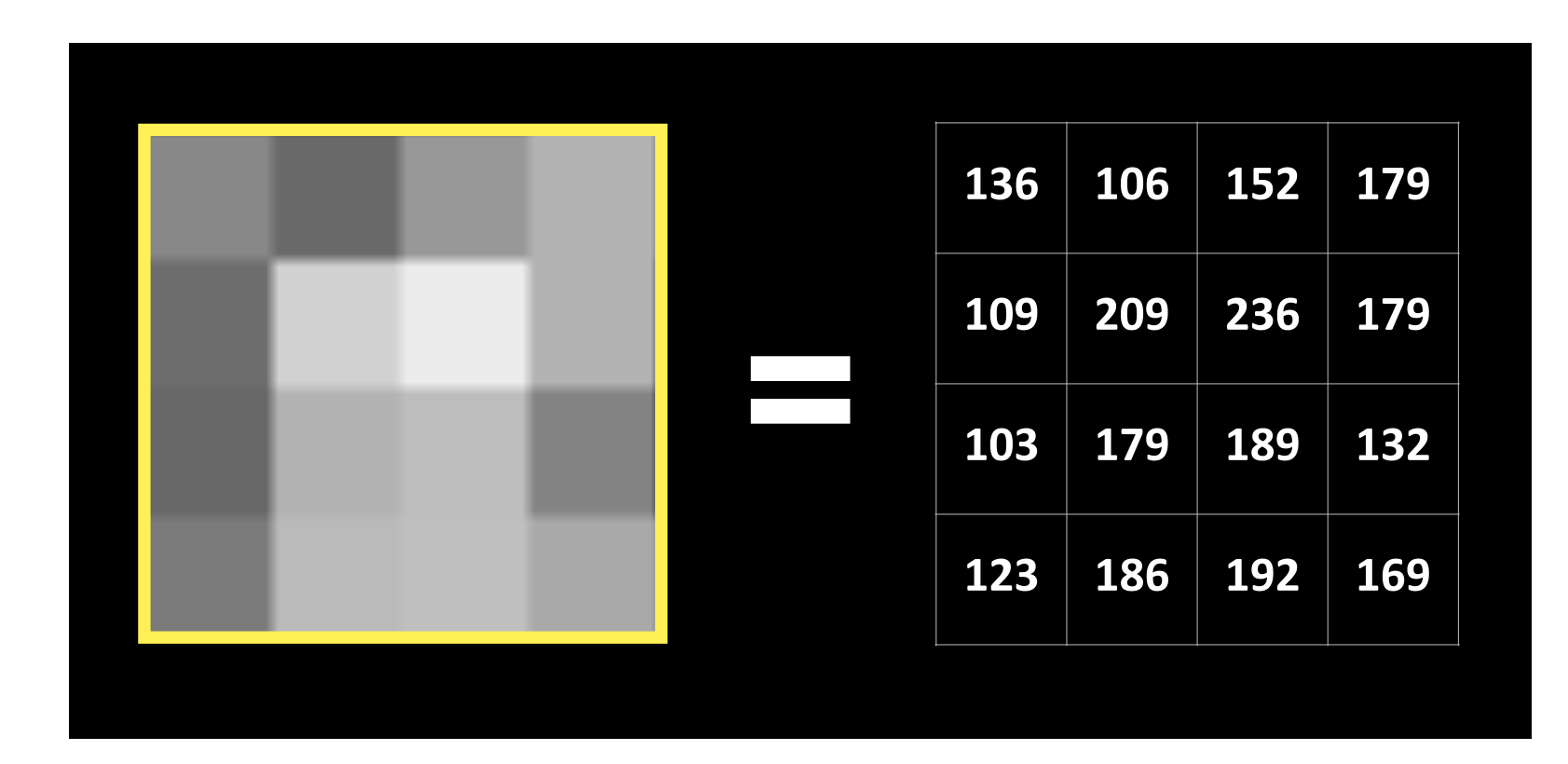

| and a start | lmage<br>(12 bit) | Displayed<br>color |
|-------------|-------------------|--------------------|
|             | 0                 |                    |
| 223         | 1                 | <u>k</u>           |
|             | •••               |                    |
| The Long    | 2000              | 5                  |
| THE F       | •••               |                    |
|             | 4095              |                    |

<u>LUTs do not change the pixel values</u>

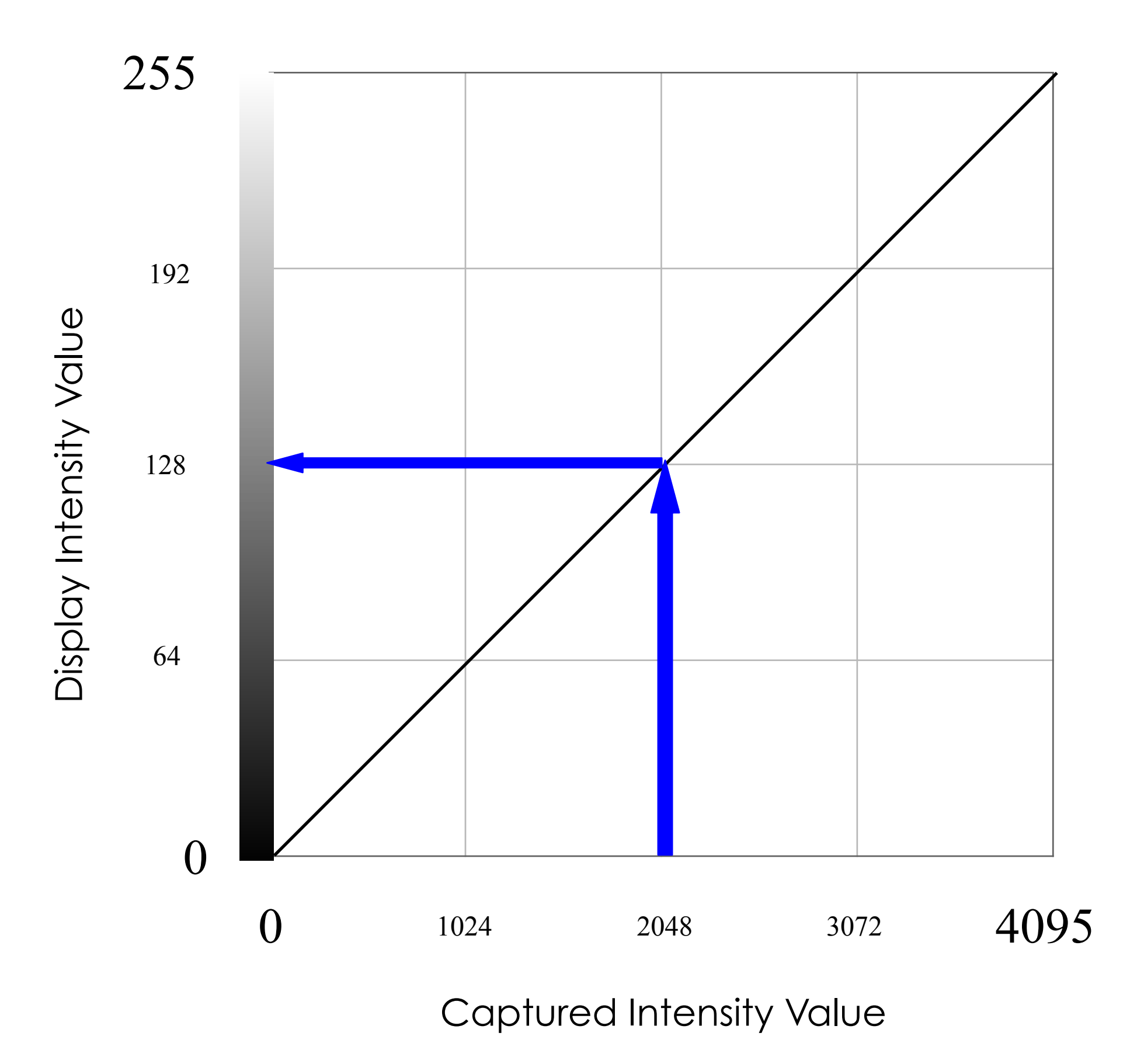

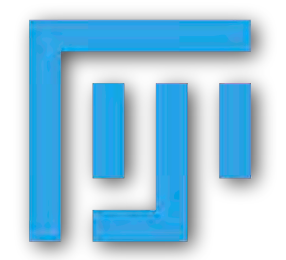

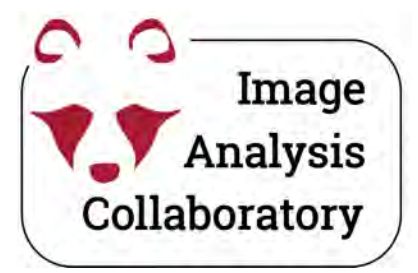

### Image > Adjust > Brightness/Contrast

### Interactively change the <u>displayed</u> brightness and contrast of the <u>active</u> image.

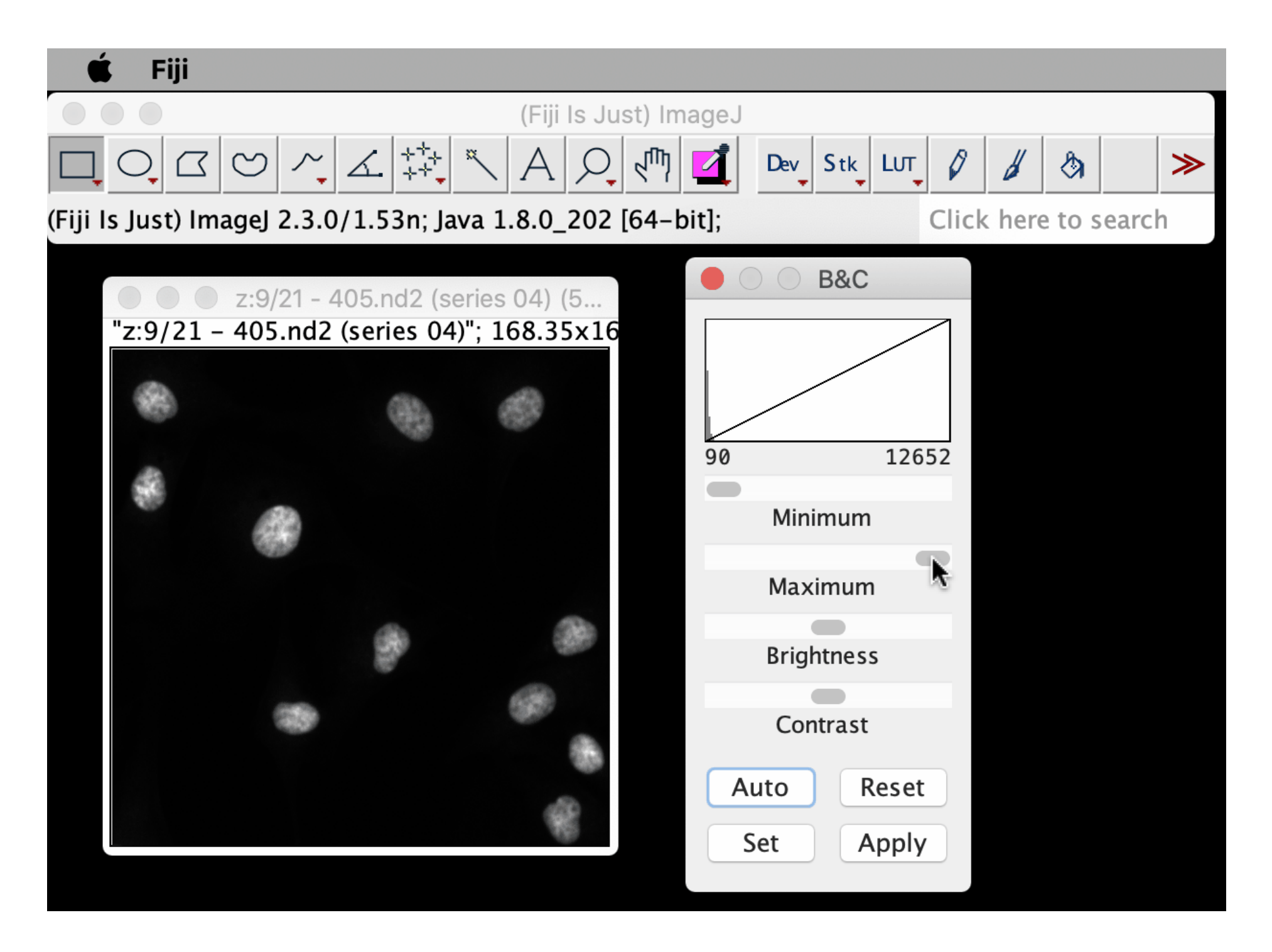

(cmd) + shift + c

\*You are NOT changing the pixels values, you are just changing how the image is displayed (unless you click on the "Apply" button).

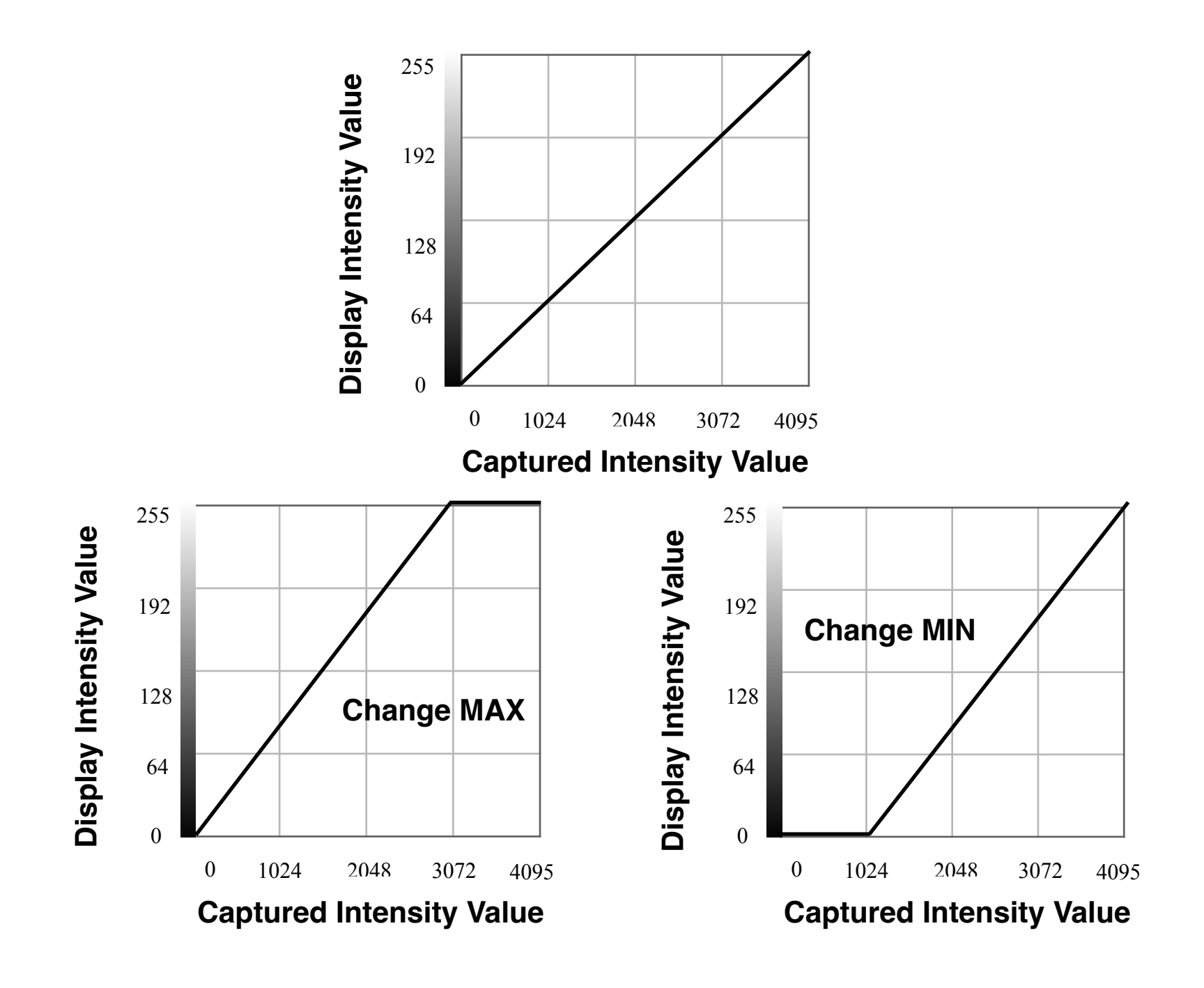

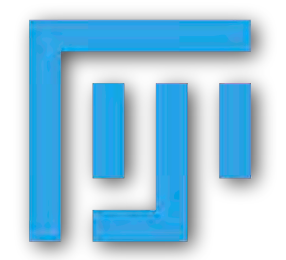

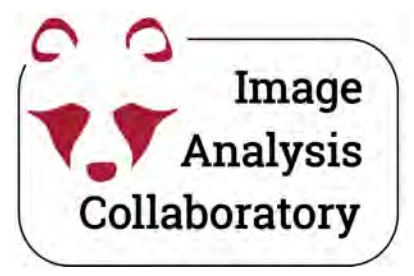

### Analyze > Histogram

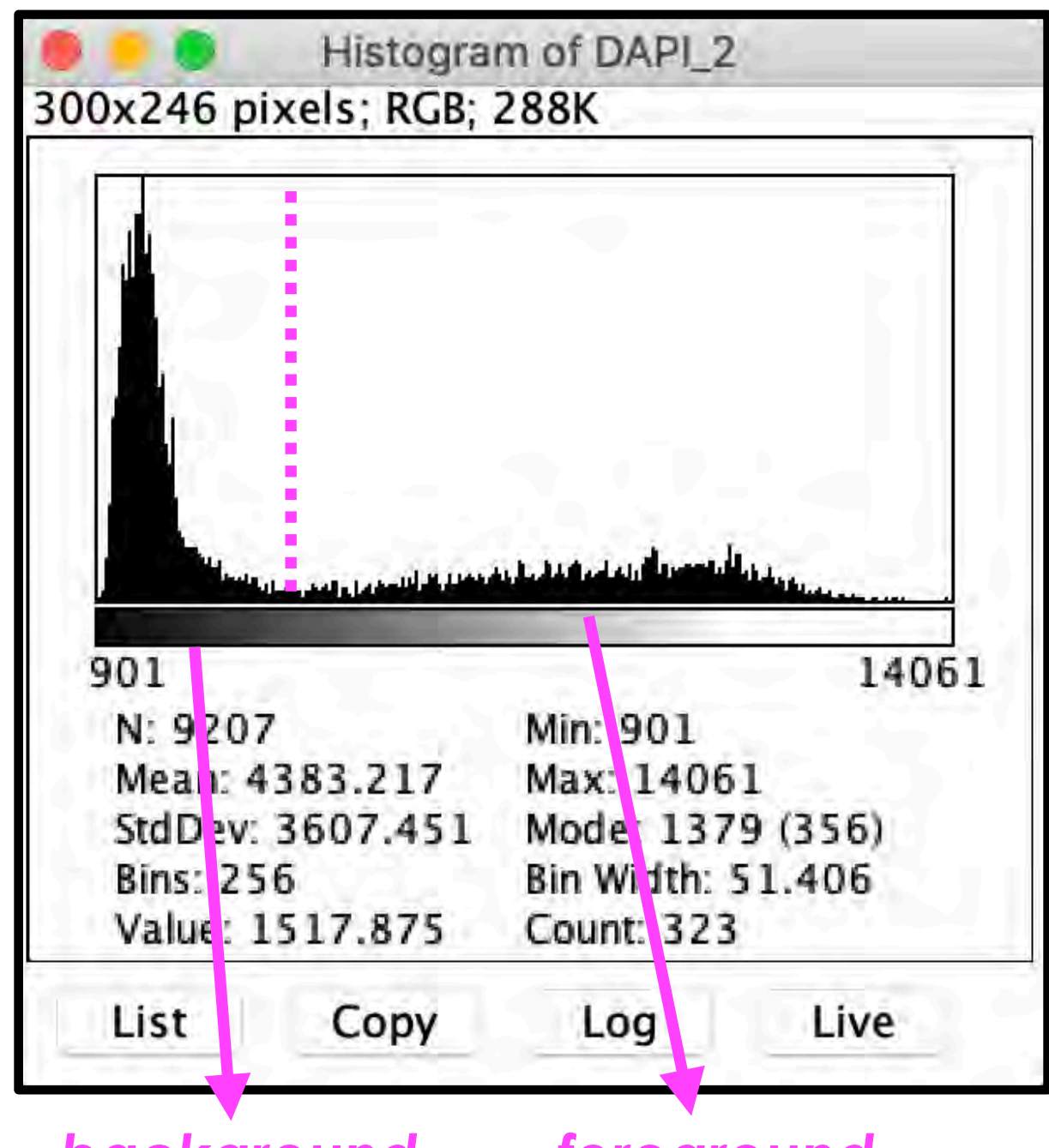

background

foreground

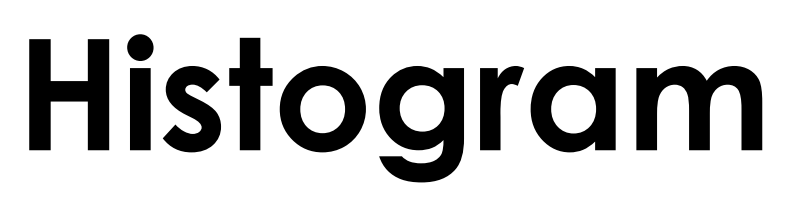

**Pixel Count** 

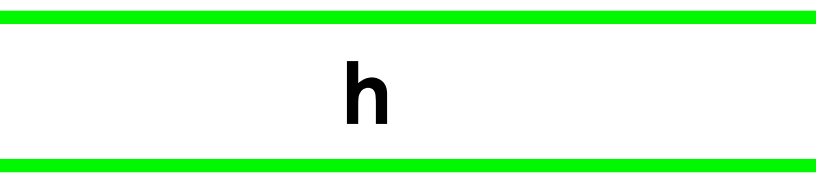

jaehyuk-lee: https://jaehyuk-lee.com/animatedimage-histogram/

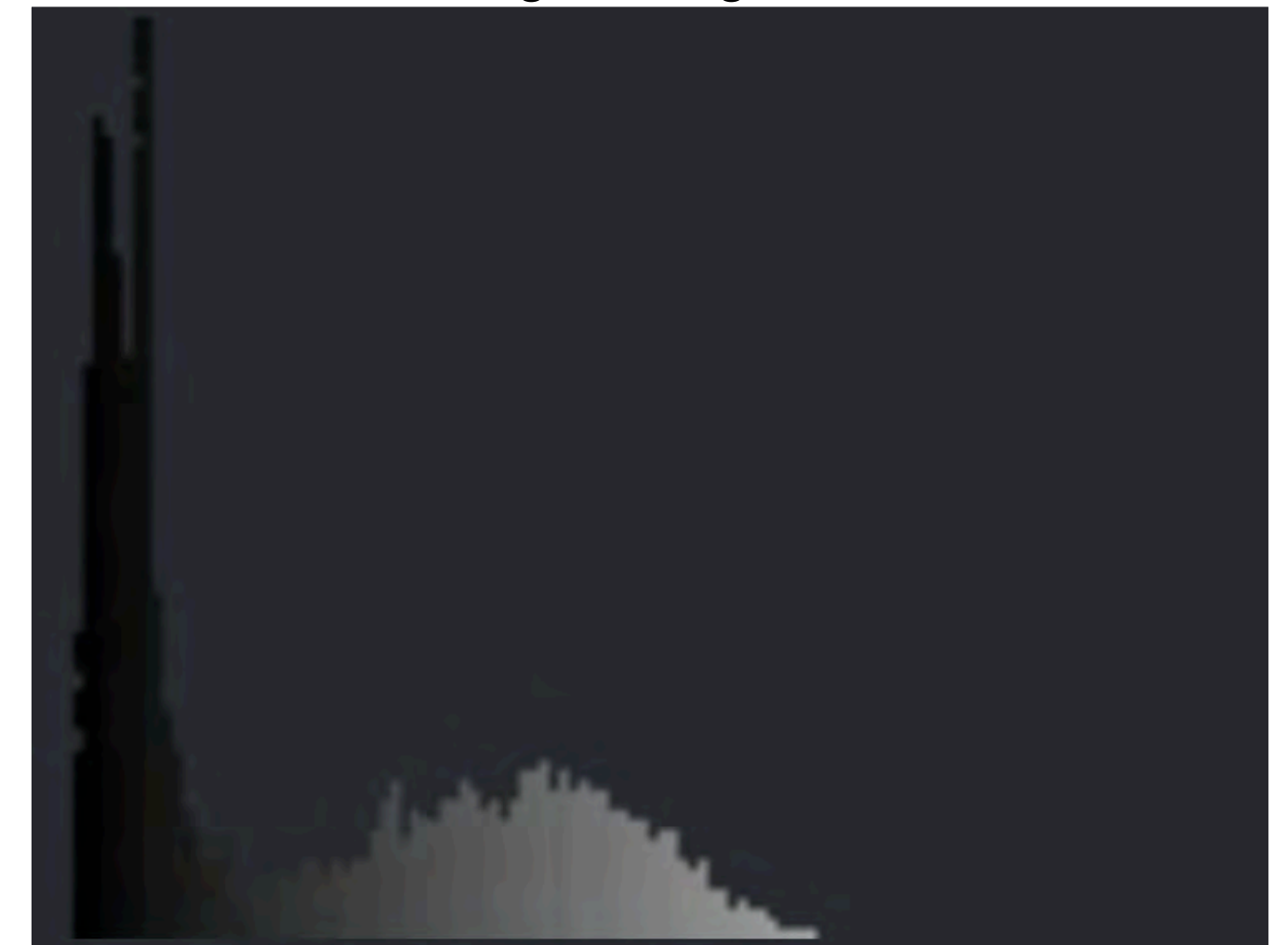

**Pixel Values** 

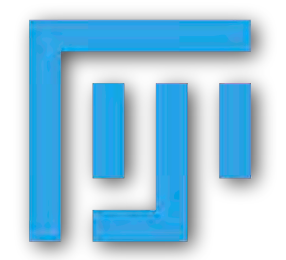

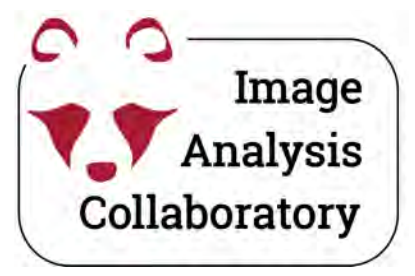

### Analyze > Histogram

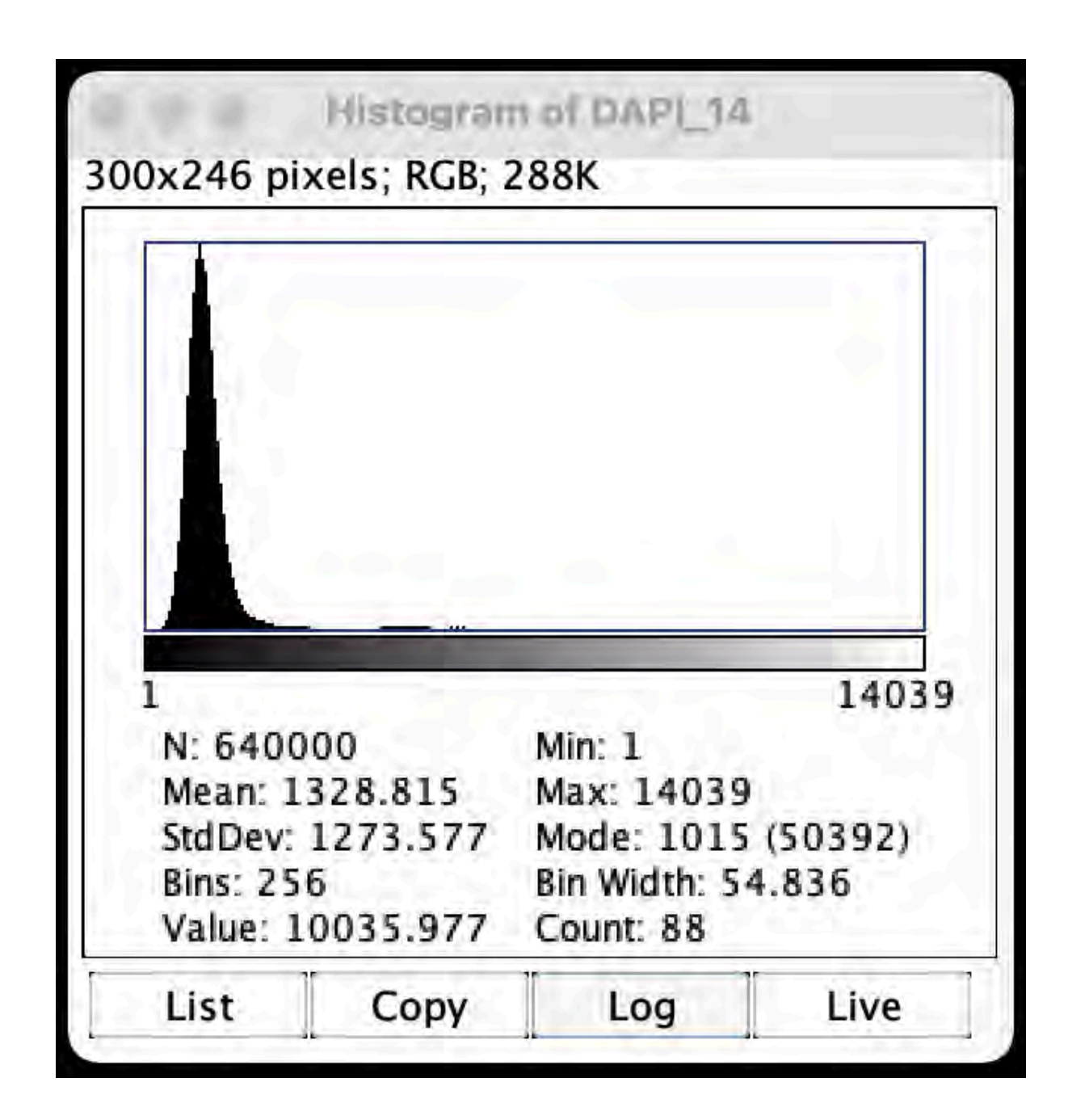

Fiji auto-adjust the range (default option)

# Histogram

h

|     |                                                       | Histogram                          | n of DAPL14                                                   |                    |
|-----|-------------------------------------------------------|------------------------------------|---------------------------------------------------------------|--------------------|
| 300 | x246 piz                                              | xels; RGB;                         | 288K                                                          |                    |
| T T | 1                                                     |                                    |                                                               | 1                  |
|     |                                                       |                                    |                                                               |                    |
|     |                                                       |                                    |                                                               |                    |
|     |                                                       |                                    |                                                               |                    |
|     |                                                       |                                    |                                                               |                    |
|     | 1                                                     |                                    |                                                               |                    |
|     |                                                       |                                    |                                                               |                    |
|     | <u>8</u> 1                                            |                                    |                                                               |                    |
|     |                                                       |                                    |                                                               |                    |
| 0   | 1                                                     |                                    |                                                               | 6553               |
| 0   |                                                       | 00                                 | Katalan M                                                     |                    |
|     | N: 6400                                               | 00                                 | MIN: 1                                                        |                    |
|     | N: 6400<br>Mean: 13                                   | 00<br>328.815                      | Min: 1<br>Max: 14039                                          |                    |
|     | N: 6400<br>Mean: 1:<br>StdDev:                        | 00<br>328.815<br>1273.577          | Min: 1<br>Max: 14039<br>Mode: 1015                            | (212550)           |
|     | N: 6400<br>Mean: 1:<br>StdDev:<br>Bins: 250           | 00<br>328.815<br>1273.577<br>6     | Min: 1<br>Max: 14039<br>Mode: 1015<br>Bin Width: 25           | (212550)<br>55.996 |
|     | N: 6400<br>Mean: 1:<br>StdDev:<br>Bins: 250<br>Value: | 00<br>328.815<br>1273.577<br>5<br> | Min: 1<br>Max: 14039<br>Mode: 1015<br>Bin Width: 23<br>Count: | (212550)<br>55.996 |
|     | N: 6400<br>Mean: 1:<br>StdDev:<br>Bins: 250<br>Value: | 00<br>328.815<br>1273.577<br>5     | Min: 1<br>Max: 14039<br>Mode: 1015<br>Bin Width: 25<br>Count: | (212550)<br>55.996 |

Bit depth

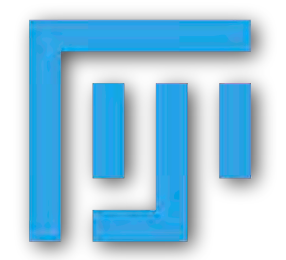

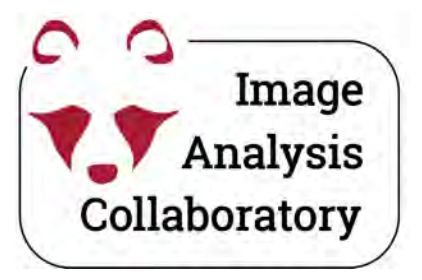

Which image has more fluorescence?

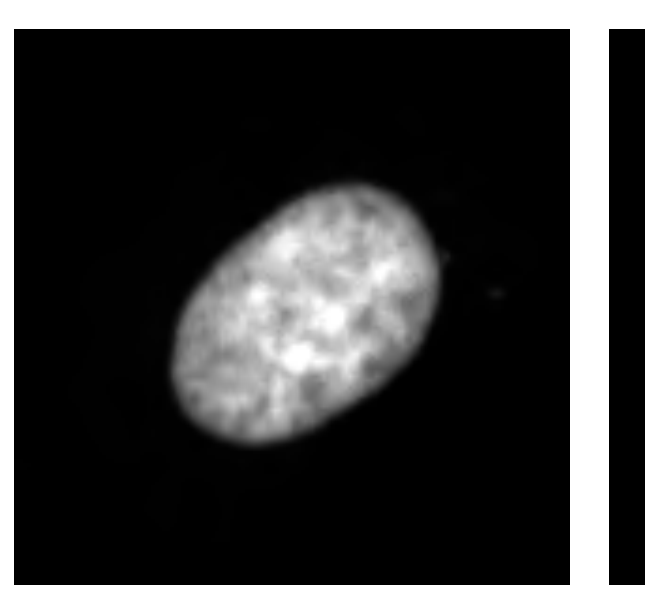

| Mean:          | 4803              |
|----------------|-------------------|
| Display range: | 188- <b>16828</b> |

| Mean:          | 4803              |  |
|----------------|-------------------|--|
| Display range: | 188- <b>16828</b> |  |

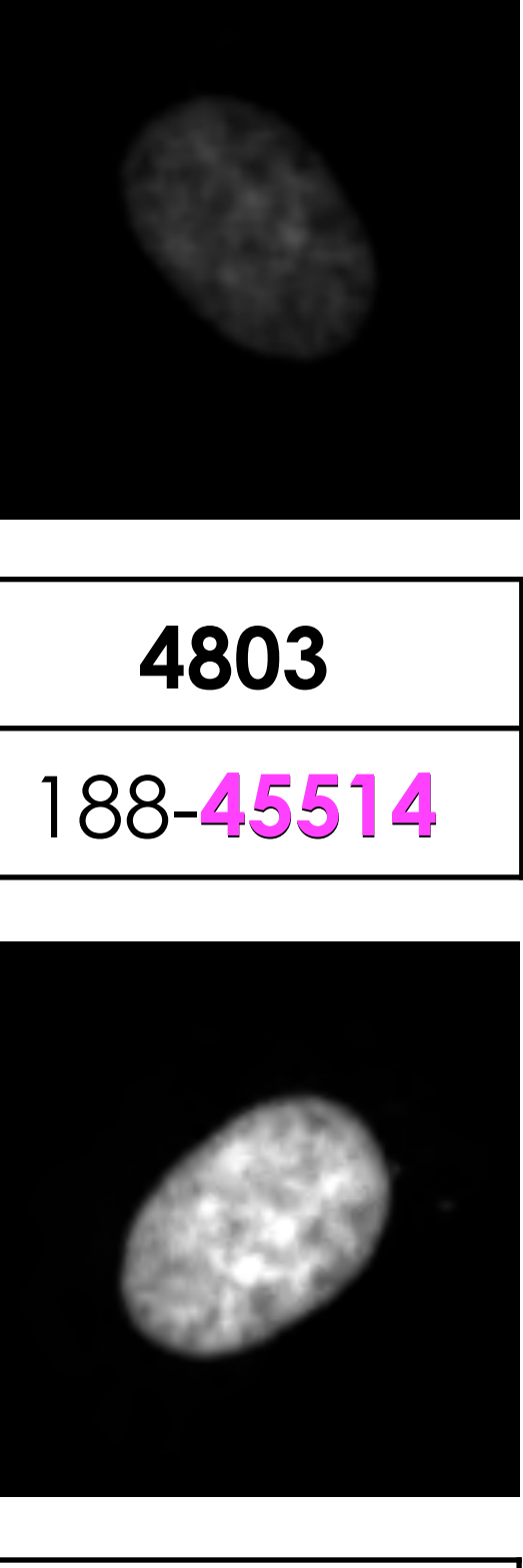

4803

188-16828

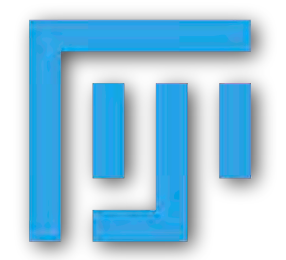

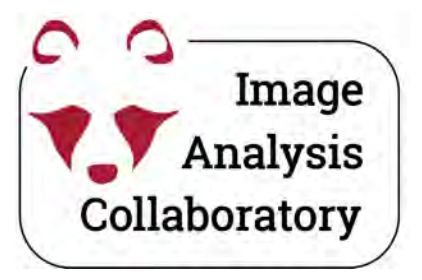

Which image has more fluorescence?

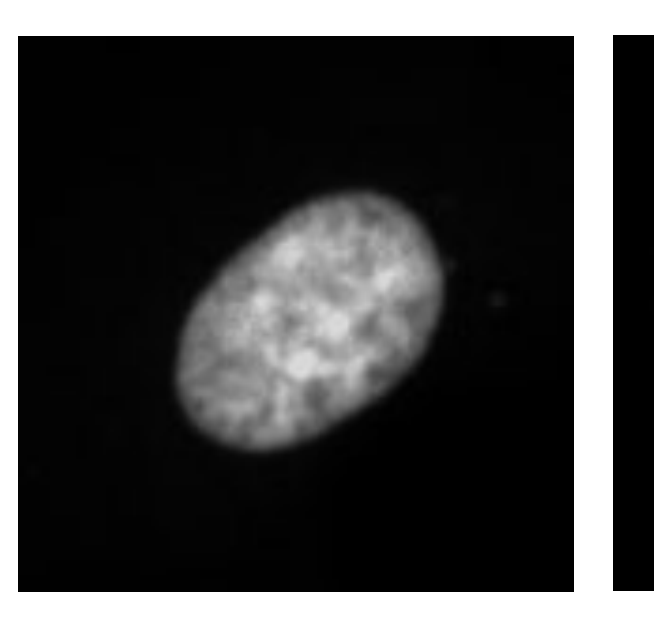

| Mean:          | 4803              |
|----------------|-------------------|
| Display range: | 188- <b>19540</b> |

| Mean:          | 4803              |
|----------------|-------------------|
| Display range: | 188-1 <b>9540</b> |

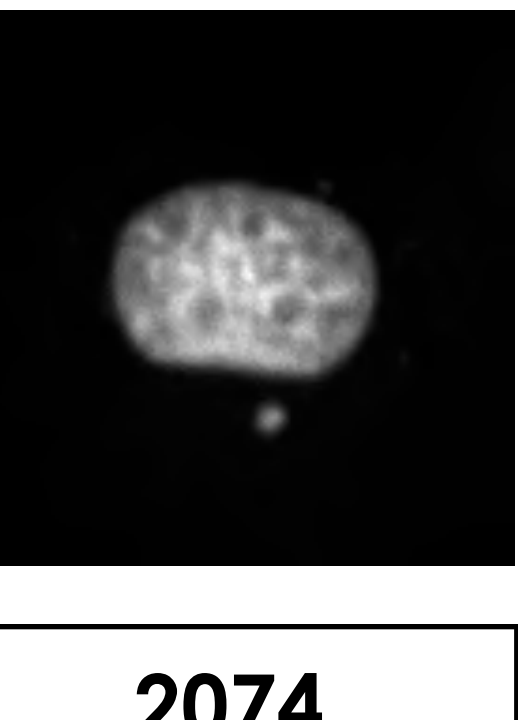

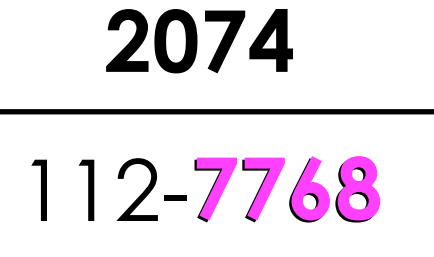

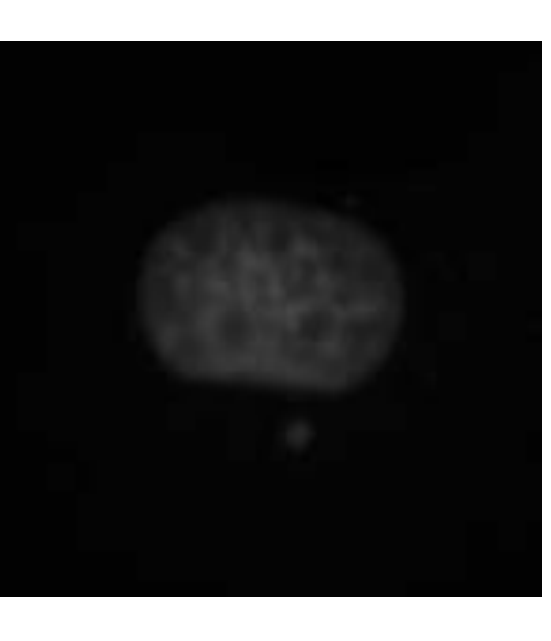

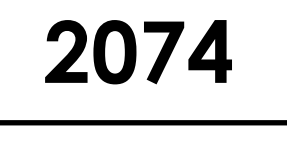

188-19540

Do NOT trust Your eyes, Do NOT trust Your eyes, rely on numbers!

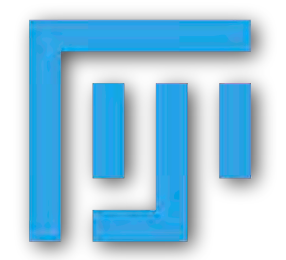

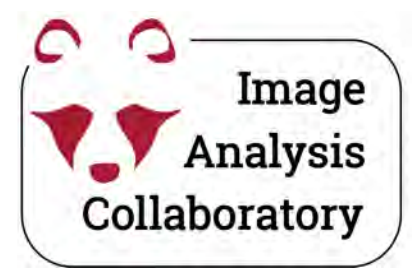

### "Set" button - visually compare images

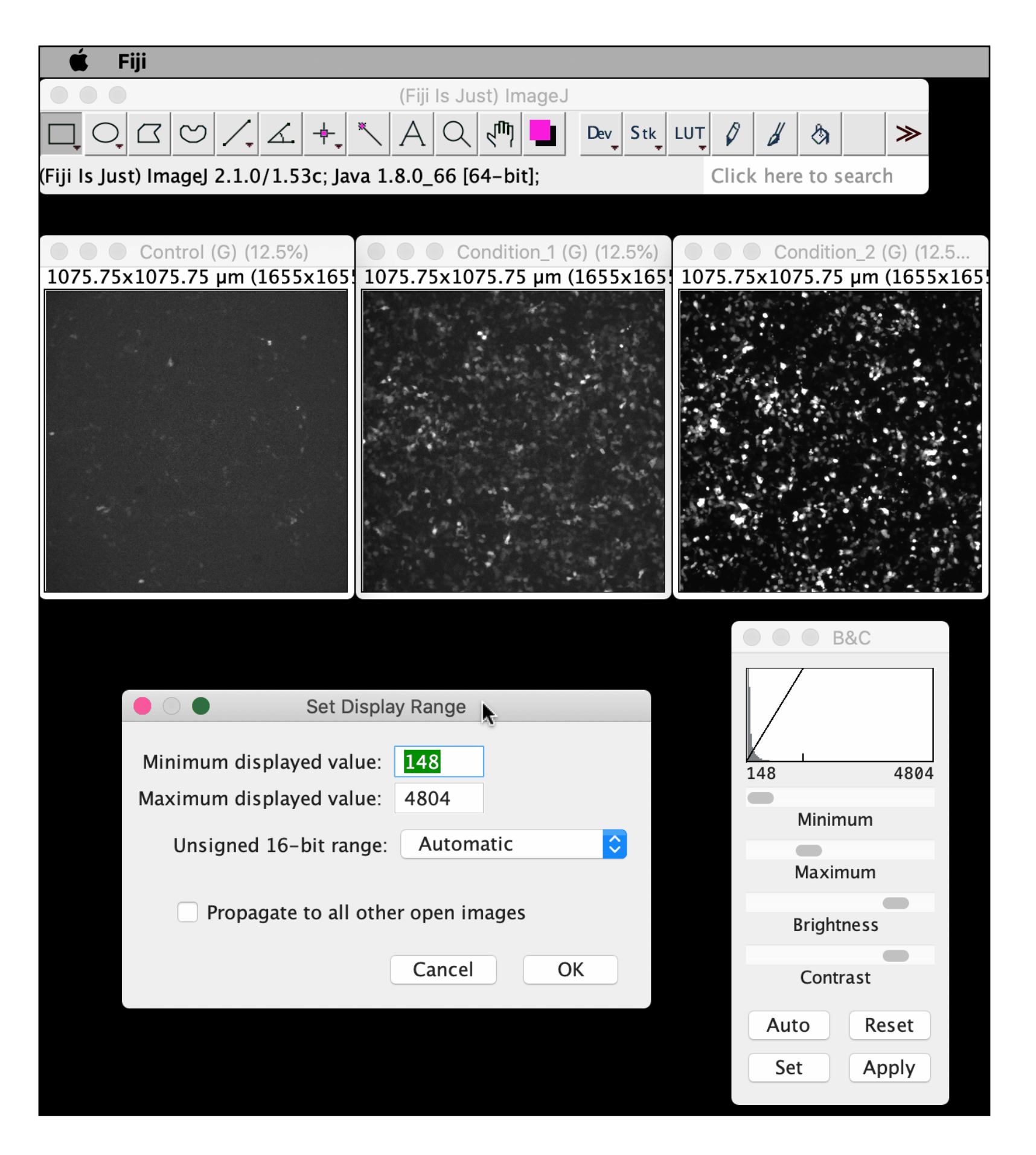

Use the same acquisition parameters

(per channel) if you want to compare images!!! (e.g. same exposure time, Illumination intensity,...)

| Example   | Exposure time<br>Condition 1 | Exposure time<br>Condition2 |  |
|-----------|------------------------------|-----------------------------|--|
| Channel 1 | 100 ms                       | 100 ms                      |  |
| Channel 2 | 200 ms                       | 200 ms                      |  |

For a meaningful comparison, you have to extract numbers from your images (analysis). Use the images to support your results.

If you save the images as jpeg/png/tiff, they will maintain the display range you set.

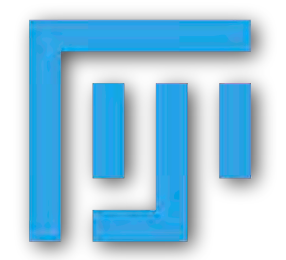

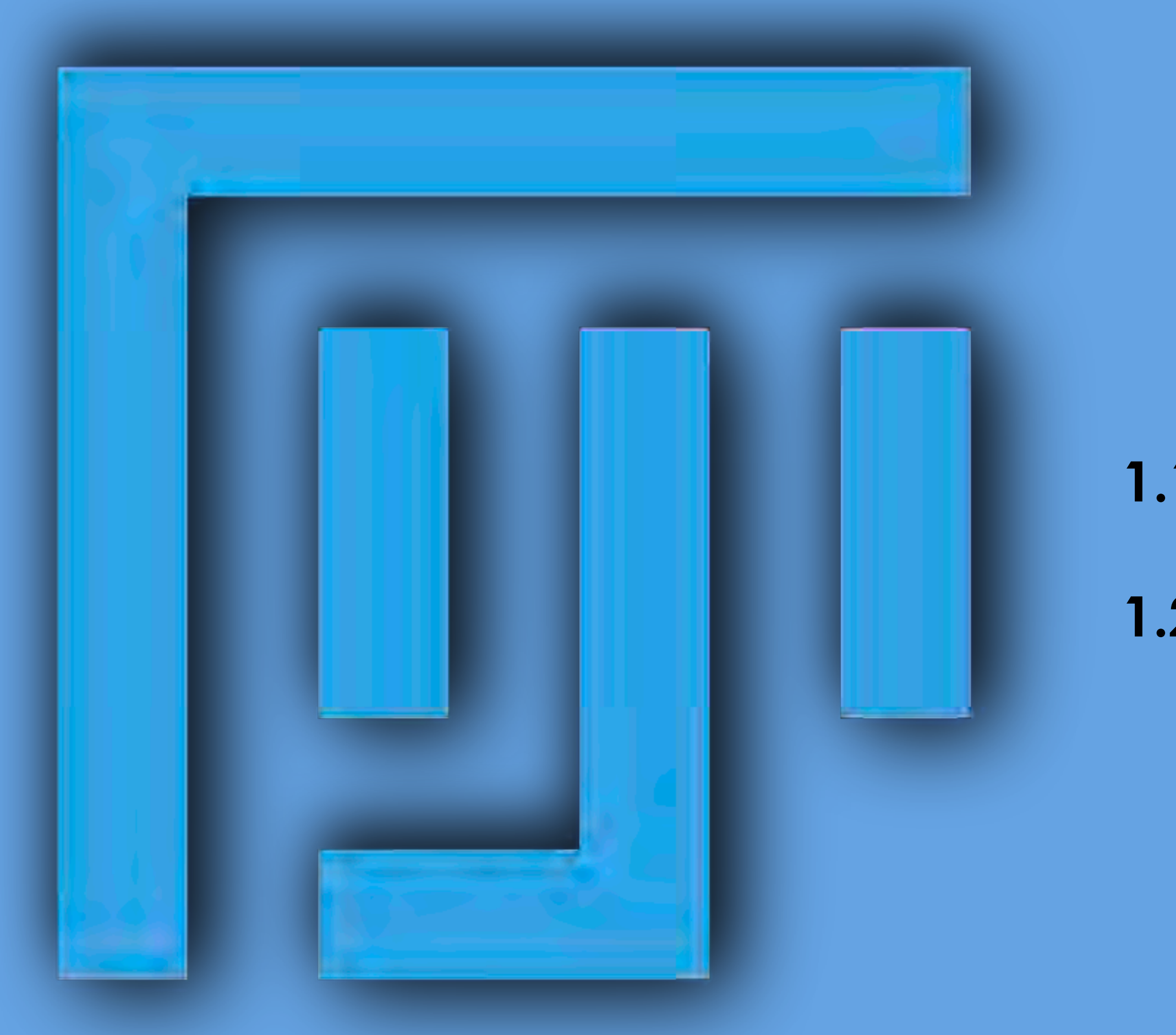

- 1.1 image inspection
- 1.2 adjust brightness/contrast of all open images

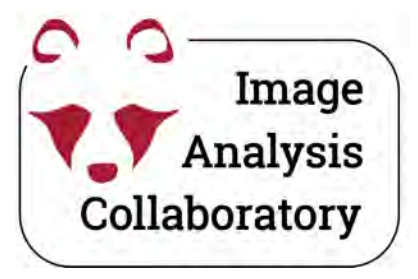

# Images and Colors

LUT = how the grey values are <u>displayed</u>

### <u>LUTs do not change the pixel values</u>

| the second is                          | [[  | lma<br>(8 b | ge<br>it) | Displayed<br>color |  |
|----------------------------------------|-----|-------------|-----------|--------------------|--|
| · · ·································· | IF  | 0           |           |                    |  |
|                                        |     | 1           |           |                    |  |
|                                        | 2   | •••         |           |                    |  |
| and L. Sold                            |     | 100         | D         | 5                  |  |
| 2. 1. S. 1.                            | s   | •••         |           |                    |  |
| 1 5                                    | 1   | 25          | 5         |                    |  |
| 136                                    | 106 | 152         | 179       |                    |  |
|                                        |     |             |           |                    |  |

| 136 | 106 | 152 | 179 |
|-----|-----|-----|-----|
| 109 | 209 | 236 | 179 |
| 103 | 179 | 189 | 132 |
| 123 | 186 | 192 | 169 |

### Lookup Tables (LUTs)

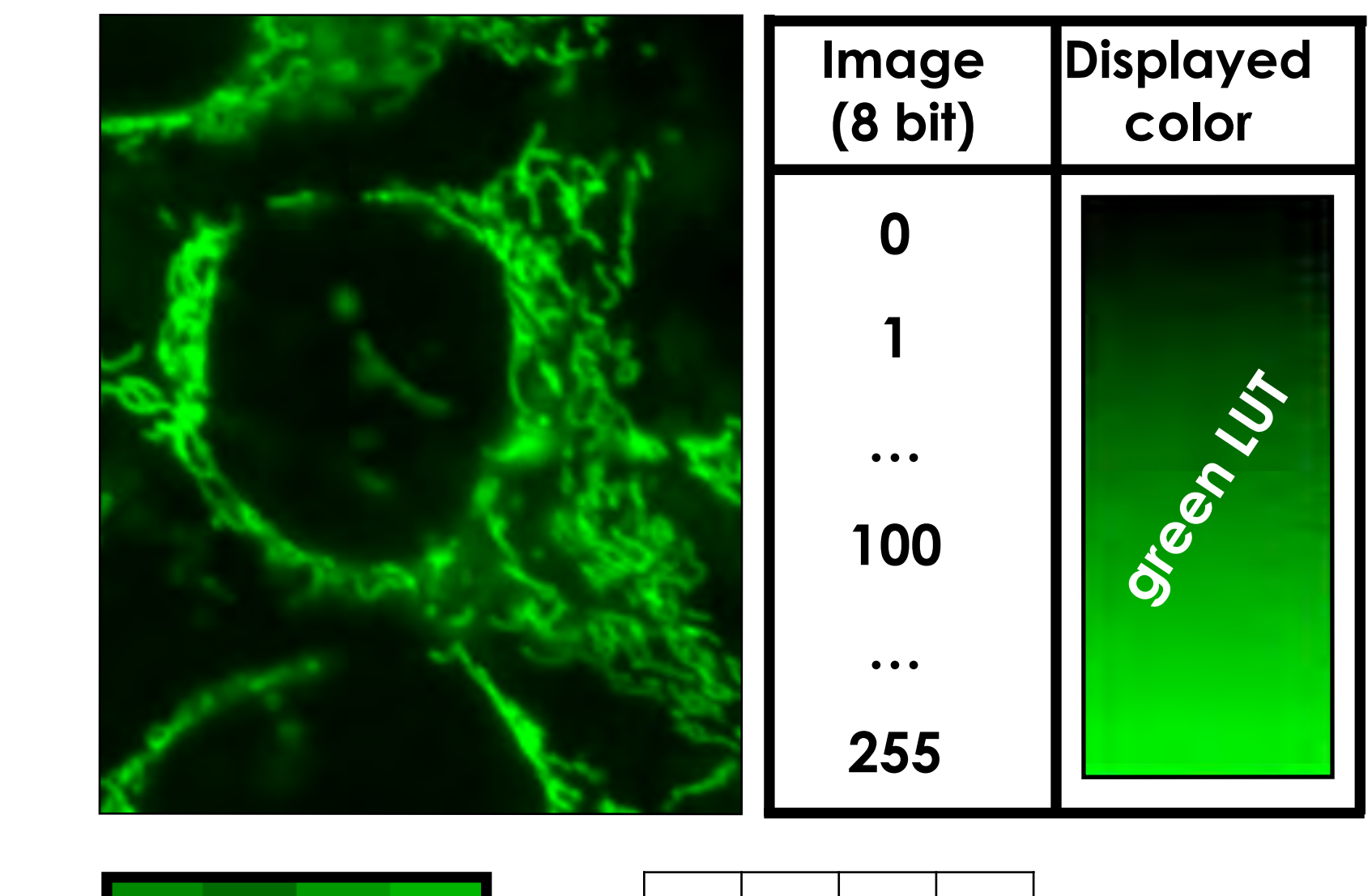

| 136 | 106 | 152 | 179 |
|-----|-----|-----|-----|
| 109 | 209 | 236 | 179 |
| 103 | 179 | 189 | 132 |
| 123 | 186 | 192 | 169 |

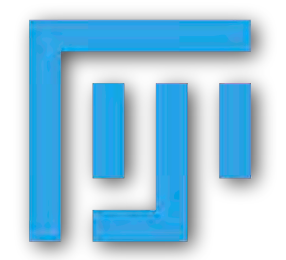

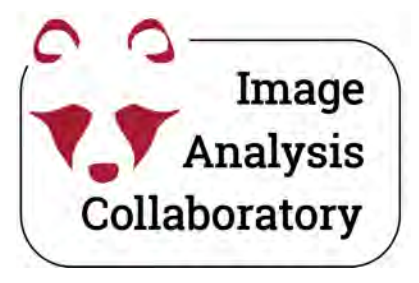

### Images and Colors Lookup Tables (LUTs)

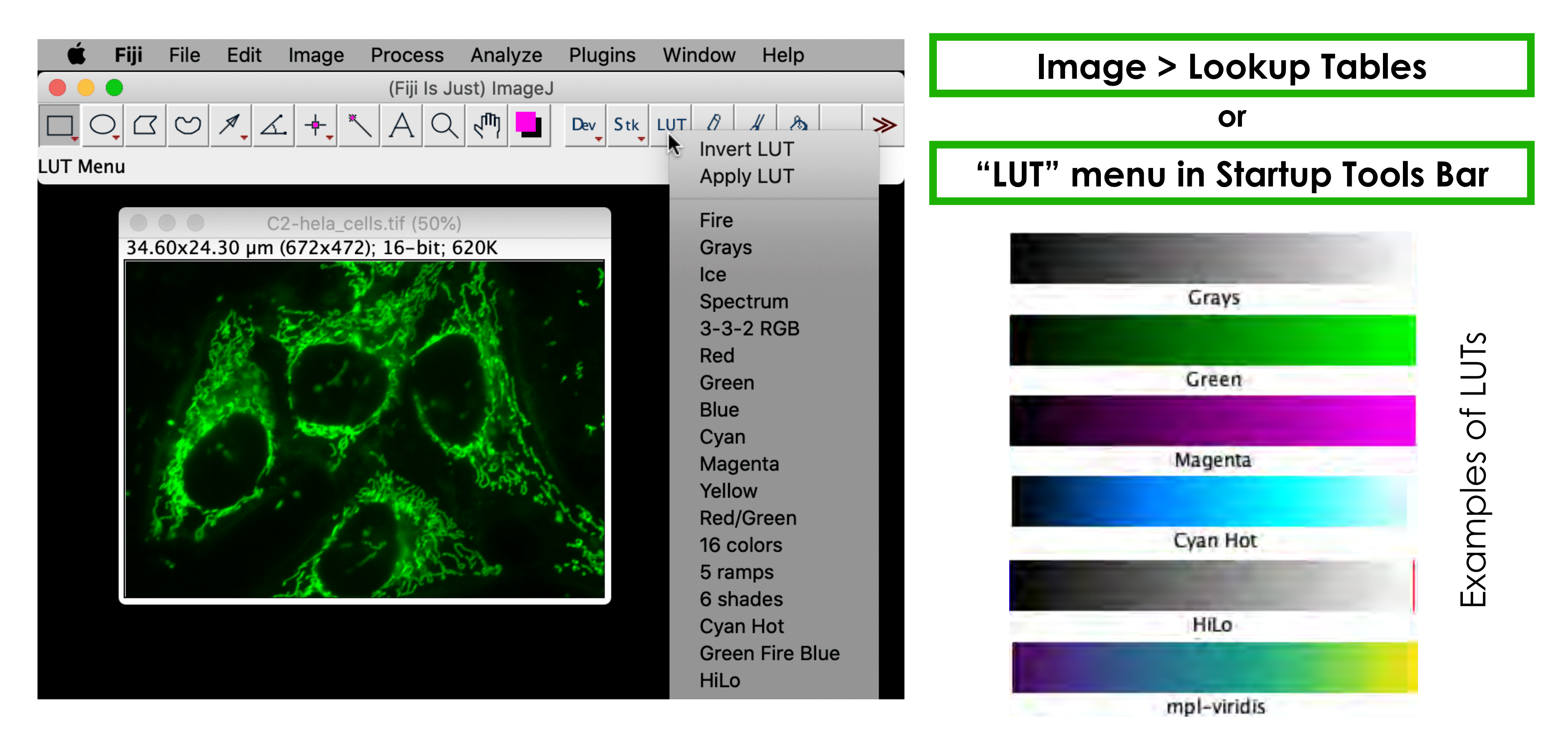

\*Image > Color > Display LUTs - to display default LUTs available

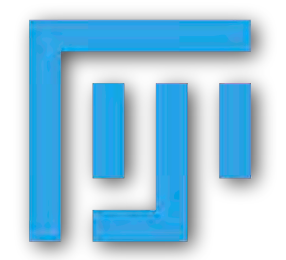

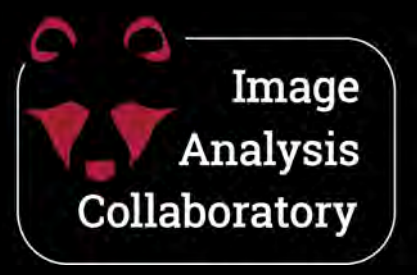

# Images and Colors in Fiji Choose the right LUT

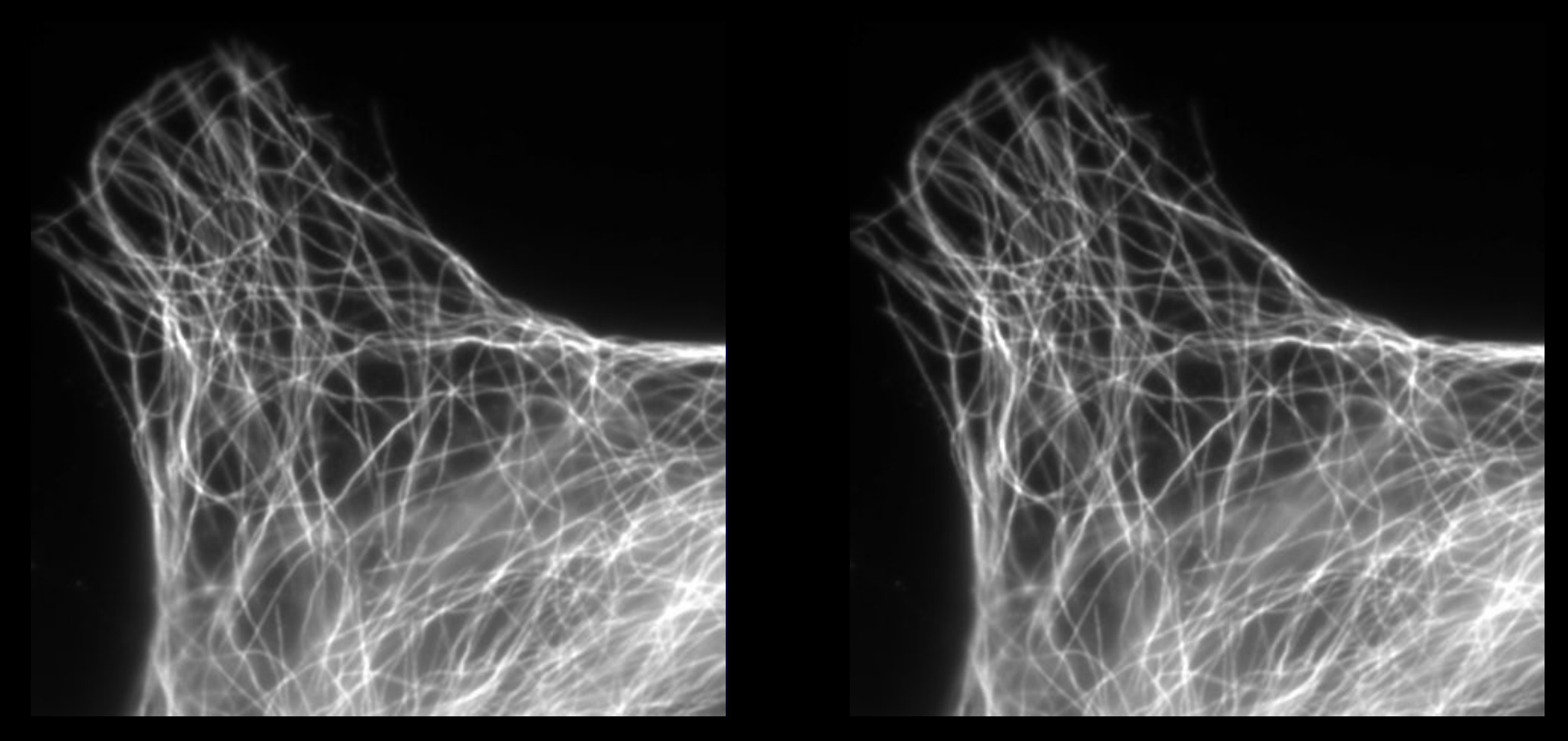

The human eye evaluates intensity best in grayscale

If you are imaging for example a blue fluorophore, you are <u>NOT FORCED</u> to display it in blue!

### Which is brighter?

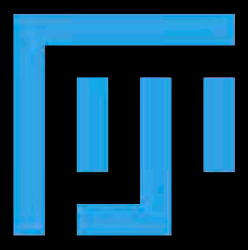

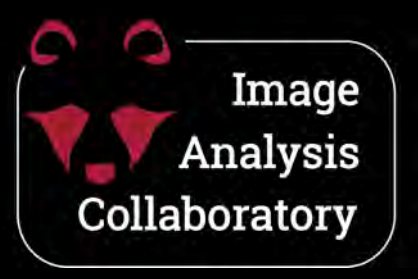

# Images and Colors in Fiji Choose the right LUT

Color blind people don't distinguish some colors

POINTS OF VIEW

### **Color blindness**

NATURE METHODS | VOL.8 NO.6 | JUNE 2011 | 441

"If a submitted manuscript happens to go to three male reviewers of Northern European descent, the chance that at least one will be color blind is 22 percent"

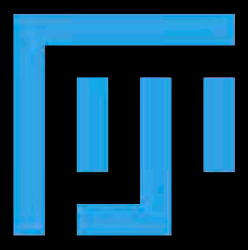

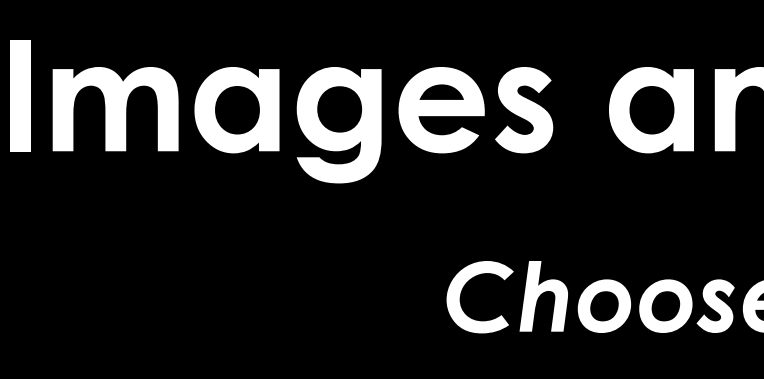

### Color blind people don't distinguish some colors

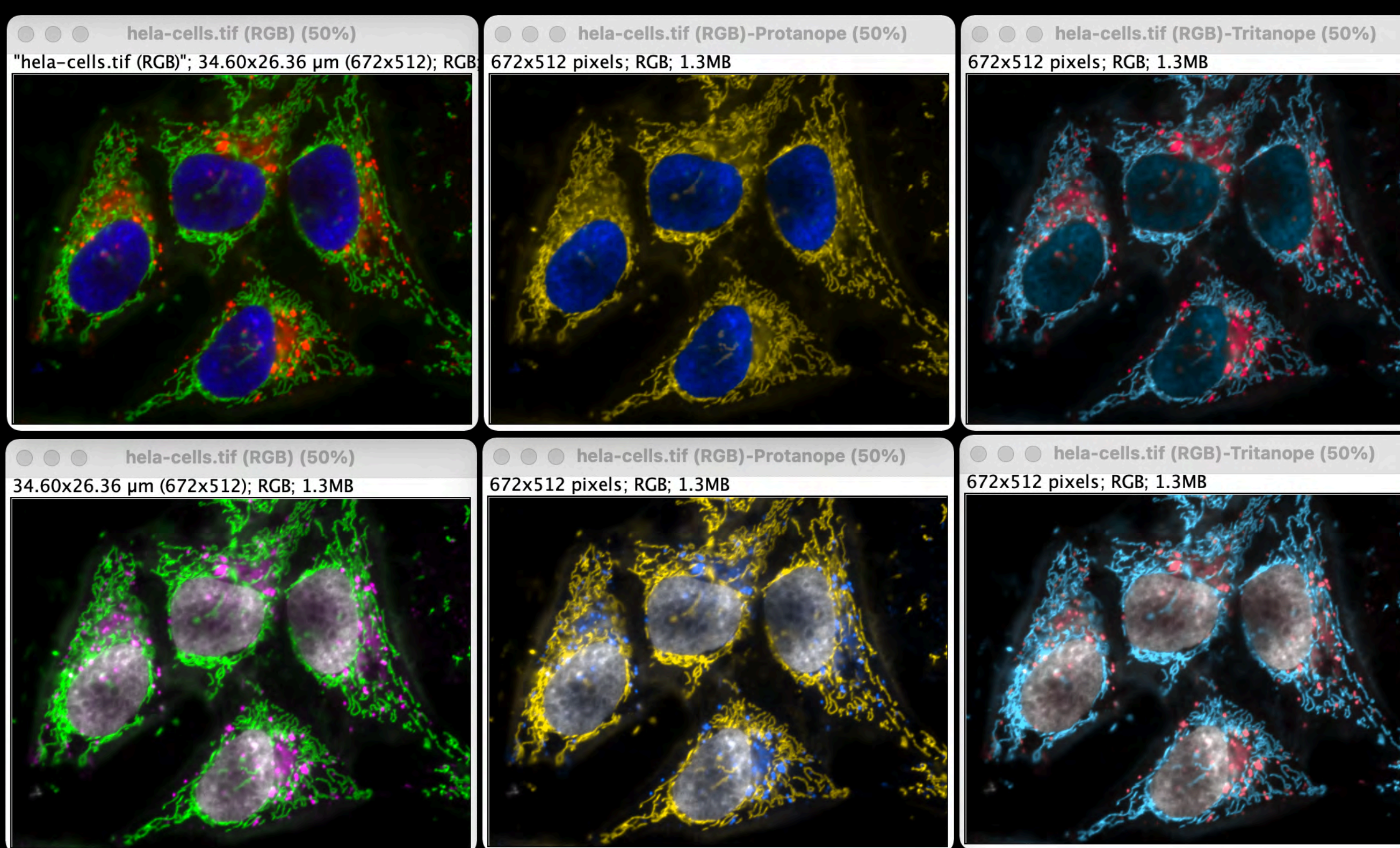

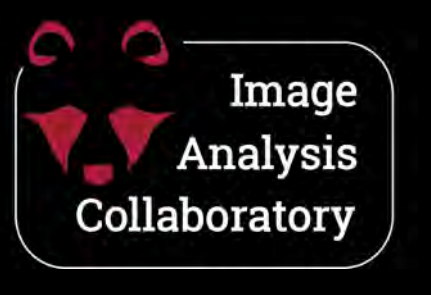

# Images and Colors in Fiji

### Choose the right LUT

### Protanope (no red)

Tritanope (no blue)

### Image > Color > Dichromacy or Image > Color > Simulate Color Blindness

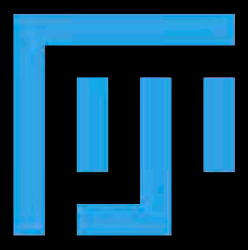

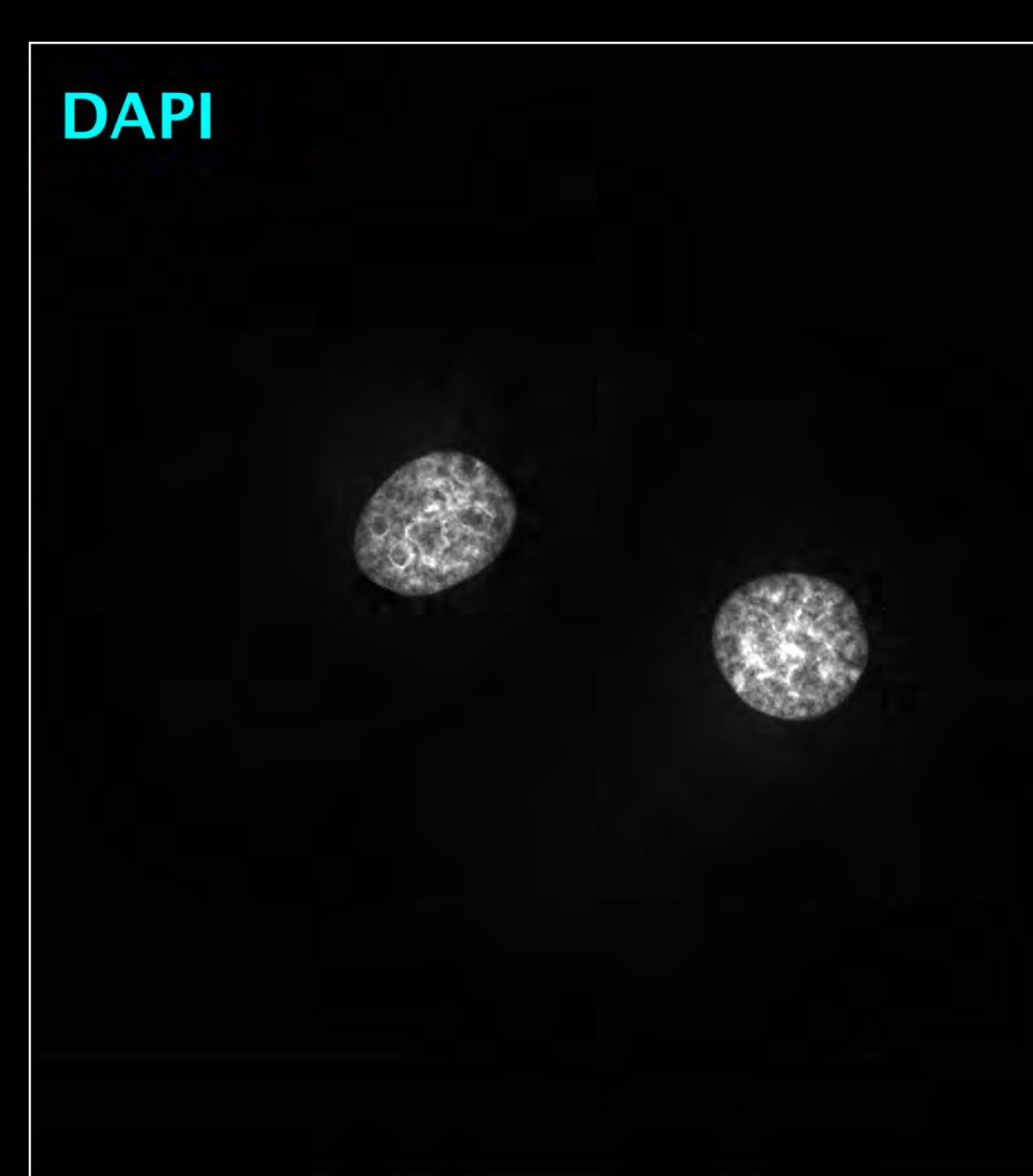

### MitoTracker Red

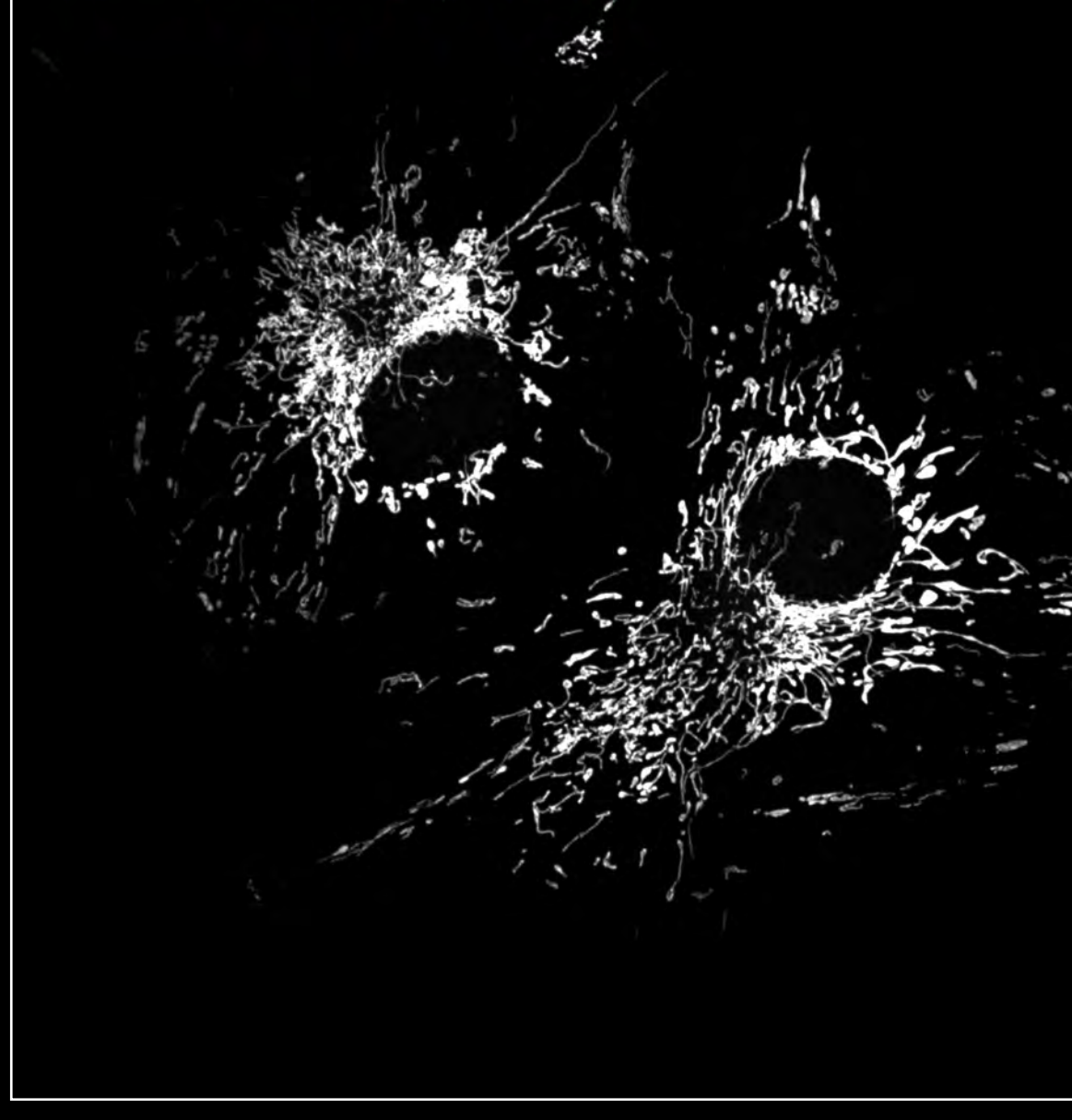

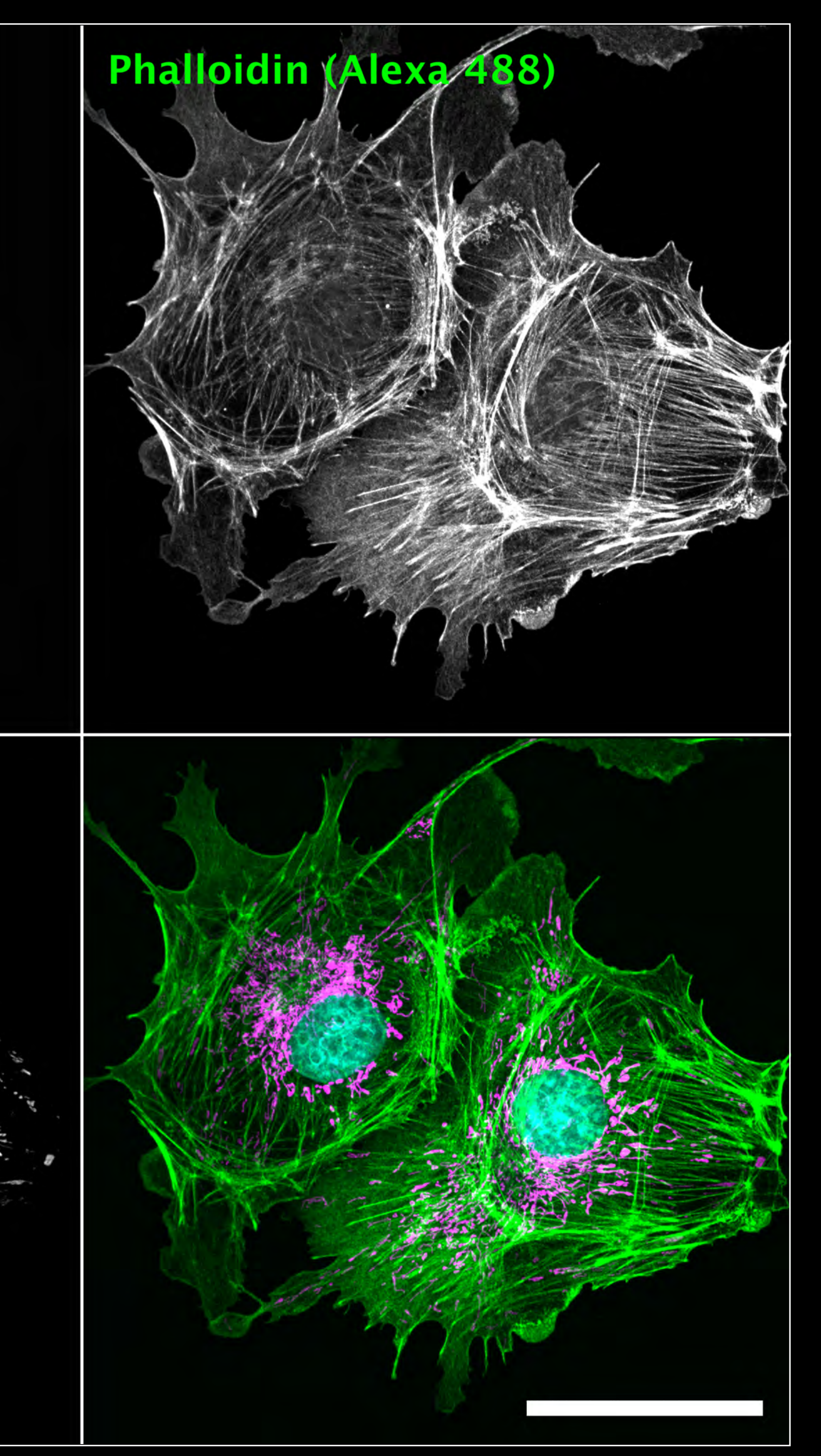

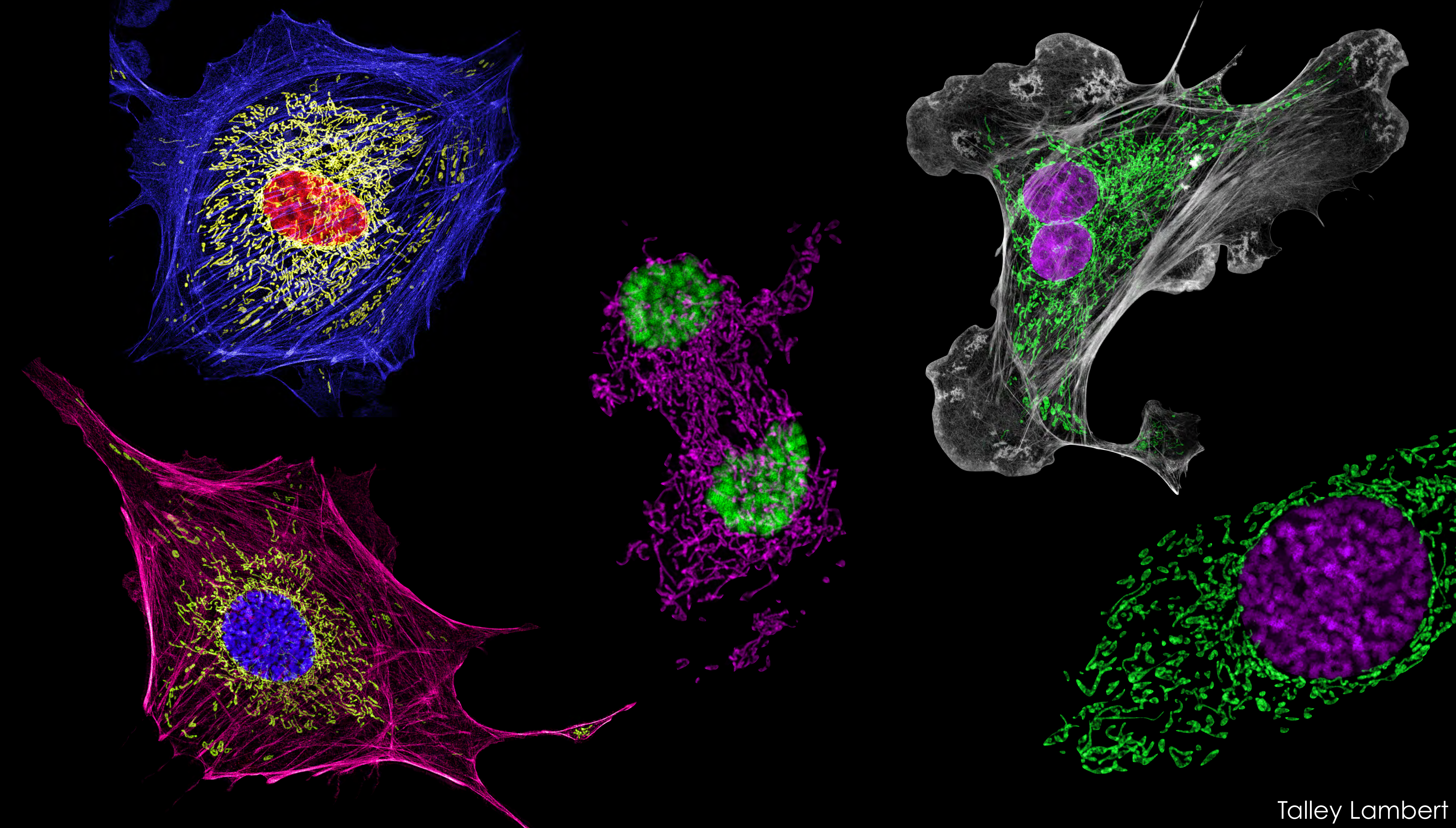

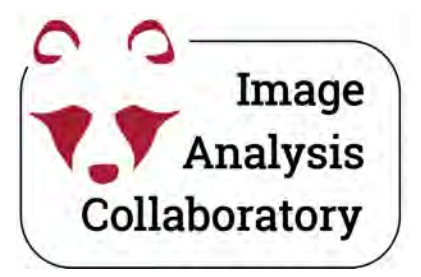

# **RGB Images** (still matrix of numbers)

### LUTs cannot be applied to RGB Images

RGB image

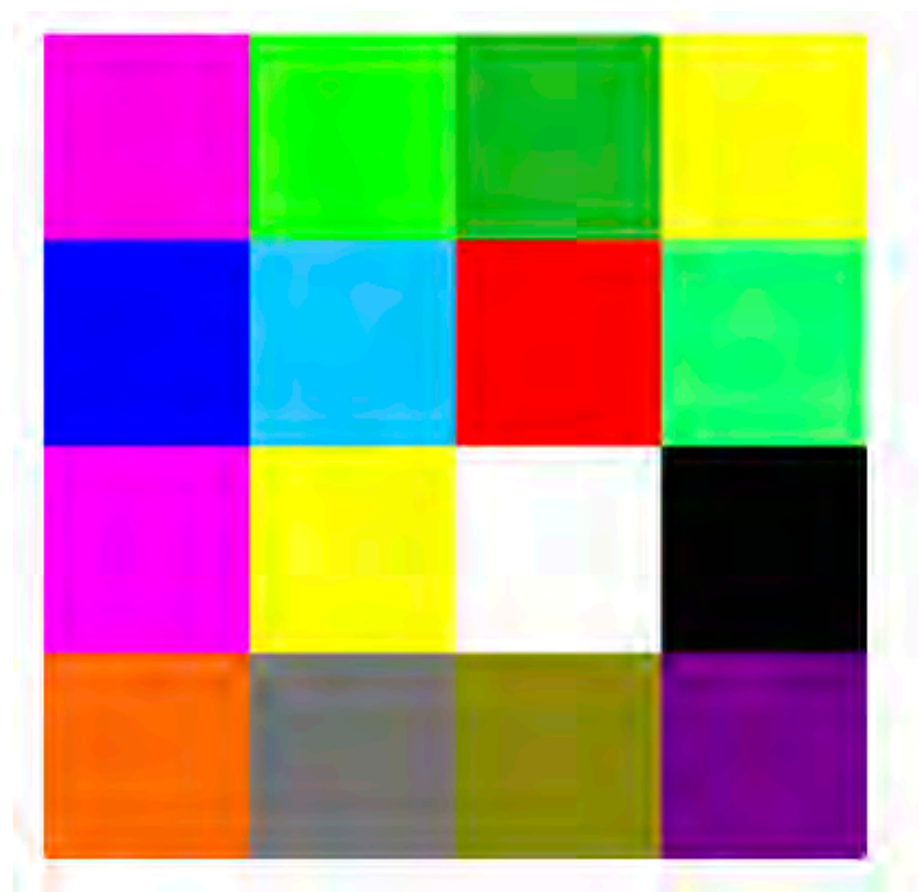

**RGB Color** image (e.g. jpeg, png) = **Red + Green + Blue** 

Image > Type > RGB Color or Save As...png, jpeg

|      | 255<br>0<br>234 | 0<br>255<br>0 | 0<br>186<br>28 | 255<br>255<br>1 |
|------|-----------------|---------------|----------------|-----------------|
|      | 0               | 1             | 255            | 0               |
|      | 0               | 199           | 0              | 255             |
|      | 255             | 255           | 0              | 111             |
| 1.12 | 255             | 255           | 255            | 0               |
|      | 0               | 255           | 255            | 0               |
|      | 255             | 1             | 255            | 0               |
|      | 254             | 117           | 141            | 118             |
|      | 105             | 117           | 137            | 0               |
|      | 0               | 117           | 0              | 143             |

**RGB Color** image = 8 bit Red, 8 bit Green, 8 bit Blue = R (0-255), G (0-255), B (0-255)

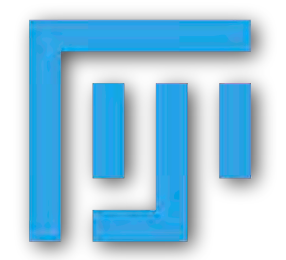

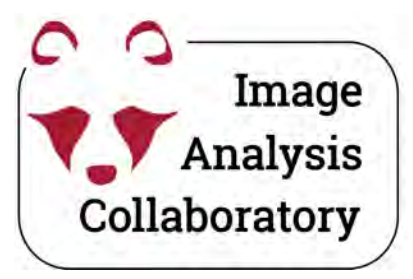

# Images and Colors in Fiji

### The Color menu

| 单 Fiji         | File              | Edit                 | Image                                               | Process                           | Analyze                 | Plugins                                                                                 | Window                                                                                   | Help                                |                |            |
|----------------|-------------------|----------------------|-----------------------------------------------------|-----------------------------------|-------------------------|-----------------------------------------------------------------------------------------|------------------------------------------------------------------------------------------|-------------------------------------|----------------|------------|
| Paintbrush Too | S<br>ol<br>ela_ce | A, ∠                 | Type<br>Adjus<br>Show<br>Prope<br>Color             | t<br>Info<br>rties                | ▶ J<br>▶ ]<br>₩I<br>☆₩P | Dev Stk                                                                                 | LUT Ø<br>Click<br>annels                                                                 | 🥻 👌<br>here to s                    | <b>→</b> earch |            |
| 1/3; 34.60x    | (25.03            | <mark>3 μm (6</mark> | Stack<br>Hyper                                      | s<br>rstacks                      | ►<br>►                  | Merge C<br>Arrange<br>Channel                                                           | Channels<br>Channels<br>Is Tool                                                          |                                     |                | <b> </b>   |
|                |                   |                      | Duplic<br>Renar<br>Scale<br>Trans<br>Zoom<br>Overla | cate<br>ne<br>form                | û₩D<br>₩E<br>►<br>►     | Stack to<br>Make Co<br>Show LU<br>Display<br>Edit LUT<br>Color Pi                       | o RGB<br>omposite<br>JT<br>LUTs<br>F<br>cker                                             |                                     |                | ዕ ዤዞ       |
| C              |                   |                      | Looku<br>Annot<br>Drawi<br>Video<br>Axes            | ip Tables<br>ate<br>ng<br>Editing |                         | Colour E<br>Dichrom<br>Simulate<br>Retinex<br>Replace<br>Replace<br>Average<br>RGB to 0 | Deconvolution<br>nacy<br>e Color Blin<br>Red with N<br>e Red with N<br>e Color<br>CIELAB | ion<br>Idness<br>Magenta<br>Magenta | (system o      | clipboard) |
|                |                   |                      |                                                     |                                   |                         | Cat Cala                                                                                |                                                                                          | longth                              |                |            |

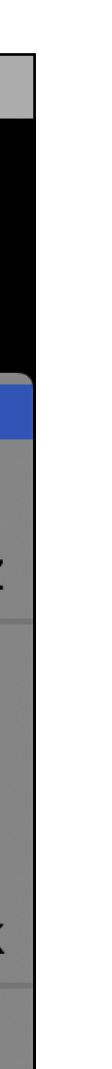

Image > Color > Split Channels

Image > Color > Merge Channels

Split or Merge the channels of the active image

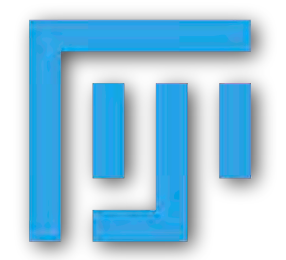

# Images and Colors in Fiji

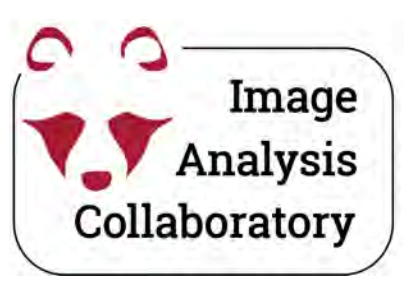

### The Color menu

| 📫 Fiji                | File    | Edit         | Image           | Process       | Analyze           | Plugins             | Window              | Н    | lelp |
|-----------------------|---------|--------------|-----------------|---------------|-------------------|---------------------|---------------------|------|------|
|                       |         |              | Туре            |               | ► J               |                     |                     |      |      |
|                       | 3 0     | /. 4         | Adjus           | t             | ►                 | Dev Stk             | LUŢ 🖉               | H    | \$   |
| (Fiji ls Just) l      | mageJ 2 | 2.1.0/1      | Show<br>Prope   | Info<br>rties | 策I<br>企業P ■       |                     | Click               | her  | e to |
| 000                   |         | hela_ce      | Color           |               |                   | Split Cha           | annels              |      |      |
| 1/3; 34.60            | x25.03  | 9 µm (6      | Stack<br>Hyper  | s<br>rstacks  | <b>&gt;</b>       | Merge C<br>Arrange  | hannels<br>Channels |      |      |
| and the second second | Ars. 1  |              | Crop            |               | <mark></mark> ት እ | Channel             | s 100I              |      |      |
|                       |         |              | Duplio<br>Renar | cate<br>ne    | ☆業D               | Stack to<br>Make Co | RGB<br>mposite      |      |      |
| 13                    | 1.0     |              | Scale           |               | ЖE                | Show LU             | JT                  |      |      |
|                       |         | North States | Trans           | form          | ►                 | Display I           | LUTs                |      |      |
|                       |         | 2            | Zoom            |               | •                 | Edit LUT            |                     |      |      |
|                       | Jose 1  |              | Overla          | ау            | •                 | Color Pic           | cker                |      |      |
| 58 8                  |         | j            | Looku           | ıp Tables     | ►                 | Colour D            | )econvolu           | tion |      |
| -                     |         | 1.           | Annot           | ate           | •                 | Simulate            | e Color Bli         | ndne | 222  |
|                       | 1       | for the      | Drawi           | ng            | ►                 | Retinex             |                     |      |      |
| C                     |         |              | Video           | Editing       | •                 | Replace             | Red with            | Maq  | ent  |

| p                             |                                                                                   |
|-------------------------------|-----------------------------------------------------------------------------------|
| 夠 🛛 ≫                         | Image > Color > Channels tools                                                    |
| o search                      |                                                                                   |
|                               | (cmd) + shift + z                                                                 |
| ℃業Z                           |                                                                                   |
|                               | Interactive visualization/handling of each image channel.                         |
| <mark>ት</mark> <mark>አ</mark> |                                                                                   |
| 5                             | Choose how to display your multicolour<br>image: "Color" mode (single channel) vs |
| nta                           | "Composite" mode (overlay)                                                        |

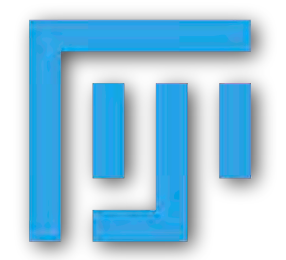

## Segmentation with pixel based classifier—exercises

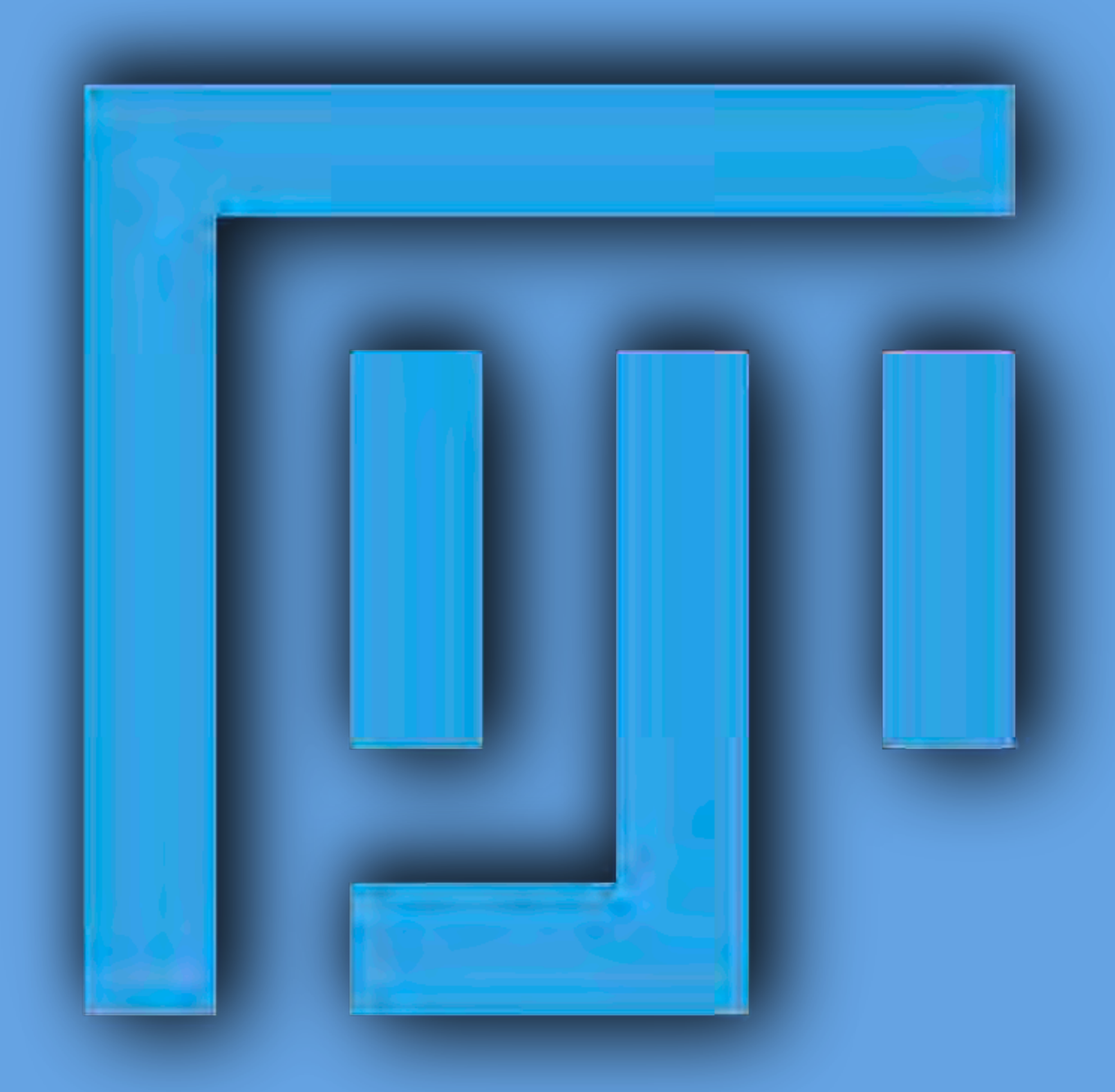

2.1 composite images - splitting and merging 2.2 RGB images - Replace Red with Magenta

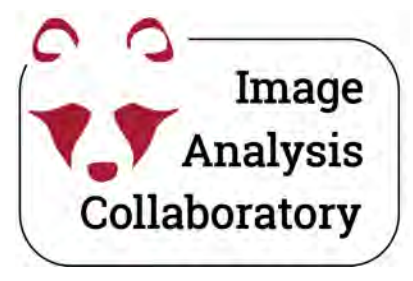

### **Pixel Size**

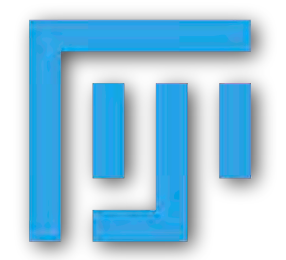

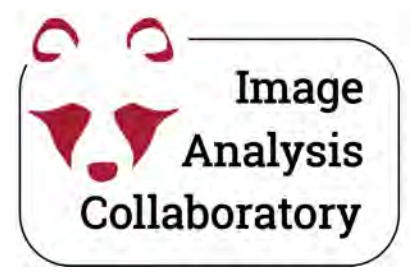

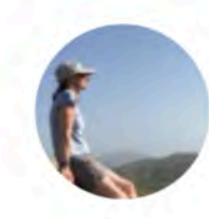

Laurence Haren @HarenLaurence

never forget the scale bar! @StearnsLab when biology meets astronomy: cell vs nebula, centrosome vs dying star! @EtienneKlein

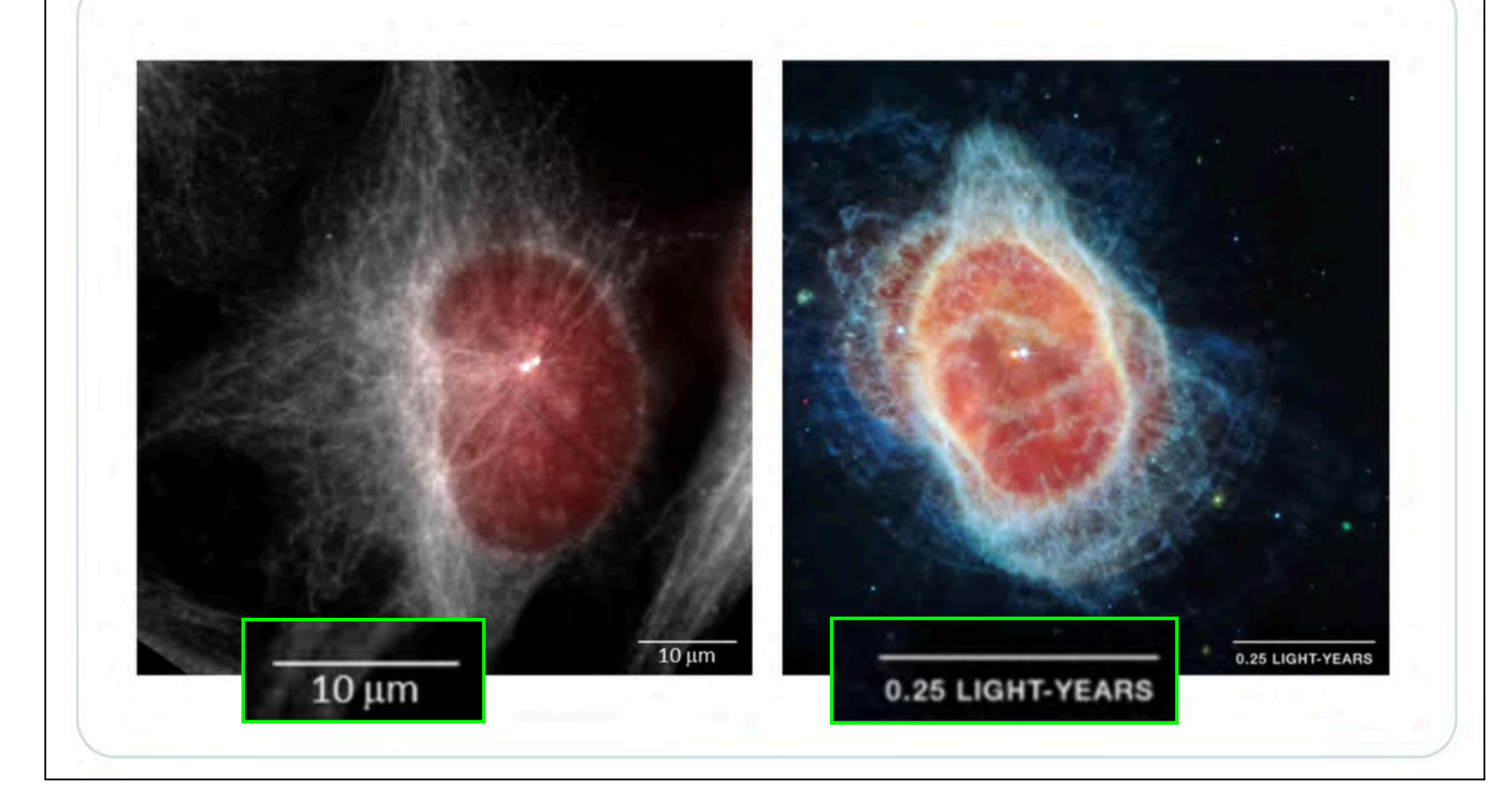

# **Scale Bar and Pixel Size**

...

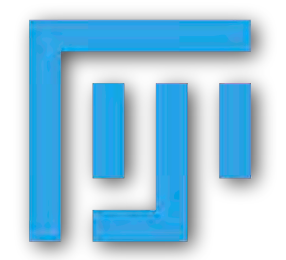

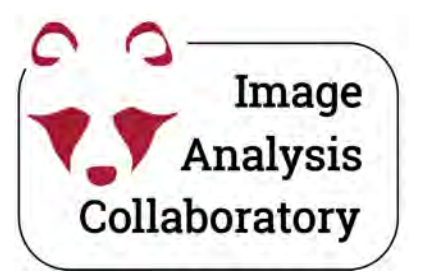

If you want to make some physical measurements of your sample (length, size, ...), you need to know the pixel size of your image.

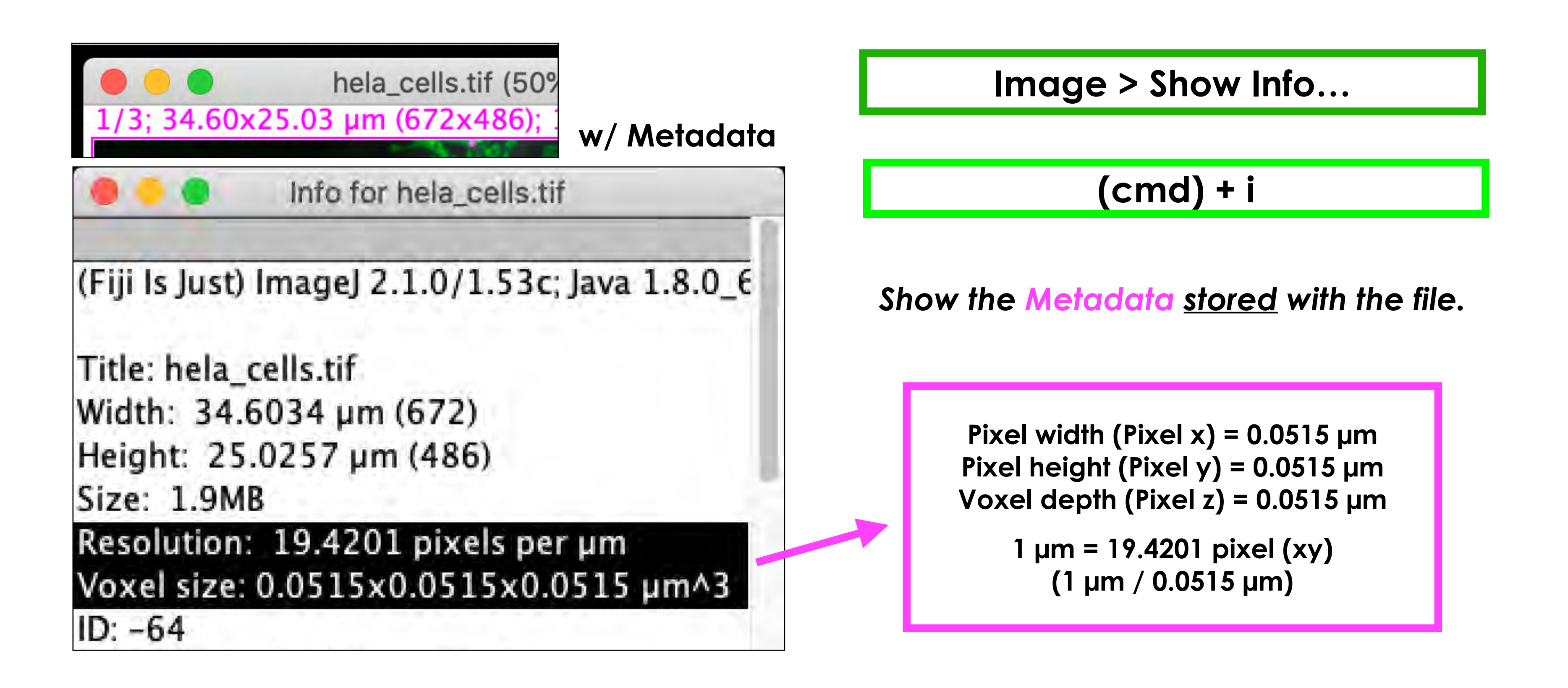

# **Pixel Size and Scale Bar**

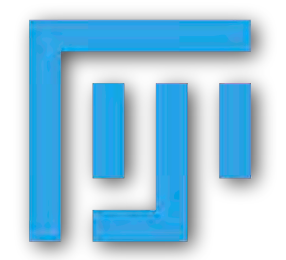

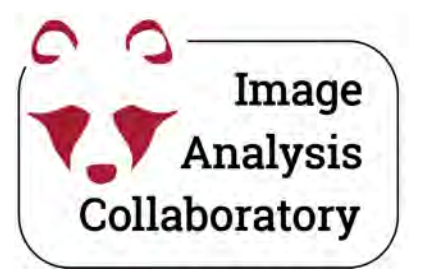

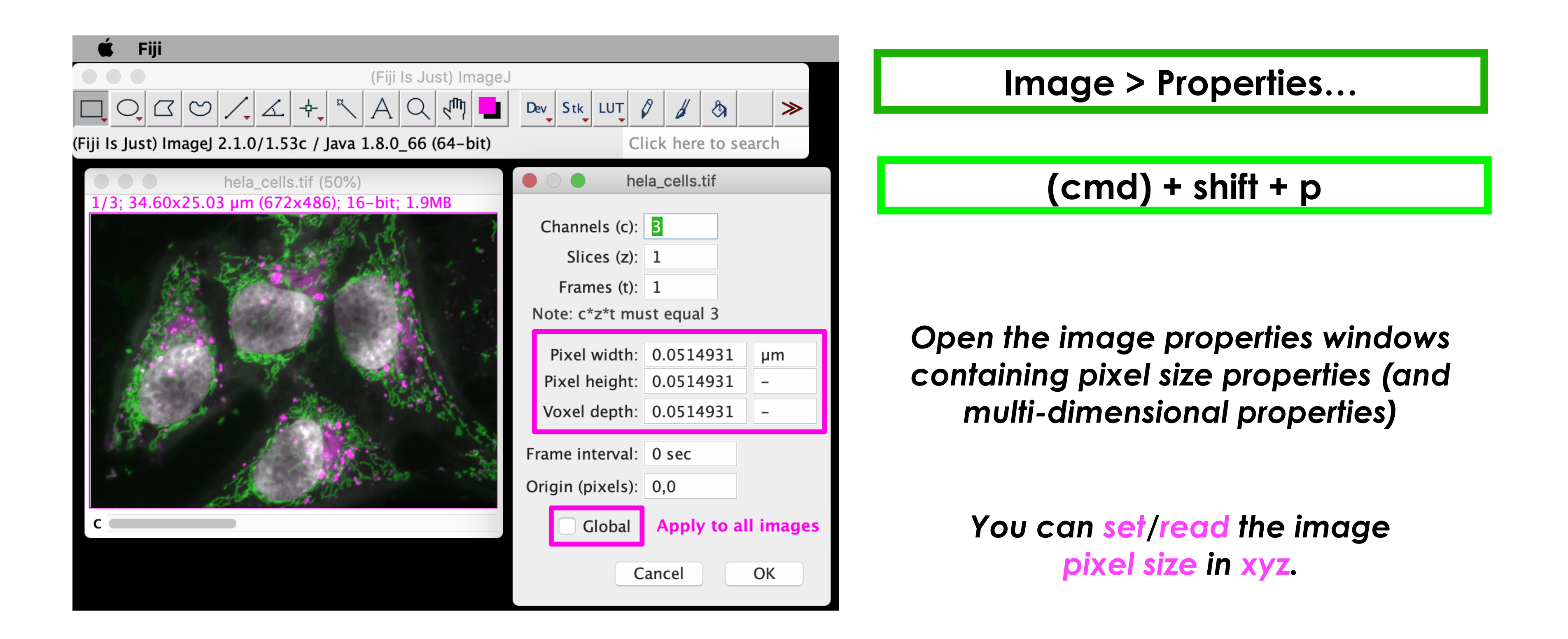

# **Pixel Size and Scale Bar**

If you want to make some physical measurements of your sample (length, size, ...), you need to know the pixel size of your image.

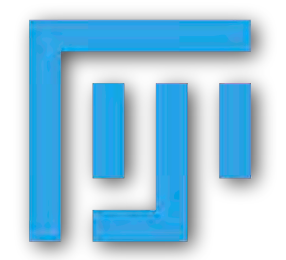

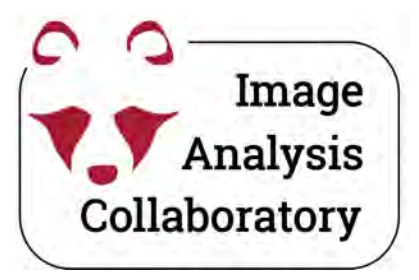

# **Scale Bar and Pixel Size**

What if the pixel size is not stored in the metadata?

Example

Magnification = 100x Objective

Camera = Hamamatsu Orca Flash 4

| Product number                                | C13440-2 | 20CU  |
|-----------------------------------------------|----------|-------|
| Imaging device                                | SCMOS    |       |
| Cell (pixel) Size (µm²)                       | 6.5×6.5  |       |
| Pixel Array (horizontal by vertical)          | 2048×204 | 48    |
| Effective Area (horizontal by vertical in mm) | 13.312×1 | 3.312 |

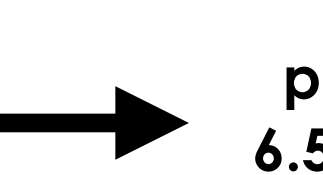

pixel width and height: 6.5 μm / 100X = 0.065 μm

If you know the magnification and the camera you used for the acquisition, you can estimate the image pixel size.

### image pixel size = camera pixel size/magnification

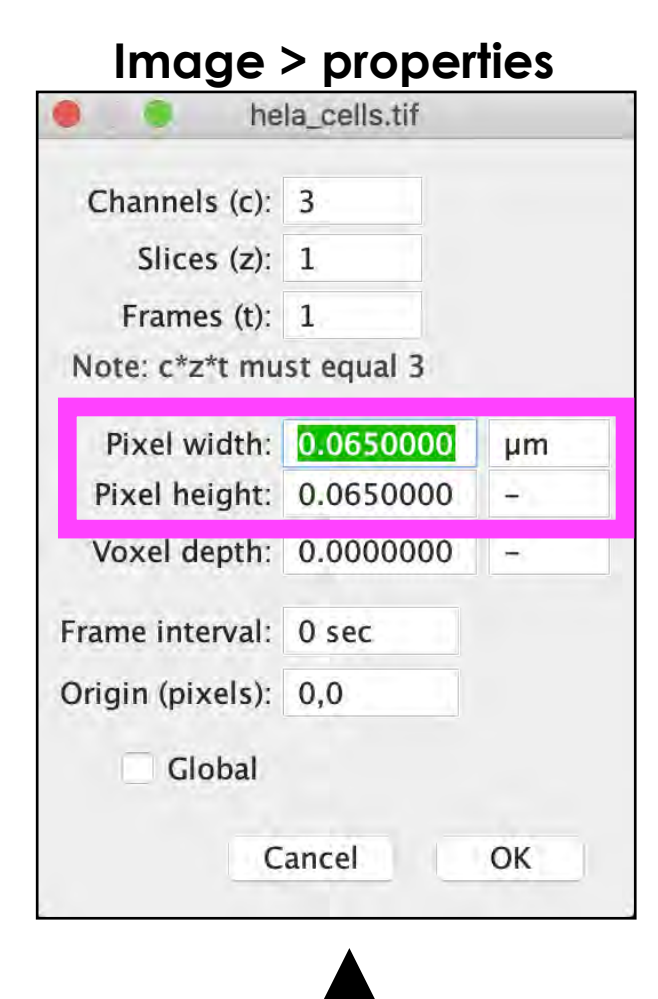

If a z-series was acquired, "Voxel depth" is the z step size choose for the acquisition (cannot estimate).

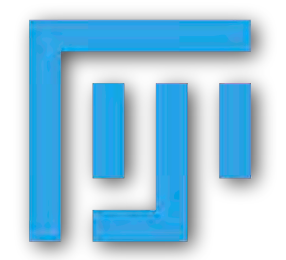

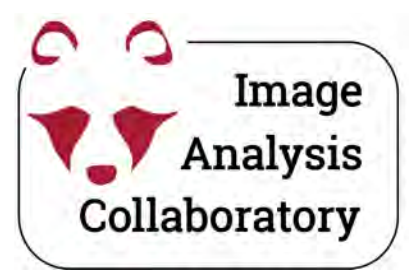

# Scale Bar and Pixel Size

### Add pixel information to your images from a reference (same magnification)

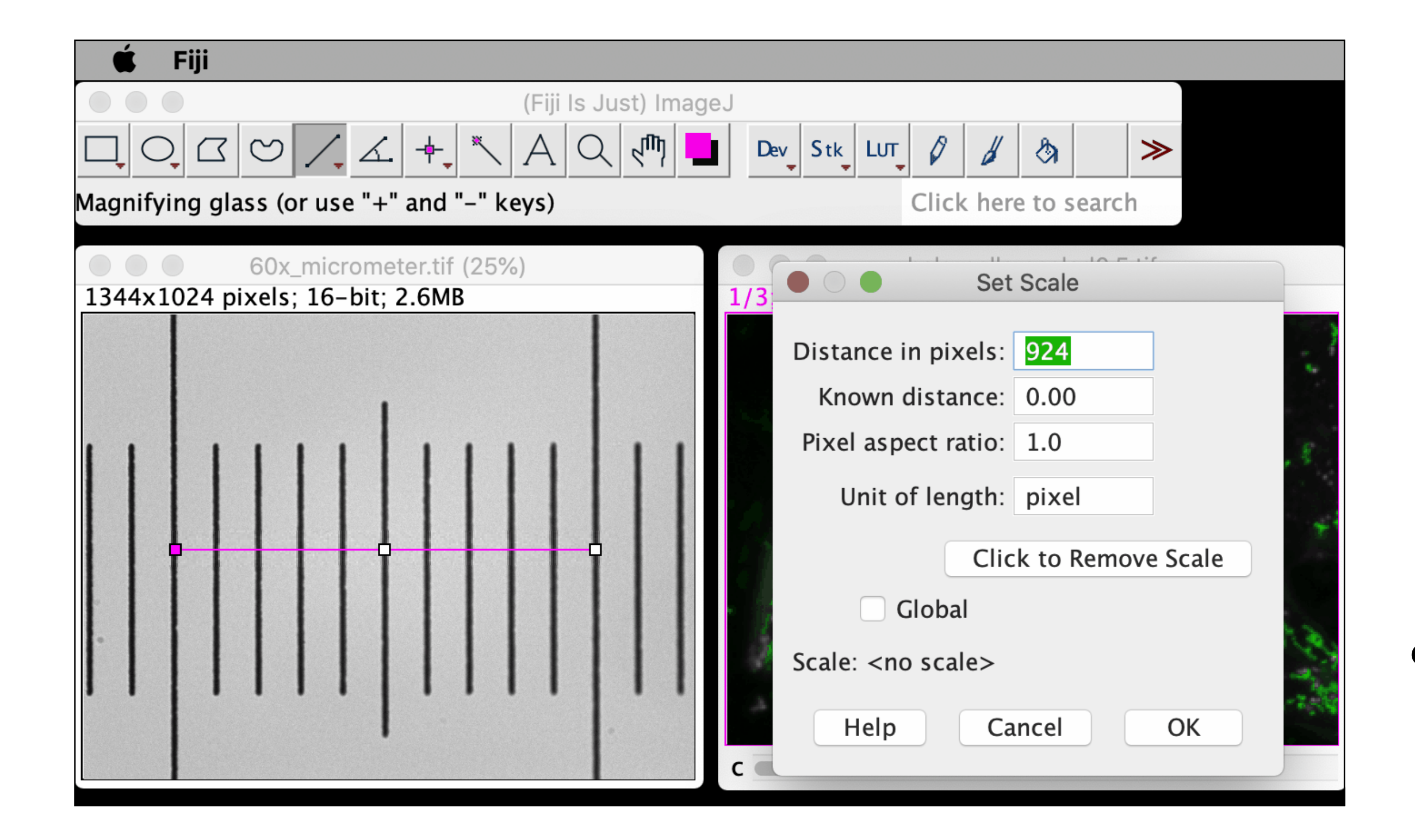

Analyze > Set Scale...

Set the pixel size information starting from an object with a known dimension.

\*Perform multiple measures and average them to be more precise

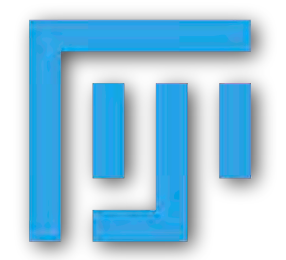

# Scale Bar and Pixel Size

### Add scale bar to your images

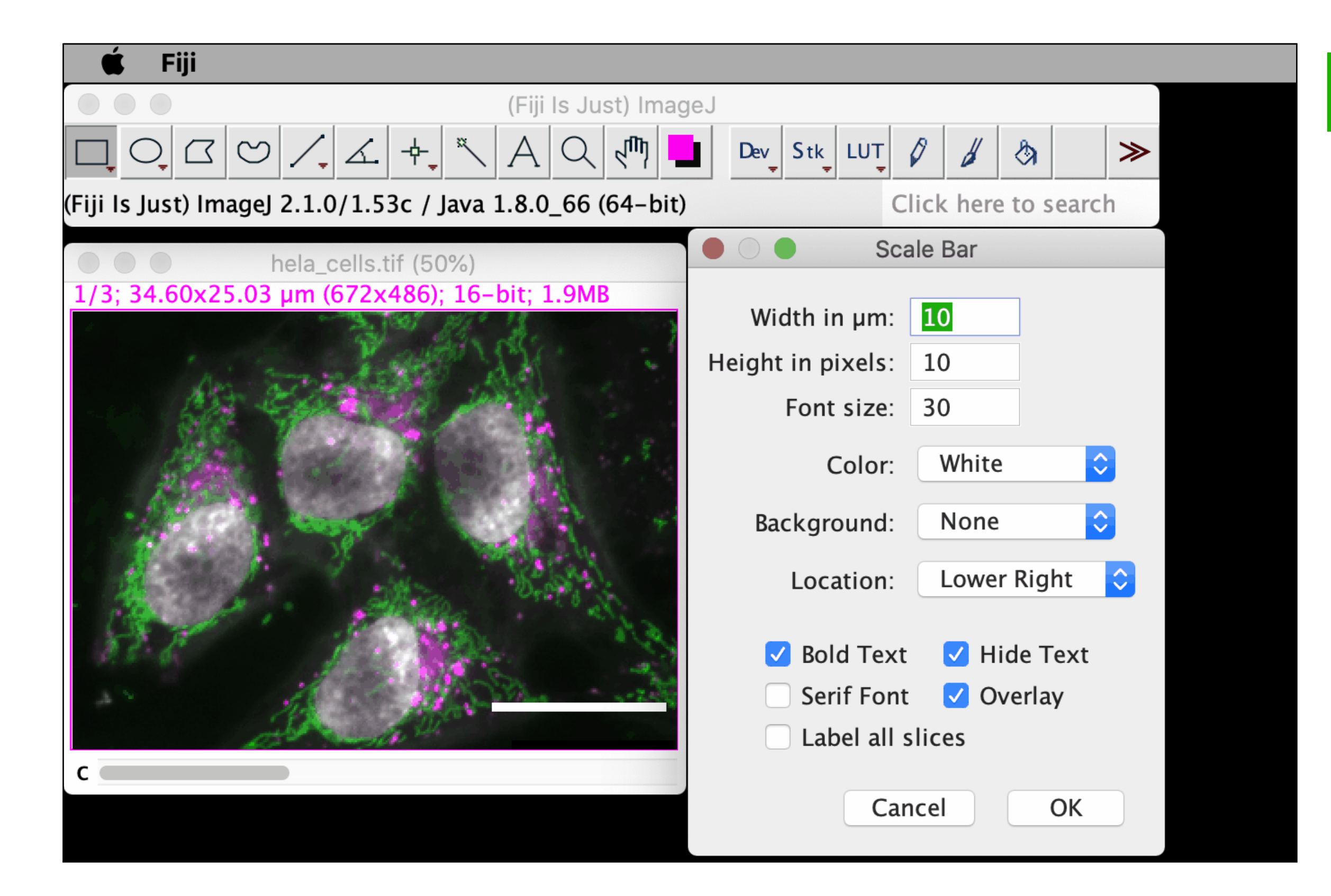

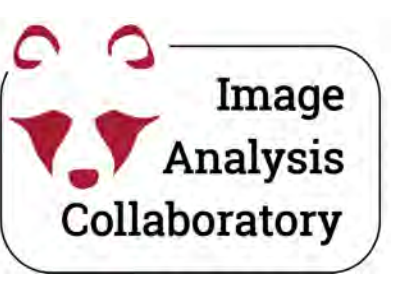

### Analyze > Tools > Scale Bar...

- "Overlay" means that the scale bar is not embedded in your image. You can remove it: "Image >Overlay > Remove Overlay".
- If you save the image as tiff, the scale bar will be saved as an overlay.
- If you save as jpeg/png, the image will have the scale bar embedded.

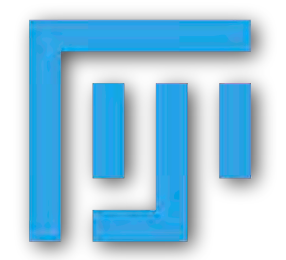

## Segmentation with pixel based classifier—exercises

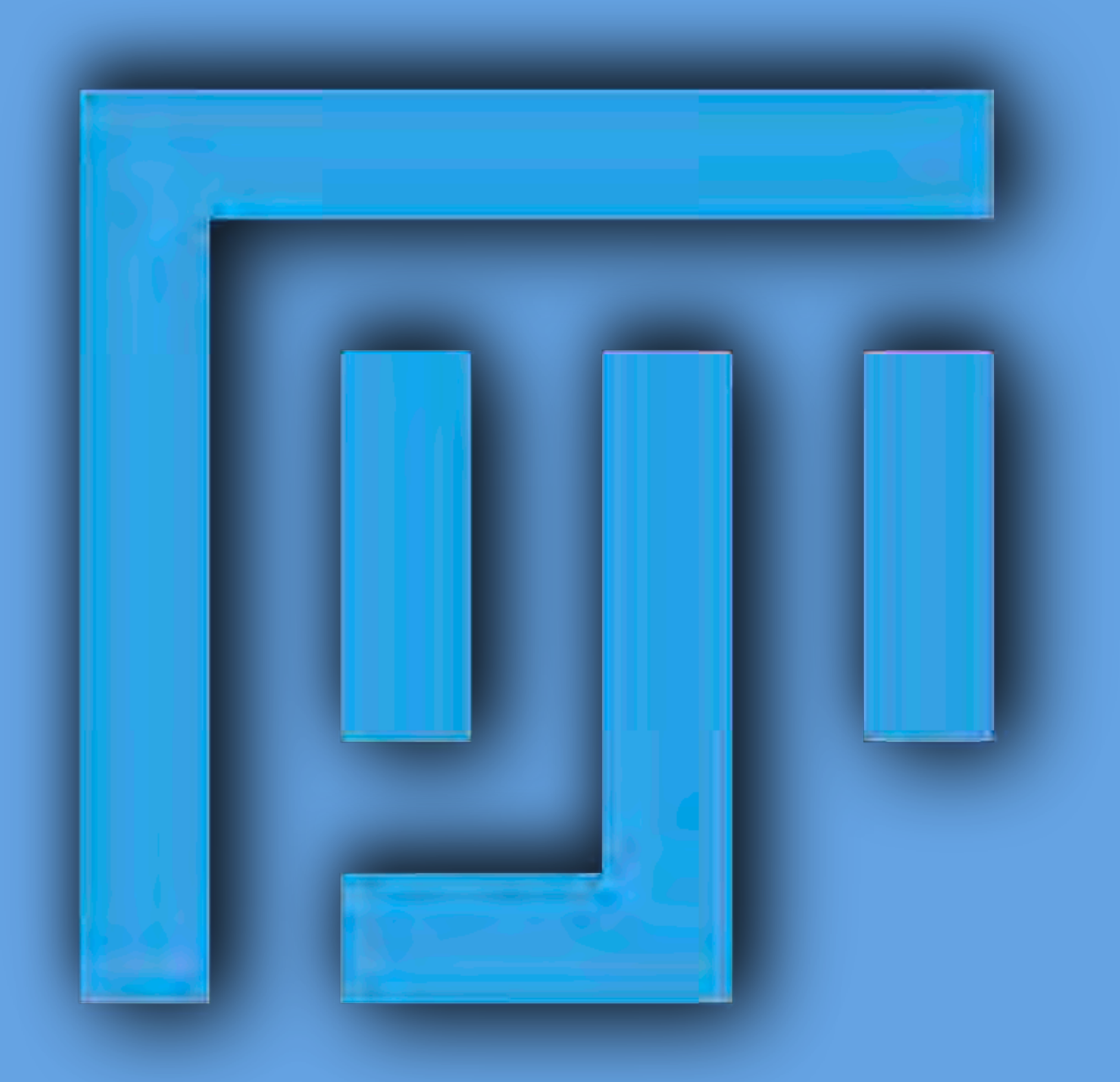

- 1.3 file handling and non-invasive editing
- 1.4 file handling and invasive editing

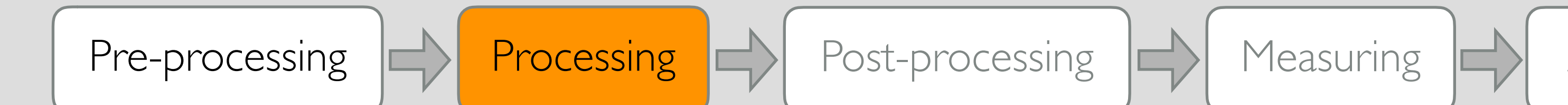

# 

• Segmentation is the division of an image into discrete regions.

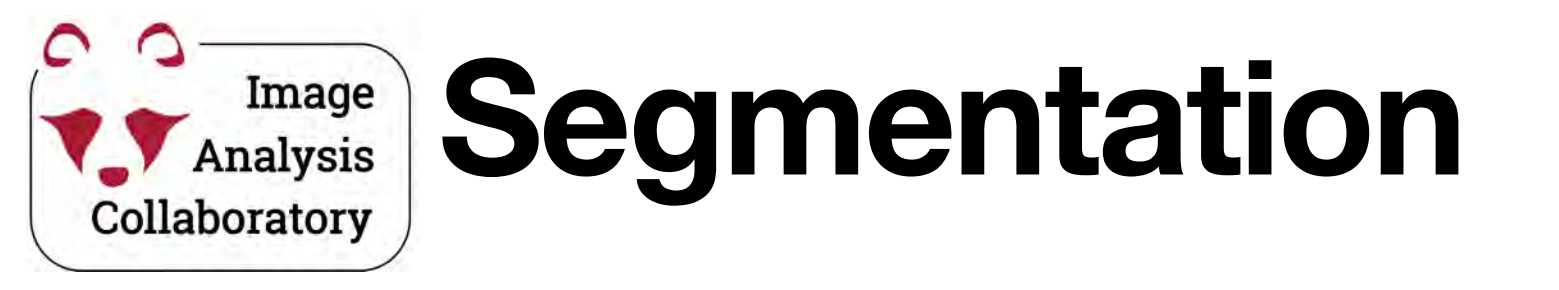

### Input

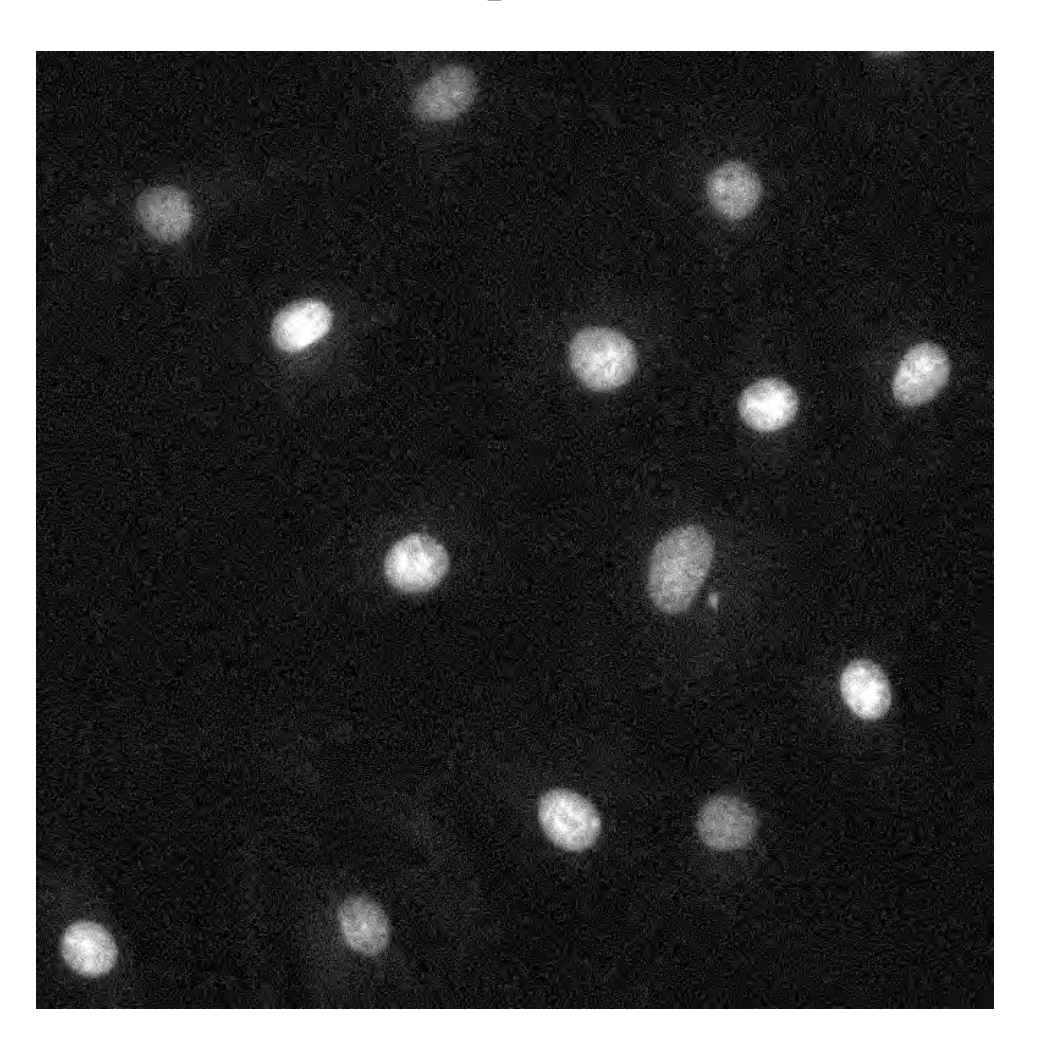

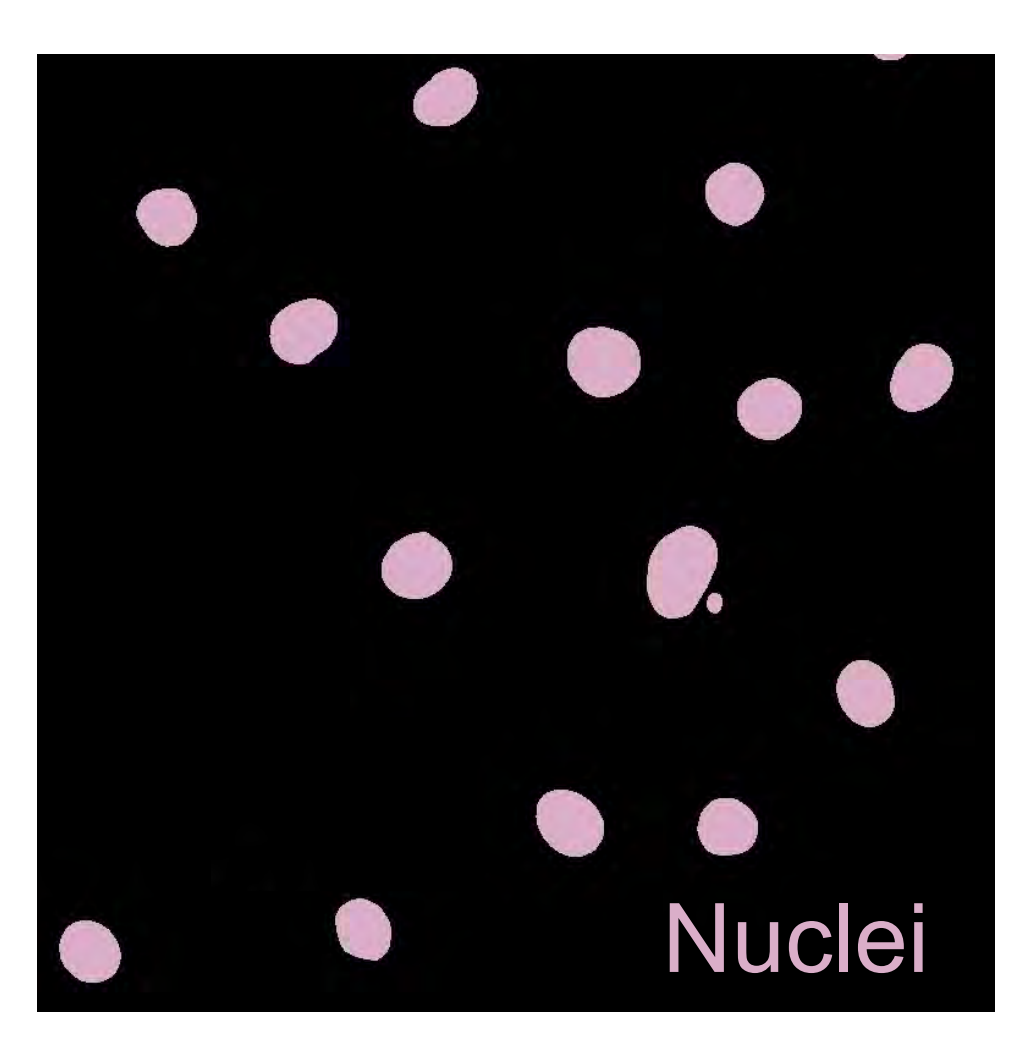

### **Semantic**

Background

### Instance

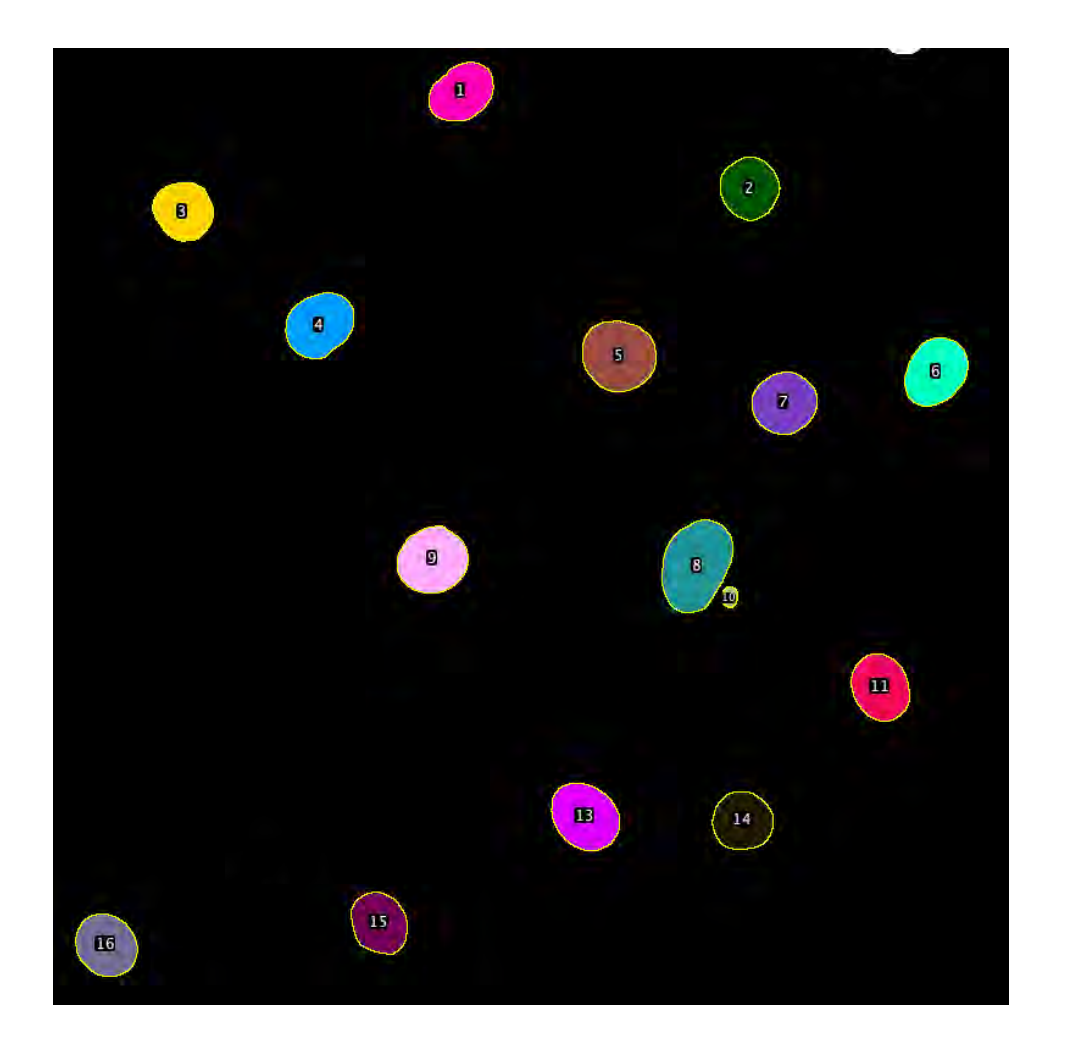

Background Nucleus 1 Nucleus 2 Nucleus 3

. . .

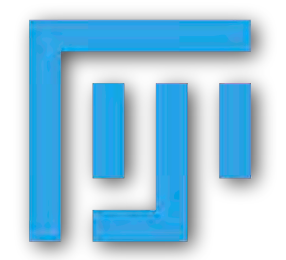

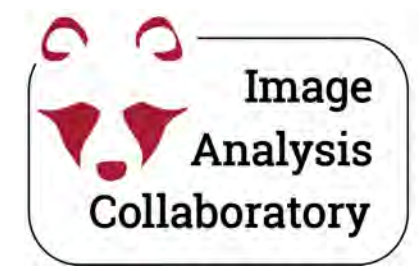

# Image Analysis How do we get segments?

- Thresholding-based
- Interactive tools based on classic machine learning
- Deep-learning based (Stardist, Cellpose)

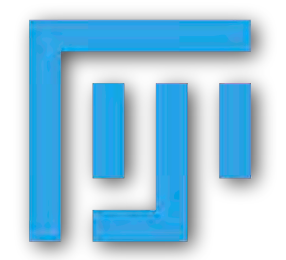

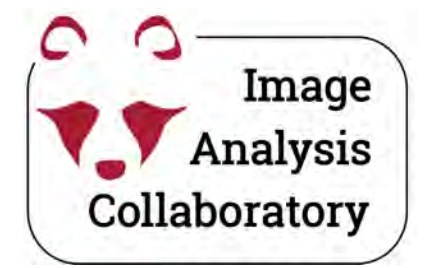

# Thresholding

The easiest way to segment an image is often by applying a global threshold.

This identifies pixels that are above or below a fixed threshold value, giving a binary image as the output.

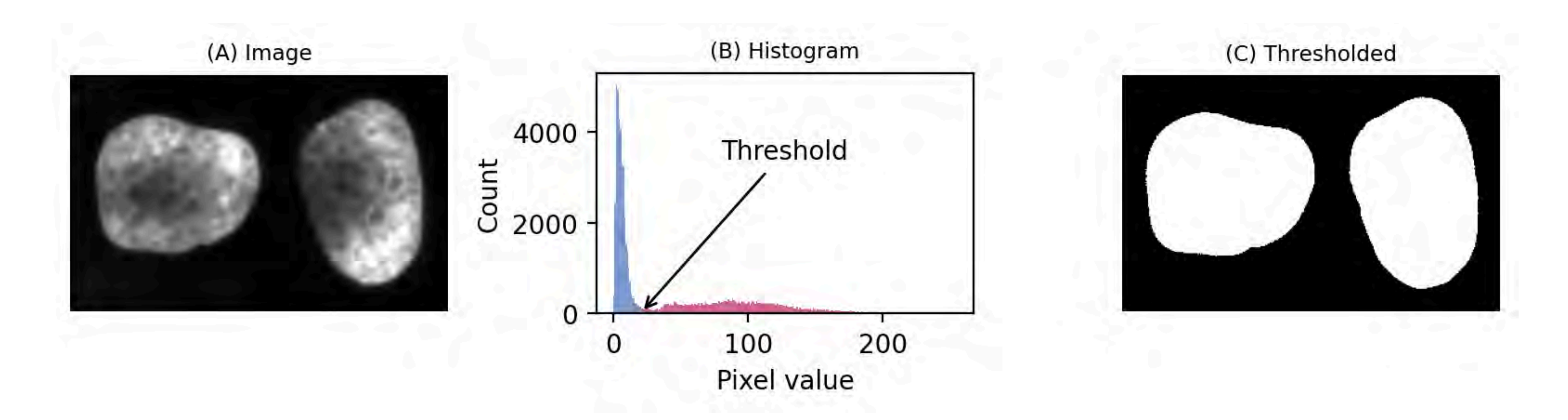

https://bioimagebook.github.io/chapters/2-processing/3-thresholding/thresholding.html

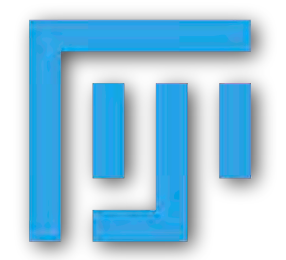

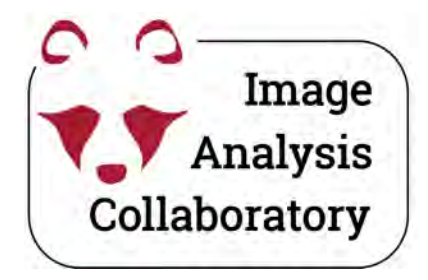

# Thresholding

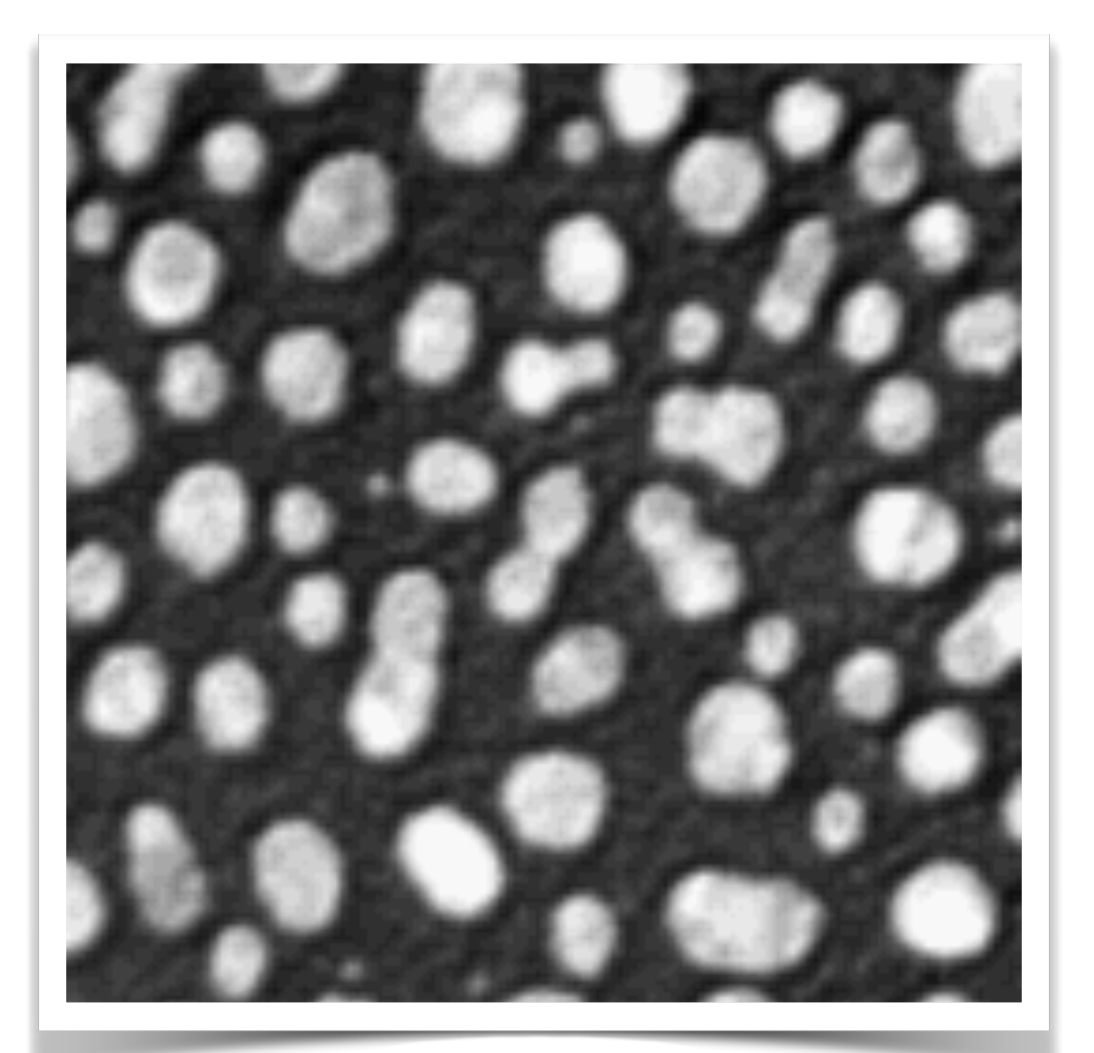

Original, 8 bit grayscale Blobs: Fiji example

**Thresholded** 

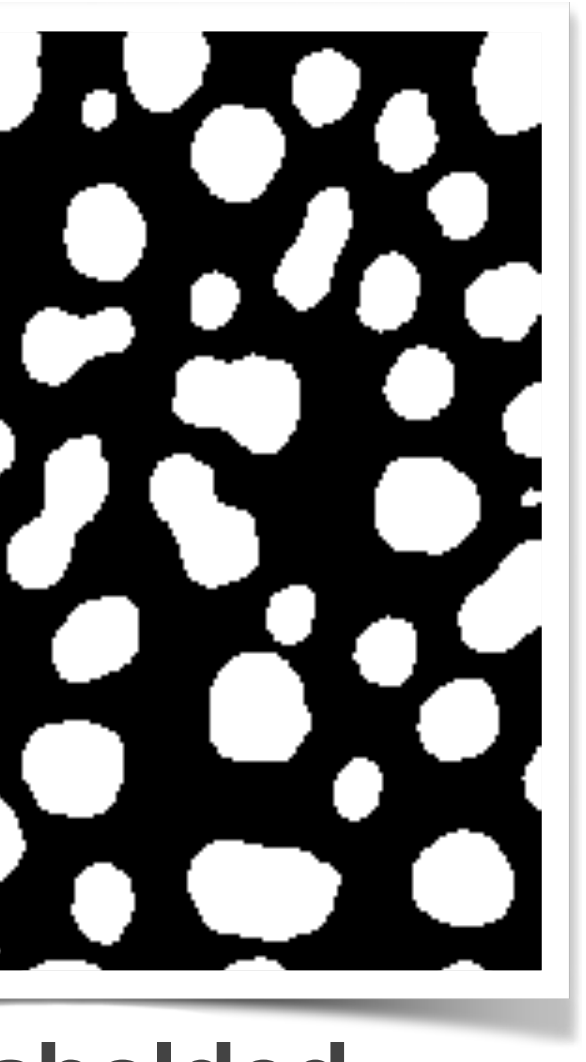

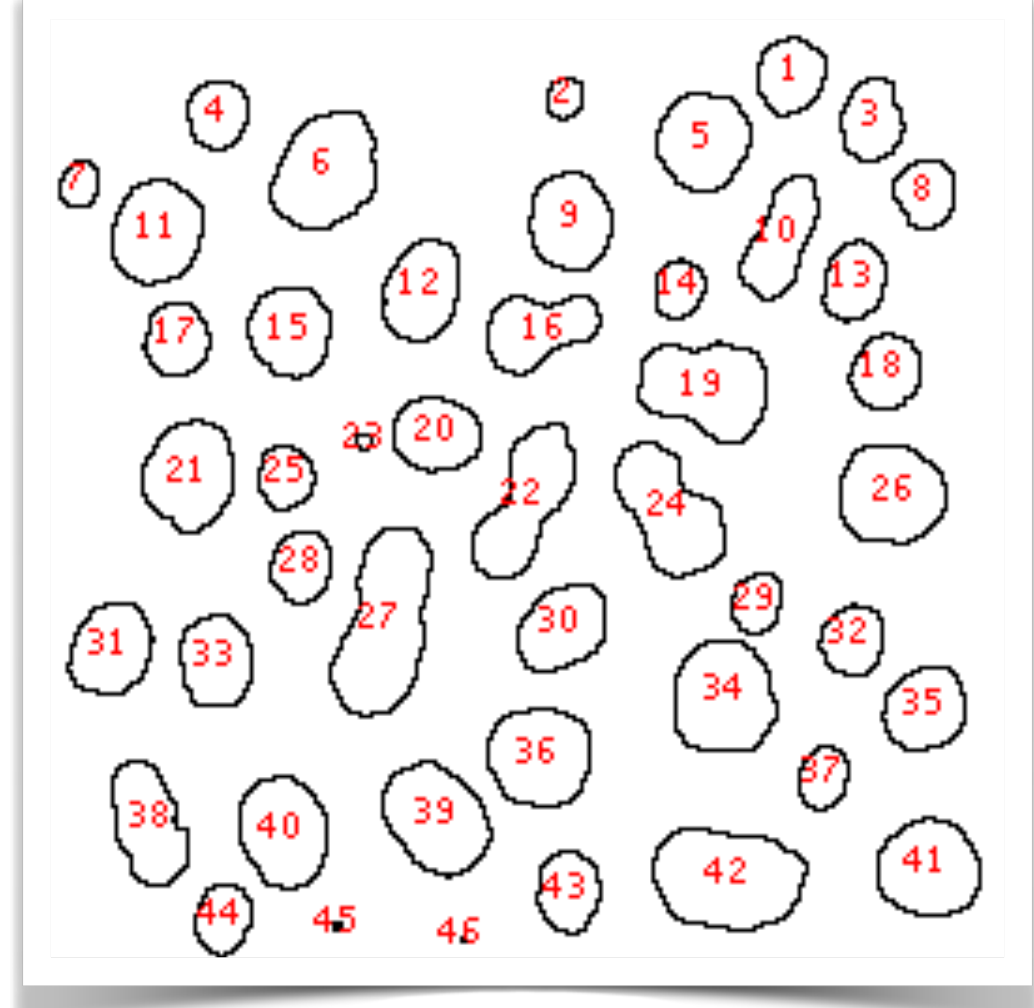

**Instance Segmented** 

**Instance Segmentation** in FIJI: keeping white (connected-) objects.

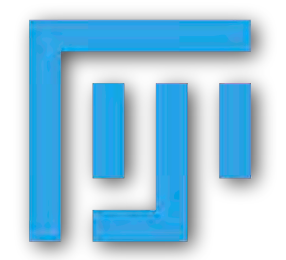

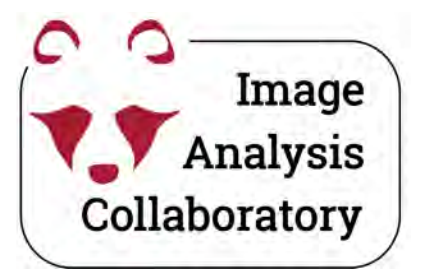

# Thresholding method

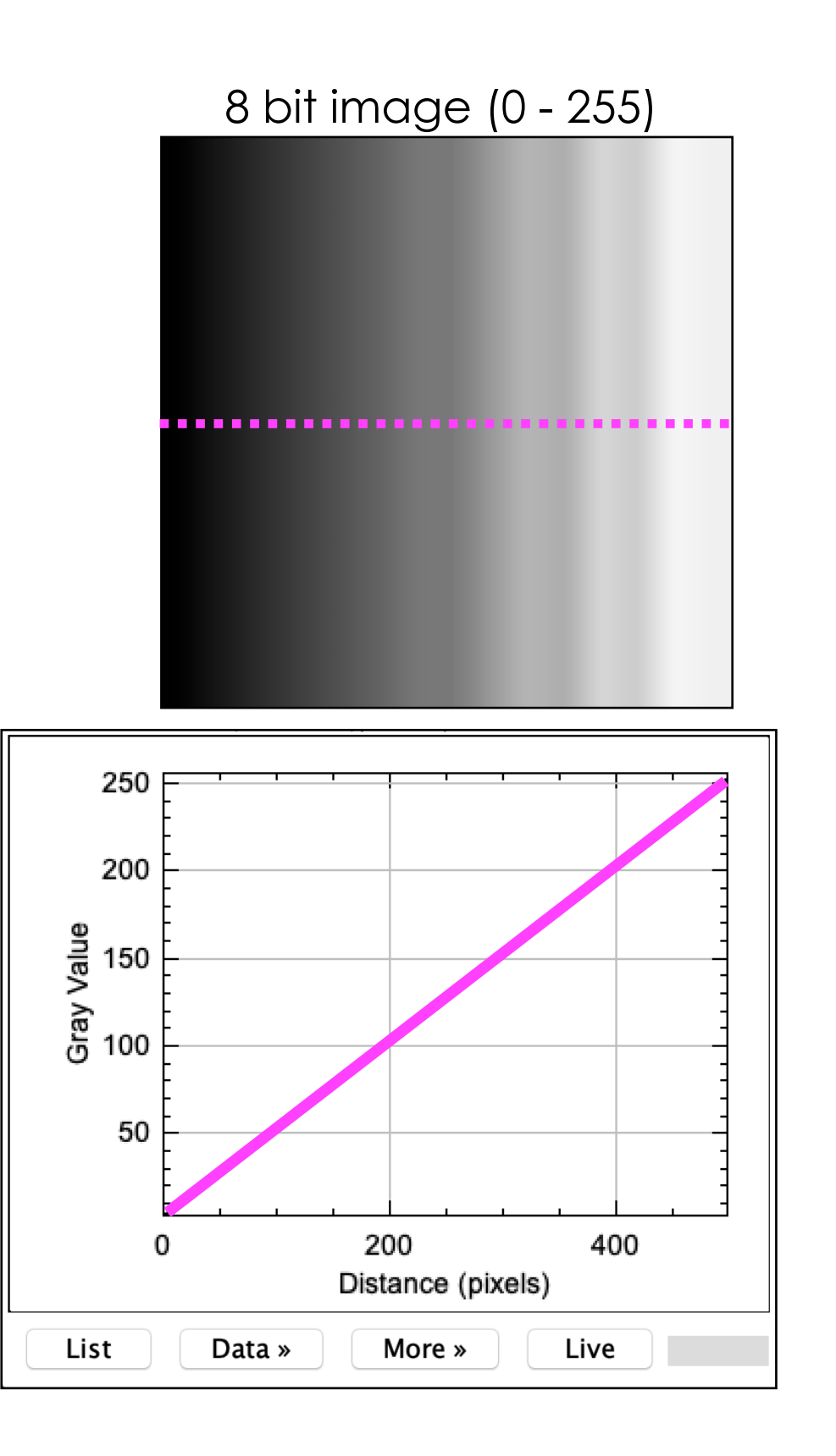

**Select** only a **range** of **digital values** in the image.

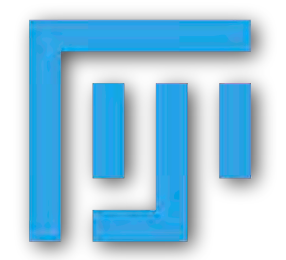

# Thresholding method

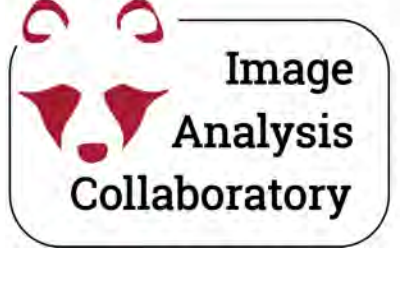

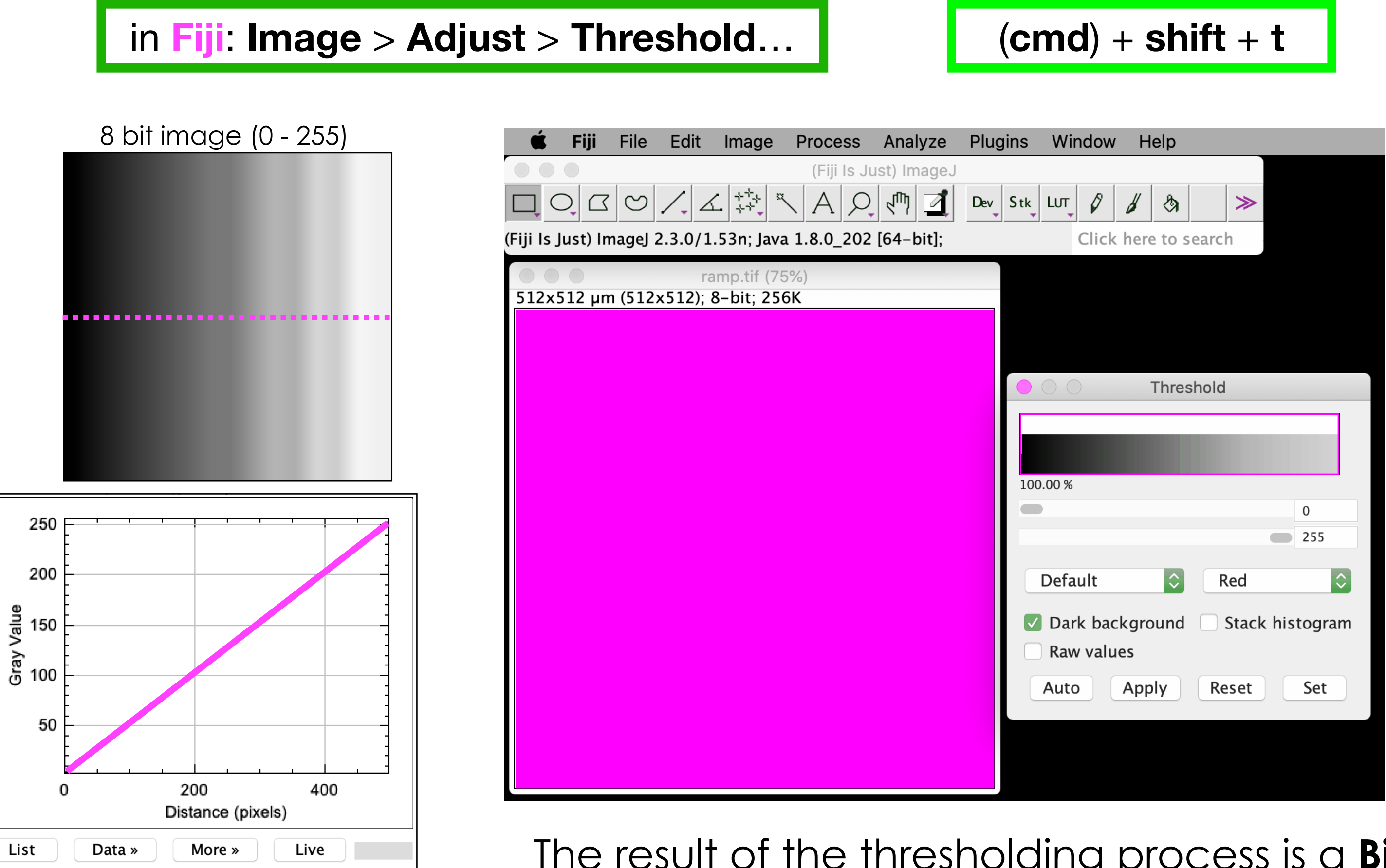

Select only a range of digital values in the image.

The result of the thresholding process is a **Binary Mask**.

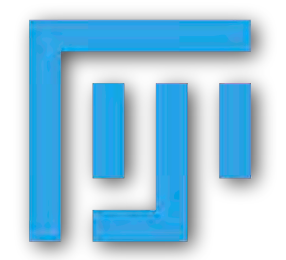
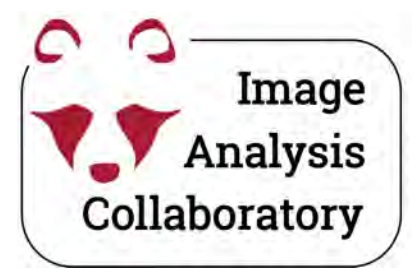

# Thresholding method

#### Generate a **binary mask**.

8 bit image (0 - 255)

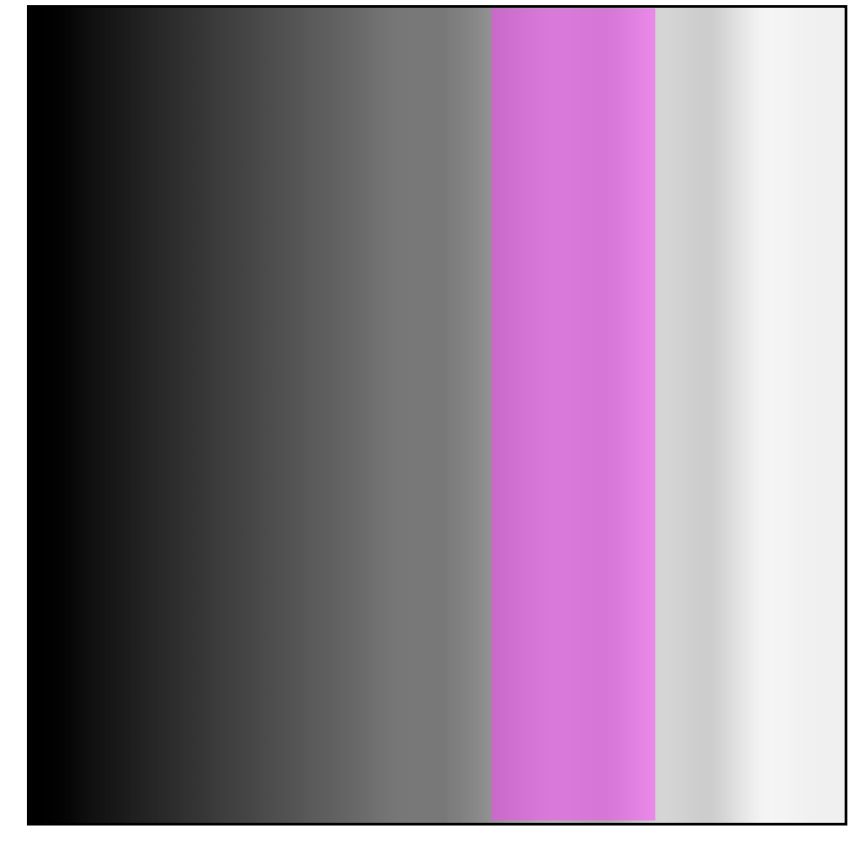

**Binary** because the image has only **two** pixel values, **one for** the **selected pixels** and **one for** the "**discarded**" **pixels**.

In Fiji the two pixel values are **0** and **255**.

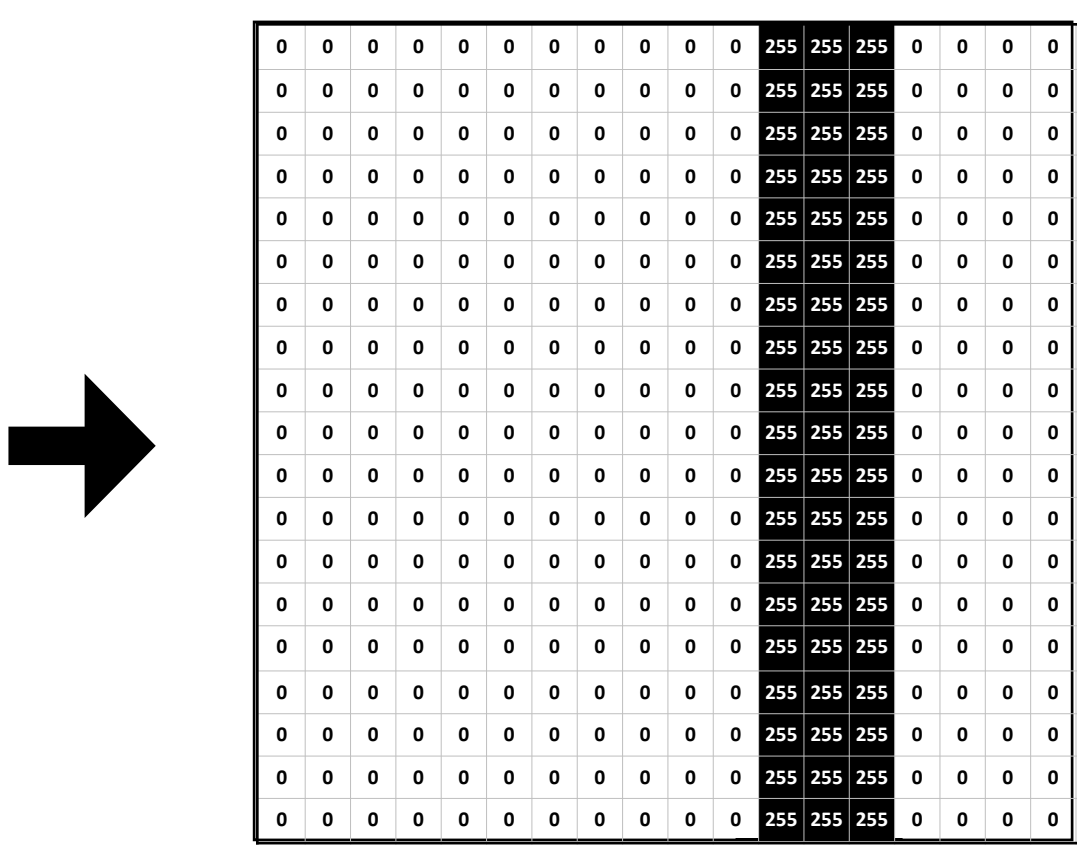

0 **or** 255

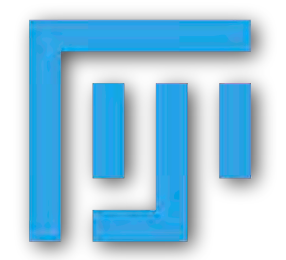

## **Segmentation with thresholding—exercises**

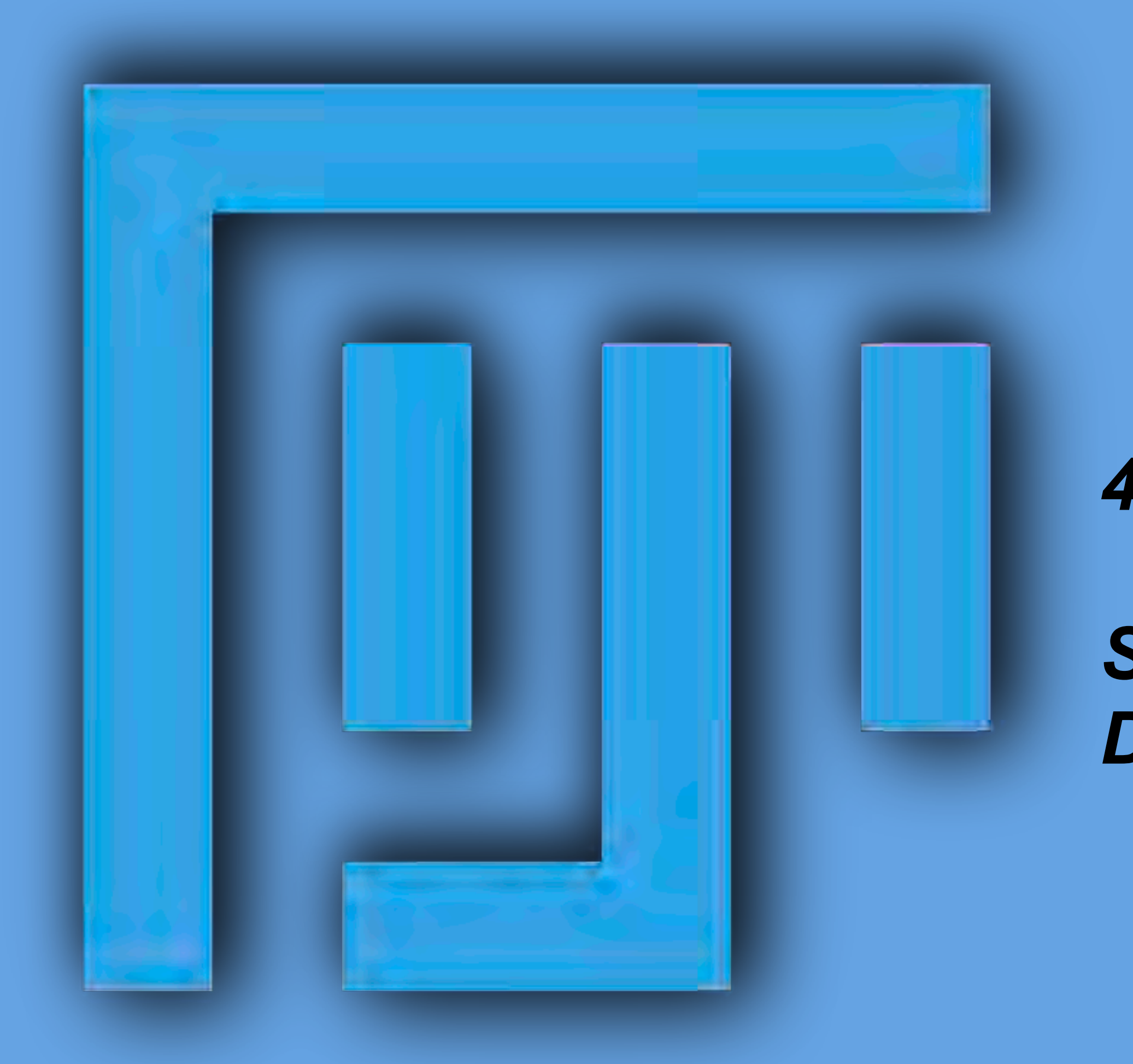

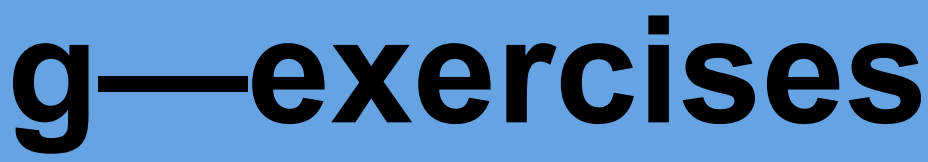

### 4.1 DAPI segmentation with thresholding

Stop at (including) point 10, Do not continue further

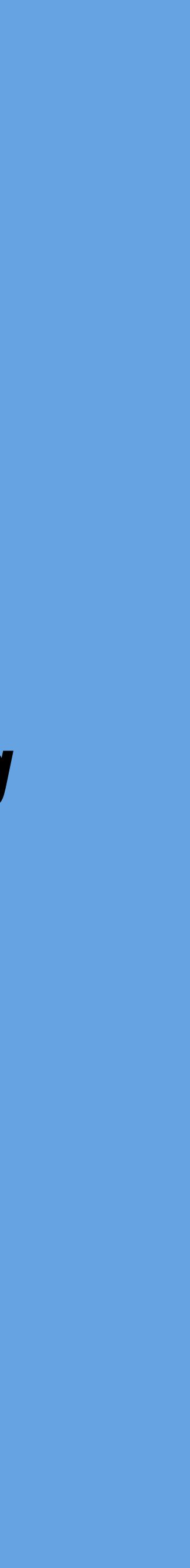

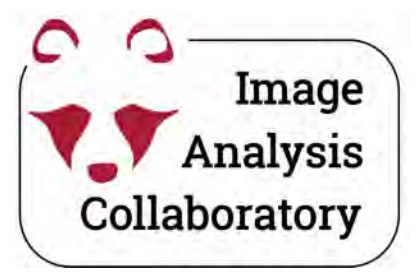

# Manual vs. automated thresholding

Manual thresholding is nonreproducible. Typically, each image requires a different threshold

Automatic thresholding uses histogram information to set a threshold.

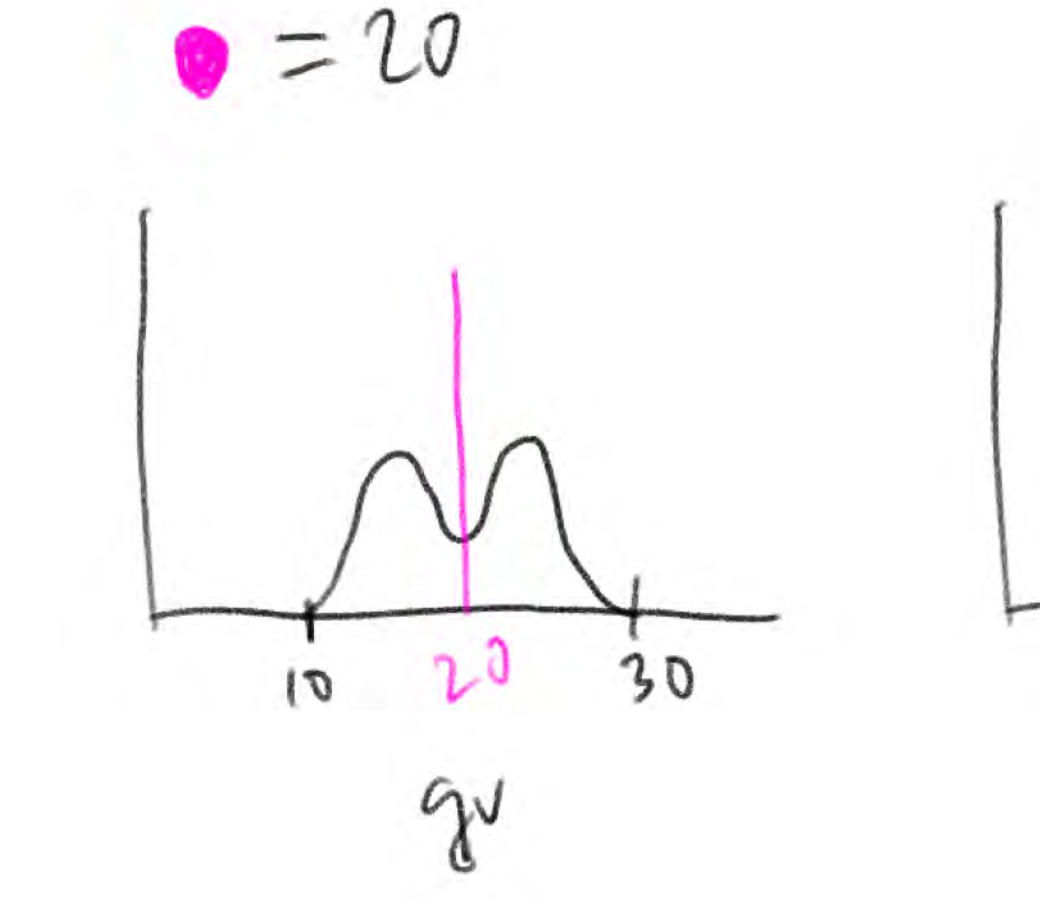

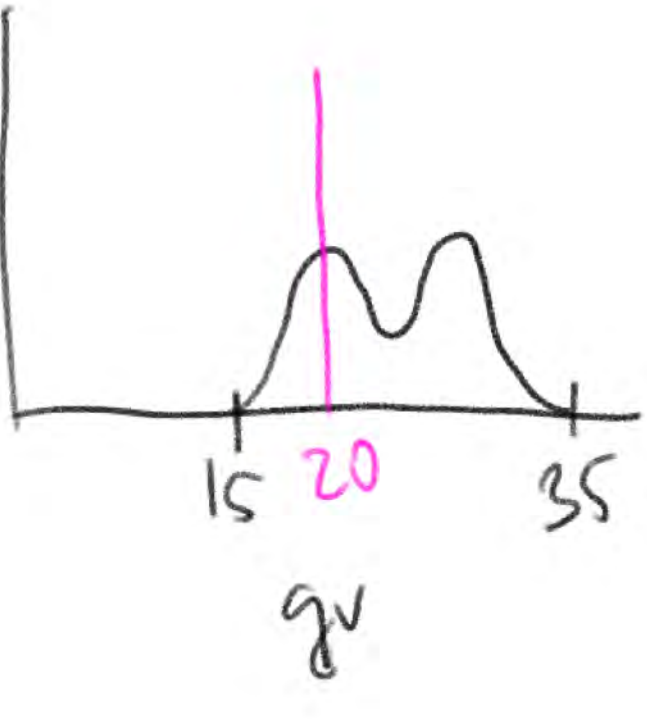

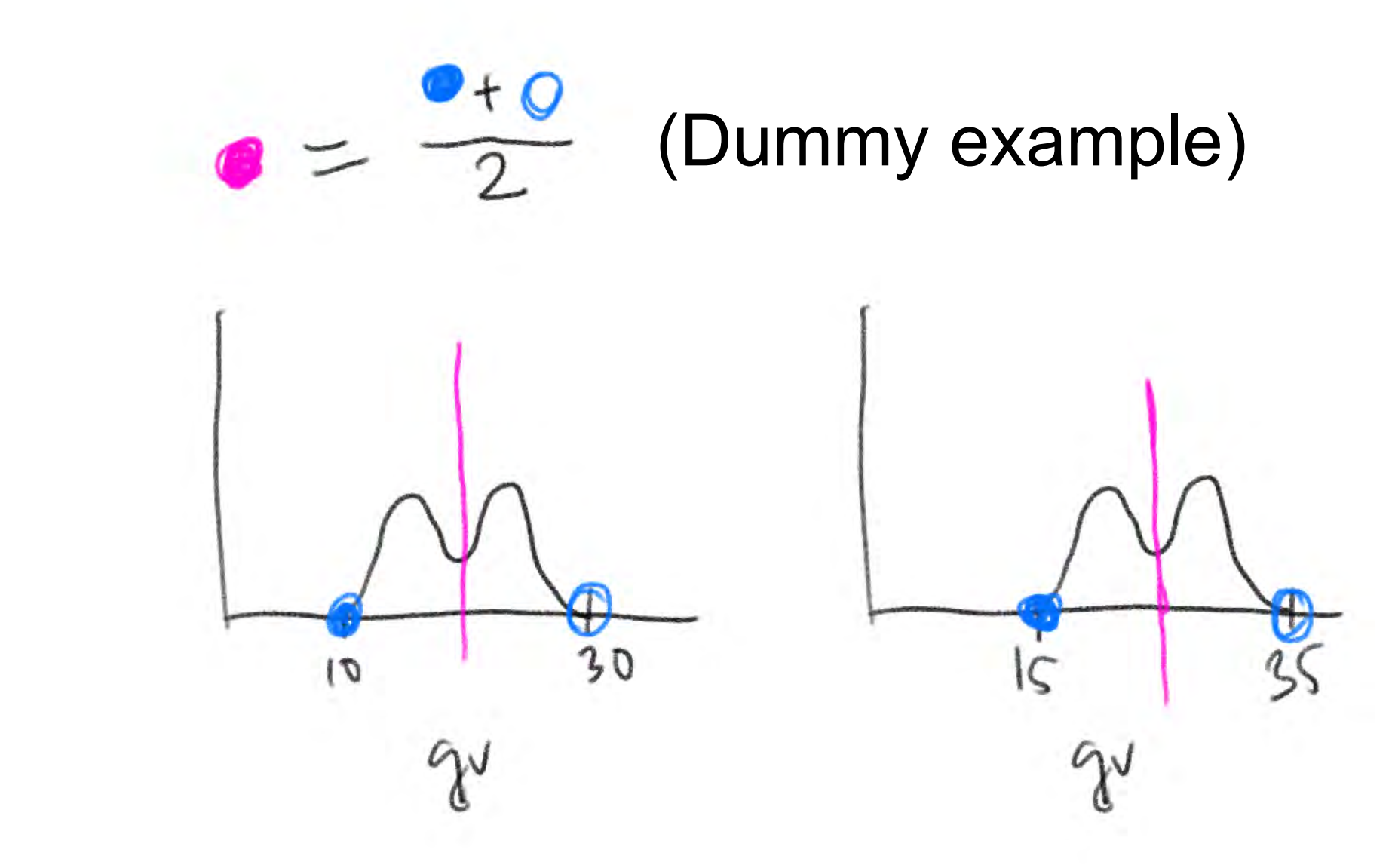

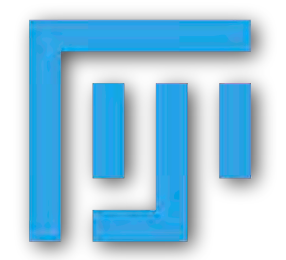

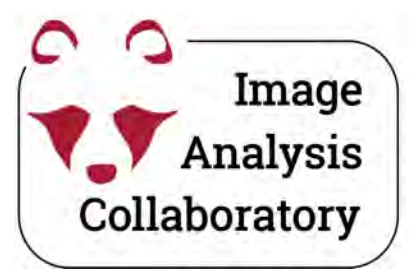

# Thresholding method

# interested in.

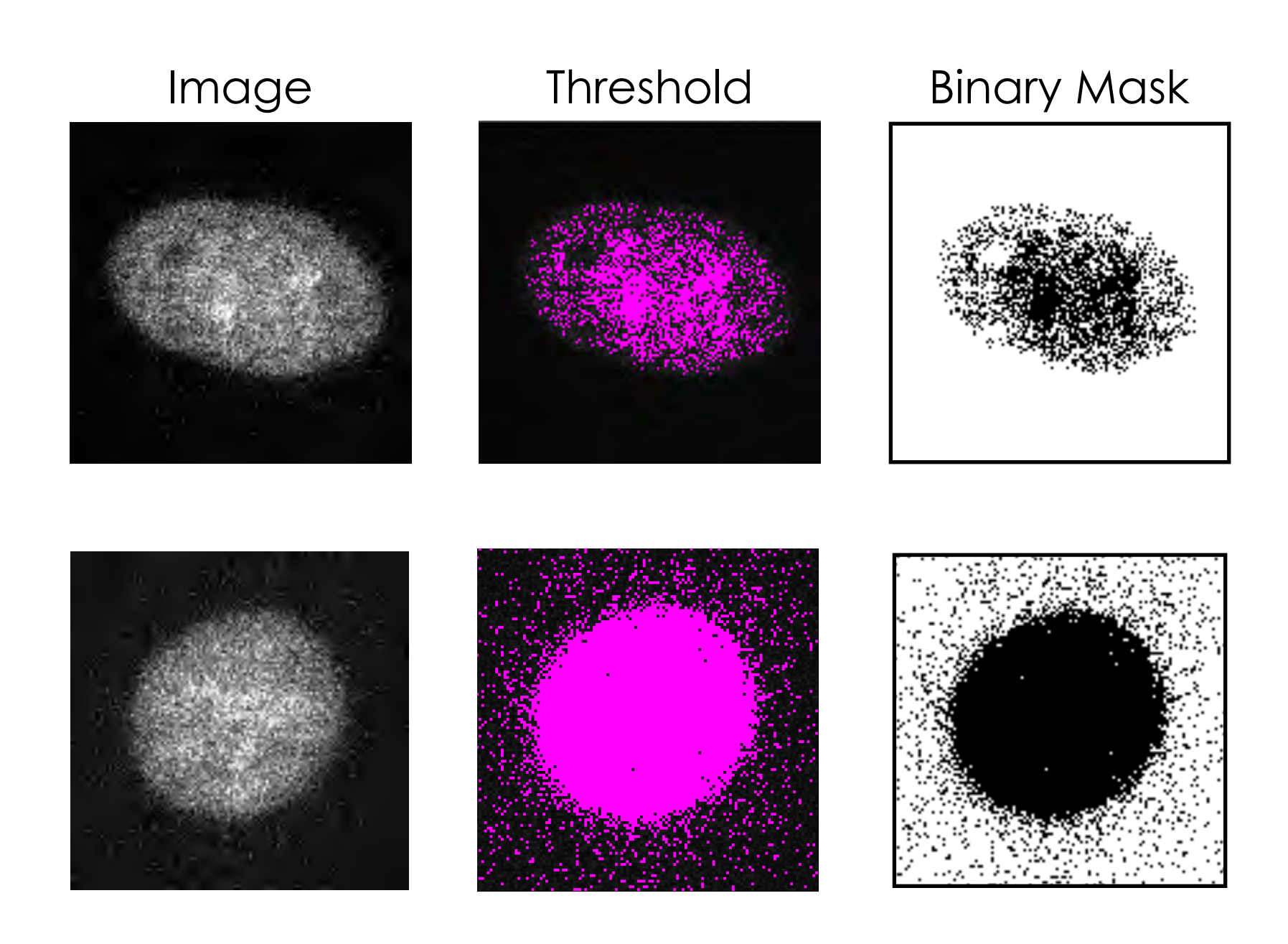

What can go wrong?

Usually, if you apply **thresholding** to the "ORIGINAL" image (the one you get out of the microscope), you won't be able to precisely select all/only the pixels you are

- Fluorescence label (e.g. DAPI)
- **Background** (uneven illumination, out-of-focus light, aberration, ...)
- Noise (detector read noise, Poisson noise, ...)

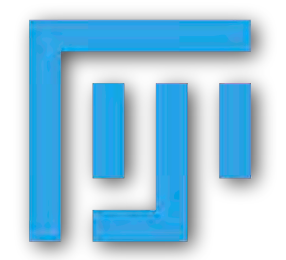

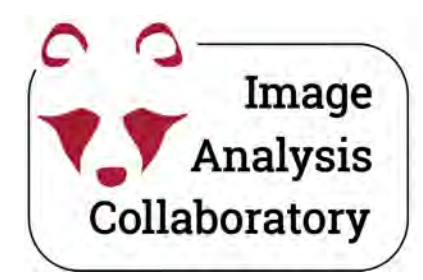

# Interactive tools based on classic machine learning

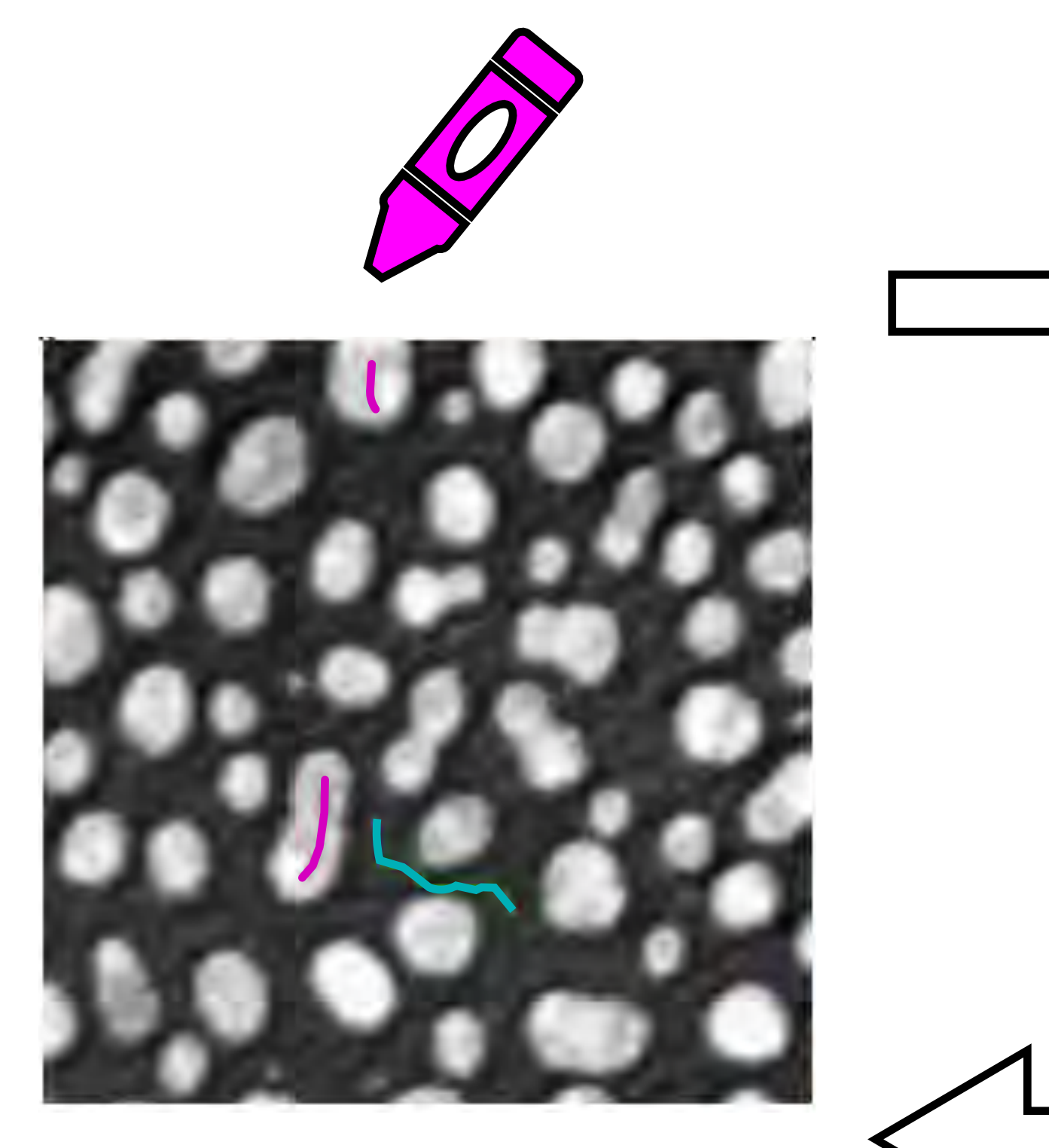

Annotate

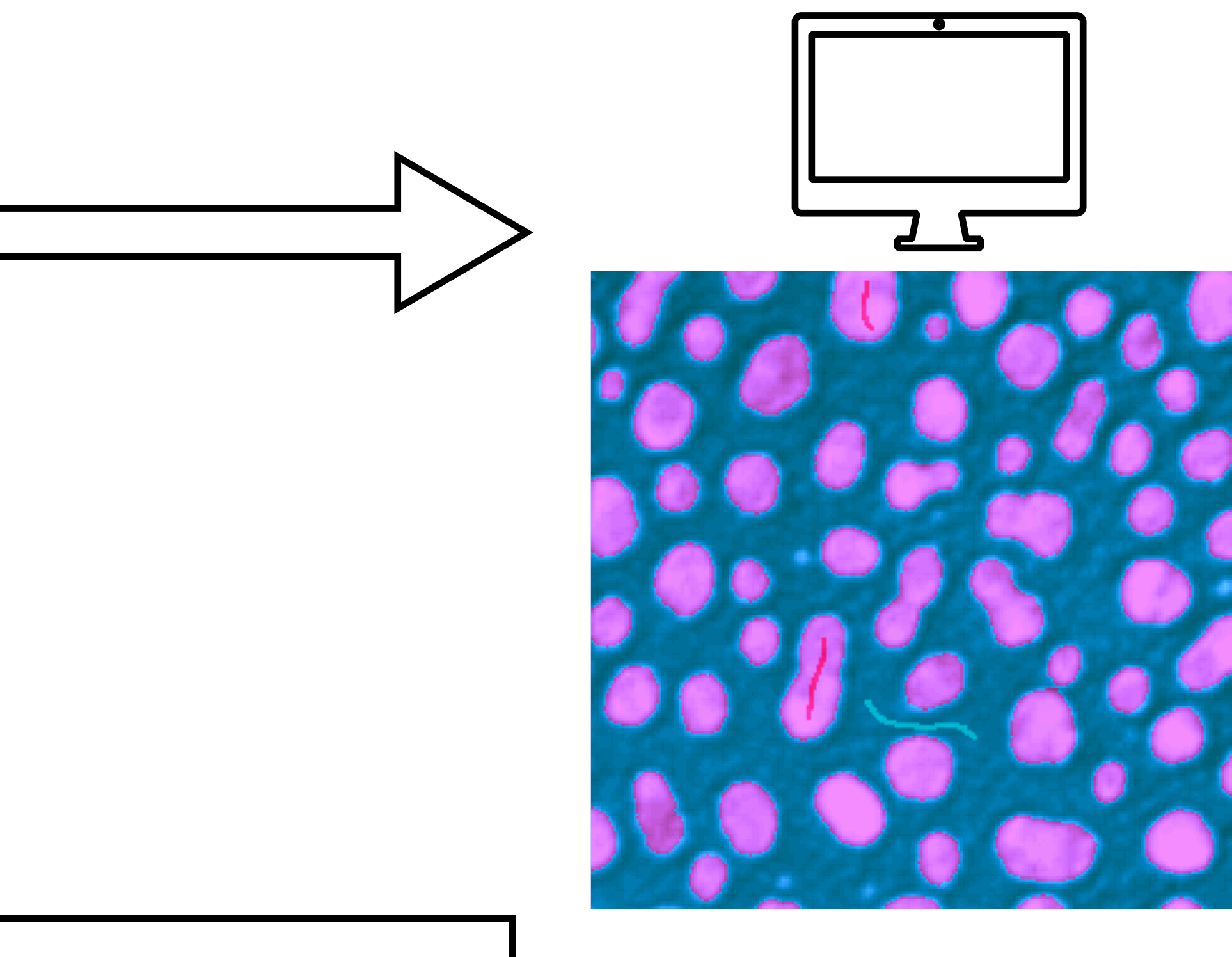

Predict

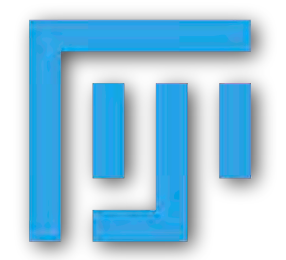

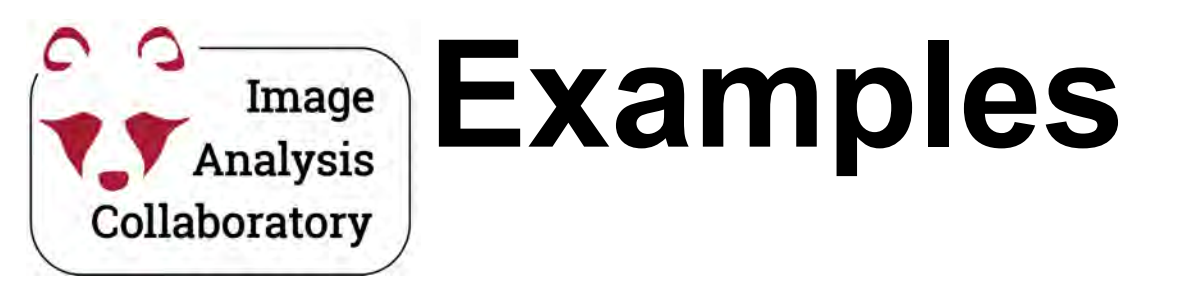

#### Standalone: Ilastik

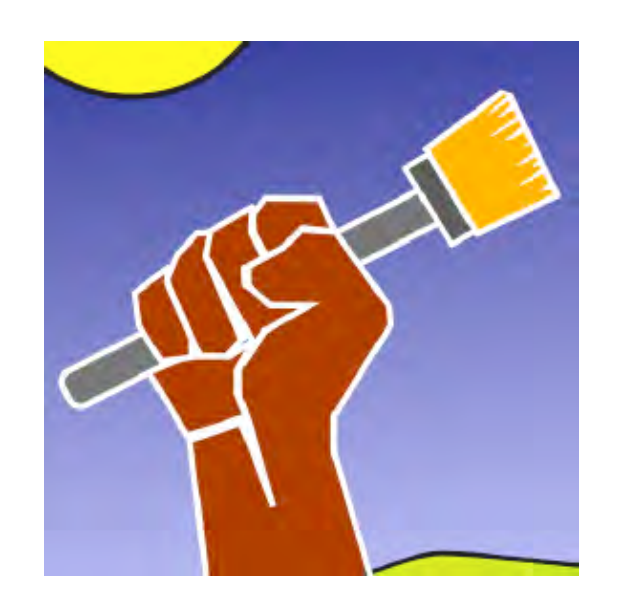

https://www.ilastik.org/

#### For histopathology

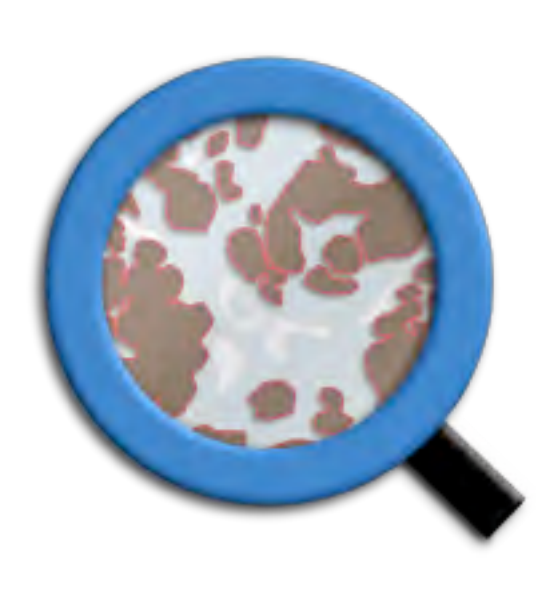

https://qupath.github.io/

#### As a Fiji plugin: Labikit

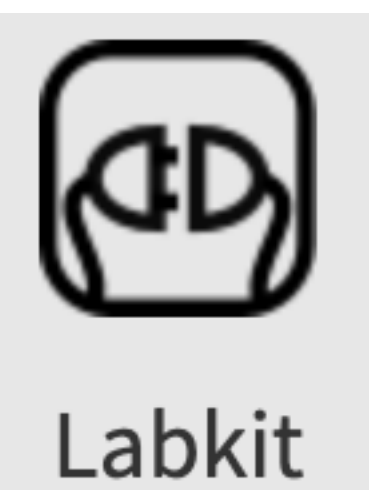

https://imagej.net/plugins/labkit/

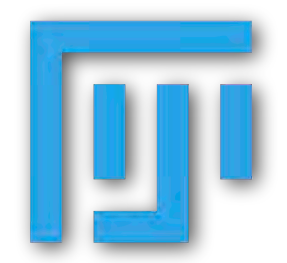

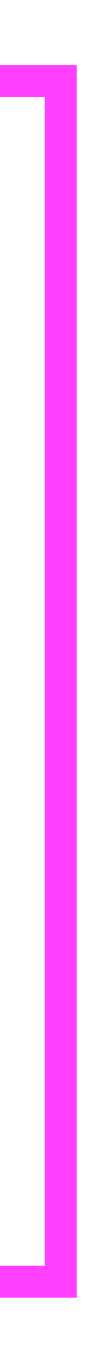

#### in **Fiji**:

0

0

Image Analysis

Collaboratory

Plugins

- > Labkit
- > Open Current Image With Labkit

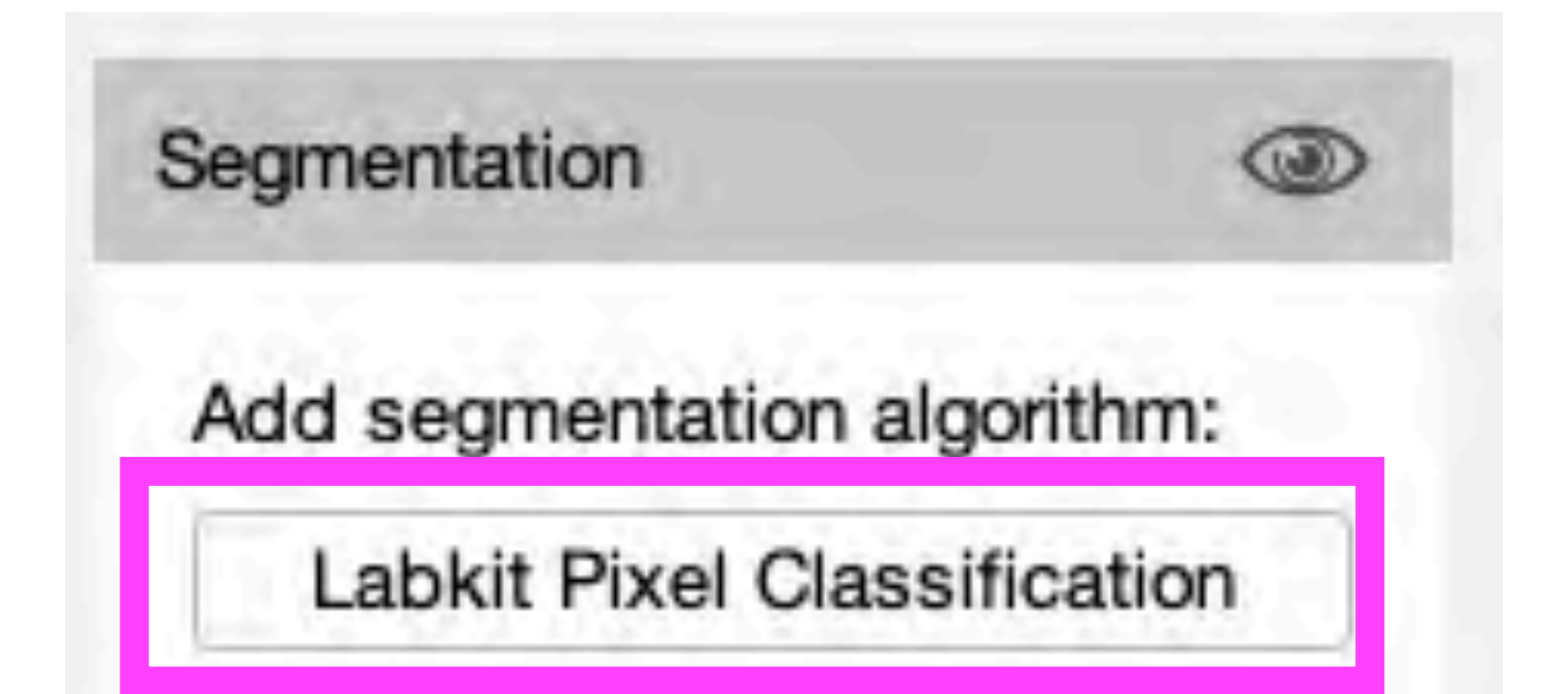

| •    | •                 |                                                                                                    |
|------|-------------------|----------------------------------------------------------------------------------------------------|
| Imag | ge                |                                                                                                    |
| Dim  | ension            | s:                                                                                                    |
| a    | uto co            | ntr                                                                                                    |
| Lab  | eling             |                                                                                                    |
| -    | back              | gro                                                                                                    |
|      | foreg             | rol                                                                                                    |
|      |                   |                                                                                                    |
|      |                   |                                                                                                    |
|      |                   |                                                                                                    |
|      |                   |                                                                                                    |
|      |                   |                                                                                                    |
| + /  | Add Ial           | bel                                                                                                    |
| Seg  | mentat            | ior                                                                                                    |
| Ad   | d segn            | ner                                                                                                    |
|      | Labkit            | Pi                                                                                                    |
|      |                   |                                                                                                    |
|      |                   |                                                                                                    |
|      |                   |                                                                                                    |
|      |                   |                                                                                                    |
|      |                   |                                                                                                    |
|      |                   |                                                                                                    |
|      |                   |                                                                                                    |
|      | Ima<br>Dim<br>Lab | <ul> <li>Image</li> <li>Dimension</li> <li>auto co</li> <li>Labeling</li> <li>back</li> <li>foreg</li> </ul> |

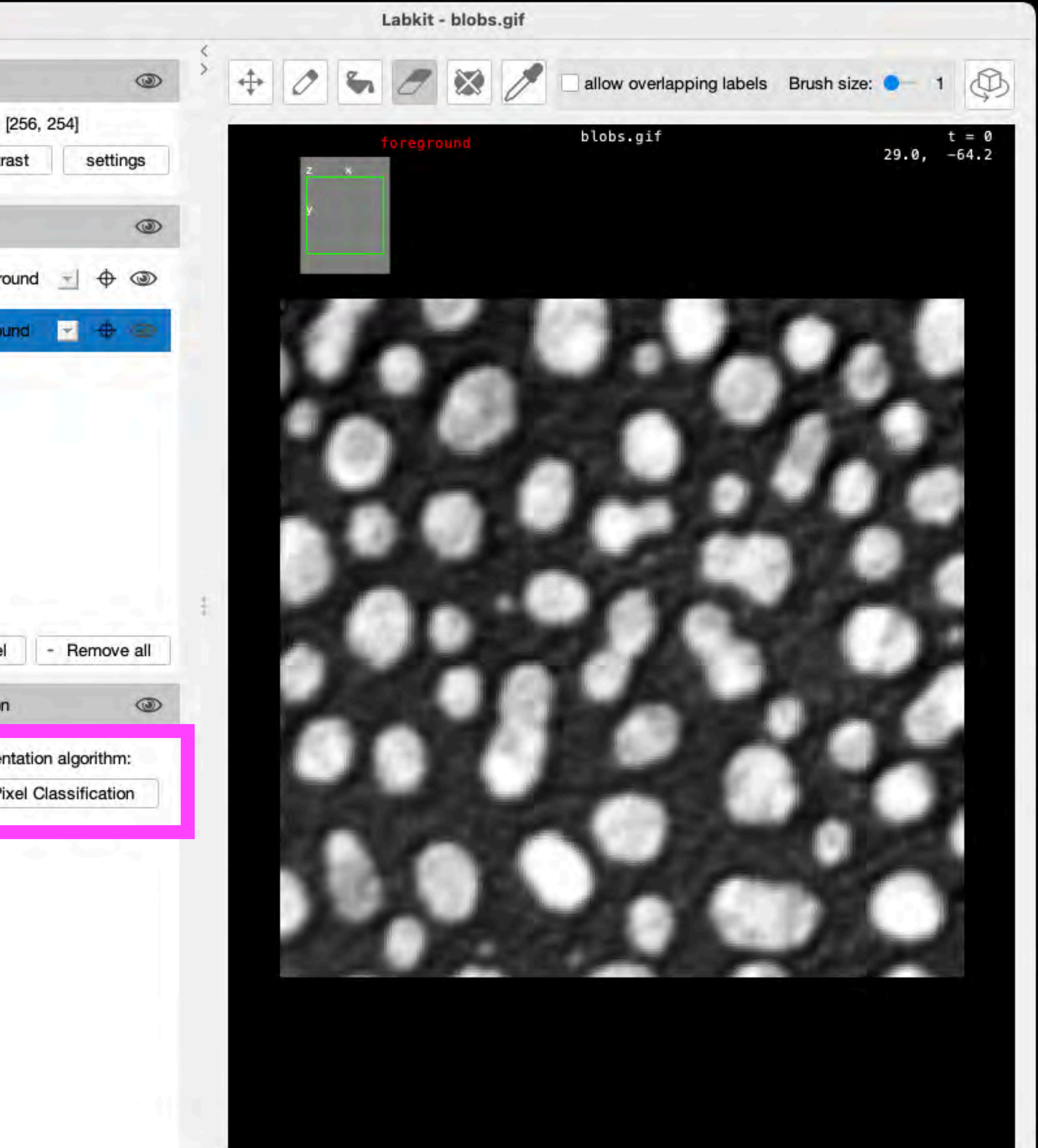

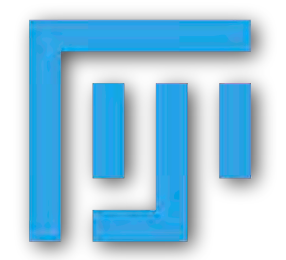

#### in **Fiji**:

0

0

Image Analysis

Collaboratory

Plugins

- > Labkit
- > Open Current Image With Labkit

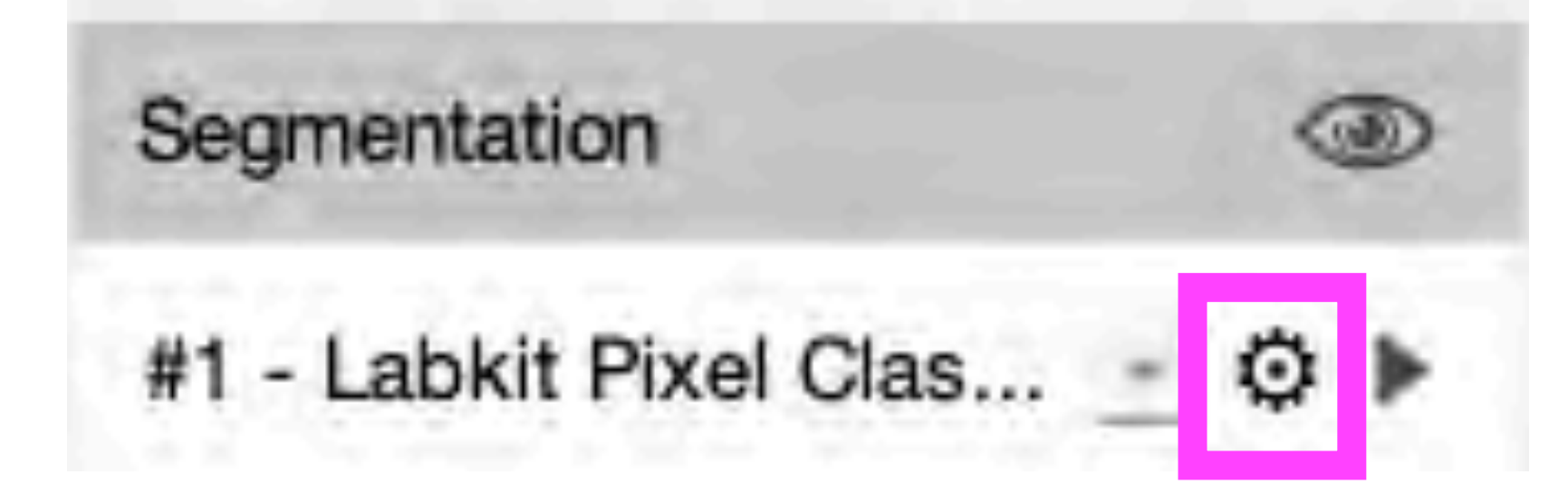

| •••              |
|------------------|
| Image            |
| Dimensions: [25  |
| auto contras     |
| Labeling         |
| backgrour        |
| foreground       |
|                  |
|                  |
|                  |
| + Add label      |
| Segmentation     |
| #4 - Labkit Pixe |
|                  |
|                  |
|                  |
|                  |
|                  |
| + Add classifi   |
|                  |

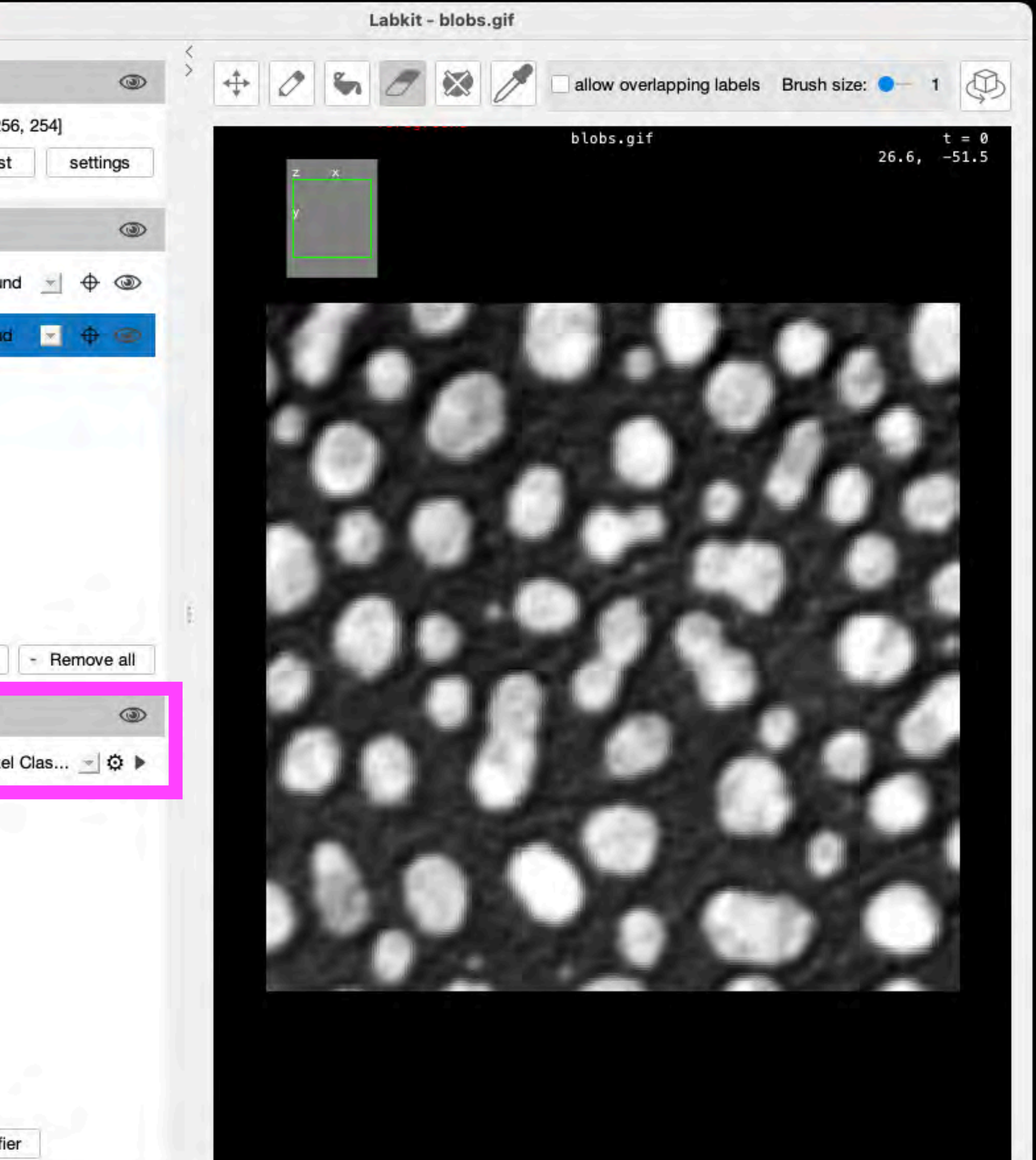

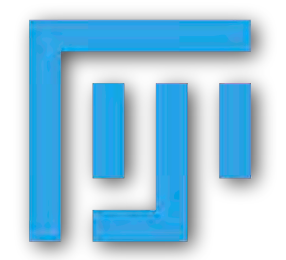

# Image Analysis Labkit Segmentation

#### in **Fiji**:

Collaboratory

00

Plugins

- > Labkit
- > Open Current Image With Labkit

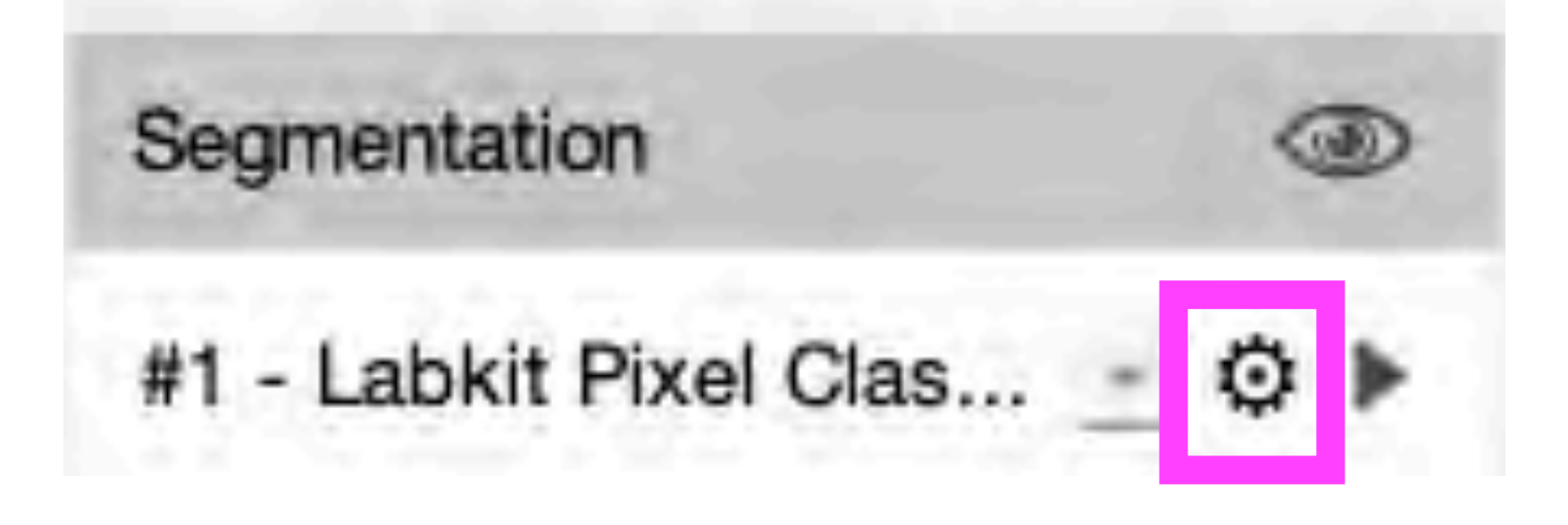

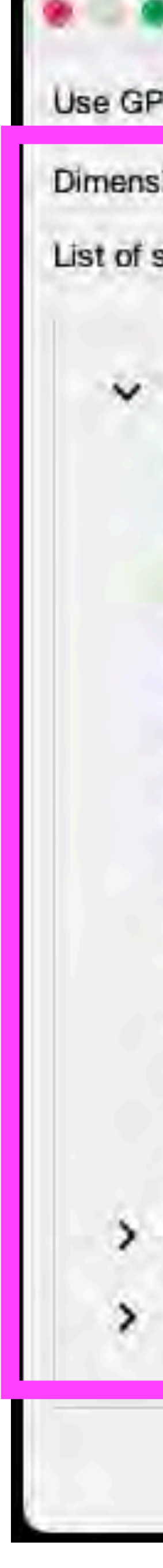

|            | Pixel Classification Settings                      |
|------------|----------------------------------------------------|
| U accelera | tion: (experimental, requires CLU2 and NVIDIA GPU) |
| ions:      | 2D                                                 |
| igmas:     | 1.0; 2.0; 4.0; 8.0                                 |
| Basic Filt | ters<br>Il image                                   |
| 🗹 gaussi   | an blur (for each sigma)                           |
| differen   | nce of gaussians (for each sigma)                  |
| 🗹 gaussi   | an gradient magnitude (for each sigma)             |
| 🗵 laplaci  | an of gaussian (for each sigma)                    |
| 🗹 hessia   | n eigenvalues (for each sigma)                     |
| structu    | ure tensor eigenvalues (for each sigma)            |
| 🔲 min filt | ters (for each sigma)                              |
| max fil    | Iters (for each sigma)                             |
| mean f     | filters (for each sigma)                           |
| variand    | ce filters (for each sigma)                        |
| Customia   | zable Filters                                      |
| Deprecat   | ed Filters                                         |

Cancel

OK

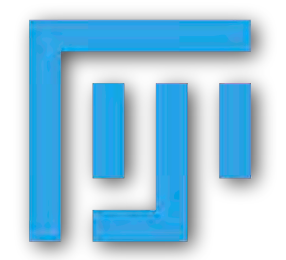

00

Image Analysis

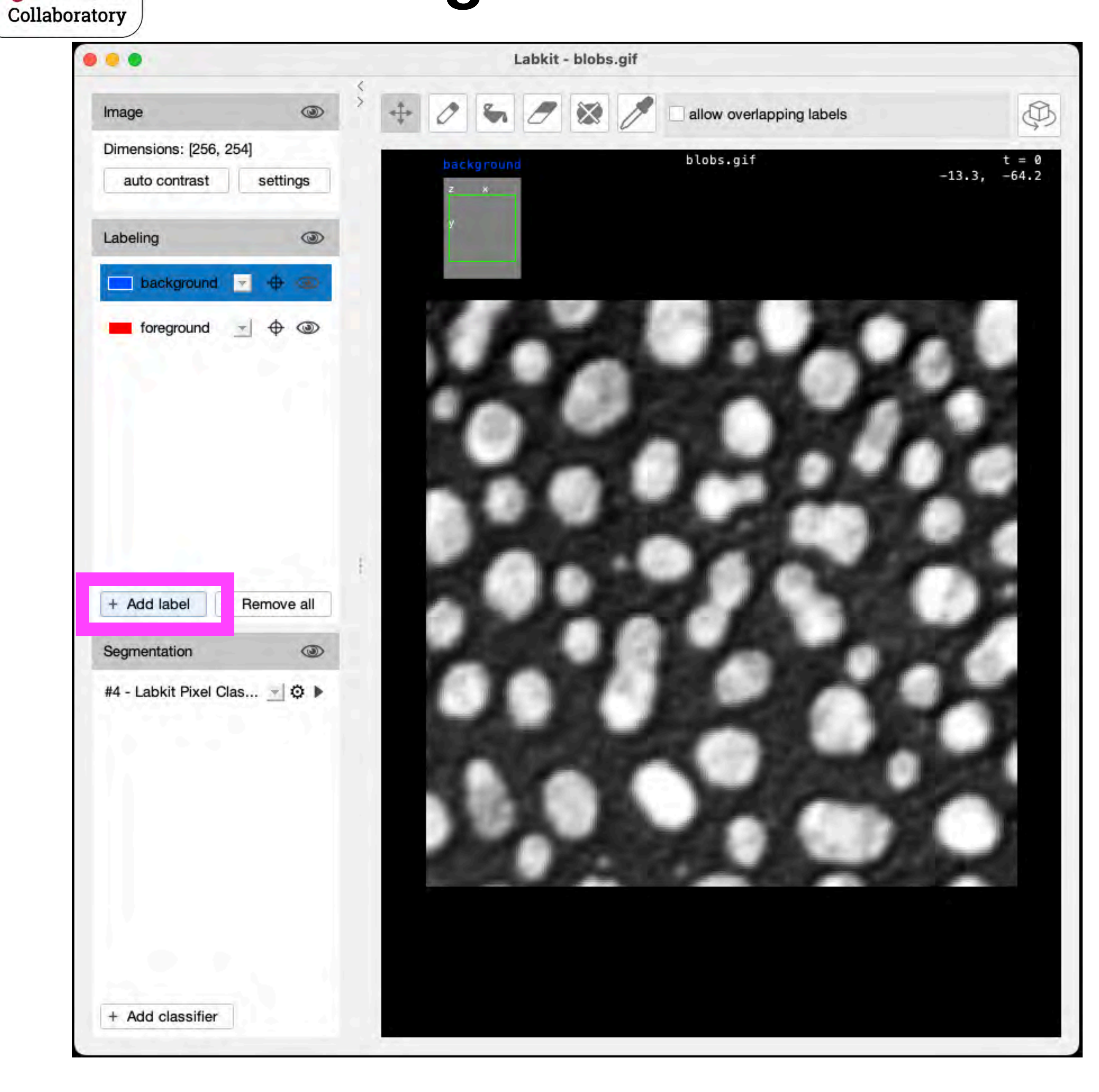

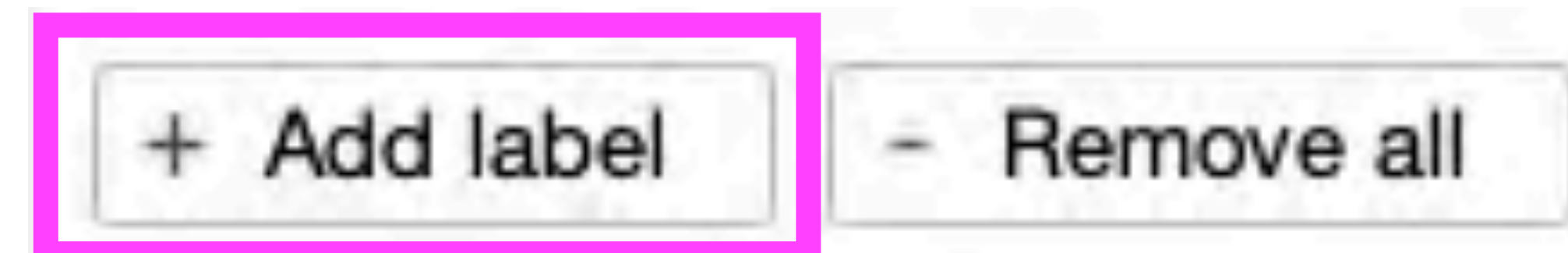

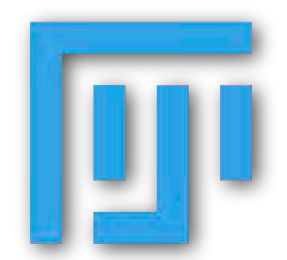

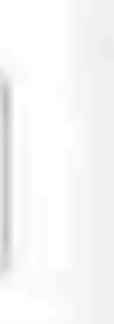

00

Image Analysis

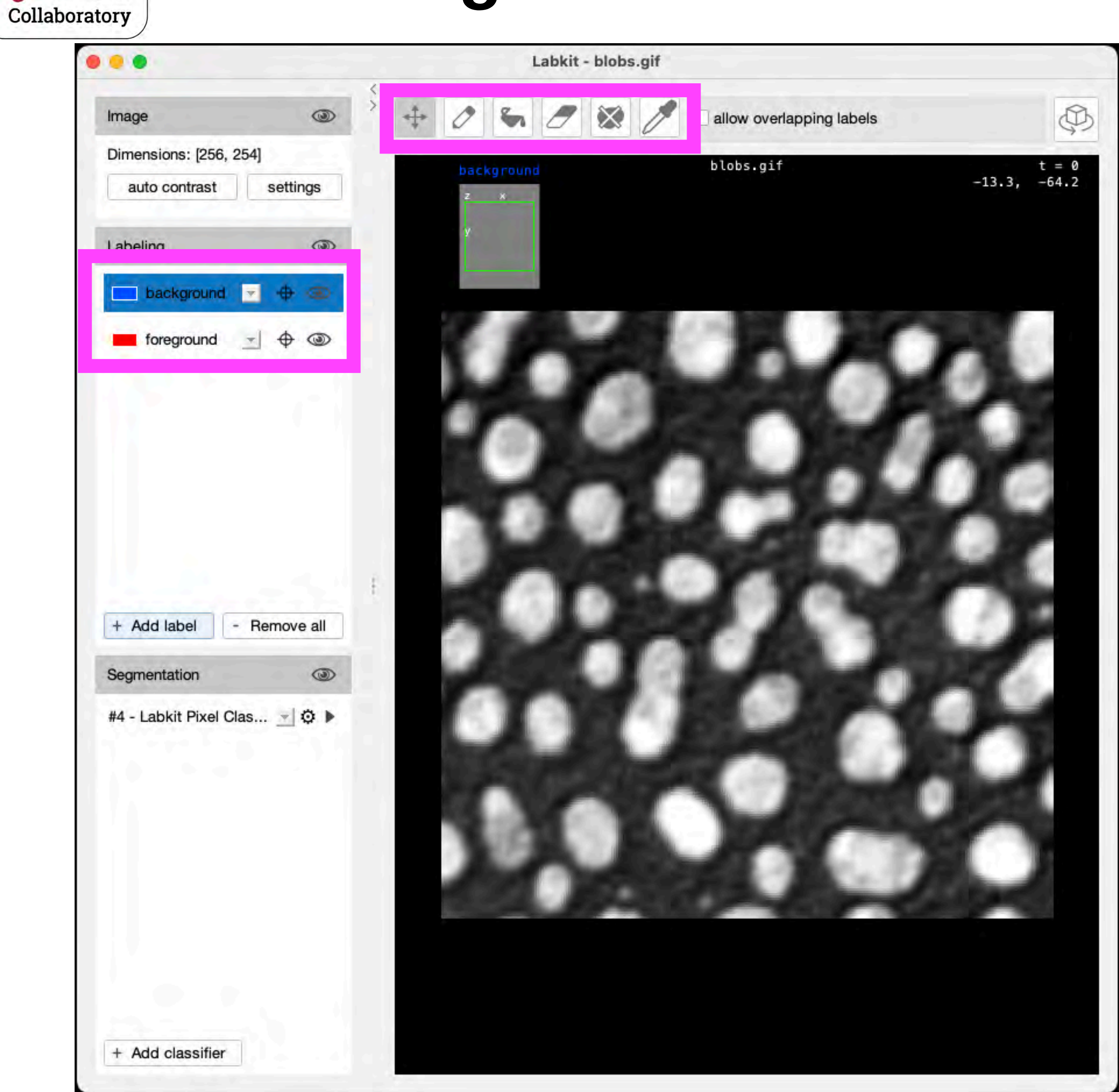

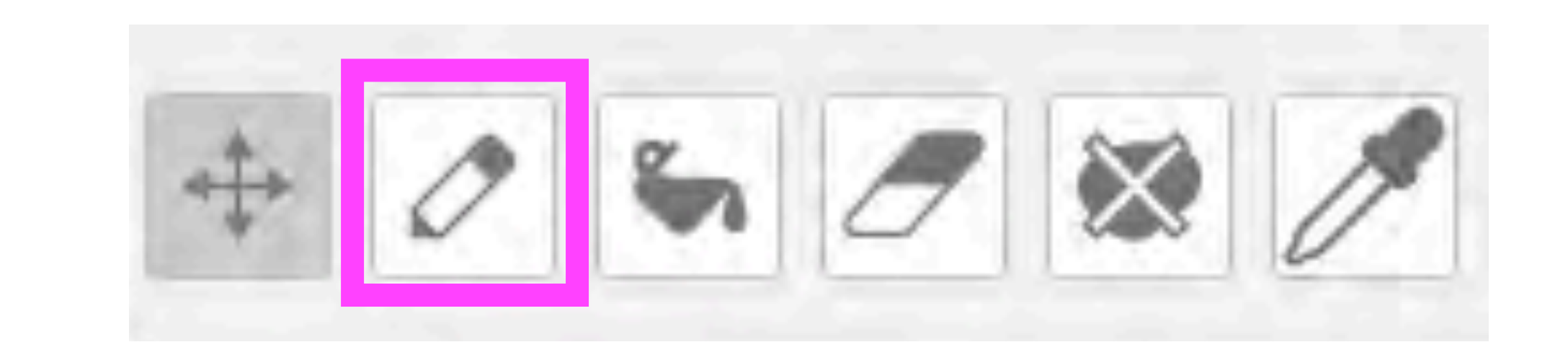

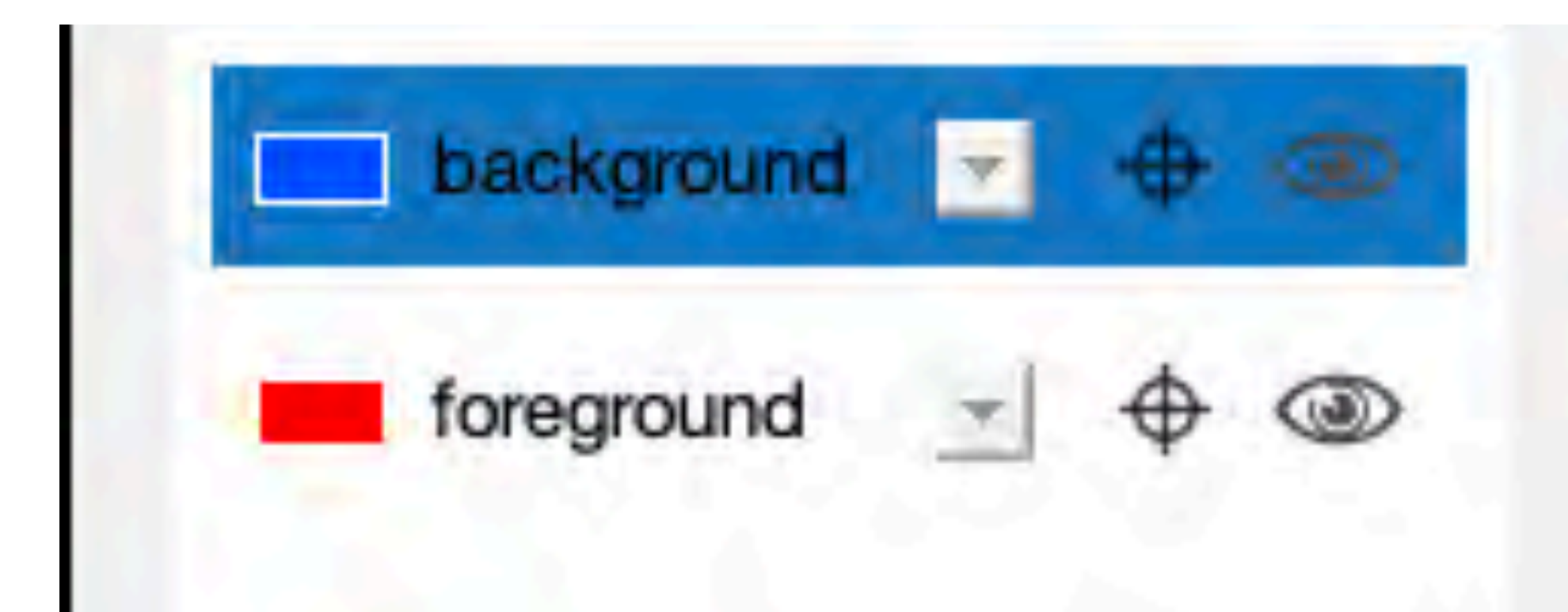

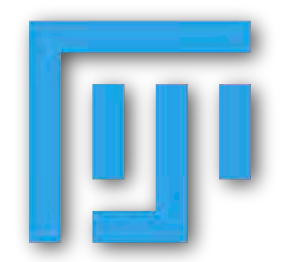

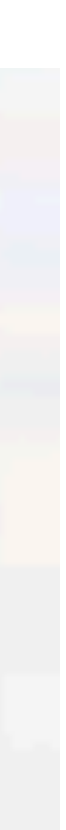

Ø

00

Image Analysis

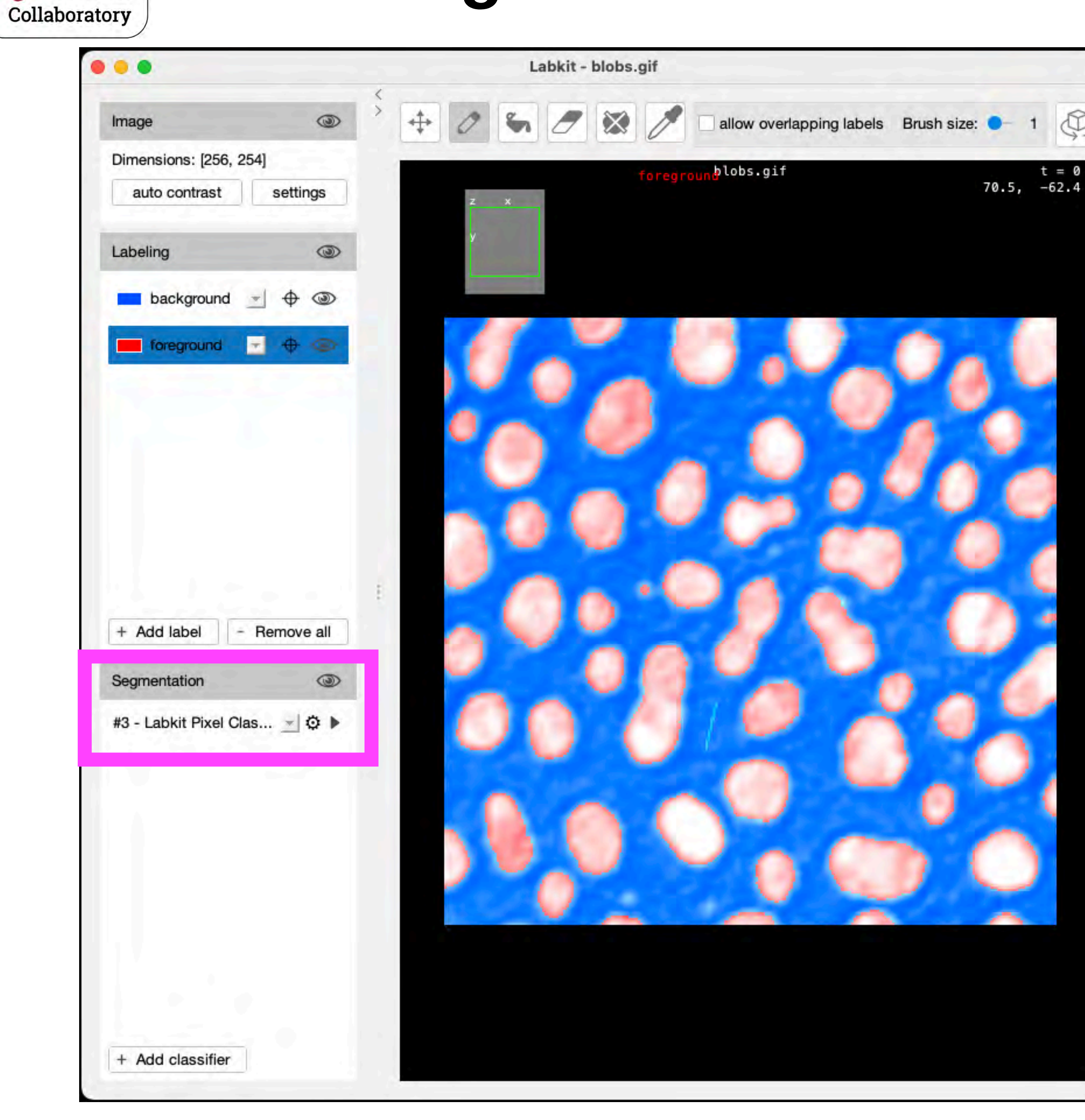

#### Segmentation $(\mathbf{a})$ #3 - Labkit Pixel Clas... - $\mathbf{n}$

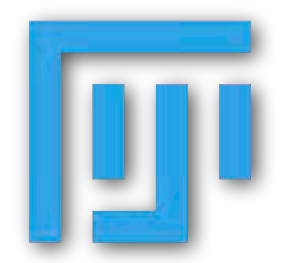

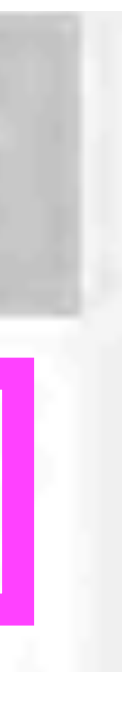

00

Image Analysis

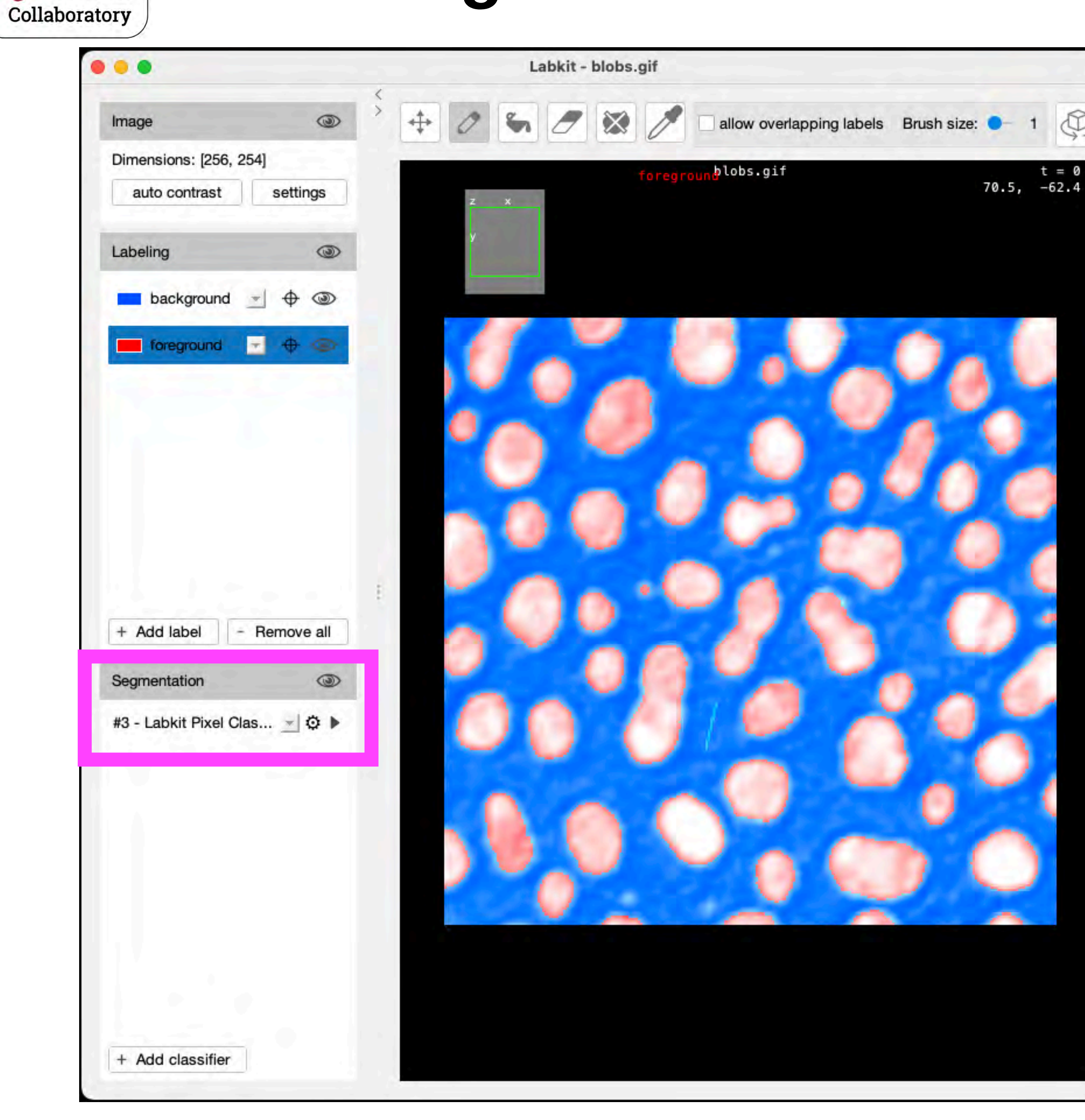

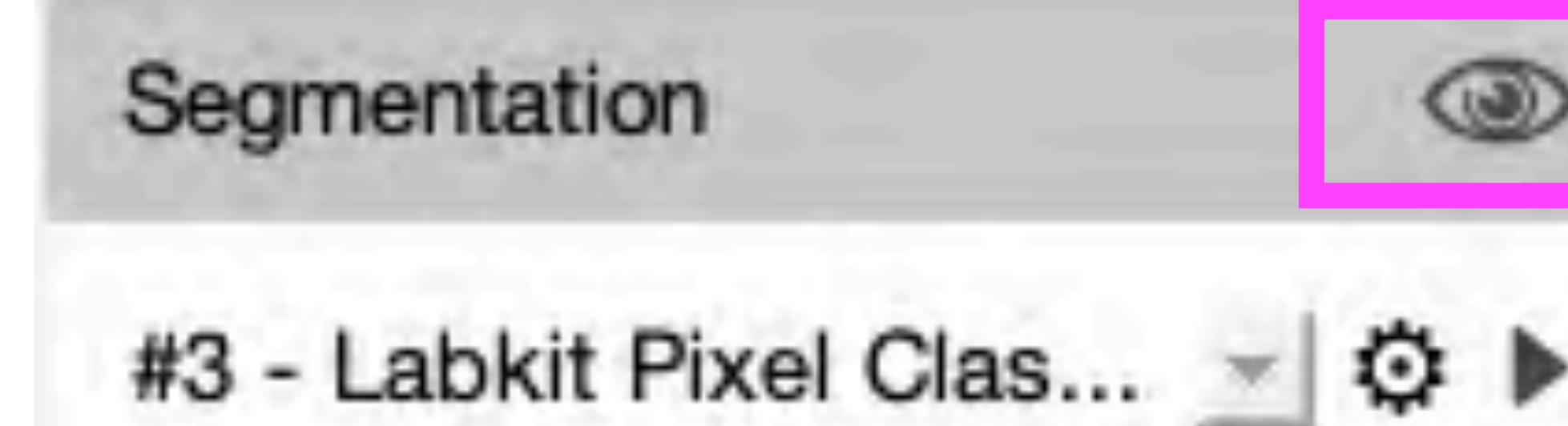

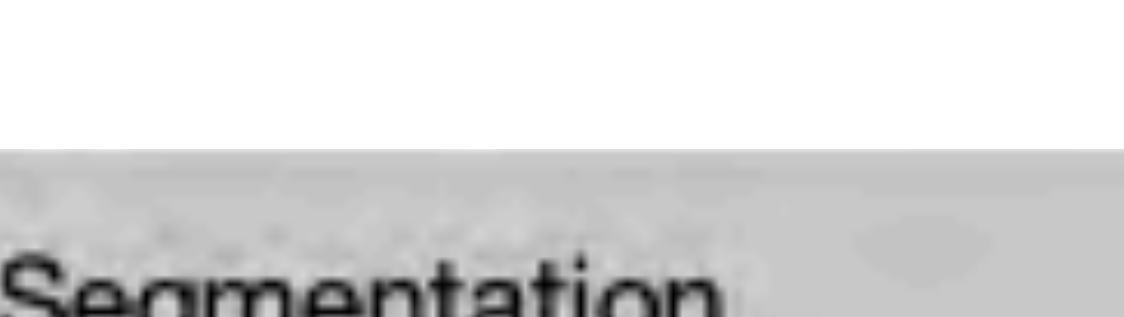

Ø

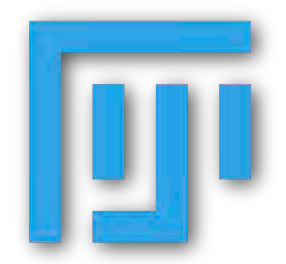

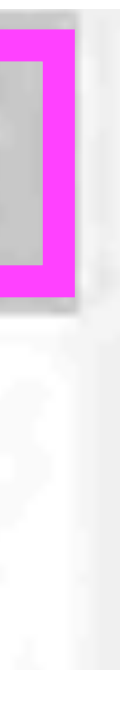

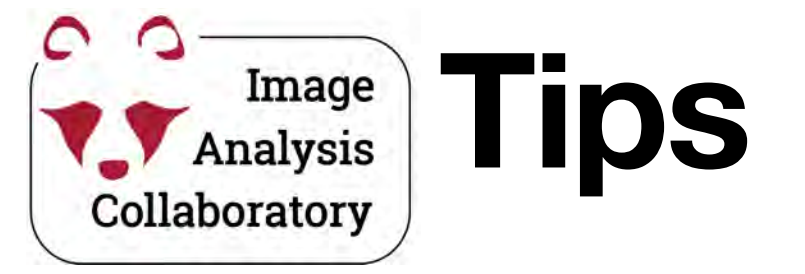

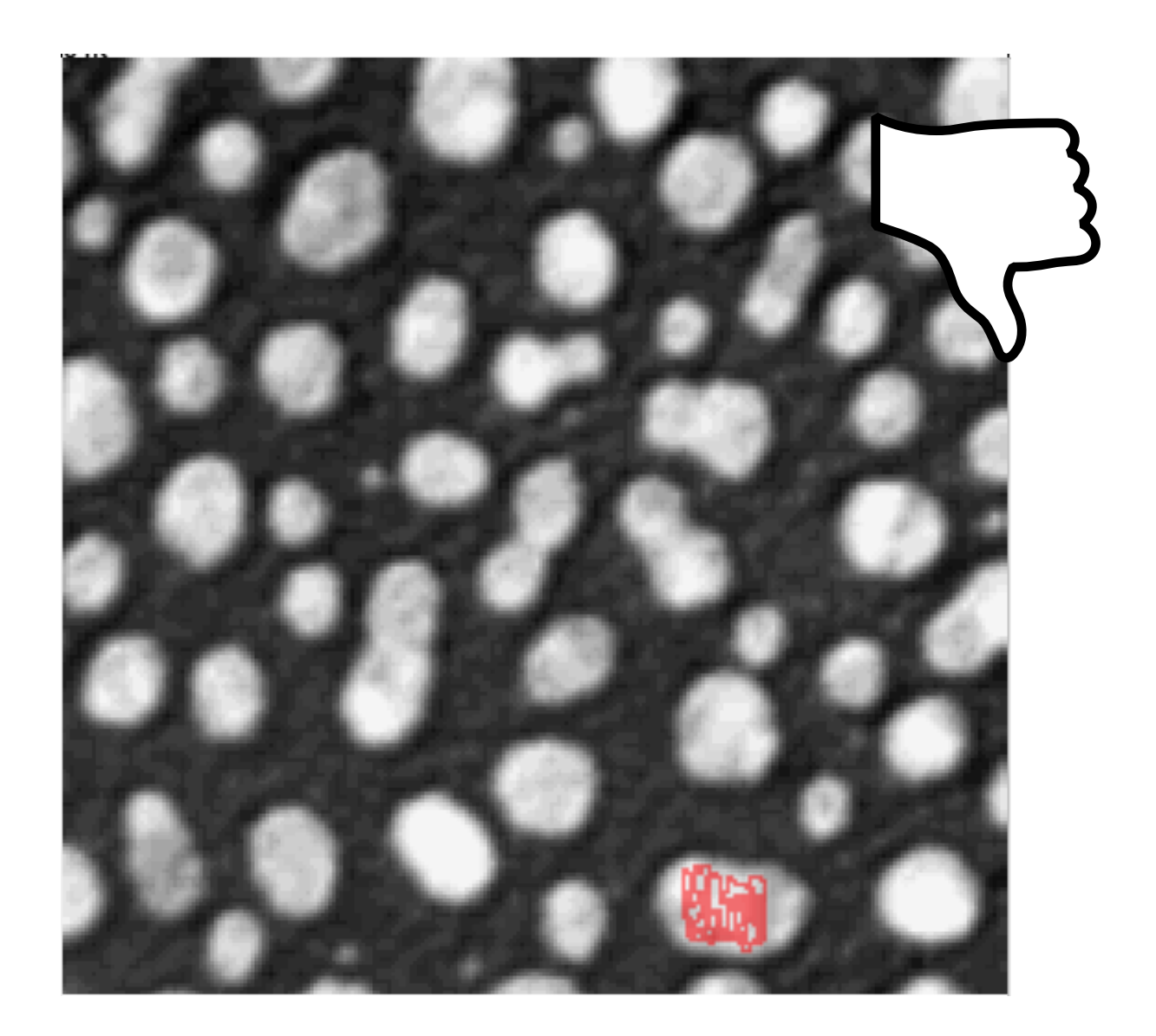

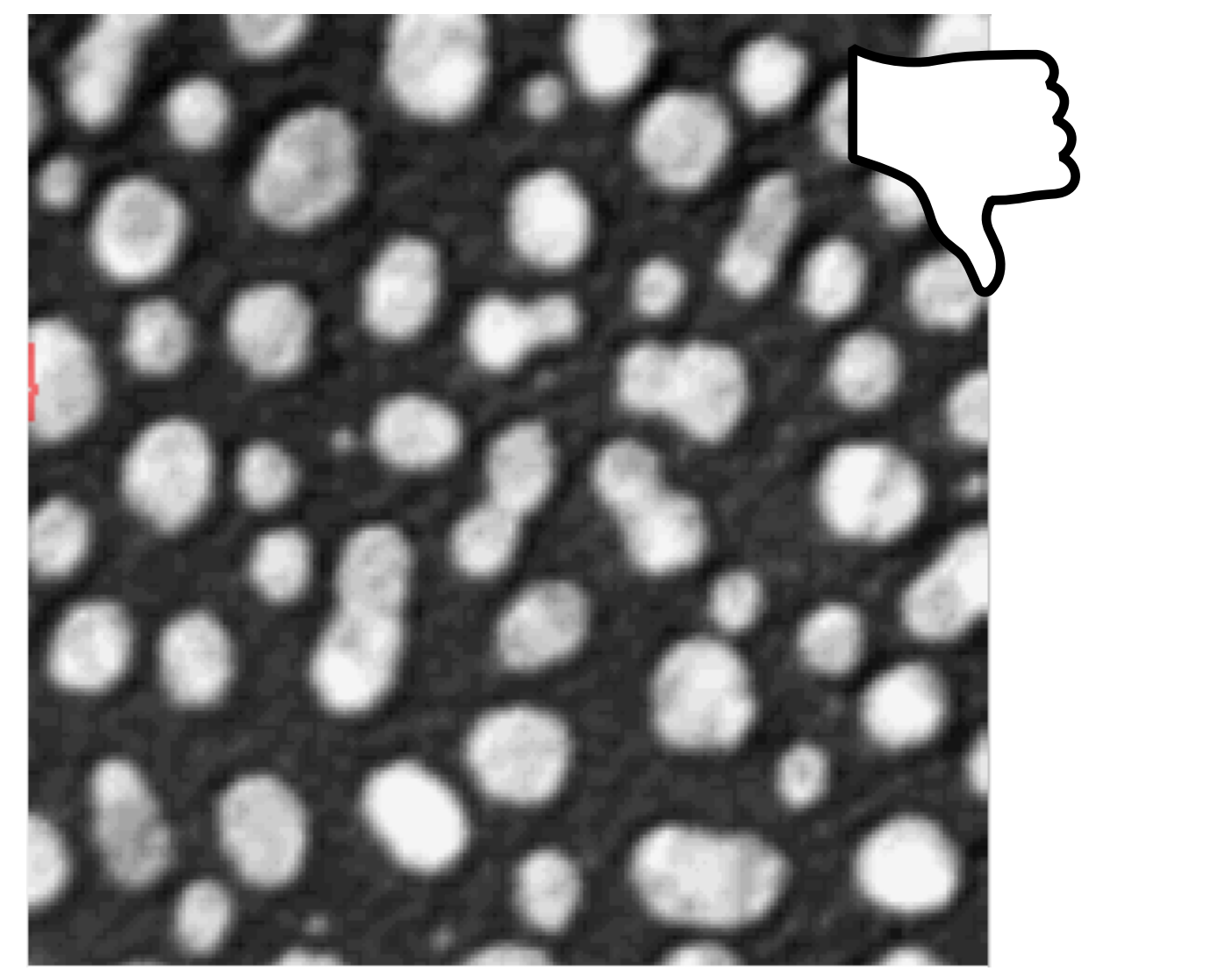

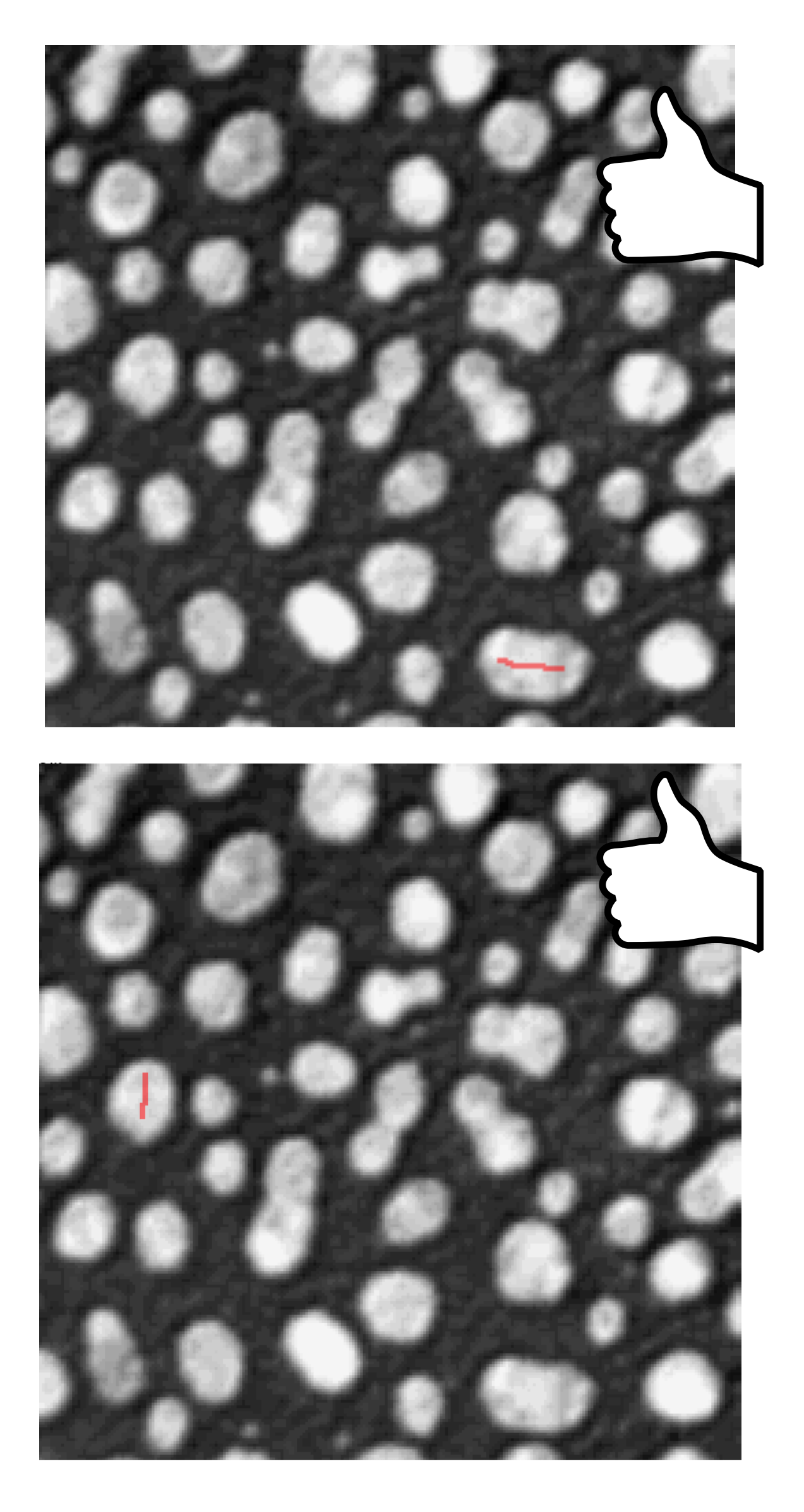

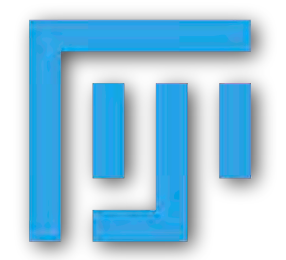

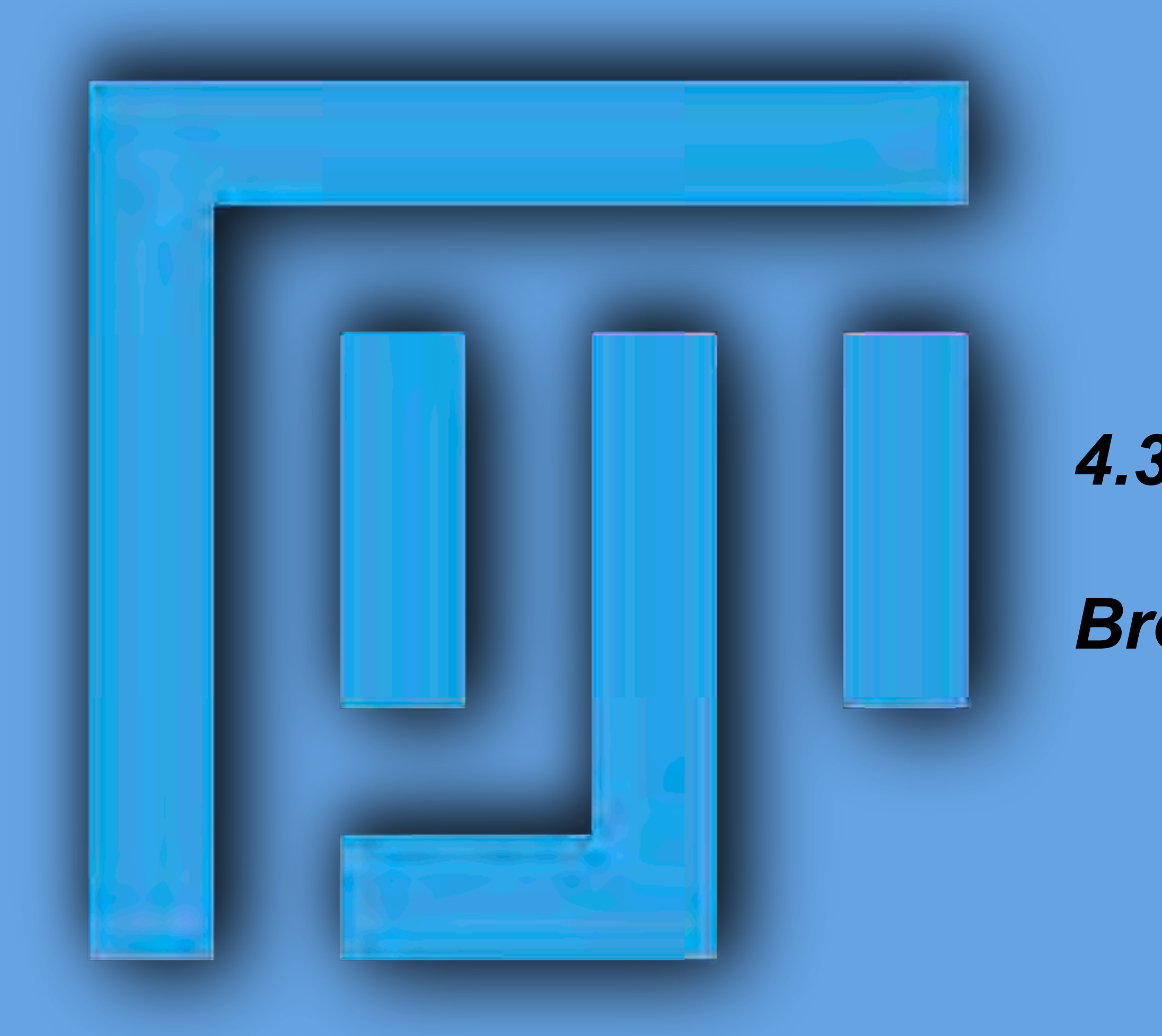

### 4.3 DAPI segmentation with Labkit

### Breakpoint at 12: Create results

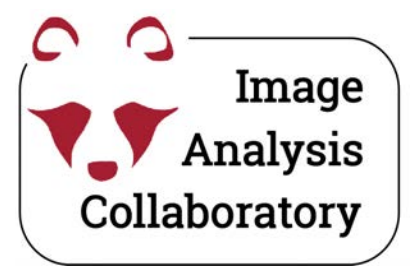

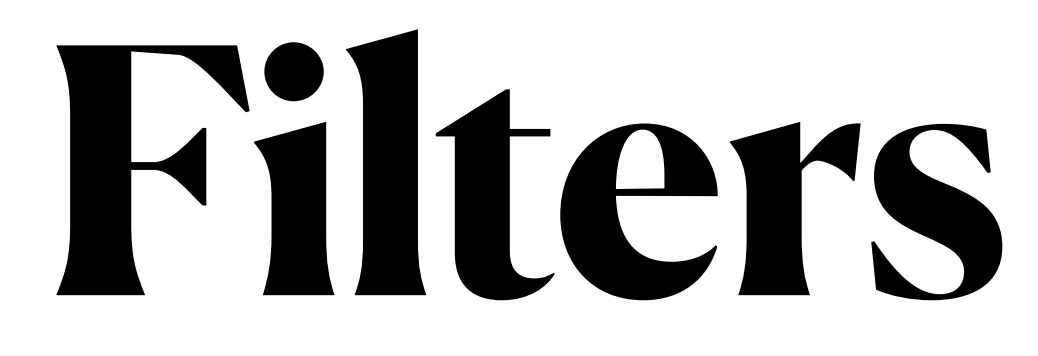

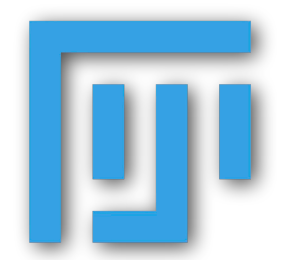

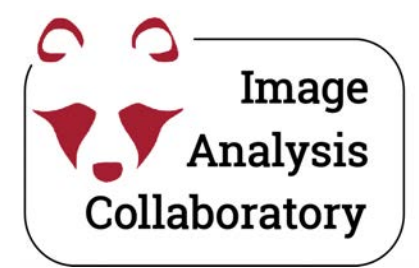

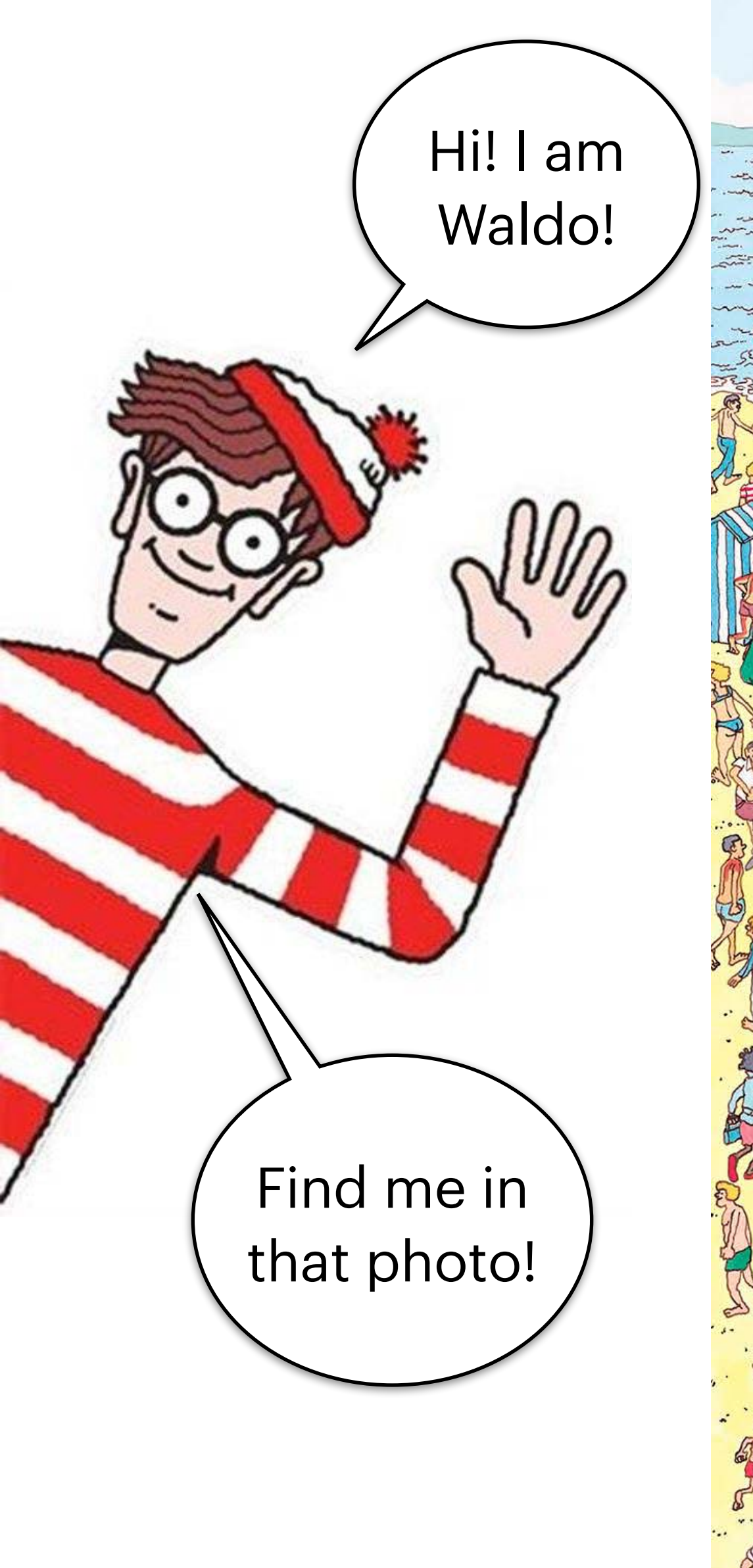

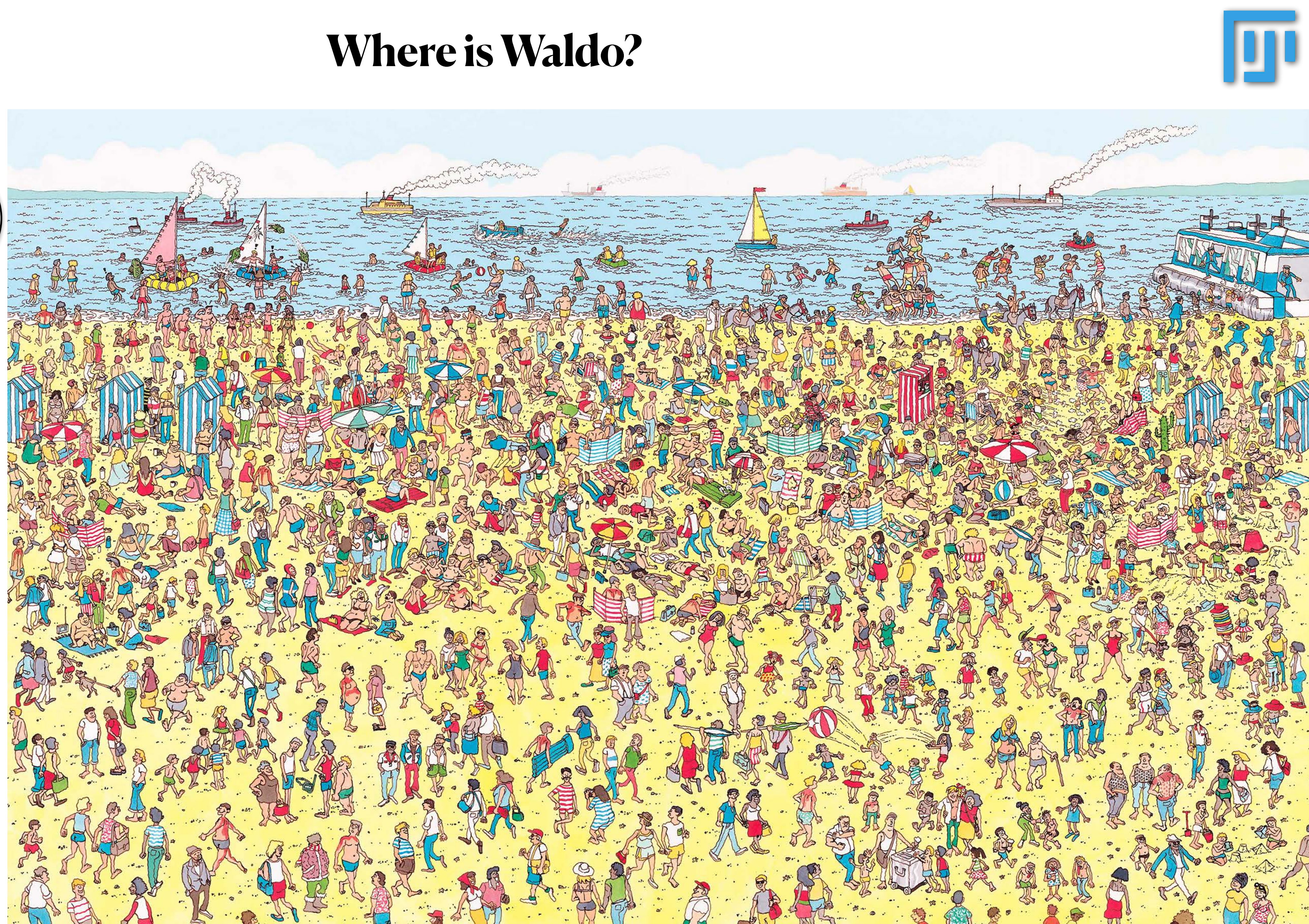

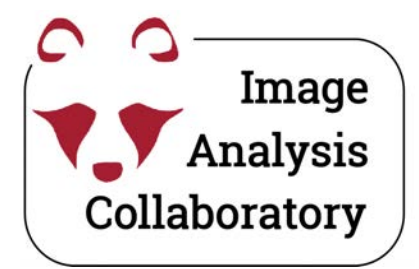

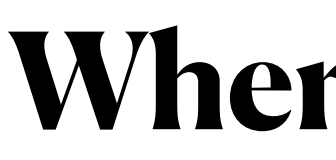

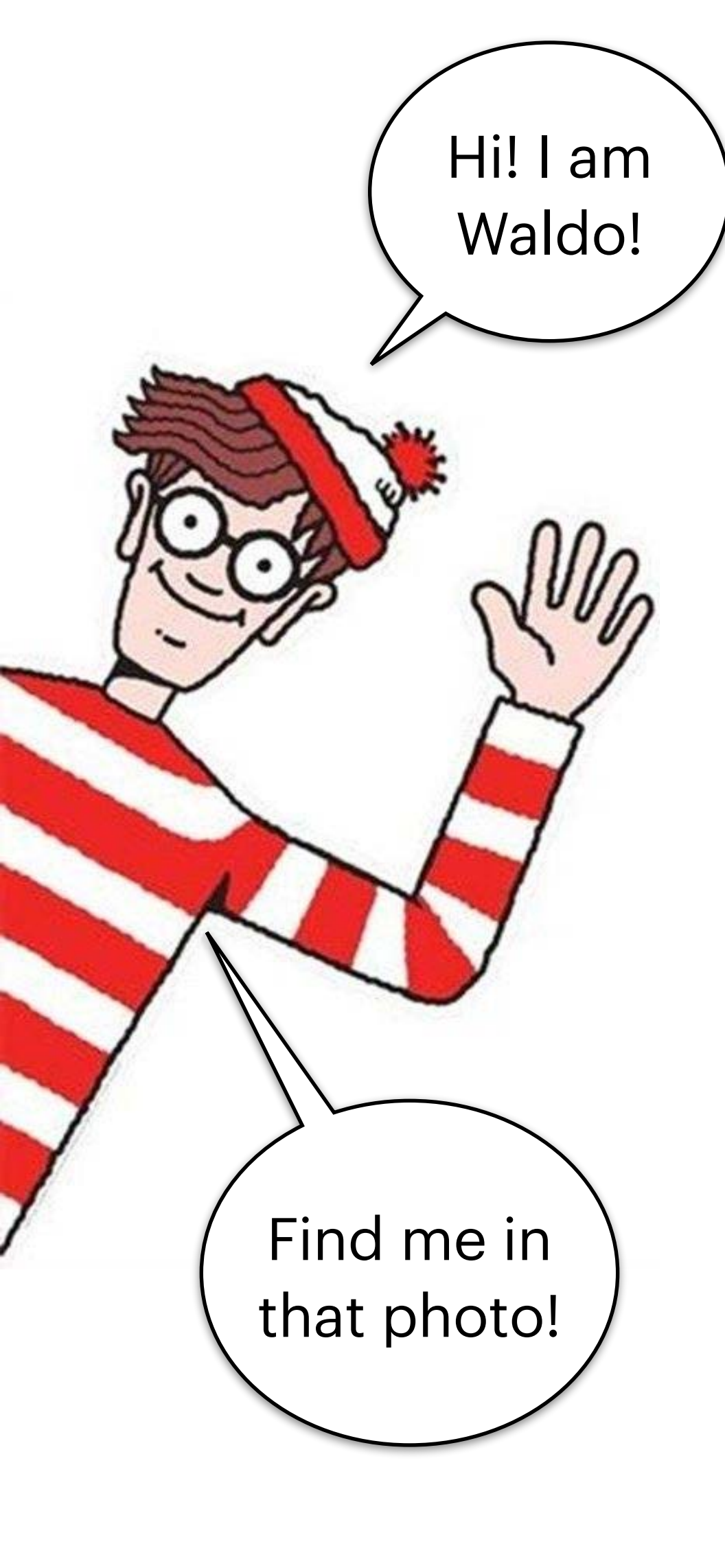

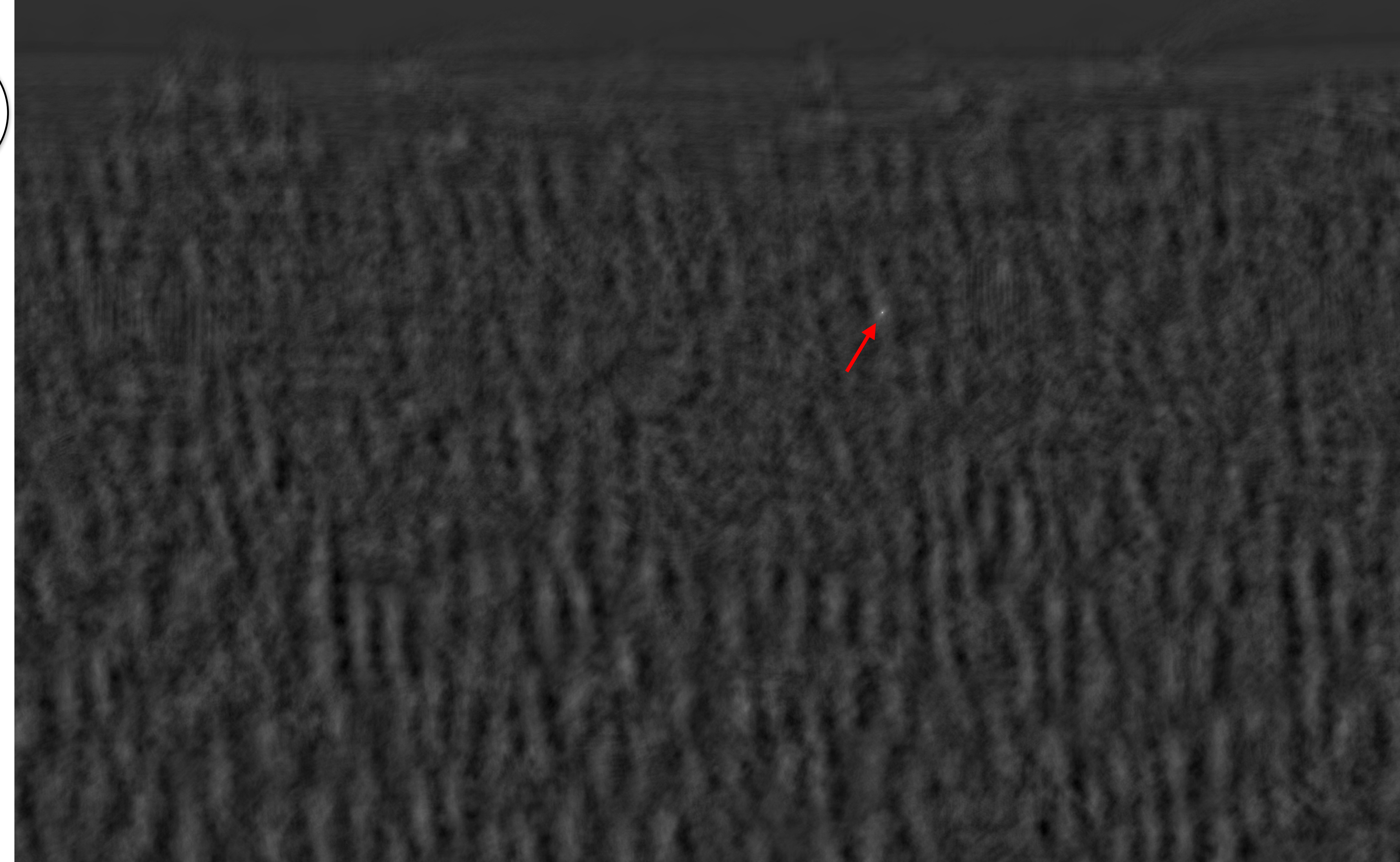

### Where is Waldo?

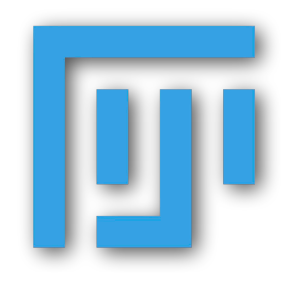

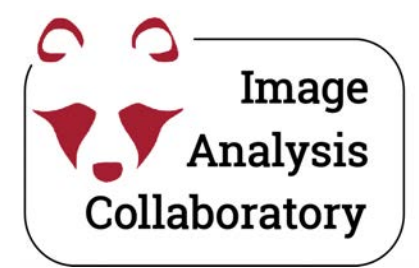

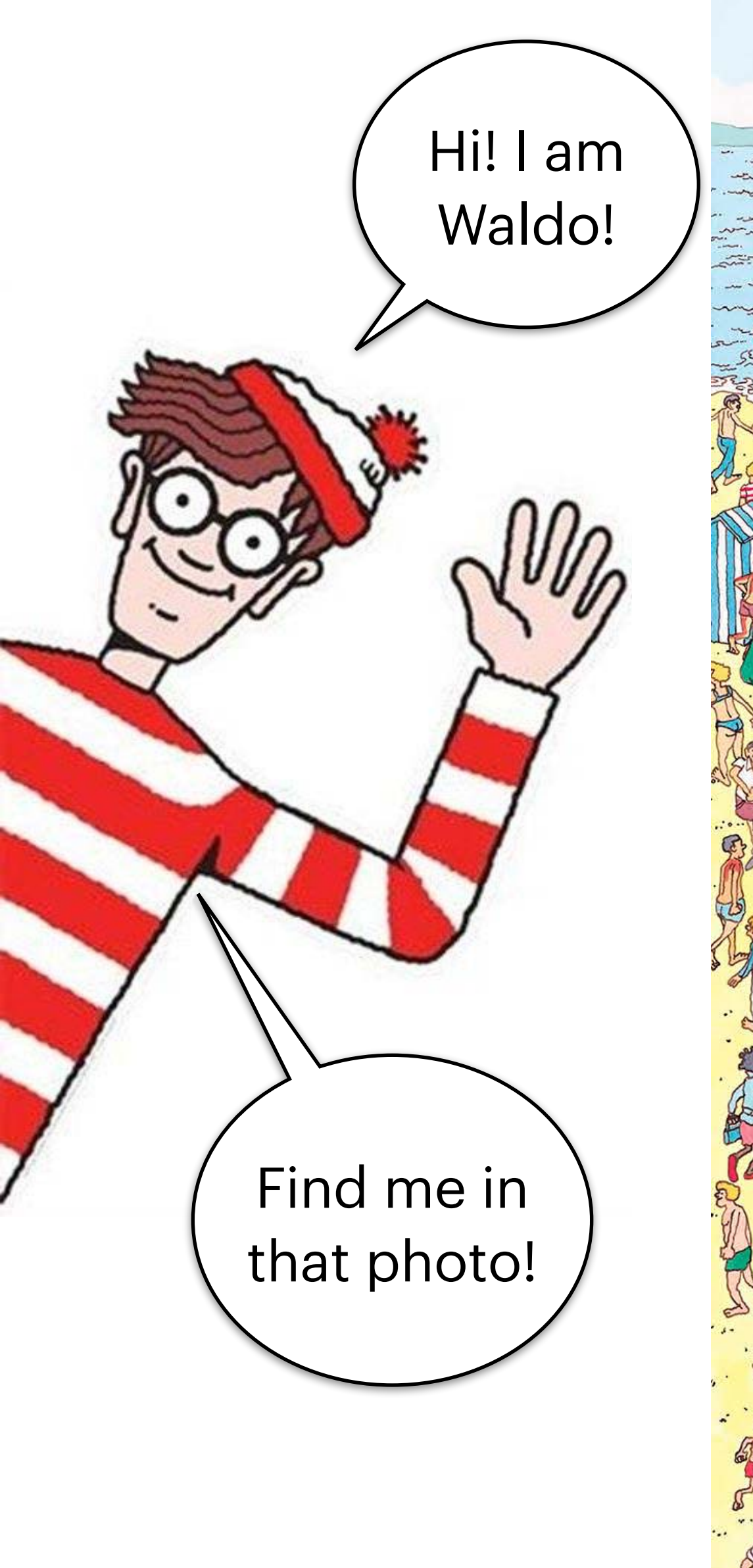

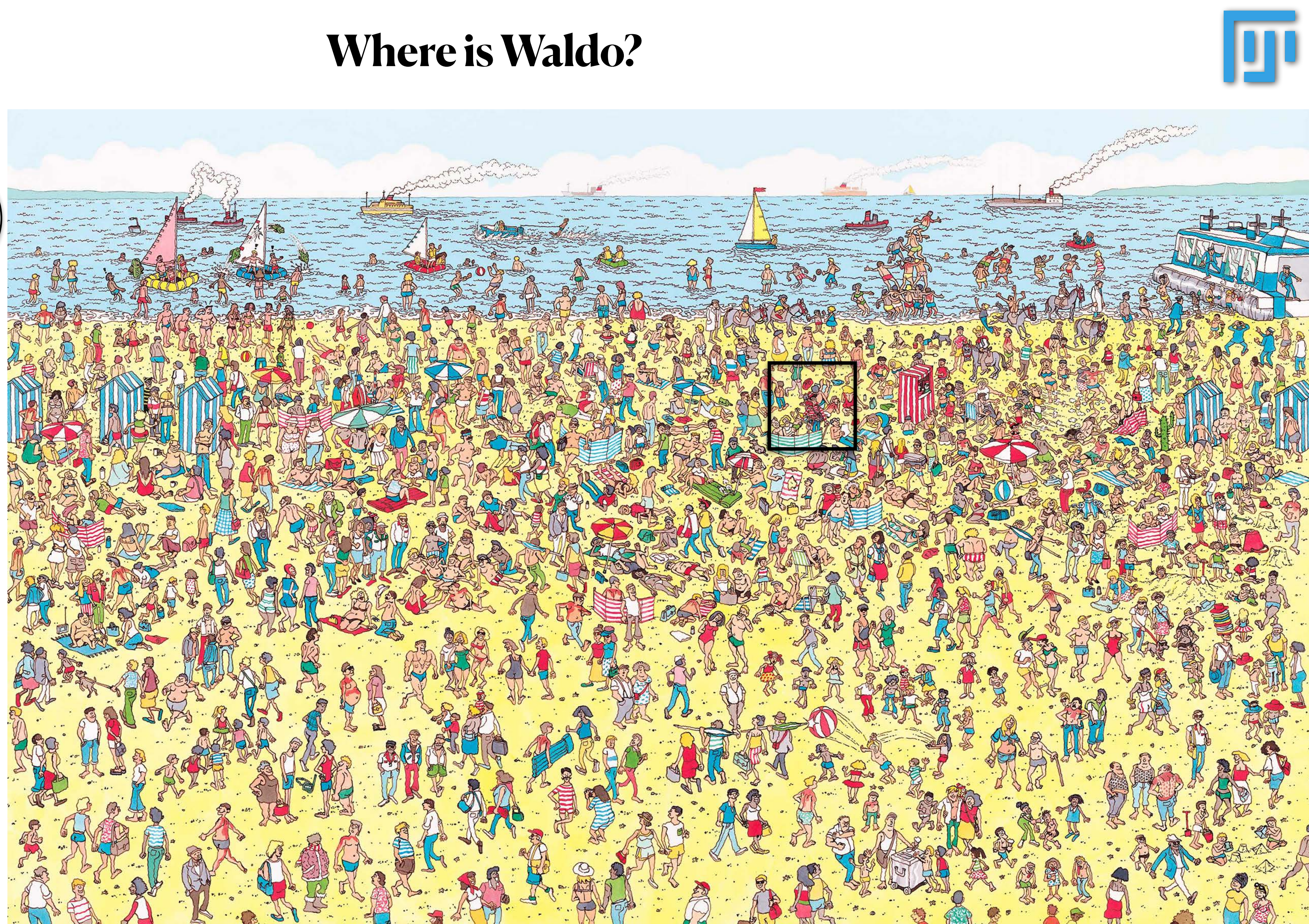

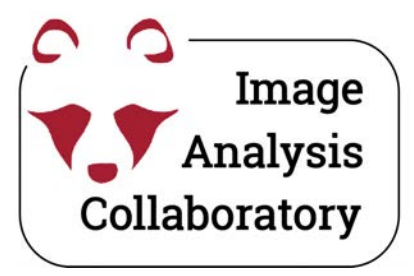

# Filtering

# **Neighborhood Transformation**

### **Linear Transformation**

# **Smoothing: Mean, Gaussian Edge detection: Sobel, Canny**

### **Non-linear Transformation**

# **Smoothing: Median Cleaning: Morphology**

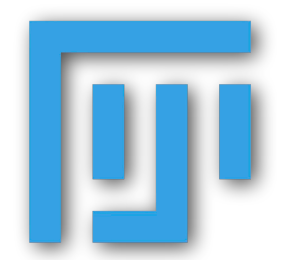

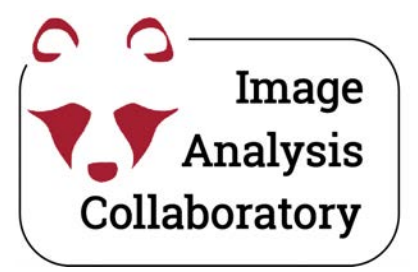

# Weights are defined by the kernels Weighted average = Multiply, add, divide

# Convolution is weighted average in local neighborhood

One neighborhood at a time

Neighborhood defined by the kernel size

#### Terminologies

- A kernel is a small matrix used in image processing for convolution.
- A filter is a broader term that refers to any technique that modifies an image.

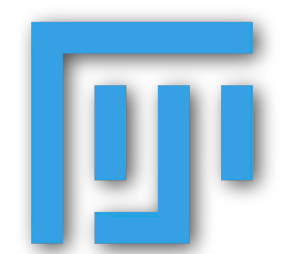

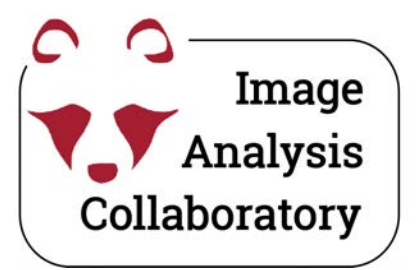

# **Convolution operation**

#### Image

| px1  | px2  | рхЗ  | px4  | px5  | px6  | px7  | px8           | px9  |                       |          |                 |
|------|------|------|------|------|------|------|---------------|------|-----------------------|----------|-----------------|
| px10 | px11 | px12 | px13 | px14 | px15 | px16 | px17          | px18 |                       | 2 8      | a ker           |
| px19 | px20 | px21 | px22 | px23 | px24 | px25 | px26          | px27 |                       | <b>.</b> |                 |
| px28 | px29 | px30 | px31 | px32 | px33 | px34 | px35          | px36 | convolution           | k1       | k2              |
| px37 | px38 | рх39 | px40 | px41 | px42 | px43 | px44          | px45 | $\bigcirc$            | k4       | k5              |
| px46 | px47 | px48 | px49 | px50 | px51 | px52 | px53          | px54 |                       | k7       | k8              |
| px55 | px56 | px57 | px58 | px59 | px60 | px61 | px62          | px63 |                       |          |                 |
| px64 | px65 | px66 | px67 | px68 | px69 | px70 | px <b>7</b> 1 | px72 |                       |          |                 |
| px73 | px74 | px75 | px76 | px77 | px78 | px79 | px80          | px81 | <b>ksum = k1 + k2</b> | e + k3 + | - <b>k4</b> + 1 |

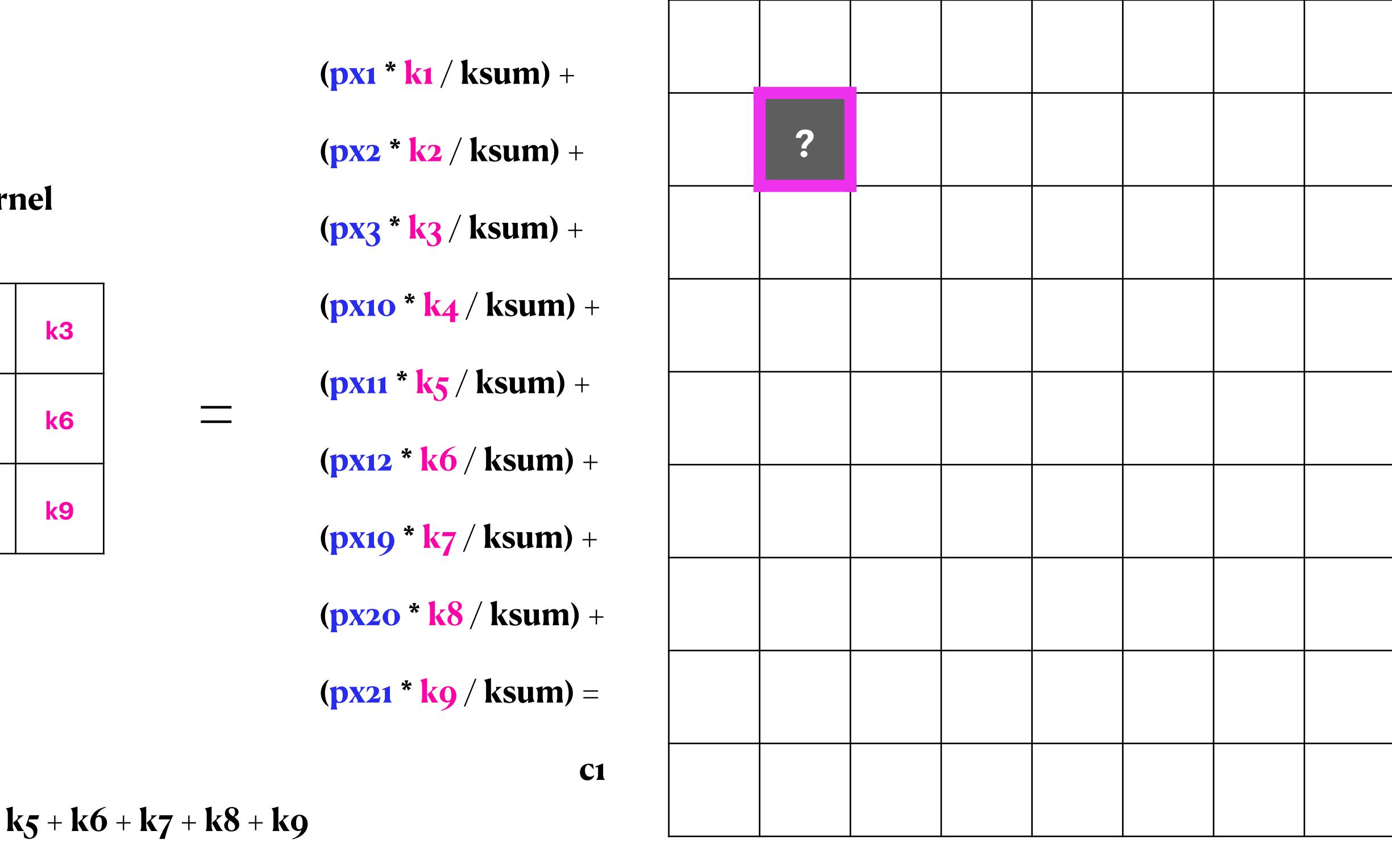

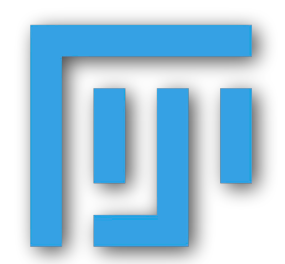

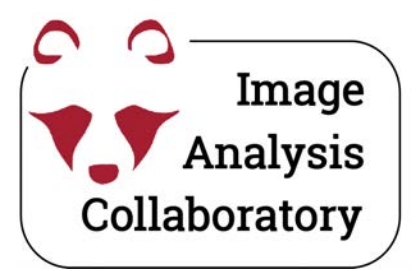

# **Convolution operation**

#### Image

| px1  | px2  | рхЗ  | px4  | px5  | px6  | px7  | px8  | px9  |                                             |                  |                 |         | <b>(px2 * k1 / ksum)</b> +         |    |   |      |  |
|------|------|------|------|------|------|------|------|------|---------------------------------------------|------------------|-----------------|---------|------------------------------------|----|---|------|--|
| px10 | px11 | px12 | px13 | px14 | px15 | px16 | px17 | px18 |                                             |                  |                 |         | <b>(px3 * k2 / ksum)</b> +         | c1 | ? |      |  |
| px19 | px20 | px21 | px22 | px23 | px24 | px25 | px26 | px27 |                                             | 3 >              | k 3 ker         | nei     | <b>(px4 * k3 / ksum)</b> +         |    |   |      |  |
| px28 | px29 | px30 | px31 | px32 | px33 | px34 | px35 | px36 | convolution                                 | k1               | k2              | k3      | <b>(px11 * k4</b> / <b>ksum)</b> + |    |   |      |  |
|      |      |      |      |      |      |      |      |      |                                             | LA.              | k5              | ke      | <b>(px12 * k</b> 5 / ksum) +       |    |   |      |  |
| px37 | px38 | px39 | px40 | px41 | px42 | px43 | px44 | px45 |                                             | K4               | ĸə              | ĸŎ      |                                    |    |   | <br> |  |
| px46 | px47 | px48 | px49 | px50 | px51 | px52 | px53 | px54 |                                             | k7               | k8              | k9      | (px20 * k7 / ksum) +               |    |   |      |  |
| px55 | px56 | px57 | px58 | px59 | px60 | px61 | px62 | px63 |                                             |                  |                 |         | <b>(px21 * <u>k8</u> / ksum)</b> + |    |   |      |  |
| px64 | px65 | px66 | px67 | px68 | px69 | px70 | px71 | px72 |                                             |                  |                 |         | (px22 * k9 / ksum) =               |    |   |      |  |
| px73 | px74 | px75 | px76 | px77 | px78 | рх79 | px80 | px81 | $\mathbf{ksum} = \mathbf{k1} + \mathbf{k2}$ | 2 + <b>k</b> 3 - | + <b>k4</b> + ] | k5 + k0 | c2<br>+ k7 + k8 + k9               |    |   |      |  |

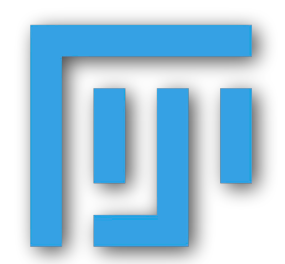

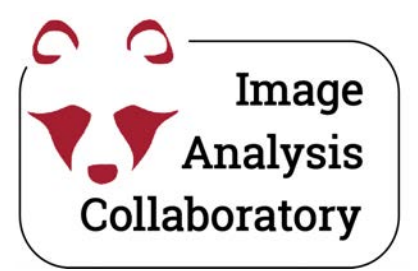

# **Convolution operation**

#### Image

| px1  | px2  | рхЗ  | px4           | px5  | px6  | px7           | px8  | px9  |                        |          |                 |         | (px3 * k1 / k                       | (sum) +          |    |    |   |  |  |
|------|------|------|---------------|------|------|---------------|------|------|------------------------|----------|-----------------|---------|-------------------------------------|------------------|----|----|---|--|--|
| px10 | px11 | px12 | px13          | px14 | px15 | px16          | px17 | px18 |                        |          | -               |         | (px4 * <mark>k</mark> 2 / l         | ksum) +          | c1 | c2 | ? |  |  |
| px19 | px20 | px21 | px22          | px23 | px24 | px25          | px26 | px27 |                        | 3 x      | k 3 ker         | nel     | (px5 * k3 / k                       | ksum) +          |    |    |   |  |  |
| px28 | px29 | px30 | px31          | px32 | px33 | px34          | px35 | px36 | convolution            | k1       | k2              | k3      | (px12 * k4 /                        | ksum) +          |    |    |   |  |  |
|      |      |      |               |      |      |               |      |      | 6                      | k4       | k5              | k6      | <b>(px13 * k5</b> /                 | ksum) +          |    |    |   |  |  |
| px37 | px38 | px39 | px40          | px41 | px42 | px43          | px44 | px45 |                        |          |                 |         | (px14 * <mark>k6</mark> /           | <b>ksum)</b> +   |    |    |   |  |  |
| px46 | px47 | px48 | px49          | px50 | px51 | px52          | px53 | px54 |                        | k7       | k8              | k9      | (px21 * <mark>k7</mark> /           | ksum) +          |    |    |   |  |  |
| px55 | px56 | px57 | px58          | px59 | px60 | px61          | px62 | px63 |                        |          |                 |         | (px22 * <mark>k</mark> 8 /          | ' <b>ksum)</b> + |    |    |   |  |  |
| px64 | px65 | px66 | px67          | px68 | px69 | px70          | px71 | px72 |                        |          |                 |         | (px23 * k9 /                        | ' <b>ksum)</b> = |    |    |   |  |  |
| px73 | px74 | px75 | px <b>7</b> 6 | px77 | px78 | px <b>7</b> 9 | px80 | px81 | <b>ksum = k1 + k</b> 2 | 2 + k3 - | + <b>k4</b> + ] | k5 + k6 | + <b>k7</b> + <b>k8</b> + <b>k9</b> | c3               |    |    |   |  |  |

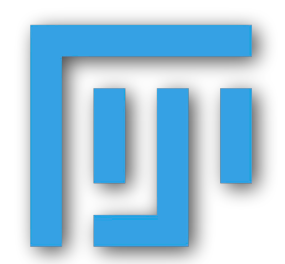

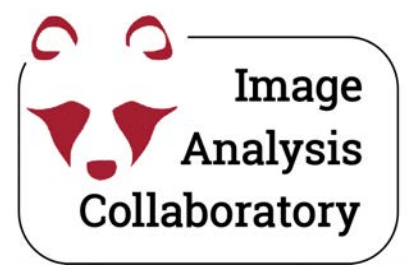

| 0 | 0 | 0 | 0 | 0 |
|---|---|---|---|---|
| 0 | 1 | 1 | 1 | 0 |
| 0 | 1 | 1 | 1 | 0 |
| 0 | 1 | 1 | 1 | 0 |
| 0 | 0 | 0 | 0 | 0 |

1D Mean Filter

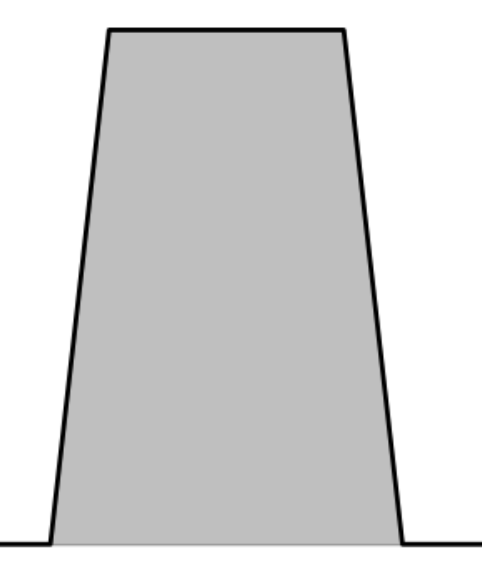

2D Mean Filter

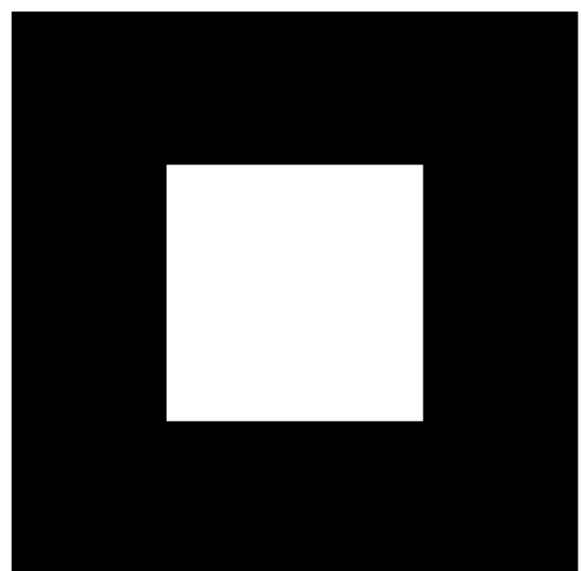

3D Mean Filter

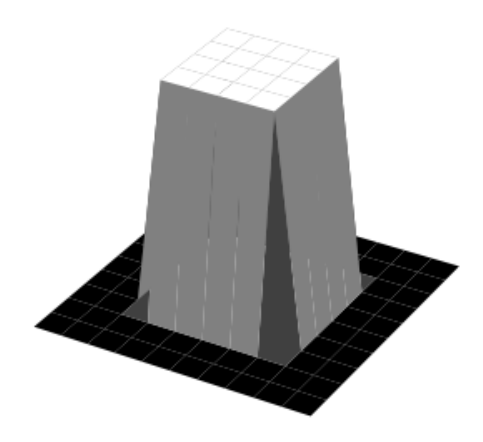

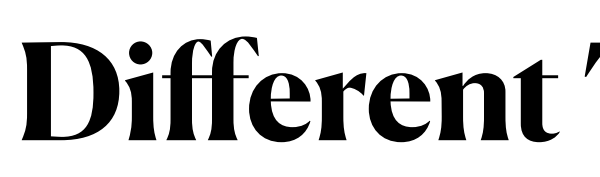

| 0 | 0 | 0 | 0 | 0 |
|---|---|---|---|---|
| 0 | 1 | 2 | 1 | 0 |
| 0 | 2 | 5 | 2 | 0 |
| 0 | 1 | 2 | 1 | 0 |
| 0 | 0 | 0 | 0 | 0 |

1D Gaussian Kernel

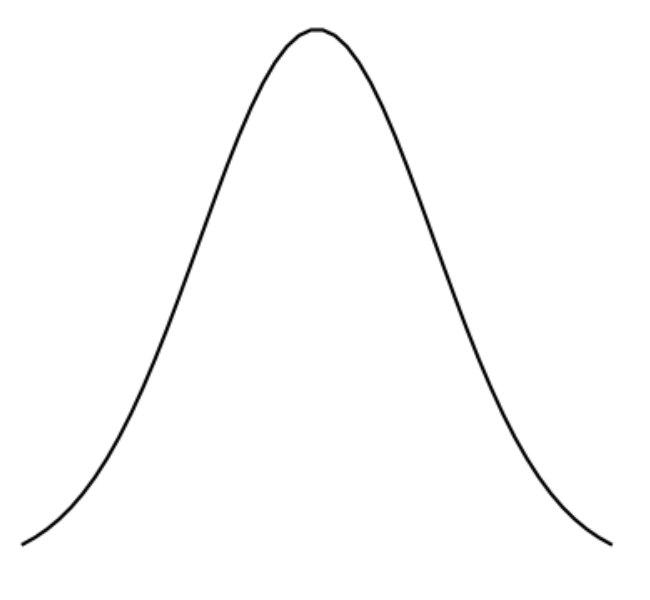

2D Gaussian Kernel

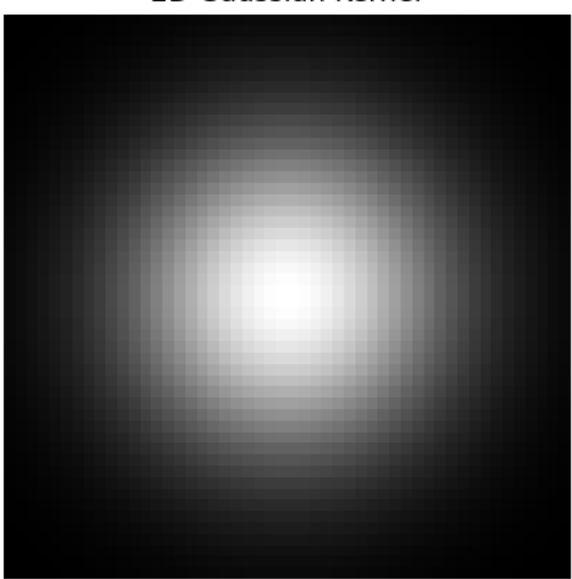

3D Gaussian Kernel

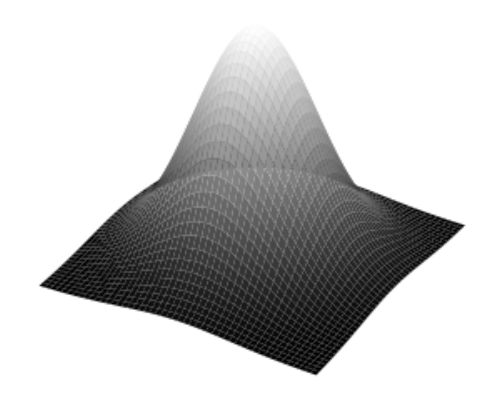

# Different Types of Kernel

| 0 | 0  | 0 | 0 | 0 | 0 | 0  | 0  | 0  |  |
|---|----|---|---|---|---|----|----|----|--|
| 0 | -1 | 0 | 1 | 0 | 0 | -1 | -1 | -1 |  |
| 0 | -1 | 0 | 1 | Ο | 0 | 0  | 0  | 0  |  |
| 0 | -1 | 0 | 1 | Ο | 0 | 1  | 1  | 1  |  |
| 0 | 0  | 0 | 0 | 0 | 0 | 0  | 0  | 0  |  |

1D Prewitt Filter

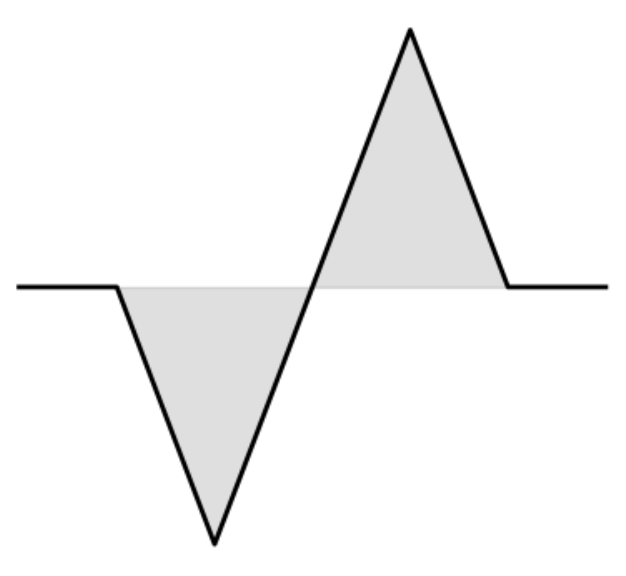

2D Prewitt Filter

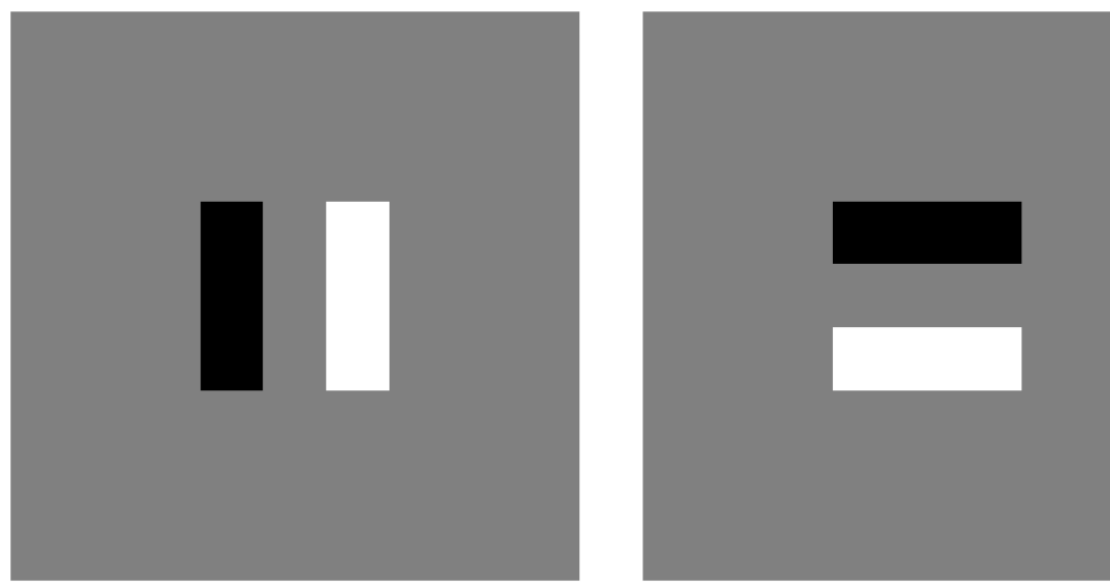

3D Prewitt Filter

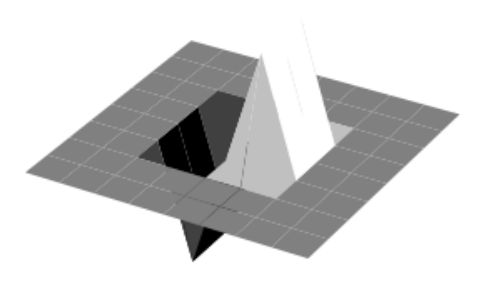

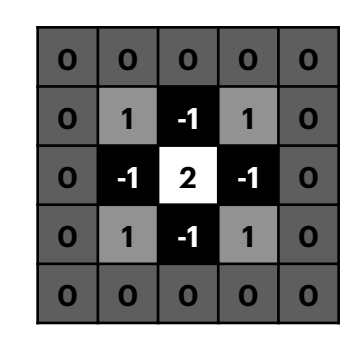

1D Sharpening Filter

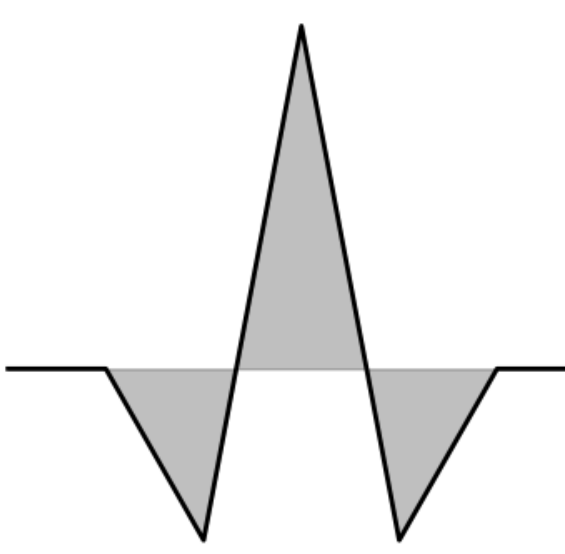

2D Sharpening Filter

3D Sharpening Filter

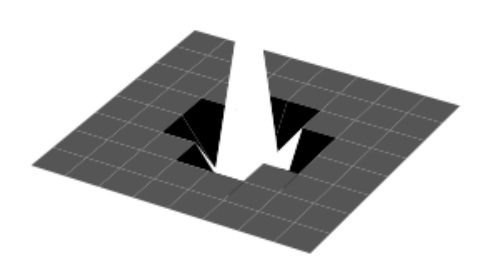

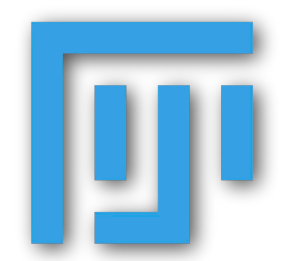

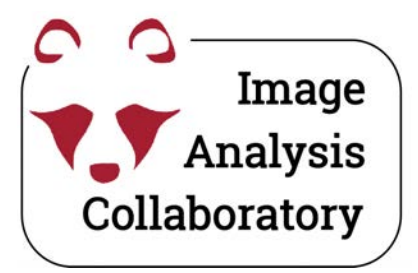

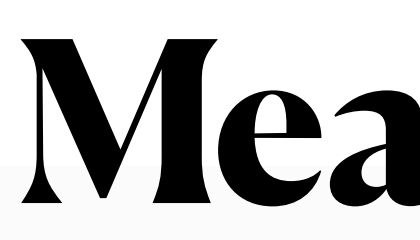

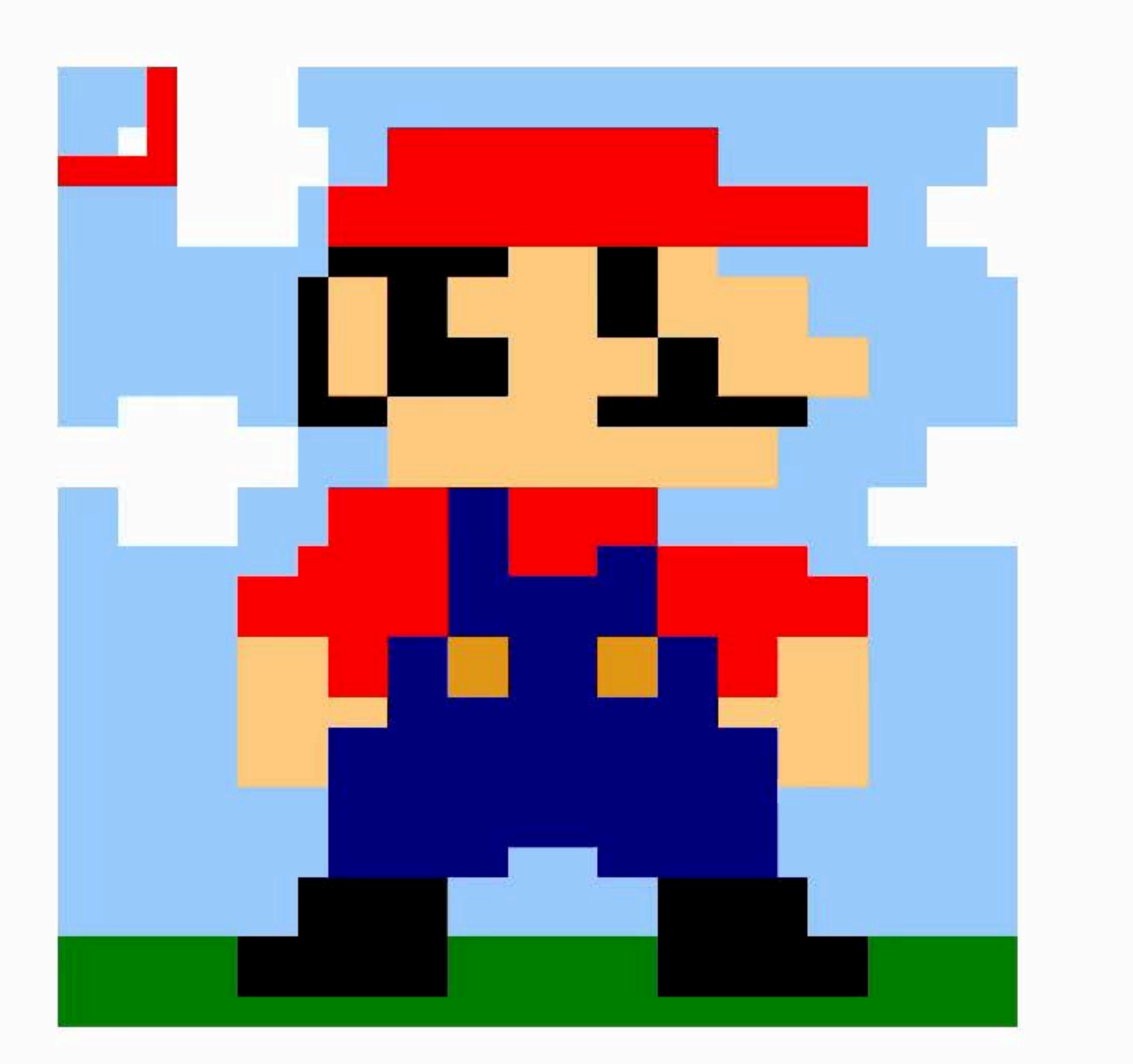

# Mean Filter

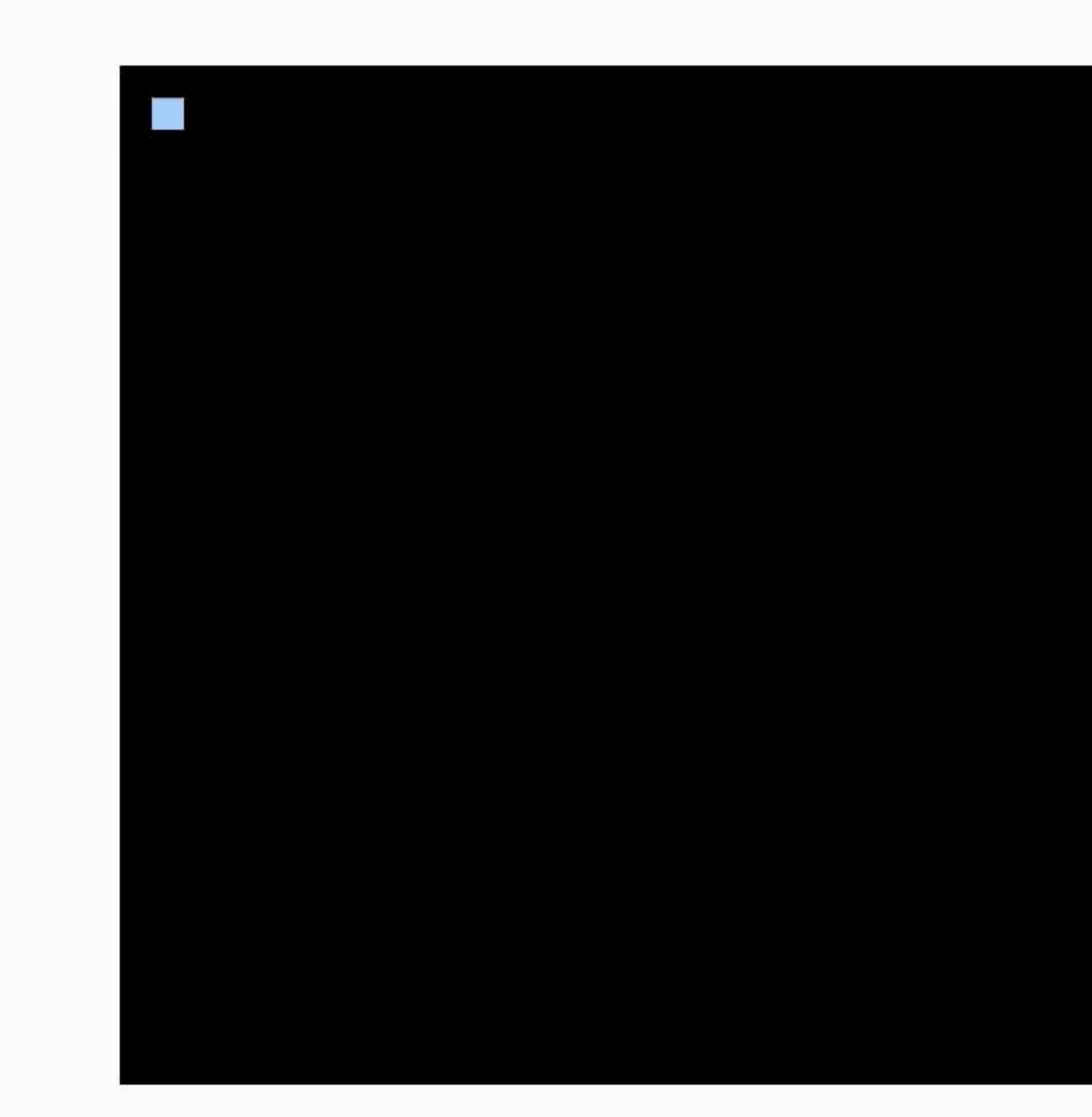

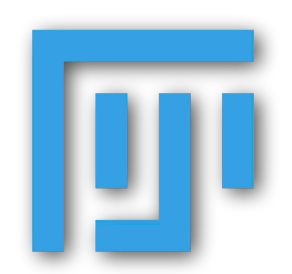

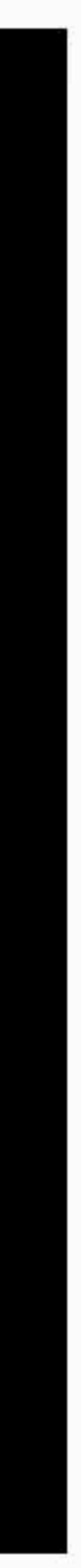

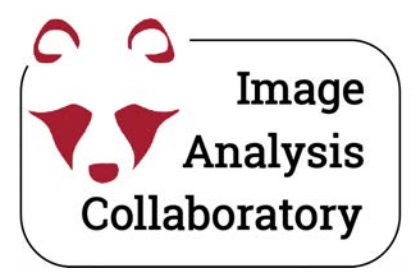

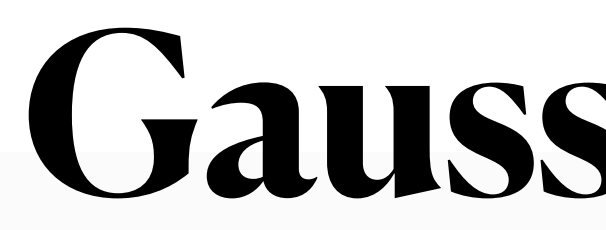

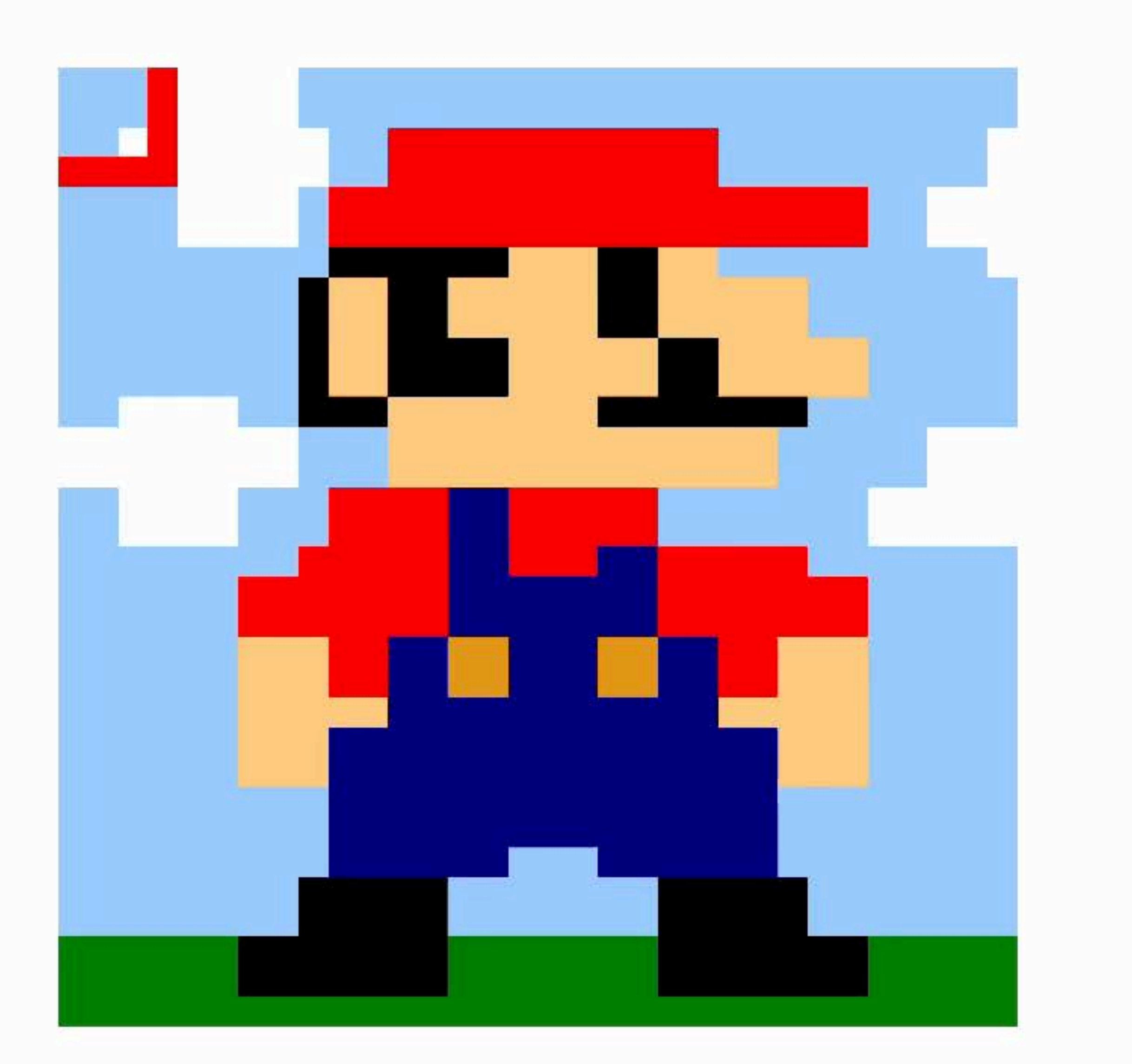

# Gaussian Filter

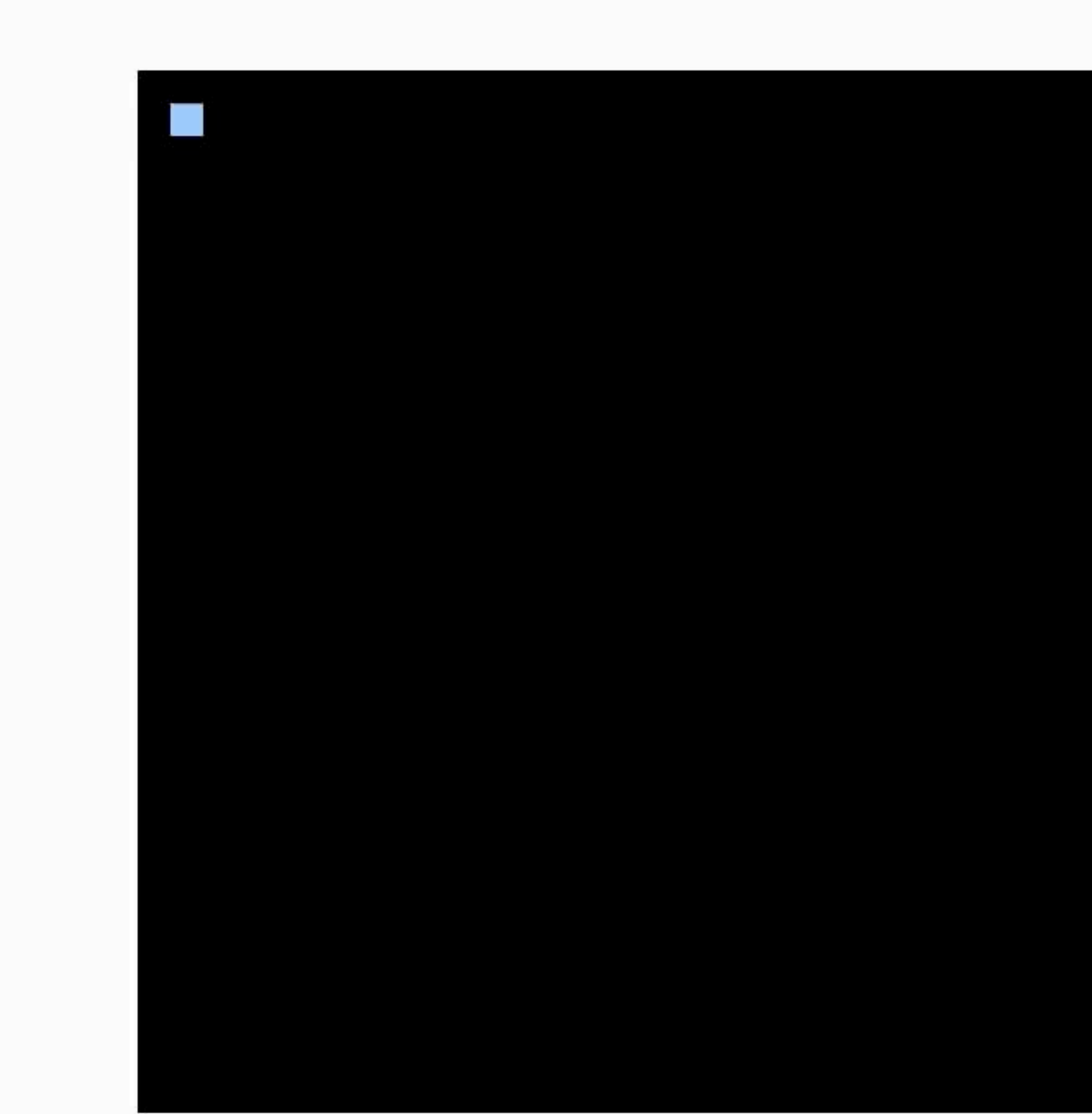

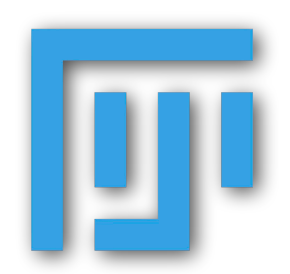

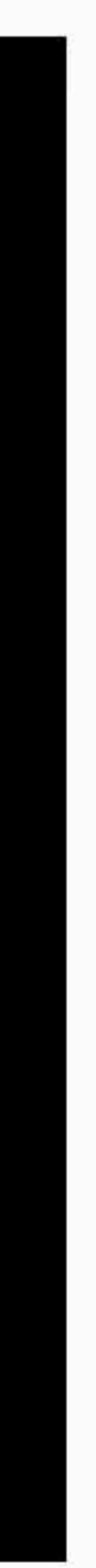

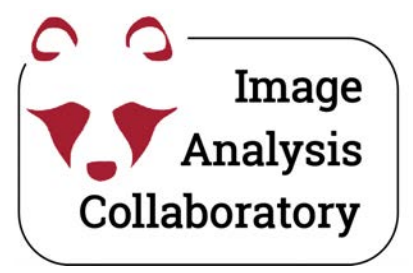

### **Effects of Different Gaussian Kernel**

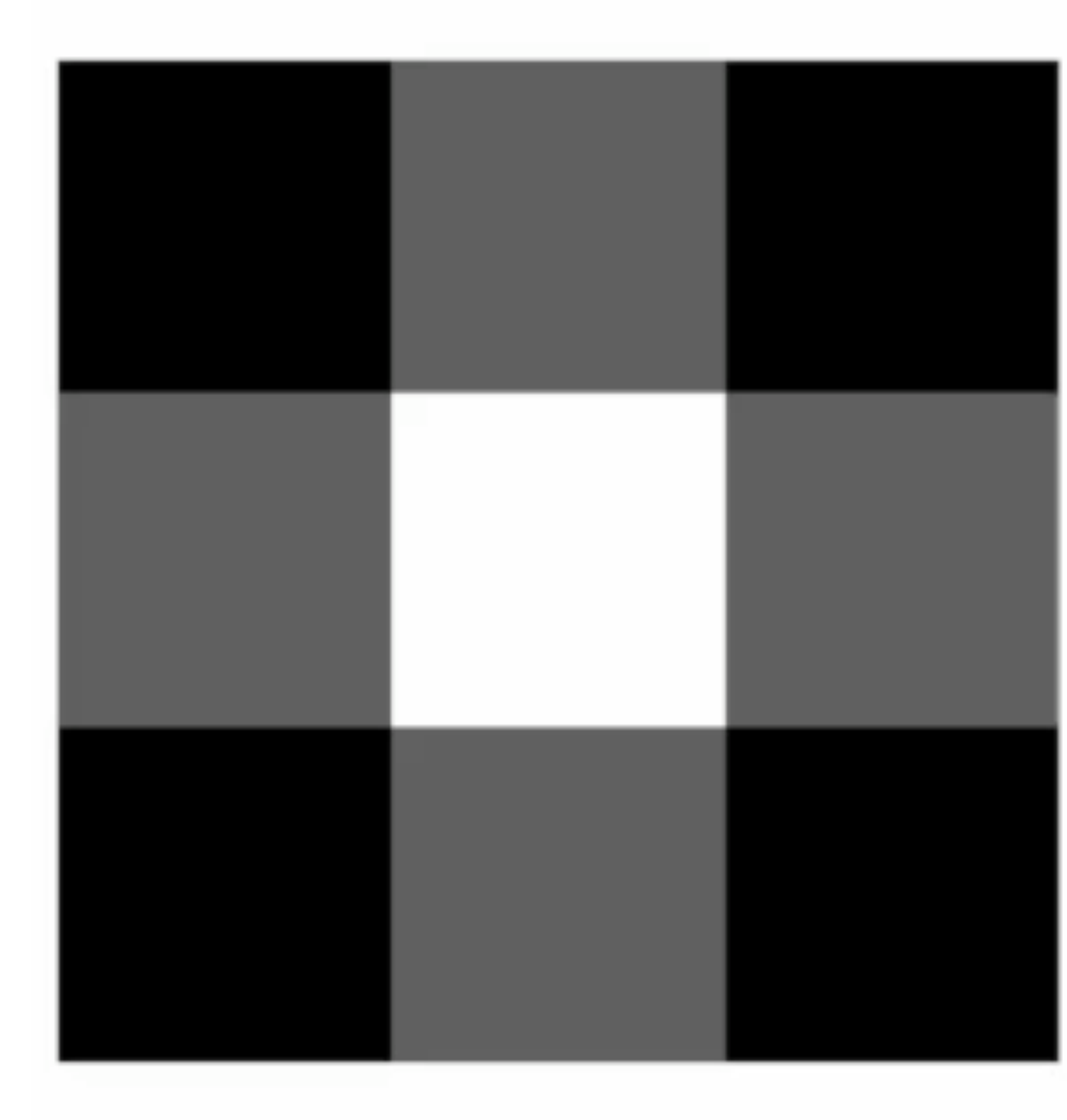

#### Kernel

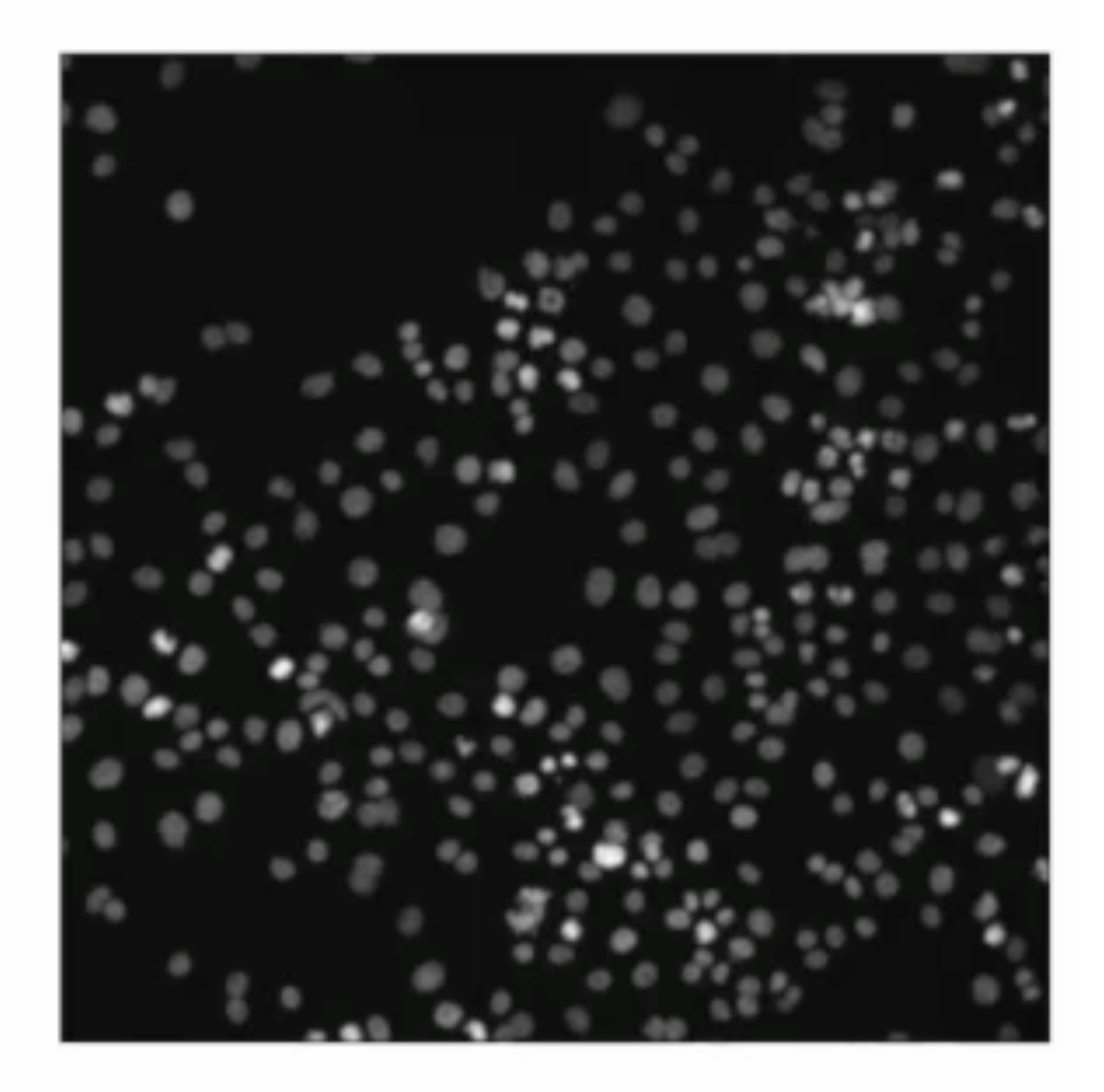

Blurred image

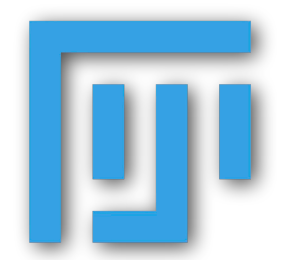

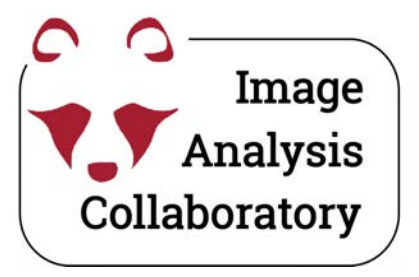

# **Edge Filters Prewitt Operator**

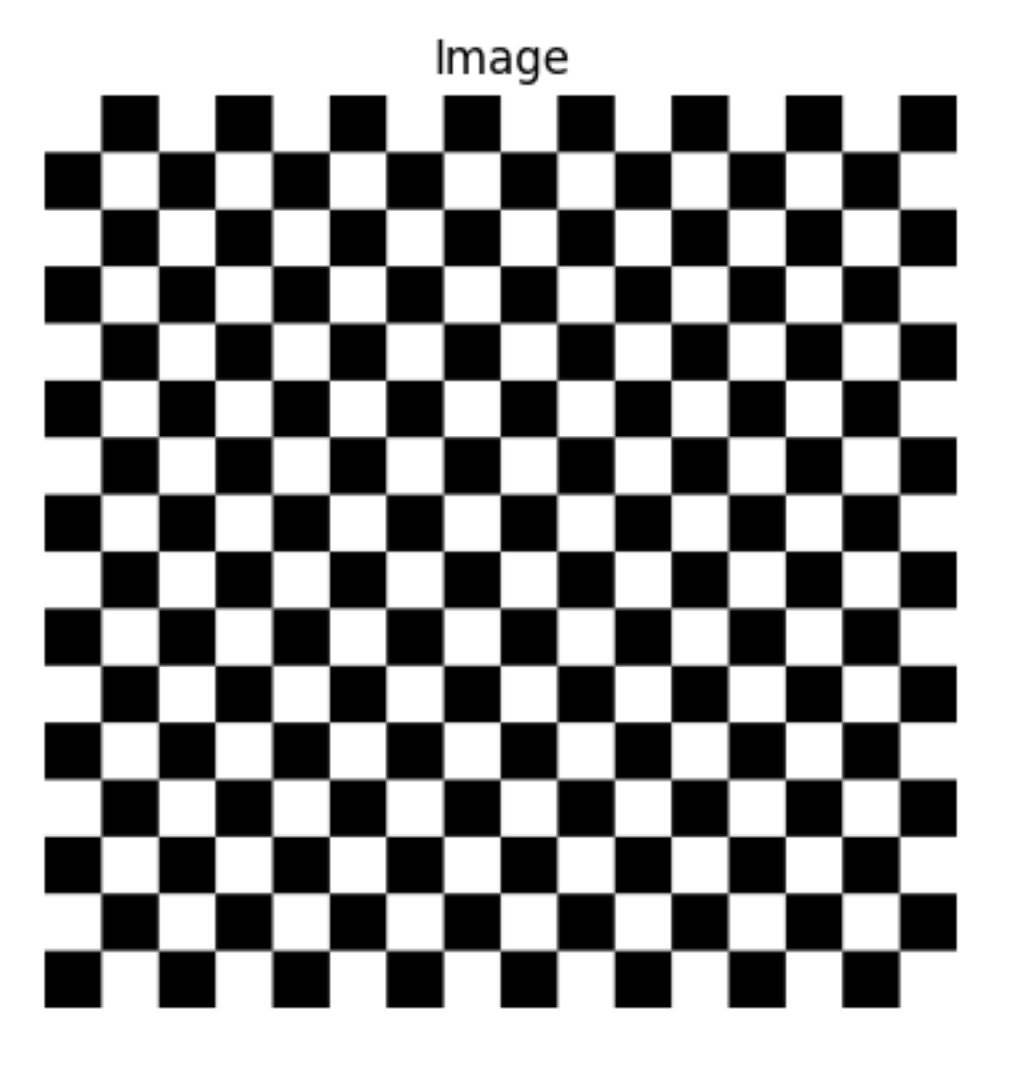

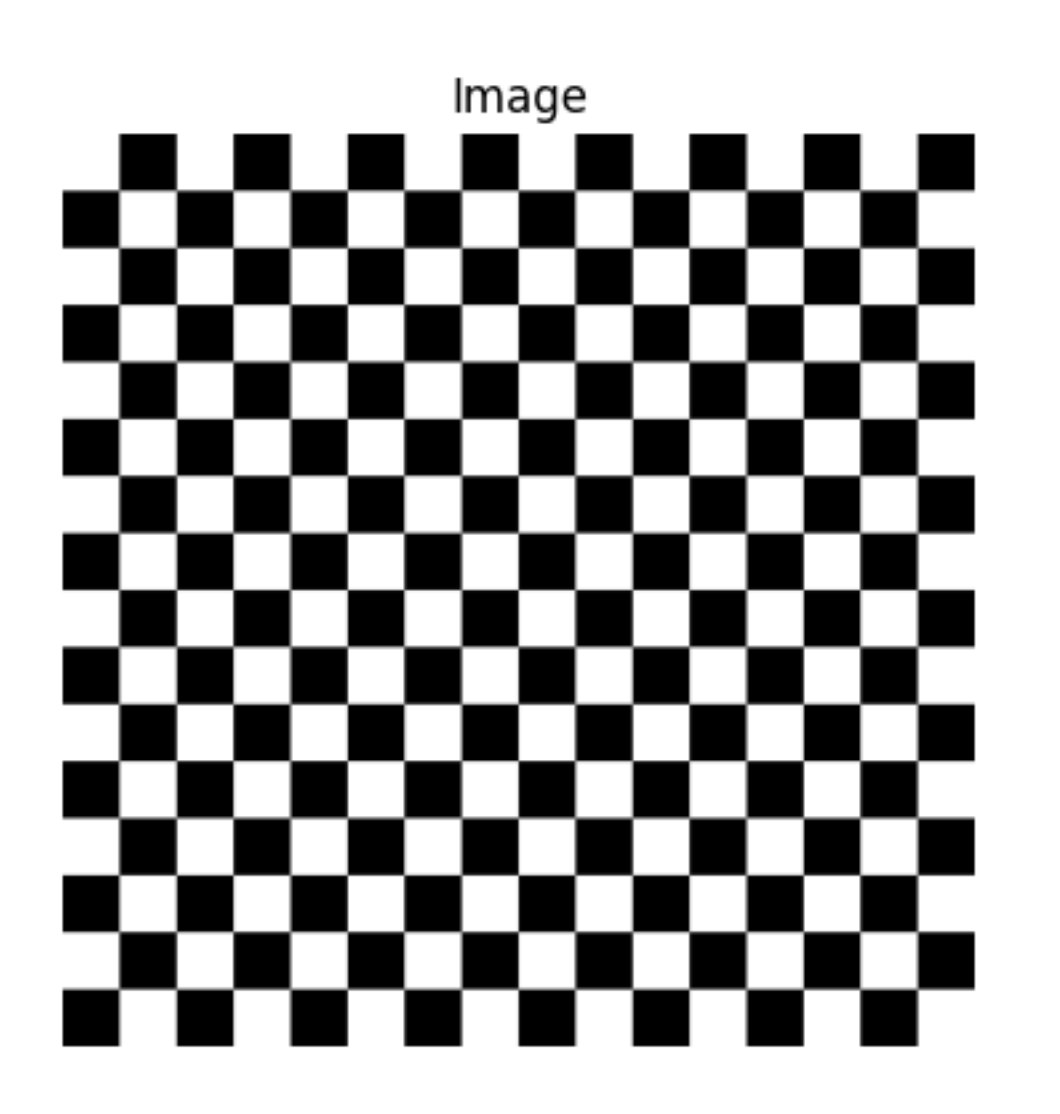

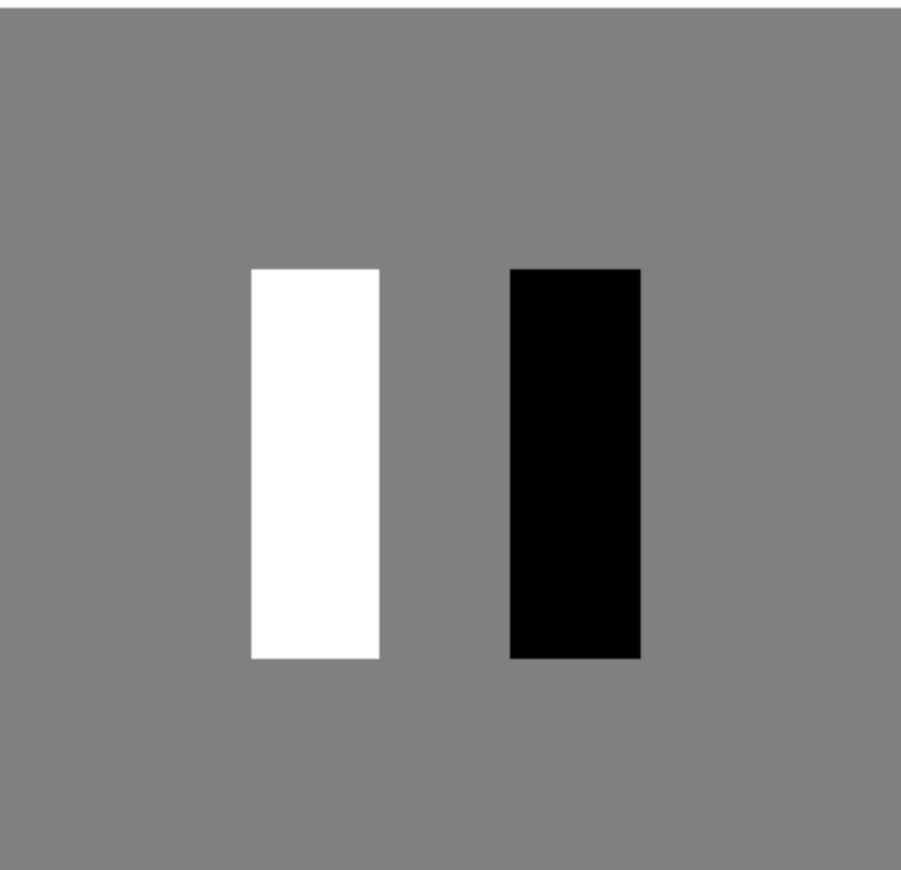

Horizontal Prewitt Operator

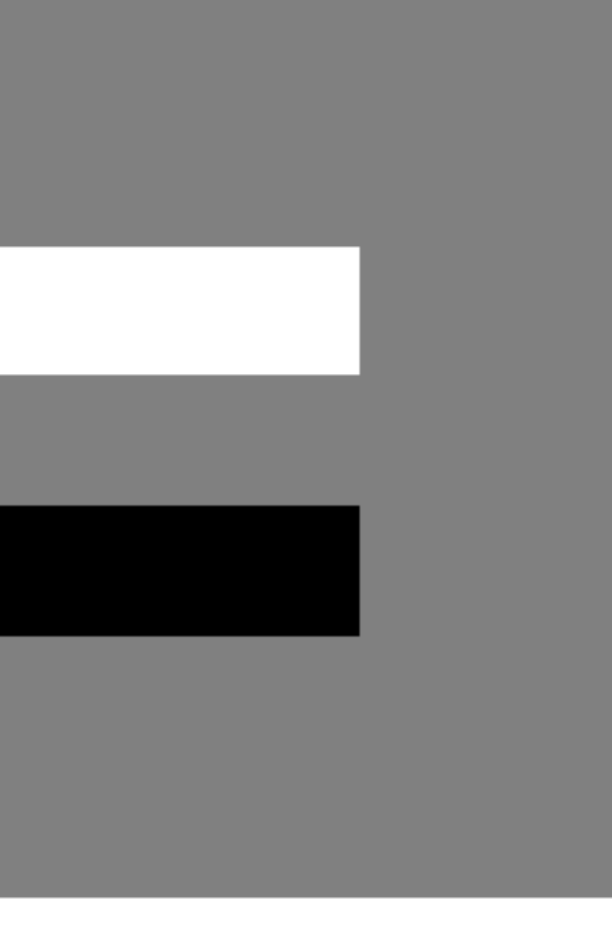

Horizontal Edges

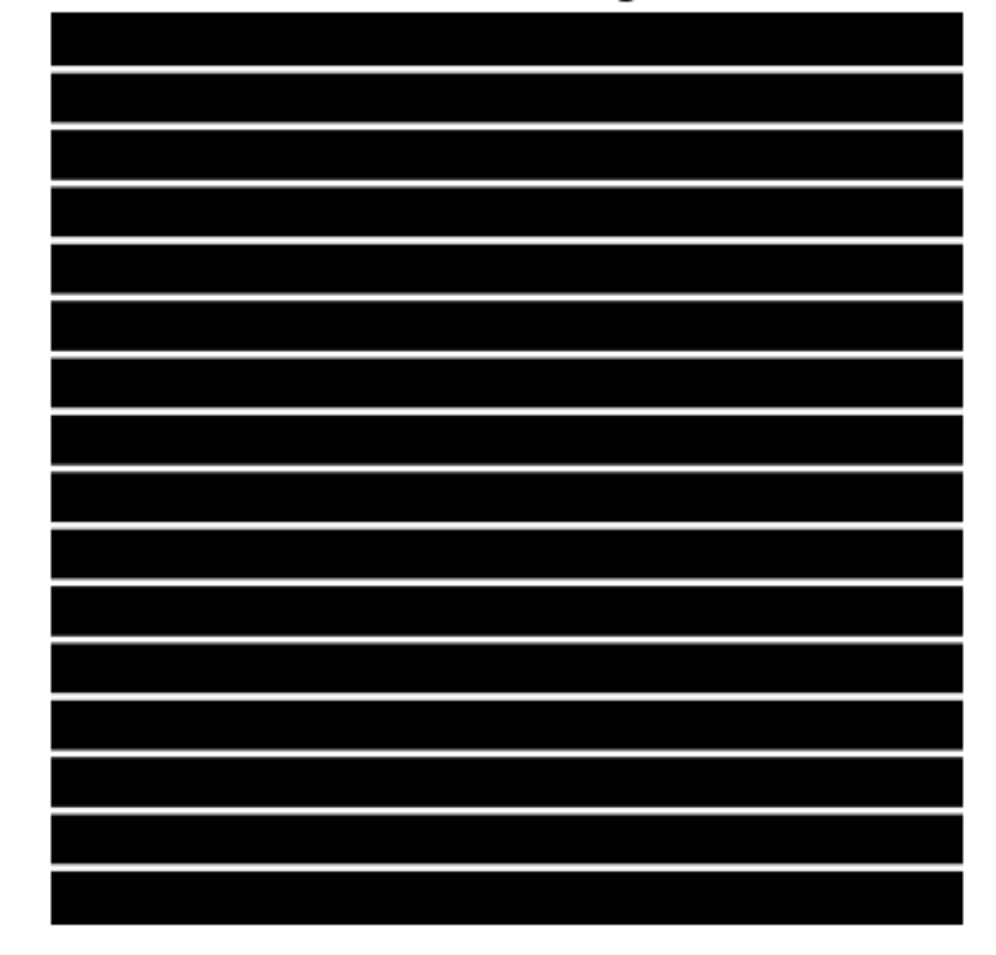

#### Vertical Prewitt Operator

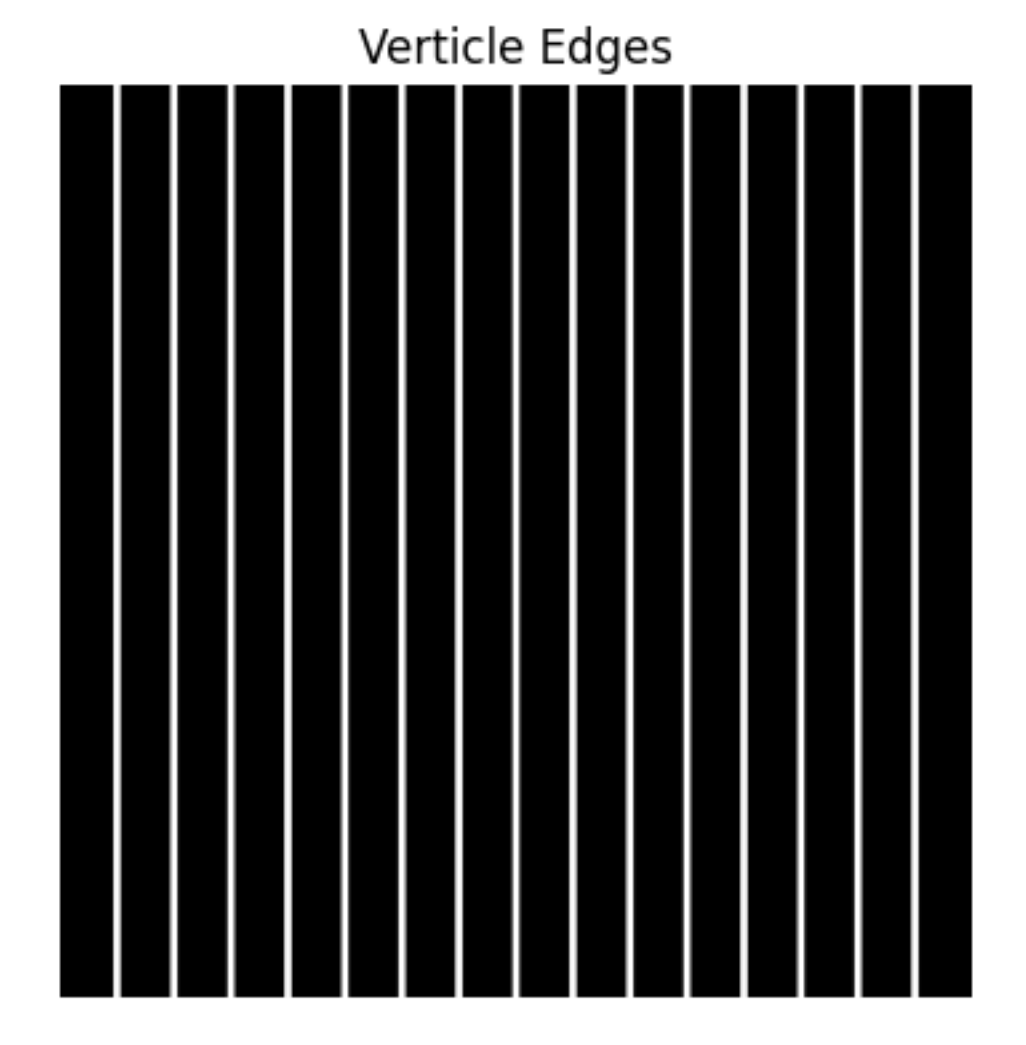

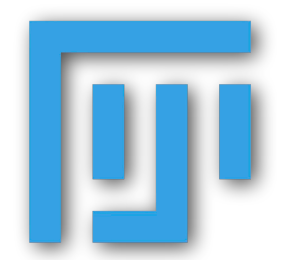

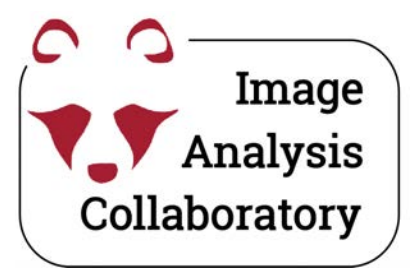

## **Different Filters in Action**

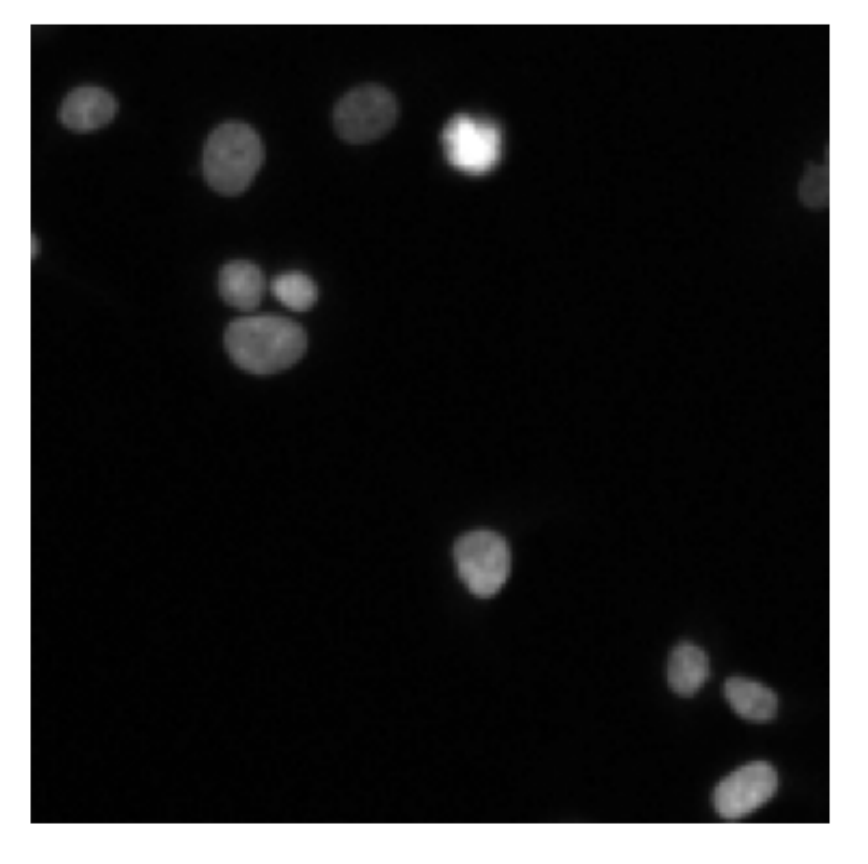

| 0 | 0 | 0 | 0 | 0 |
|---|---|---|---|---|
| 0 | 1 | 1 | 1 | 0 |
| 0 | 1 | 1 | 1 | 0 |
| 0 | 1 | 1 | 1 | 0 |
| 0 | 0 | 0 | 0 | 0 |
|   |   |   |   |   |

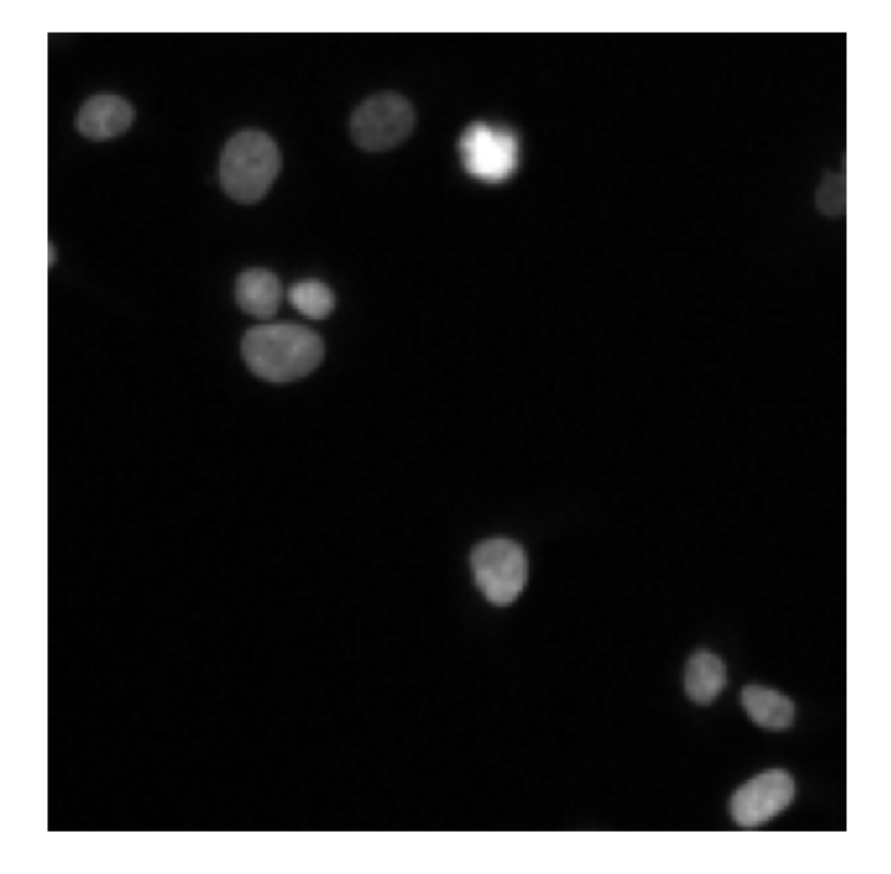

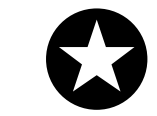

| 0 | 0 | 0 | 0 | 0 |
|---|---|---|---|---|
| 0 | 1 | 2 | 1 | 0 |
| 0 | 2 | 5 | 2 | 0 |
| 0 | 1 | 2 | 1 | 0 |
| 0 | 0 | 0 | 0 | 0 |
|   |   |   |   |   |
|   |   | T |   |   |

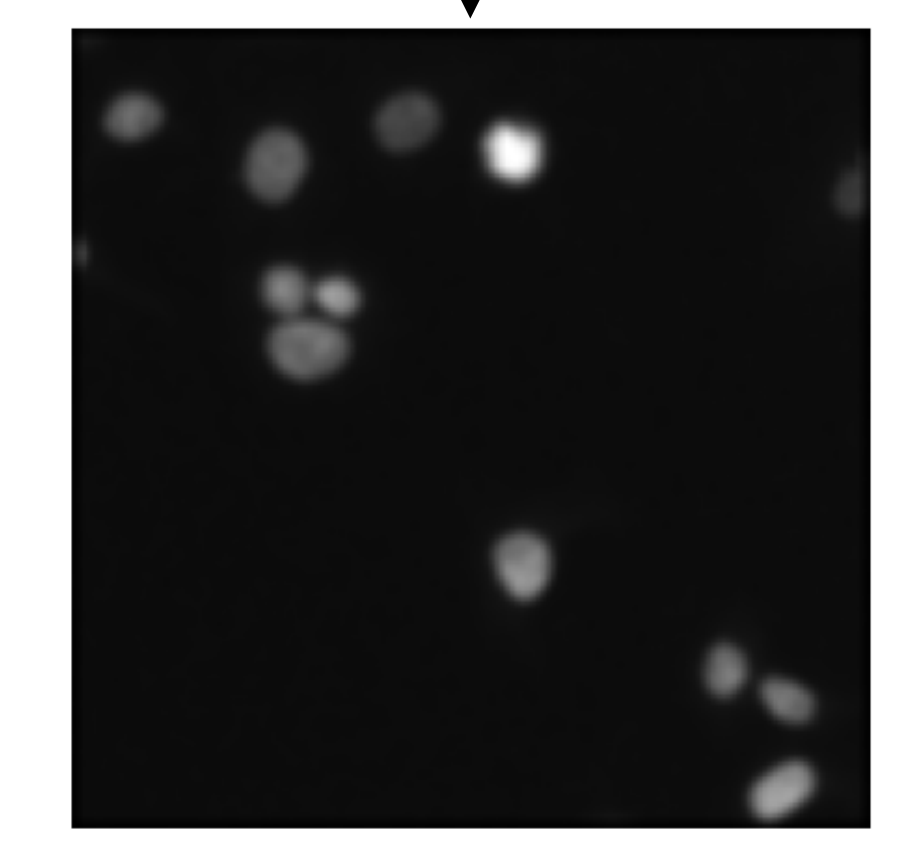

**Mean Filter** 

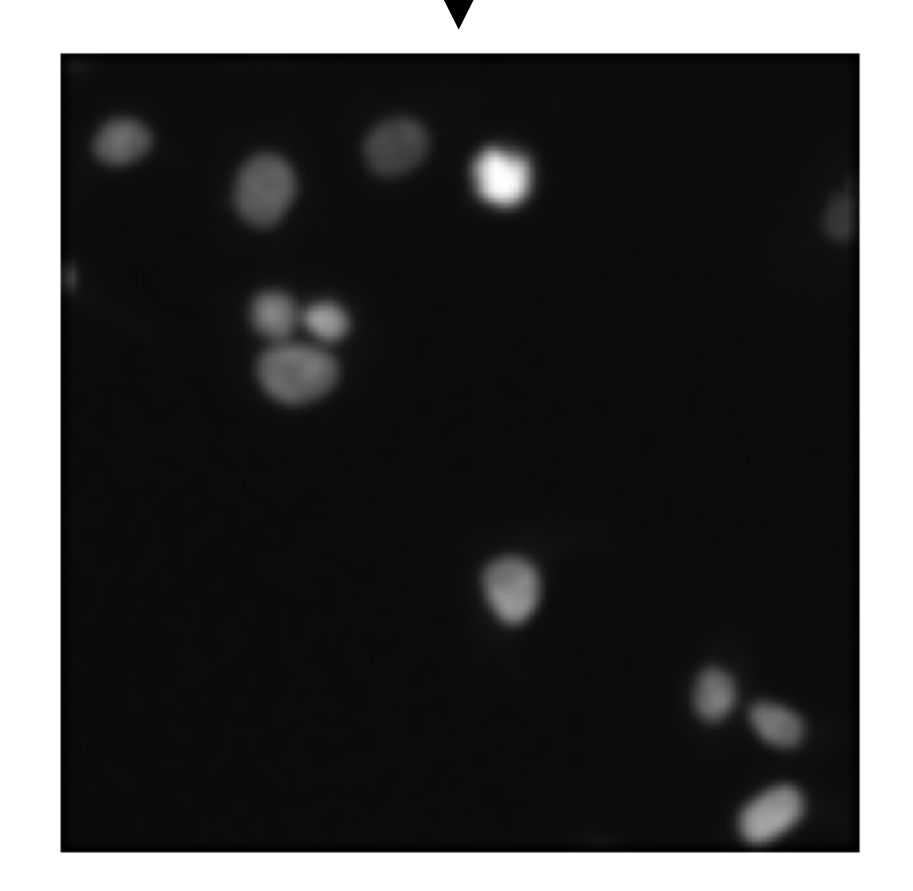

**Gaussian Filter** 

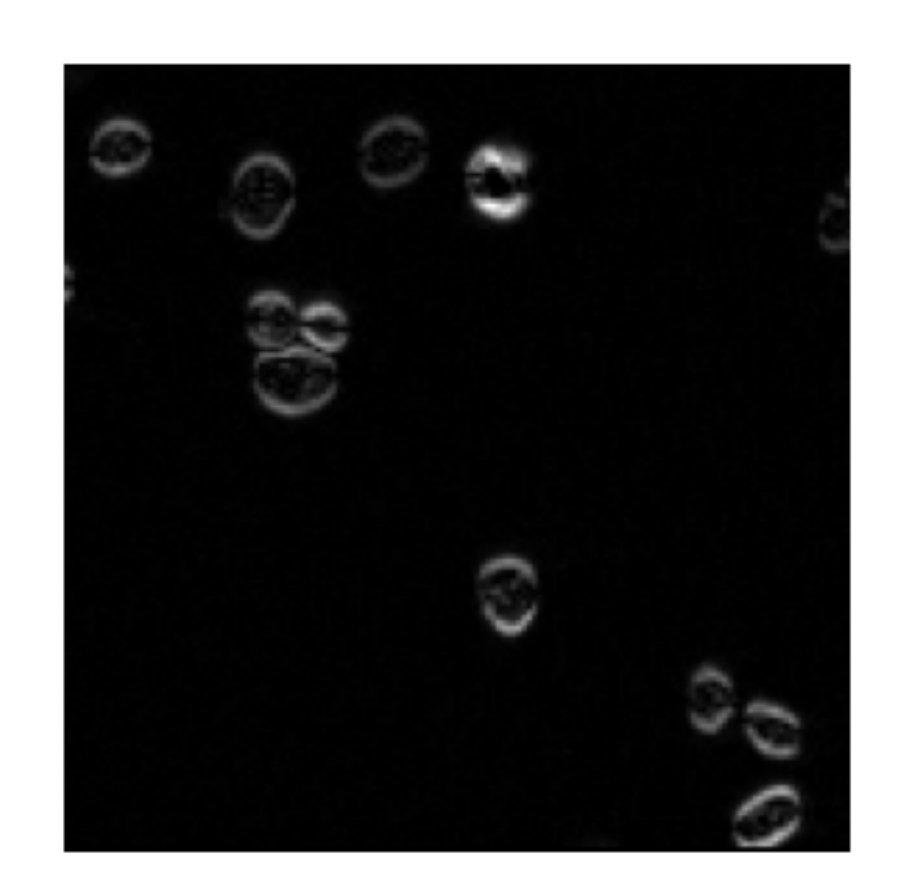

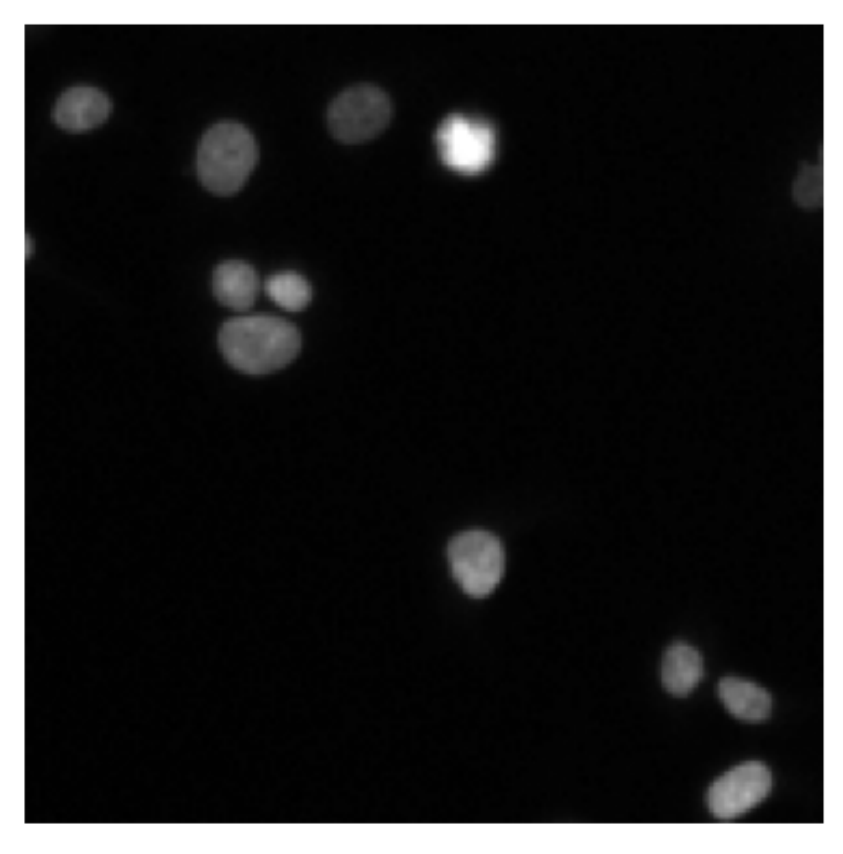

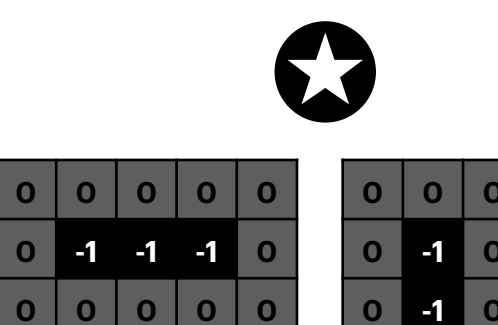

1 1 1

| 0 | 0 | 0  | 0 | 0 | 0 |
|---|---|----|---|---|---|
| 0 | 0 | -1 | 0 | 1 | 0 |
| 0 | 0 | -1 | 0 | 1 | 0 |
| 0 | 0 | -1 | 0 | 1 | 0 |
| 0 | 0 | 0  | 0 | 0 | 0 |
|   |   |    |   |   |   |

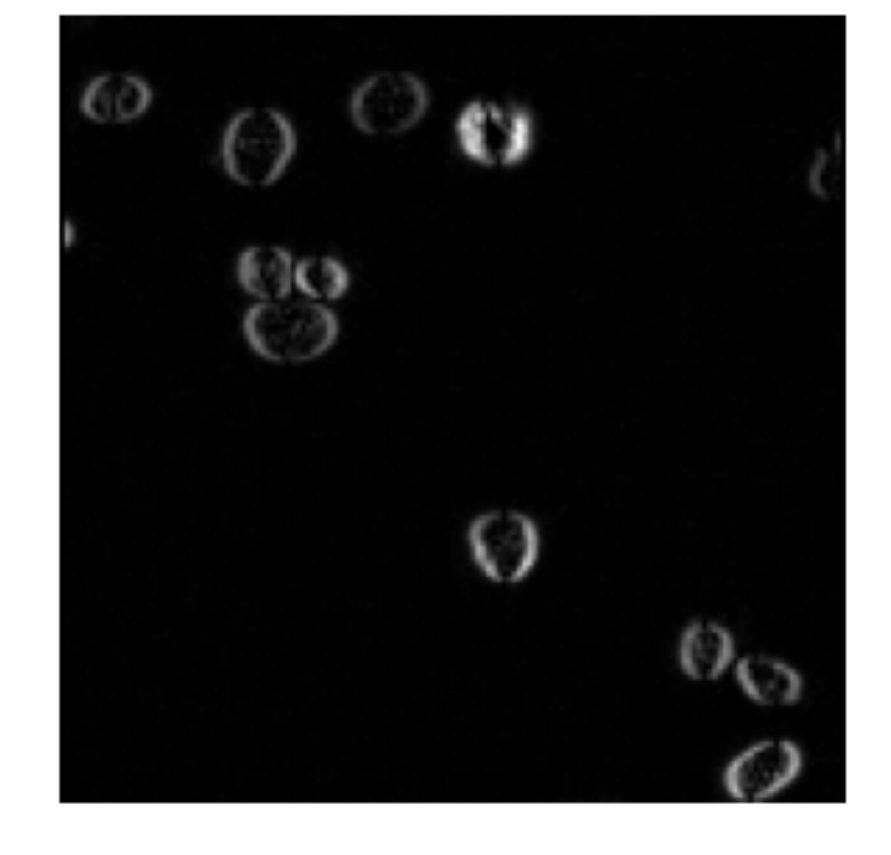

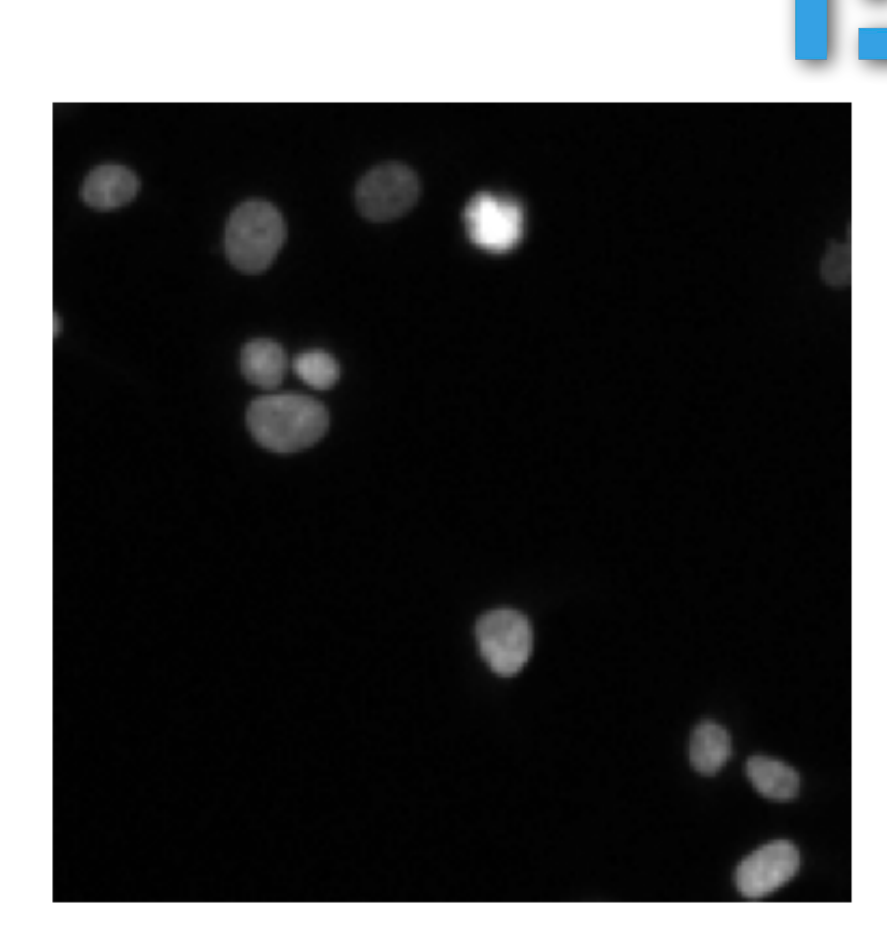

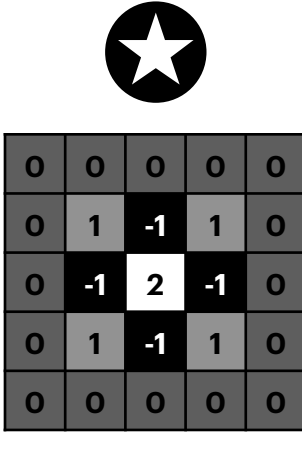

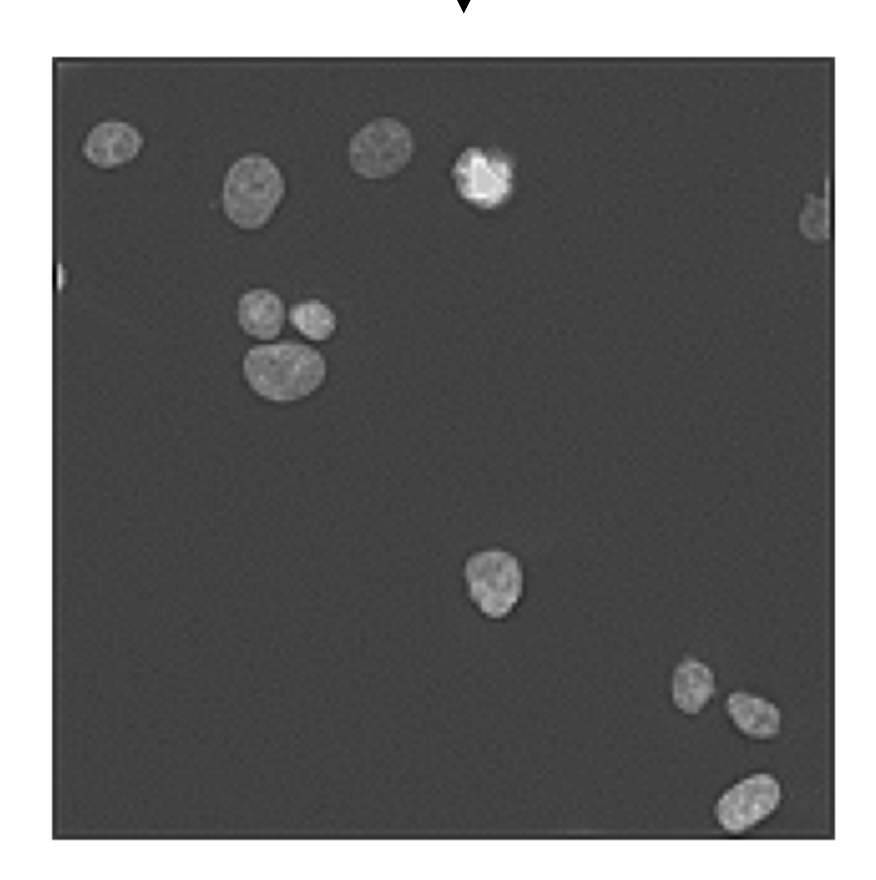

Sharpening Filter

**Prewitt Filter** 

### Filtering — exercises

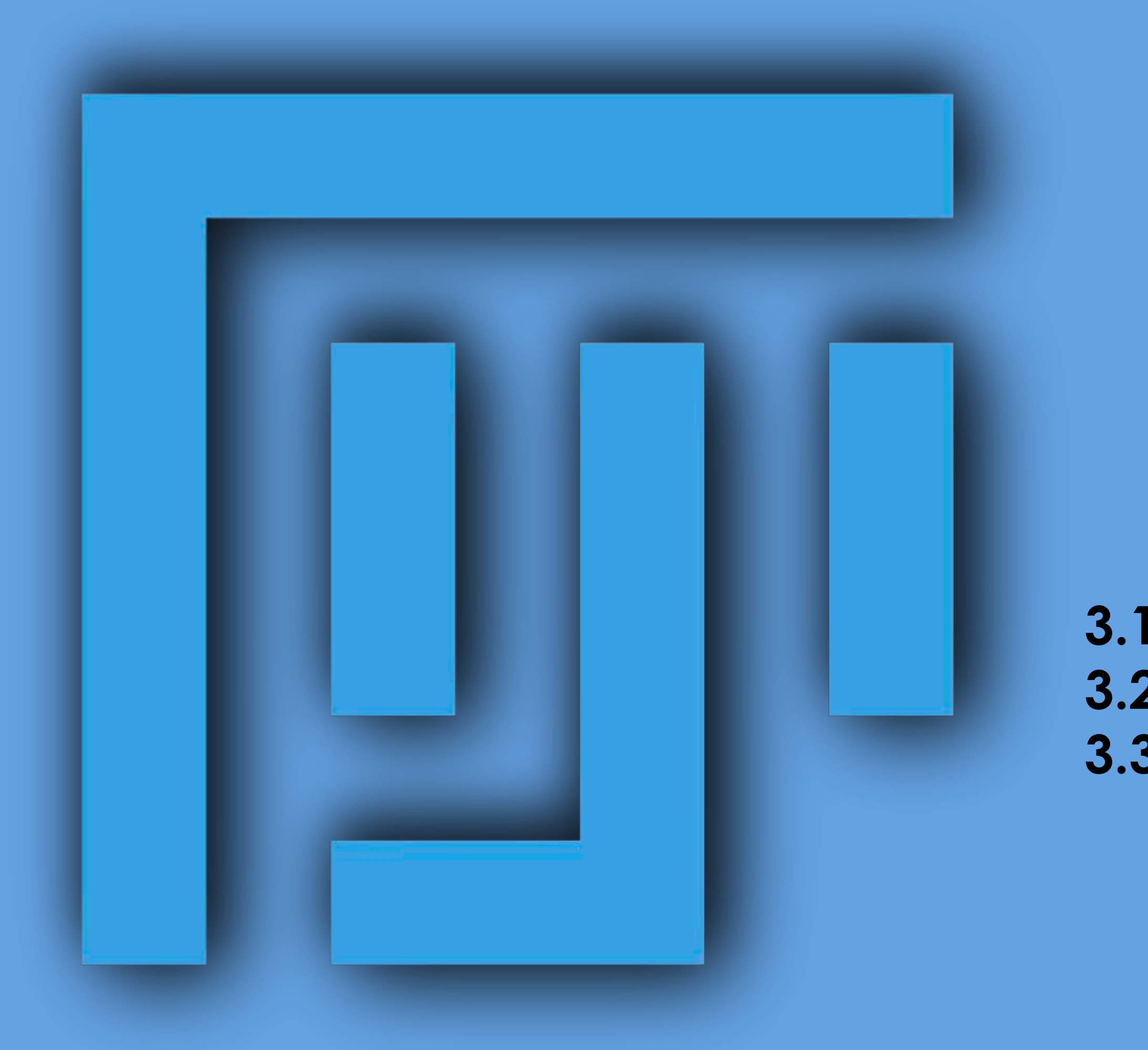

3.1 edge filters - vertical stripes

3.2 edge filters - horizontal stripes

3.3 edge filters - checkerboard

### Filtering — exercises

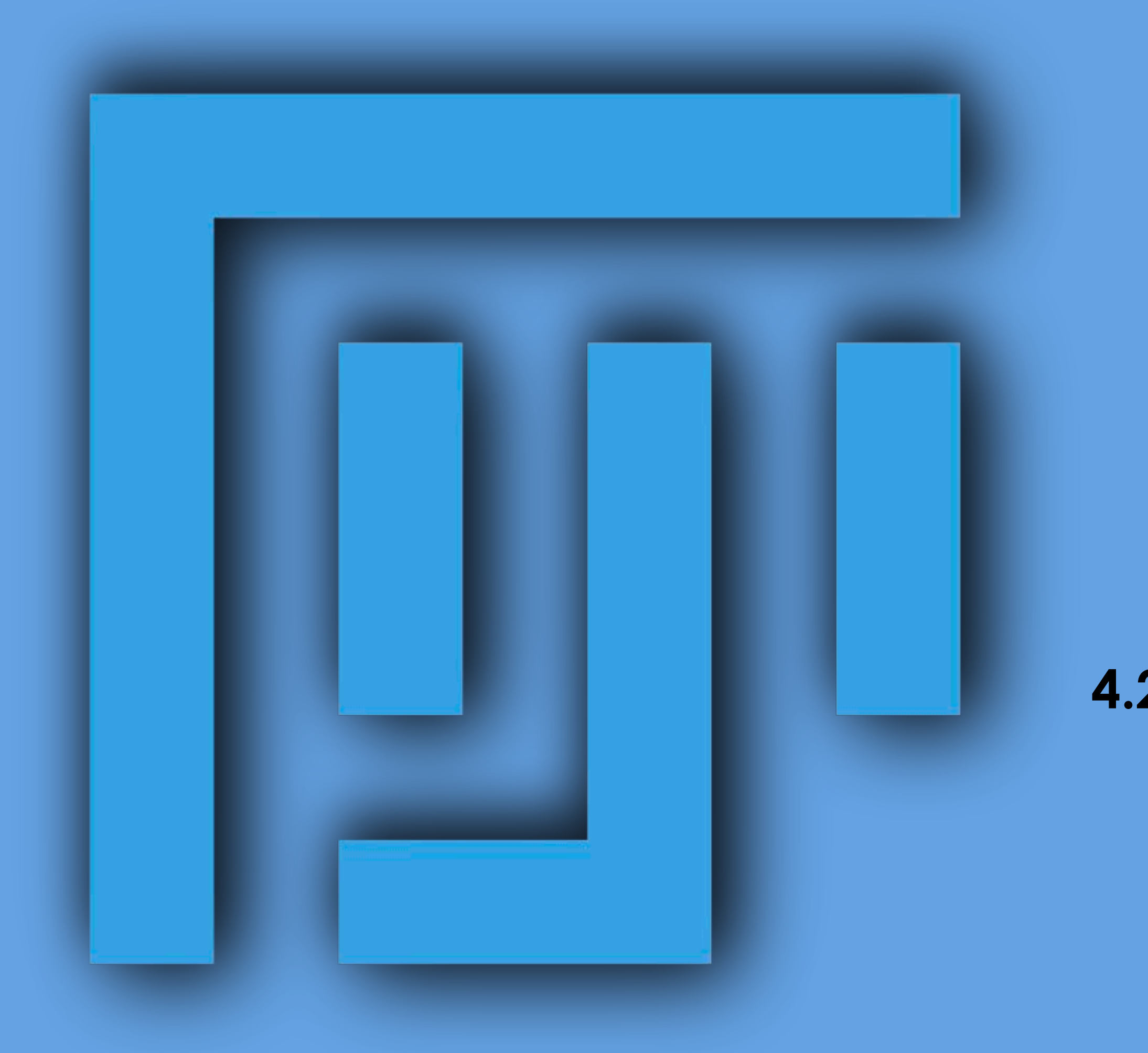

4.2 DAPI segmentation with filters and thresholding

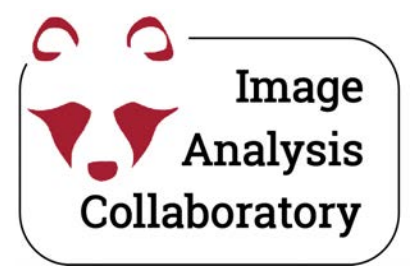

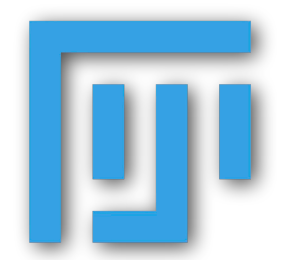

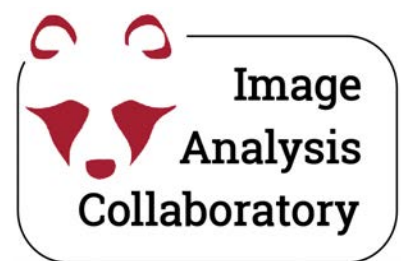

# Interactive tools based on classic machine learning

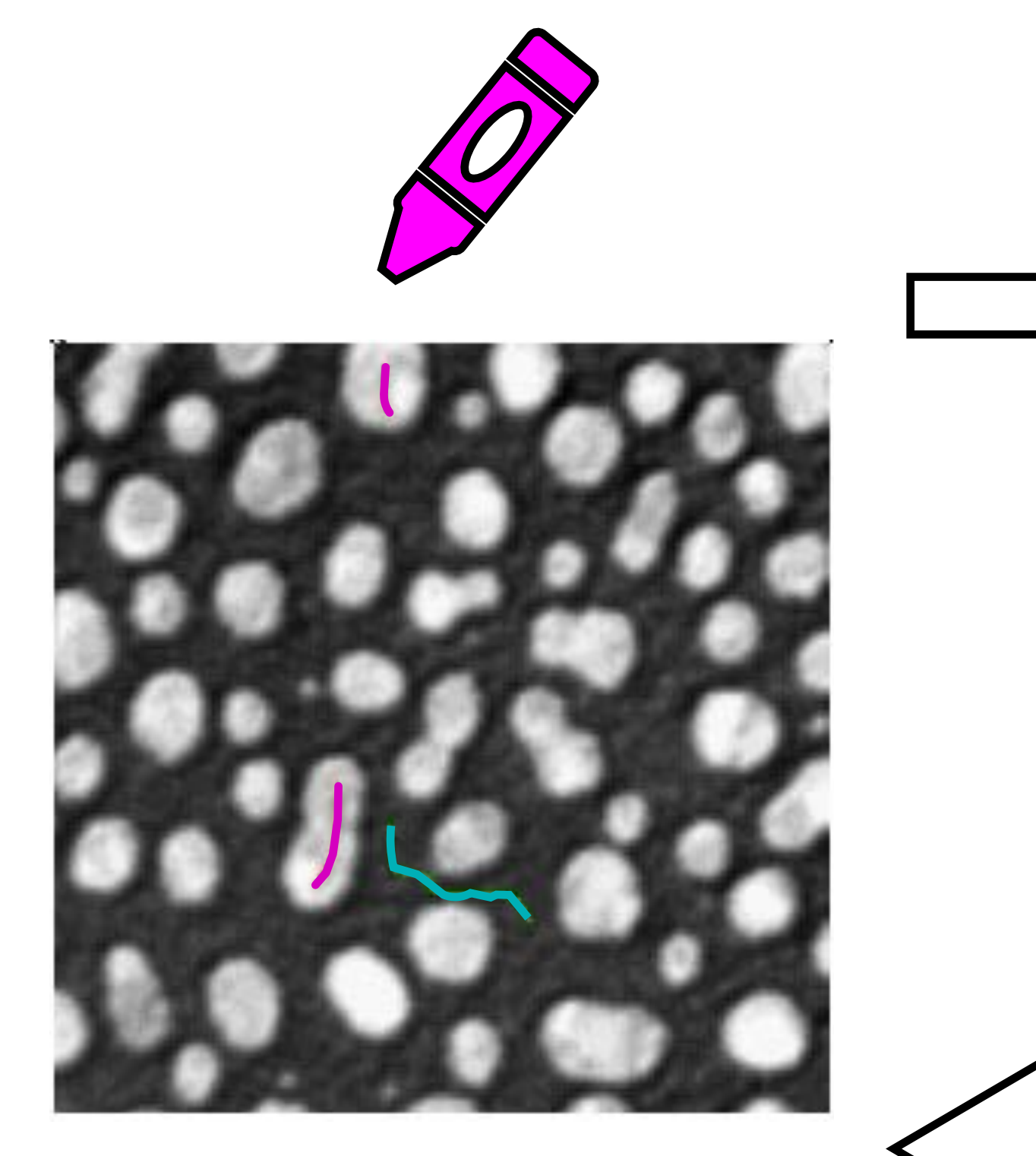

Annotate

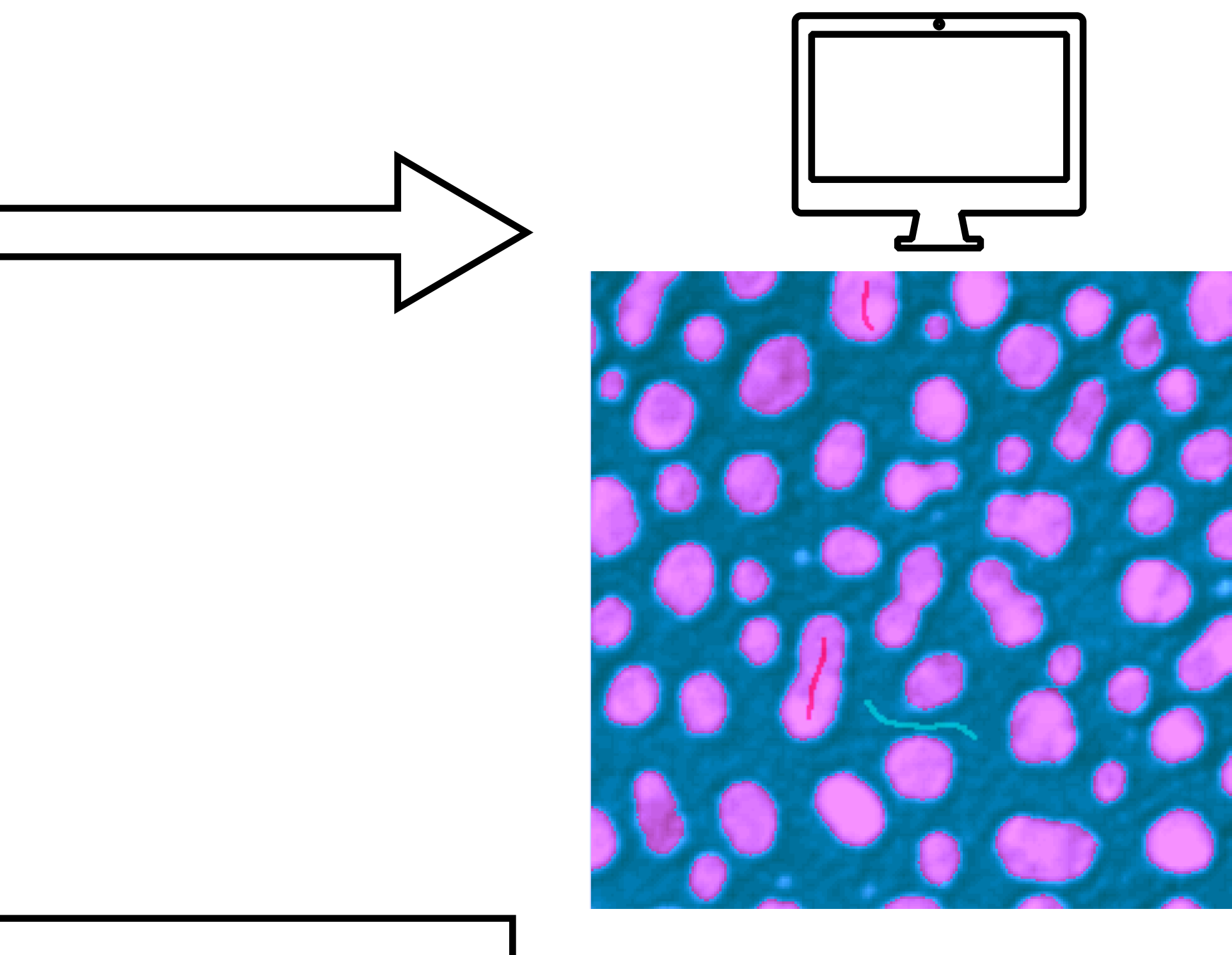

Predict

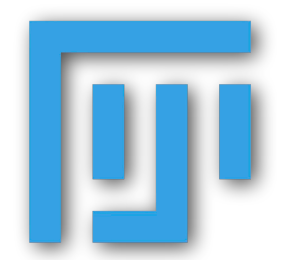

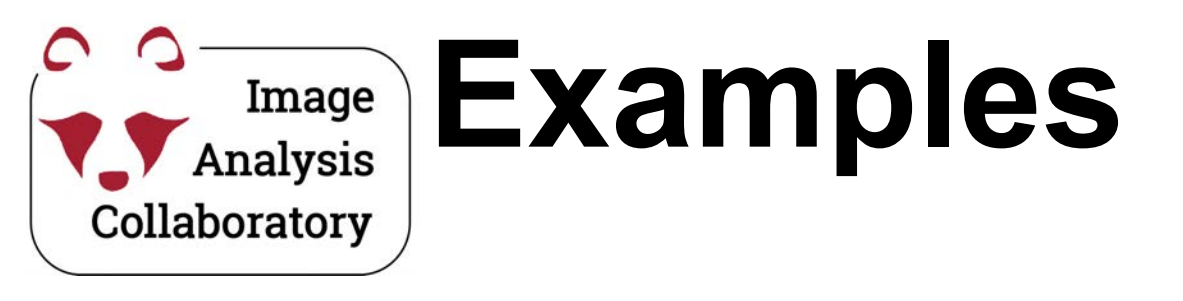

#### Standalone: Ilastik

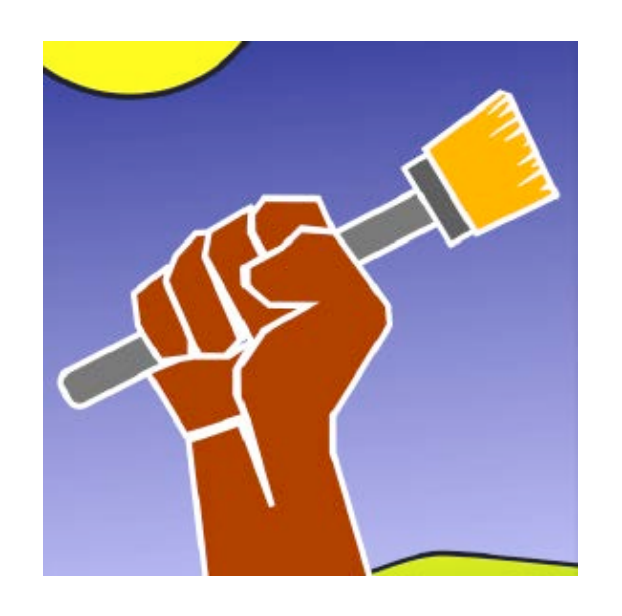

#### For histopathology

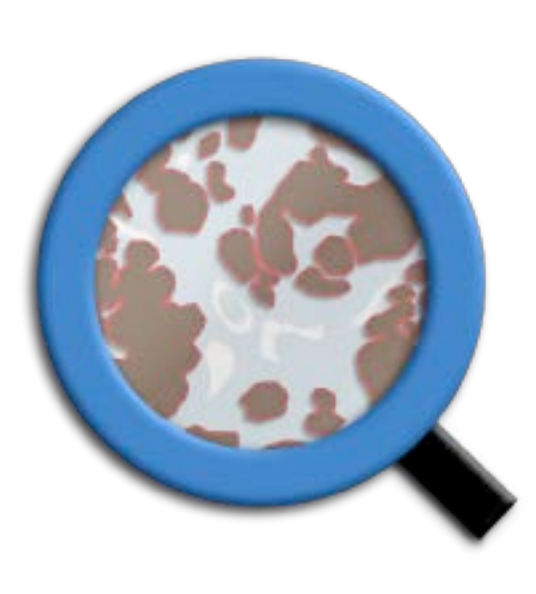

https://www.ilastik.org/

https://qupath.github.io/

#### As a Fiji plugin: Labikit

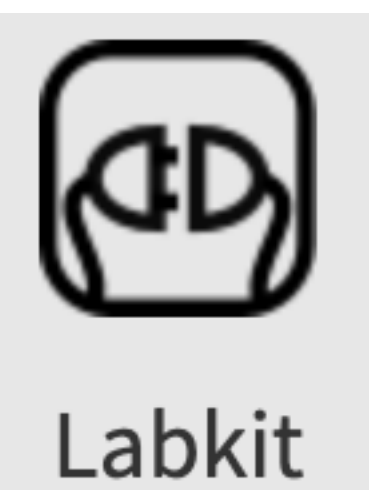

https://imagej.net/plugins/labkit/

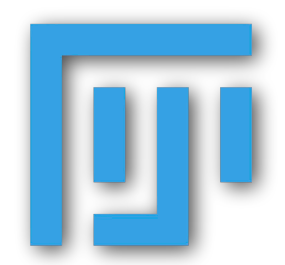

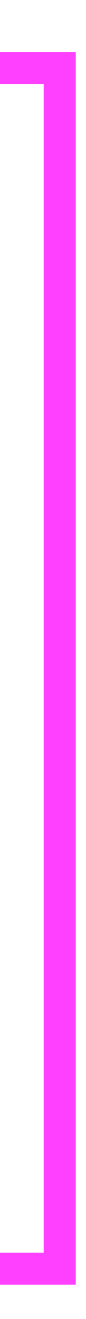

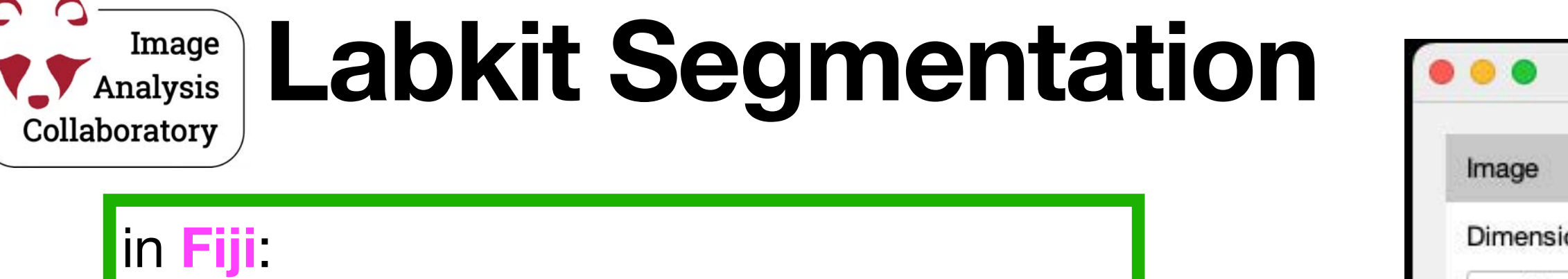

Plugins

0

- > Labkit
- > Open Current Image With Labkit

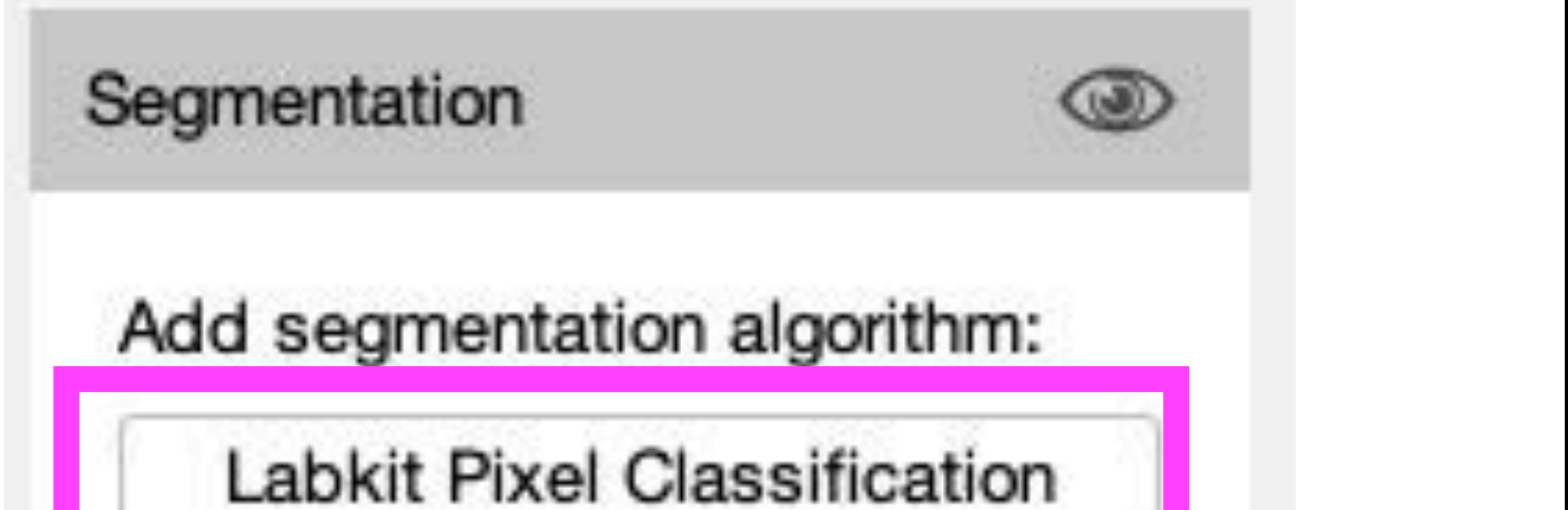

| 0   | •           |
|-----|-------------|
| Im  | age         |
| Dir | mensions:   |
|     | auto contra |
| La  | beling      |
|     | backgro     |
|     | foregrou    |
|     |             |
|     |             |
|     |             |
| +   | Add label   |
| æ   | Add label   |
| Se  | gmentation  |
|     |             |
| A   | dd segmer   |

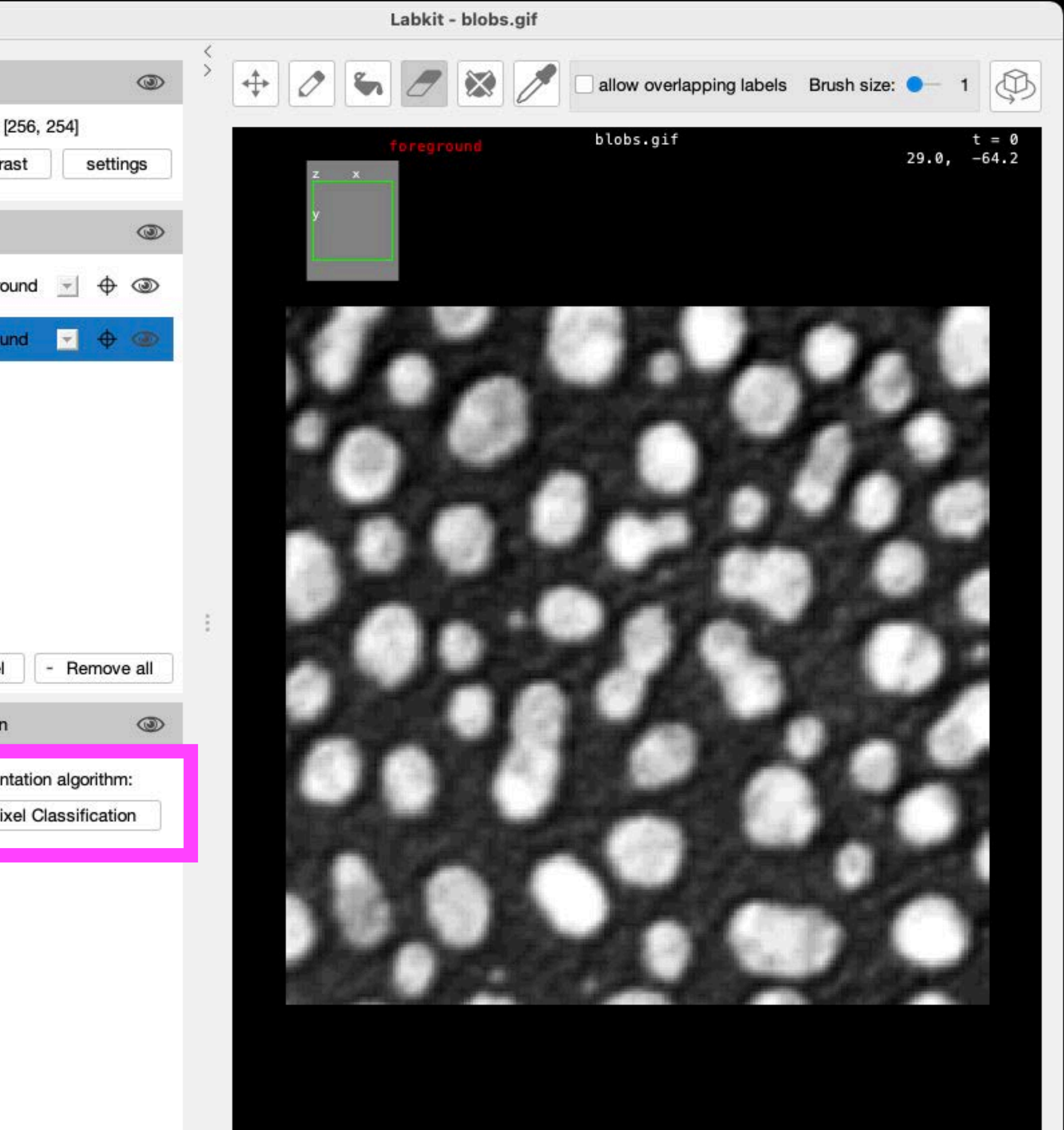

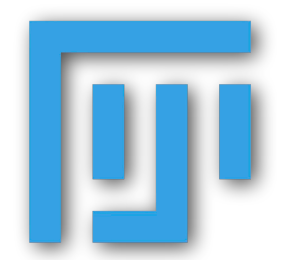
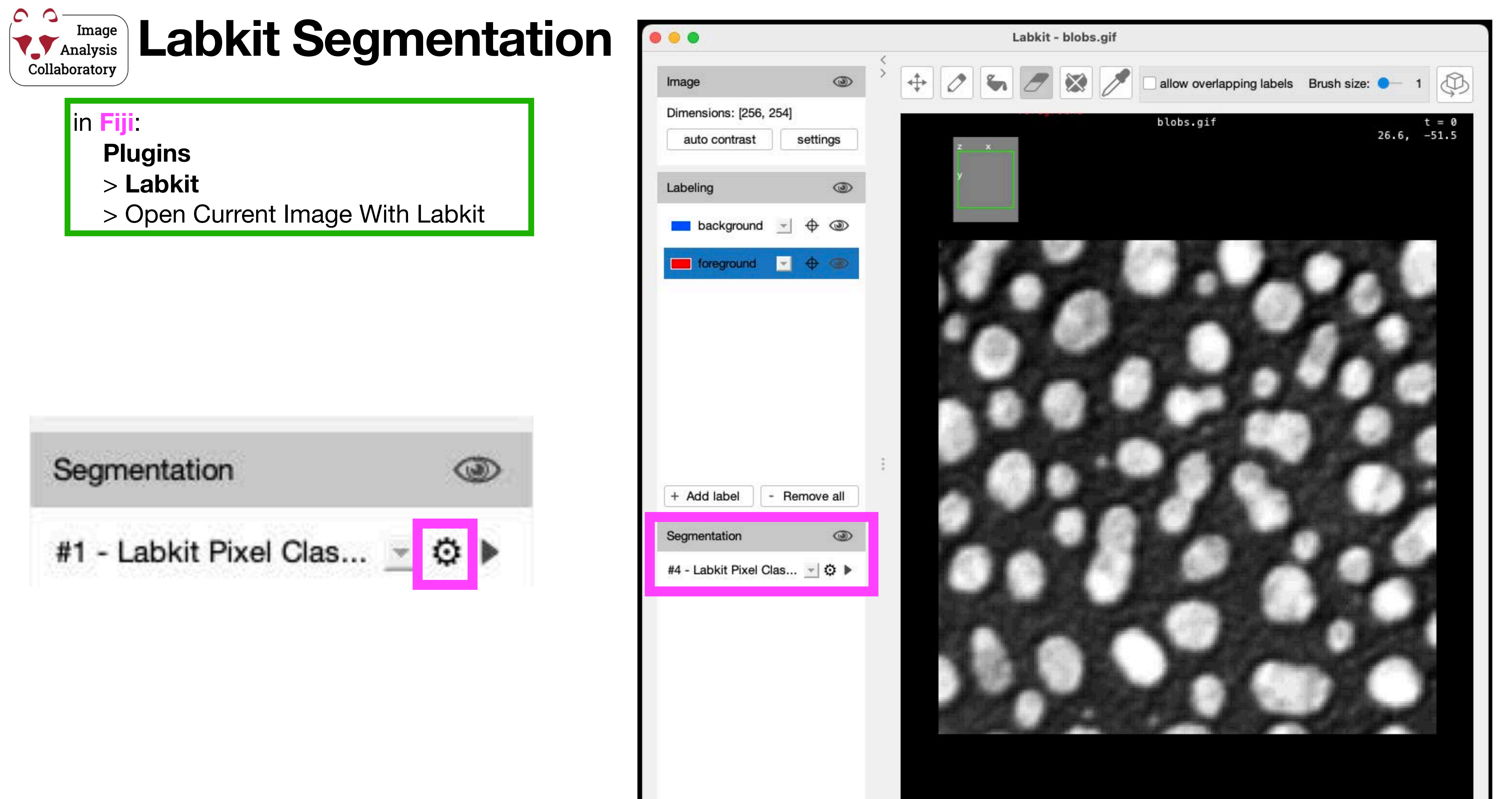

+ Add classifier

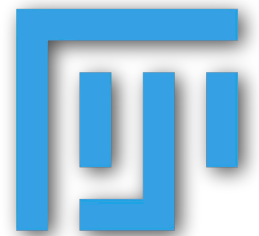

### Image Analysis Labkit Segmentation

#### in **Fiji**:

00

Collaboratory

Plugins

- > Labkit
- > Open Current Image With Labkit

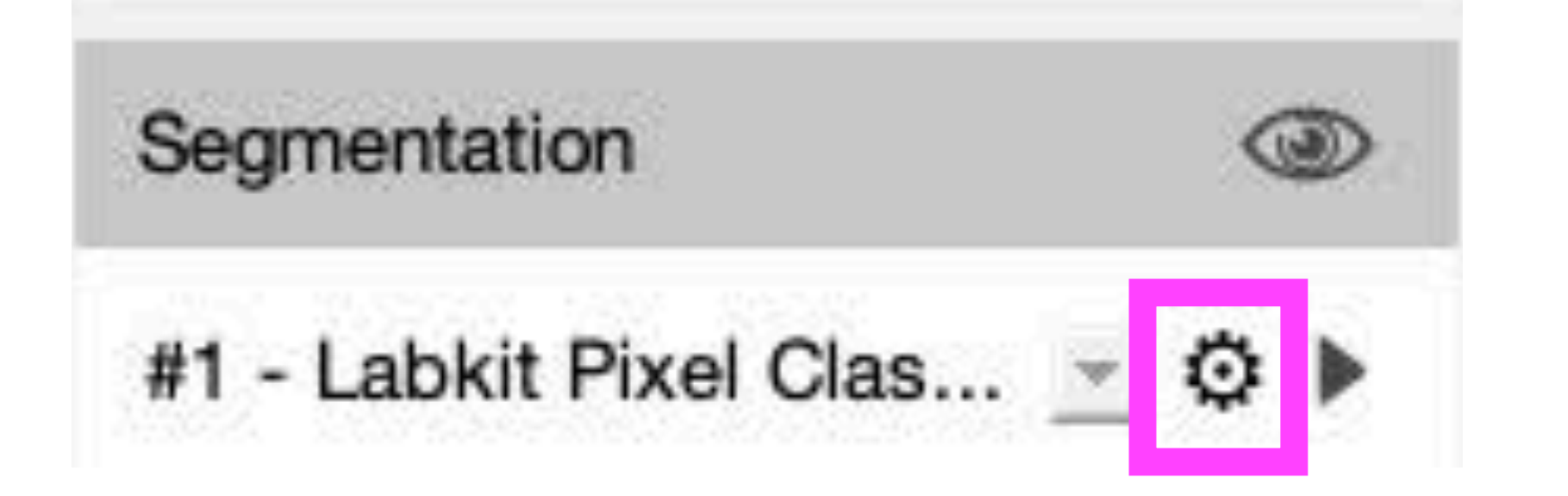

| Use GPU accelerat | tion: (experimental, requires CLU2 and NVIDIA GP | ມ     |
|-------------------|--------------------------------------------------|-------|
| Dimensions:       | 2D V                                             | -,    |
| List of sigmas:   | 1.0; 2.0; 4.0; 8.0                               |       |
| ✓ Basic Filt      | ers                                              |       |
| 🗹 original        | image                                            |       |
| 🗹 gaussia         | an blur (for each sigma)                         |       |
| differer          | nce of gaussians (for each sigma)                |       |
| 🗹 gaussia         | an gradient magnitude (for each sigma)           |       |
| 🗹 laplacia        | an of gaussian (for each sigma)                  |       |
| 🗹 hessiar         | n eigenvalues (for each sigma)                   |       |
| structu           | re tensor eigenvalues (for each sigma)           |       |
| in filte          | ers (for each sigma)                             |       |
| max filt          | ters (for each sigma)                            |       |
| mean f            | ilters (for each sigma)                          |       |
| varianc           | e filters (for each sigma)                       |       |
| > Customiz        | able Filters                                     |       |
| > Deprecate       | ed Filters                                       |       |
|                   | Canc                                             | el OK |

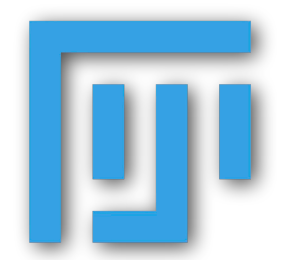

### Image Analysis Labkit Segmentation

00

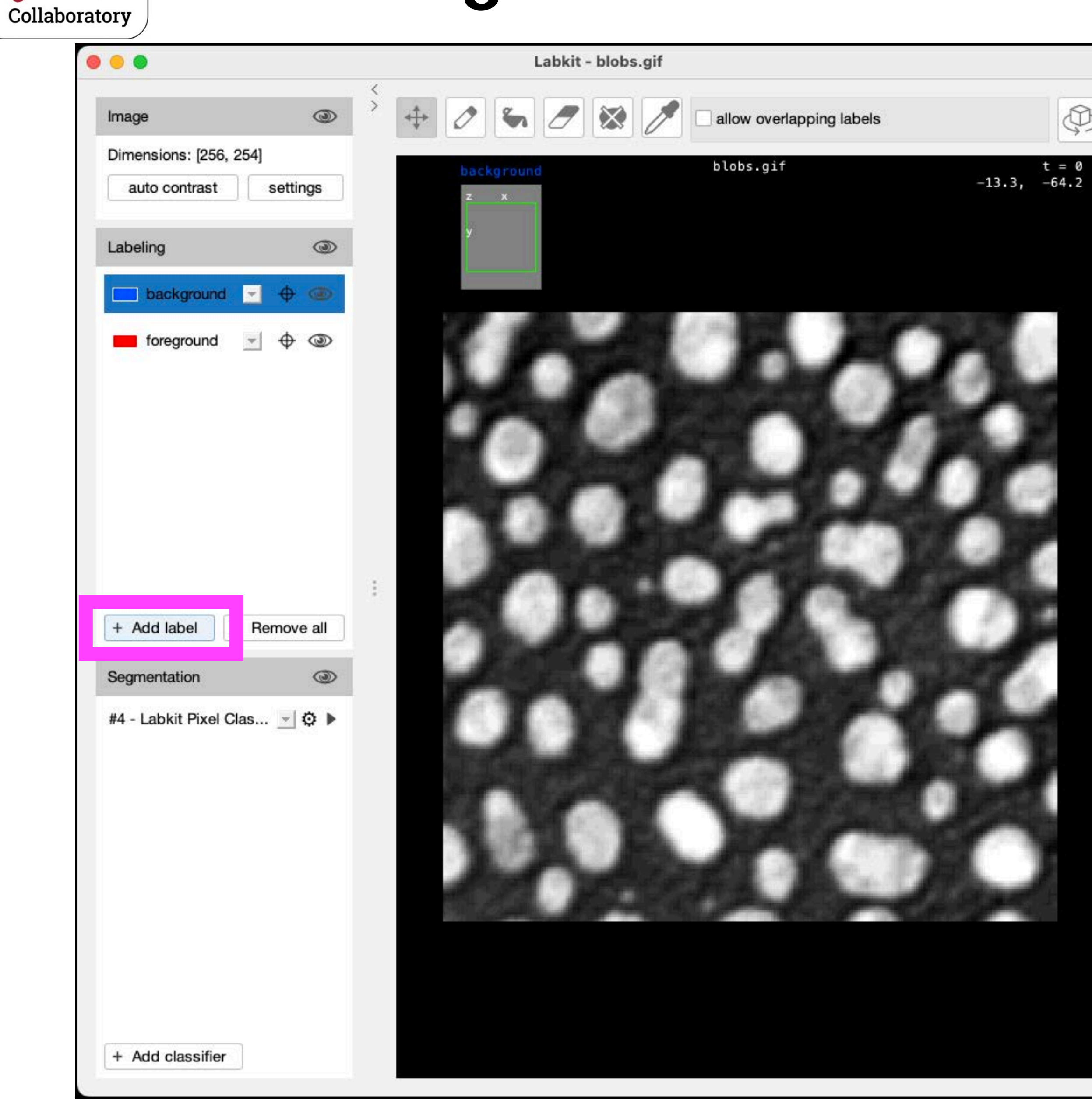

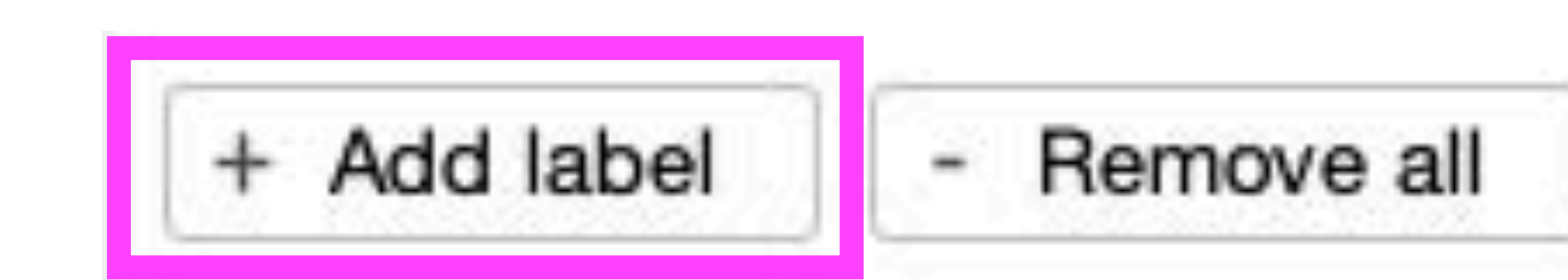

Ø

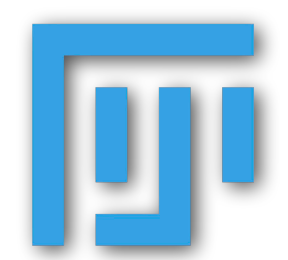

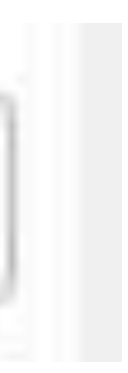

### Image Analysis Labkit Segmentation

00

Collaboratory

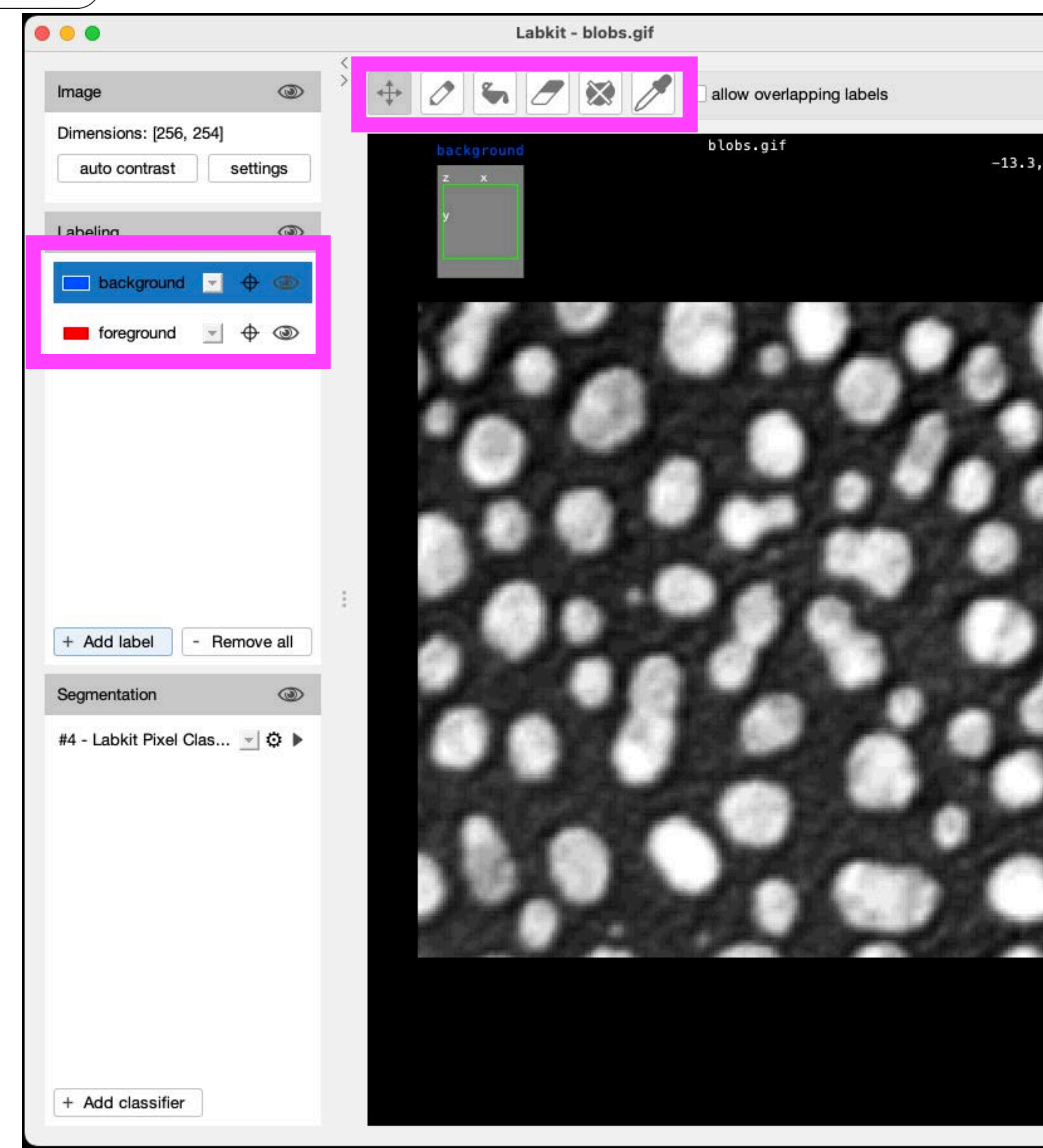

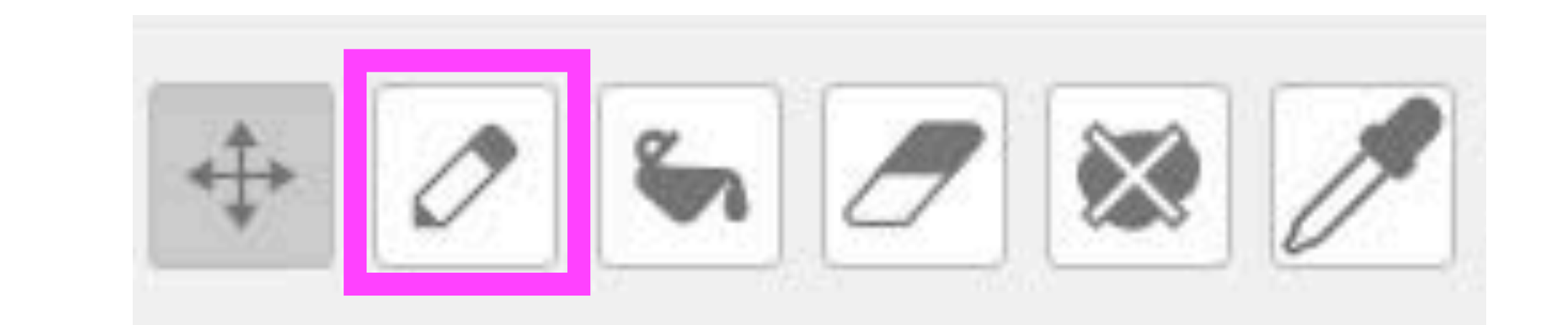

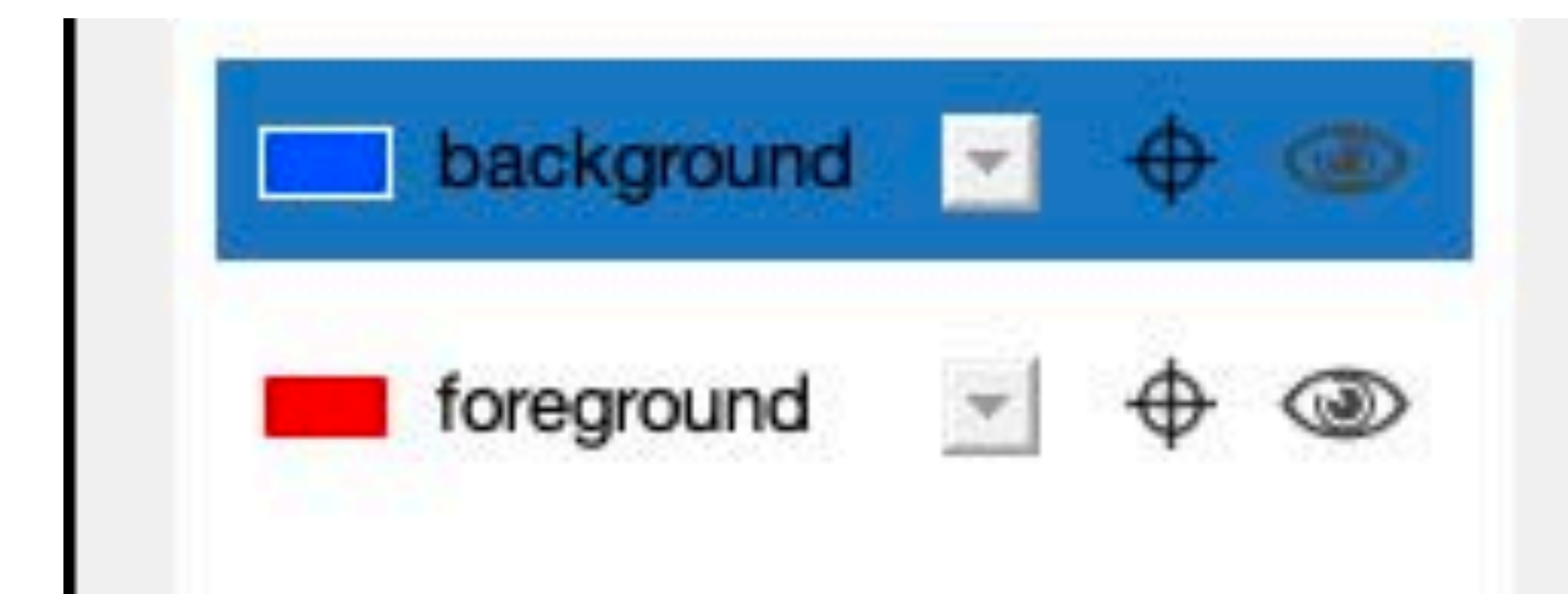

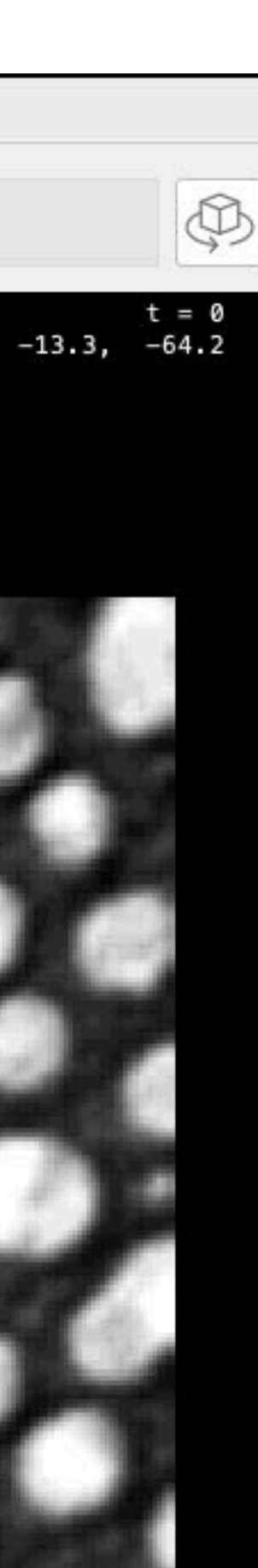

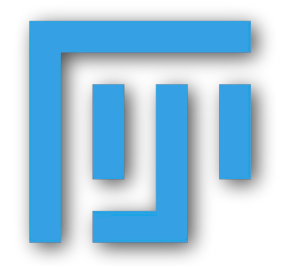

### Labkit Segmentation

00

Image Analysis

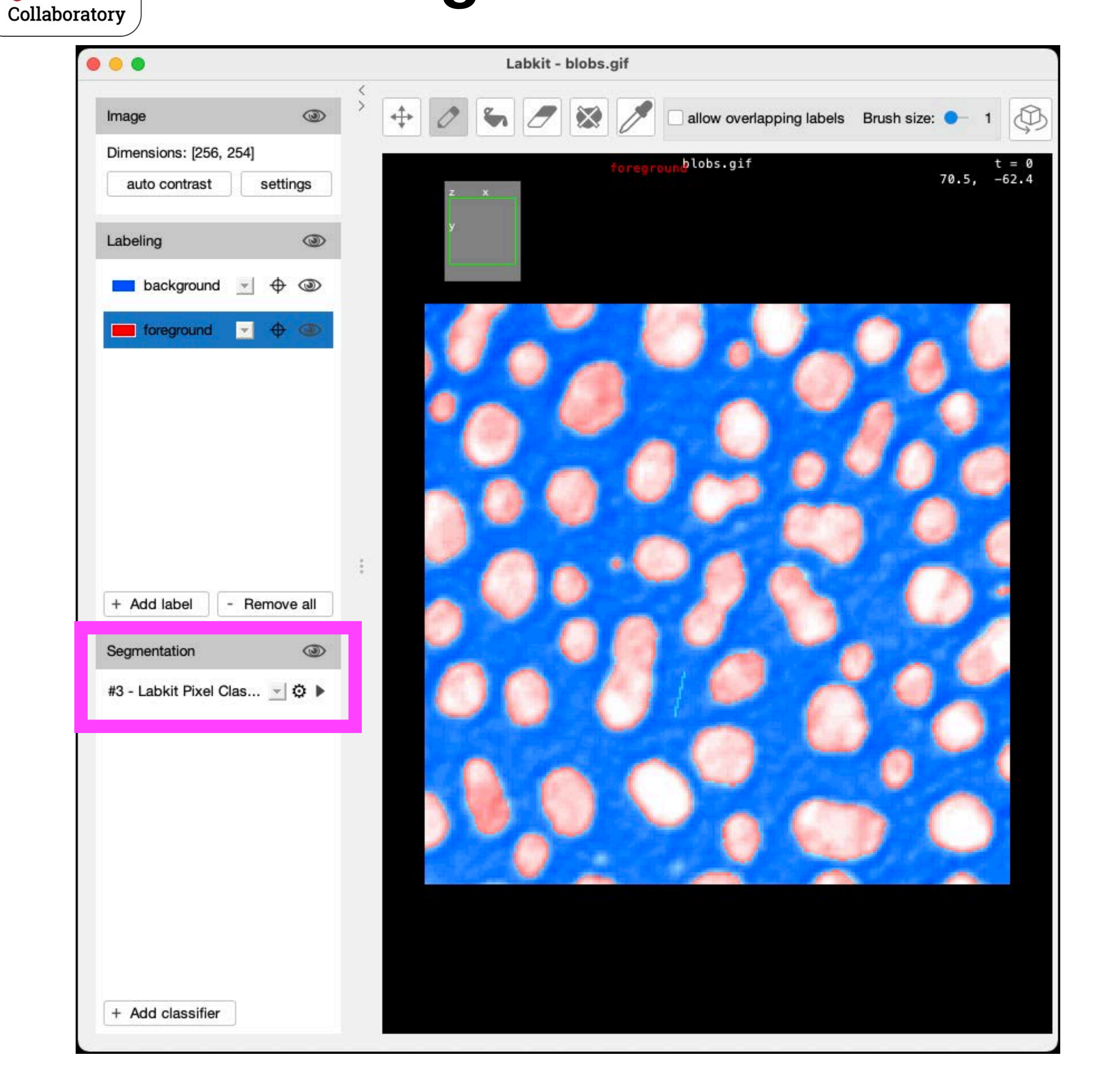

#### Segmentation

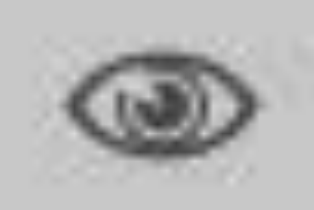

### #3 - Labkit Pixel Clas... 💌 😳 🕨

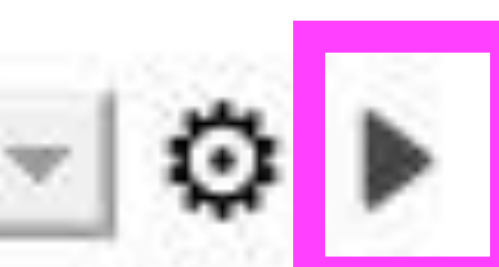

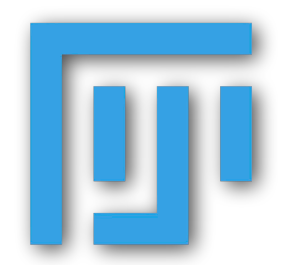

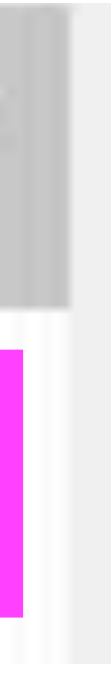

### Labkit Segmentation

00

Image Analysis

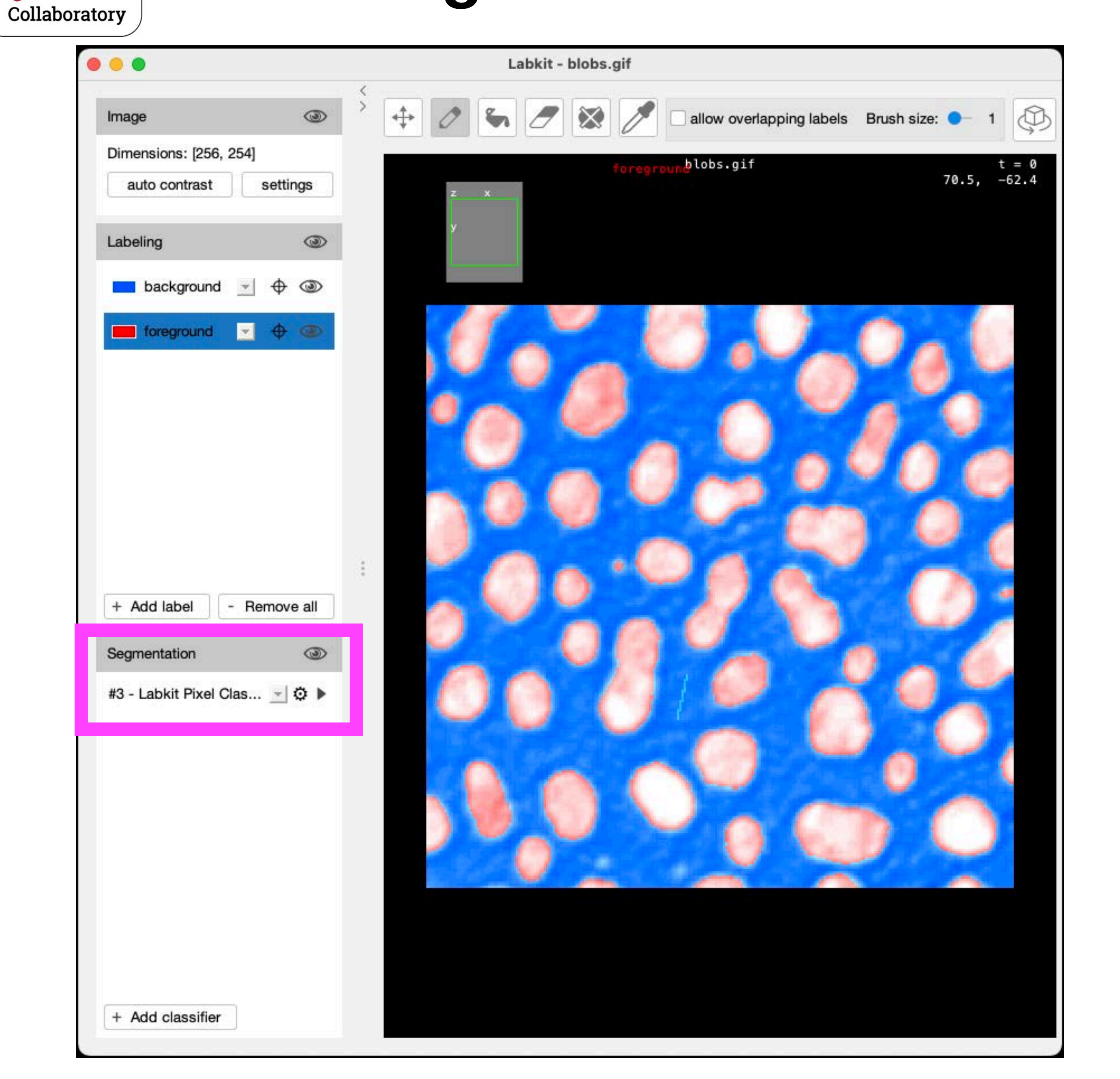

#### Segmentation

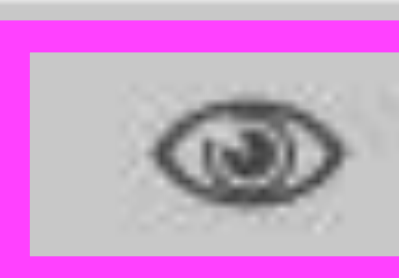

#### #3 - Labkit Pixel Clas... 💌 😳 🕨

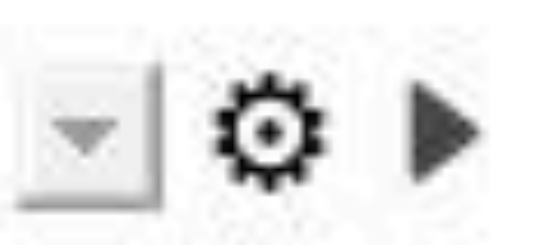

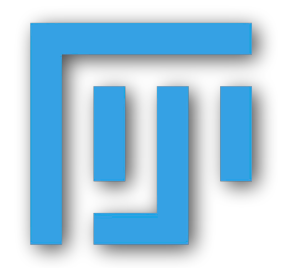

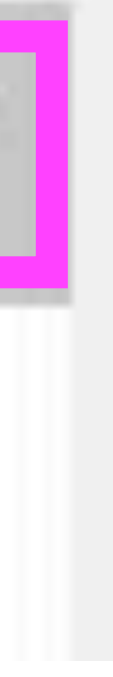

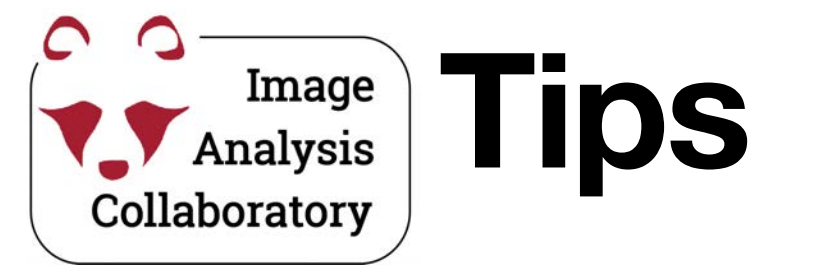

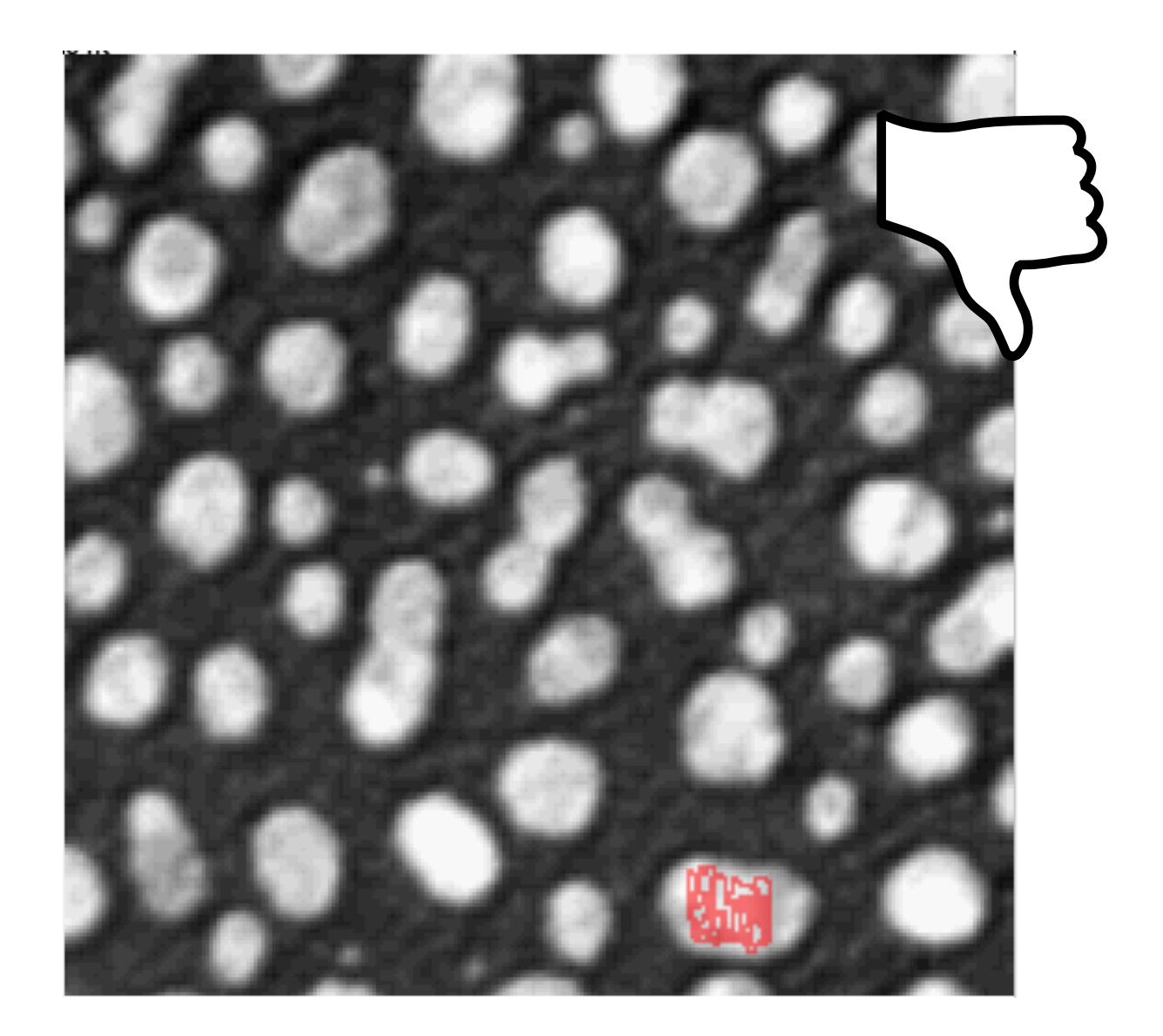

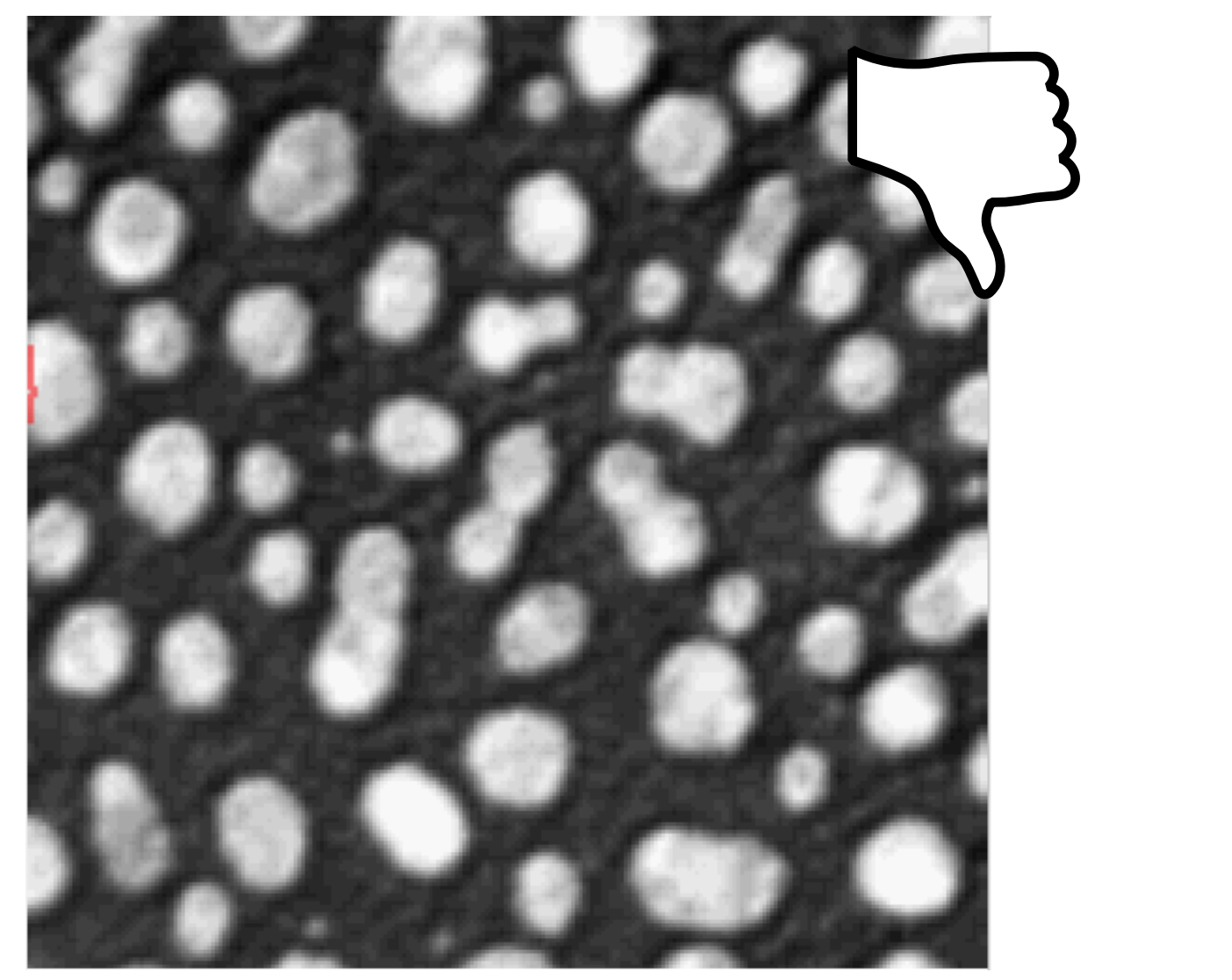

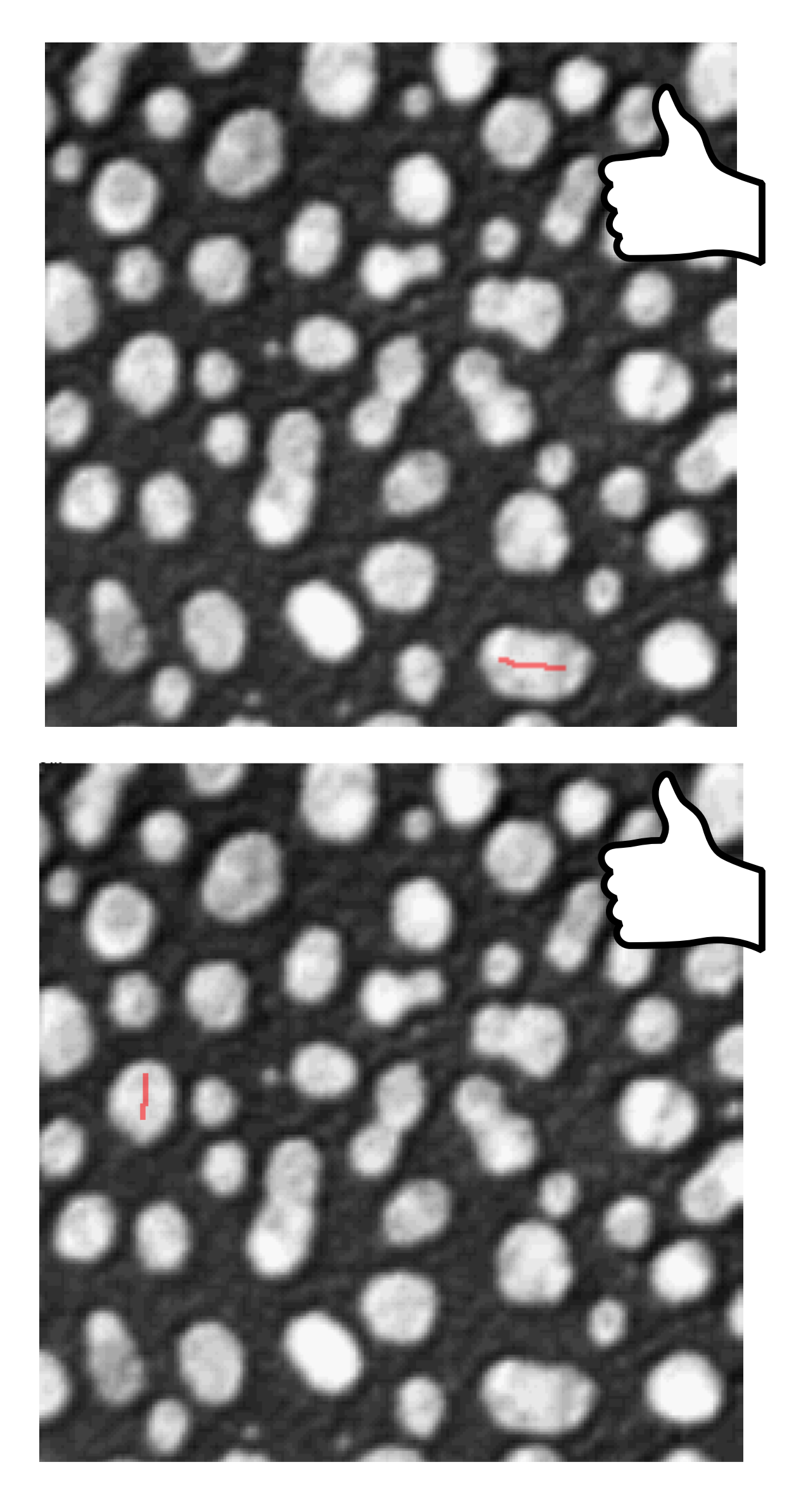

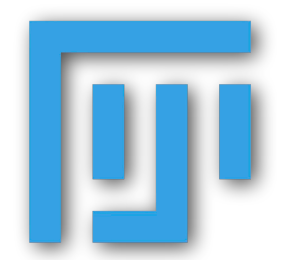

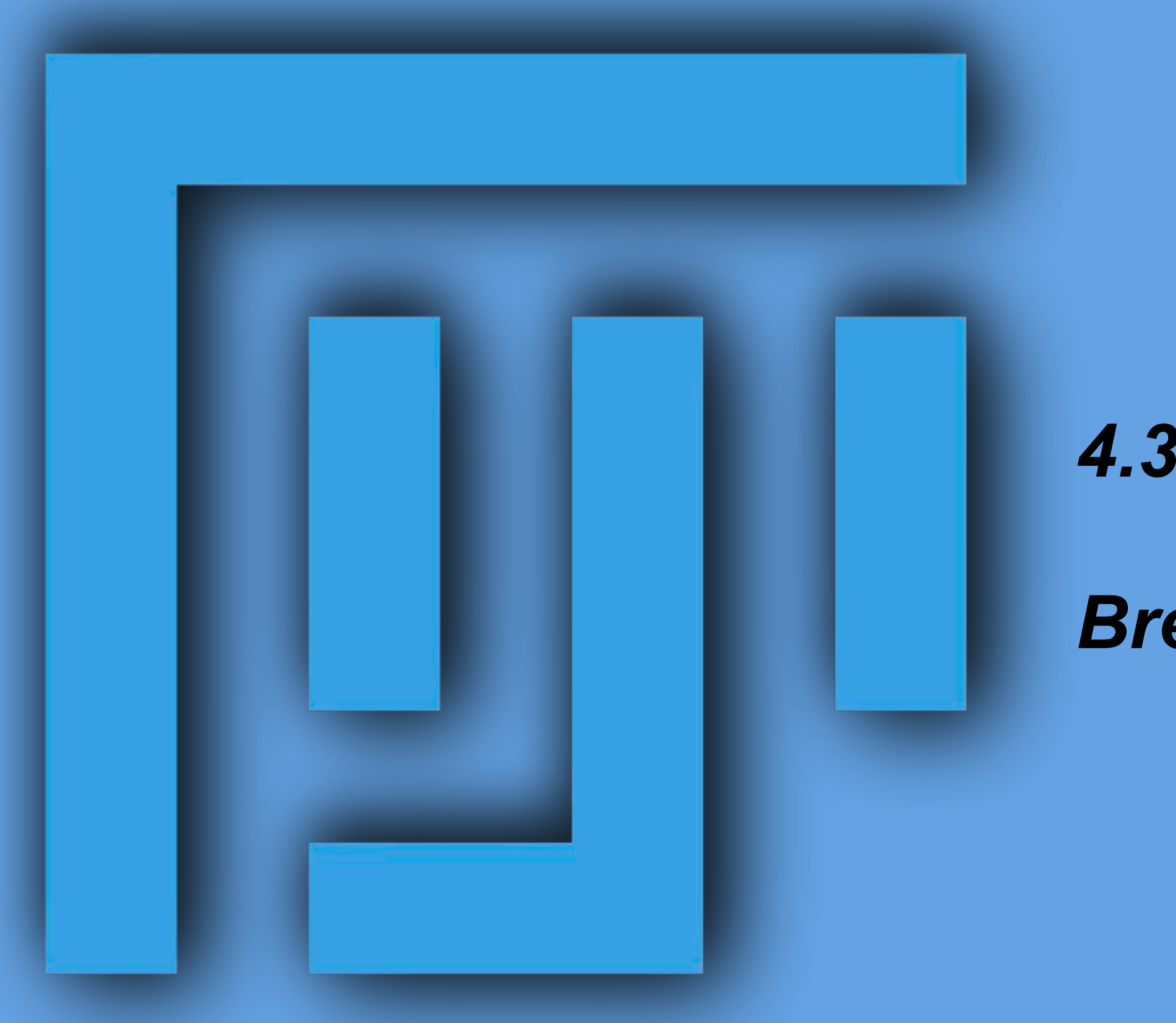

#### 4.3 DAPI segmentation with Labkit

#### Breakpoint at 12: Create results

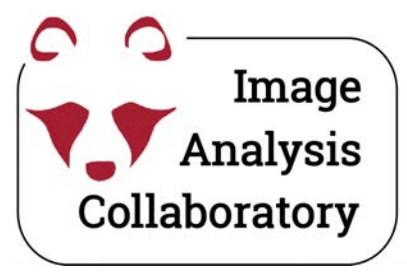

| Image | Filter                          | Threshold | Binary Mask |         |
|-------|---------------------------------|-----------|-------------|---------|
|       | No Filter                       | Labit     |             | Erosion |
|       | Mean<br>1 1 1<br>1 1 1<br>1 1 1 | Labrit    |             | Erosion |
|       | Gaussian Blur                   | Labeit    |             | Erosion |
|       | <b>Median</b>                   | Labrit    |             | Erosion |
|       |                                 |           |             |         |

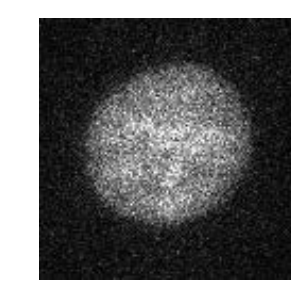

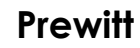

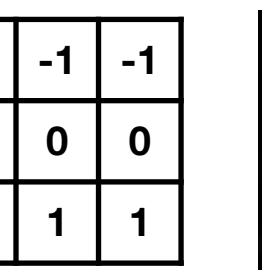

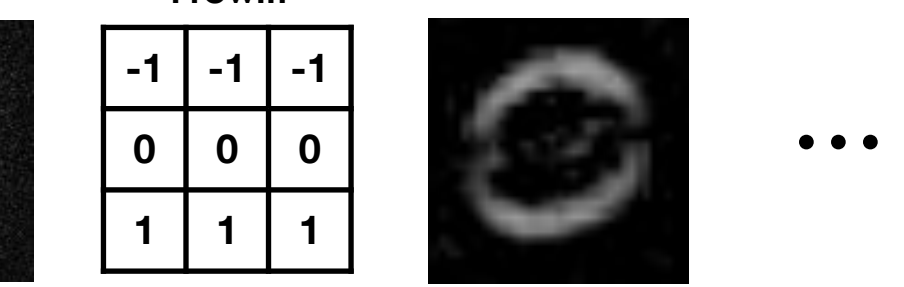

## Summary

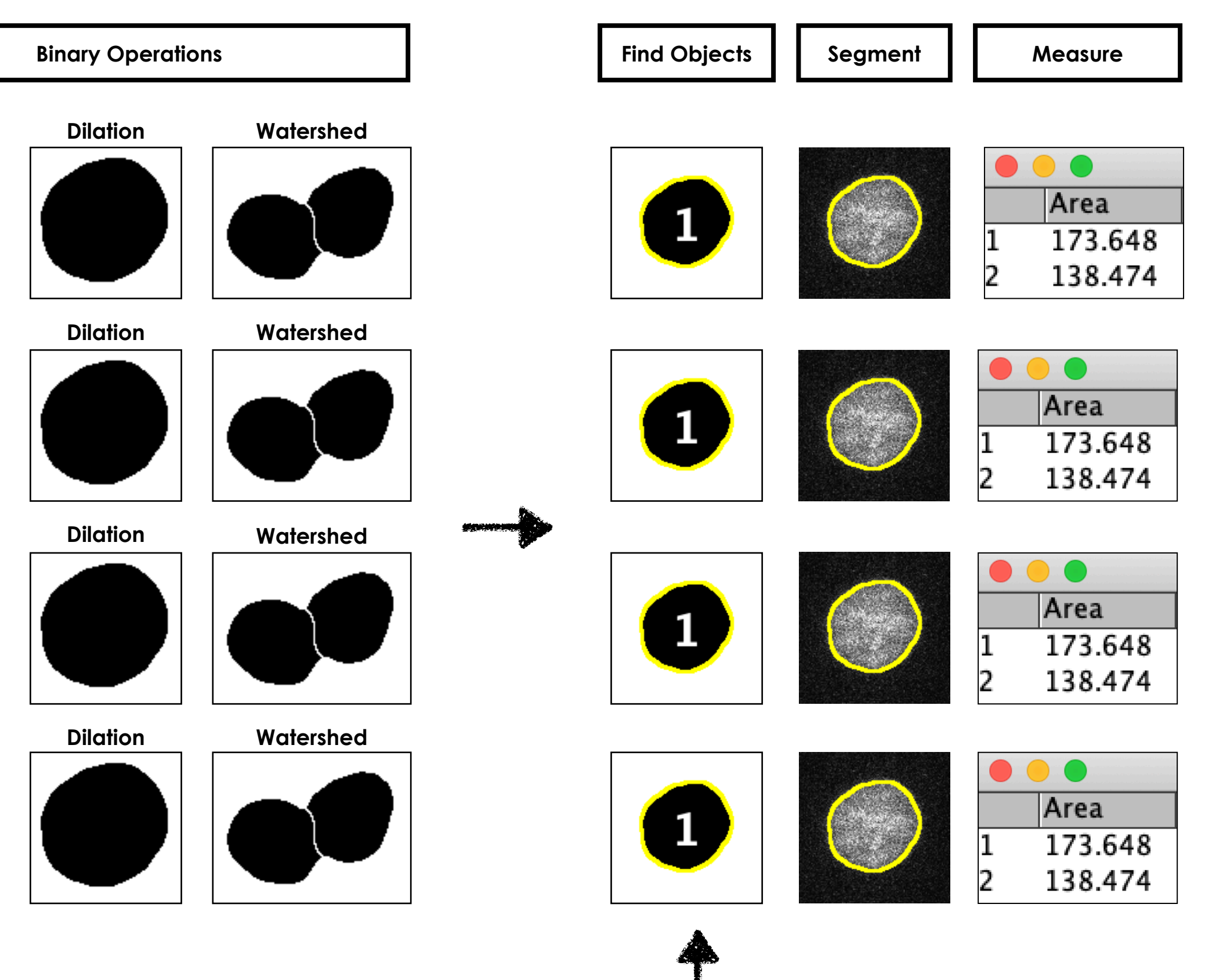

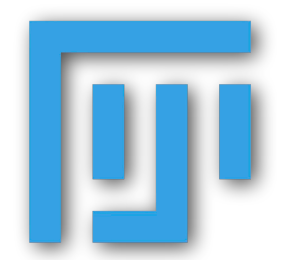

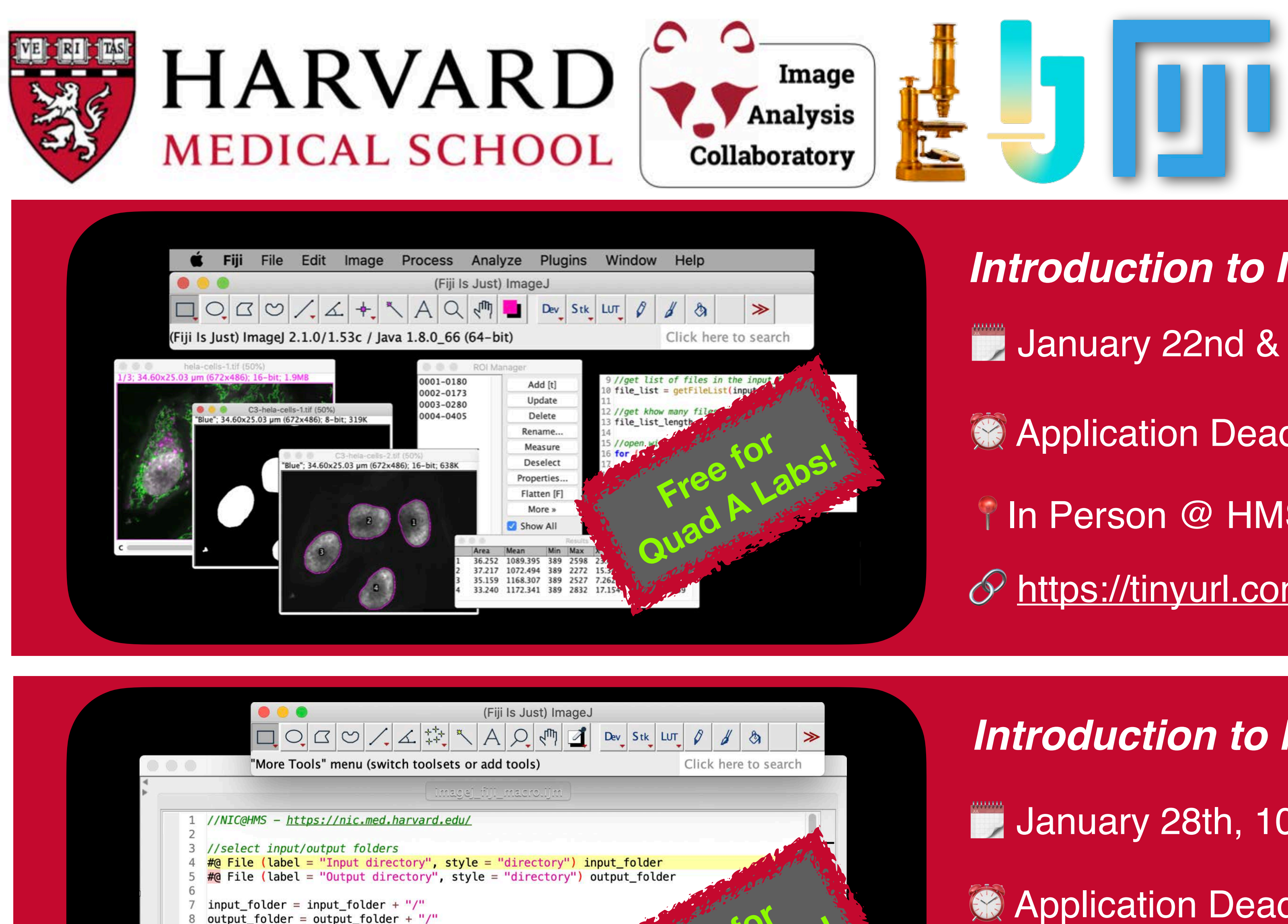

10 //clear the Log at every execution print("\\Clear"); 11 12

13 //get list of files in the input\_folder 14 file\_list = getFileList(input\_folder); 15

16 for (f = 0; f < file\_list.length; f++) {</pre> 17

> //get file name filename = file list[f];

18

19

Attps://iac.hms.harvard.edu/

**The Image Analysis Collaboratory** is organizing two workshops!

Introduction to Image Analysis using ImageJ/Fiji

- January 22nd & January 24th, 1pm-5:30pm
- Search Application Deadline: January 17th
- In Person @ HMS Registration Required
- Mattheway Matter Matter Mat

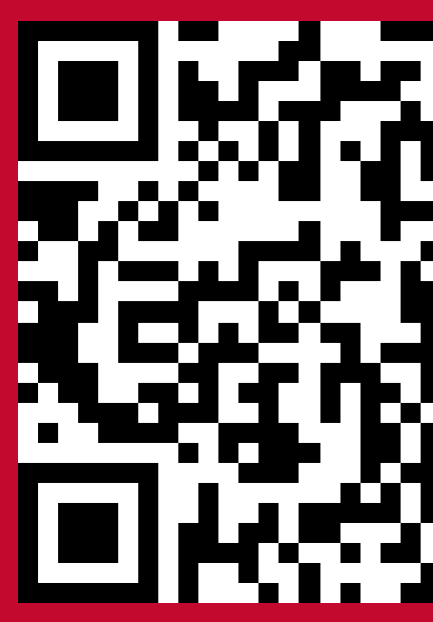

#### Introduction to Macro writing in ImageJ/Fiji

- January 28th, 10am-5:30pm
- Application Deadline: January 24th
- In Person @ HMS Registration Required
- <u>https://tinyurl.com/iac-fiji-macro-20250128</u>

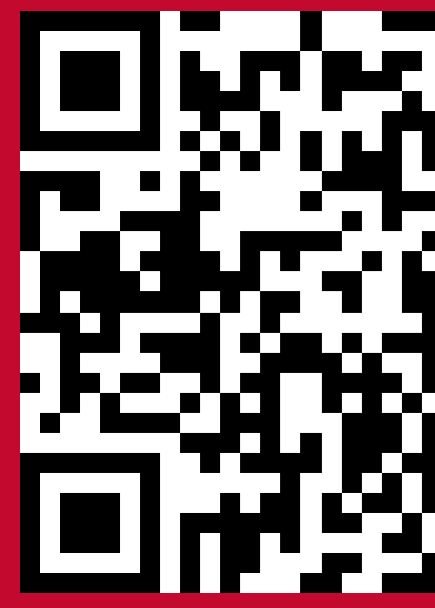

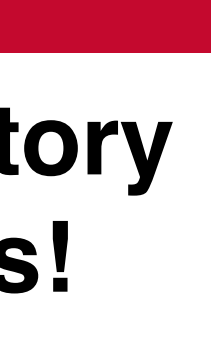

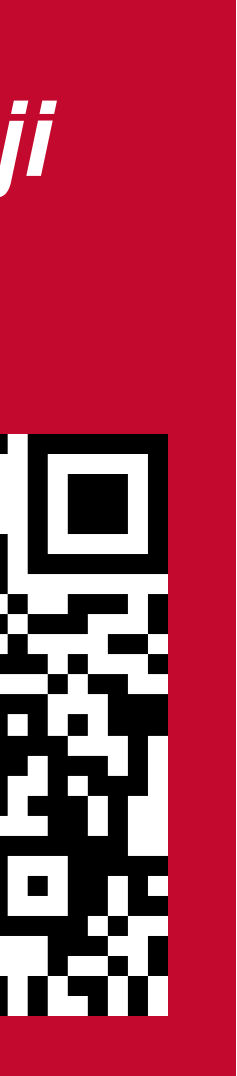

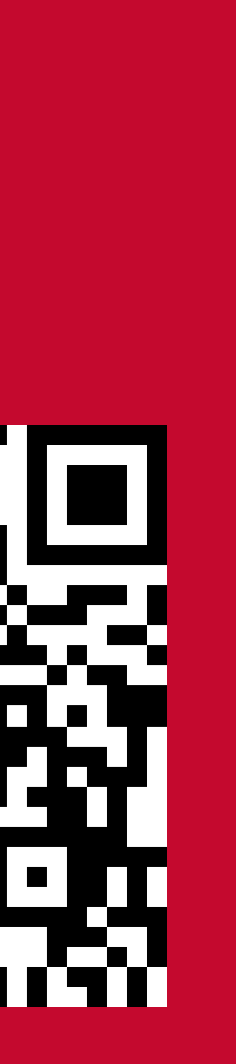

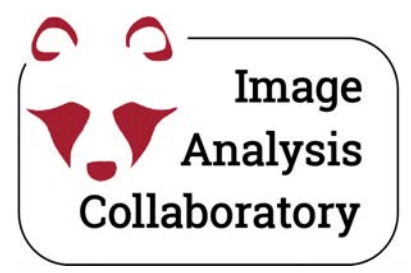

# Morphological Filters

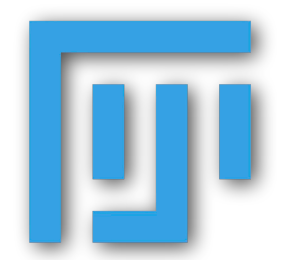

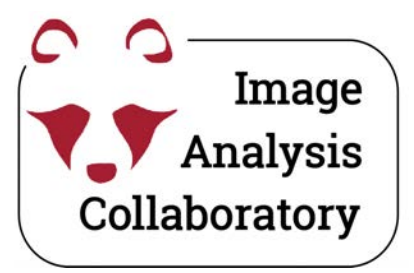

## Two Primary Morphological Operations

#### Erosion

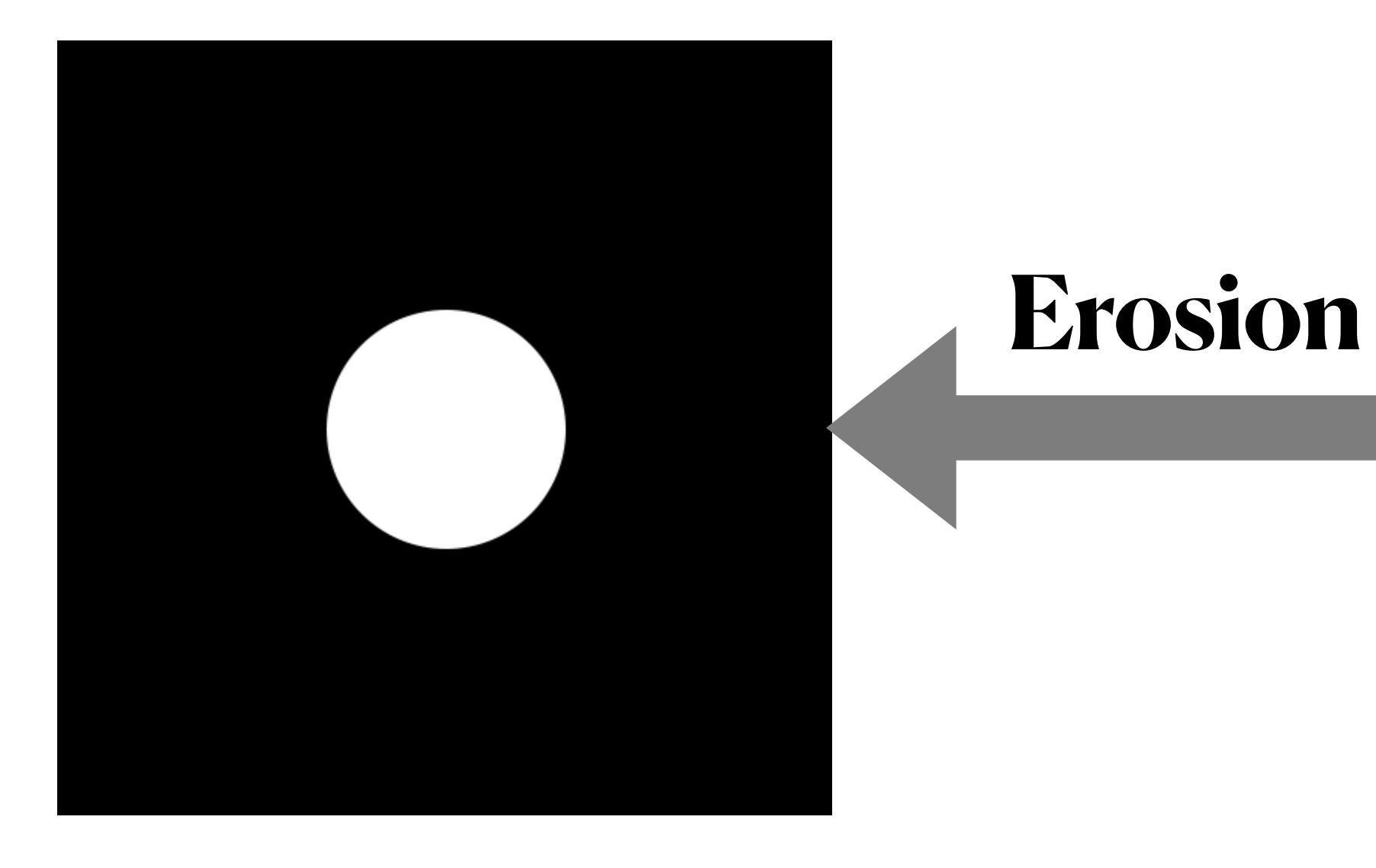

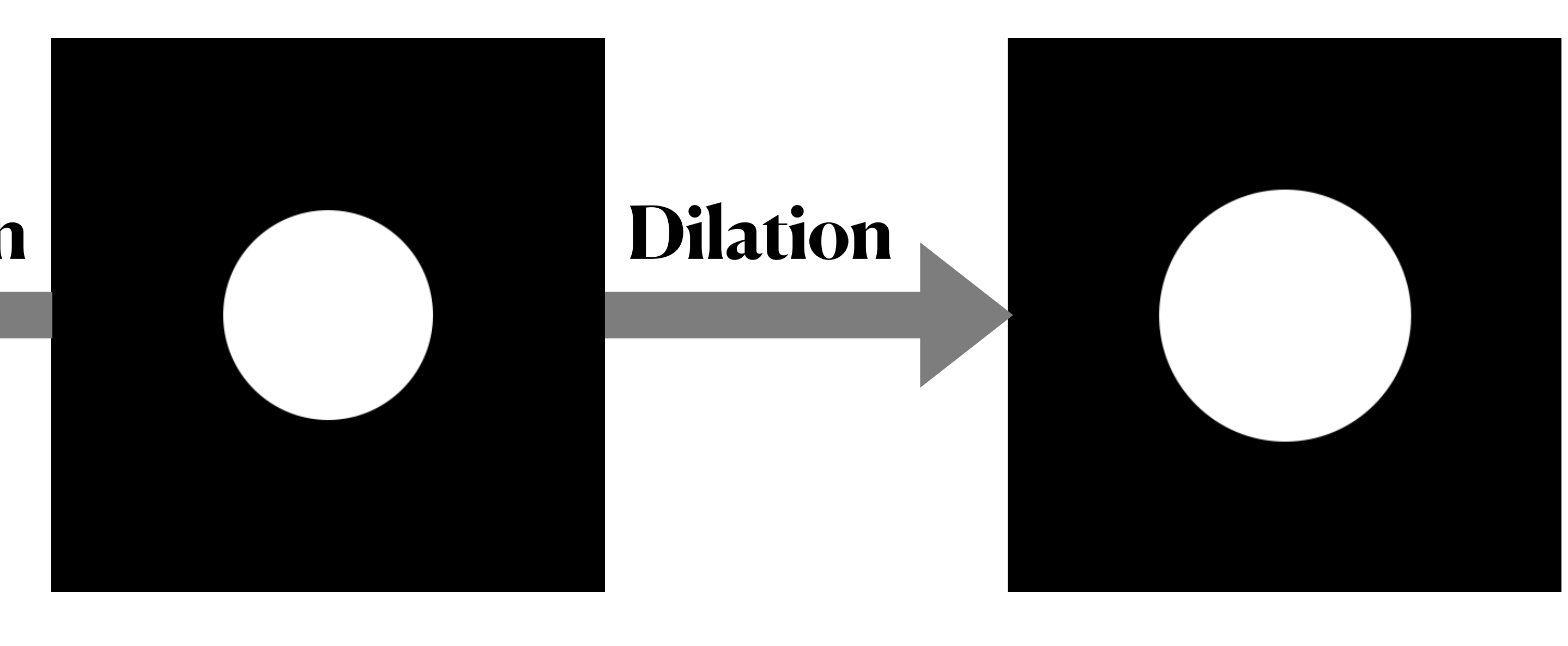

#### Dilation

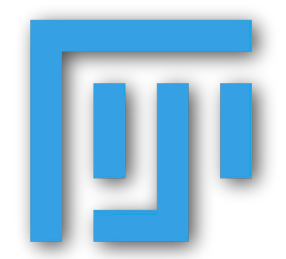

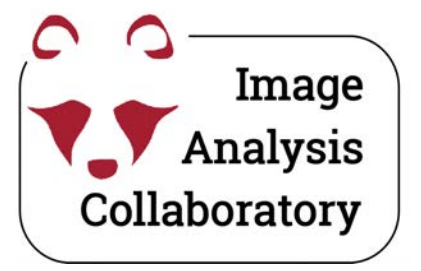

| 0                          | 0                          | 0                          | 0                          | 0                          | 0                          | 0                               | 0                               | 0                          | 0                          | 0                          | 0                          | 0                               | 0                               | 0                               | 0                          |
|----------------------------|----------------------------|----------------------------|----------------------------|----------------------------|----------------------------|---------------------------------|---------------------------------|----------------------------|----------------------------|----------------------------|----------------------------|---------------------------------|---------------------------------|---------------------------------|----------------------------|
| 0                          | 0                          | 0                          | 1                          | 1                          | 1                          | 1                               | 1                               | 0                          | 0                          | 0                          | 0                          | 0                               | 0                               | 0                               | 0                          |
| 0                          | 0                          | 1                          | 1                          | 1                          | 1                          | 1                               | 1                               | 1                          | о                          | 0                          | 0                          | 0                               | 0                               | 0                               | 0                          |
| 0                          | 1                          | 1                          | 1                          | 1                          | 1                          | 1                               | 1                               | 1                          | 1                          | 0                          | 0                          | 0                               | 0                               | 0                               | 0                          |
| 0                          | 1                          | 1                          | 1                          | 1                          | 1                          | 1                               | 1                               | 1                          | 1                          | 0                          | 0                          | 0                               | 0                               | 0                               | 0                          |
| 0                          | 1                          | 1                          | 1                          | 1                          | 1                          | 1                               | 1                               | 1                          | 0                          | 0                          | 0                          | 0                               | 0                               | 0                               | 0                          |
| 0                          | 0                          | 1                          | 1                          | 1                          | 1                          | 1                               | 1                               | 0                          | 0                          | 0                          | 0                          | 0                               | 0                               | 0                               | 0                          |
| 0                          | 0                          | 0                          | 1                          | 1                          | 1                          | 1                               | 1                               | 0                          | 0                          | 1                          | 1                          | 1                               | 0                               | 0                               | 0                          |
|                            |                            |                            |                            |                            |                            |                                 |                                 |                            |                            |                            |                            |                                 |                                 |                                 |                            |
| 0                          | 0                          | 0                          | 0                          | 0                          | 0                          | 0                               | 1                               | 1                          | 1                          | 1                          | 1                          | 1                               | 1                               | 0                               | 0                          |
| 0<br>0                     | 0<br>0                     | 0<br>0                     | 0<br>0                     | 0<br>0                     | 0<br>0                     | 0<br>0                          | 1                               | 1<br>1                     | 1<br>1                     | 1                          | 1<br>1                     | 1<br>1                          | 1<br>1                          | 0<br>1                          | 0<br>0                     |
| 0<br>0<br>0                | 0<br>0<br>0                | 0<br>0<br>0                | 0<br>0<br>0                | 0<br>0<br>0                | 0<br>0<br>0                | 0<br>0<br>1                     | 1<br>1<br>1                     | 1<br>1<br>1                | 1<br>1<br>1                | 1<br>1<br>1                | 1<br>1<br>1                | 1<br>1<br>1                     | 1<br>1<br>1                     | 0<br>1<br>1                     | 0<br>0<br>0                |
| 0<br>0<br>0<br>0           | 0<br>0<br>0                | 0<br>0<br>0                | 0<br>0<br>0                | 0<br>0<br>0                | 0<br>0<br>0                | 0<br>0<br>1                     | 1<br>1<br>1                     | 1<br>1<br>1                | 1<br>1<br>1                | 1<br>1<br>1<br>1           | 1<br>1<br>1                | 1<br>1<br>1                     | 1<br>1<br>1                     | 0<br>1<br>1                     | 0<br>0<br>0                |
| 0<br>0<br>0<br>0           | 0<br>0<br>0<br>0           | 0<br>0<br>0<br>0           | 0<br>0<br>0<br>0           | 0<br>0<br>0<br>0           | 0<br>0<br>0<br>0           | 0<br>0<br>1<br>1                | 1<br>1<br>1<br>1                | 1<br>1<br>1<br>1           | 1<br>1<br>1<br>1           | 1<br>1<br>1<br>1           | 1<br>1<br>1<br>1           | 1<br>1<br>1<br>1                | 1<br>1<br>1<br>1                | 0<br>1<br>1<br>1                | 0<br>0<br>0<br>0           |
| 0<br>0<br>0<br>0<br>0      | 0<br>0<br>0<br>0<br>0      | 0<br>0<br>0<br>0<br>0      | 0<br>0<br>0<br>0<br>0      | 0<br>0<br>0<br>0<br>0      | 0<br>0<br>0<br>0<br>0      | 0<br>0<br>1<br>1<br>1           | 1<br>1<br>1<br>1<br>1           | 1<br>1<br>1<br>1<br>1      | 1<br>1<br>1<br>1<br>1      | 1<br>1<br>1<br>1<br>1      | 1<br>1<br>1<br>1<br>1      | 1<br>1<br>1<br>1<br>1           | 1<br>1<br>1<br>1<br>1           | 0<br>1<br>1<br>1<br>1           | 0<br>0<br>0<br>0<br>0      |
| 0<br>0<br>0<br>0<br>0<br>0 | 0<br>0<br>0<br>0<br>0<br>0 | 0<br>0<br>0<br>0<br>0<br>0 | 0<br>0<br>0<br>0<br>0<br>0 | 0<br>0<br>0<br>0<br>0<br>0 | 0<br>0<br>0<br>0<br>0<br>0 | 0<br>0<br>1<br>1<br>1<br>0<br>0 | 1<br>1<br>1<br>1<br>1<br>1<br>0 | 1<br>1<br>1<br>1<br>1<br>1 | 1<br>1<br>1<br>1<br>1<br>1 | 1<br>1<br>1<br>1<br>1<br>1 | 1<br>1<br>1<br>1<br>1<br>1 | 1<br>1<br>1<br>1<br>1<br>1<br>2 | 1<br>1<br>1<br>1<br>1<br>1<br>0 | 0<br>1<br>1<br>1<br>1<br>0<br>0 | 0<br>0<br>0<br>0<br>0<br>0 |

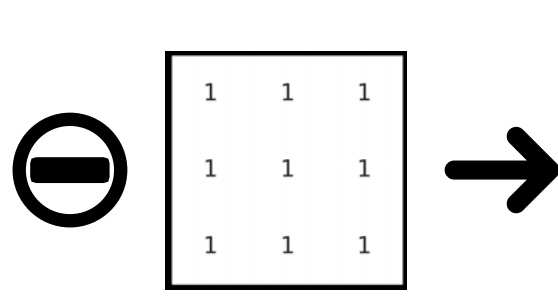

| 0 | 0 | 0 | 0 | 0 | 0 | 0 | 0 | 0 | 0 | 0 | 0 | 0 | 0 | 0 | 0 |
|---|---|---|---|---|---|---|---|---|---|---|---|---|---|---|---|
| 0 | 0 | 0 | 0 | 0 | 0 | 0 | 0 | 0 | 0 | 0 | 0 | 0 | 0 | 0 | 0 |
| 0 | 0 | 0 | 0 | 1 | 1 | 1 | 0 | 0 | 0 | 0 | 0 | 0 | 0 | 0 | 0 |
| 0 | 0 | 0 | 1 | 1 | 1 | 1 | 1 | 0 | 0 | 0 | 0 | 0 | 0 | 0 | 0 |
| 0 | 0 | 1 | 1 | 1 | 1 | 1 | 1 | 0 | 0 | 0 | 0 | 0 | 0 | 0 | 0 |
| 0 | 0 | 0 | 1 | 1 | 1 | 1 | 0 | 0 | 0 | 0 | 0 | 0 | 0 | 0 | 0 |
| 0 | 0 | 0 | 0 | 1 | 1 | 1 | 0 | 0 | 0 | 0 | 0 | 0 | 0 | 0 | 0 |
| 0 | 0 | 0 | 0 | 0 | 0 | 0 | 0 | 0 | 0 | 0 | 0 | 0 | 0 | 0 | 0 |
| 0 | 0 | 0 | 0 | 0 | 0 | 0 | 0 | 0 | 0 | 0 | 1 | 0 | 0 | 0 | 0 |
| 0 | 0 | 0 | 0 | 0 | 0 | 0 | 0 | 1 | 1 | 1 | 1 | 1 | 0 | 0 | 0 |
| 0 | 0 | 0 | 0 | 0 | 0 | 0 | 0 | 1 | 1 | 1 | 1 | 1 | 1 | 0 | 0 |
| 0 | 0 | 0 | 0 | 0 | 0 | 0 | 1 | 1 | 1 | 1 | 1 | 1 | 1 | 0 | 0 |
| 0 | 0 | 0 | 0 | 0 | 0 | 0 | 0 | 1 | 1 | 1 | 1 | 1 | 0 | 0 | 0 |
| 0 | 0 | 0 | 0 | 0 | 0 | 0 | 0 | 0 | 1 | 1 | 0 | 0 | 0 | 0 | 0 |
| 0 | 0 | 0 | 0 | 0 | 0 | 0 | 0 | 0 | 0 | 0 | 0 | 0 | 0 | 0 | 0 |
| 0 | 0 | 0 | 0 | 0 | 0 | 0 | 0 | 0 | 0 | 0 | 0 | 0 | 0 | 0 | 0 |

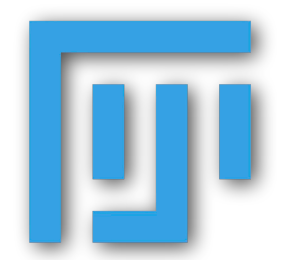

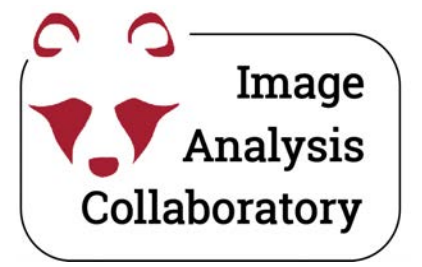

| 0                          | 0                          | 0                          | 0                          | 0                          | 0                          | 0                     | 0                               | 0                          | 0                          | 0                          | 0                          | 0                          | 0                          | 0                          | 0                          |
|----------------------------|----------------------------|----------------------------|----------------------------|----------------------------|----------------------------|-----------------------|---------------------------------|----------------------------|----------------------------|----------------------------|----------------------------|----------------------------|----------------------------|----------------------------|----------------------------|
| 0                          | 0                          | 0                          | 1                          | 1                          | 1                          | 1                     | 1                               | 0                          | 0                          | 0                          | 0                          | 0                          | 0                          | 0                          | 0                          |
| 0                          | 0                          | 1                          | 1                          | 1                          | 1                          | 1                     | 1                               | 1                          | 0                          | 0                          | 0                          | 0                          | 0                          | 0                          | 0                          |
| 0                          | 1                          | 1                          | 1                          | 1                          | 1                          | 1                     | 1                               | 1                          | 1                          | 0                          | 0                          | 0                          | 0                          | 0                          | 0                          |
| 0                          | 1                          | 1                          | 1                          | 1                          | 1                          | 1                     | 1                               | 1                          | 1                          | 0                          | 0                          | 0                          | 0                          | 0                          | 0                          |
| 0                          | 1                          | 1                          | 1                          | 1                          | 1                          | 1                     | 1                               | 1                          | 0                          | 0                          | 0                          | 0                          | 0                          | 0                          | 0                          |
| 0                          | 0                          | 1                          | 1                          | 1                          | 1                          | 1                     | 1                               | 0                          | 0                          | 0                          | 0                          | 0                          | 0                          | 0                          | 0                          |
| 0                          | 0                          | 0                          | 1                          | 1                          | 1                          | 1                     | 1                               | 0                          | 0                          | 1                          | 1                          | 1                          | 0                          | 0                          | 0                          |
|                            |                            |                            |                            |                            |                            |                       |                                 |                            |                            |                            |                            |                            |                            |                            |                            |
| 0                          | 0                          | 0                          | 0                          | 0                          | 0                          | 0                     | 1                               | 1                          | 1                          | 1                          | 1                          | 1                          | 1                          | 0                          | 0                          |
| 0<br>0                     | 0<br>0                     | 0                          | 0<br>0                     | 0<br>0                     | 0<br>0                     | 0<br>0                | 1<br>1                          | 1                          | 1<br>1                     | 1<br>1                     | 1<br>1                     | 1<br>1                     | 1<br>1                     | 0<br>1                     | 0<br>0                     |
| 0<br>0<br>0                | 0<br>0<br>0                | 0<br>0<br>0                | 0<br>0<br>0                | 0<br>0<br>0                | 0<br>0<br>0                | 0<br>0<br>1           | 1<br>1<br>1                     | 1<br>1<br>1                | 1<br>1<br>1                | 1<br>1<br>1                | 1<br>1<br>1                | 1<br>1<br>1                | 1<br>1<br>1                | 0<br>1<br>1                | 0<br>0<br>0                |
| 0<br>0<br>0<br>0           | 0<br>0<br>0                | 0<br>0<br>0                | 0<br>0<br>0                | 0<br>0<br>0                | 0<br>0<br>0                | 0<br>0<br>1<br>1      | 1<br>1<br>1                     | 1<br>1<br>1                | 1<br>1<br>1                | 1<br>1<br>1                | 1<br>1<br>1                | 1<br>1<br>1                | 1<br>1<br>1                | 0<br>1<br>1                | 0<br>0<br>0                |
| 0<br>0<br>0<br>0           | 0<br>0<br>0<br>0           | 0<br>0<br>0<br>0           | 0<br>0<br>0<br>0           | 0<br>0<br>0<br>0           | 0<br>0<br>0<br>0           | 0<br>0<br>1<br>1      | 1<br>1<br>1<br>1                | 1<br>1<br>1<br>1           | 1<br>1<br>1<br>1           | 1<br>1<br>1<br>1           | 1<br>1<br>1<br>1           | 1<br>1<br>1<br>1           | 1<br>1<br>1<br>1           | 0<br>1<br>1<br>1           | 0<br>0<br>0<br>0           |
| 0<br>0<br>0<br>0<br>0      | 0<br>0<br>0<br>0<br>0      | 0<br>0<br>0<br>0<br>0      | 0<br>0<br>0<br>0<br>0      | 0<br>0<br>0<br>0<br>0      | 0<br>0<br>0<br>0<br>0      | 0<br>0<br>1<br>1<br>1 | 1<br>1<br>1<br>1<br>1           | 1<br>1<br>1<br>1<br>1      | 1<br>1<br>1<br>1<br>1      | 1<br>1<br>1<br>1<br>1      | 1<br>1<br>1<br>1<br>1      | 1<br>1<br>1<br>1<br>1      | 1<br>1<br>1<br>1<br>1      | 0<br>1<br>1<br>1<br>1      | 0<br>0<br>0<br>0<br>0      |
| 0<br>0<br>0<br>0<br>0<br>0 | 0<br>0<br>0<br>0<br>0<br>0 | 0<br>0<br>0<br>0<br>0<br>0 | 0<br>0<br>0<br>0<br>0<br>0 | 0<br>0<br>0<br>0<br>0<br>0 | 0<br>0<br>0<br>0<br>0<br>0 | 0<br>1<br>1<br>1<br>0 | 1<br>1<br>1<br>1<br>1<br>1<br>0 | 1<br>1<br>1<br>1<br>1<br>1 | 1<br>1<br>1<br>1<br>1<br>1 | 1<br>1<br>1<br>1<br>1<br>1 | 1<br>1<br>1<br>1<br>1<br>1 | 1<br>1<br>1<br>1<br>1<br>1 | 1<br>1<br>1<br>1<br>1<br>1 | 0<br>1<br>1<br>1<br>1<br>0 | 0<br>0<br>0<br>0<br>0<br>0 |

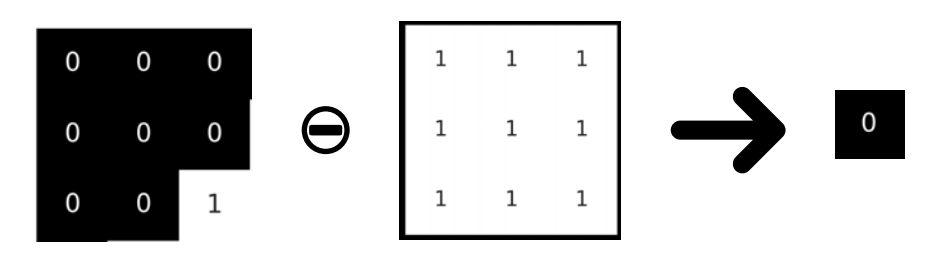

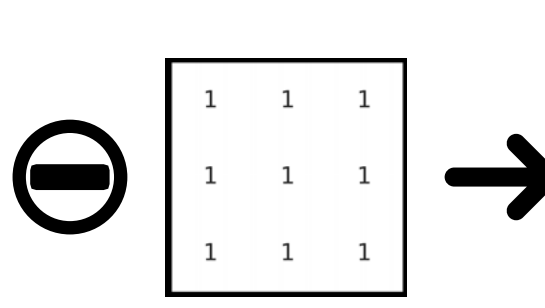

| 0 | 0 | 0 | 0 | 0 | 0 | 0 | 0 | 0 | 0 | 0 | 0 | 0 | 0 | 0 | 0 |
|---|---|---|---|---|---|---|---|---|---|---|---|---|---|---|---|
| 0 | 0 | 0 | 0 | 0 | 0 | 0 | 0 | 0 | 0 | 0 | 0 | 0 | 0 | 0 | 0 |
| 0 | 0 | 0 | 0 | 1 | 1 | 1 | 0 | 0 | 0 | 0 | 0 | 0 | 0 | 0 | 0 |
| 0 | 0 | 0 | 1 | 1 | 1 | 1 | 1 | 0 | 0 | 0 | 0 | 0 | 0 | 0 | 0 |
| 0 | 0 | 1 | 1 | 1 | 1 | 1 | 1 | 0 | 0 | 0 | 0 | 0 | 0 | 0 | 0 |
| 0 | 0 | 0 | 1 | 1 | 1 | 1 | 0 | 0 | 0 | 0 | 0 | 0 | 0 | 0 | 0 |
| 0 | 0 | 0 | 0 | 1 | 1 | 1 | 0 | 0 | 0 | 0 | 0 | 0 | 0 | 0 | 0 |
| 0 | 0 | 0 | 0 | 0 | 0 | 0 | 0 | 0 | 0 | 0 | 0 | 0 | 0 | 0 | 0 |
| 0 | 0 | 0 | 0 | 0 | 0 | 0 | 0 | 0 | 0 | 0 | 1 | 0 | 0 | 0 | 0 |
| 0 | 0 | 0 | 0 | 0 | 0 | 0 | 0 | 1 | 1 | 1 | 1 | 1 | 0 | 0 | 0 |
| 0 | 0 | 0 | 0 | 0 | 0 | 0 | 0 | 1 | 1 | 1 | 1 | 1 | 1 | 0 | 0 |
| 0 | 0 | 0 | 0 | 0 | 0 | 0 | 1 | 1 | 1 | 1 | 1 | 1 | 1 | 0 | 0 |
| 0 | 0 | 0 | 0 | 0 | 0 | 0 | 0 | 1 | 1 | 1 | 1 | 1 | 0 | 0 | 0 |
| 0 | 0 | 0 | 0 | 0 | 0 | 0 | 0 | 0 | 1 | 1 | 0 | 0 | 0 | 0 | 0 |
| 0 | 0 | 0 | 0 | 0 | 0 | 0 | 0 | 0 | 0 | 0 | 0 | 0 | 0 | 0 | 0 |
| 0 | 0 | 0 | 0 | 0 | 0 | 0 | 0 | 0 | 0 | 0 | 0 | 0 | 0 | 0 | 0 |

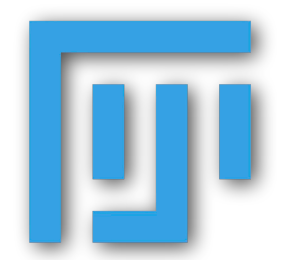

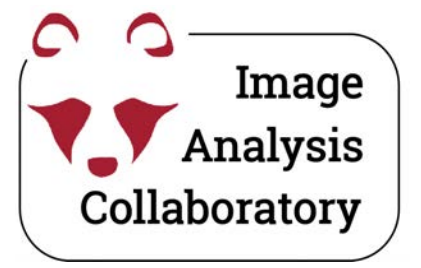

| 0 | 0 | 0 | 0 | 0 | 0 | 0 | 0 | 0 | 0 | 0 | 0 | 0 | 0 | 0 | 0 |
|---|---|---|---|---|---|---|---|---|---|---|---|---|---|---|---|
| 0 | 0 | 0 | 1 | 1 | 1 | 1 | 1 | 0 | 0 | 0 | 0 | 0 | 0 | 0 | 0 |
| 0 | 0 | 1 | 1 | 1 | 1 | 1 | 1 | 1 | 0 | 0 | 0 | 0 | 0 | 0 | 0 |
| 0 | 1 | 1 | 1 | 1 | 1 | 1 | 1 | 1 | 1 | 0 | 0 | 0 | 0 | 0 | 0 |
| 0 | 1 | 1 | 1 | 1 | 1 | 1 | 1 | 1 | 1 | 0 | 0 | 0 | 0 | 0 | 0 |
| 0 | 1 | 1 | 1 | 1 | 1 | 1 | 1 | 1 | 0 | 0 | 0 | 0 | 0 | 0 | 0 |
| 0 | 0 | 1 | 1 | 1 | 1 | 1 | 1 | 0 | 0 | 0 | 0 | 0 | 0 | 0 | 0 |
| 0 | 0 | 0 | 1 | 1 | 1 | 1 | 1 | 0 | 0 | 1 | 1 | 1 | 0 | 0 | 0 |
| 0 | 0 | 0 | 0 | 0 | 0 | 0 | 1 | 1 | 1 | 1 | 1 | 1 | 1 | 0 | 0 |
| 0 | 0 | 0 | 0 | 0 | 0 | 0 | 1 | 1 | 1 | 1 | 1 | 1 | 1 | 1 | 0 |
| 0 | 0 | 0 | 0 | 0 | 0 | 1 | 1 | 1 | 1 | 1 | 1 | 1 | 1 | 1 | 0 |
| 0 | 0 | 0 | 0 | 0 | 0 | 1 | 1 | 1 | 1 | 1 | 1 | 1 | 1 | 1 | 0 |
| 0 | 0 | 0 | 0 | 0 | 0 | 1 | 1 | 1 | 1 | 1 | 1 | 1 | 1 | 1 | 0 |
| 0 | 0 | 0 | 0 | 0 | 0 | 0 | 1 | 1 | 1 | 1 | 1 | 1 | 1 | 0 | 0 |
| 0 | 0 | 0 | 0 | 0 | 0 | 0 | 0 | 1 | 1 | 1 | 1 | 0 | 0 | 0 | 0 |
| 0 | 0 | 0 | 0 | 0 | 0 | 0 | 0 | 0 | 0 | 0 | 0 | 0 | 0 | 0 | 0 |

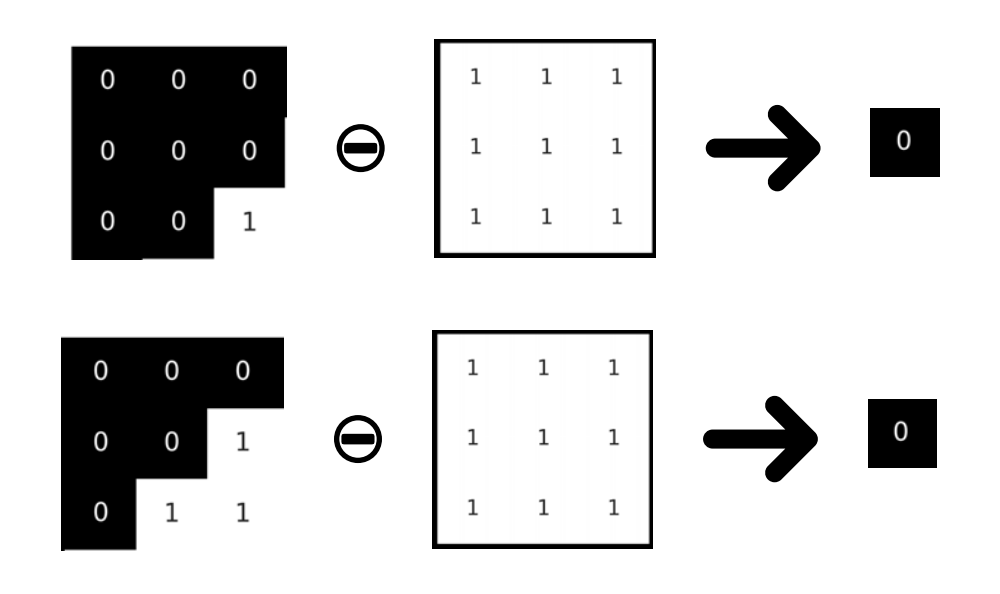

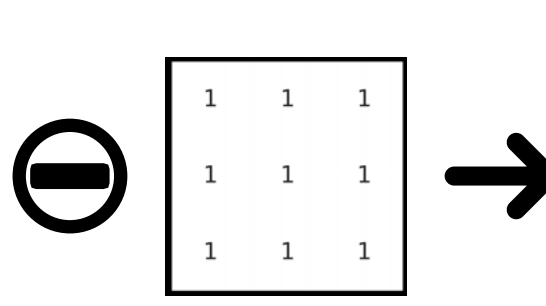

| 0 | 0 | 0 | 0 | 0 | 0 | 0 | 0 | 0 | 0 | 0 | 0 | 0 | 0 | 0 | 0 |
|---|---|---|---|---|---|---|---|---|---|---|---|---|---|---|---|
| 0 | 0 | 0 | 0 | 0 | 0 | 0 | 0 | 0 | 0 | 0 | 0 | 0 | 0 | 0 | 0 |
| 0 | 0 | 0 | 0 | 1 | 1 | 1 | 0 | 0 | 0 | 0 | 0 | 0 | 0 | 0 | 0 |
| 0 | 0 | 0 | 1 | 1 | 1 | 1 | 1 | 0 | 0 | 0 | 0 | 0 | 0 | 0 | 0 |
| 0 | 0 | 1 | 1 | 1 | 1 | 1 | 1 | 0 | 0 | 0 | 0 | 0 | 0 | 0 | 0 |
| 0 | 0 | 0 | 1 | 1 | 1 | 1 | 0 | 0 | 0 | 0 | 0 | 0 | 0 | 0 | 0 |
| 0 | 0 | 0 | 0 | 1 | 1 | 1 | 0 | 0 | 0 | 0 | 0 | 0 | 0 | 0 | 0 |
| 0 | 0 | 0 | 0 | 0 | 0 | 0 | 0 | 0 | 0 | 0 | 0 | 0 | 0 | 0 | 0 |
| 0 | 0 | 0 | 0 | 0 | 0 | 0 | 0 | 0 | 0 | 0 | 1 | 0 | 0 | 0 | 0 |
| 0 | 0 | 0 | 0 | 0 | 0 | 0 | 0 | 1 | 1 | 1 | 1 | 1 | 0 | 0 | 0 |
| 0 | 0 | 0 | 0 | 0 | 0 | 0 | 0 | 1 | 1 | 1 | 1 | 1 | 1 | 0 | 0 |
| 0 | 0 | 0 | 0 | 0 | 0 | 0 | 1 | 1 | 1 | 1 | 1 | 1 | 1 | 0 | 0 |
| 0 | 0 | 0 | 0 | 0 | 0 | 0 | 0 | 1 | 1 | 1 | 1 | 1 | 0 | 0 | 0 |
| 0 | 0 | 0 | 0 | 0 | 0 | 0 | 0 | 0 | 1 | 1 | 0 | 0 | 0 | 0 | 0 |
| 0 | 0 | 0 | 0 | 0 | 0 | 0 | 0 | 0 | 0 | 0 | 0 | 0 | 0 | 0 | 0 |
| 0 | 0 | 0 | 0 | 0 | 0 | 0 | 0 | 0 | 0 | 0 | 0 | 0 | 0 | 0 | 0 |

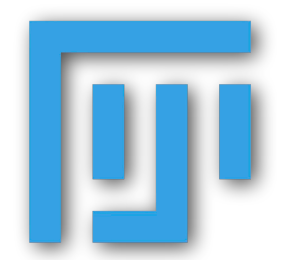

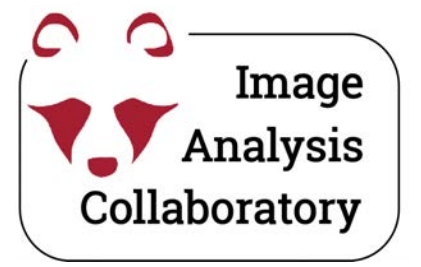

| 0 | 0 | 0 | 0 | 0 | 0 | 0 | 0 | 0 | 0 | 0 | 0 | 0 | 0 | 0 | 0 |
|---|---|---|---|---|---|---|---|---|---|---|---|---|---|---|---|
| 0 | 0 | 0 | 1 | 1 | 1 | 1 | 1 | 0 | 0 | 0 | 0 | 0 | 0 | 0 | 0 |
| 0 | 0 | 1 | 1 | 1 | 1 | 1 | 1 | 1 | 0 | 0 | 0 | 0 | 0 | 0 | 0 |
| 0 | 1 | 1 | 1 | 1 | 1 | 1 | 1 | 1 | 1 | 0 | 0 | 0 | 0 | 0 | 0 |
| 0 | 1 | 1 | 1 | 1 | 1 | 1 | 1 | 1 | 1 | 0 | 0 | 0 | 0 | 0 | 0 |
| 0 | 1 | 1 | 1 | 1 | 1 | 1 | 1 | 1 | 0 | 0 | 0 | 0 | 0 | 0 | 0 |
| 0 | 0 | 1 | 1 | 1 | 1 | 1 | 1 | 0 | 0 | 0 | 0 | 0 | 0 | 0 | 0 |
| 0 | 0 | 0 | 1 | 1 | 1 | 1 | 1 | 0 | 0 | 1 | 1 | 1 | 0 | 0 | 0 |
| 0 | 0 | 0 | 0 | 0 | 0 | 0 | 1 | 1 | 1 | 1 | 1 | 1 | 1 | 0 | 0 |
| 0 | 0 | 0 | 0 | 0 | 0 | 0 | 1 | 1 | 1 | 1 | 1 | 1 | 1 | 1 | 0 |
| 0 | 0 | 0 | 0 | 0 | 0 | 1 | 1 | 1 | 1 | 1 | 1 | 1 | 1 | 1 | 0 |
| 0 | 0 | 0 | 0 | 0 | 0 | 1 | 1 | 1 | 1 | 1 | 1 | 1 | 1 | 1 | 0 |
| 0 | 0 | 0 | 0 | 0 | 0 | 1 | 1 | 1 | 1 | 1 | 1 | 1 | 1 | 1 | 0 |
| 0 | 0 | 0 | 0 | 0 | 0 | 0 | 1 | 1 | 1 | 1 | 1 | 1 | 1 | 0 | 0 |
| 0 | 0 | 0 | 0 | 0 | 0 | 0 | 0 | 1 | 1 | 1 | 1 | 0 | 0 | 0 | 0 |
| 0 | 0 | 0 | 0 | 0 | 0 | 0 | 0 | 0 | 0 | 0 | 0 | 0 | 0 | 0 | 0 |

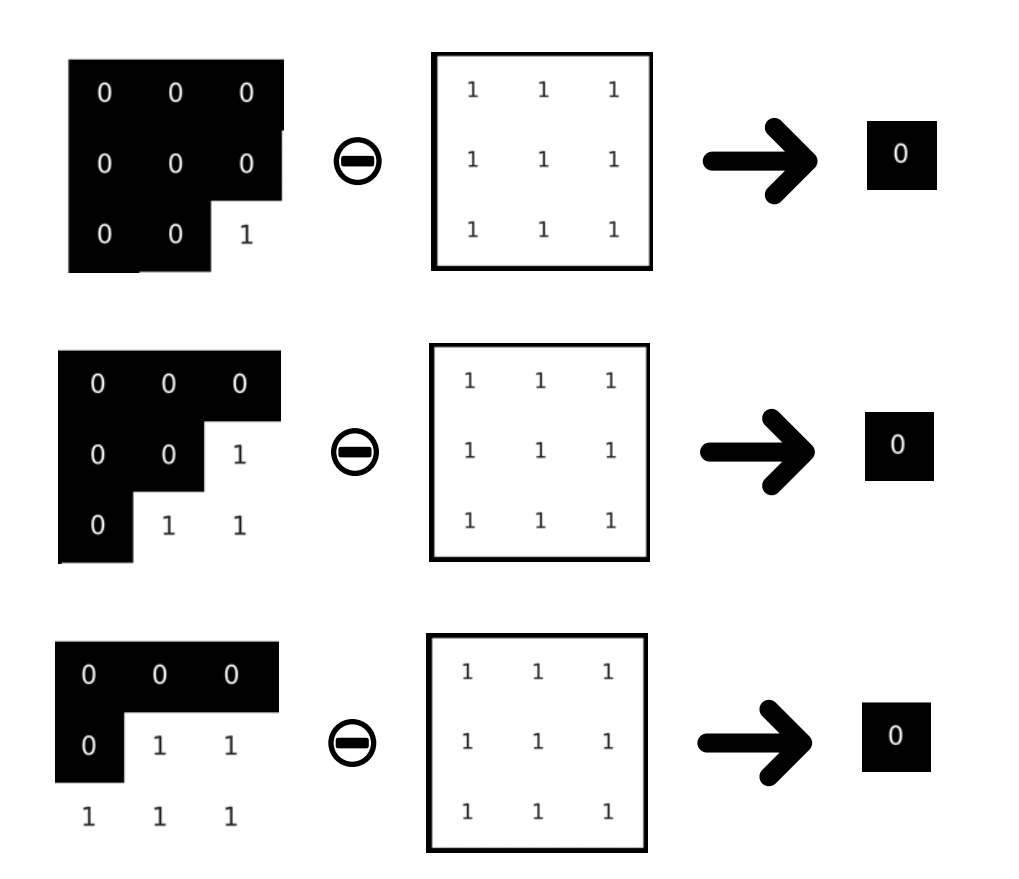

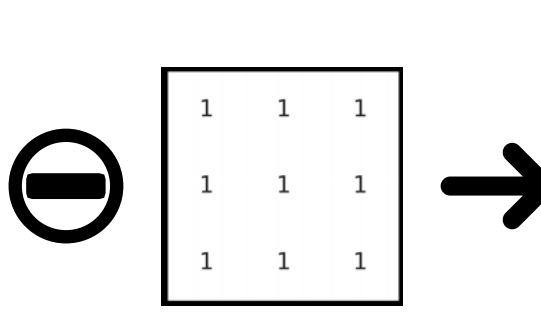

| 0 | 0 | 0 | 0 | 0 | 0 | 0 | 0 | 0 | 0 | 0 | 0 | 0 | 0 | 0 | 0 |
|---|---|---|---|---|---|---|---|---|---|---|---|---|---|---|---|
| 0 | 0 | 0 | 0 | 0 | 0 | 0 | 0 | 0 | 0 | 0 | 0 | 0 | 0 | 0 | 0 |
| 0 | 0 | 0 | 0 | 1 | 1 | 1 | 0 | 0 | 0 | 0 | 0 | 0 | 0 | 0 | 0 |
| 0 | 0 | 0 | 1 | 1 | 1 | 1 | 1 | 0 | 0 | 0 | 0 | 0 | 0 | 0 | 0 |
| 0 | 0 | 1 | 1 | 1 | 1 | 1 | 1 | 0 | 0 | 0 | 0 | 0 | 0 | 0 | 0 |
| 0 | 0 | 0 | 1 | 1 | 1 | 1 | 0 | 0 | 0 | 0 | 0 | 0 | 0 | 0 | 0 |
| 0 | 0 | 0 | 0 | 1 | 1 | 1 | 0 | 0 | 0 | 0 | 0 | 0 | 0 | 0 | 0 |
| 0 | 0 | 0 | 0 | 0 | 0 | 0 | 0 | 0 | 0 | 0 | 0 | 0 | 0 | 0 | 0 |
| 0 | 0 | 0 | 0 | 0 | 0 | 0 | 0 | 0 | 0 | 0 | 1 | 0 | 0 | 0 | 0 |
| 0 | 0 | 0 | 0 | 0 | 0 | 0 | 0 | 1 | 1 | 1 | 1 | 1 | 0 | 0 | 0 |
| 0 | 0 | 0 | 0 | 0 | 0 | 0 | 0 | 1 | 1 | 1 | 1 | 1 | 1 | 0 | 0 |
| 0 | 0 | 0 | 0 | 0 | 0 | 0 | 1 | 1 | 1 | 1 | 1 | 1 | 1 | 0 | 0 |
| 0 | 0 | 0 | 0 | 0 | 0 | 0 | 0 | 1 | 1 | 1 | 1 | 1 | 0 | 0 | 0 |
| 0 | 0 | 0 | 0 | 0 | 0 | 0 | 0 | 0 | 1 | 1 | 0 | 0 | 0 | 0 | 0 |
| 0 | 0 | 0 | 0 | 0 | 0 | 0 | 0 | 0 | 0 | 0 | 0 | 0 | 0 | 0 | 0 |
| 0 | 0 | 0 | 0 | 0 | 0 | 0 | 0 | 0 | 0 | 0 | 0 | 0 | 0 | 0 | 0 |

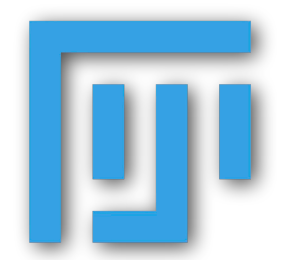

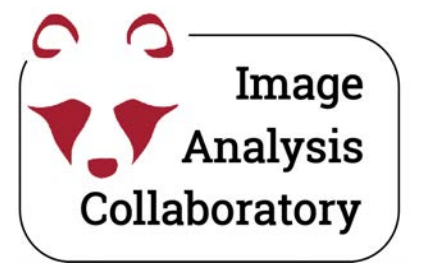

| 0                | 0                | 0           | 0           | 0           | 0                | 0                     | 0                | 0                | 0                | 0                | 0                | 0                | 0                | 0                | 0                |
|------------------|------------------|-------------|-------------|-------------|------------------|-----------------------|------------------|------------------|------------------|------------------|------------------|------------------|------------------|------------------|------------------|
| 0                | 0                | 0           | 1           | 1           | 1                | 1                     | 1                | 0                | 0                | 0                | 0                | 0                | 0                | 0                | 0                |
| 0                | 0                | 1           | 1           | 1           | 1                | 1                     | 1                | 1                | 0                | 0                | 0                | 0                | 0                | 0                | 0                |
| 0                | 1                | 1           | 1           | 1           | 1                | 1                     | 1                | 1                | 1                | 0                | 0                | 0                | 0                | 0                | 0                |
| 0                | 1                | 1           | 1           | 1           | 1                | 1                     | 1                | 1                | 1                | 0                | 0                | 0                | 0                | 0                | 0                |
| 0                | 1                | 1           | 1           | 1           | 1                | 1                     | 1                | 1                | 0                | 0                | 0                | 0                | 0                | 0                | 0                |
| 0                | 0                | 1           | 1           | 1           | 1                | 1                     | 1                | 0                | 0                | 0                | 0                | 0                | 0                | 0                | 0                |
| 0                | 0                | 0           | 1           | 1           | 1                | 1                     | 1                | 0                | 0                | 1                | 1                | 1                | 0                | 0                | 0                |
| 0                | 0                | 0           | 0           | 0           | 0                | 0                     | 1                | 1                | 1                | 1                | 1                | 1                | 1                | 0                | 0                |
| 0                | 0                | 0           | 0           | 0           | 0                | 0                     | 1                | 1                | 1                | 1                | 1                | 1                | 1                | 1                | о                |
| 0                | 0                | 0           | 0           | 0           | 0                | 1                     | 1                | 1                | -                |                  |                  |                  |                  | -                |                  |
|                  |                  |             |             |             |                  | -                     | Т                | Т                | T                | 1                | 1                | 1                | 1                | 1                | 0                |
| 0                | 0                | 0           | 0           | 0           | 0                | 1                     | 1                | 1                | 1                | 1                | 1                | 1                | 1<br>1           | 1                | 0                |
| 0<br>0           | 0<br>0           | 0<br>0      | 0<br>0      | 0<br>0      | 0                | 1                     | 1                | 1<br>1           | 1<br>1           | 1<br>1<br>1      | 1<br>1<br>1      | 1<br>1<br>1      | 1<br>1<br>1      | 1<br>1<br>1      | 0<br>0<br>0      |
| 0<br>0<br>0      | 0<br>0<br>0      | 0<br>0<br>0 | 0<br>0<br>0 | 0<br>0<br>0 | 0<br>0<br>0      | 1<br>1<br>1<br>0      | 1 1 1 1          | 1<br>1<br>1<br>1 | 1<br>1<br>1<br>1 | 1<br>1<br>1<br>1 | 1<br>1<br>1<br>1 | 1<br>1<br>1<br>1 | 1<br>1<br>1<br>1 | 1<br>1<br>1      | 0<br>0<br>0<br>0 |
| 0<br>0<br>0<br>0 | 0<br>0<br>0<br>0 | 0<br>0<br>0 | 0<br>0<br>0 | 0<br>0<br>0 | 0<br>0<br>0<br>0 | 1<br>1<br>1<br>0<br>0 | 1<br>1<br>1<br>1 | 1<br>1<br>1<br>1 | 1<br>1<br>1<br>1 | 1<br>1<br>1<br>1 | 1<br>1<br>1<br>1 | 1<br>1<br>1<br>1 | 1<br>1<br>1<br>1 | 1<br>1<br>1<br>0 | 0<br>0<br>0<br>0 |

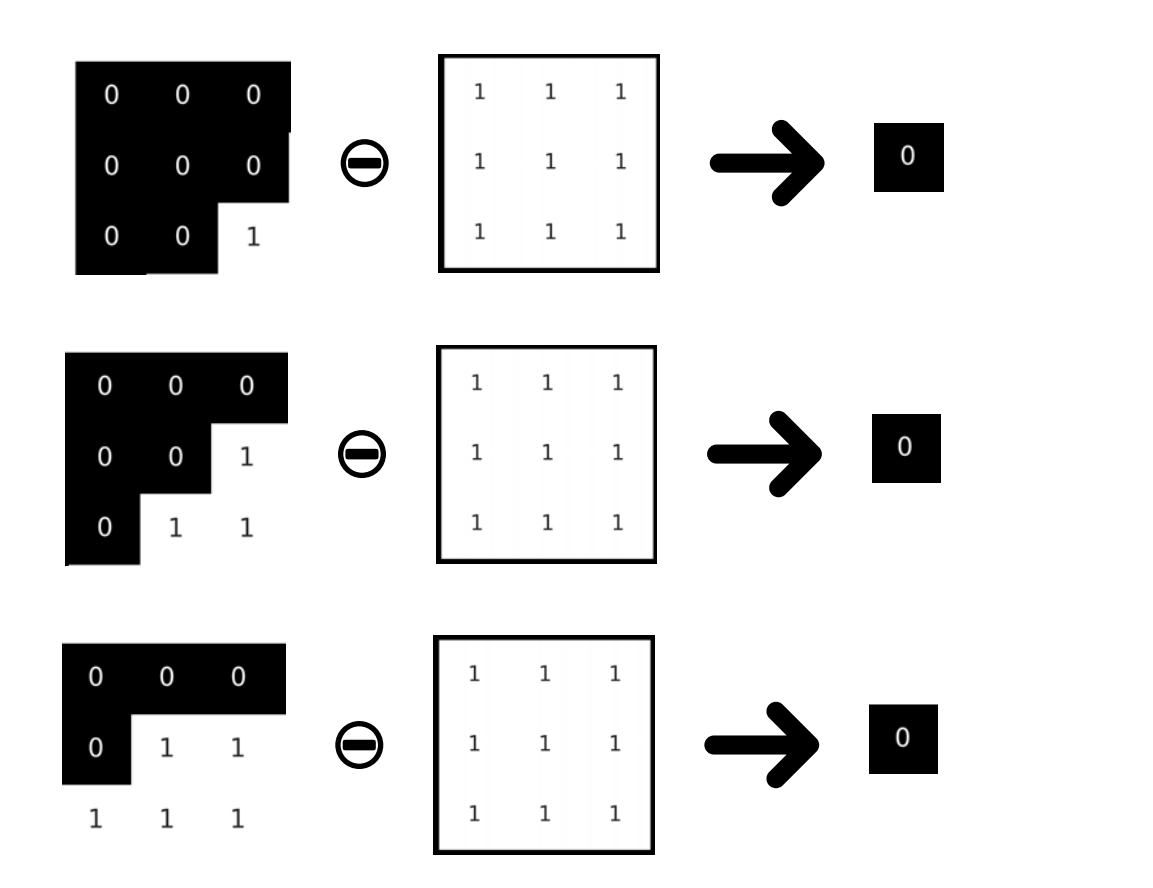

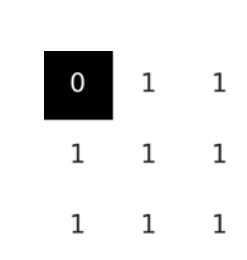

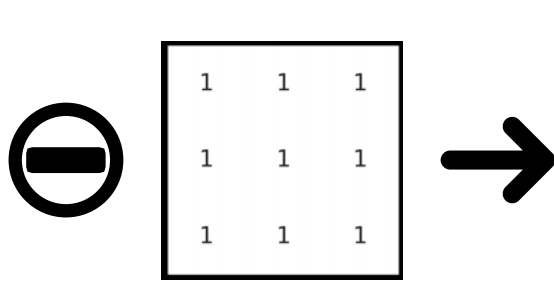

| 0 | 0 | 0 | 0 | 0 | 0 | 0 | 0 | 0 | 0 | 0 | 0 | 0 | 0 | 0 | 0 |
|---|---|---|---|---|---|---|---|---|---|---|---|---|---|---|---|
| 0 | 0 | 0 | 0 | 0 | 0 | 0 | 0 | 0 | 0 | 0 | 0 | 0 | 0 | 0 | 0 |
| 0 | 0 | 0 | 0 | 1 | 1 | 1 | 0 | 0 | 0 | 0 | 0 | 0 | 0 | 0 | 0 |
| 0 | 0 | 0 | 1 | 1 | 1 | 1 | 1 | 0 | 0 | 0 | 0 | 0 | 0 | 0 | 0 |
| 0 | 0 | 1 | 1 | 1 | 1 | 1 | 1 | 0 | 0 | 0 | 0 | 0 | 0 | 0 | 0 |
| 0 | 0 | 0 | 1 | 1 | 1 | 1 | 0 | 0 | 0 | 0 | 0 | 0 | 0 | 0 | 0 |
| 0 | 0 | 0 | 0 | 1 | 1 | 1 | 0 | 0 | 0 | 0 | 0 | 0 | 0 | 0 | 0 |
| 0 | 0 | 0 | 0 | 0 | 0 | 0 | 0 | 0 | 0 | 0 | 0 | 0 | 0 | 0 | 0 |
| 0 | 0 | 0 | 0 | 0 | 0 | 0 | 0 | 0 | 0 | 0 | 1 | 0 | 0 | 0 | 0 |
| 0 | 0 | 0 | 0 | 0 | 0 | 0 | 0 | 1 | 1 | 1 | 1 | 1 | 0 | 0 | 0 |
| 0 | 0 | 0 | 0 | 0 | 0 | 0 | 0 | 1 | 1 | 1 | 1 | 1 | 1 | 0 | 0 |
| 0 | 0 | 0 | 0 | 0 | 0 | 0 | 1 | 1 | 1 | 1 | 1 | 1 | 1 | 0 | 0 |
| 0 | 0 | 0 | 0 | 0 | 0 | 0 | 0 | 1 | 1 | 1 | 1 | 1 | 0 | 0 | 0 |
| 0 | 0 | 0 | 0 | 0 | 0 | 0 | 0 | 0 | 1 | 1 | 0 | 0 | 0 | 0 | 0 |
| 0 | 0 | 0 | 0 | 0 | 0 | 0 | 0 | 0 | 0 | 0 | 0 | 0 | 0 | 0 | 0 |
| 0 | 0 | 0 | 0 | 0 | 0 | 0 | 0 | 0 | 0 | 0 | 0 | 0 | 0 | 0 | 0 |

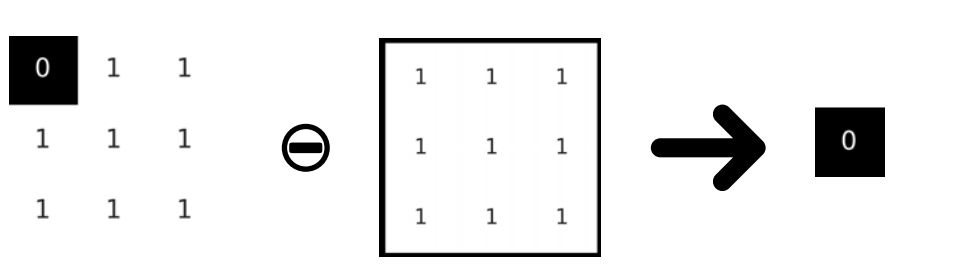

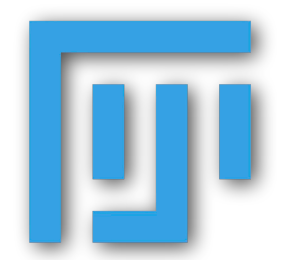

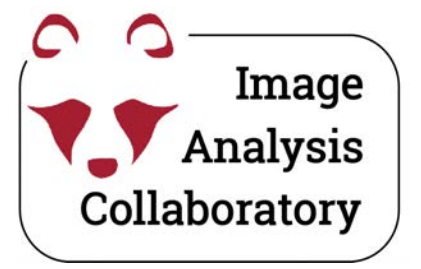

| 0                          | 0                          | 0                          | 0                          | 0                          | 0                          | 0                          | 0                               | 0                          | 0                          | 0                          | 0                          | 0                          | 0                               | 0                               | 0                          |
|----------------------------|----------------------------|----------------------------|----------------------------|----------------------------|----------------------------|----------------------------|---------------------------------|----------------------------|----------------------------|----------------------------|----------------------------|----------------------------|---------------------------------|---------------------------------|----------------------------|
| 0                          | 0                          | 0                          | 1                          | 1                          | 1                          | 1                          | 1                               | 0                          | 0                          | 0                          | 0                          | 0                          | 0                               | 0                               | 0                          |
| 0                          | 0                          | 1                          | 1                          | 1                          | 1                          | 1                          | 1                               | 1                          | о                          | 0                          | 0                          | 0                          | 0                               | 0                               | 0                          |
| 0                          | 1                          | 1                          | 1                          | 1                          | 1                          | 1                          | 1                               | 1                          | 1                          | о                          | 0                          | 0                          | 0                               | 0                               | 0                          |
| 0                          | 1                          | 1                          | 1                          | 1                          | 1                          | 1                          | 1                               | 1                          | 1                          | 0                          | 0                          | 0                          | 0                               | 0                               | 0                          |
| 0                          | 1                          | 1                          | 1                          | 1                          | 1                          | 1                          | 1                               | 1                          | 0                          | 0                          | 0                          | 0                          | 0                               | 0                               | 0                          |
| 0                          | 0                          | 1                          | 1                          | 1                          | 1                          | 1                          | 1                               | 0                          | 0                          | 0                          | 0                          | 0                          | 0                               | 0                               | 0                          |
| 0                          | 0                          | 0                          | 1                          | 1                          | 1                          | 1                          | 1                               | 0                          | 0                          | 1                          | 1                          | 1                          | 0                               | 0                               | 0                          |
|                            |                            |                            |                            |                            |                            |                            |                                 |                            |                            |                            |                            |                            |                                 |                                 |                            |
| 0                          | 0                          | 0                          | 0                          | 0                          | 0                          | 0                          | 1                               | 1                          | 1                          | 1                          | 1                          | 1                          | 1                               | 0                               | 0                          |
| 0<br>0                     | 0<br>0                     | 0<br>0                     | 0<br>0                     | 0<br>0                     | 0<br>0                     | 0<br>0                     | 1<br>1                          | 1<br>1                     | 1<br>1                     | 1<br>1                     | 1<br>1                     | 1<br>1                     | 1<br>1                          | 0<br>1                          | 0<br>0                     |
| 0<br>0<br>0                | 0<br>0<br>0                | 0<br>0<br>0                | 0<br>0<br>0                | 0<br>0<br>0                | 0<br>0<br>0                | 0<br>0<br>1                | 1<br>1<br>1                     | 1<br>1<br>1                | 1<br>1<br>1                | 1<br>1<br>1                | 1<br>1<br>1                | 1<br>1<br>1                | 1<br>1<br>1                     | 0<br>1<br>1                     | 0<br>0<br>0                |
| 0<br>0<br>0<br>0           | 0<br>0<br>0                | 0<br>0<br>0                | 0<br>0<br>0                | 0<br>0<br>0                | 0<br>0<br>0                | 0<br>0<br>1<br>1           | 1<br>1<br>1                     | 1<br>1<br>1<br>1           | 1<br>1<br>1<br>1           | 1<br>1<br>1<br>1           | 1<br>1<br>1<br>1           | 1<br>1<br>1<br>1           | 1<br>1<br>1<br>1                | 0<br>1<br>1<br>1                | 0<br>0<br>0                |
| 0<br>0<br>0<br>0           | 0<br>0<br>0<br>0           | 0<br>0<br>0<br>0           | 0<br>0<br>0<br>0           | 0<br>0<br>0<br>0           | 0<br>0<br>0<br>0           | 0<br>0<br>1<br>1<br>1      | 1<br>1<br>1<br>1                | 1<br>1<br>1<br>1           | 1<br>1<br>1<br>1           | 1<br>1<br>1<br>1           | 1<br>1<br>1<br>1           | 1<br>1<br>1<br>1           | 1<br>1<br>1<br>1                | 0<br>1<br>1<br>1                | 0<br>0<br>0<br>0           |
| 0<br>0<br>0<br>0<br>0      | 0<br>0<br>0<br>0<br>0      | 0<br>0<br>0<br>0<br>0      | 0<br>0<br>0<br>0<br>0      | 0<br>0<br>0<br>0<br>0      | 0<br>0<br>0<br>0<br>0      | 0<br>0<br>1<br>1<br>1      | 1<br>1<br>1<br>1<br>1           | 1<br>1<br>1<br>1<br>1      | 1<br>1<br>1<br>1<br>1      | 1<br>1<br>1<br>1<br>1      | 1<br>1<br>1<br>1<br>1      | 1<br>1<br>1<br>1<br>1      | 1<br>1<br>1<br>1<br>1           | 0<br>1<br>1<br>1<br>1           | 0<br>0<br>0<br>0<br>0      |
| 0<br>0<br>0<br>0<br>0<br>0 | 0<br>0<br>0<br>0<br>0<br>0 | 0<br>0<br>0<br>0<br>0<br>0 | 0<br>0<br>0<br>0<br>0<br>0 | 0<br>0<br>0<br>0<br>0<br>0 | 0<br>0<br>0<br>0<br>0<br>0 | 0<br>0<br>1<br>1<br>1<br>0 | 1<br>1<br>1<br>1<br>1<br>1<br>0 | 1<br>1<br>1<br>1<br>1<br>1 | 1<br>1<br>1<br>1<br>1<br>1 | 1<br>1<br>1<br>1<br>1<br>1 | 1<br>1<br>1<br>1<br>1<br>1 | 1<br>1<br>1<br>1<br>1<br>1 | 1<br>1<br>1<br>1<br>1<br>1<br>2 | 0<br>1<br>1<br>1<br>1<br>0<br>0 | 0<br>0<br>0<br>0<br>0<br>0 |

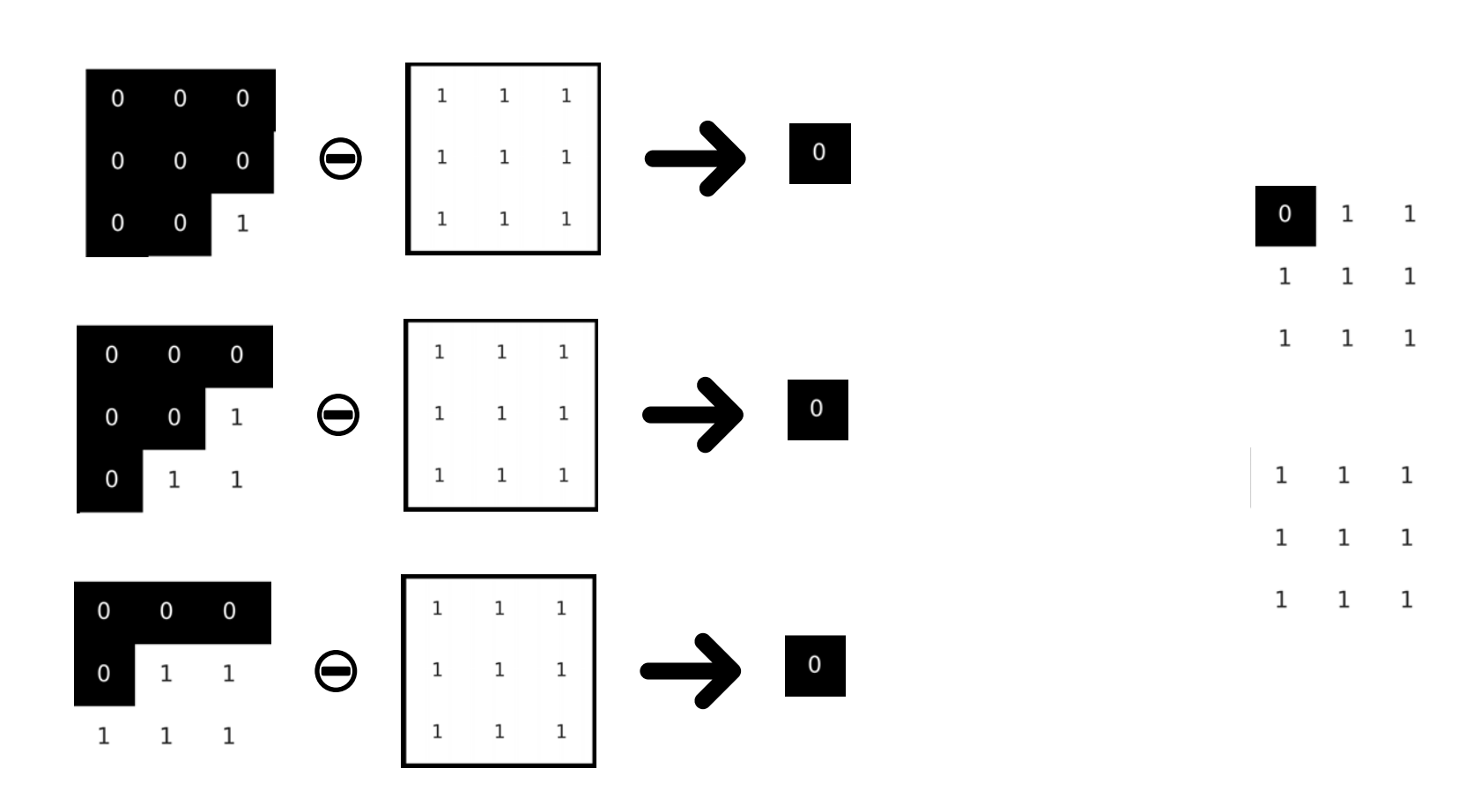

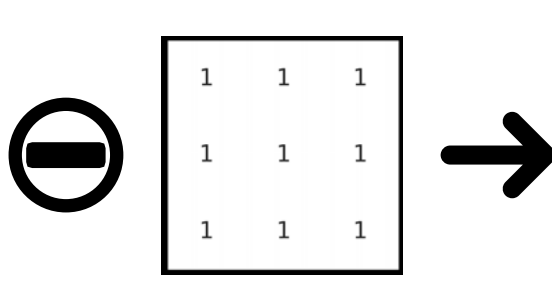

| 0 | 0 | 0 | 0 | 0 | 0 | 0 | 0 | 0 | 0 | 0 | 0 | 0 | 0 | 0 | 0 |
|---|---|---|---|---|---|---|---|---|---|---|---|---|---|---|---|
| 0 | 0 | 0 | 0 | 0 | 0 | 0 | 0 | 0 | 0 | 0 | 0 | 0 | 0 | 0 | 0 |
| 0 | 0 | 0 | 0 | 1 | 1 | 1 | 0 | 0 | 0 | 0 | 0 | 0 | 0 | 0 | 0 |
| 0 | 0 | 0 | 1 | 1 | 1 | 1 | 1 | 0 | 0 | 0 | 0 | 0 | 0 | 0 | 0 |
| 0 | 0 | 1 | 1 | 1 | 1 | 1 | 1 | 0 | 0 | 0 | 0 | 0 | 0 | 0 | 0 |
| 0 | 0 | 0 | 1 | 1 | 1 | 1 | 0 | 0 | 0 | 0 | 0 | 0 | 0 | 0 | 0 |
| 0 | 0 | 0 | 0 | 1 | 1 | 1 | 0 | 0 | 0 | 0 | 0 | 0 | 0 | 0 | 0 |
| 0 | 0 | 0 | 0 | 0 | 0 | 0 | 0 | 0 | 0 | 0 | 0 | 0 | 0 | 0 | 0 |
| 0 | 0 | 0 | 0 | 0 | 0 | 0 | 0 | 0 | 0 | 0 | 1 | 0 | 0 | 0 | 0 |
| 0 | 0 | 0 | 0 | 0 | 0 | 0 | 0 | 1 | 1 | 1 | 1 | 1 | 0 | 0 | 0 |
| 0 | 0 | 0 | 0 | 0 | 0 | 0 | 0 | 1 | 1 | 1 | 1 | 1 | 1 | 0 | 0 |
| 0 | 0 | 0 | 0 | 0 | 0 | 0 | 1 | 1 | 1 | 1 | 1 | 1 | 1 | 0 | 0 |
| 0 | 0 | 0 | 0 | 0 | 0 | 0 | 0 | 1 | 1 | 1 | 1 | 1 | 0 | 0 | 0 |
| 0 | 0 | 0 | 0 | 0 | 0 | 0 | 0 | 0 | 1 | 1 | 0 | 0 | 0 | 0 | 0 |
| 0 | 0 | 0 | 0 | 0 | 0 | 0 | 0 | 0 | 0 | 0 | 0 | 0 | 0 | 0 | 0 |
| 0 | 0 | 0 | 0 | 0 | 0 | 0 | 0 | 0 | 0 | 0 | 0 | 0 | 0 | 0 | 0 |

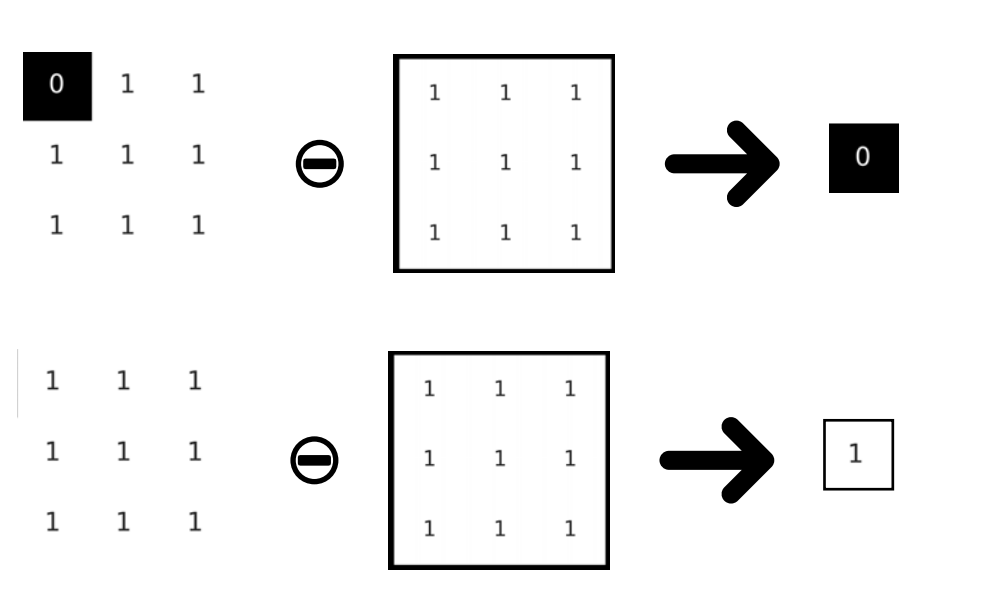

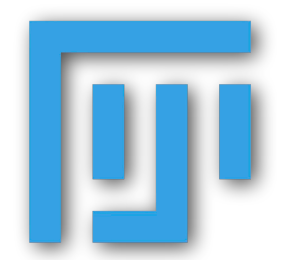

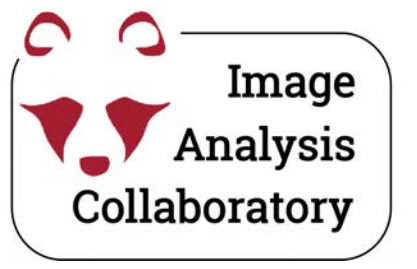

| 0                | 0                | 0                | 0                | 0                | 0                | 0                | 0                | 0                | 0                | 0                | 0                | 0                | 0                | 0                | 0                     |
|------------------|------------------|------------------|------------------|------------------|------------------|------------------|------------------|------------------|------------------|------------------|------------------|------------------|------------------|------------------|-----------------------|
| 0                | 0                | 0                | 1                | 1                | 1                | 1                | 1                | 0                | 0                | 0                | 0                | 0                | 0                | 0                | 0                     |
| 0                | 0                | 1                | 1                | 1                | 1                | 1                | 1                | 1                | 0                | 0                | 0                | 0                | 0                | 0                | 0                     |
| 0                | 1                | 1                | 1                | 1                | 1                | 1                | 1                | 1                | 1                | 0                | 0                | 0                | 0                | 0                | 0                     |
| 0                | 1                | 1                | 1                | 1                | 1                | 1                | 1                | 1                | 1                | 0                | 0                | 0                | 0                | 0                | 0                     |
| 0                | 1                | 1                | 1                | 1                | 1                | 1                | 1                | 1                | 0                | 0                | 0                | 0                | 0                | 0                | 0                     |
| 0                | 0                | 1                | 1                | 1                | 1                | 1                | 1                | 0                | 0                | 0                | 0                | 0                | 0                | 0                | 0                     |
| 0                | 0                | 0                | 1                | 1                | 1                | 1                | 1                | 0                | 0                | 1                | 1                | 1                | 0                | 0                | 0                     |
| 0                | 0                | 0                | 0                | 0                | 0                | 0                | 1                | 1                | 1                | 1                | 1                | 1                | 1                | 0                | 0                     |
| 0                | 0                | 0                | 0                | 0                | 0                | 0                | 1                | 1                | 1                | 1                | 1                | 1                | 1                | 1                | 0                     |
| 0                | 0                | 0                |                  |                  |                  |                  |                  |                  |                  |                  |                  |                  |                  |                  |                       |
|                  | 0                | 0                | 0                | 0                | 0                | 1                | 1                | 1                | 1                | 1                | 1                | 1                | 1                | 1                | 0                     |
| 0                | 0                | 0                | 0<br>0           | 0<br>0           | 0<br>0           | 1                | 1<br>1           | 1<br>1           | 1<br>1           | 1<br>1           | 1<br>1           | 1<br>1           | 1<br>1           | 1                | 0<br>0                |
| 0<br>0           | 0                | 0                | 0<br>0<br>0      | 0<br>0<br>0      | 0<br>0<br>0      | 1<br>1<br>1      | 1<br>1<br>1      | 1<br>1<br>1      | 1<br>1<br>1      | 1<br>1<br>1      | 1<br>1<br>1      | 1<br>1<br>1      | 1<br>1<br>1      | 1<br>1<br>1      | 0<br>0<br>0           |
| 0<br>0<br>0      | 0<br>0<br>0      | 0<br>0<br>0      | 0<br>0<br>0<br>0 | 0<br>0<br>0      | 0<br>0<br>0      | 1<br>1<br>1<br>0 | 1<br>1<br>1<br>1 | 1<br>1<br>1<br>1 | 1<br>1<br>1      | 1<br>1<br>1<br>1 | 1<br>1<br>1<br>1 | 1<br>1<br>1      | 1<br>1<br>1<br>1 | 1<br>1<br>1      | 0<br>0<br>0           |
| 0<br>0<br>0<br>0 | 0<br>0<br>0<br>0 | 0<br>0<br>0<br>0 | 0<br>0<br>0<br>0 | 0<br>0<br>0<br>0 | 0<br>0<br>0<br>0 | 1<br>1<br>1<br>0 | 1<br>1<br>1<br>1 | 1<br>1<br>1<br>1 | 1<br>1<br>1<br>1 | 1<br>1<br>1<br>1 | 1<br>1<br>1<br>1 | 1<br>1<br>1<br>1 | 1<br>1<br>1<br>1 | 1<br>1<br>1<br>0 | 0<br>0<br>0<br>0<br>0 |

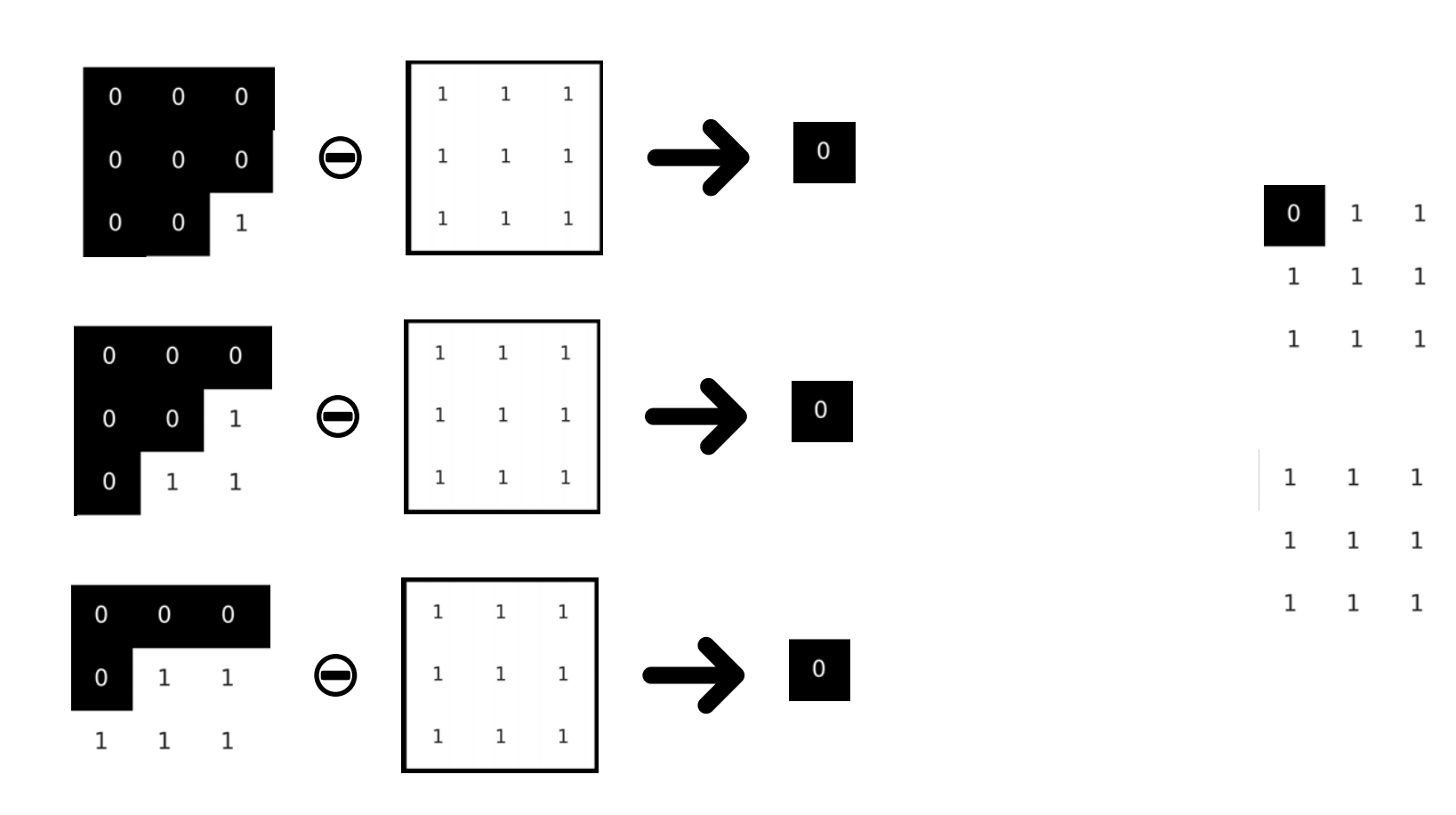

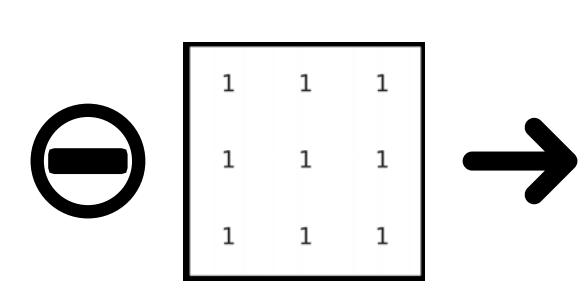

| 0 | 0 | 0 | 0 | 0 | 0 | 0 | 0 | 0 | 0 | 0 | 0 | 0 | 0 | 0 | 0 |
|---|---|---|---|---|---|---|---|---|---|---|---|---|---|---|---|
| 0 | 0 | 0 | 0 | 0 | 0 | 0 | 0 | 0 | 0 | 0 | 0 | 0 | 0 | 0 | 0 |
| 0 | 0 | 0 | 0 | 1 | 1 | 1 | 0 | 0 | 0 | 0 | 0 | 0 | 0 | 0 | 0 |
| 0 | 0 | 0 | 1 | 1 | 1 | 1 | 1 | 0 | 0 | 0 | 0 | 0 | 0 | 0 | 0 |
| 0 | 0 | 1 | 1 | 1 | 1 | 1 | 1 | 0 | 0 | 0 | 0 | 0 | 0 | 0 | 0 |
| 0 | 0 | 0 | 1 | 1 | 1 | 1 | 0 | 0 | 0 | 0 | 0 | 0 | 0 | 0 | 0 |
| 0 | 0 | 0 | 0 | 1 | 1 | 1 | 0 | 0 | 0 | 0 | 0 | 0 | 0 | 0 | 0 |
| 0 | 0 | 0 | 0 | 0 | 0 | 0 | 0 | 0 | 0 | 0 | 0 | 0 | 0 | 0 | 0 |
| 0 | 0 | 0 | 0 | 0 | 0 | 0 | 0 | 0 | 0 | 0 | 1 | 0 | 0 | 0 | 0 |
| 0 | 0 | 0 | 0 | 0 | 0 | 0 | 0 | 1 | 1 | 1 | 1 | 1 | 0 | 0 | 0 |
| 0 | 0 | 0 | 0 | 0 | 0 | 0 | 0 | 1 | 1 | 1 | 1 | 1 | 1 | о | 0 |
| 0 | 0 | 0 | 0 | 0 | 0 | 0 | 1 | 1 | 1 | 1 | 1 | 1 | 1 | 0 | 0 |
| 0 | 0 | 0 | 0 | 0 | 0 | 0 | 0 | 1 | 1 | 1 | 1 | 1 | 0 | 0 | 0 |
| 0 | 0 | 0 | 0 | 0 | 0 | 0 | 0 | 0 | 1 | 1 | 0 | 0 | 0 | 0 | 0 |
| 0 | 0 | 0 | 0 | 0 | 0 | 0 | 0 | 0 | 0 | 0 | 0 | 0 | 0 | 0 | 0 |
| 0 | 0 | 0 | 0 | 0 | 0 | 0 | 0 | 0 | 0 | 0 | 0 | 0 | 0 | 0 | 0 |

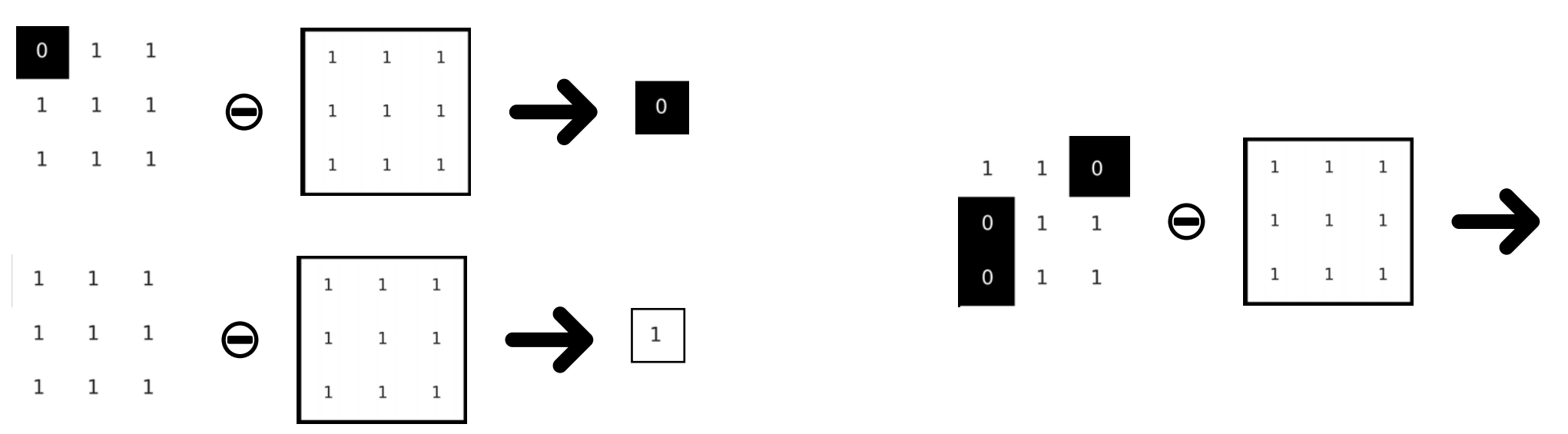

0

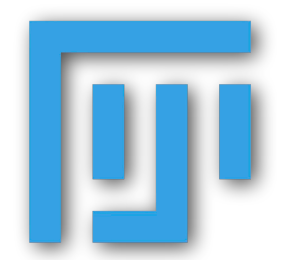

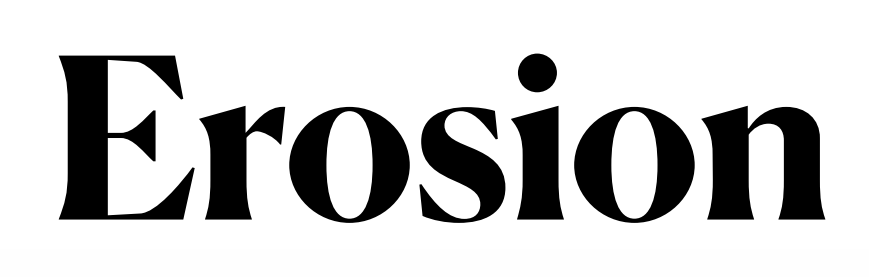

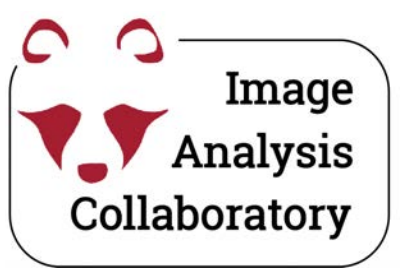

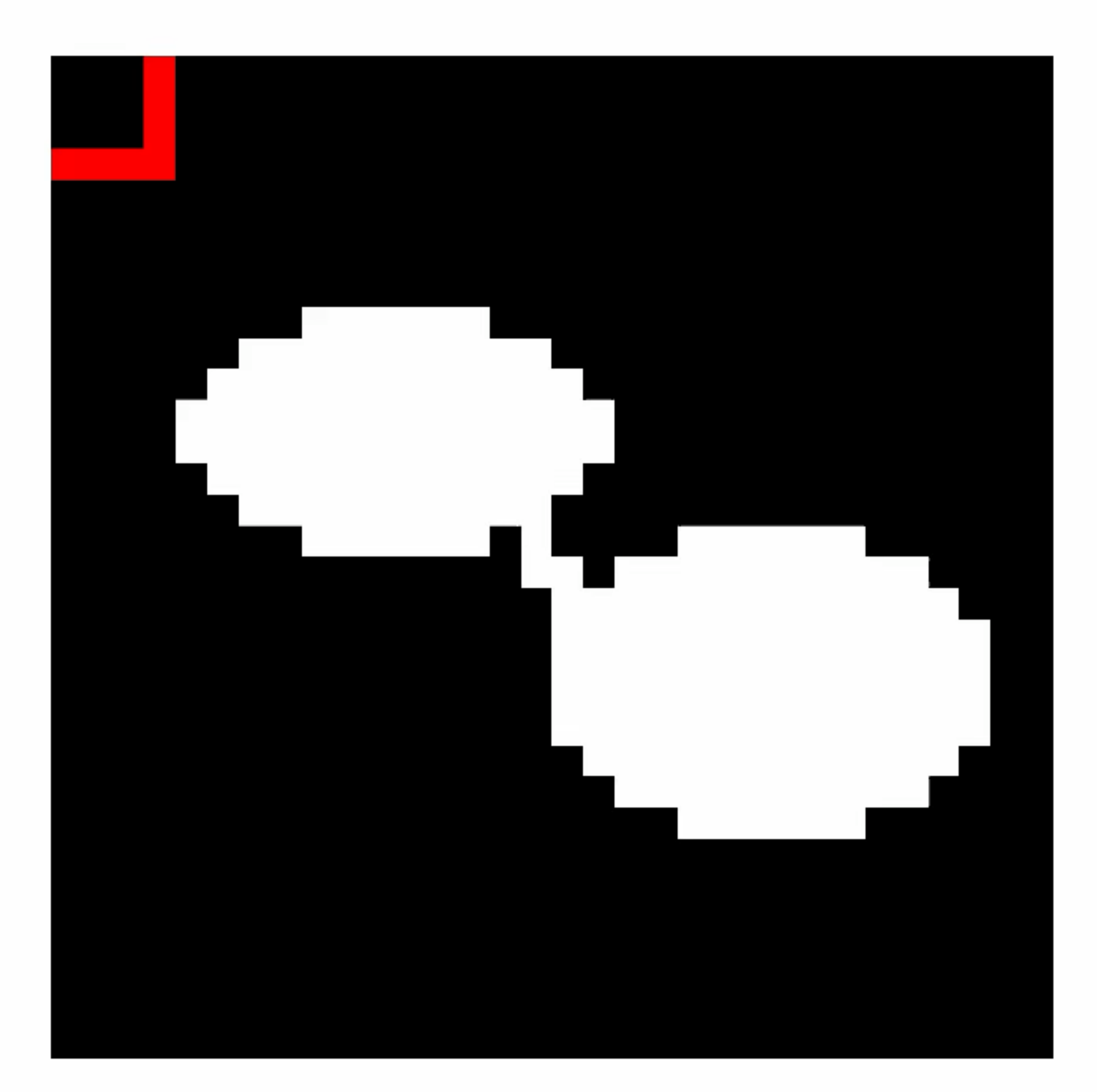

## **Erosion - The Movie**

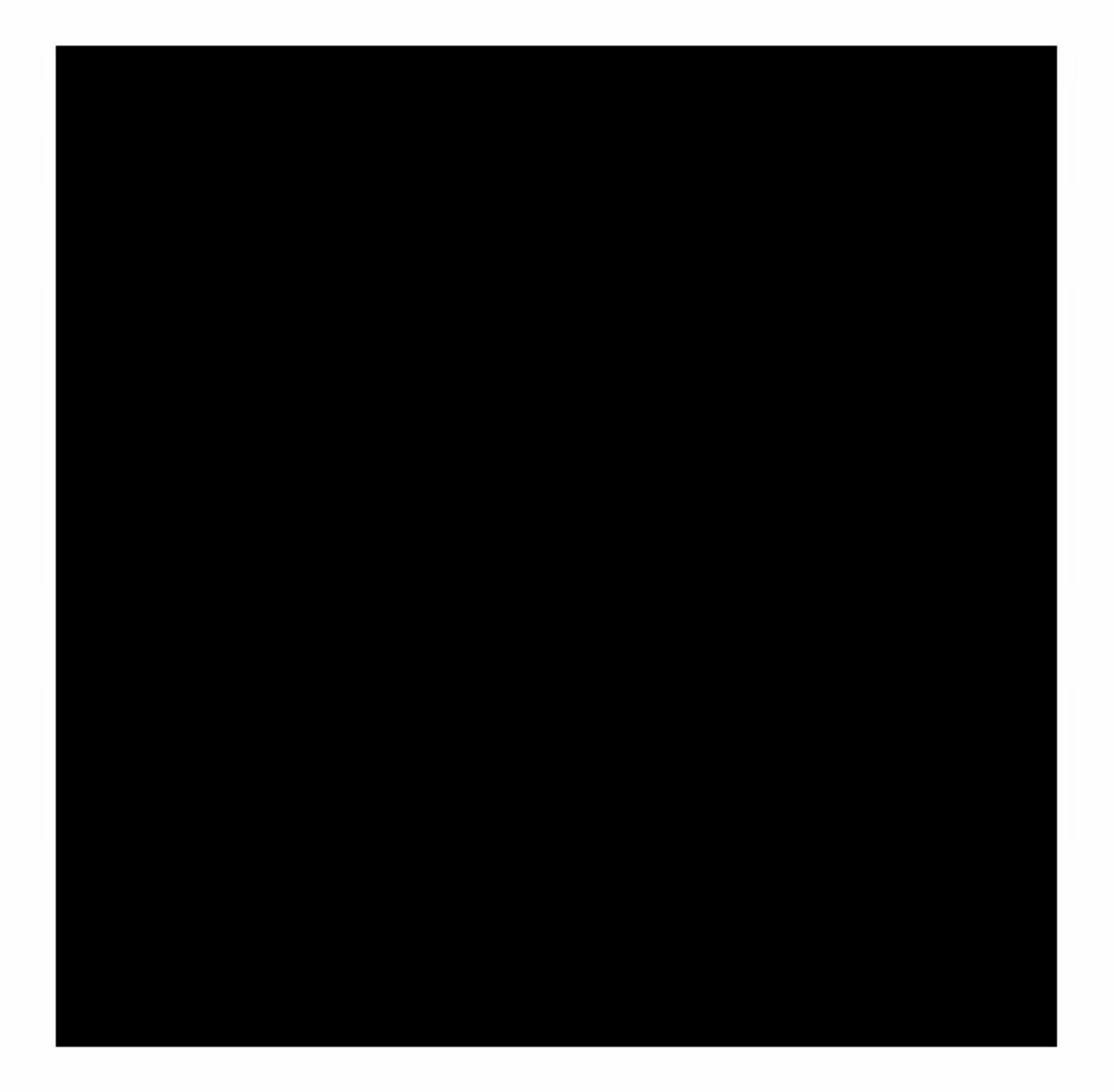

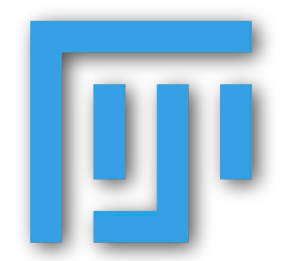

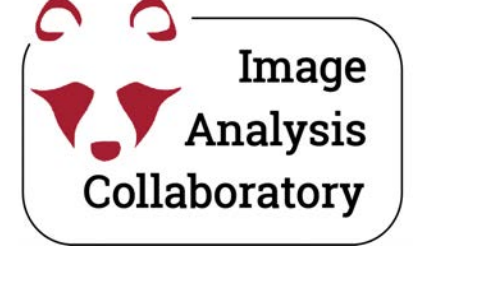

# Dilation Operation

 $\bullet$ 

| 0 | 0 | 0 | 0 | 0 | 0 | 0 | 0 | 0 | 0 | 0 | 0 | 0 | 0 | 0 | 0 |
|---|---|---|---|---|---|---|---|---|---|---|---|---|---|---|---|
| 0 | 0 | 0 | 1 | 1 | 1 | 1 | 1 | 0 | 0 | 0 | 0 | 0 | 0 | 0 | 0 |
| 0 | 0 | 1 | 1 | 1 | 1 | 1 | 1 | 1 | 0 | 0 | 0 | 0 | 0 | 0 | 0 |
| 0 | 1 | 1 | 0 | 1 | 1 | 0 | 1 | 1 | 1 | 0 | 0 | 0 | 0 | 0 | 0 |
| 0 | 1 | 1 | 1 | 1 | 1 | 1 | 1 | 1 | 1 | 0 | 0 | 0 | 0 | 0 | 0 |
| 0 | 1 | 1 | 1 | 0 | 1 | 1 | 1 | 1 | 0 | 0 | 0 | 0 | 0 | 0 | 0 |
| 0 | 0 | 1 | 1 | 1 | 1 | 1 | 1 | 0 | 0 | 0 | 0 | 0 | 0 | 0 | 0 |
| 0 | 0 | 0 | 1 | 1 | 1 | 0 | 0 | 0 | 0 | 1 | 1 | 1 | 0 | 0 | 0 |
| 0 | 0 | 0 | 0 | 0 | 0 | 0 | 0 | 1 | 1 | 1 | 1 | 1 | 1 | 0 | 0 |
| 0 | 0 | 0 | 0 | 0 | 0 | 0 | 1 | 1 | 1 | 1 | 1 | 1 | 1 | 1 | 0 |
| 0 | 0 | 0 | 0 | 0 | 0 | 1 | 1 | 1 | 0 | 1 | 0 | 1 | 1 | 1 | 0 |
| 0 | 0 | 0 | 0 | 0 | 0 | 1 | 1 | 1 | 1 | 1 | 1 | 1 | 1 | 1 | 0 |
| 0 | 0 | 0 | 0 | 0 | 0 | 1 | 1 | 1 | 0 | 0 | 0 | 1 | 1 | 1 | 0 |
| 0 | 0 | 0 | 0 | 0 | 0 | 0 | 1 | 1 | 1 | 1 | 1 | 1 | 1 | 0 | 0 |
| 0 | 0 | 0 | 0 | 0 | 0 | 0 | 0 | 1 | 1 | 1 | 1 | 0 | 0 | 0 | 0 |
| 0 | 0 | 0 | 0 | 0 | 0 | 0 | 0 | 0 | 0 | 0 | 0 | 0 | 0 | 0 | 0 |

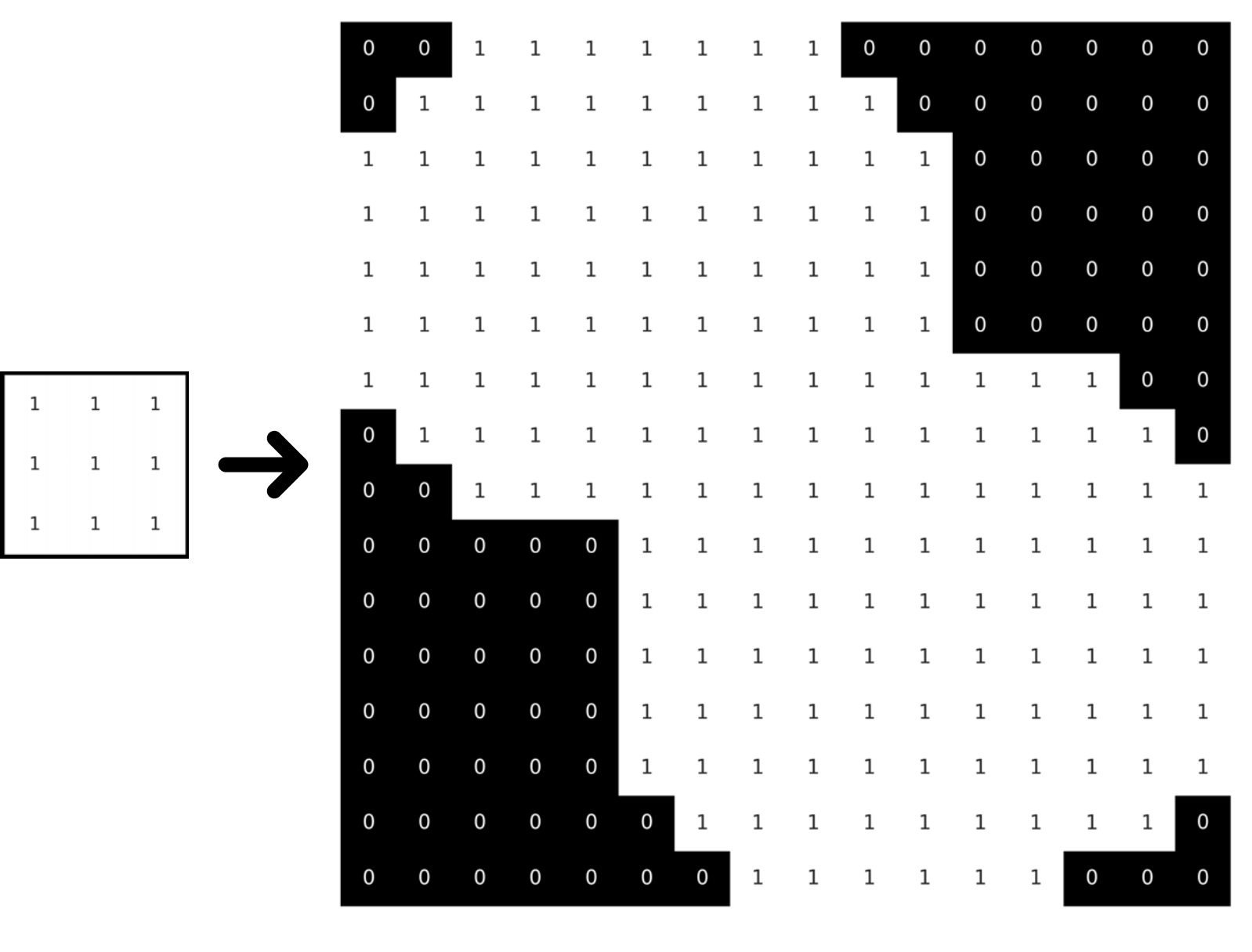

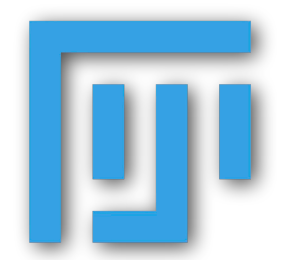

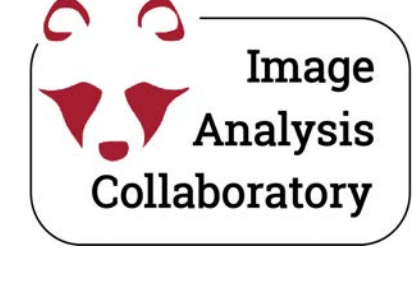

# **Dilation Operation**

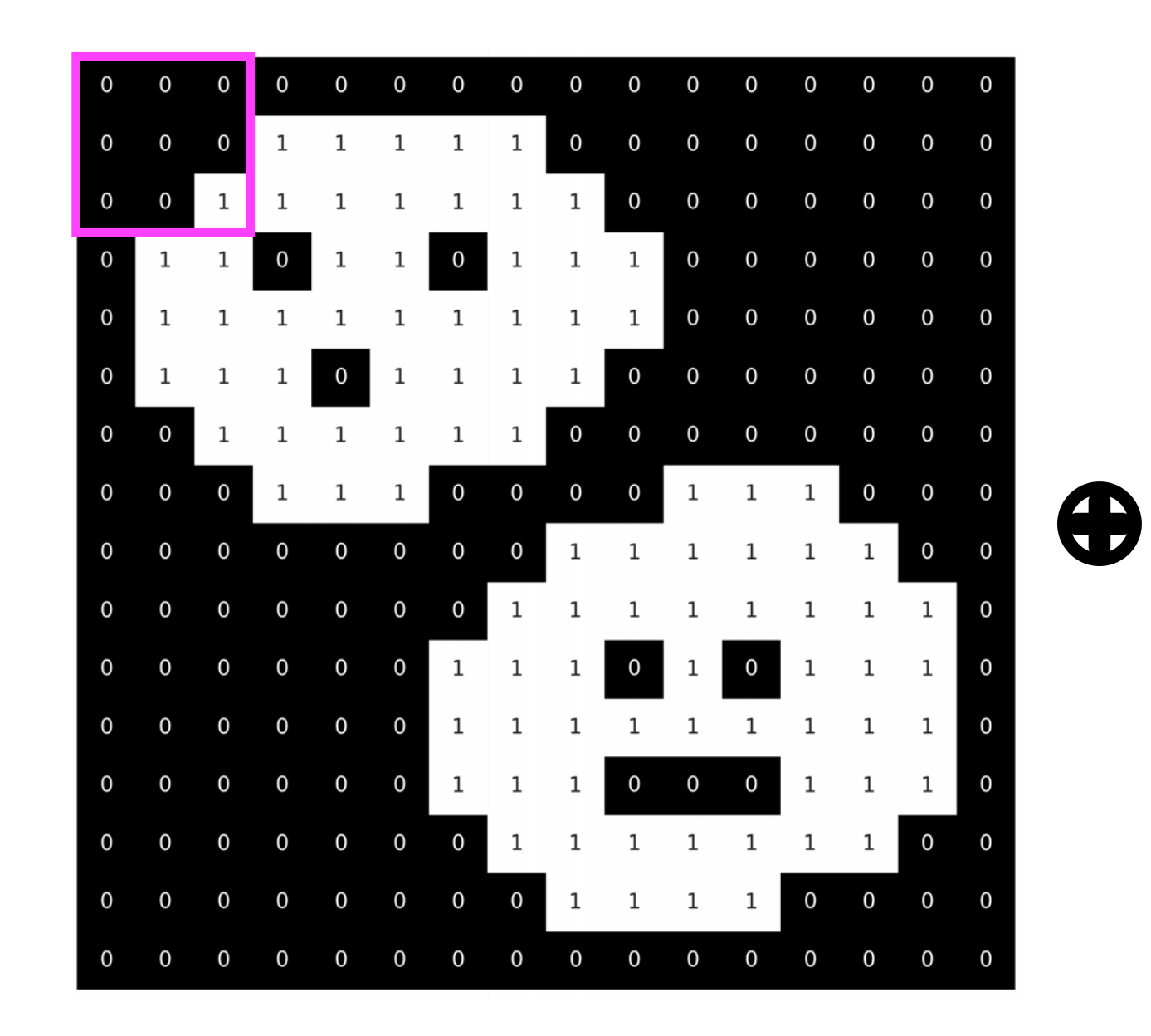

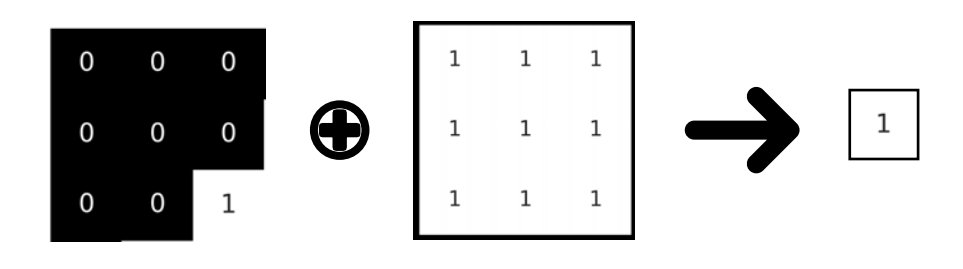

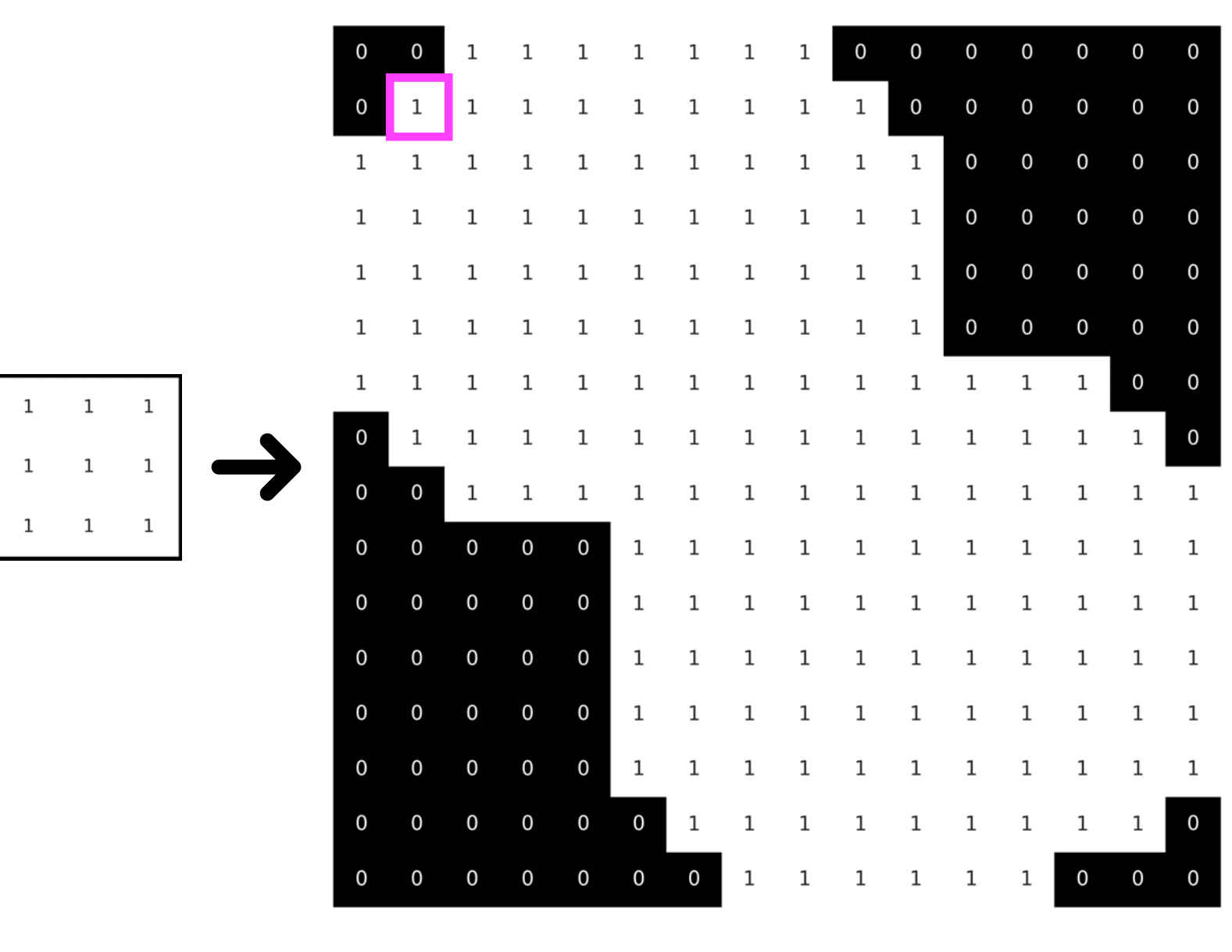

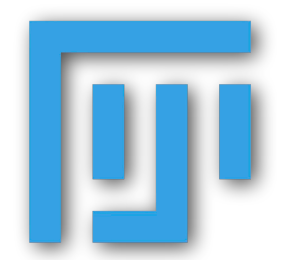

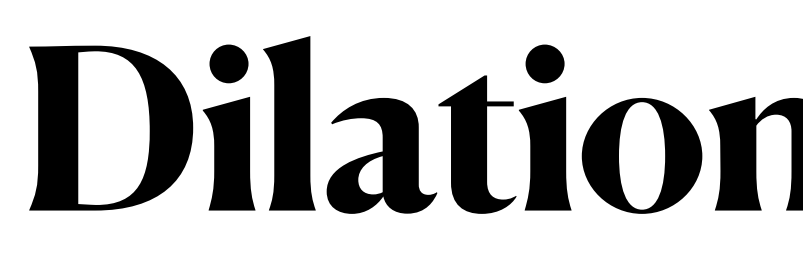

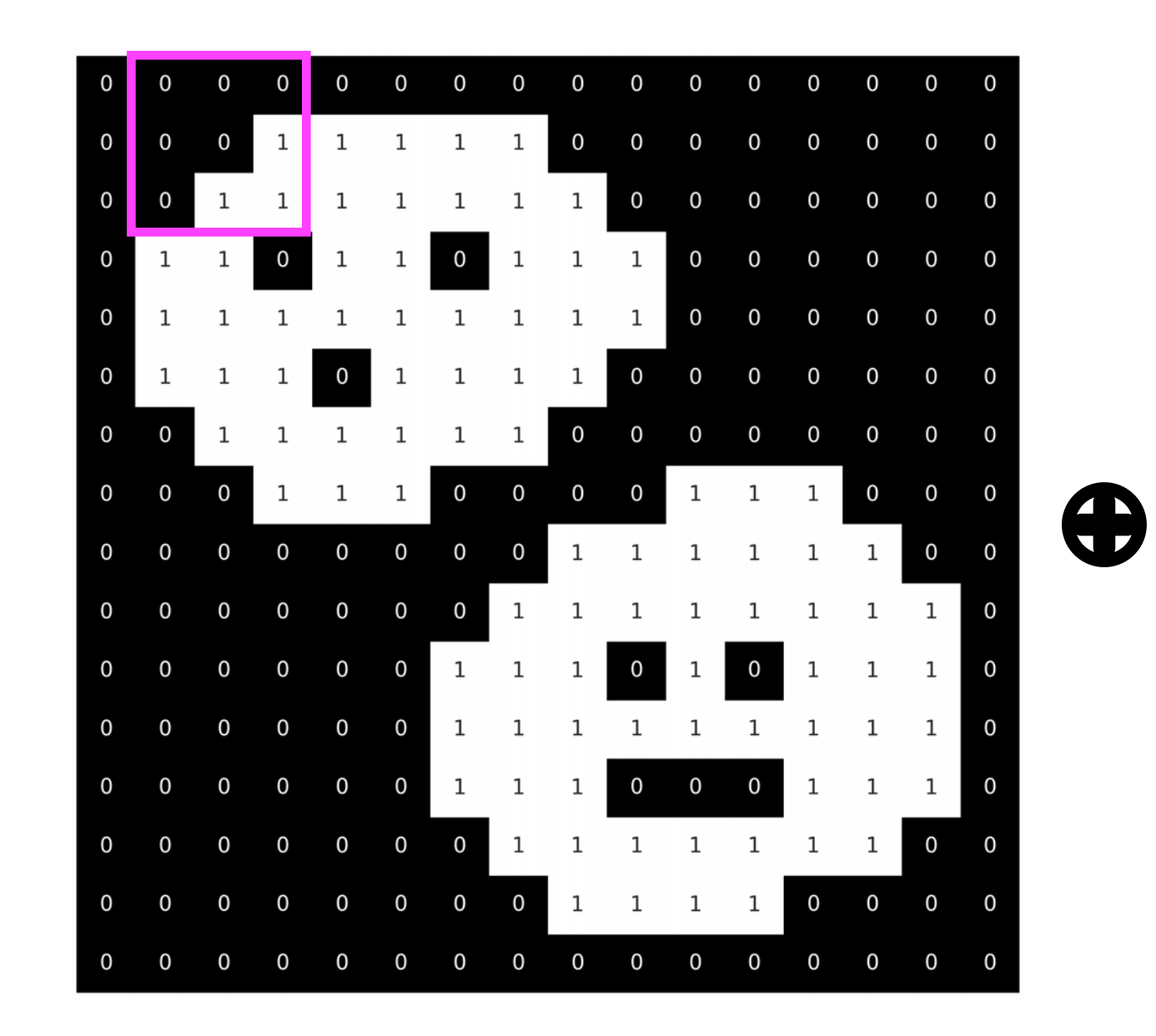

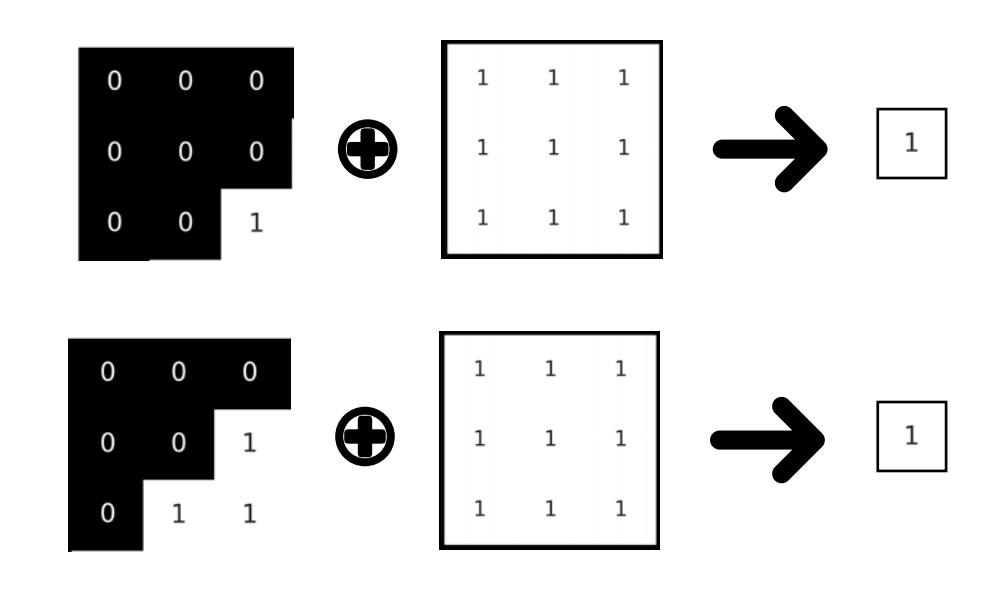

Image Analysis Collaboratory

# **Dilation Operation**

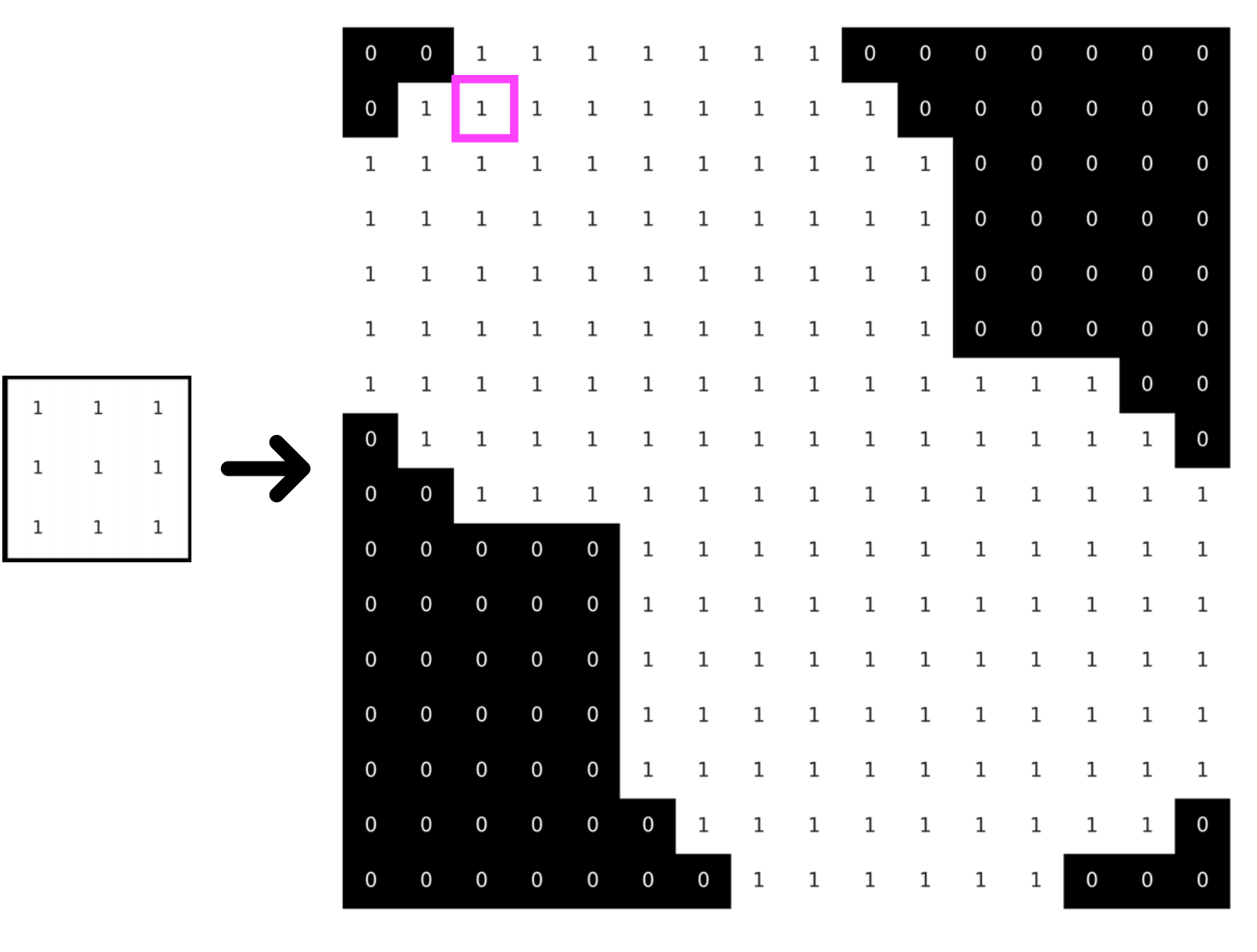

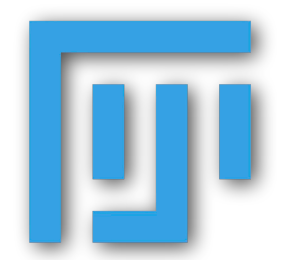

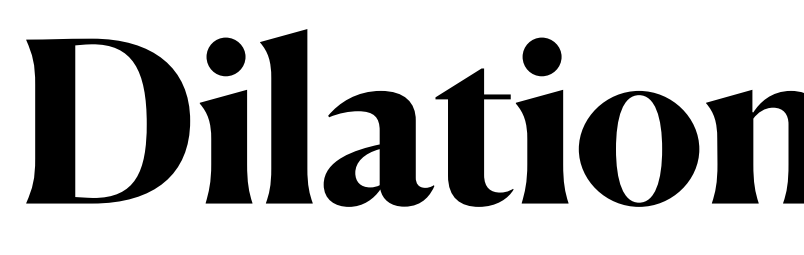

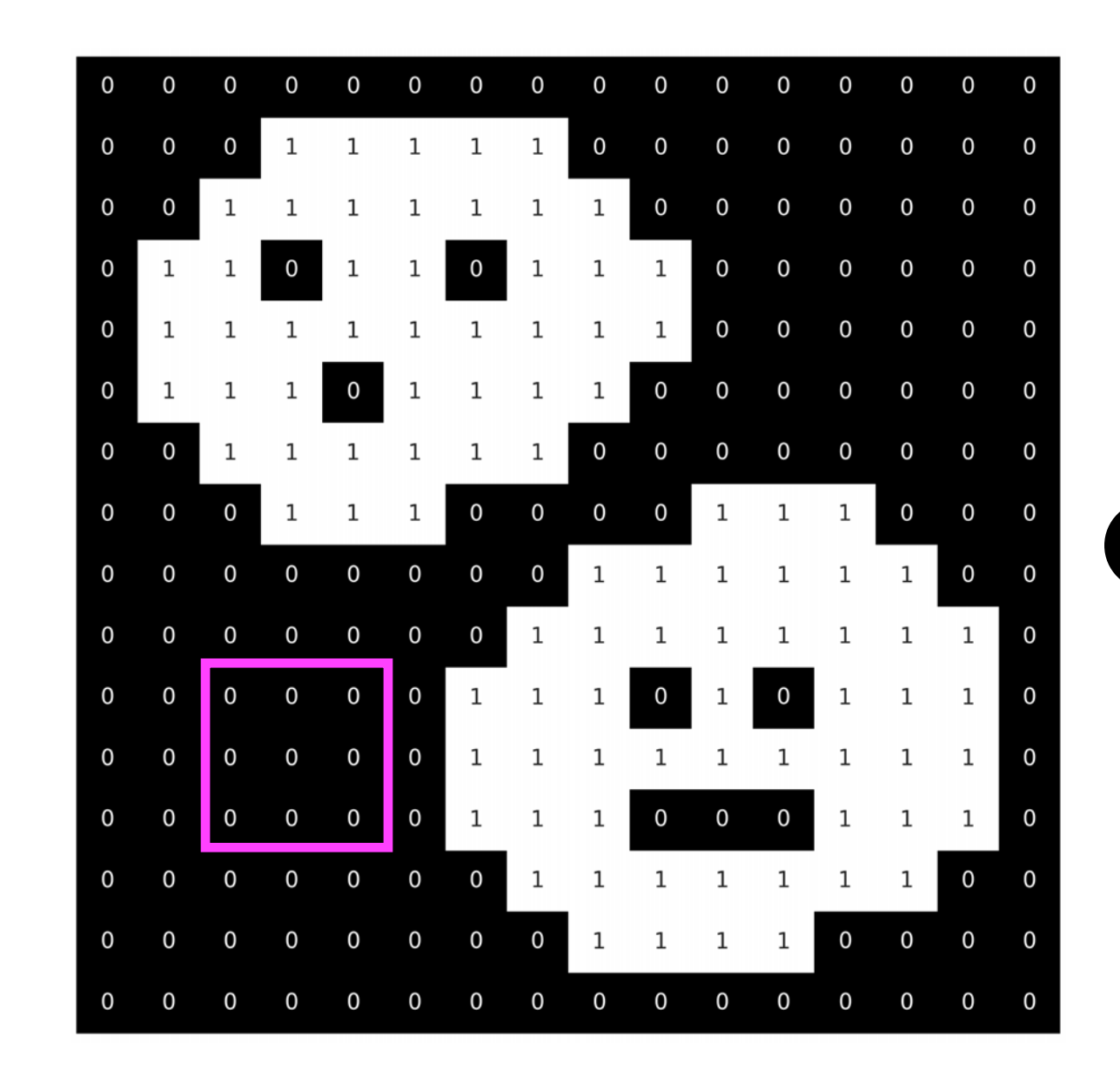

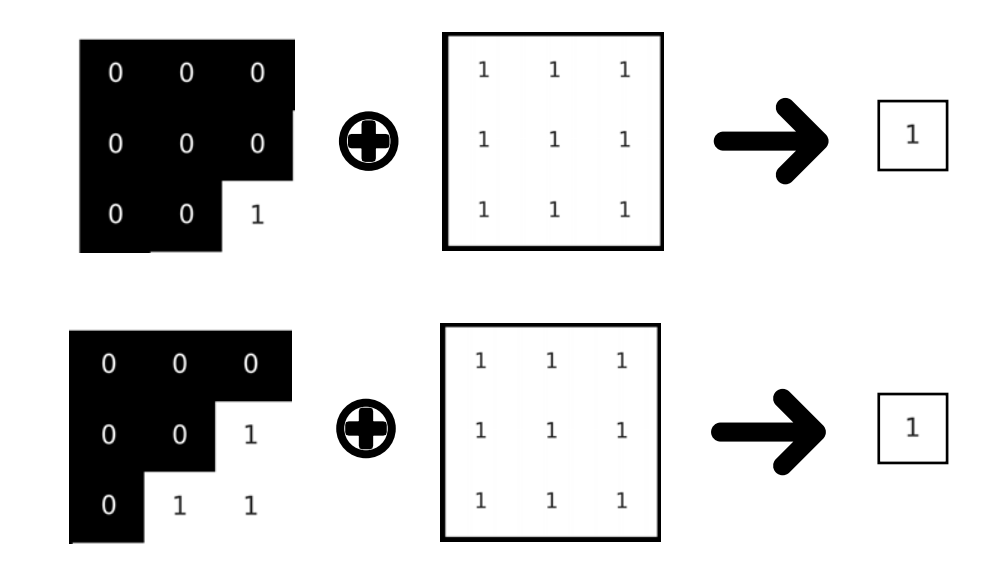

| 0 | 0 | 0 |
|---|---|---|
| 0 | 0 | 0 |
| 0 | 0 | 0 |

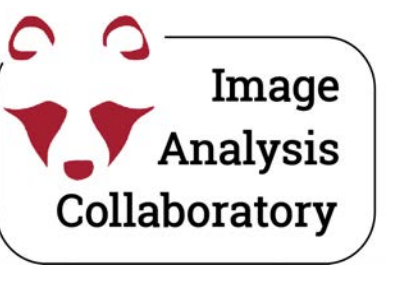

# Dilation Operation

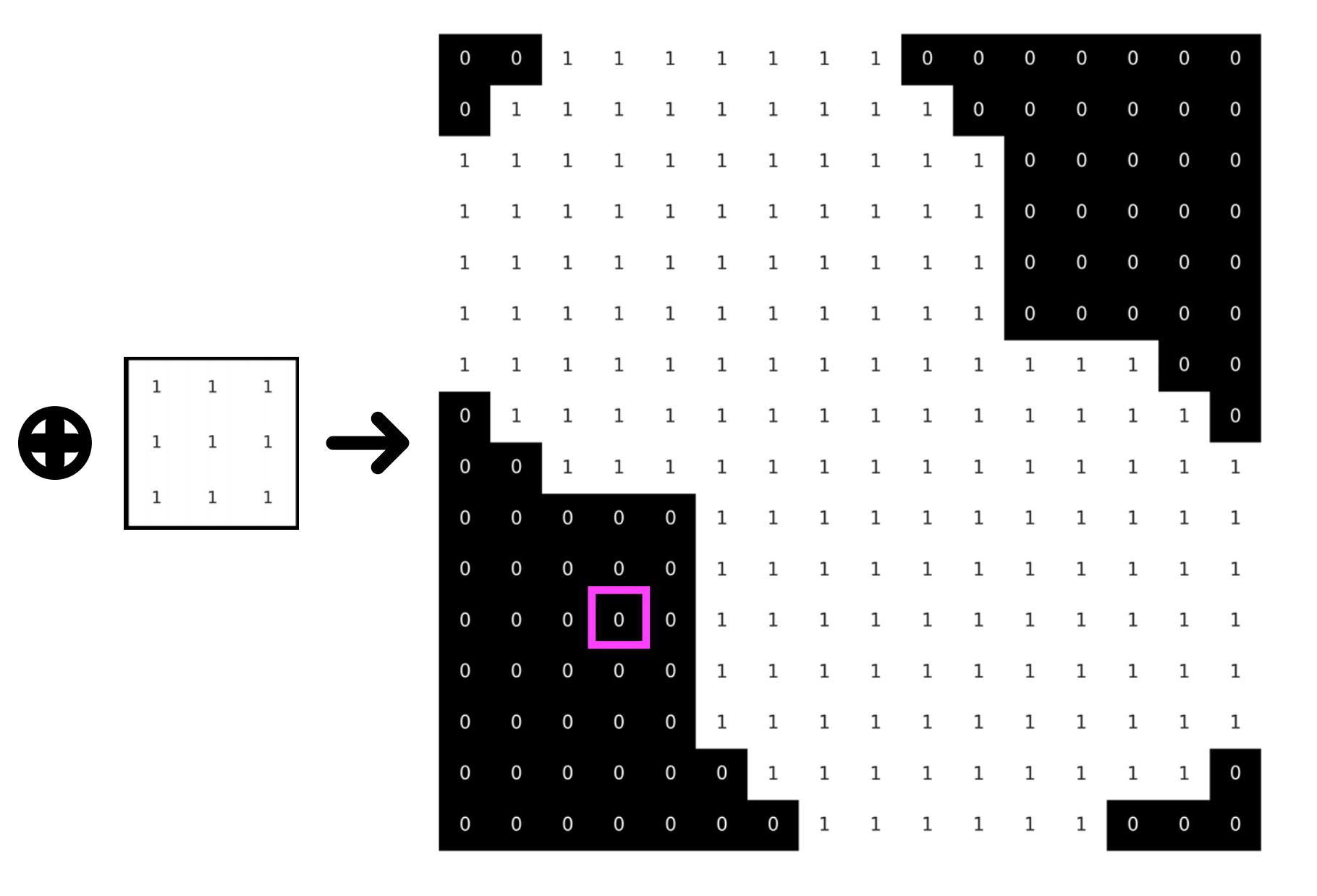

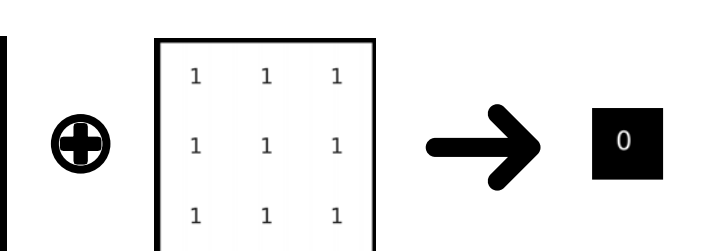

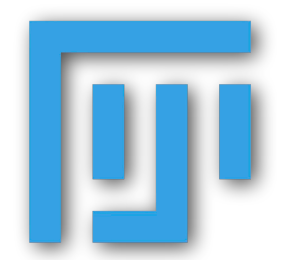

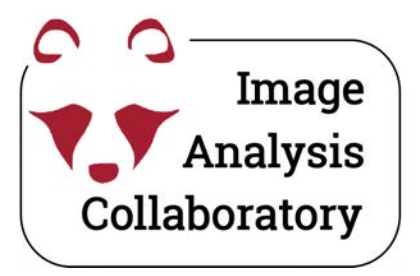

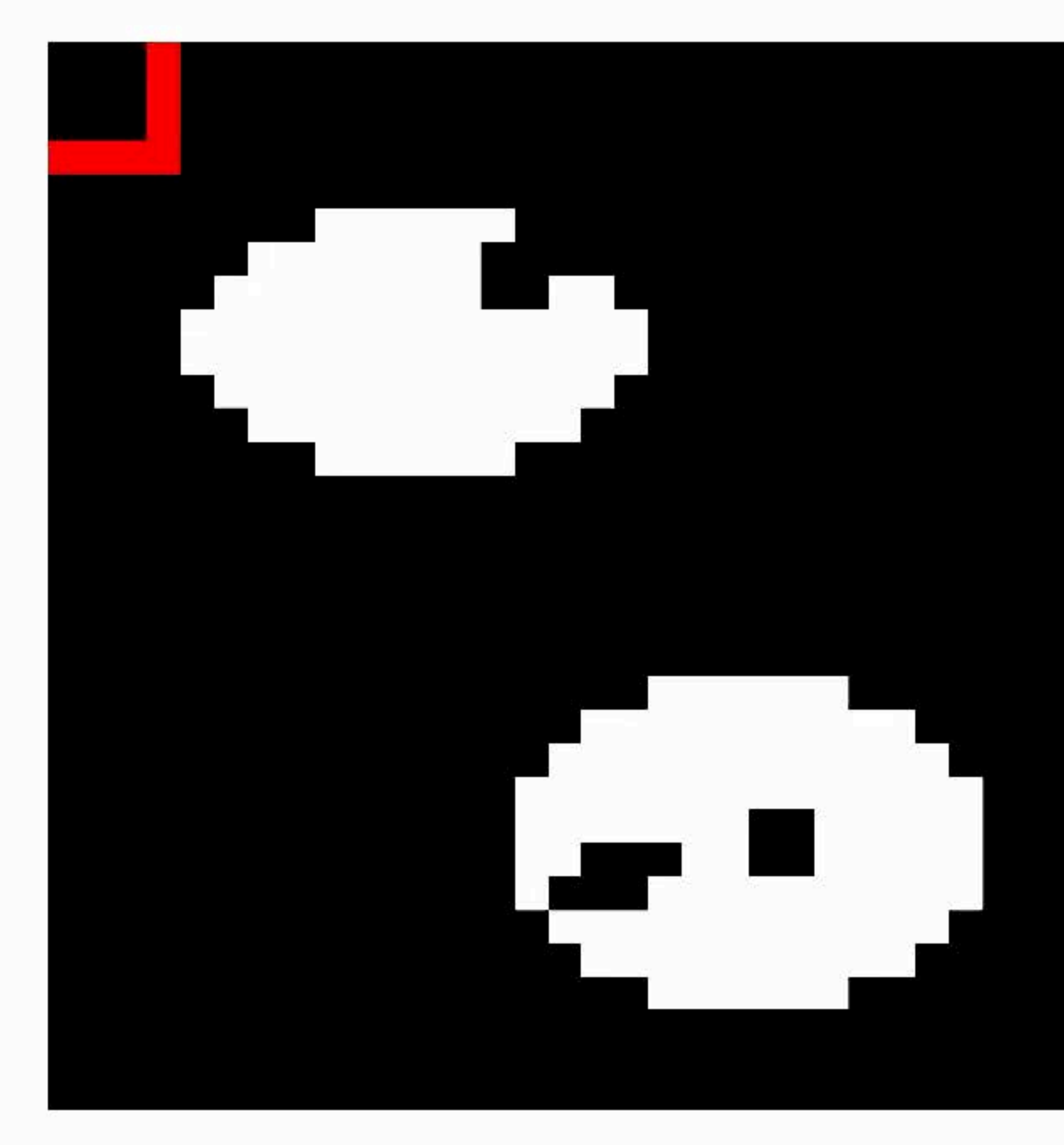

# **Dilation - The Movie**

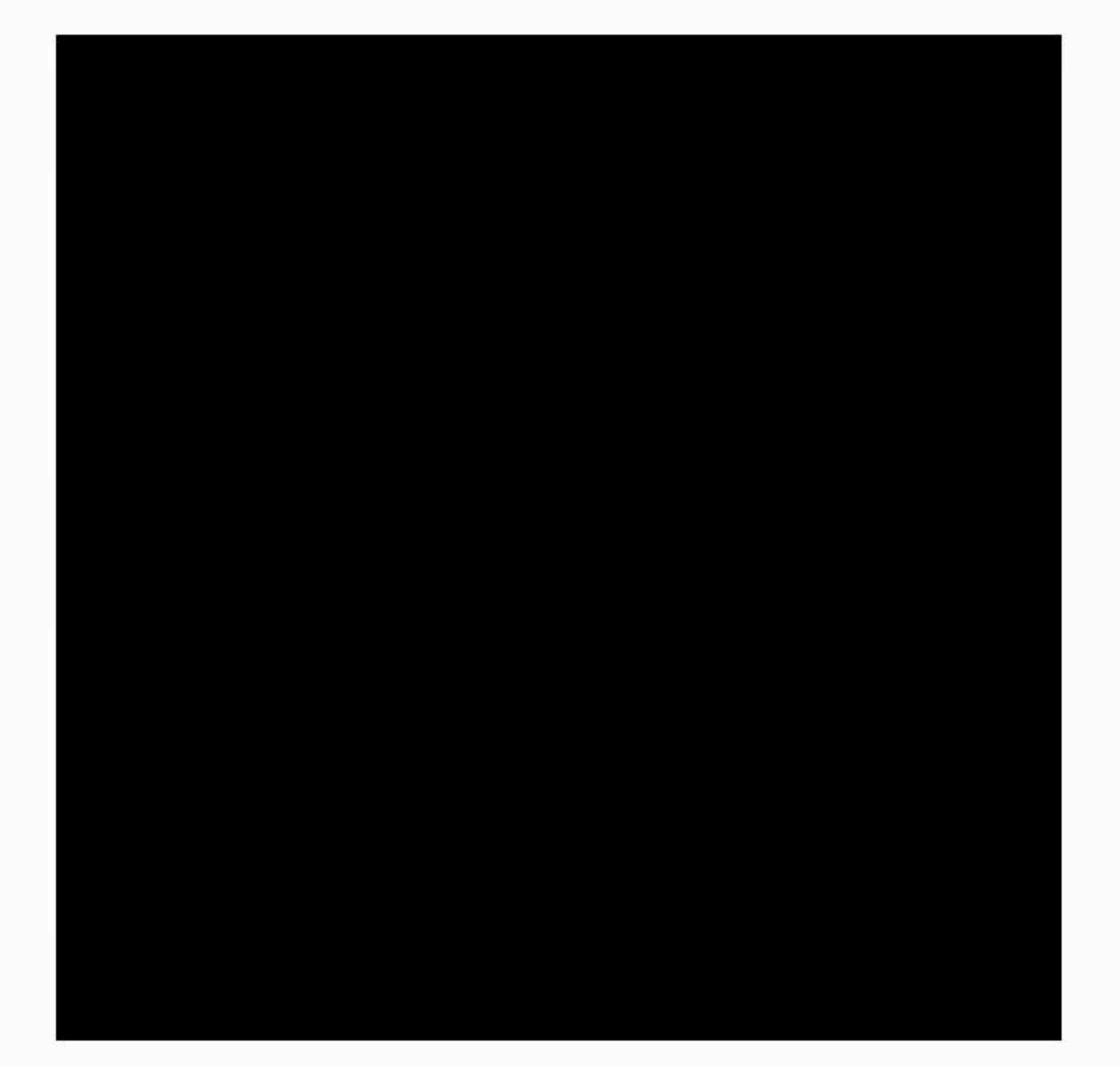

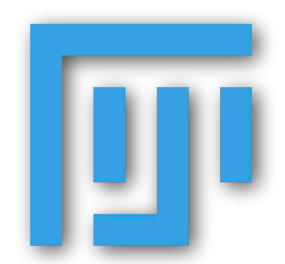

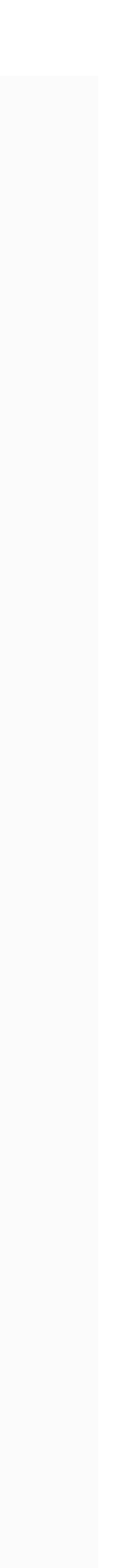

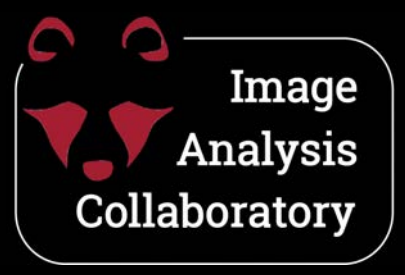

# But wait, there is a problem.

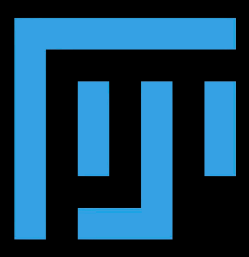

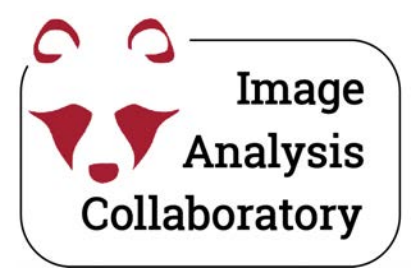

# **Together We Stand**

#### Main image

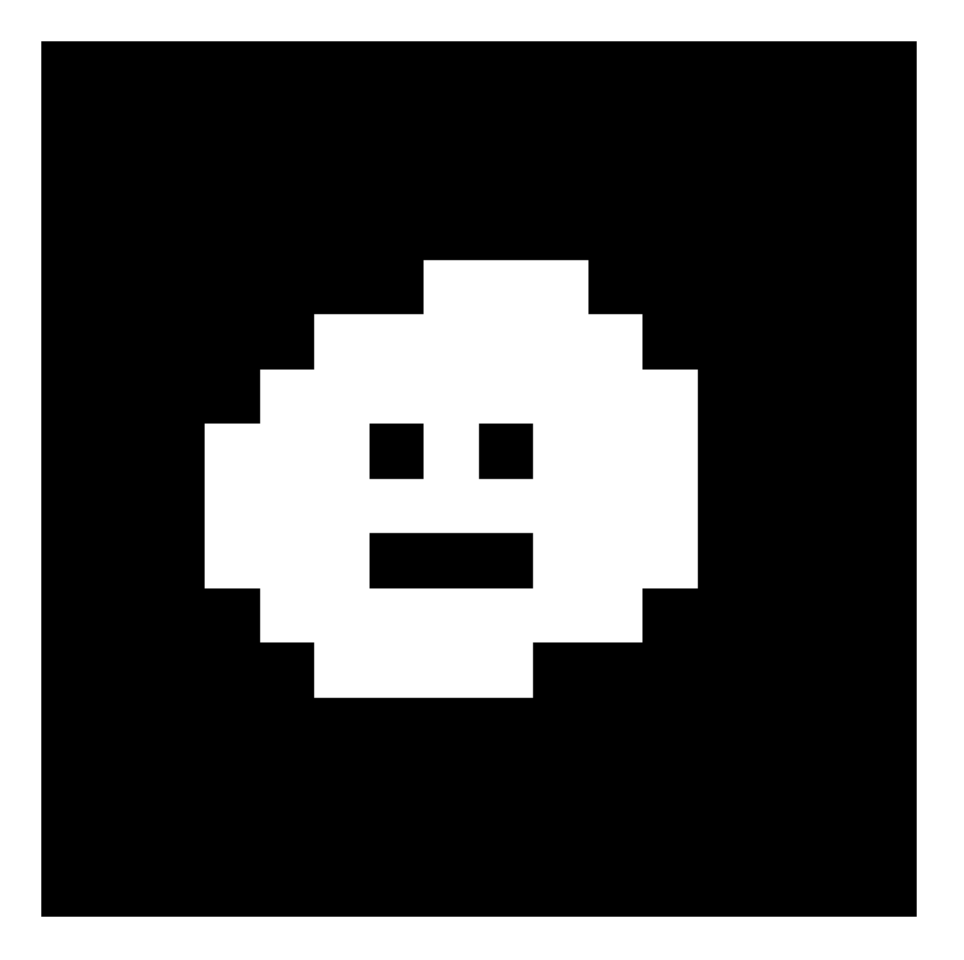

#### Dilated image

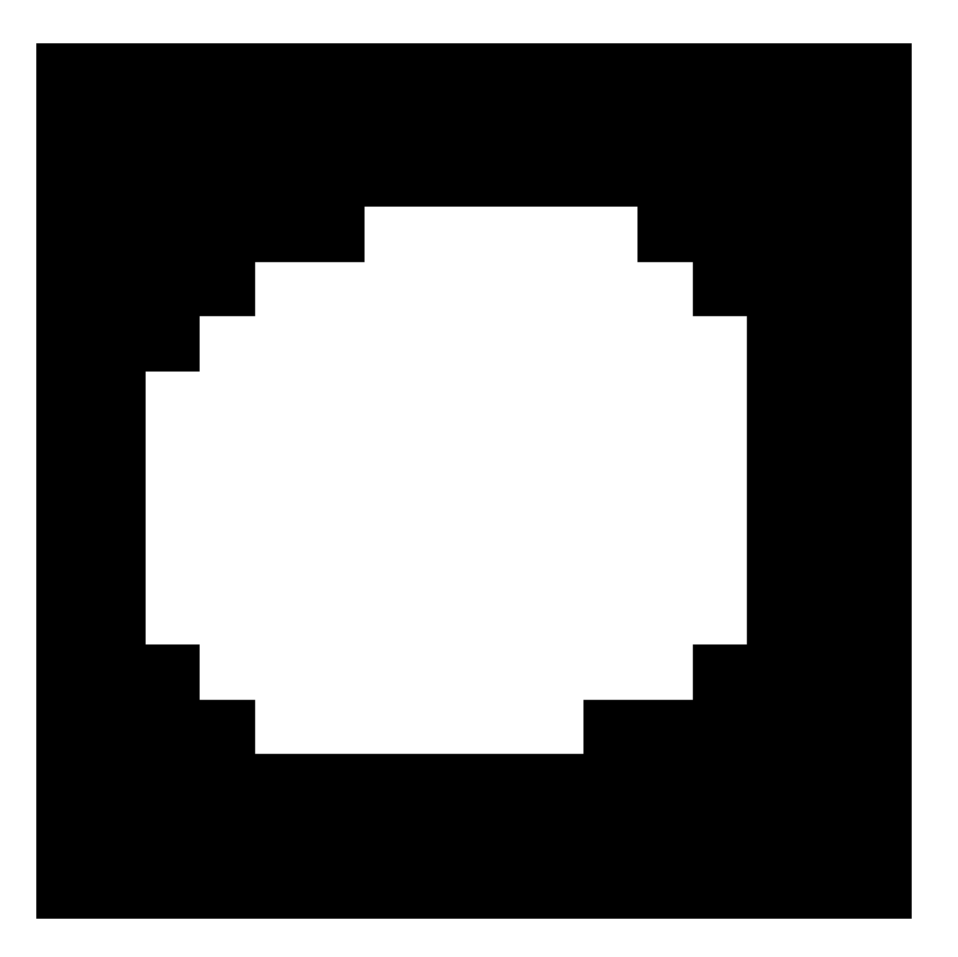

#### Eroded image

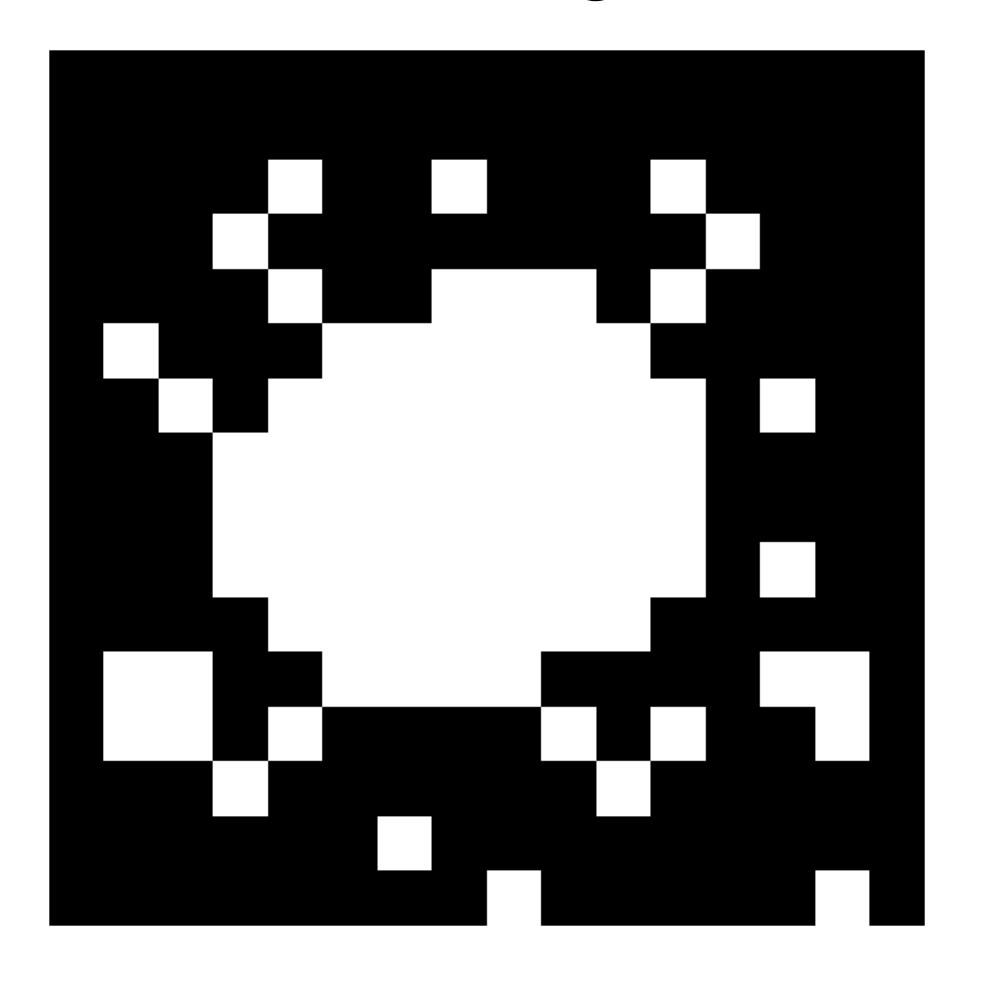

Main image

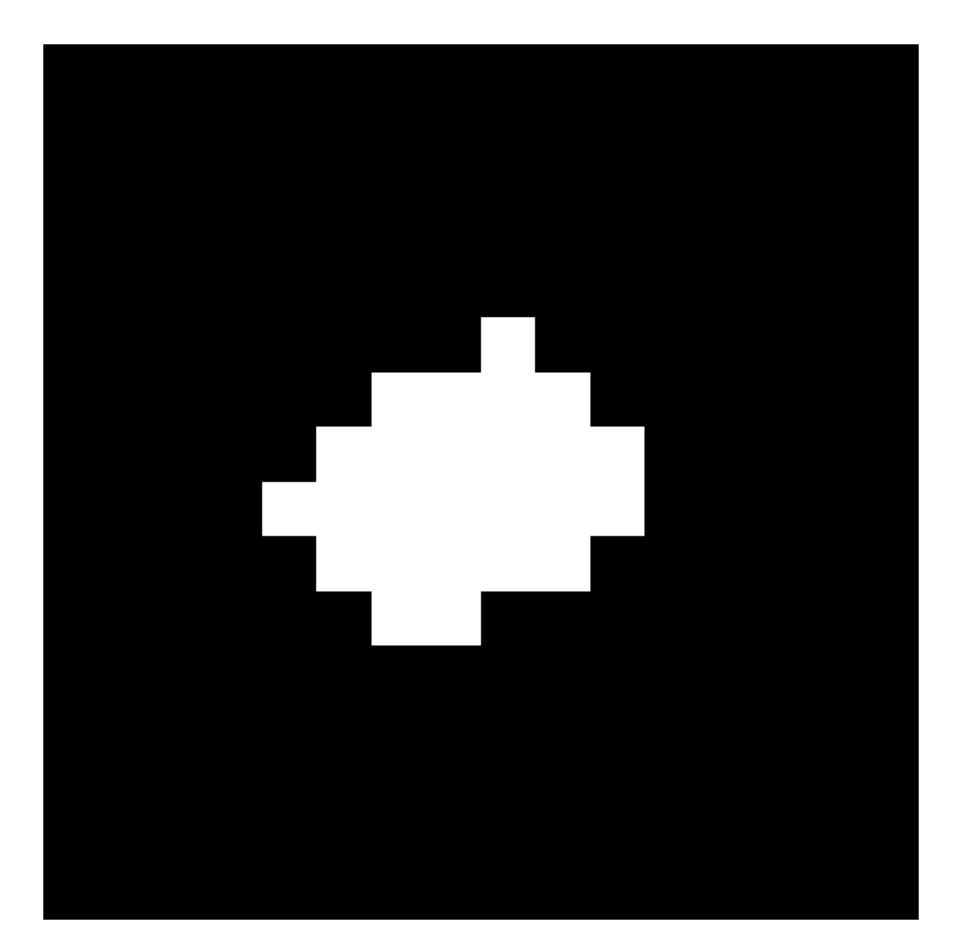

Closed image

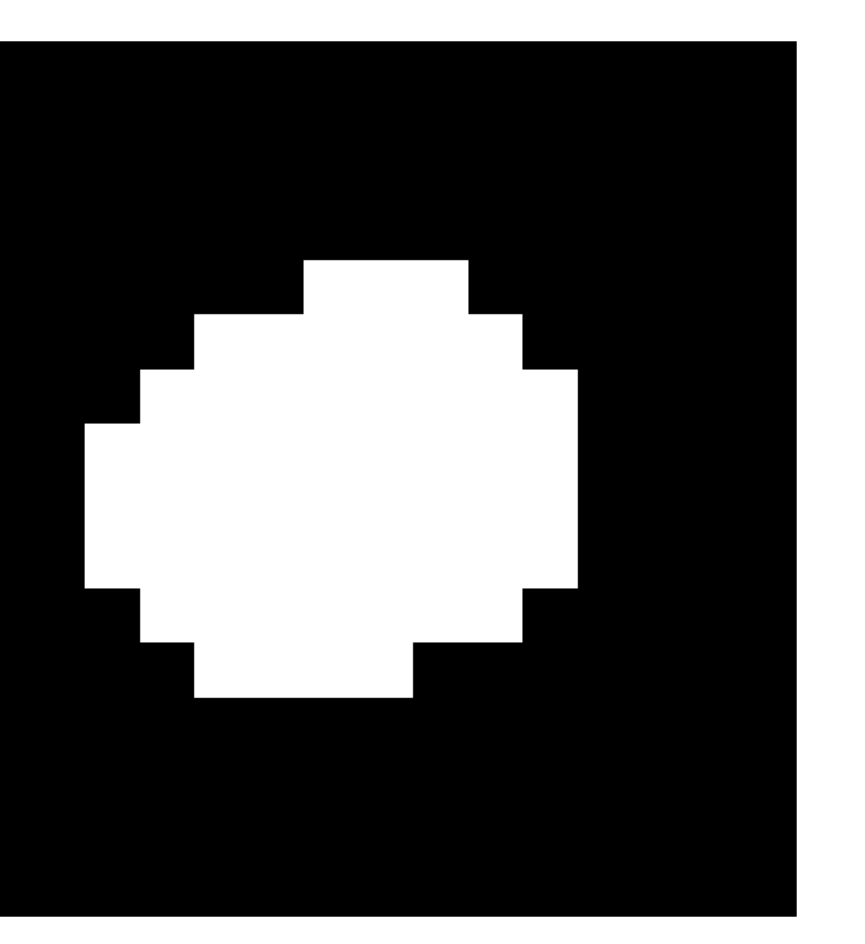

#### Opened image

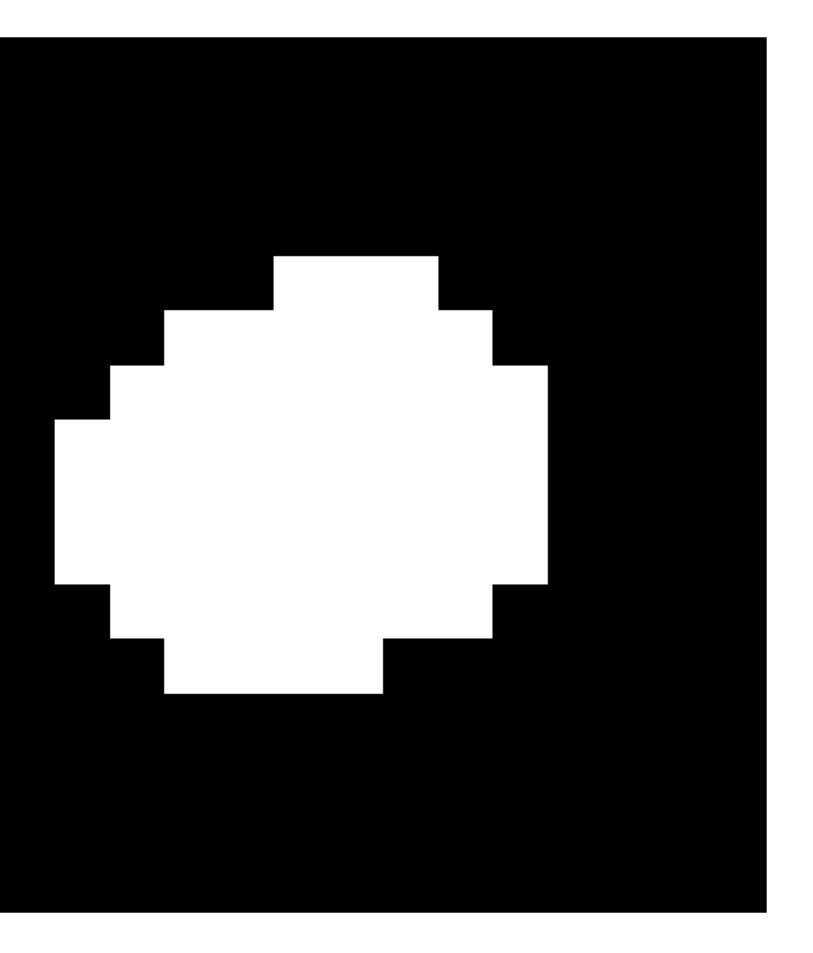

### **Closing:** Erosion of the dilation.

### **Opening:** Dilation of the erosion.

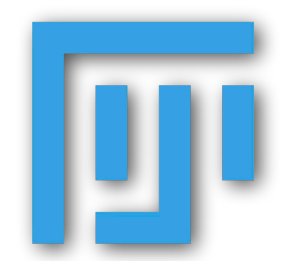

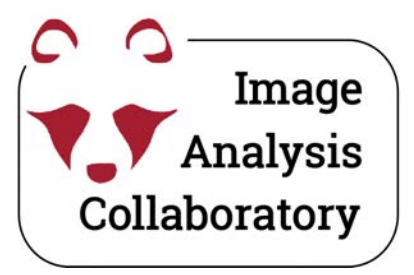

# Bonus Example

#### Main image

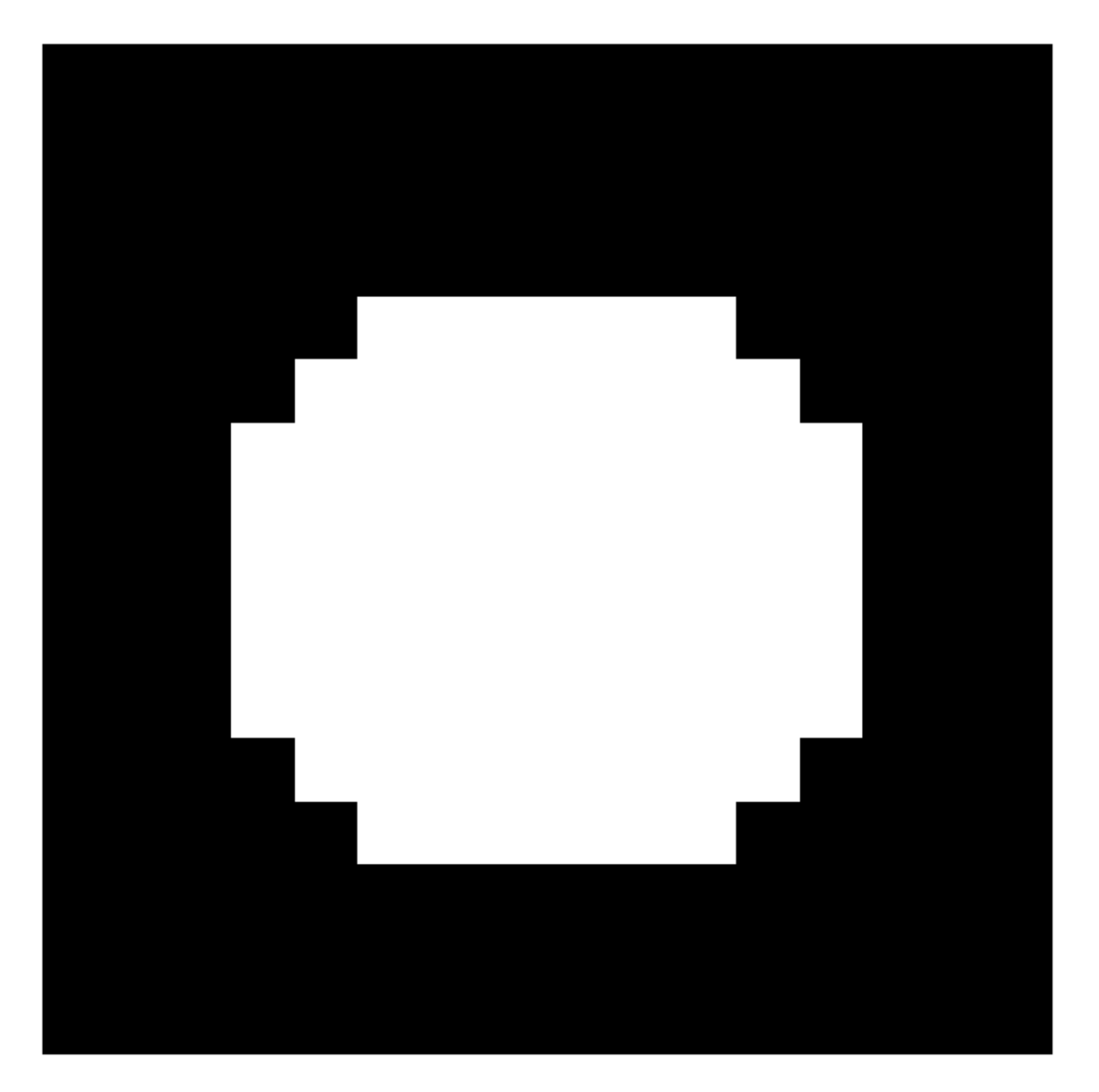

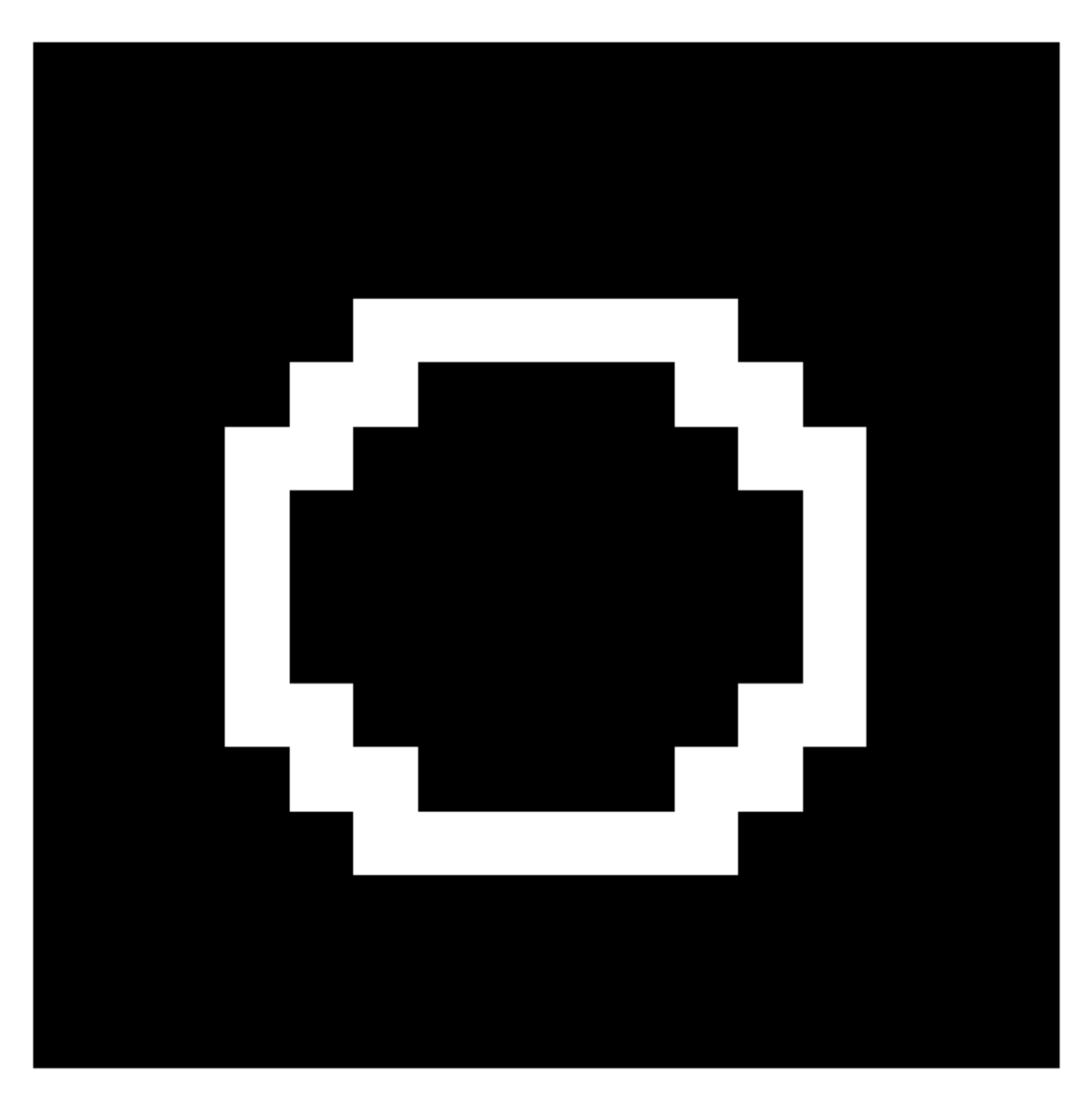

#### Inner edge

Erode more, dilate less, then subtract

#### Outer edge

Dilate more, erode less, then subtract

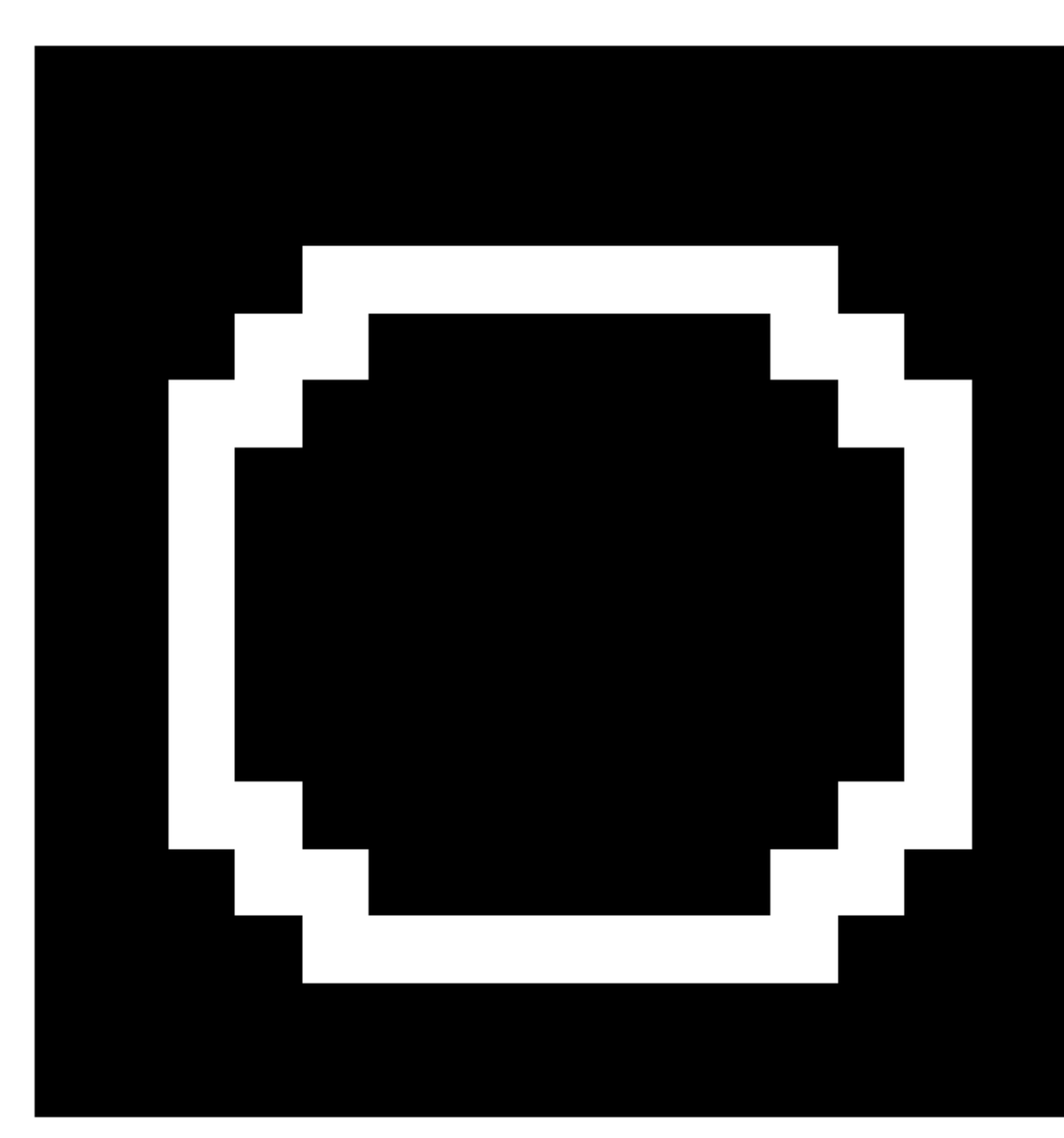

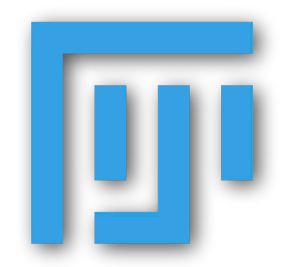

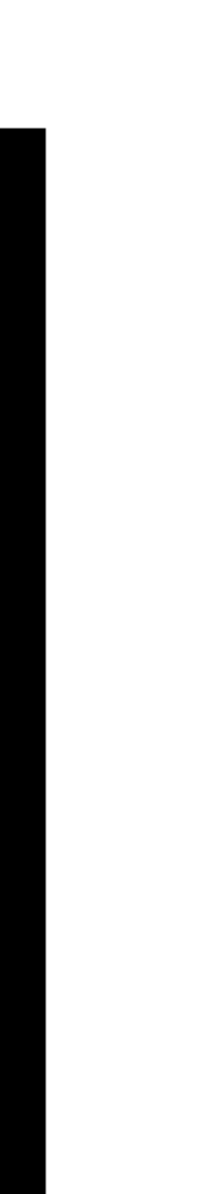

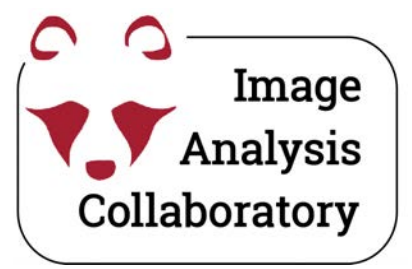

# Structuring Element Size

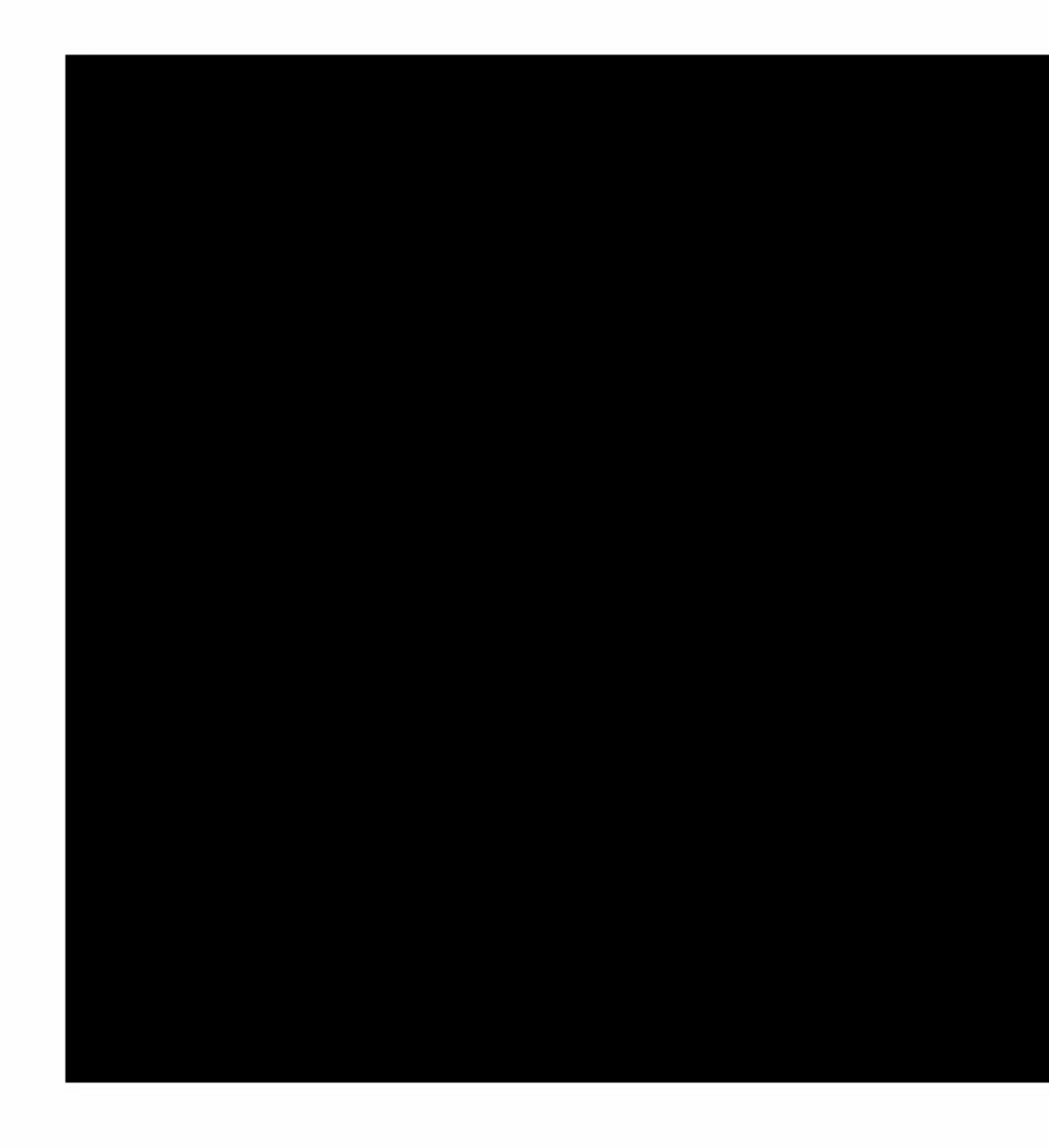

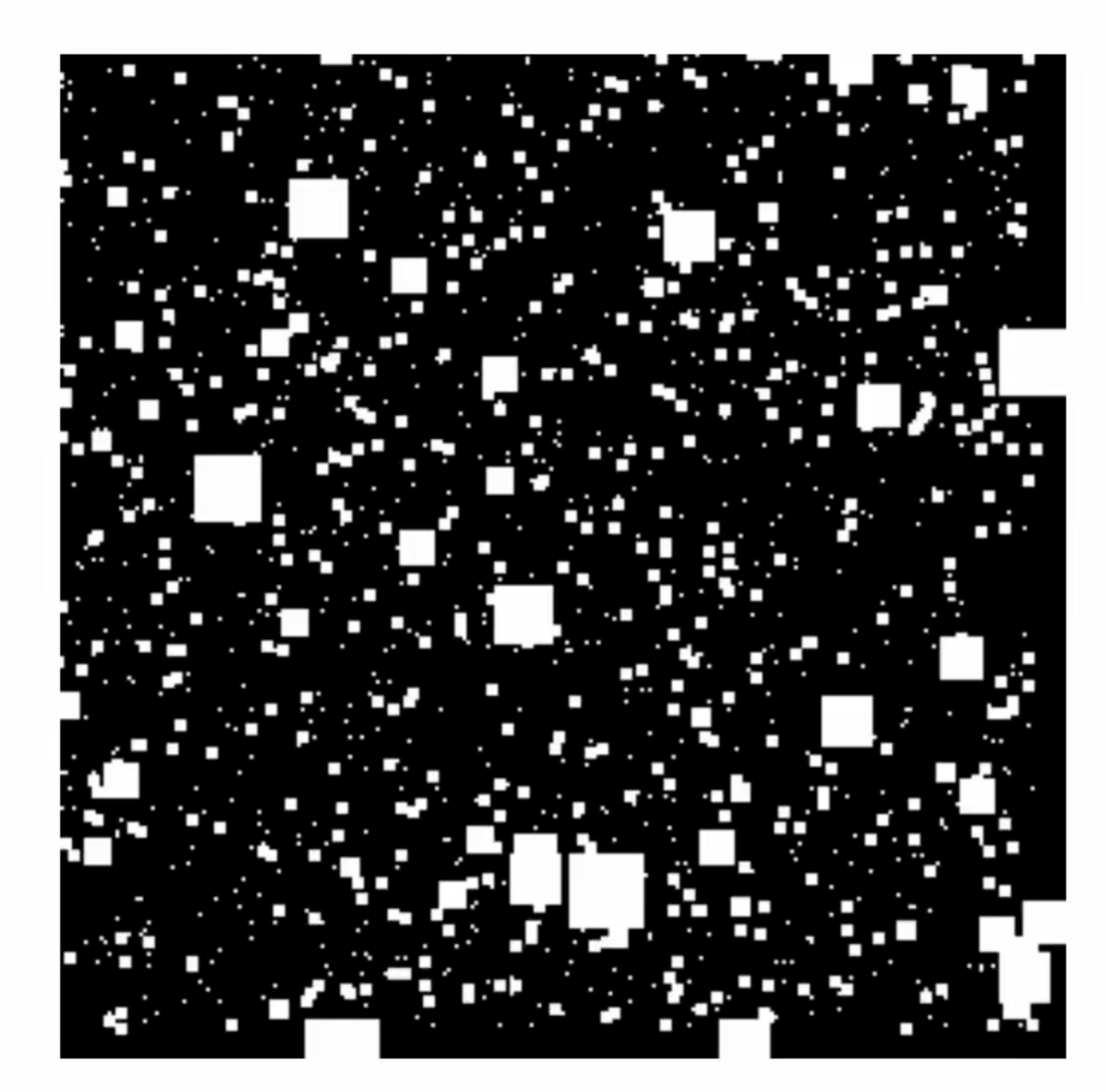

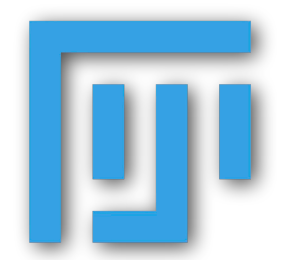

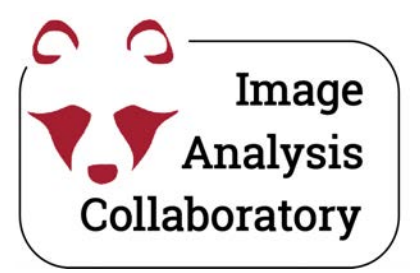

# **Structuring Element Shape**

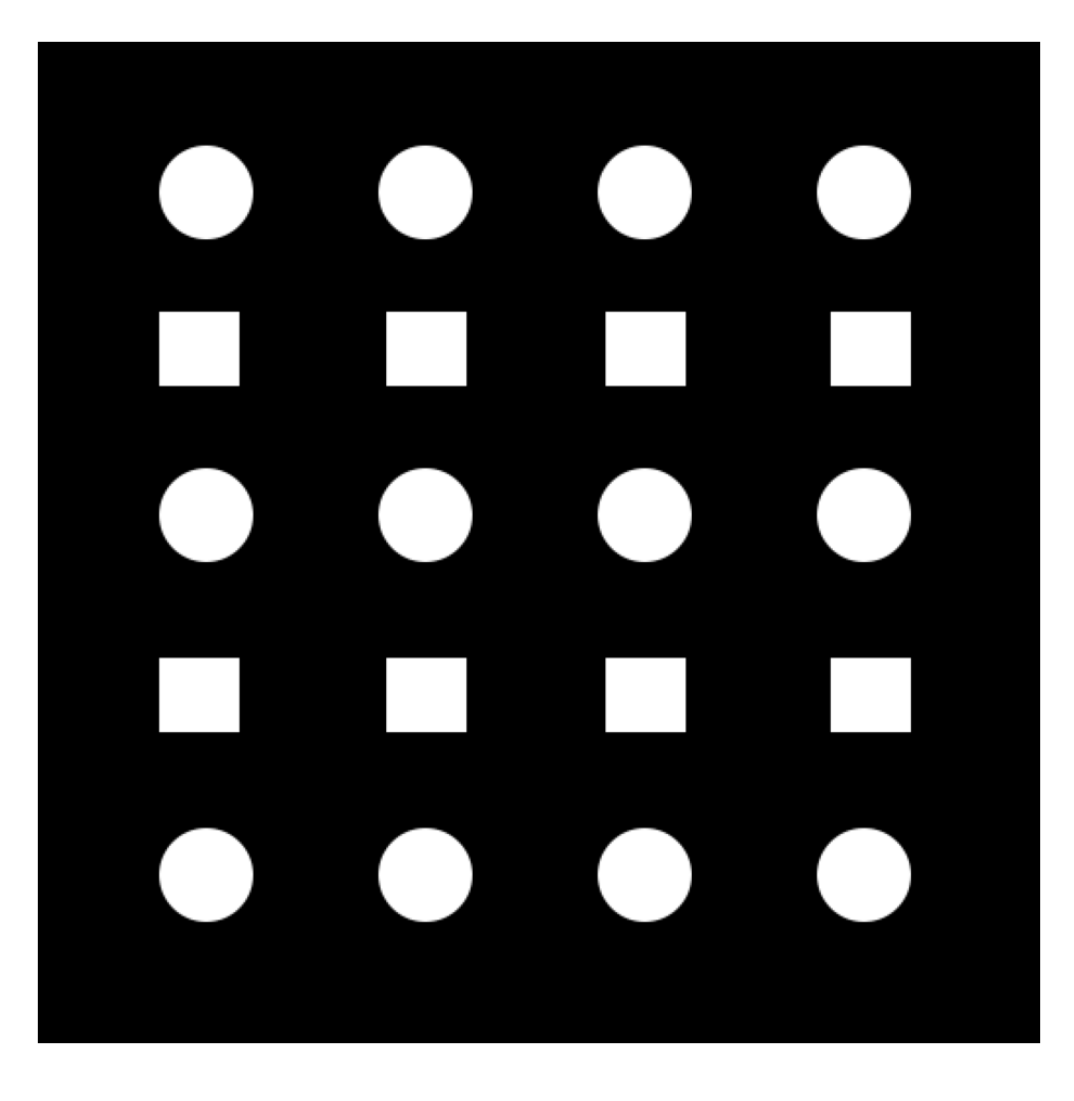

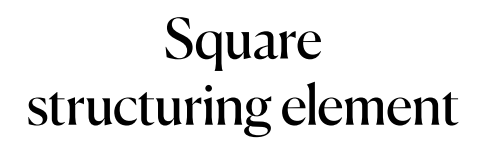

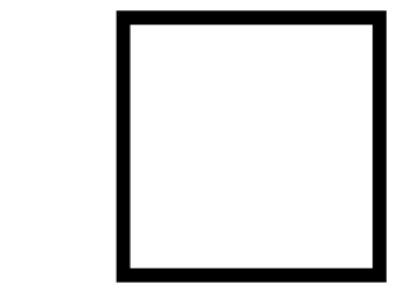

Circular structuring element

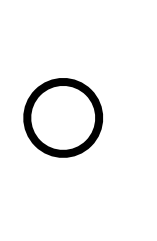

Ο

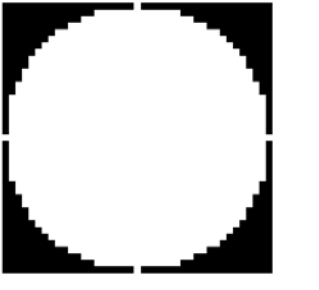

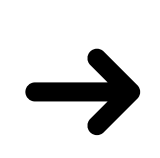

 $\rightarrow$ 

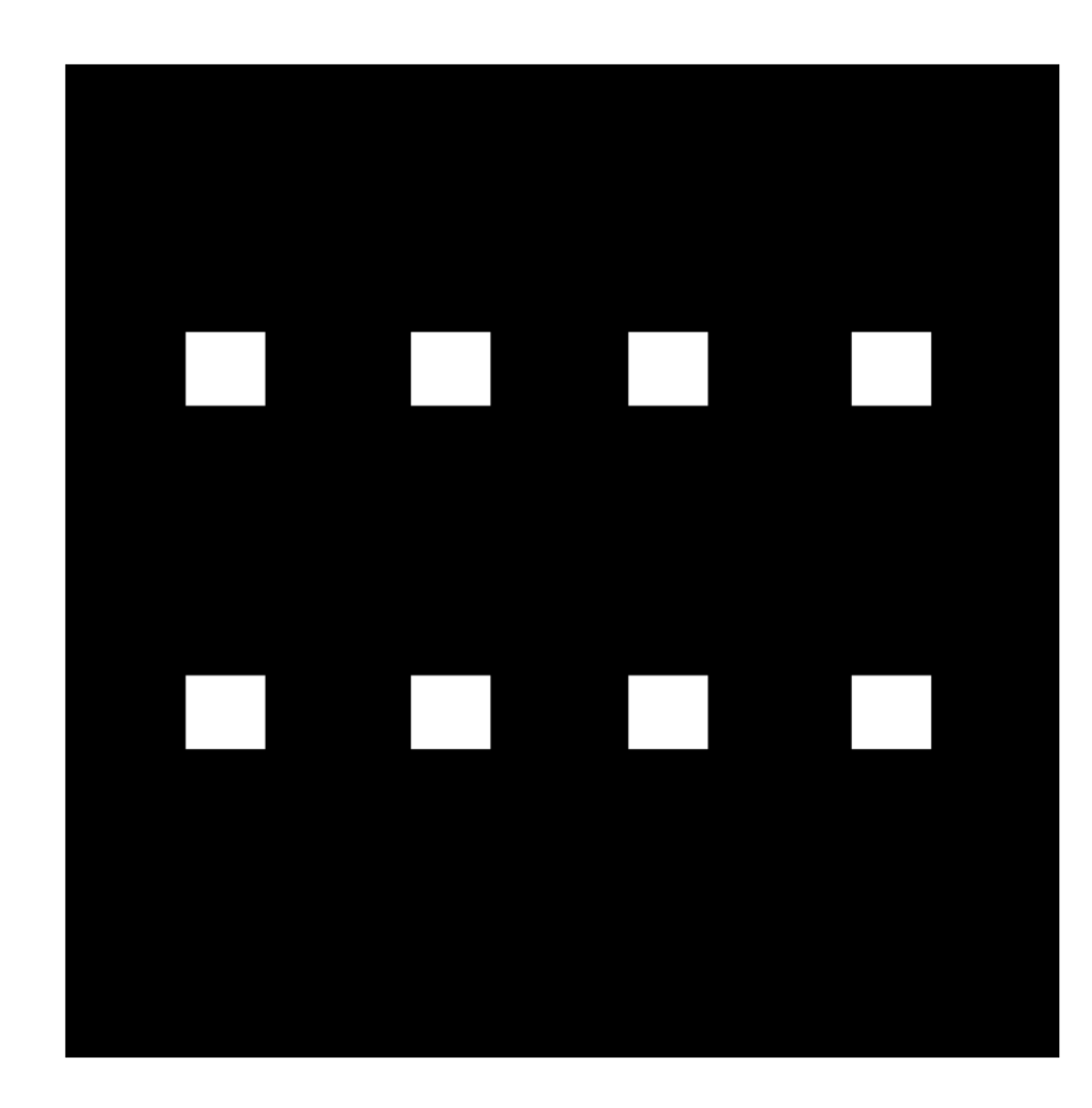

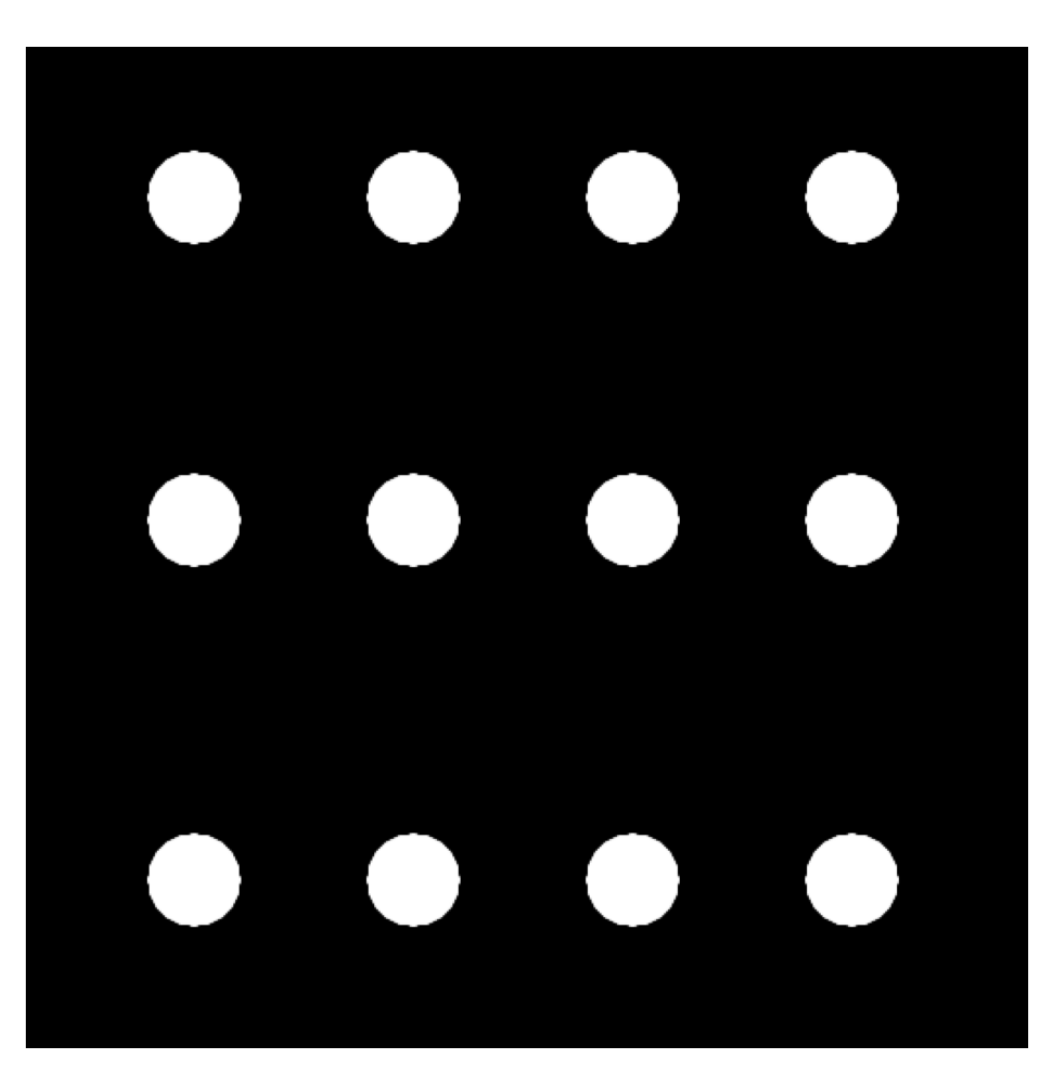

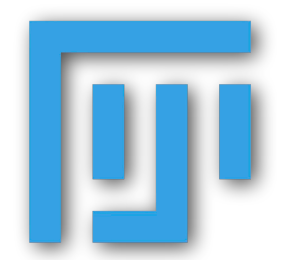

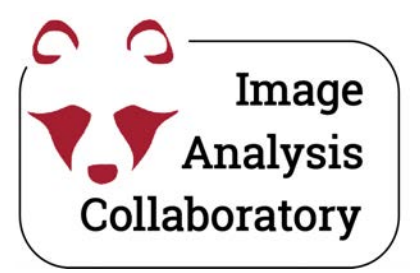

# Structuring Element Shape

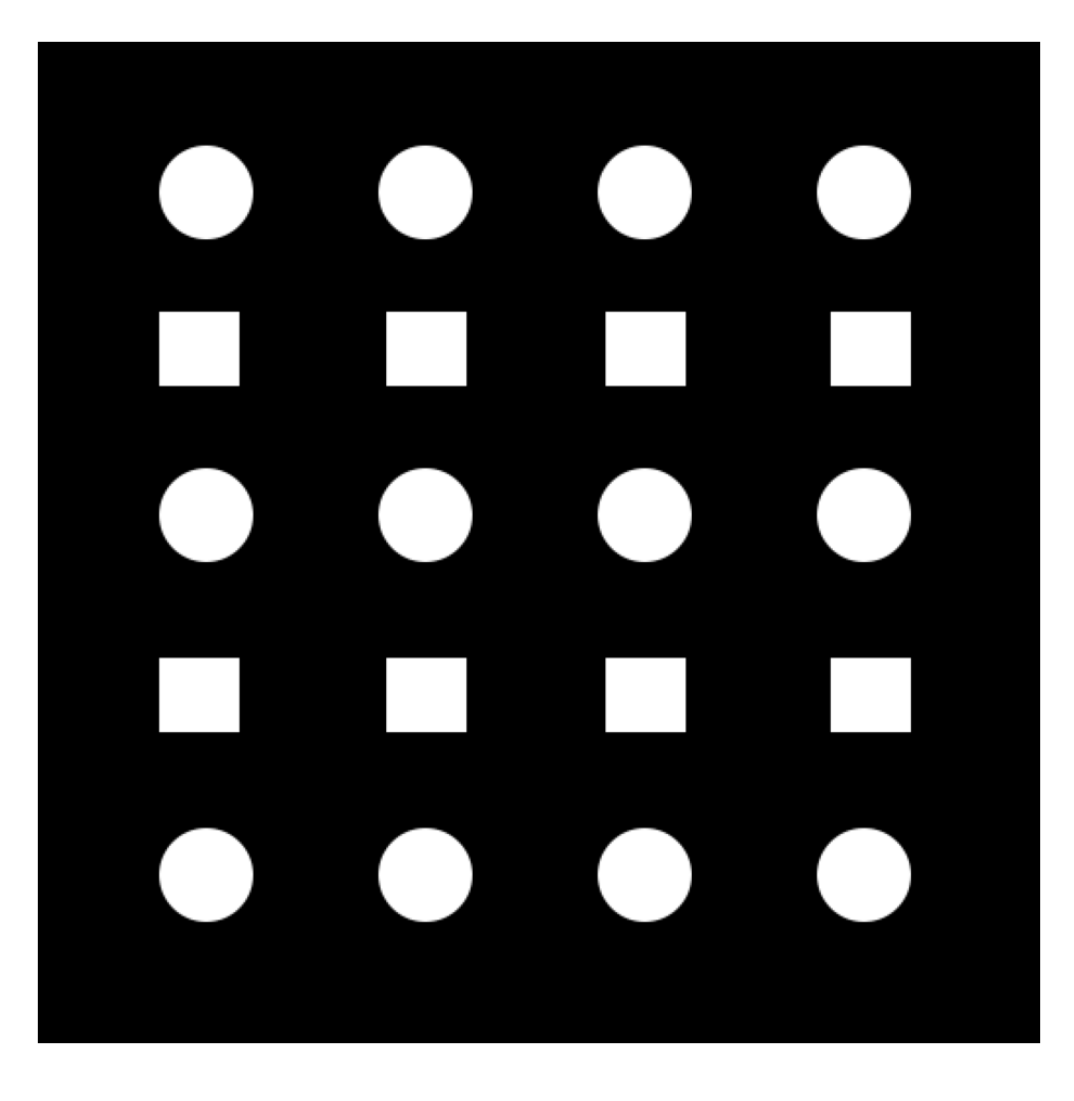

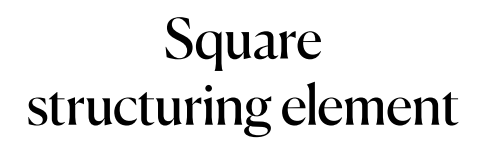

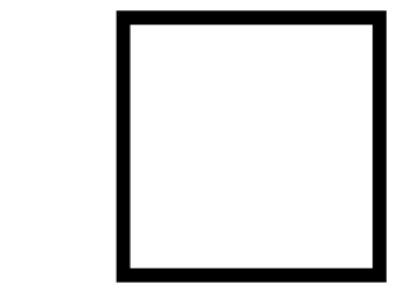

Circular structuring element

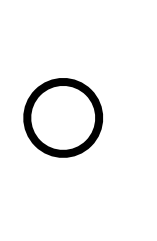

Ο

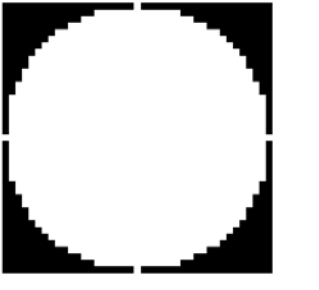

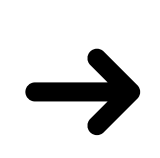

 $\rightarrow$ 

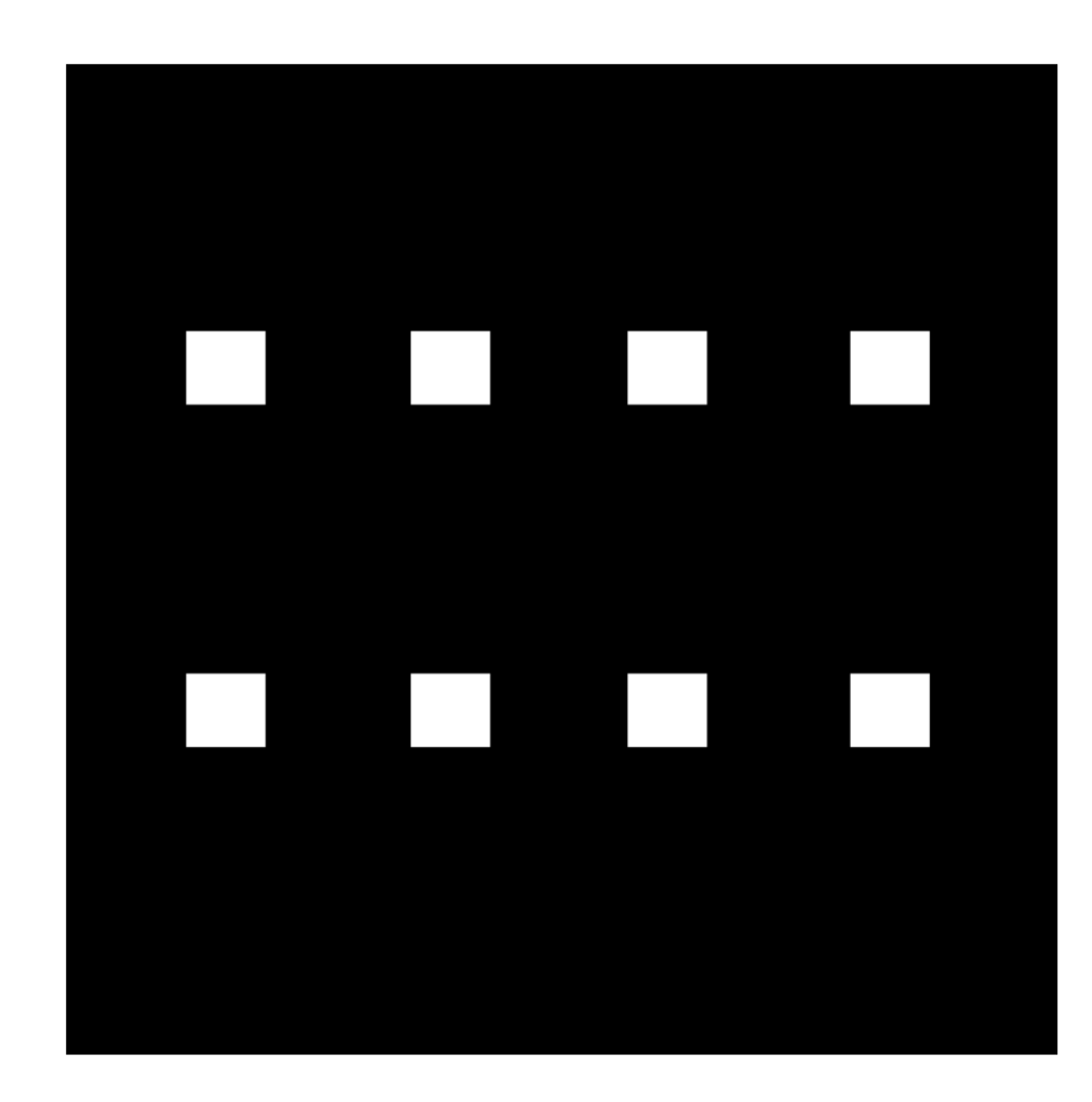

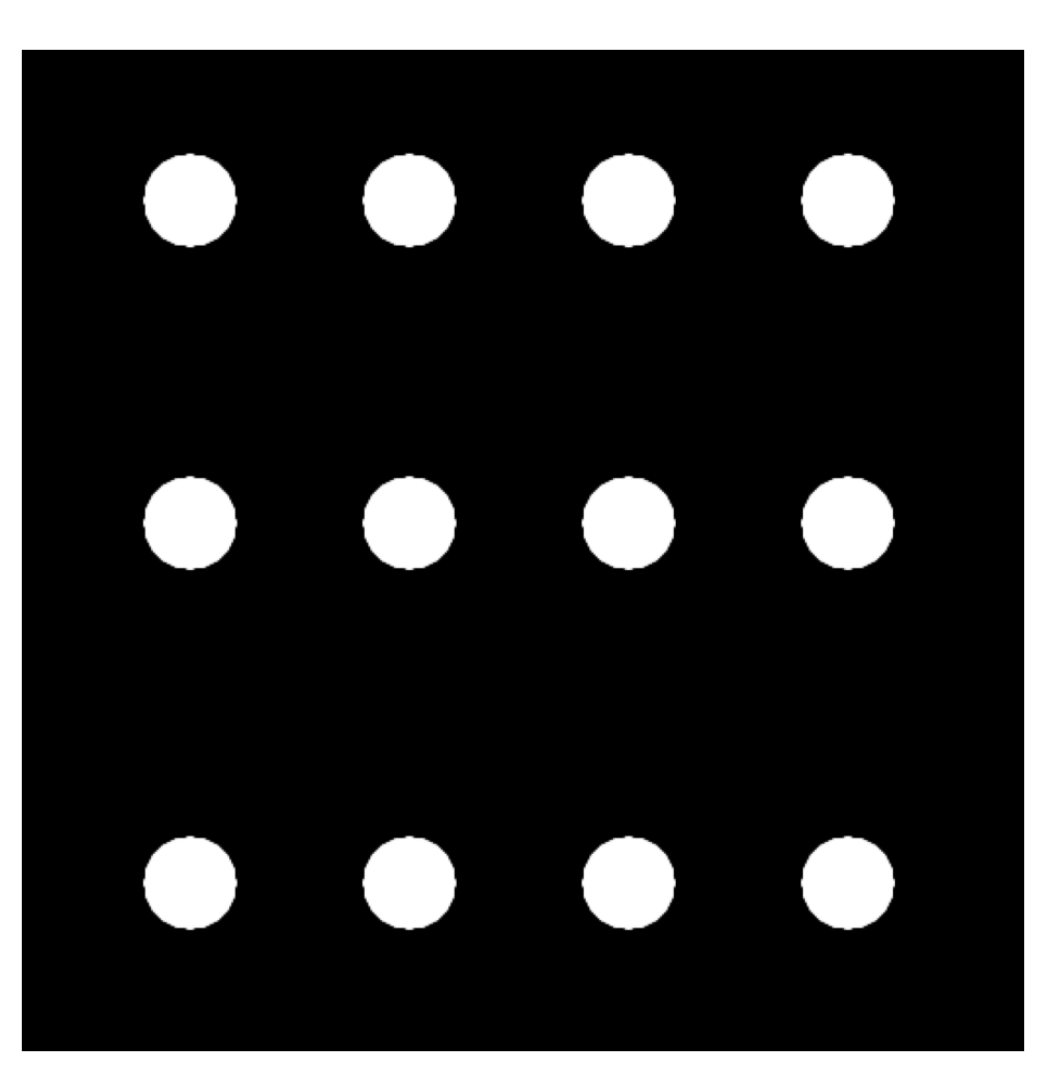

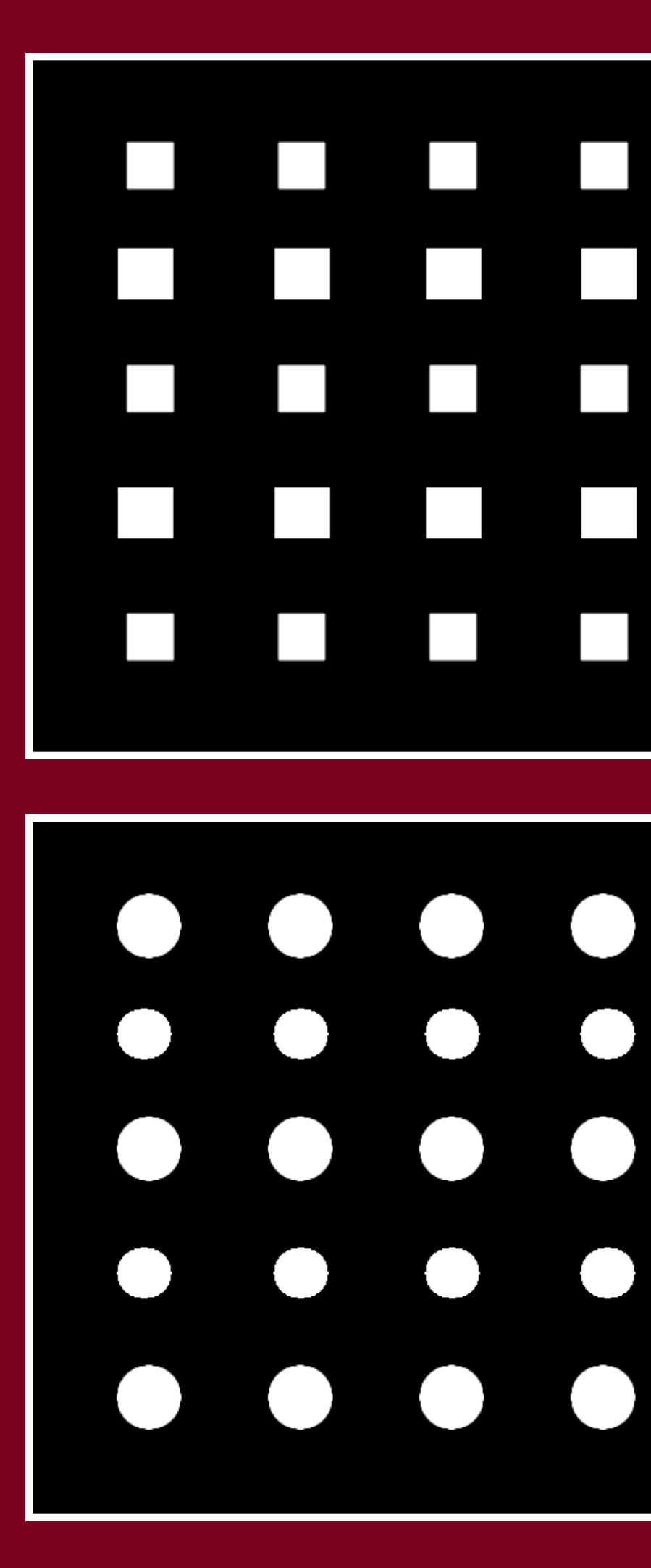

**BE CAREFUL!** 

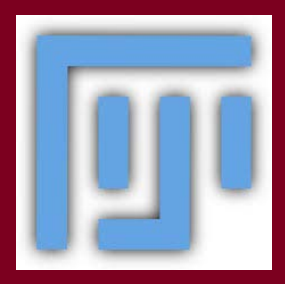

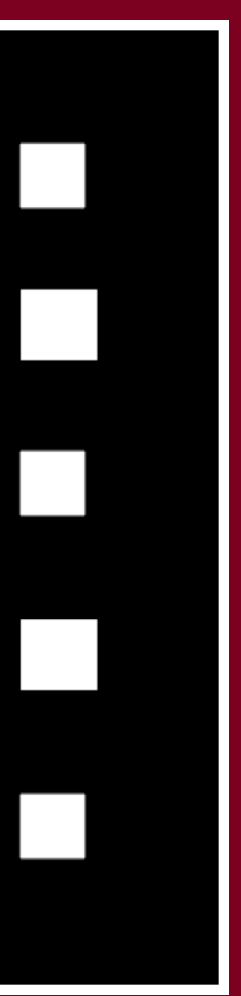

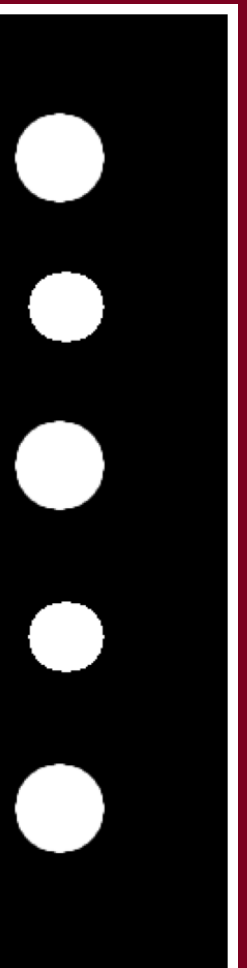

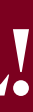

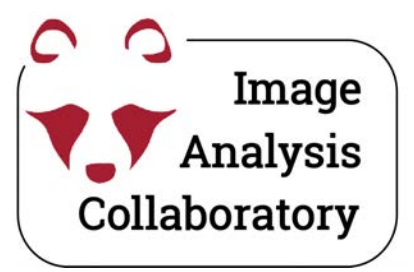

# Morphology in Fiji

| Process Analyze Plugins        | Window | Help            |
|--------------------------------|--------|-----------------|
| Smooth                         | ☆雑S    |                 |
| Sharpen                        |        |                 |
| Find Edges                     |        |                 |
| Find Maxima                    |        |                 |
| Enhance Contrast               |        |                 |
| Noise                          | >      |                 |
| Shadows                        | >      |                 |
| Binary                         | >      | Make Binary     |
| Math                           | >      | Convert to Mask |
| FFT                            | >      | Frode           |
| Filters                        | >      | Dilate          |
| Batch                          | >      | Open            |
| Image Calculator               |        | Close-          |
| Subtract Background            |        | Median          |
| Repeat Command                 | 96 R   | Outline         |
| Calculator Plus                |        | Fill Holes      |
| Morphology                     | >      | Skeletonize     |
| Image Expression Parser        |        | Distance Man    |
| Image Expression Parser (Macro | )      | Ultimate Dainte |
| Multiple Image Processor       |        | Watershad       |
| Enhance Local Contrast (CLAHE  | )      | Voronoi         |
|                                |        | Options         |

|   | Process Analyze       |
|---|-----------------------|
|   | Smooth                |
|   | Sharpen               |
|   | Find Edges            |
|   | Find Maxima           |
|   | Enhance Contrast      |
|   | Noise                 |
|   | Shadows               |
|   | Binary                |
|   | Math                  |
|   | FFT                   |
|   | Filters               |
|   | Batch                 |
|   | Image Calculator      |
|   | Subtract Background.  |
|   | Repeat Command        |
|   | Calculator Plus       |
| 1 | Morphology            |
|   | Image Expression Pars |
|   | Image Expression Pars |
|   | Multiple Image Proces |
|   | Enhance Local Contra  |
| - |                       |

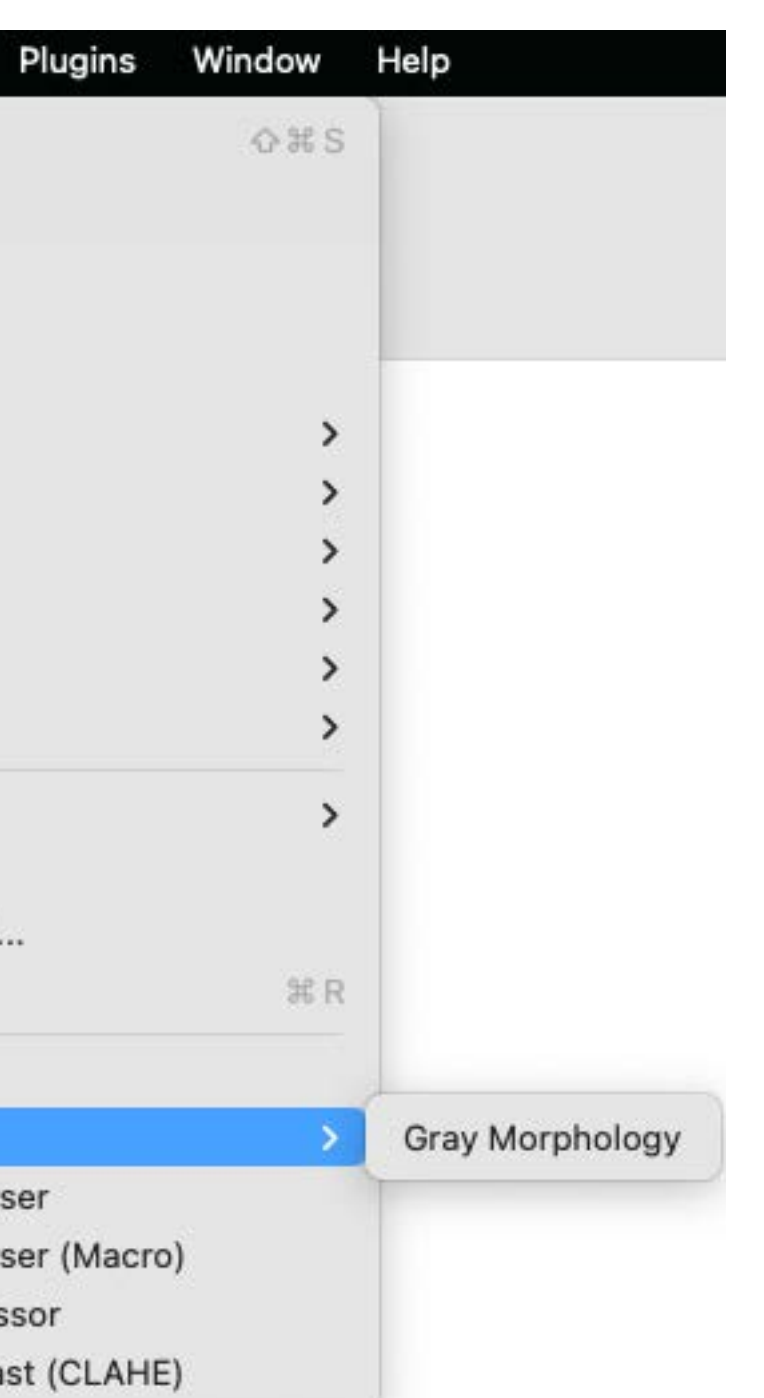

| • • •                                      | Parameters                                                                                             |                                                                                                    |             |
|--------------------------------------------|----------------------------------------------------------------------------------------------------|----------------------------------------------------------------------------------------------------|-------------|
| This plugin p                              | erforms morphology or                                                                                  | erators on gra                                                                                                    | ylevel imag |
| Radius of the stru                         | icture element (pixels):                                                                               | 1.0                                                                                                    |             |
| Tvr                                        | e of structure element                                                                                 | circle ×                                                                                                    | 1           |
| .,,                                        |                                                                                                    | enere                                                                                                    | l.          |
| Show mask                                  | :                                                                                                    |                                                                                                    | _           |
|                                            | Operator                                                                                               | erode ~                                                                                                    |             |
|                                            |                                                                                                    | erode                                                                                                    | OK          |
|                                            |                                                                                                    | onen                                                                                                    | OK          |
|                                            |                                                                                                    | close                                                                                                    |             |
|                                            |                                                                                                    | fast erode                                                                                                    |             |
|                                            |                                                                                                    | fast dilate                                                                                                    |             |
|                                            |                                                                                                    | f                                                                                                    |             |
|                                            |                                                                                                    | rast open                                                                                                    |             |
|                                            |                                                                                                    | fast close                                                                                                    |             |
|                                            | Parameters                                                                                             | fast close                                                                                                    |             |
|                                            | Parameters                                                                                             | fast close                                                                                                    |             |
| This plugin p                              | Parameters<br>erforms morphology op                                                                    | fast close                                                                                                    | vlevel imag |
| This plugin p                              | Parameters<br>erforms morphology op                                                                    | fast close<br>erators on grav                                                                                             | ylevel imag |
| This plugin p<br>Radius of the stru        | Parameters<br>erforms morphology op<br>octure element (pixels):                                        | fast close<br>erators on grav                                                                                             | ylevel imag |
| This plugin p<br>Radius of the stru<br>Typ | Parameters<br>erforms morphology op<br>octure element (pixels):<br>be of structure element             | fast close<br>erators on grav<br>1.0<br>circle                                                                            | ylevel imag |
| This plugin p<br>Radius of the stru<br>Typ | Parameters<br>erforms morphology op<br>octure element (pixels):<br>be of structure element             | fast close<br>fast close<br>erators on grav<br>1.0<br>circle ~<br>circle<br>diamond                                       | ylevel imag |
| This plugin p<br>Radius of the stru<br>Typ | Parameters<br>erforms morphology op<br>octure element (pixels):<br>be of structure element<br>Operator | fast close<br>fast close<br>erators on grav<br>1.0<br>circle<br>diamond<br>square                                         | ylevel imag |
| This plugin p<br>Radius of the stru<br>Typ | Parameters<br>erforms morphology op<br>acture element (pixels):<br>be of structure element<br>Operator | fast close<br>fast close<br>erators on grav<br>1.0<br>circle<br>diamond<br>square<br>hor line                             | ylevel imag |
| This plugin p<br>Radius of the stru<br>Typ | Parameters<br>erforms morphology op<br>octure element (pixels):<br>be of structure element<br>Operator | fast close<br>fast close<br>erators on grav<br>1.0<br>circle<br>diamond<br>square<br>hor line<br>ver line                 | ylevel imag |
| This plugin p<br>Radius of the stru<br>Typ | Parameters<br>erforms morphology op<br>acture element (pixels):<br>be of structure element<br>Operator | fast close<br>fast close<br>erators on grav<br>1.0<br>circle<br>diamond<br>square<br>hor line<br>ver line<br>2p h         | ylevel imag |
| This plugin p<br>Radius of the stru<br>Typ | Parameters<br>erforms morphology op<br>octure element (pixels):<br>be of structure element<br>Operator | fast close<br>fast close<br>erators on grav<br>1.0<br>circle<br>diamond<br>square<br>hor line<br>ver line<br>2p h<br>2p v | ylevel imag |

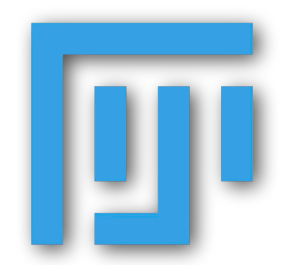

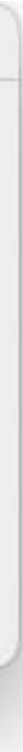

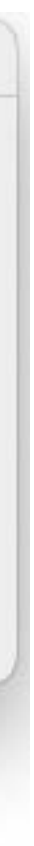

#### Morphology — exercises

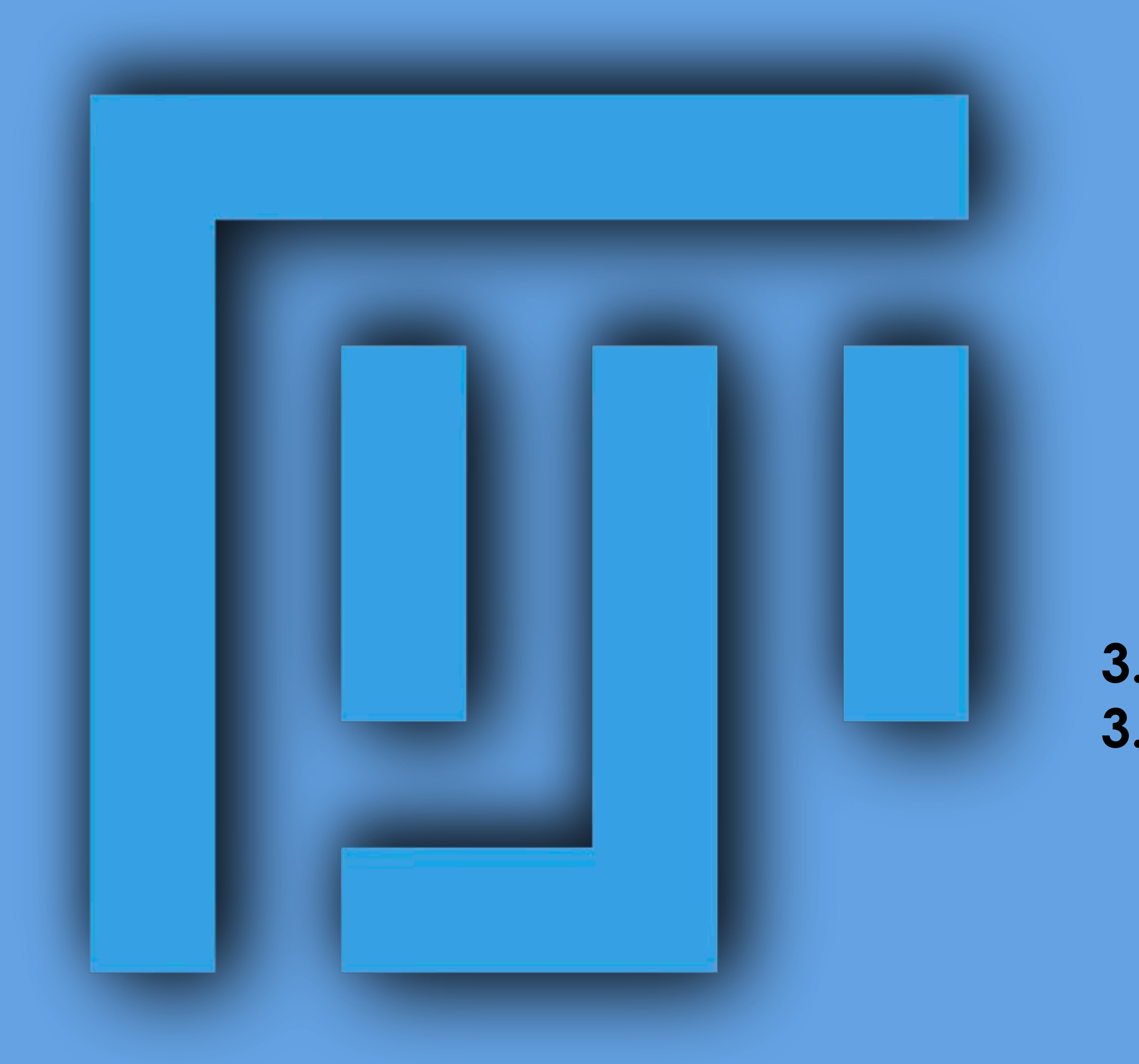

3.4 - Morphological filters - Binary3.5 - Morphological filters - Gray

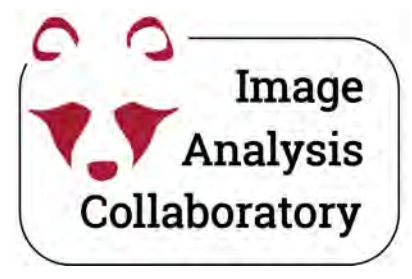

### **ROI Manager**

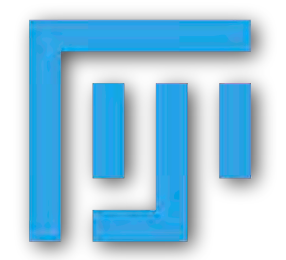

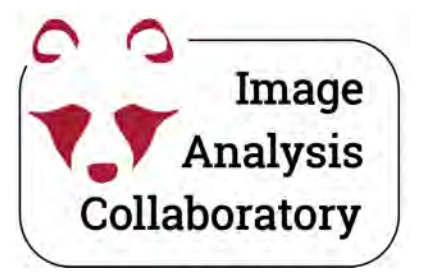

Annotation Tools \*see also Edit > Selection

### Region Of Interest (ROI)

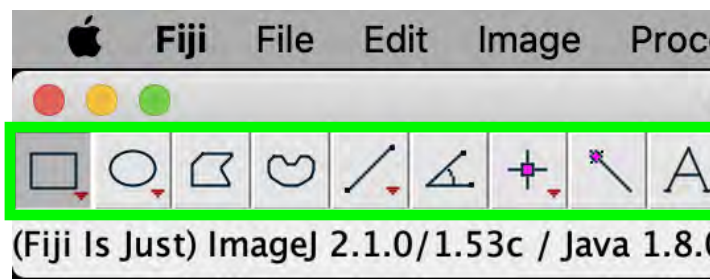

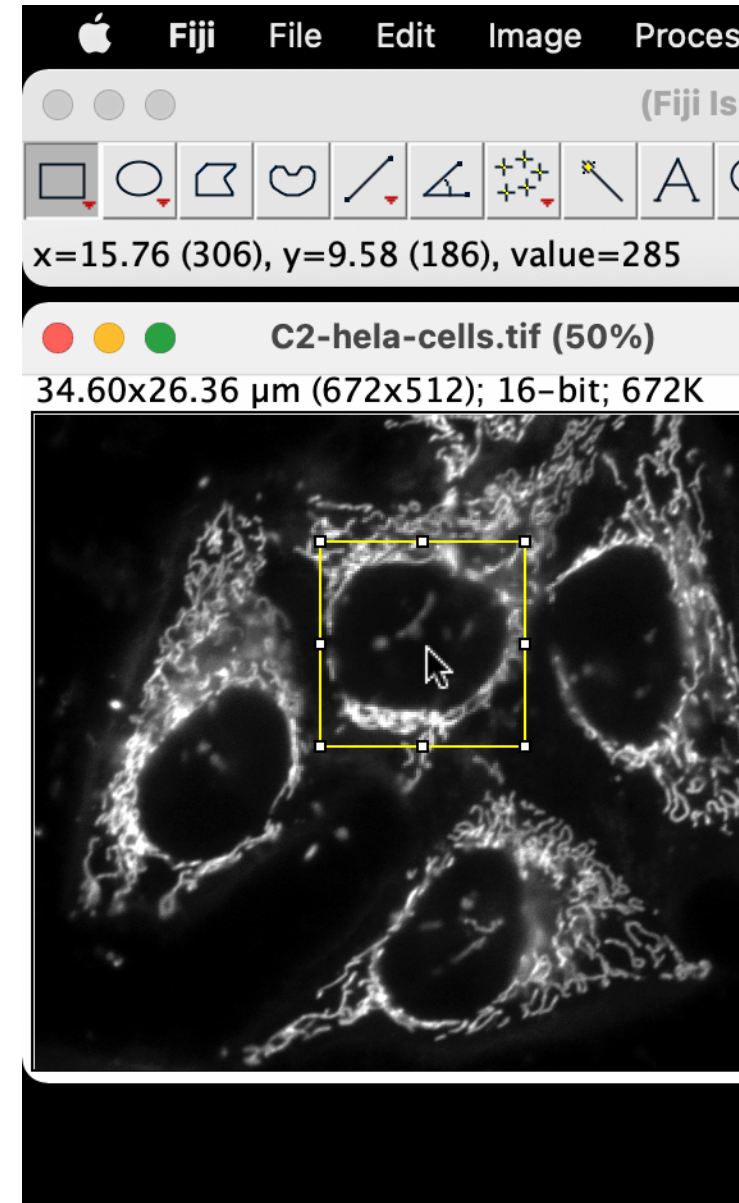

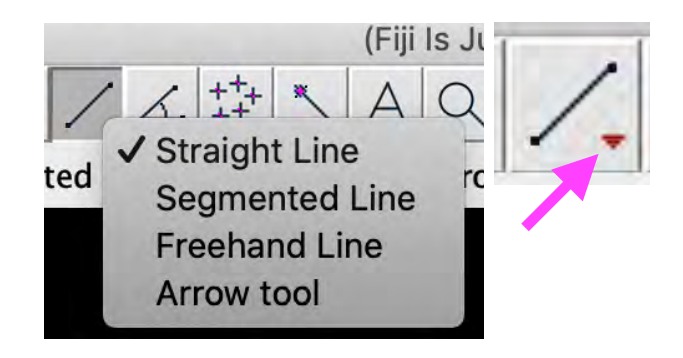

Secondary/Right Click for more options

| ess      | Analyze      | Plugins | Window | Help       |
|----------|--------------|---------|--------|------------|
| (Fiji Is | s Just) Imag | leJ     |        |            |
| Q        | ٩ ښ          | Dev_    | nnota  | tion Tools |
| 0_66     | (64-bit)     |         |        |            |

| S    | Analyze                                                                                                    | Plugins | Window | Help       |       |  |
|------|----------------------------------------------------------------------------------------------------|---------|--------|------------|-------|--|
| Ju   | st) ImageJ                                                                                                    |         |        |            |       |  |
| 2    | <n alig<="" aligned.com="" http:="" td="" www.aligned.com=""><td>Dev Stk</td><td>Lut 👌</td><td>1 3</td><td>≫</td><td></td></n> | Dev Stk | Lut 👌  | 1 3        | ≫     |  |
|      |                                                                                                    |         | Click  | here to se | earch |  |
|      |                                                                                                    |         |        |            |       |  |
|      |                                                                                                    |         |        |            |       |  |
|      | .)                                                                                                    |         |        |            |       |  |
|      |                                                                                                    |         |        |            |       |  |
|      | . 4                                                                                                    |         |        |            |       |  |
|      |                                                                                                    |         |        |            |       |  |
| t.   | 7                                                                                                    |         |        |            |       |  |
| 6.1  |                                                                                                    |         |        |            |       |  |
| ° «) | 1.2.                                                                                                    |         |        |            |       |  |
|      | -2.00                                                                                                    |         |        |            |       |  |
|      | 3.4.1.8                                                                                                    |         |        |            |       |  |
|      |                                                                                                    |         |        |            |       |  |
|      |                                                                                                    |         |        |            |       |  |
|      |                                                                                                    |         |        |            |       |  |

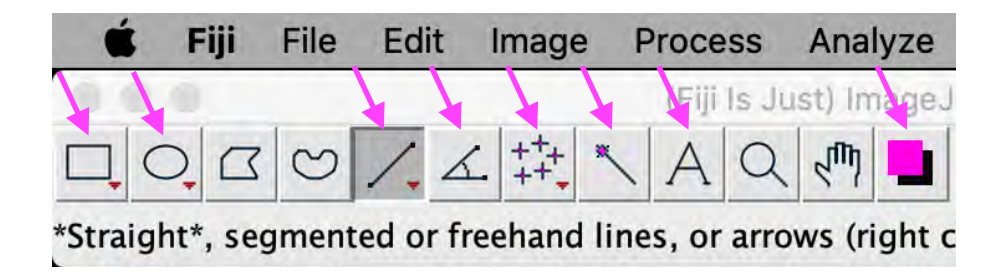

Double Click to set/change properties

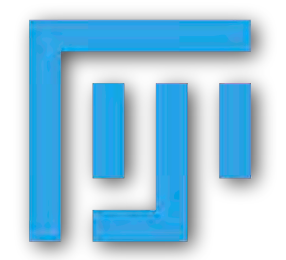

"Analyze" menu

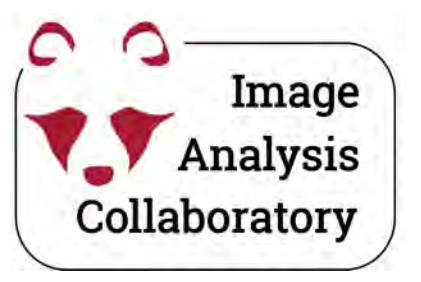

### **ROI Manager**

| Fiji     File     Edit     Image     Process       Image     Image     Image     Image     Image     Image                               | Analyze Plugins<br>Measure                                                                                      | Window H                                           | lelp                                                                                                    | Analyze >            | > Tools >                                                          | ROI Ma                                                                                     | nager                    |
|----------------------------------------------------------------------------------------------------|----------------------------------------------------------------------------------------------------|----------------------------------------------------|----------------------------------------------------------------------------------------------------|----------------------|--------------------------------------------------------------------|--------------------------------------------------------------------------------------------|--------------------------|
| (Fiji Is Just) ImageJ 2.1.0/1.53c; Java 1.8.0_66 [          C2-hela-cells.tif (50%)         "Green"; 34.60x25.03 μm (672x486); 16-bit; 6 | Analyze Particles<br>Summarize<br>Distribution<br>Label<br>Clear Results<br>Set Measurements<br>Set Scale       | here                                               | te to search                                                                                                    | The ROI Mo<br>with m | t<br>anager is                                                     | s a tool for<br>lections (F                                                                | *<br>working             |
| Jer Strate                                                                                                    | Calibrate<br>Histogram<br>Plot Profile<br>Surface Plot<br>Gels                                                  | ж К<br>>                                           |                                                                                                    |                      | <b>ROI Mar</b><br>0249-0127<br>0220-0513<br>0159-0291<br>0393-0346 | Add [t]<br>Update<br>Delete                                                                | ( <b>C</b> 15 <u>)</u> . |
|                                                                                                    | Tools<br>3D Objects Counter<br>3D OC Options<br>Skeleton<br>Colocalization<br>Color Histogram<br>Directionality | > Sav<br>Fra<br>An<br>Cu<br>RO<br>Sca<br>Ca<br>Syr | actal Box Count<br>actal Box Count<br>alyze Line Graph<br>urve Fitting<br>OI Manager<br>cale Bar<br>alibration Bar<br>ynchronize Windows |                      |                                                                    | Rename<br>Measure<br>Deselect<br>Properties<br>Flatten [F]<br>More »<br>Show All<br>Labels |                          |

\*(*cmd*) + *t* can be used to both to open the ROI Manager and/or add a new ROI to the Manager. \*\*<u>shift + e</u> can be used to draw the last ROI.

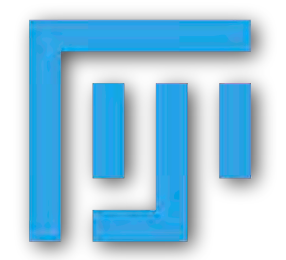
"Analyze" menu

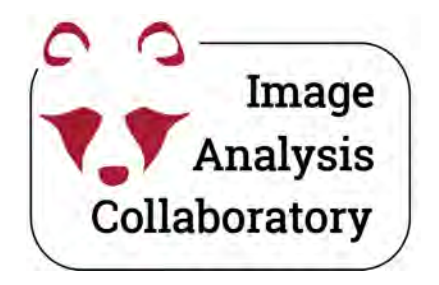

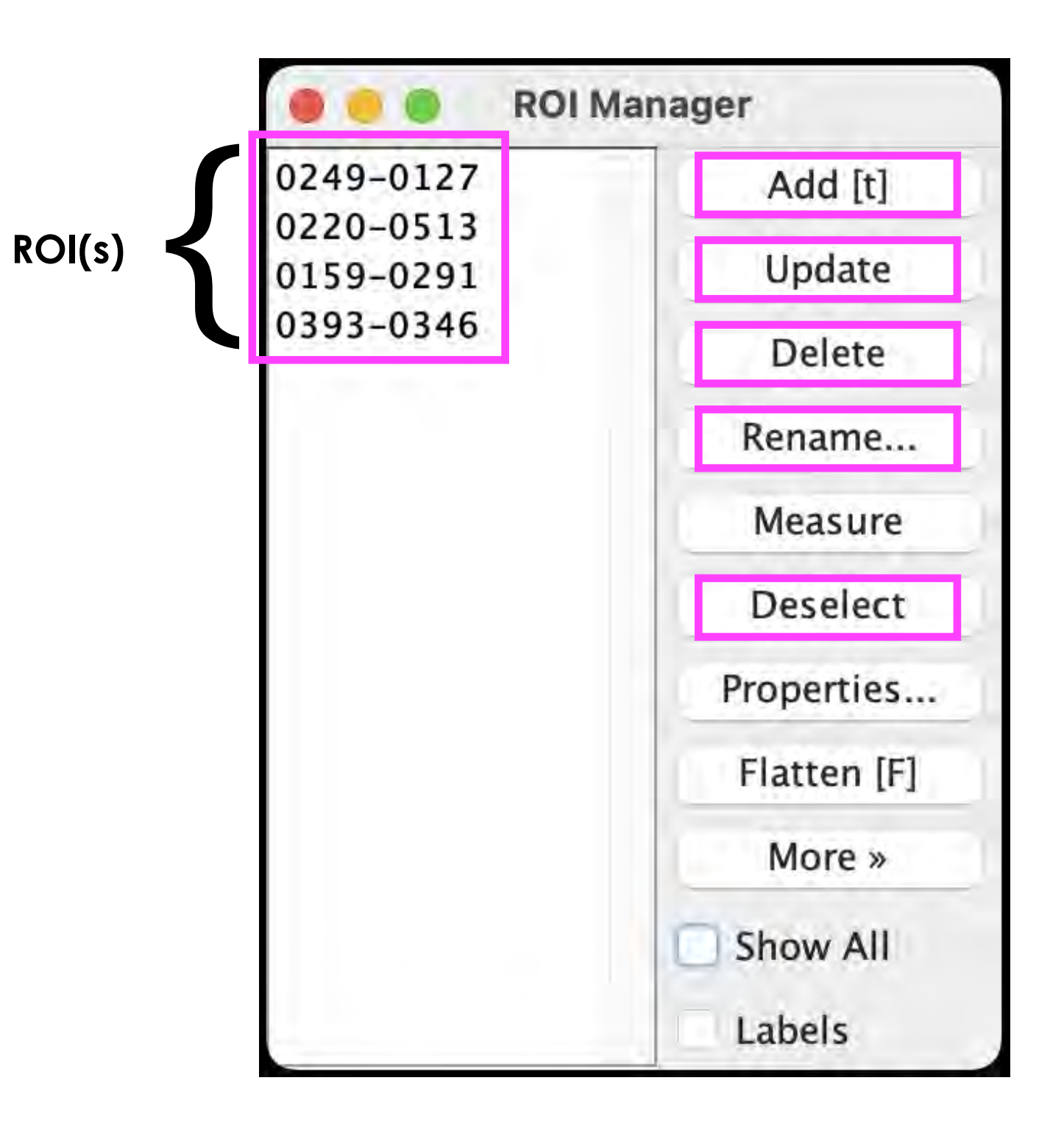

# **ROI Manager**

Add new ROI (†).

After modifying a ROI, you can use Update to save the changes.

Delete selected ROI. If none is selected, delete all.

Rename selected ROI.

Deselect one or more selected ROI.

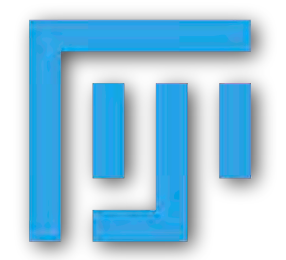

"Analyze" menu

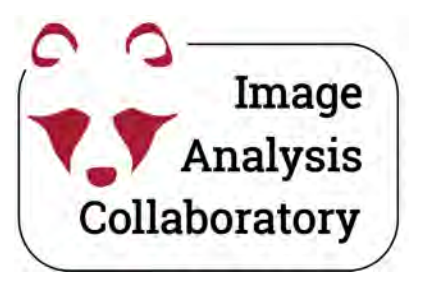

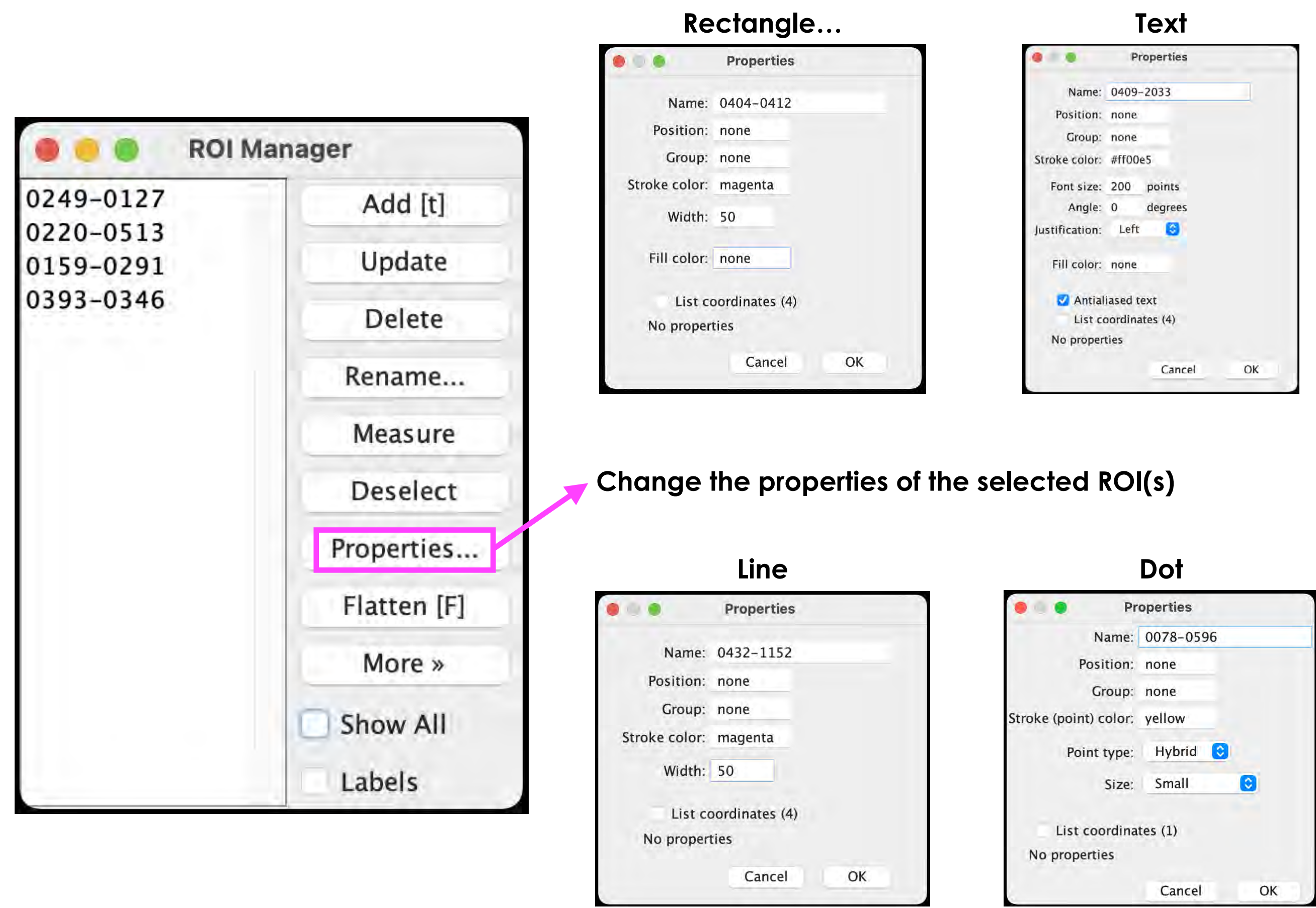

# **ROI Manager**

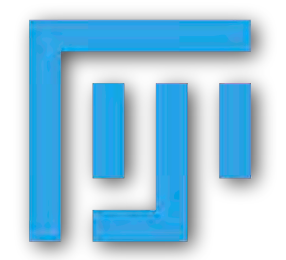

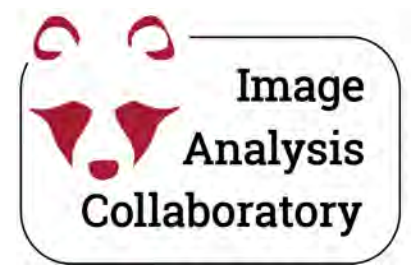

"Analyze" menu

"Edit" menu

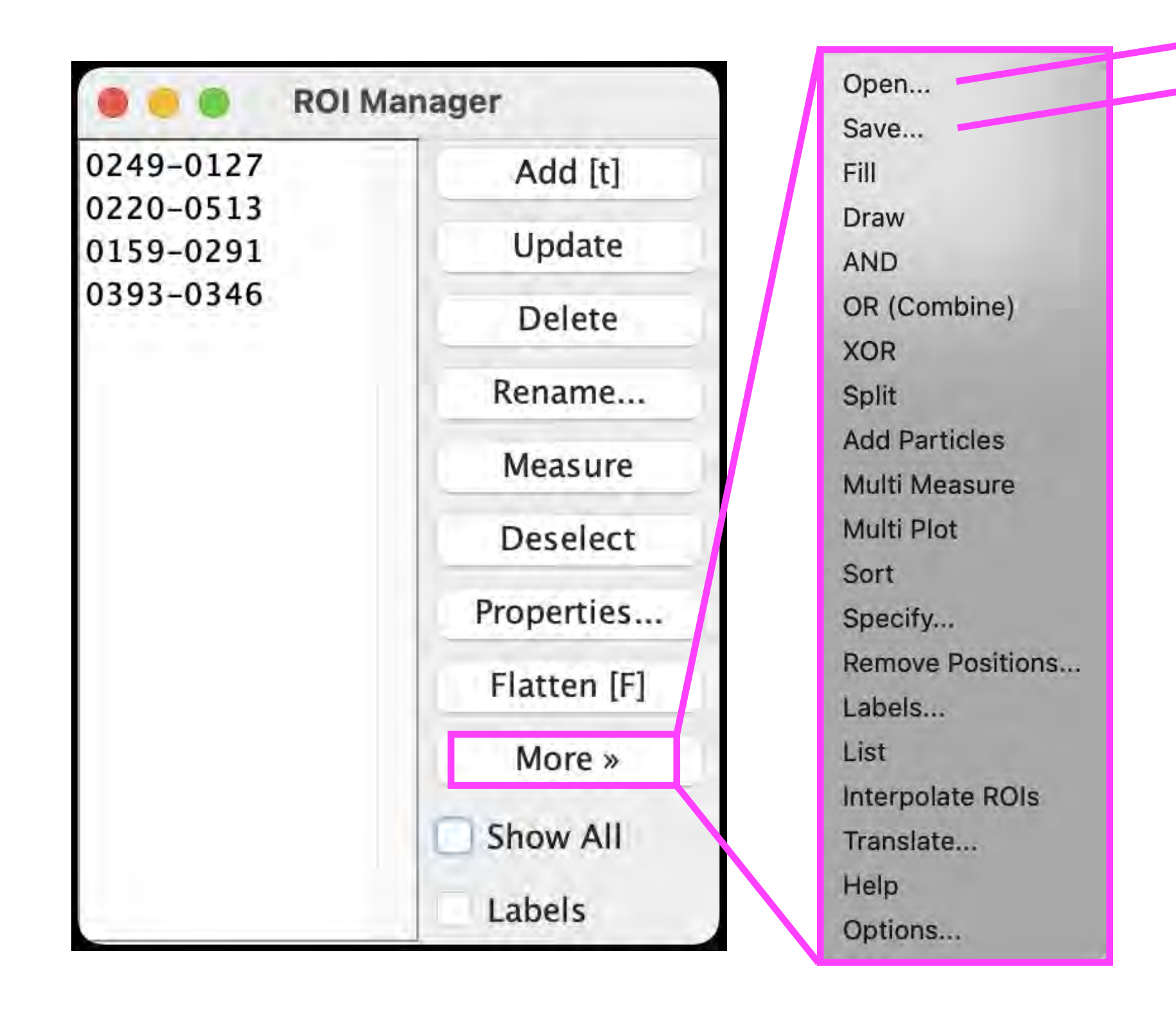

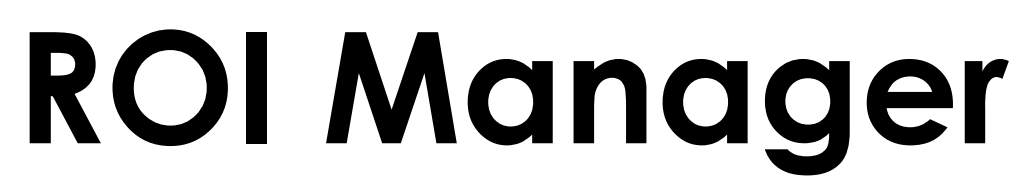

Open a saved ROI.zip file (drag & drop works as well) Save ROI(s) as a .zip file

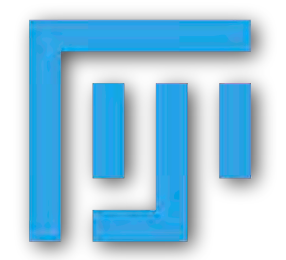

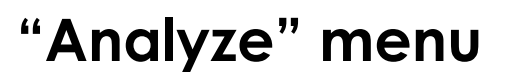

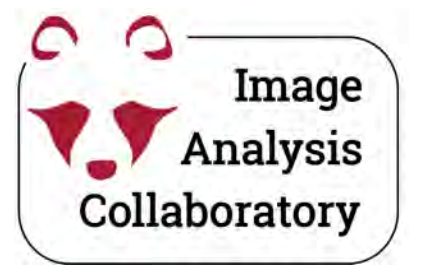

"Image" menu

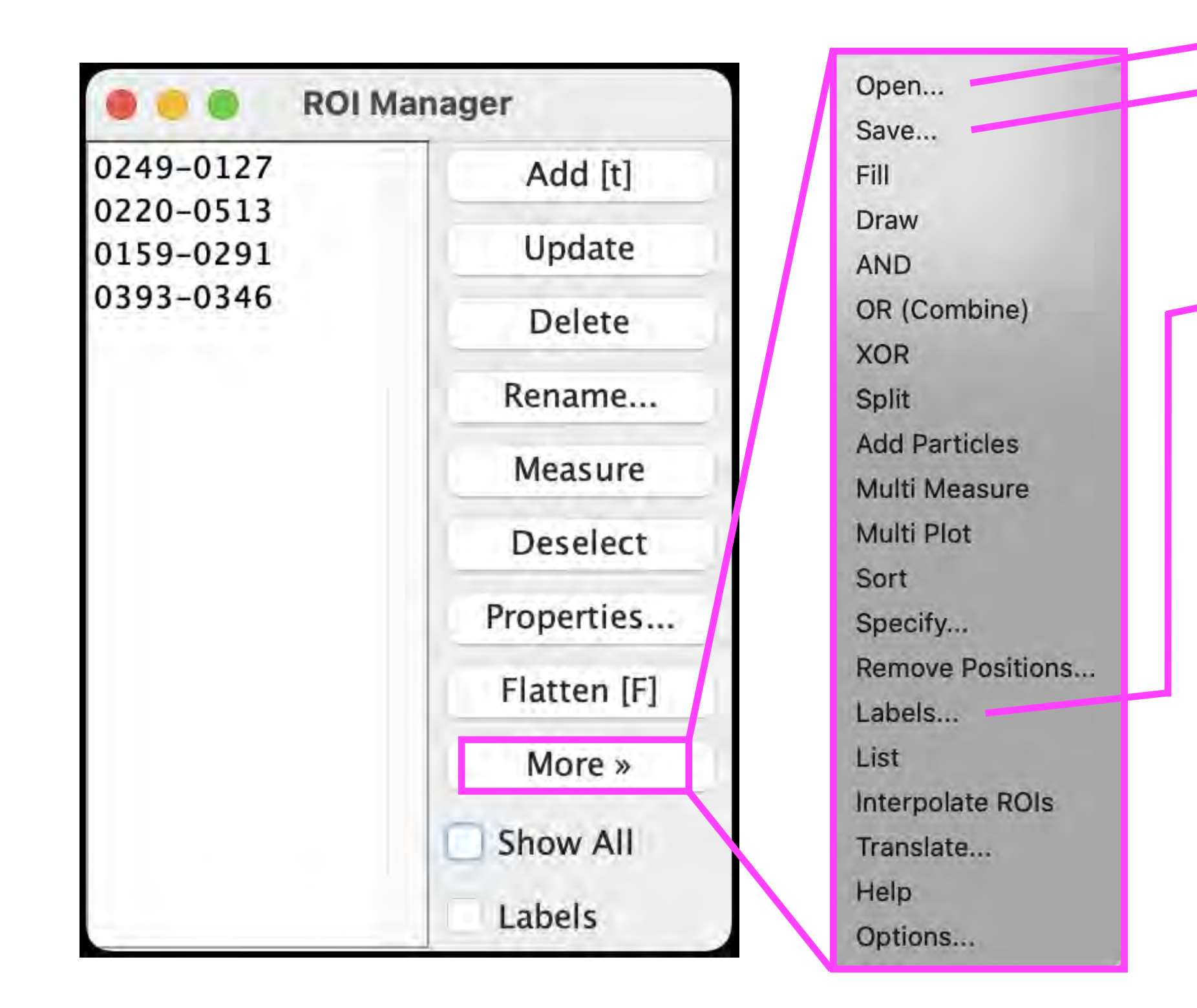

\*Labels option can also be found under "Image > Overlay"

\*"Use names as labels" can be also found under "More>Options..."

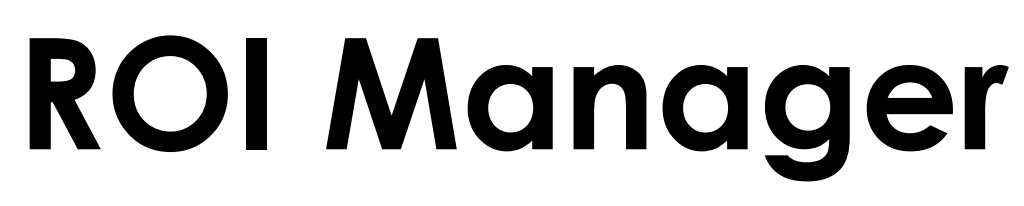

Open a saved ROI.zip file (drag & drop works as well) Save ROI(s) as a .zip file

Set ROI(s) label options

| 🗯 Fiji                                                       |                     |
|--------------------------------------------------------------|---------------------|
| (Fiji Is Just) ImageJ                                        |                     |
|                                                              | 0 1 3 >             |
| (Fiji Is Just) ImageJ 2.1.0/1.53c; Java 1.8.0_66 [64-bit]; C | lick here to search |
| C3-hela-cells.tif (50%)                                      | lanager             |
| 34.60x26.36 μm (672x512); 16-bit; 672K ROI_1                 | Add [t]             |
| ROI_2<br>ROI_3                                               | Update              |
| ROI_4                                                        | Delete              |
|                                                              | Rename              |
| ROI_2 ROI_1                                                  | Measure             |
| Color: yellow 📀                                              | Deselect            |
| ROI 3 Font size: 24 😒                                        | Properties          |
|                                                              | Flatten [F]         |
| ROL 4 Show labels                                            | More »              |
| Use names as labels                                          | Show All            |
| ✓ Draw backgrounds                                           | ✓ Labels            |
| Bold                                                         |                     |
| Cancel OK                                                    |                     |

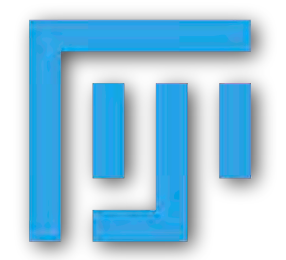

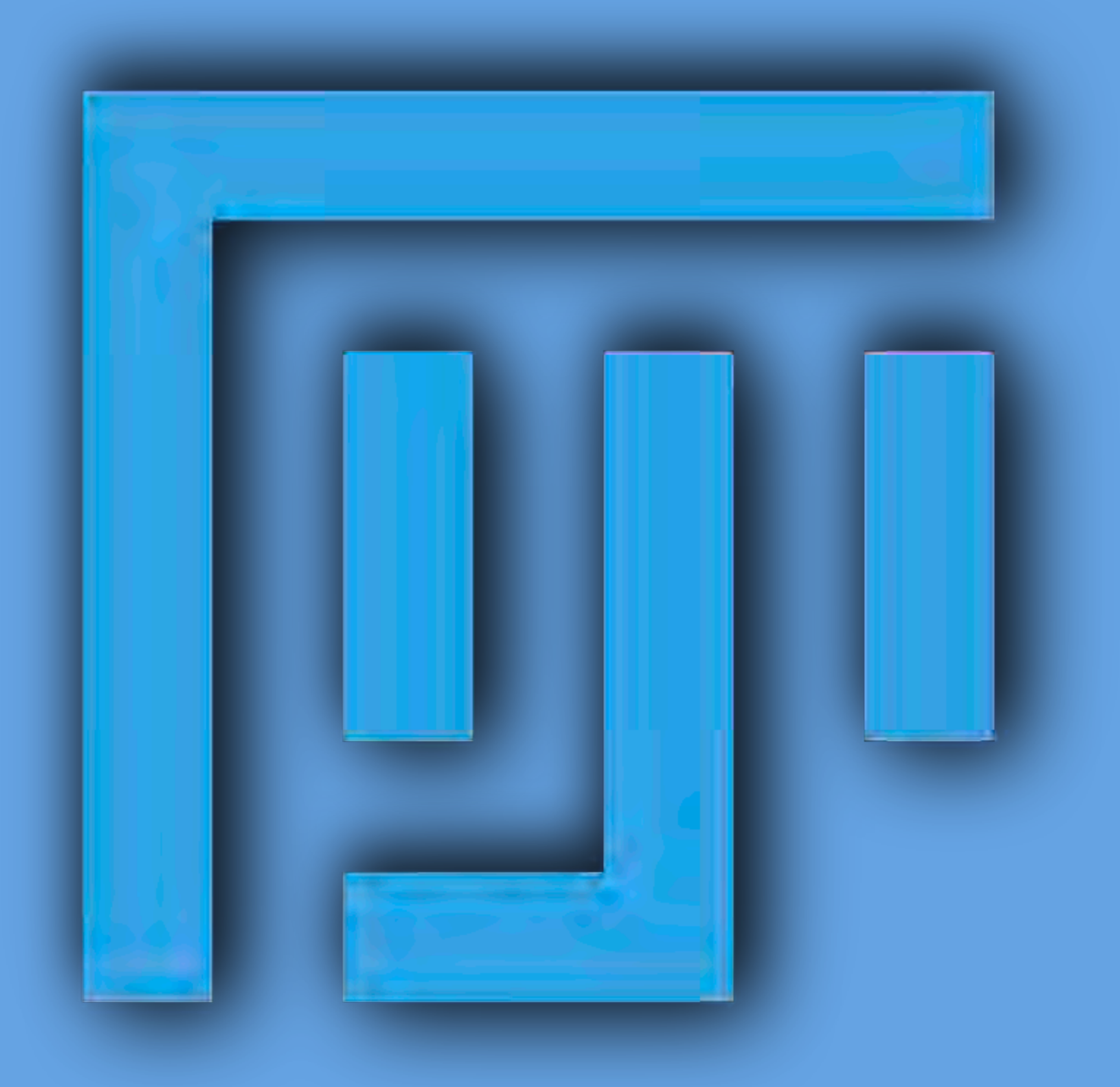

### Live Demo of ROI manager

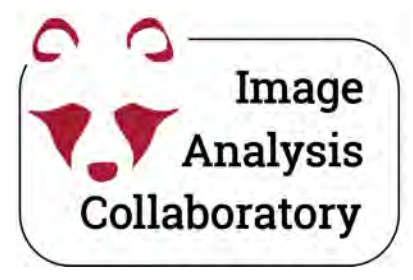

# And

# Segmentation Measurements

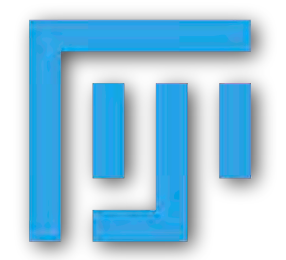

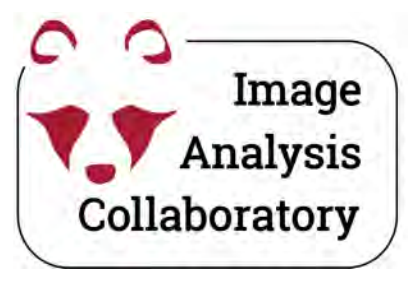

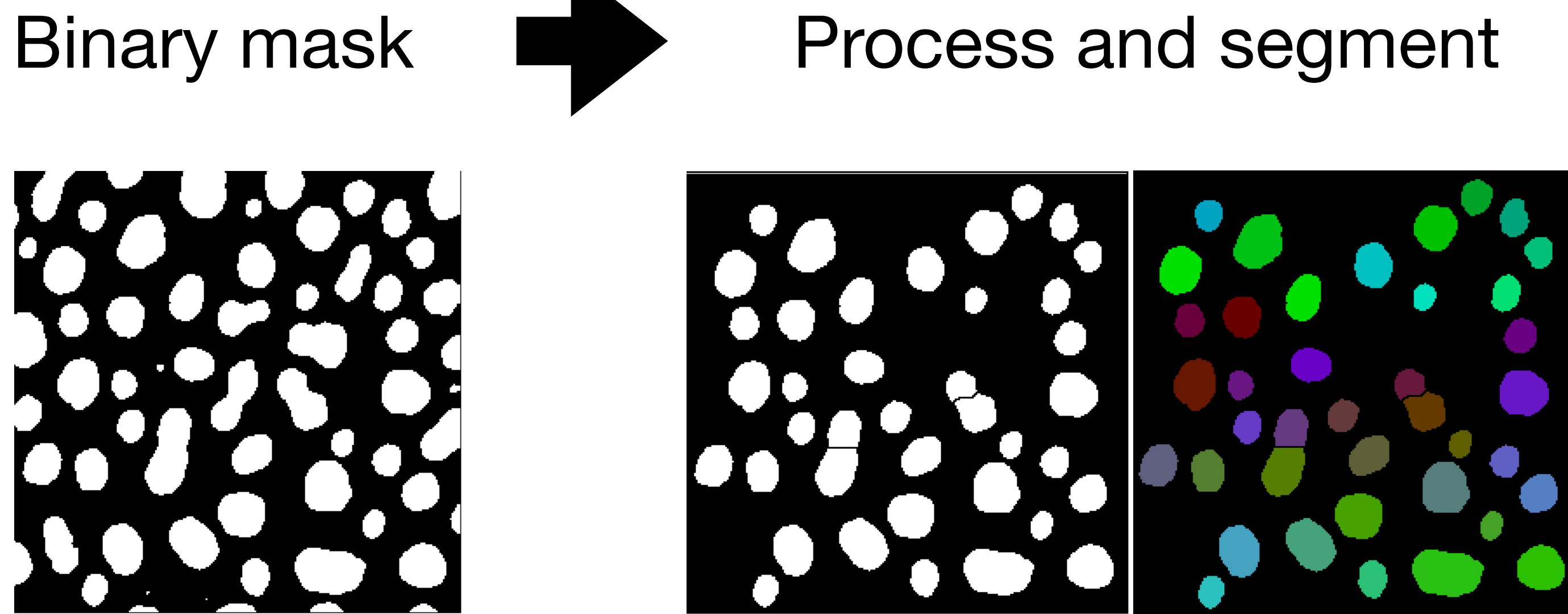

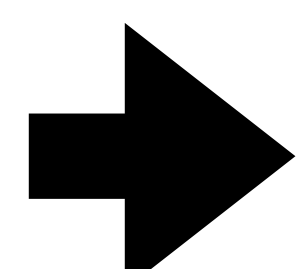

### Export and Measure

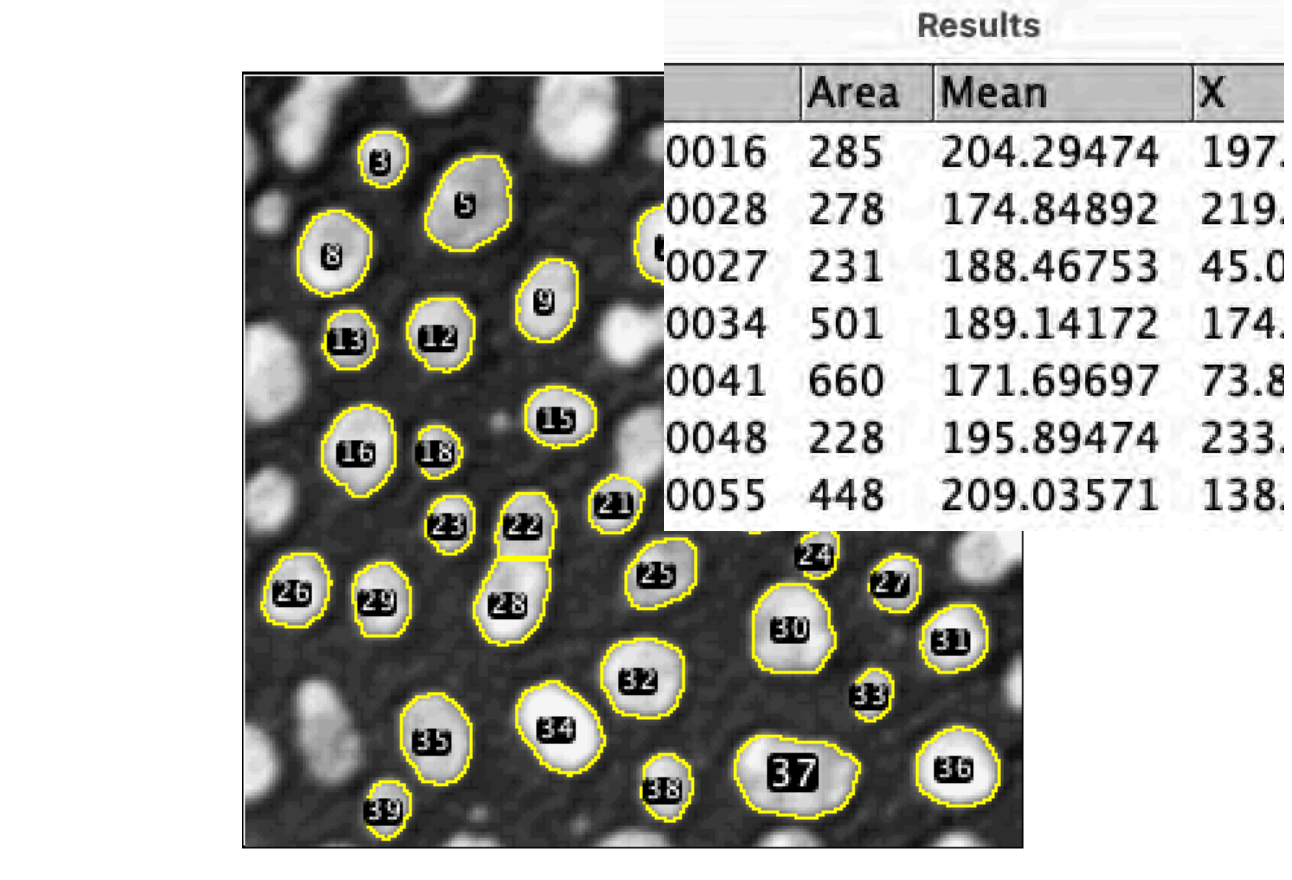

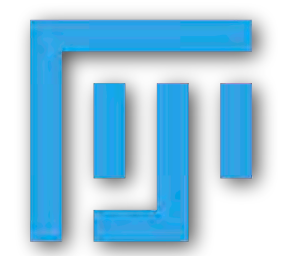

X

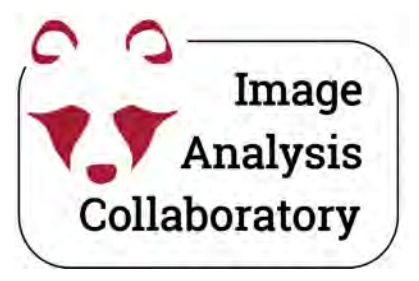

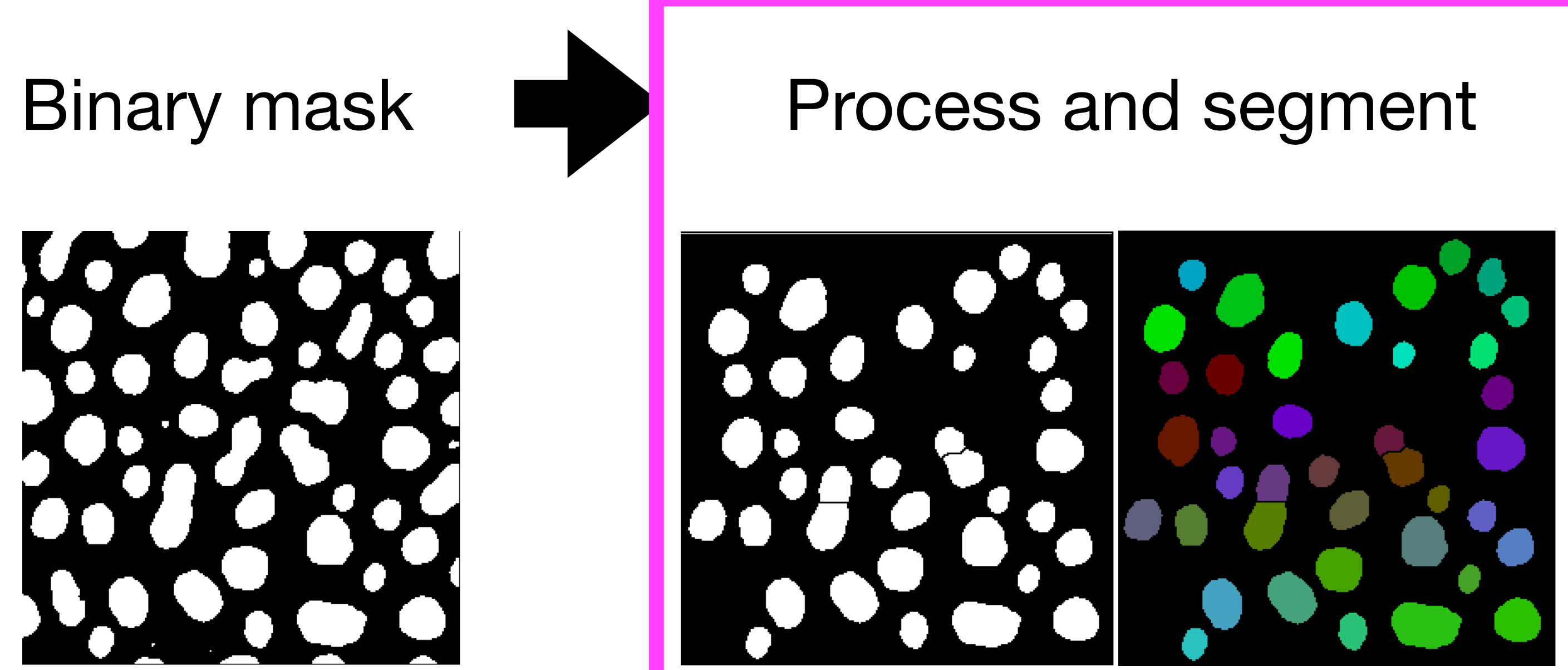

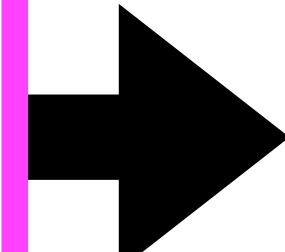

### Export and Measure

|                              |                      | Results   |      |
|------------------------------|----------------------|-----------|------|
|                              | Area                 | Mean      | X    |
| 0016                         | 285                  | 204.29474 | 197. |
| B 0028                       | 278                  | 174.84892 | 219. |
| <b>B C C C C C C C C C C</b> | 231                  | 188.46753 | 45.0 |
| 0034                         | 501                  | 189.14172 | 174. |
| 0041                         | 660                  | 171.69697 | 73.8 |
| 0048                         | 228                  | 195.89474 | 233. |
| 0055                         | 448                  | 209.03571 | 138. |
|                              | 24<br>20<br>33<br>27 | ED        |      |

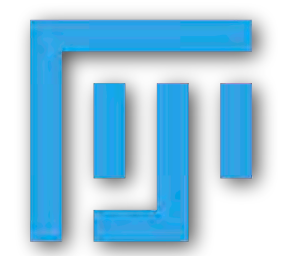

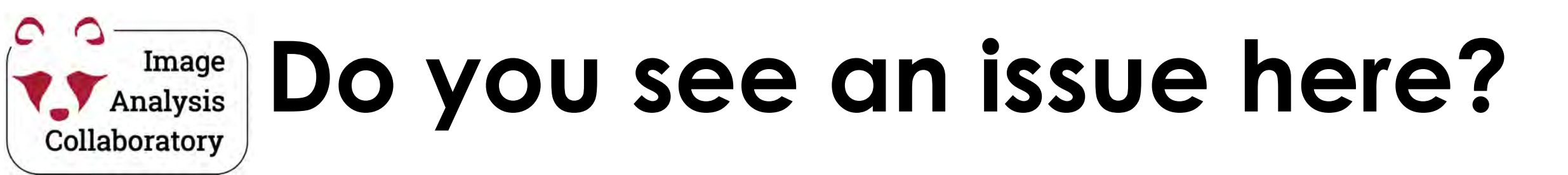

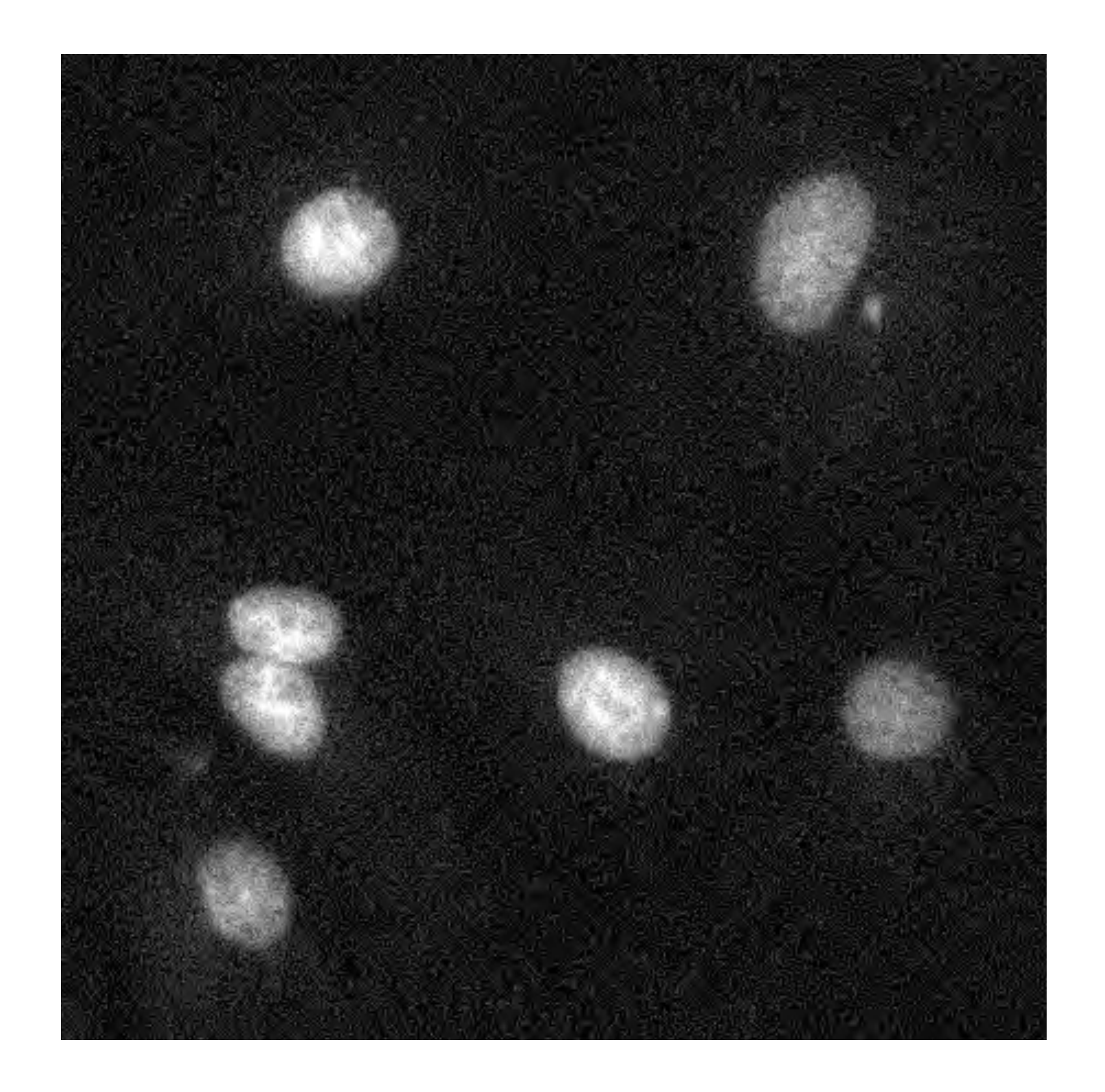

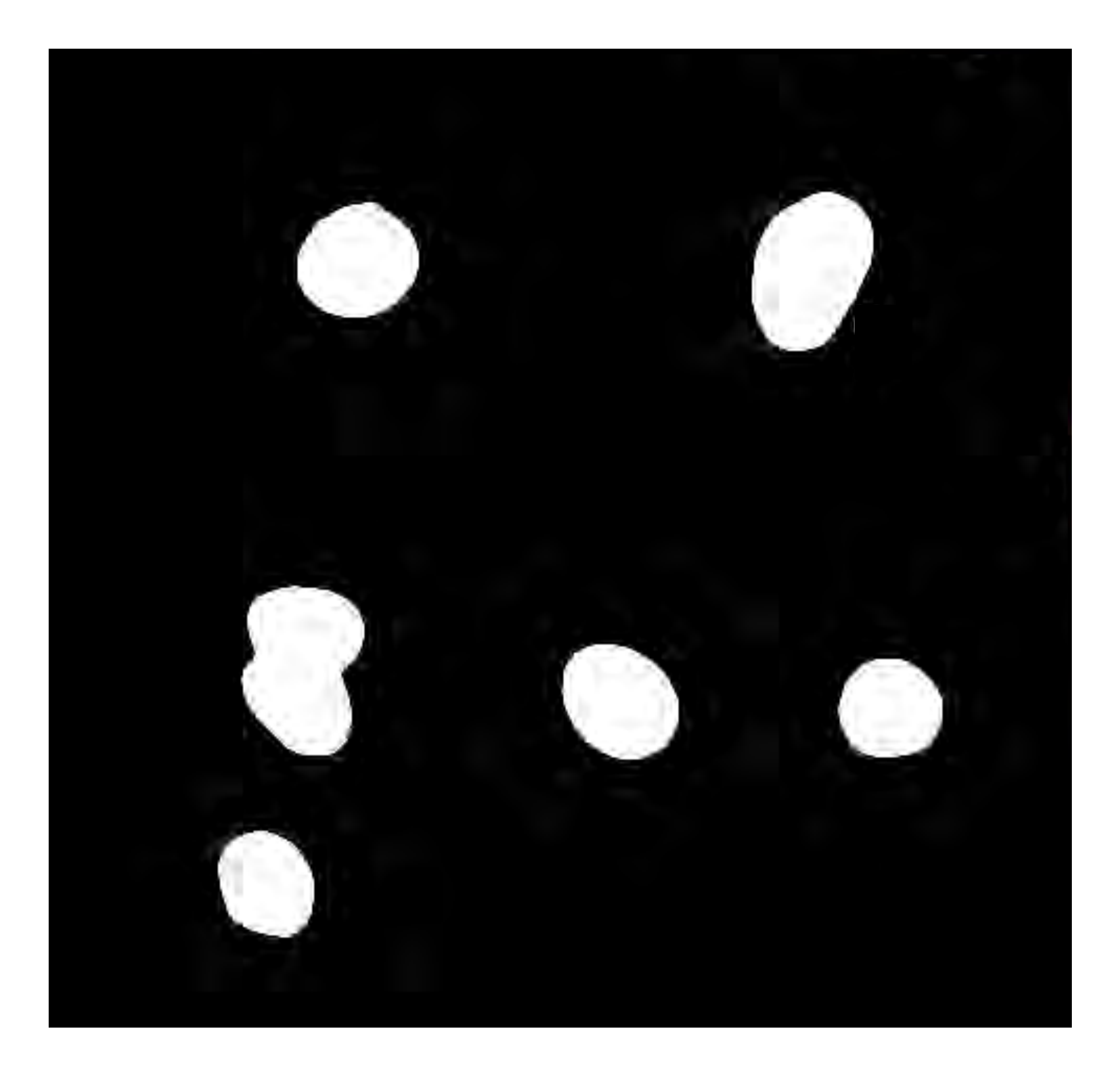

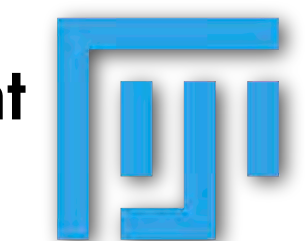

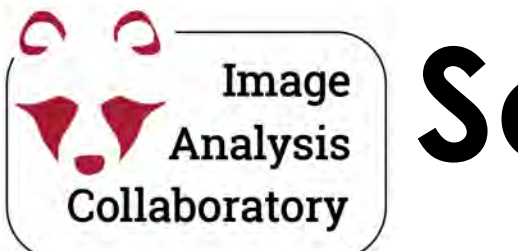

### Image Analysis Solution: Watershed

### in Fiji: Process > Binary > Watershed

Watershed is a useful algorithm to try to separate touching objects.

Image

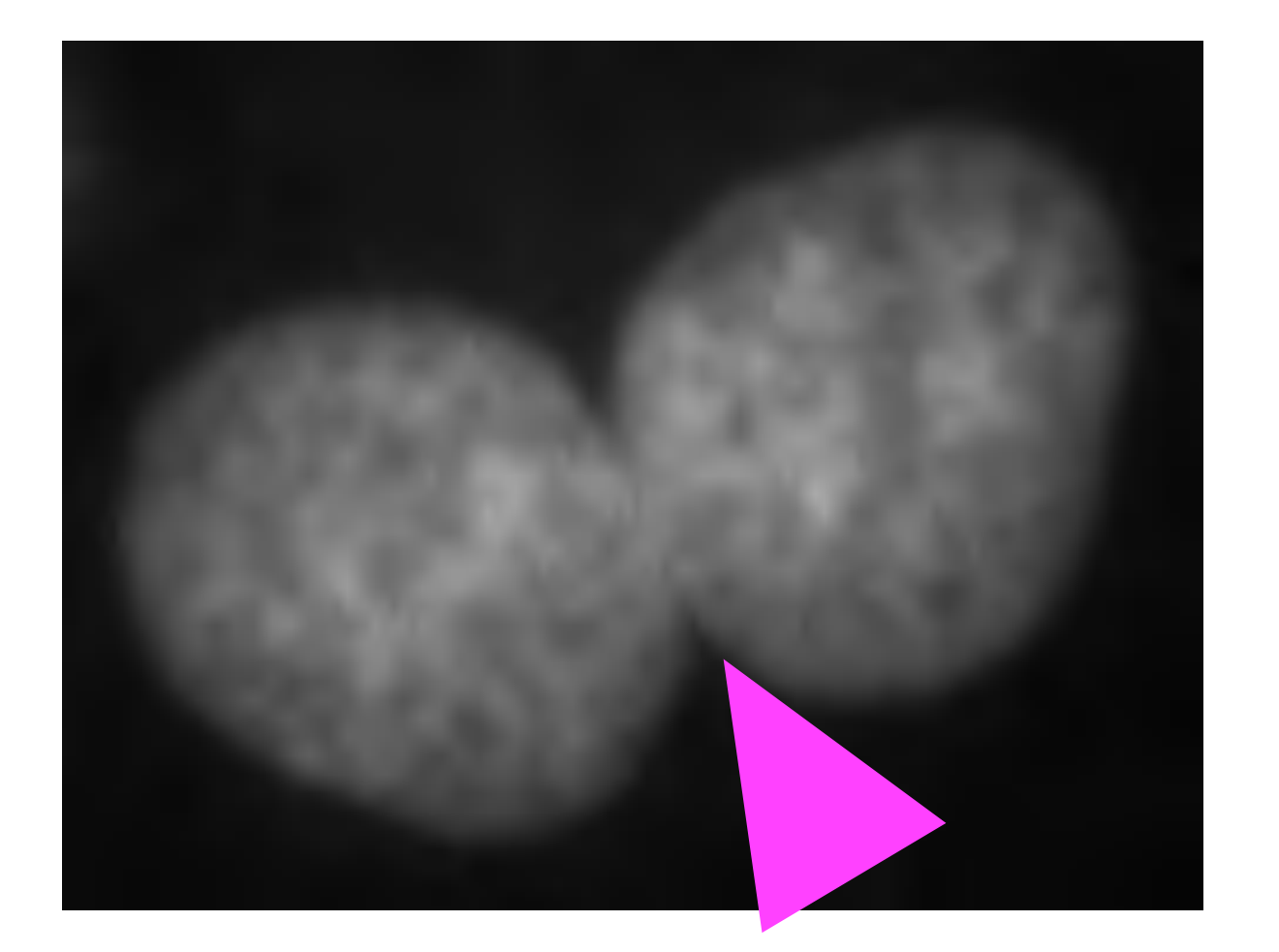

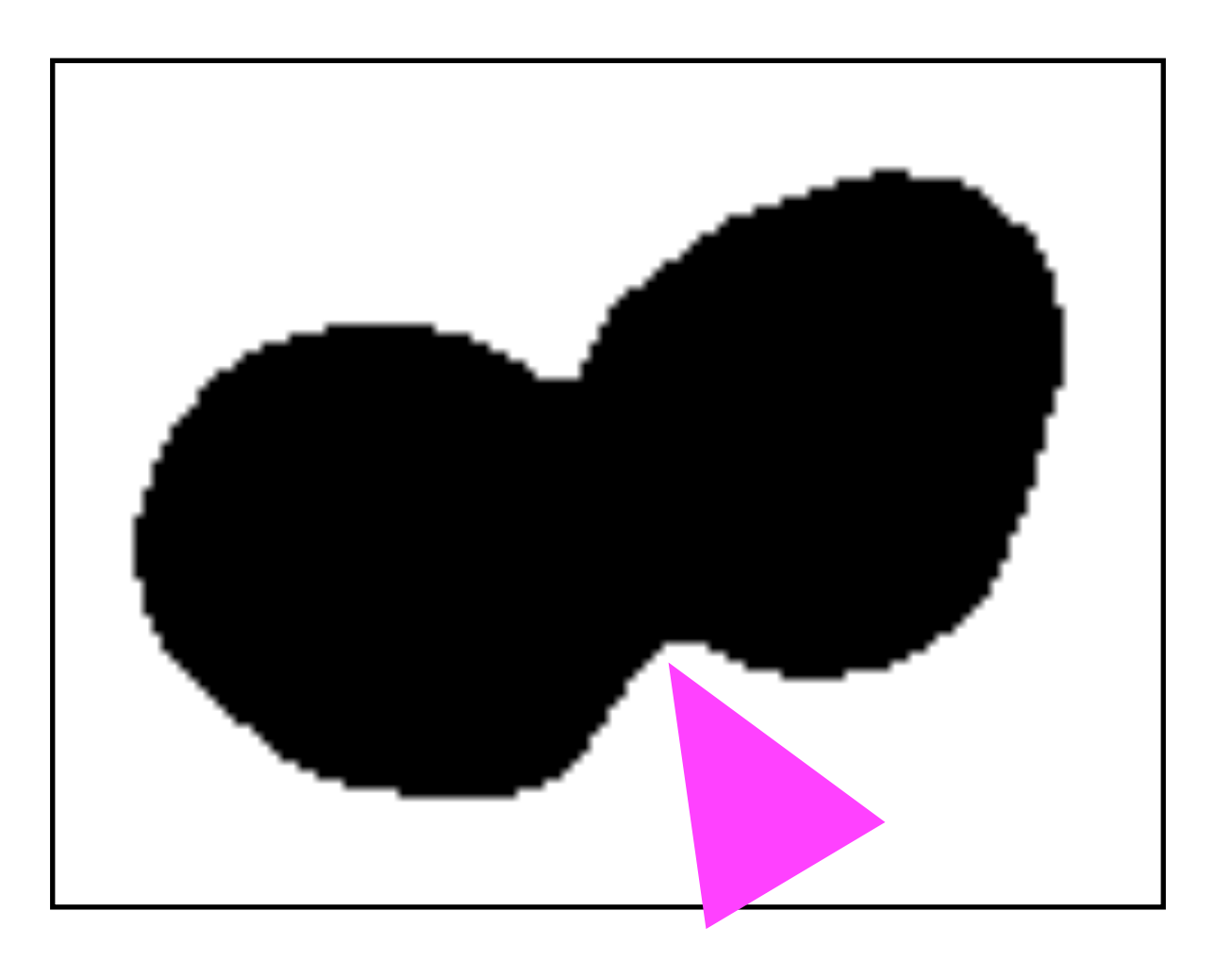

**Process and segment** 

#### **Binary Mask**

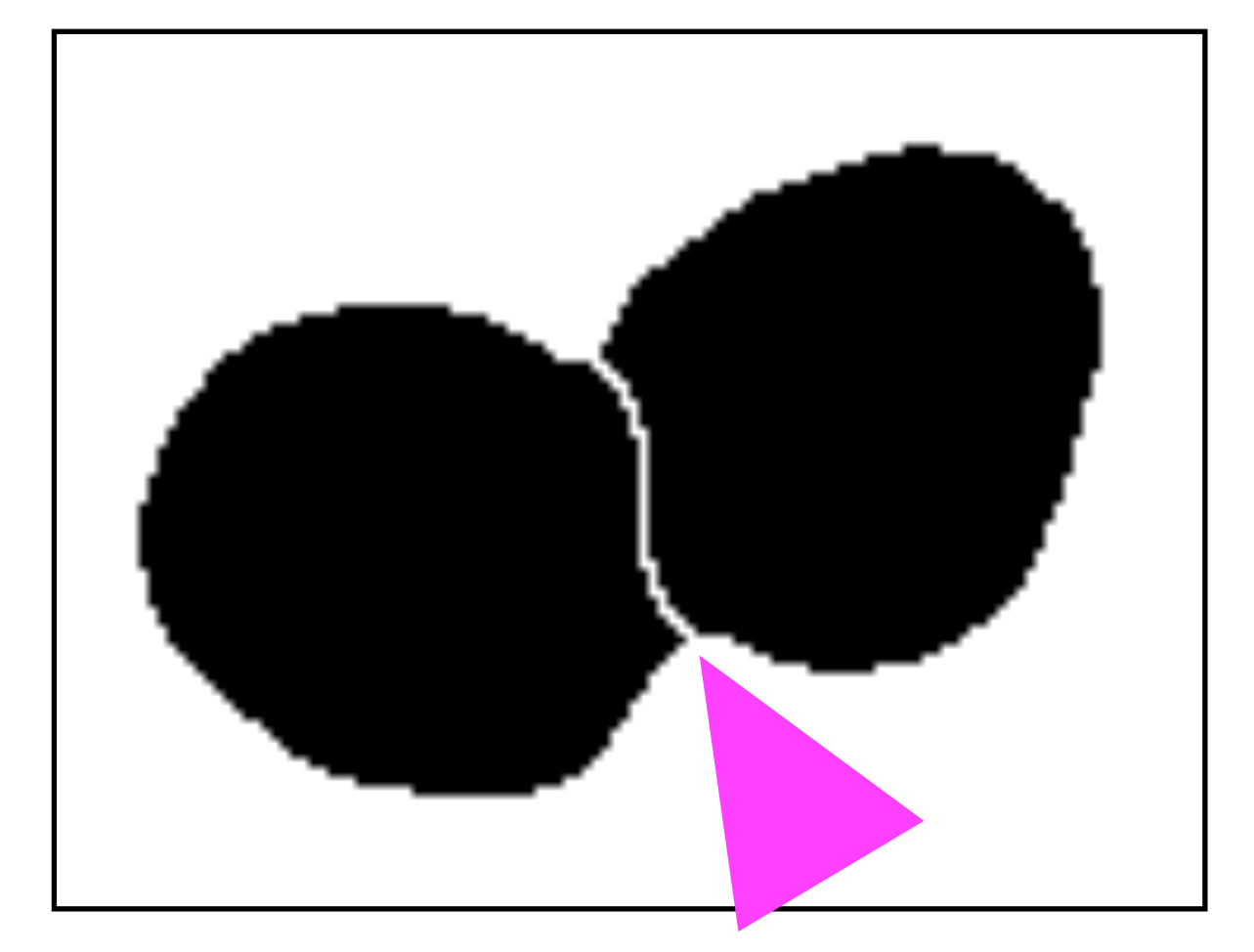

Watershed

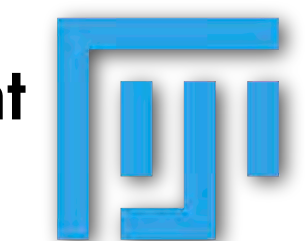

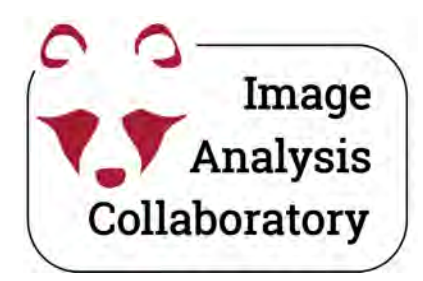

## **Solution: Watershed**

### Binary mask

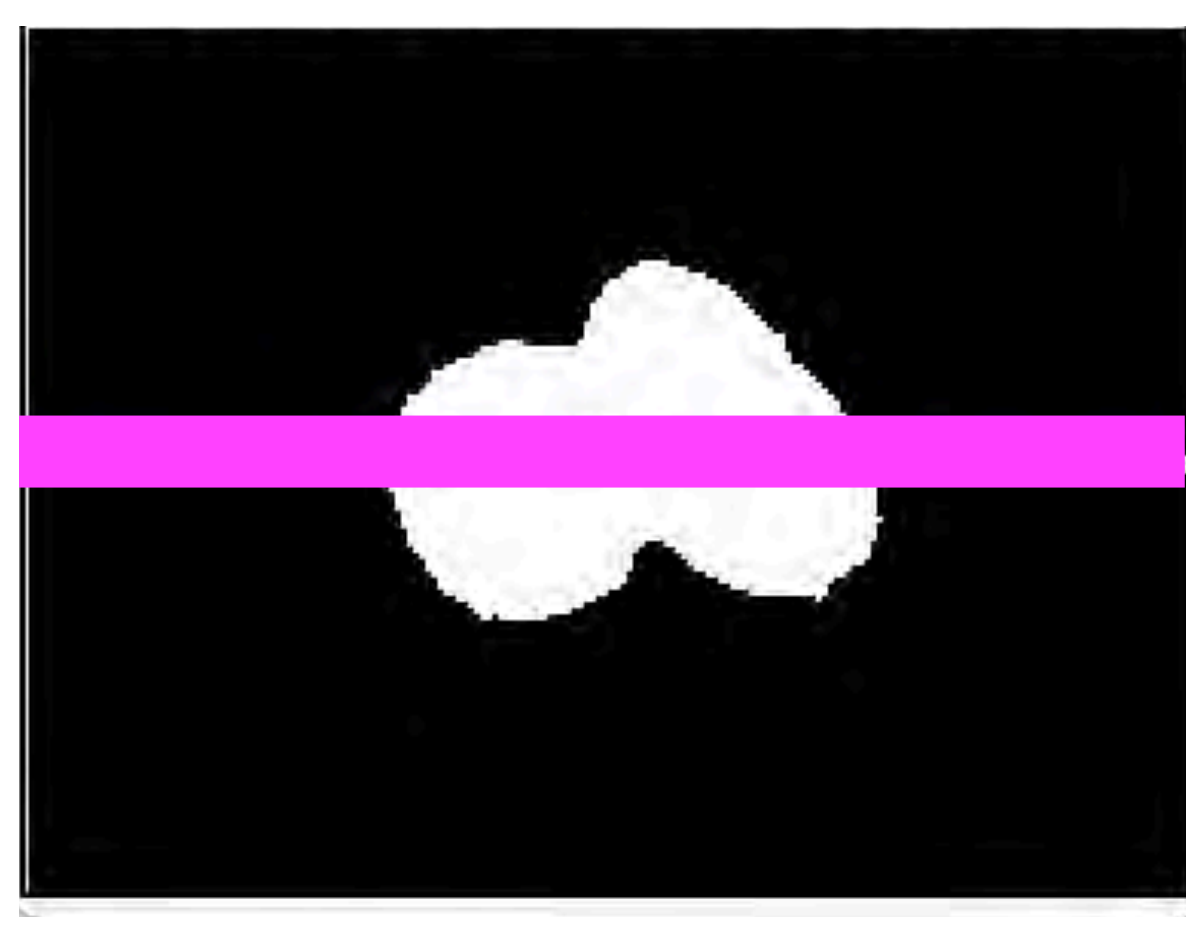

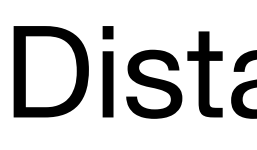

0

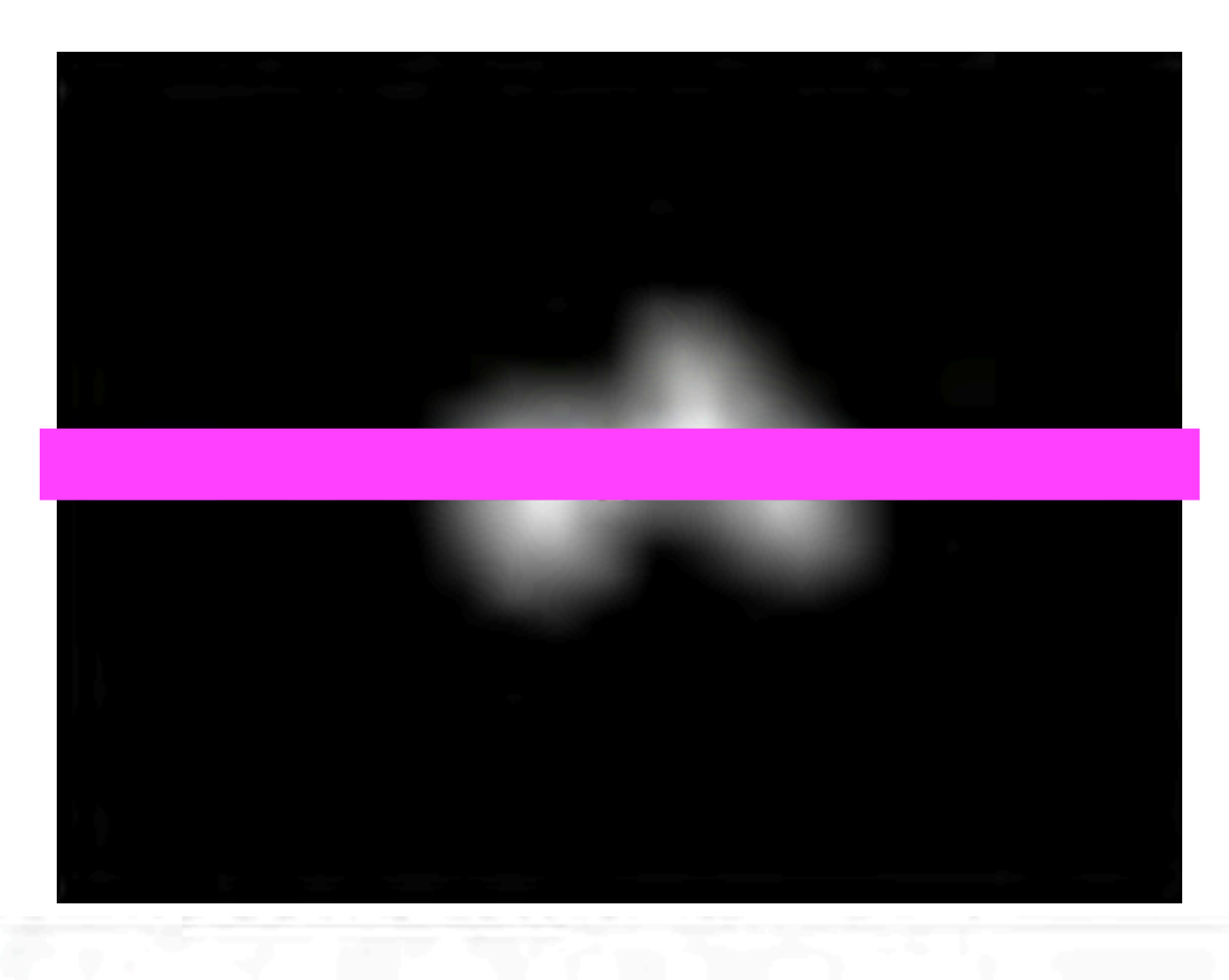

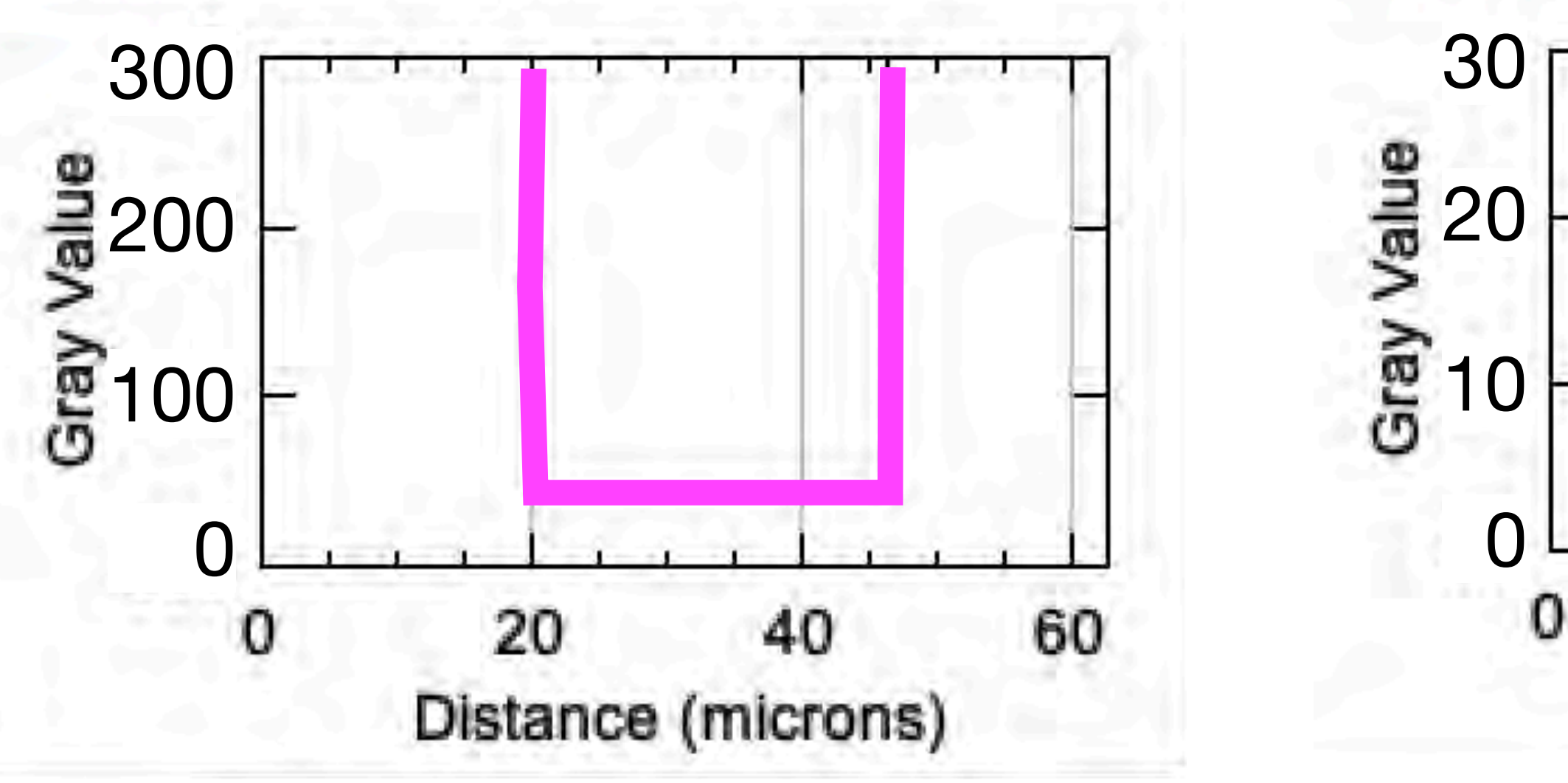

Process and segment

### **Distance transform**

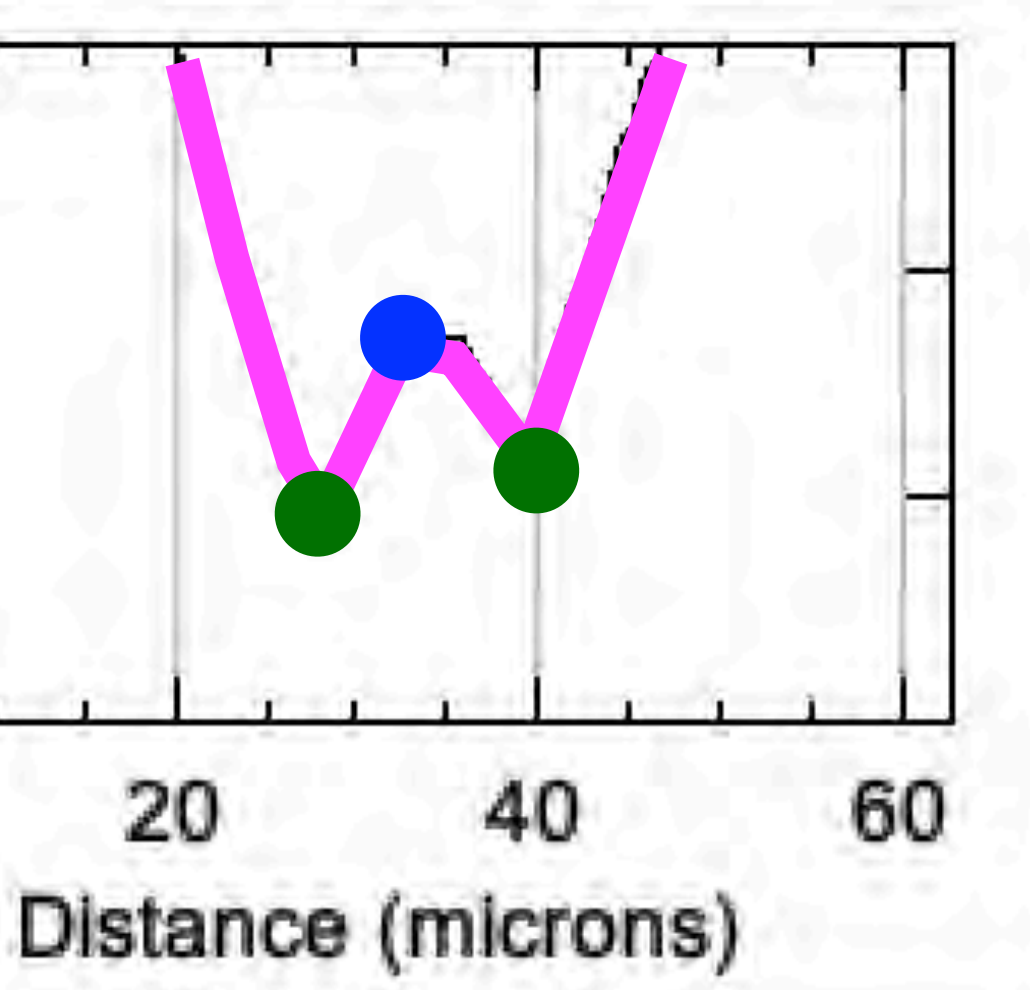

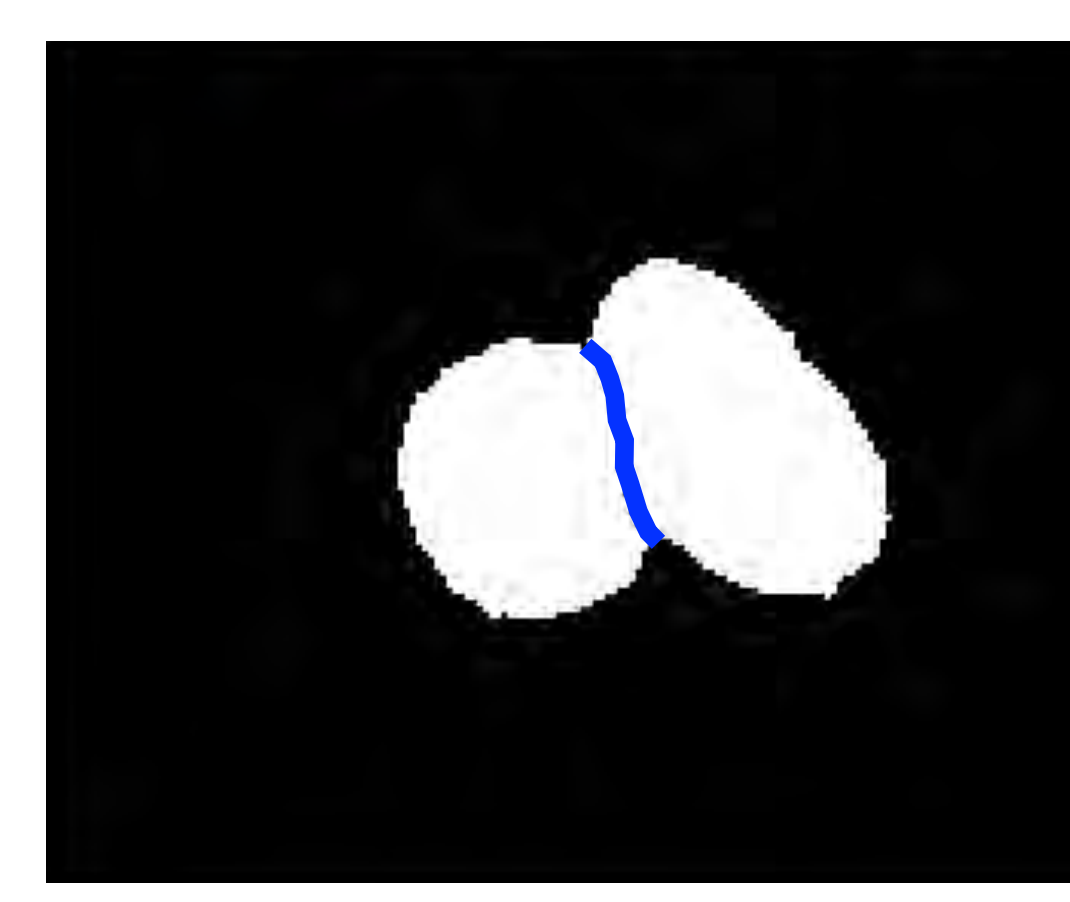

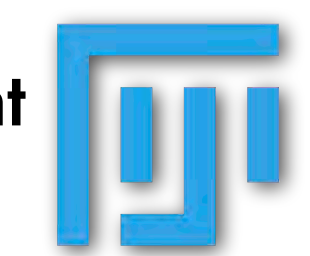

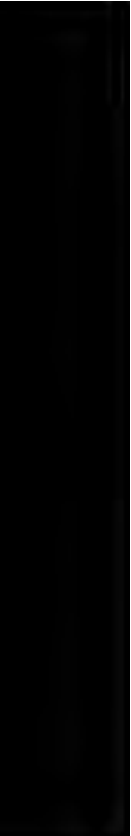

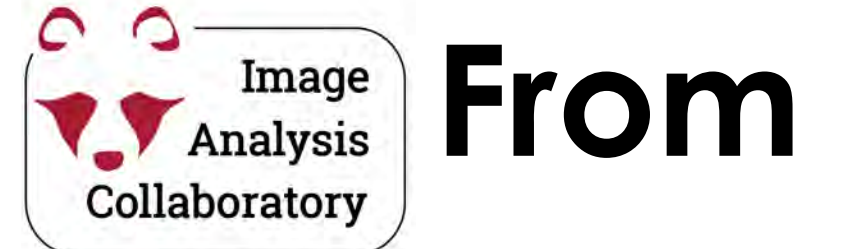

# From binary image to instance segmentation

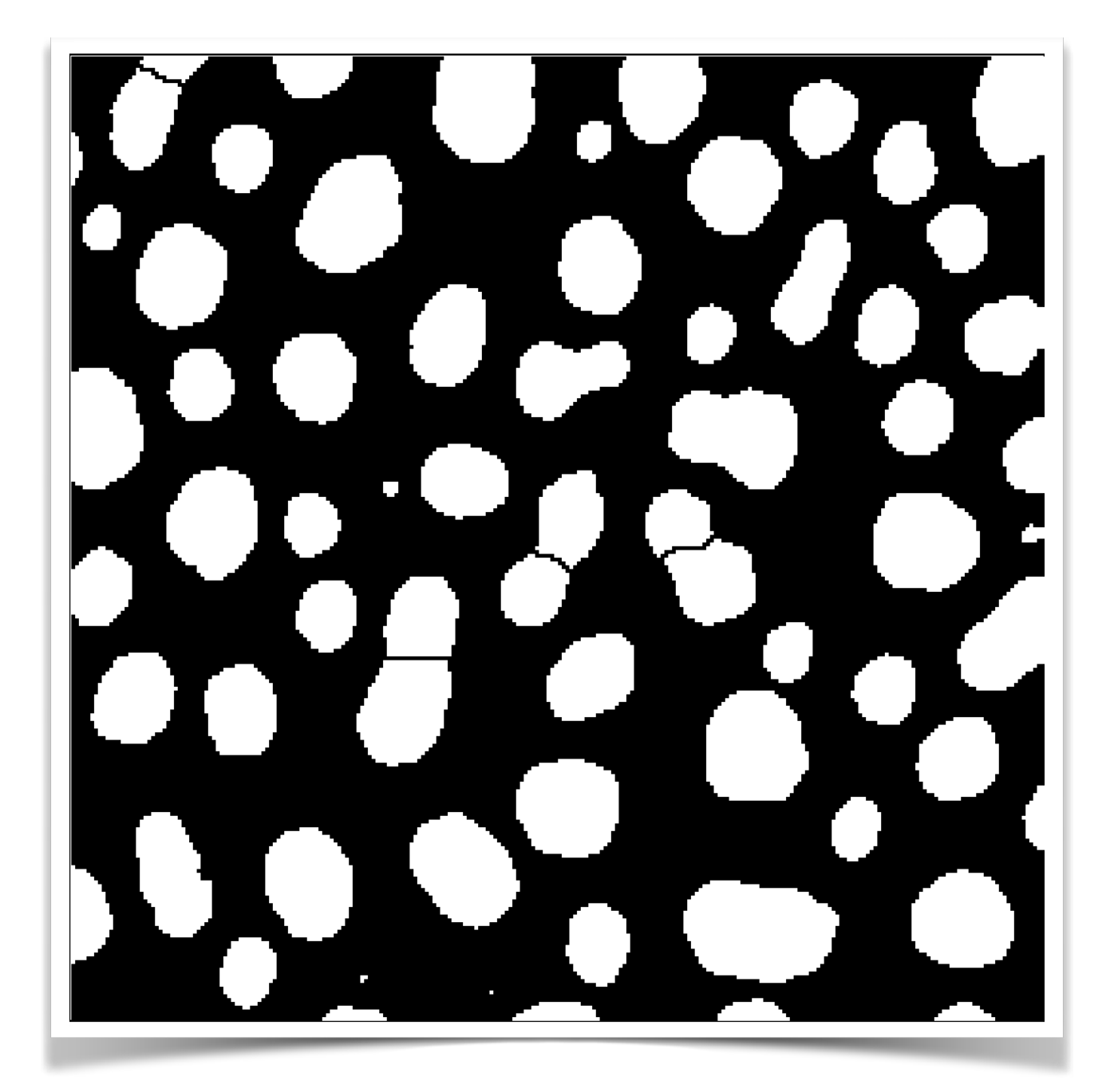

### **Binary mask**

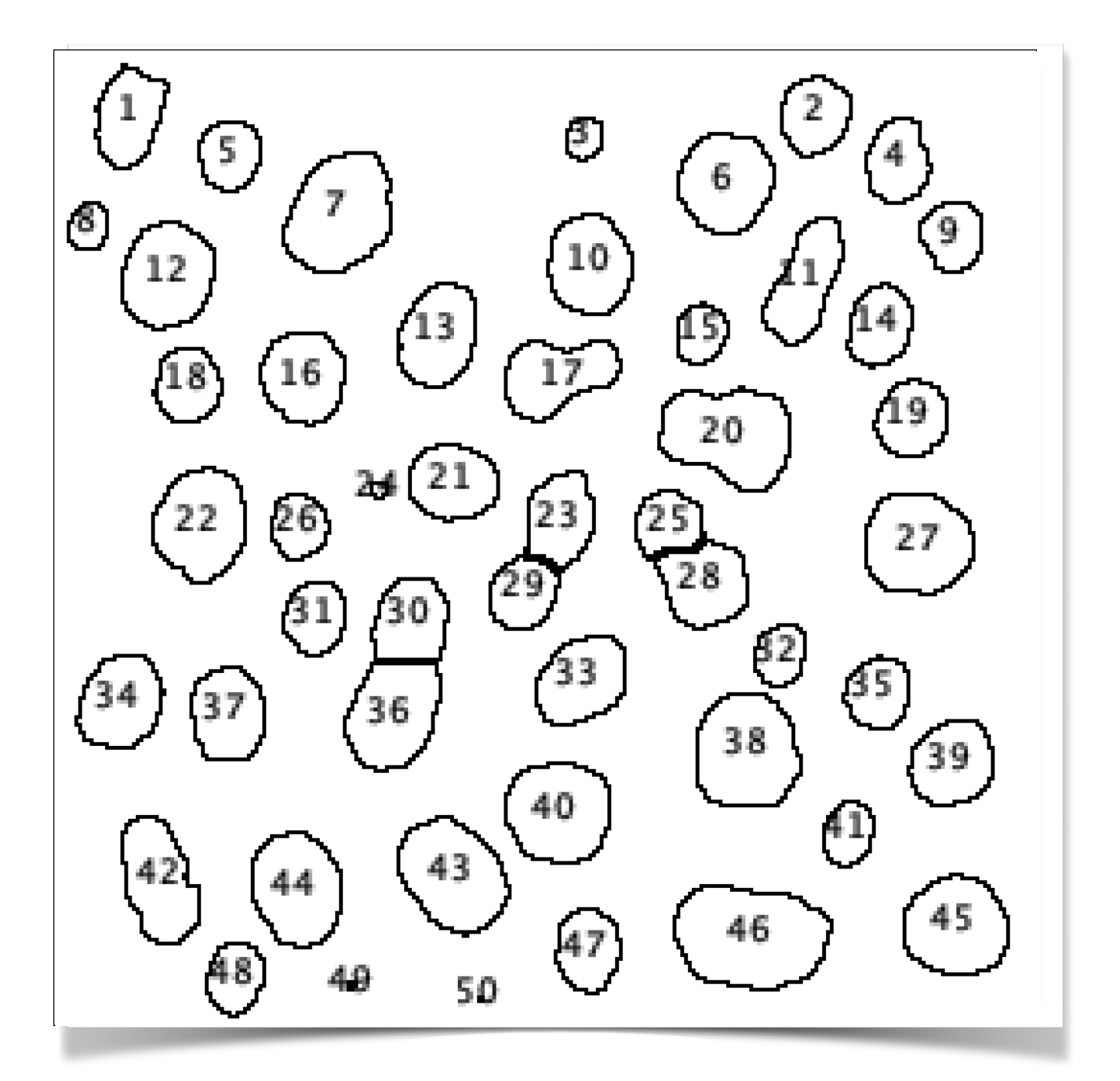

### **Instance segmentation**

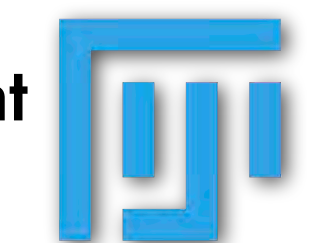

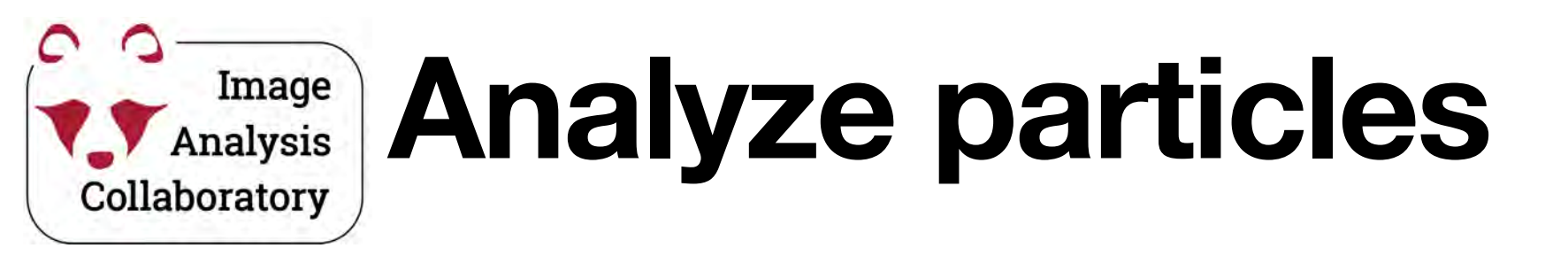

in Fiji: Analyze > Analyze Particles...

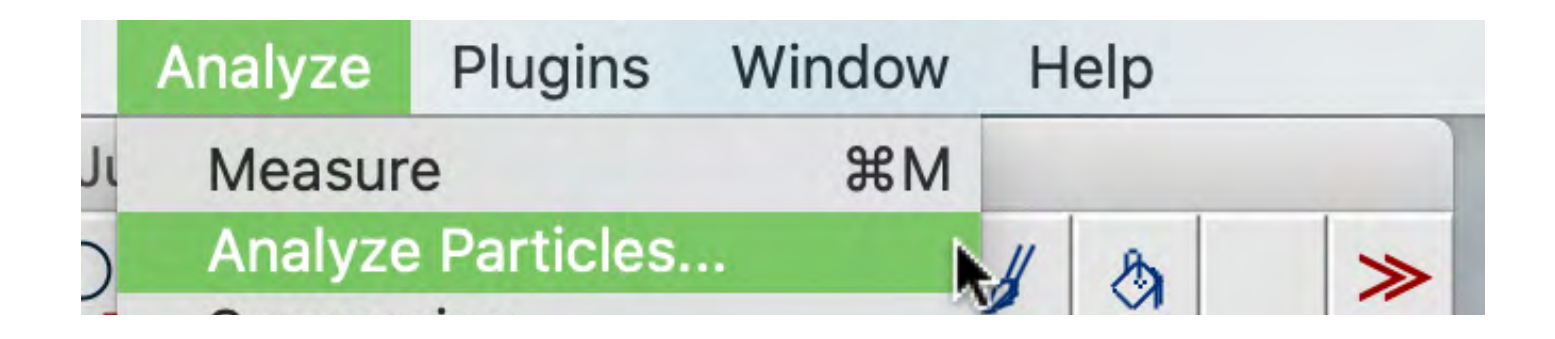

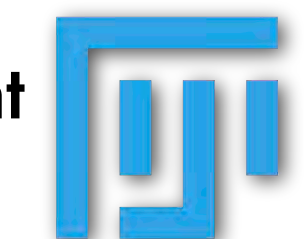

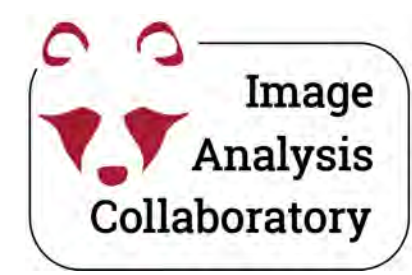

#### in **Fiji**: Analyze

> Analyze Particles...

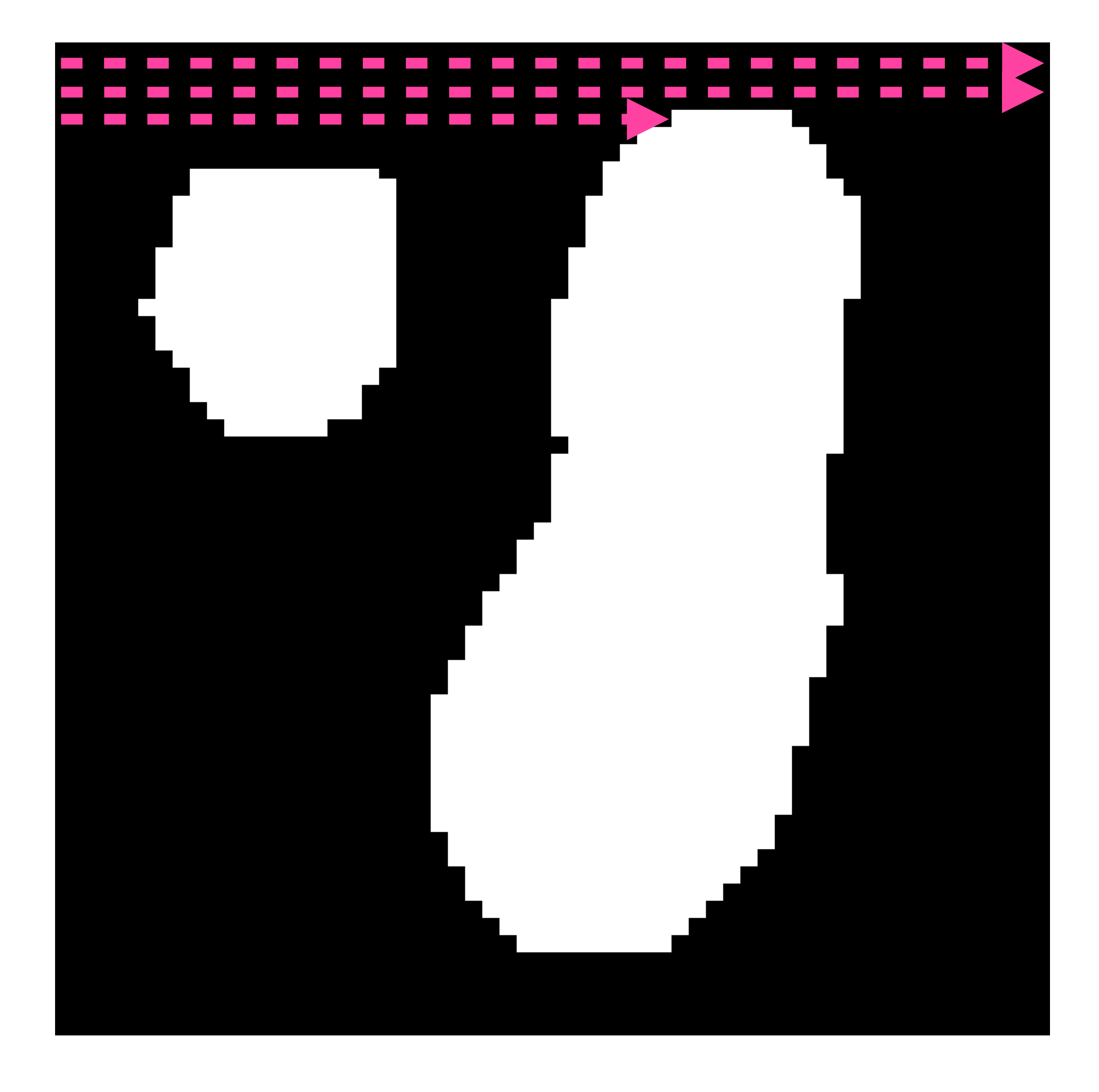

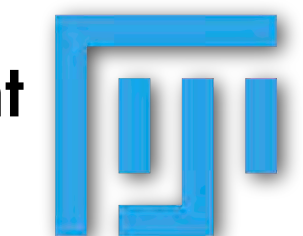

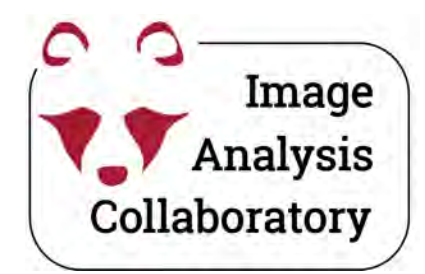

#### in Fiji: Analyze

> Analyze Particles...

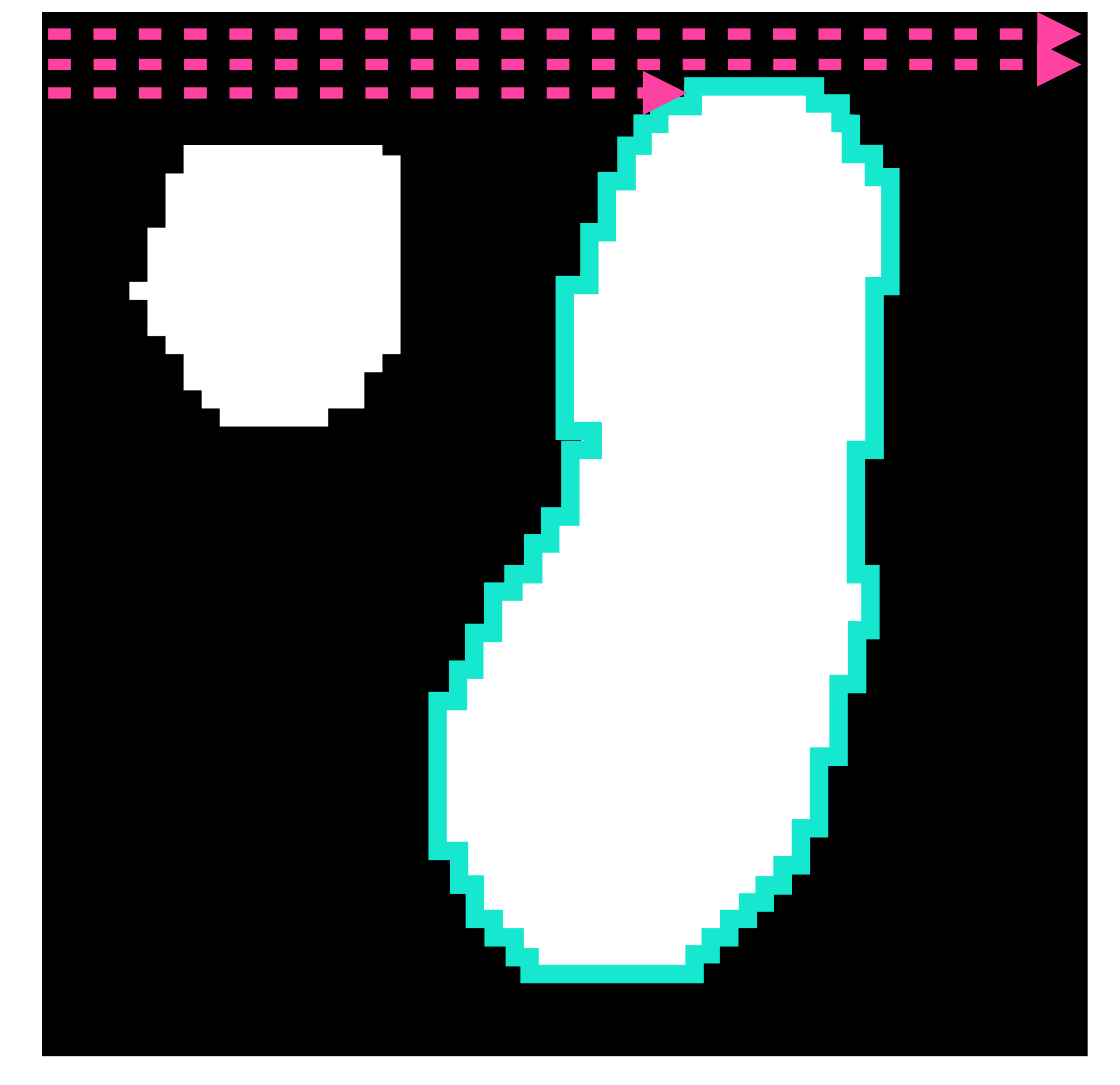

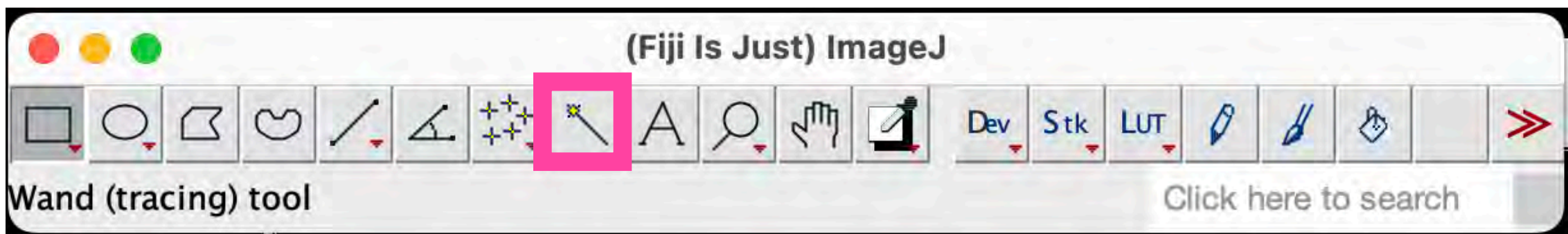

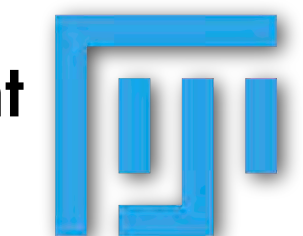

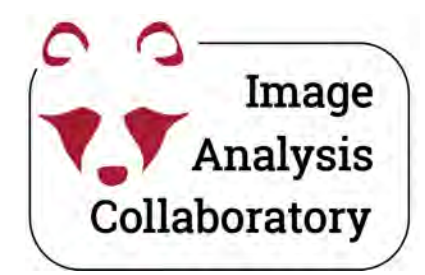

#### in **Fiji**: **Analyze**

> Analyze Particles...

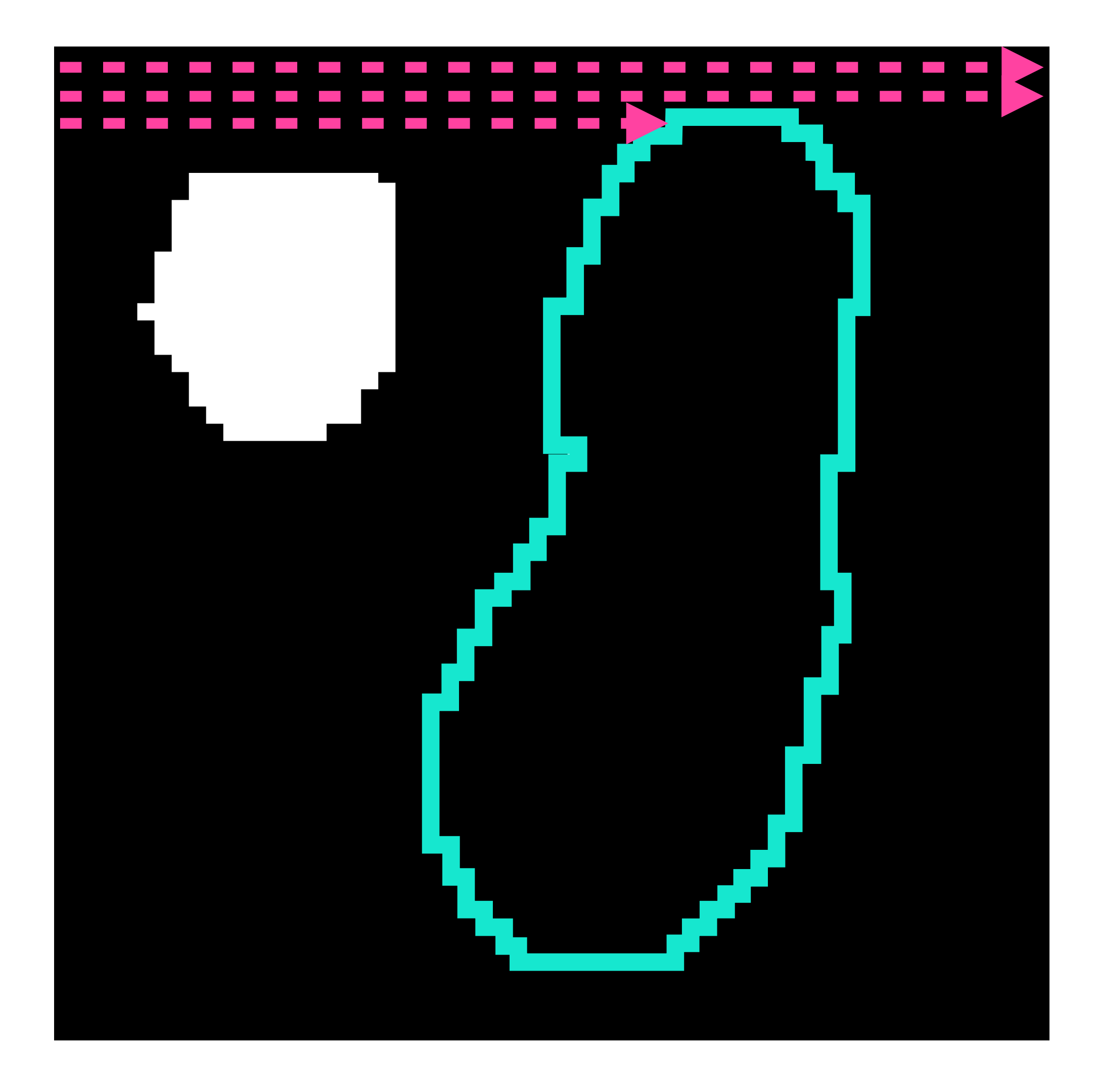

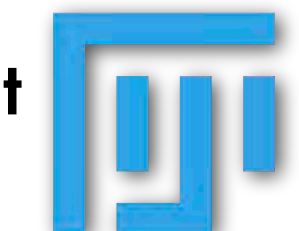

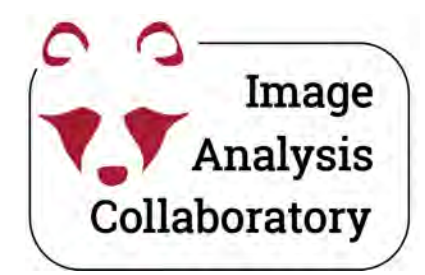

#### in **Fiji**: **Analyze**

> Analyze Particles...

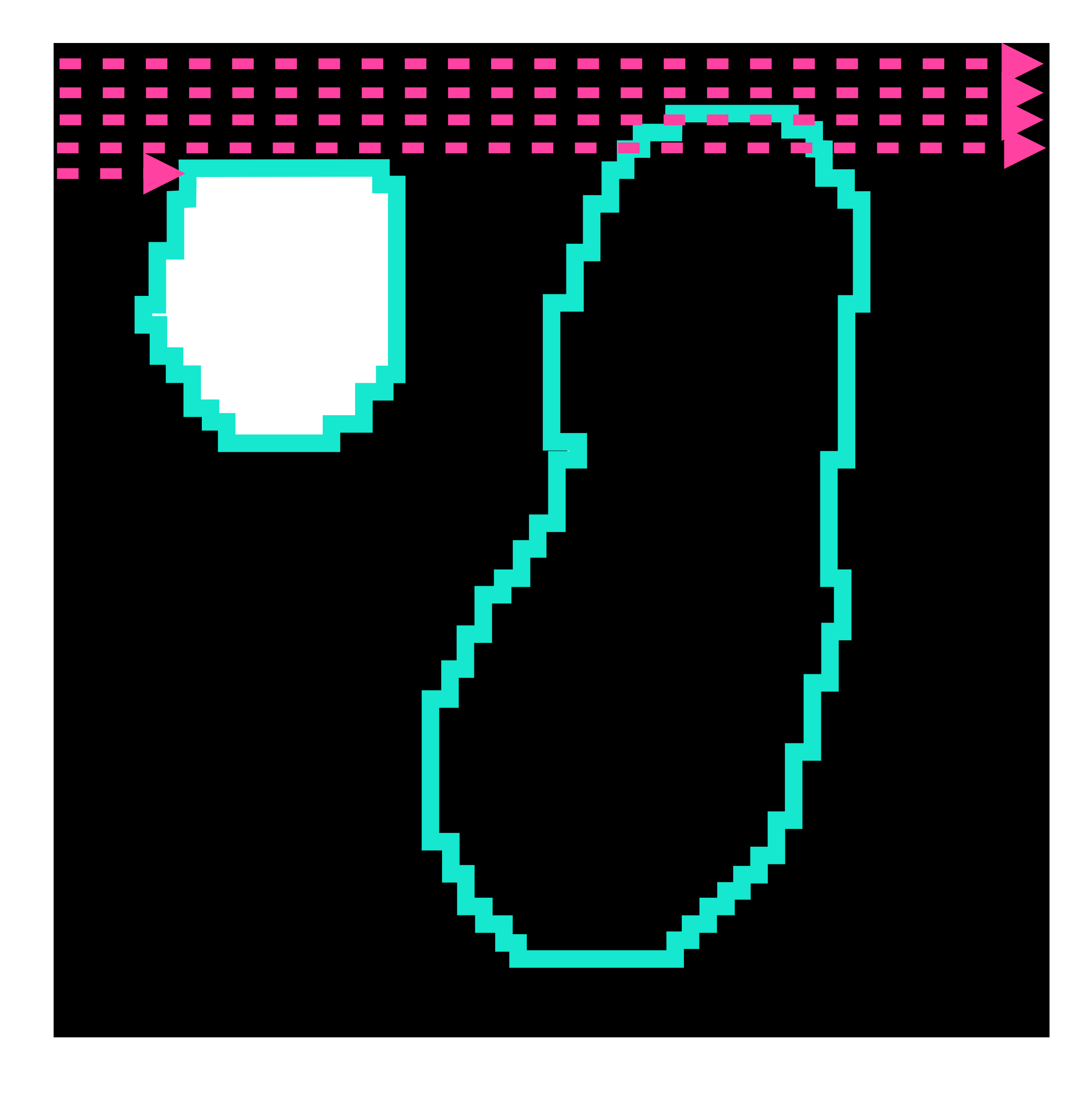

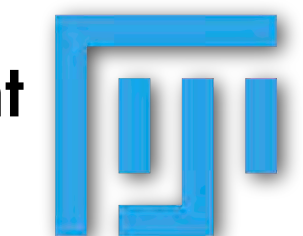

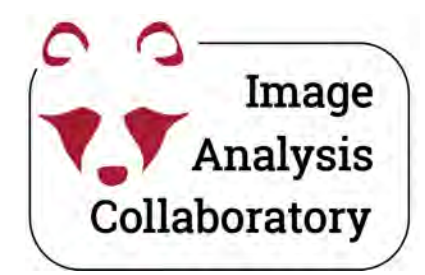

#### in **Fiji**: **Analyze**

> Analyze Particles...

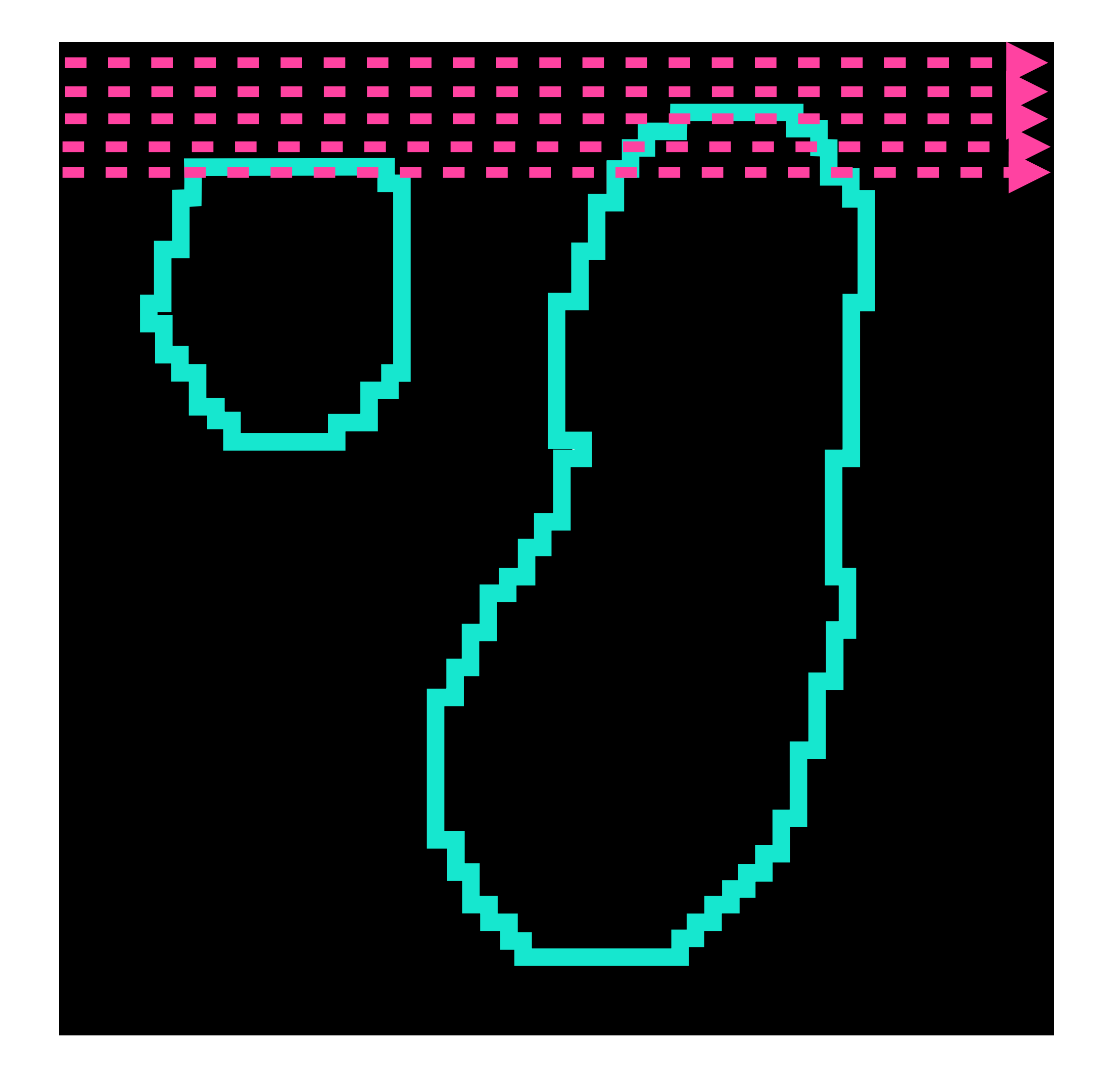

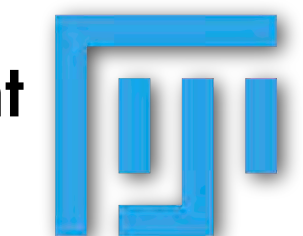

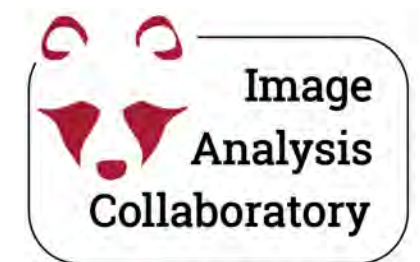

### Analyze particles: Select for morphology

#### in **Fiji**: **Analyze** > **Analyze Particles...**

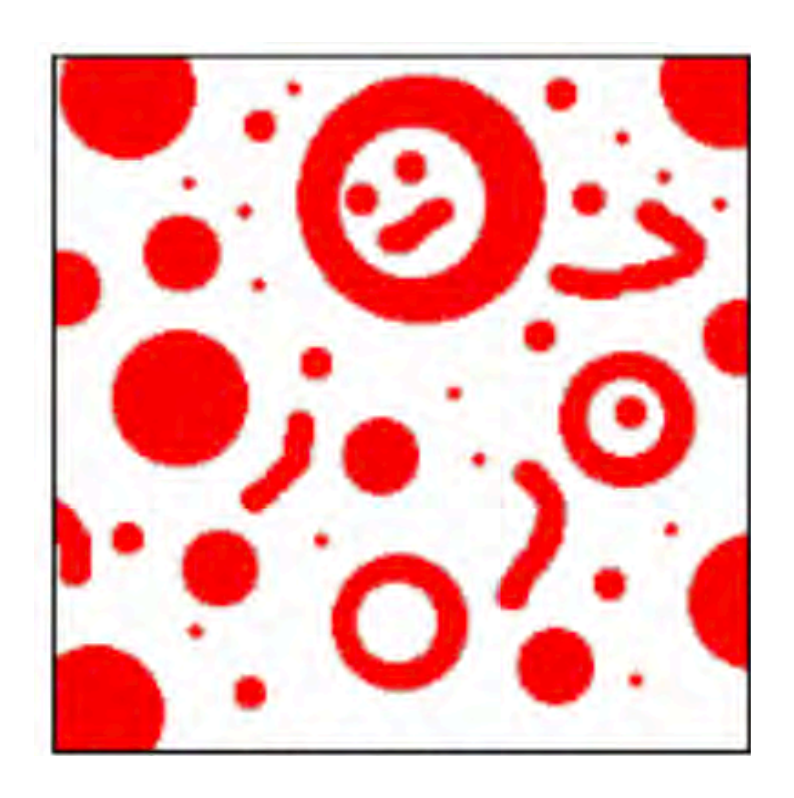

| ize (pixel^2): | 0-In | finity |           |     |
|----------------|------|--------|-----------|-----|
| Circularity:   | 0.00 | -1.00  |           |     |
| Show:          | Noth | ing    | $\sim$    |     |
| Display res    | ults | Excl   | ude on ed | ges |
| Clear result   | 5    | Inclu  | ude holes |     |
| Summarize      |      | Over   | rlay      |     |
|                |      |        |           |     |

#### **Process and segment**

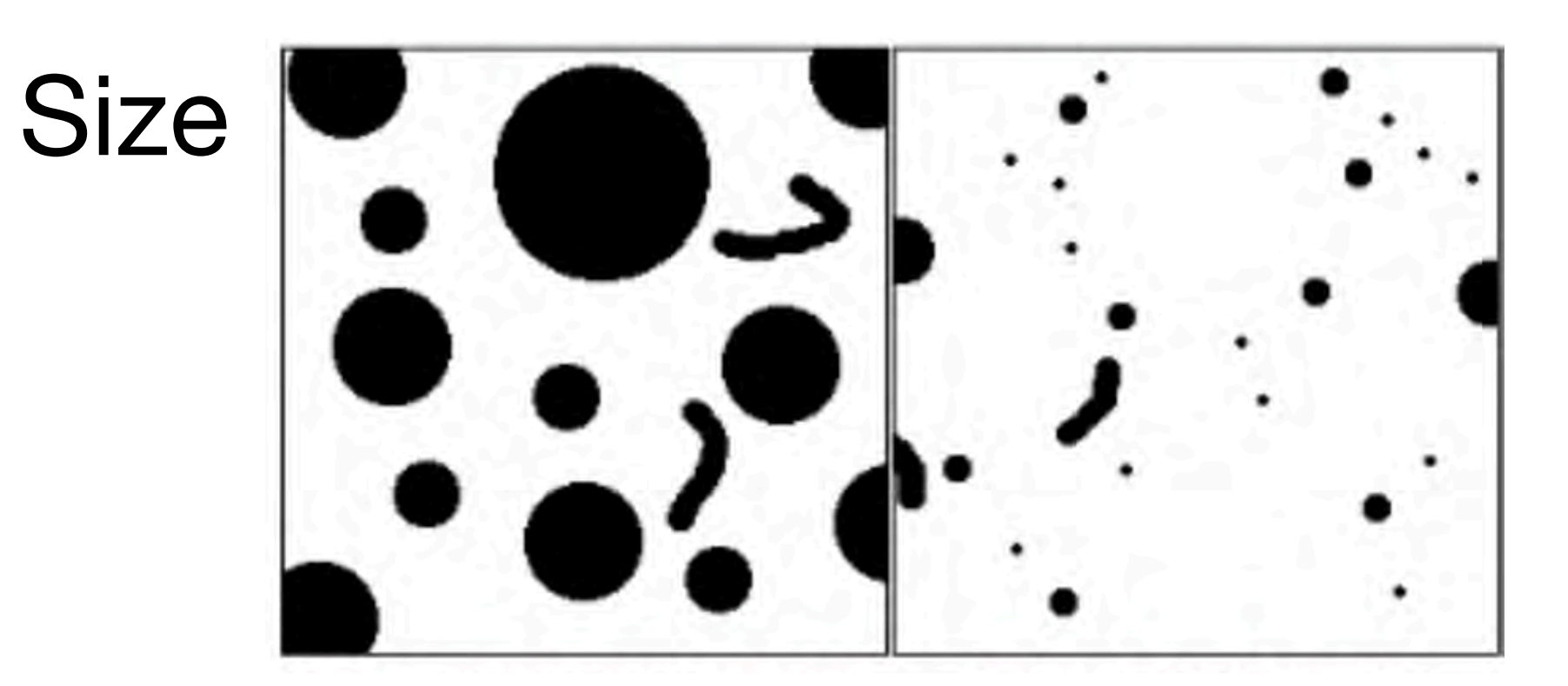

Circularity

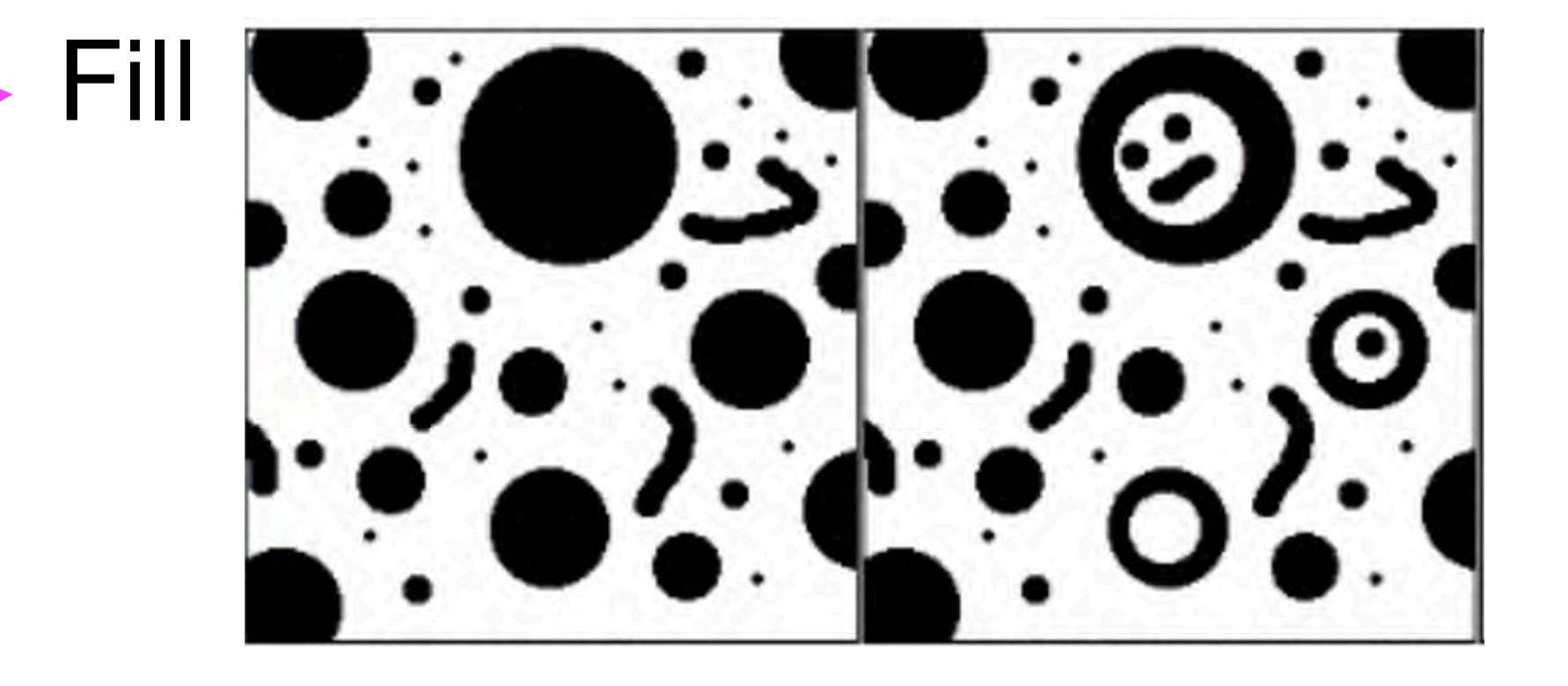

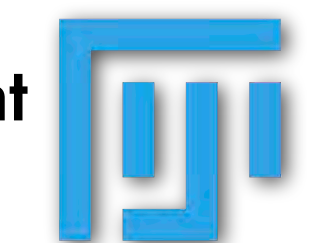

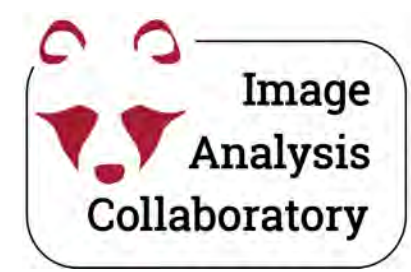

### Image Analysis Analyze particles: Size

in Fiji: Analyze > Analyze Particles...

| ize (pixel^2):              | 0–Infinity            |
|-----------------------------|-----------------------|
| Circularity:                | 0.00-1.00             |
| Show:                       | Nothing ~             |
|                             |                       |
| Display res<br>Clear result | ults Seclude on edges |

#### Size range of the particles that you want to detect.

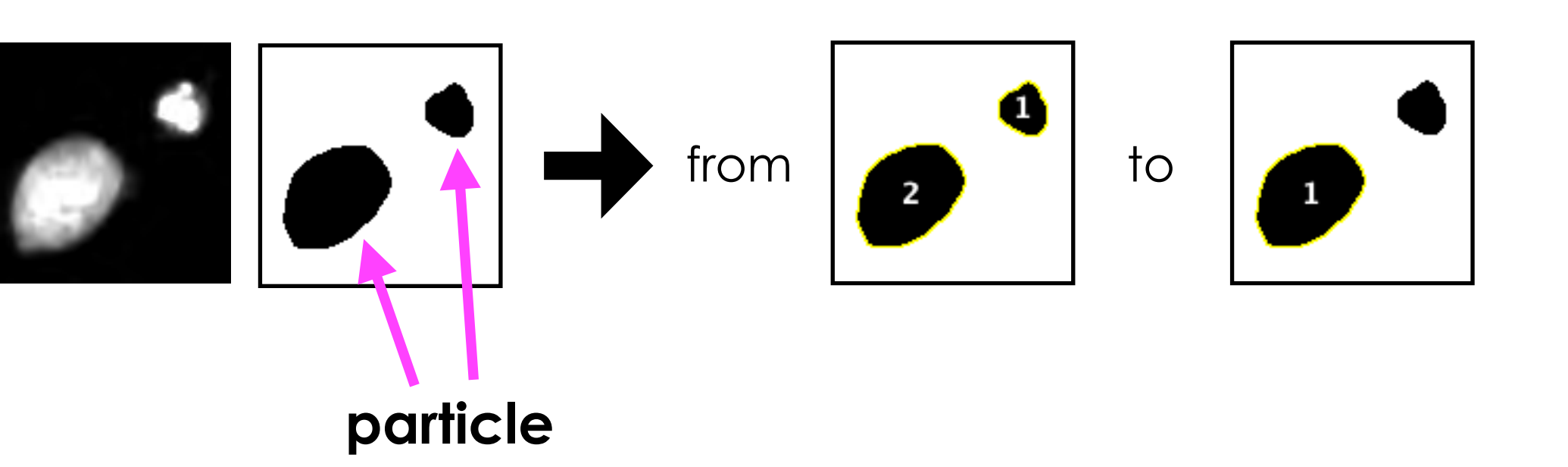

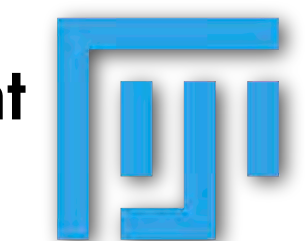

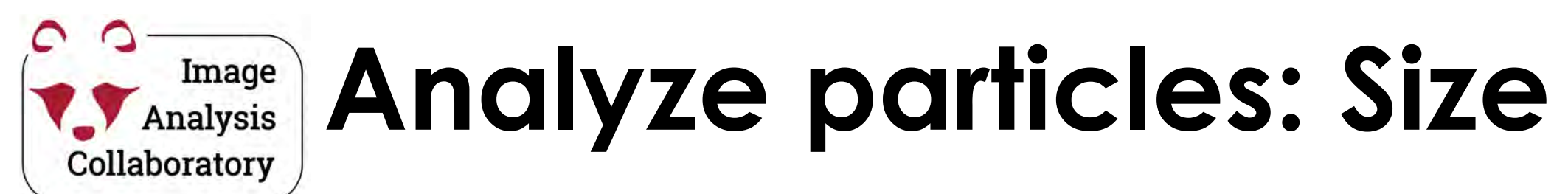

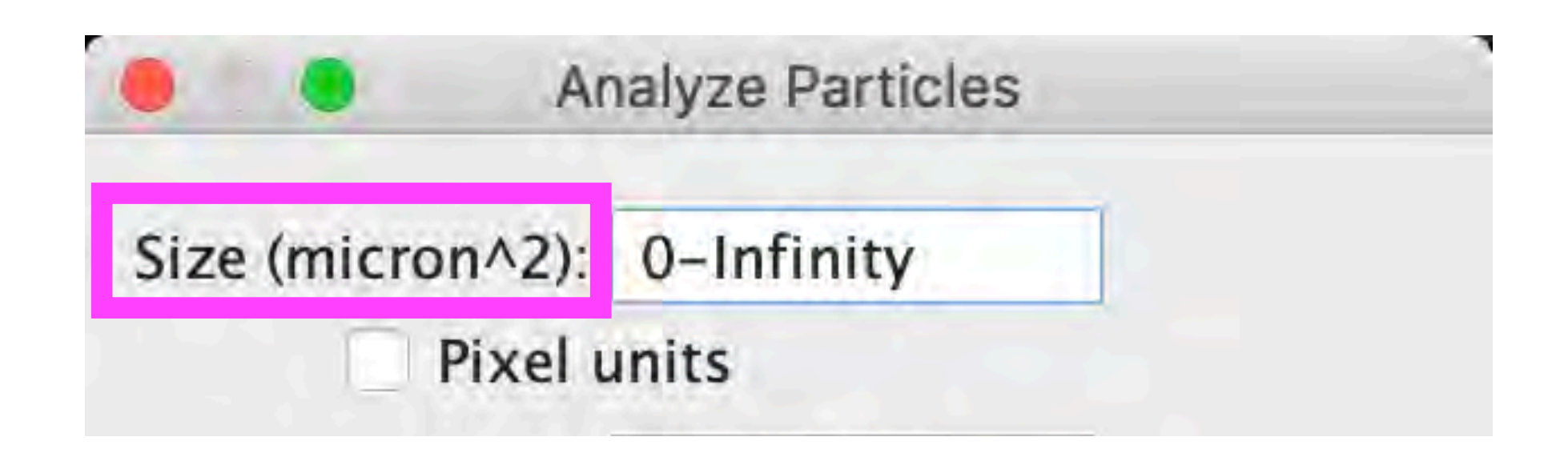

#### the size range of the particles that you want to detect.

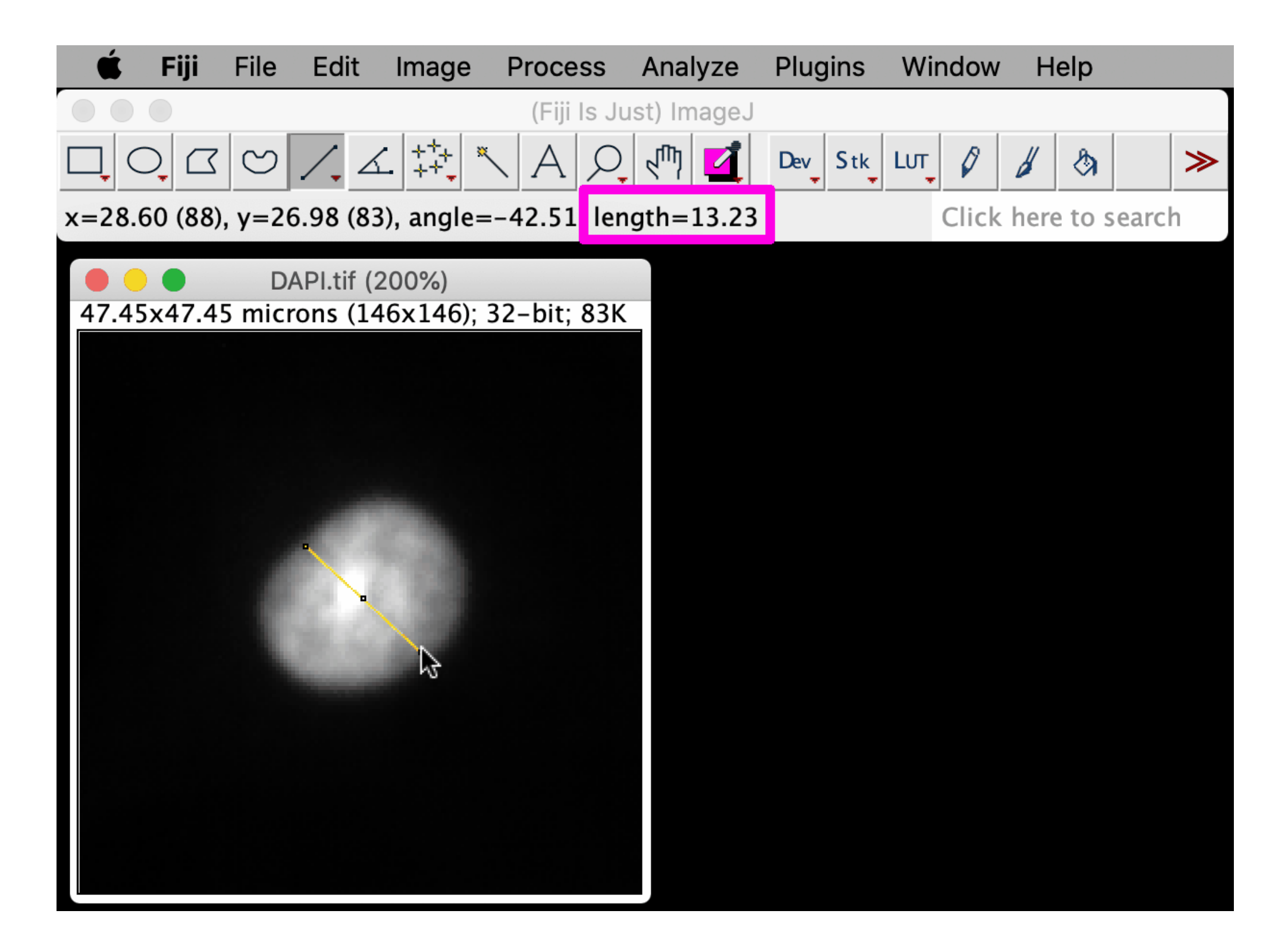

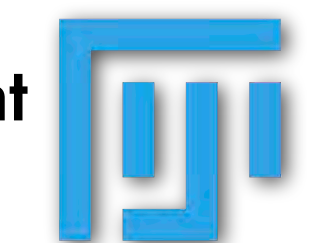

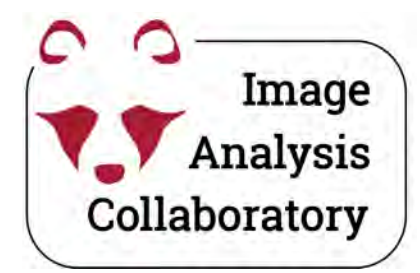

### Analyze particles: Circularity

in Fiji: Analyze > Analyze Particles...

| Size (pixel^2): | 0–Infinity              |
|-----------------|-------------------------|
| Circularity:    | 0.00-1.00               |
| Show:           | Nothing ~               |
| Display rest    | ults 🗹 Exclude on edges |
| Clear result    | s Include holes         |
| Summarize       | Overlay                 |
| Add to Man      | ager Composite POIs     |

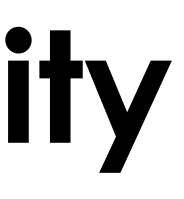

**Circularity** of the **particles** that you want to detect.

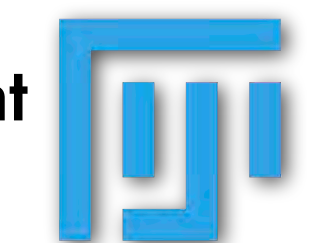

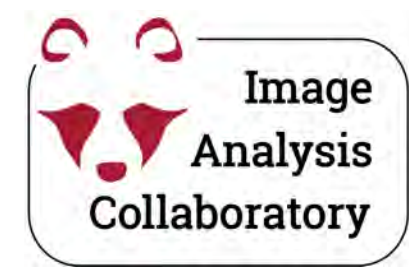

# Analysis Analyze particles: Circularity

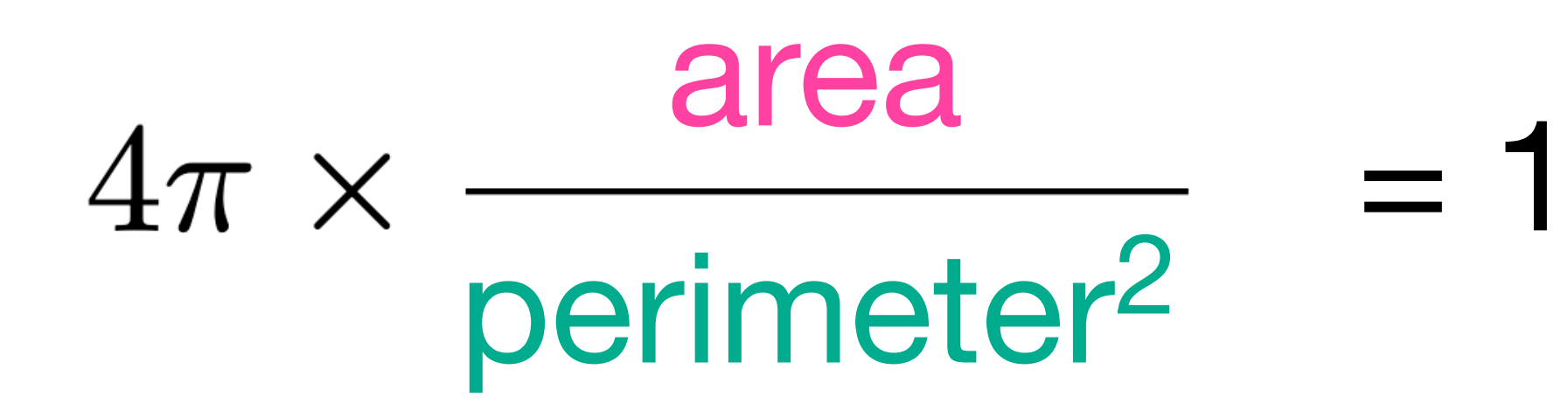

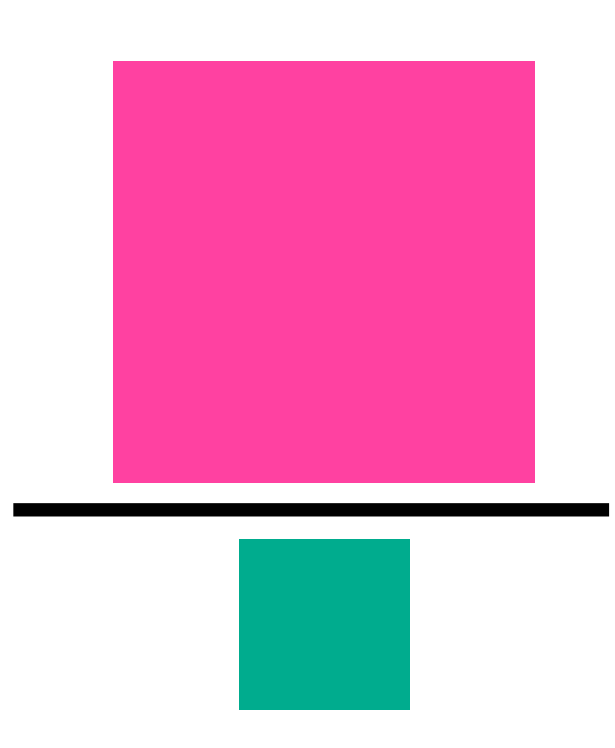

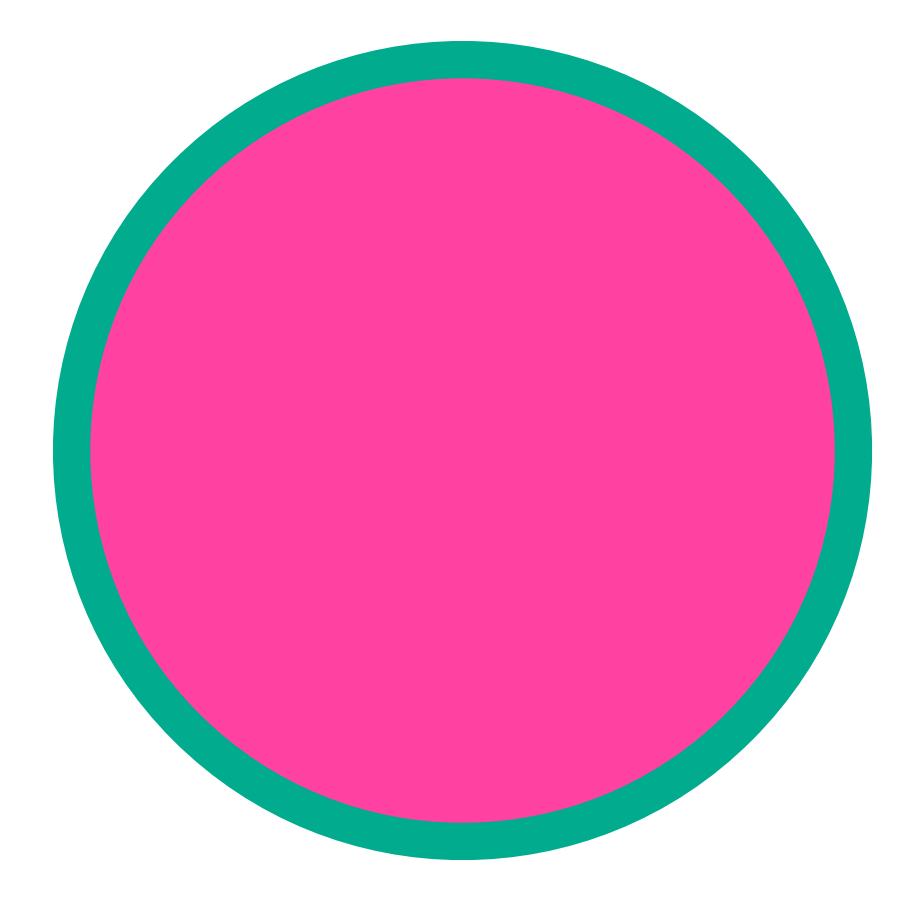

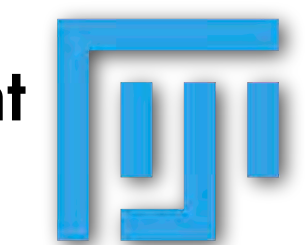

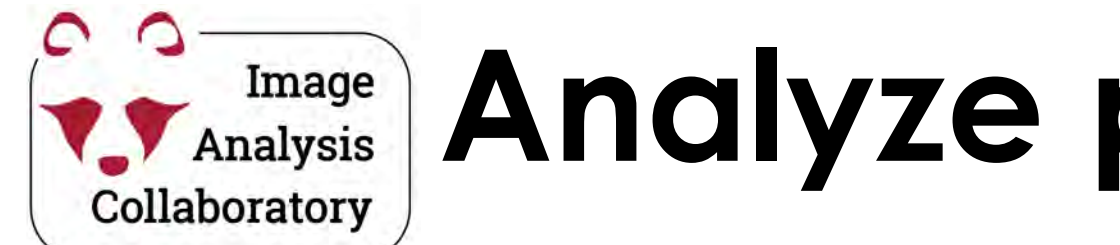

# Image Analysis Collaboratory Analysis

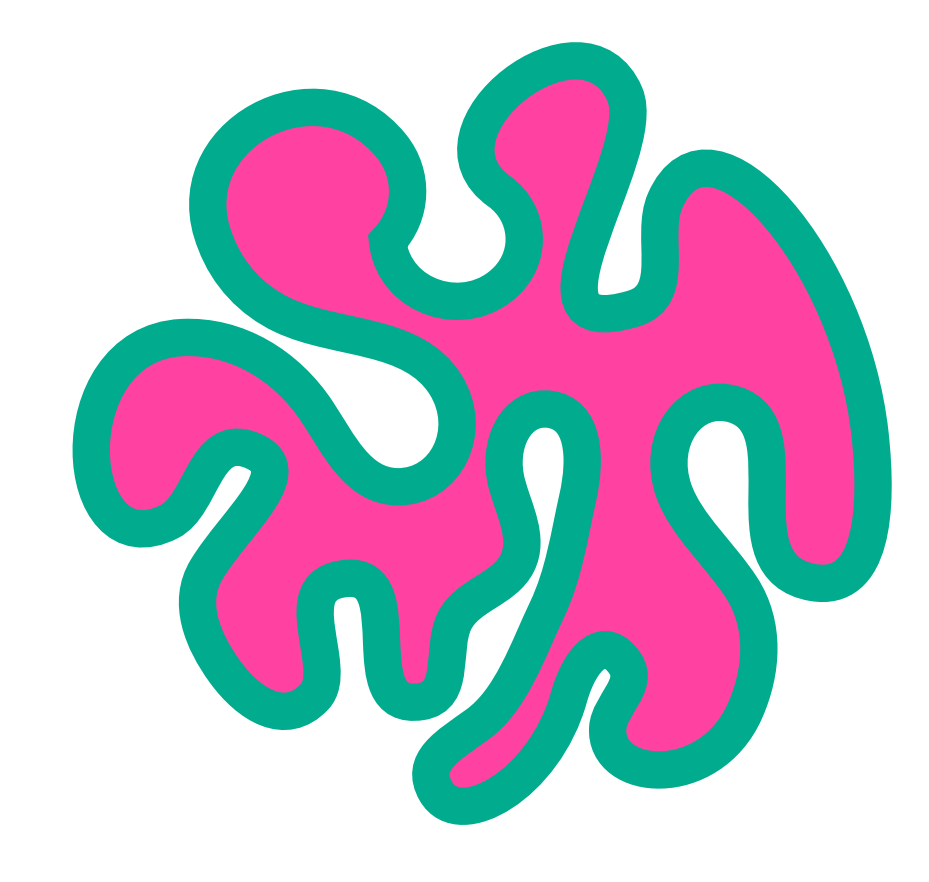

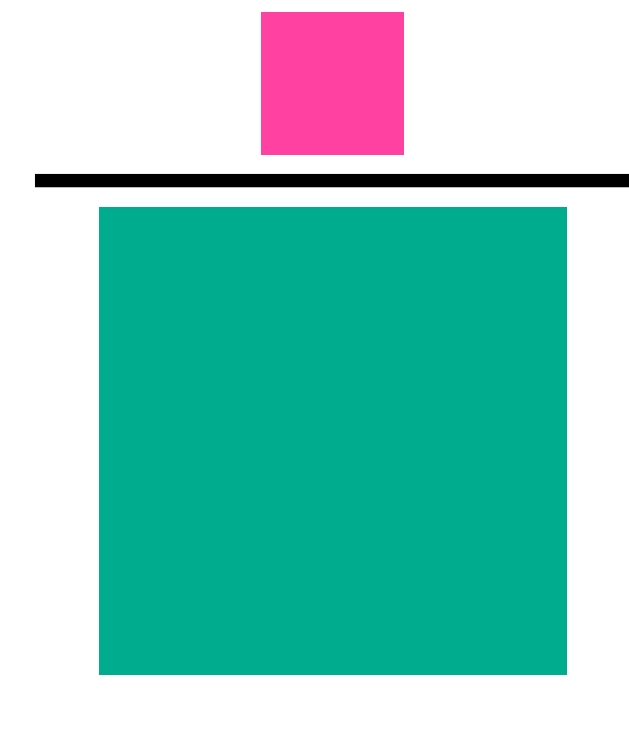

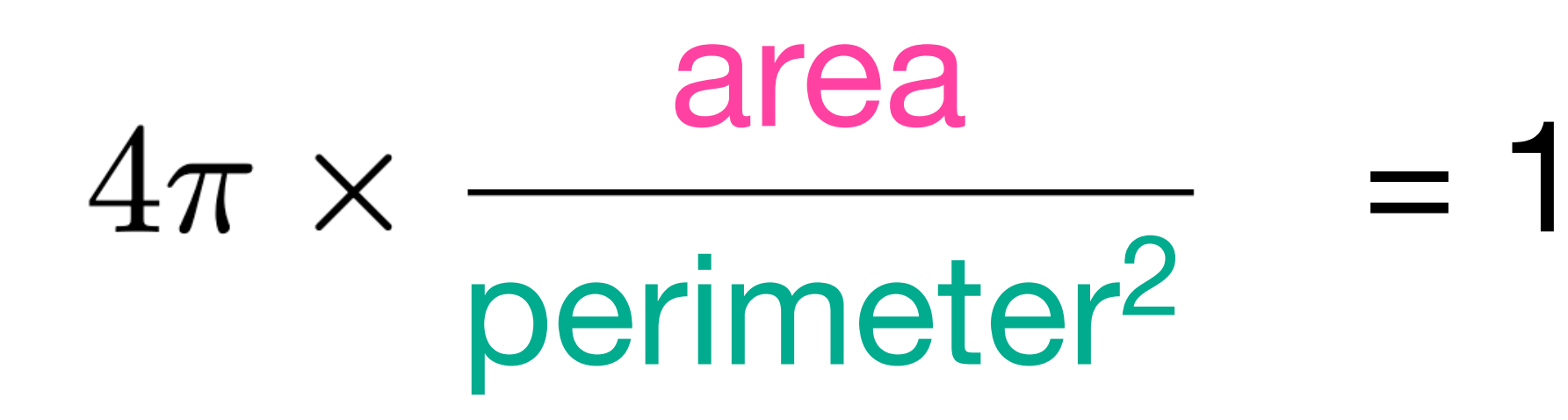

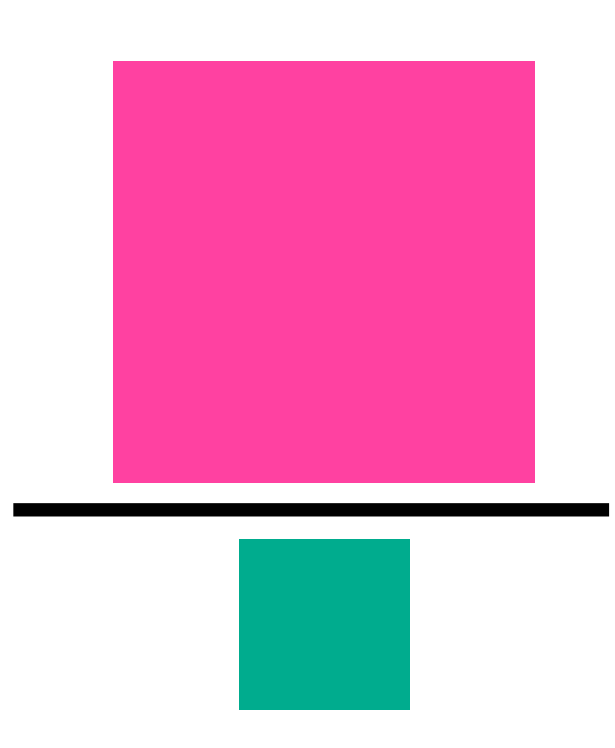

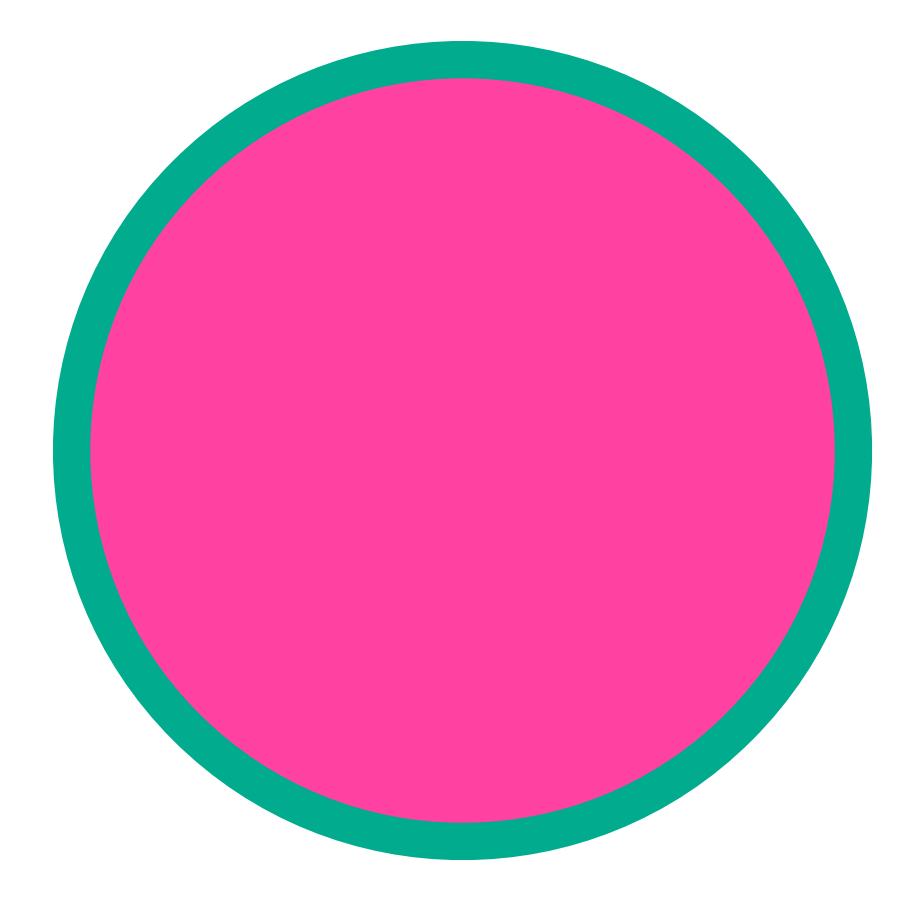

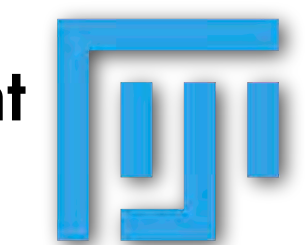

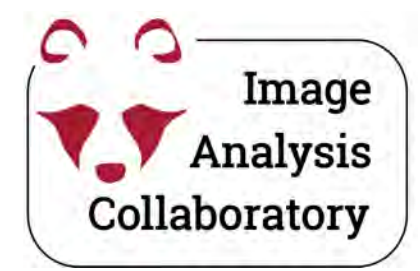

# Analysis Analyze particles: Circularity

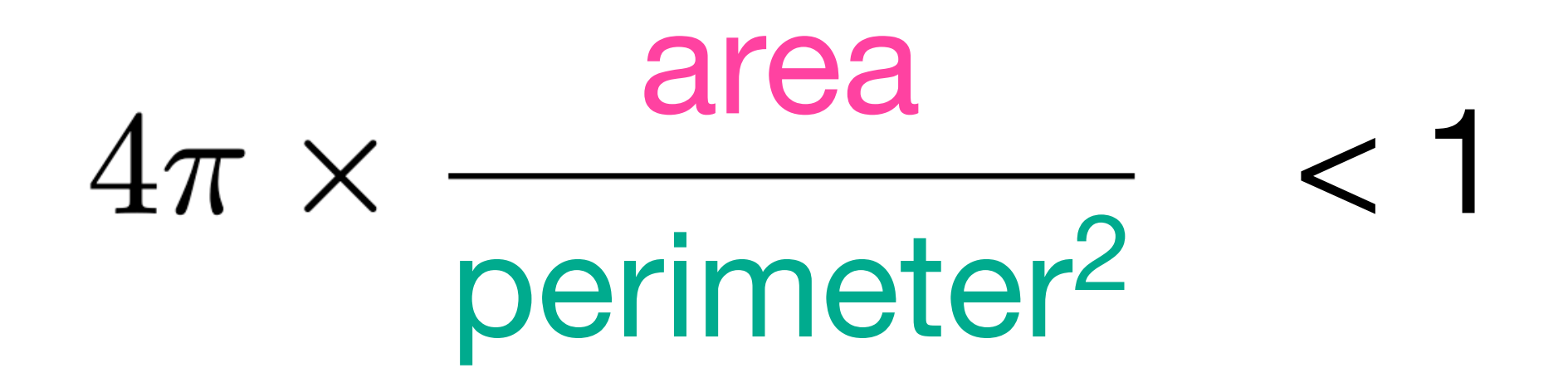

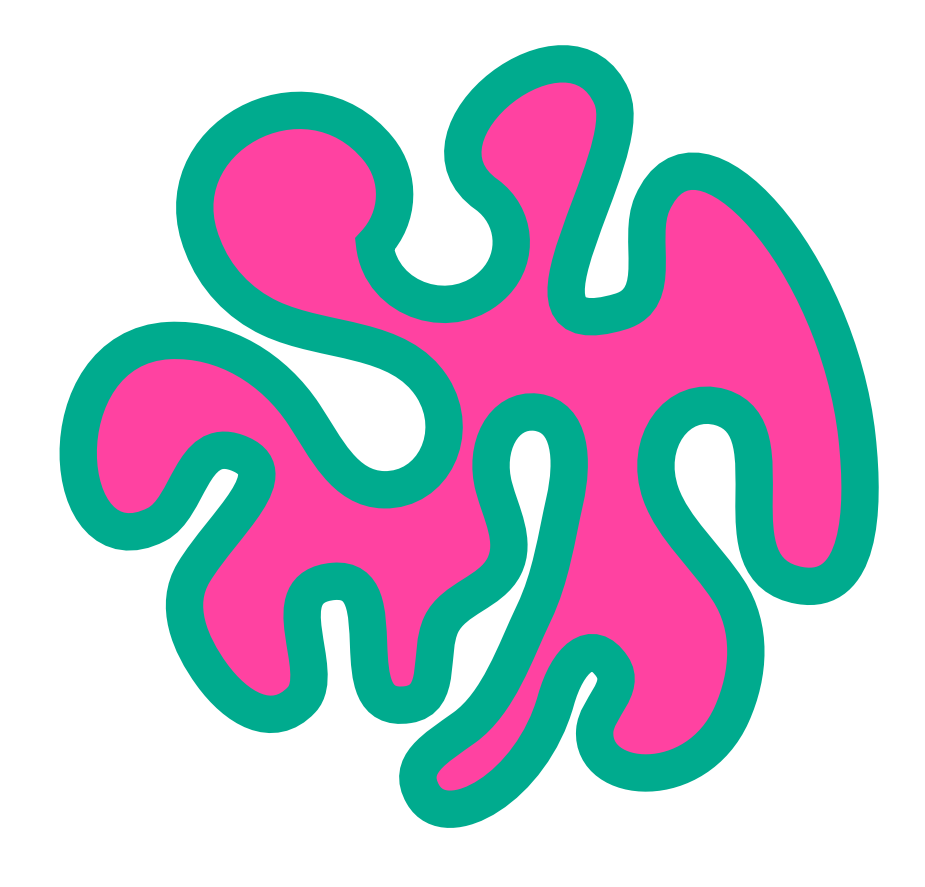

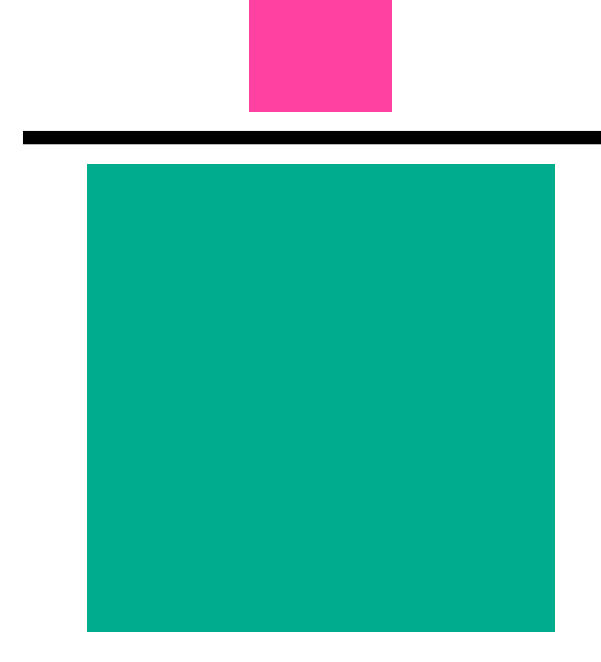

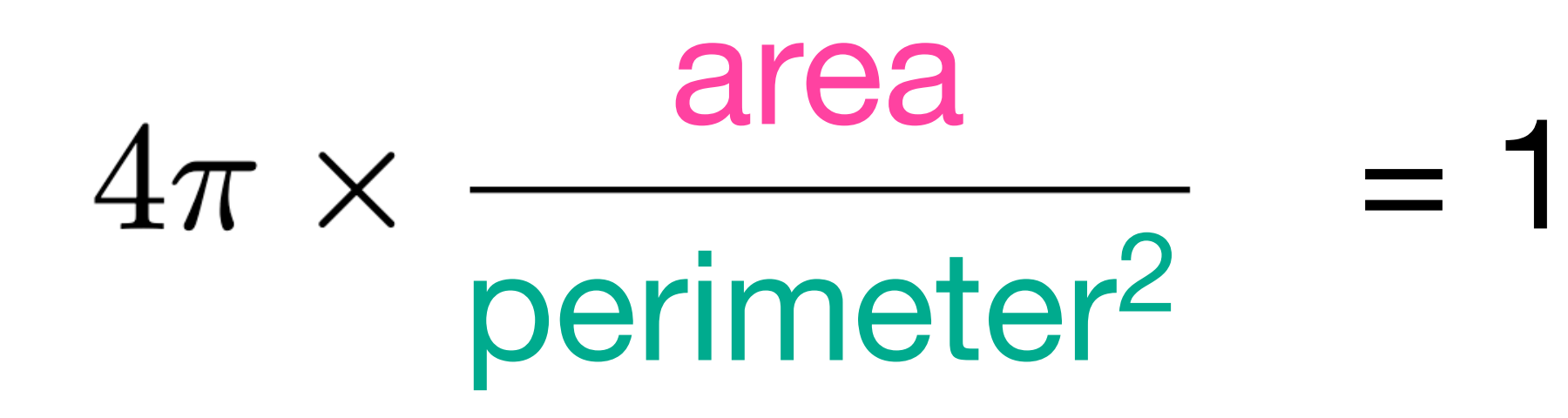

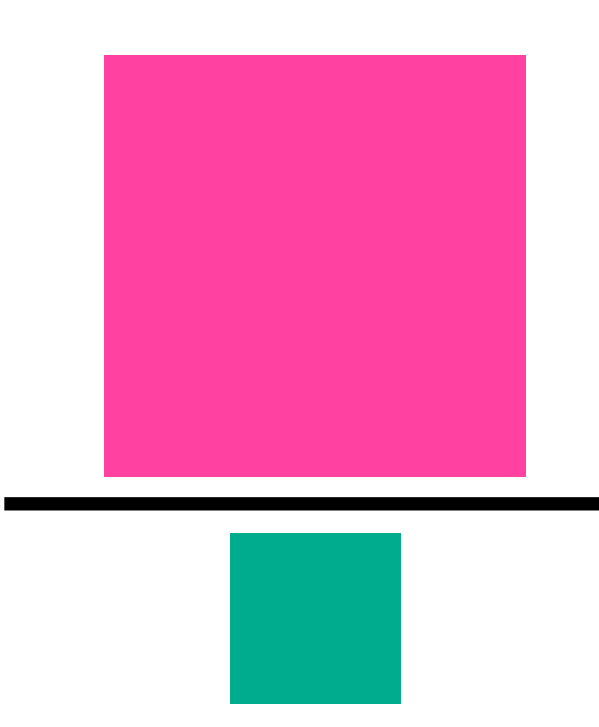

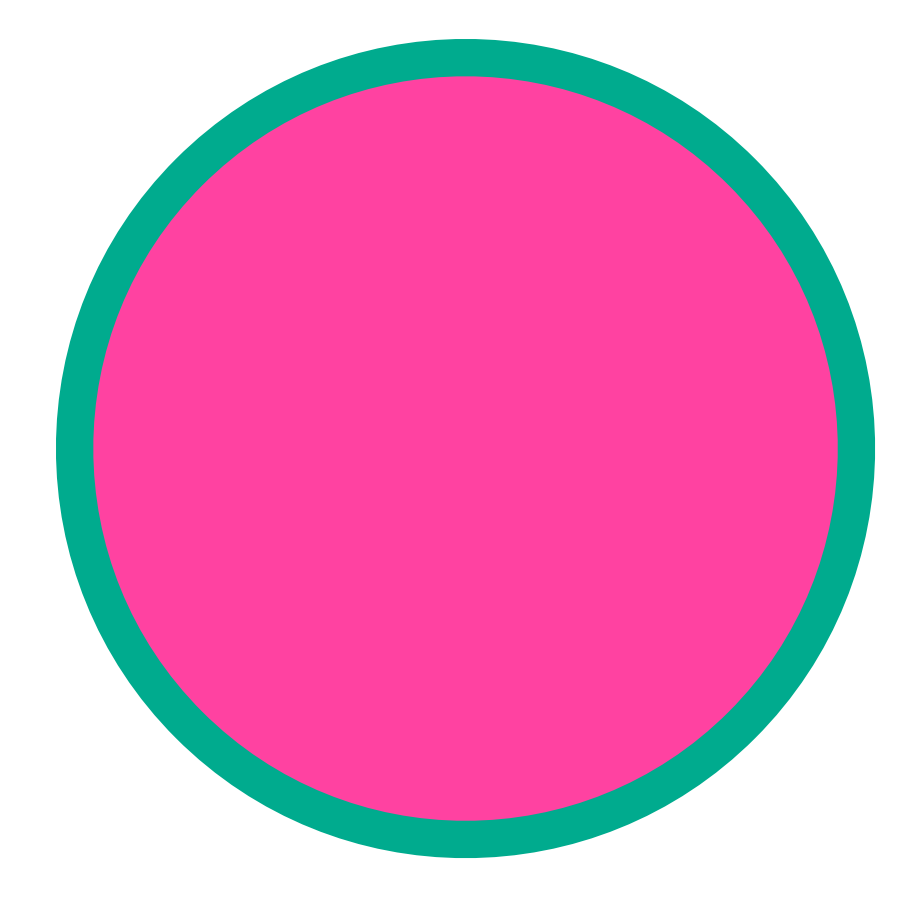

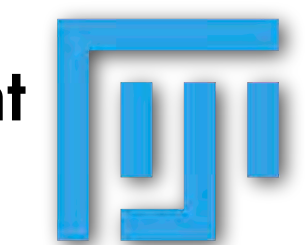

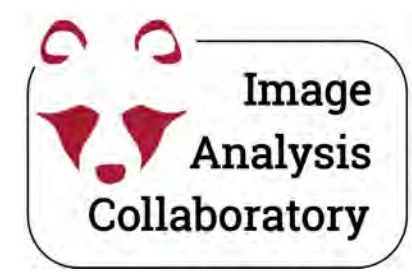

### Analyze particles: Exclude on Edges

in Fiji: Analyze > Analyze Particles...

| ize (pixel^2): | 0-In | finity |         |        |
|----------------|------|--------|---------|--------|
| Circularity:   | 0.00 | -1.00  |         |        |
| Show:          | Noth | ning   | Ý       |        |
| Display res    | ults | Exc    | lude o  | n edge |
| Clear result   | 5    | Inc    | lude ho | oles   |
| Summarize      |      | Ov     | erlay   |        |
|                |      | Dr.    |         | - DOI- |

**Process and segment** 

"**Exclude on edges**" excludes objects that are touching the borders of the image.

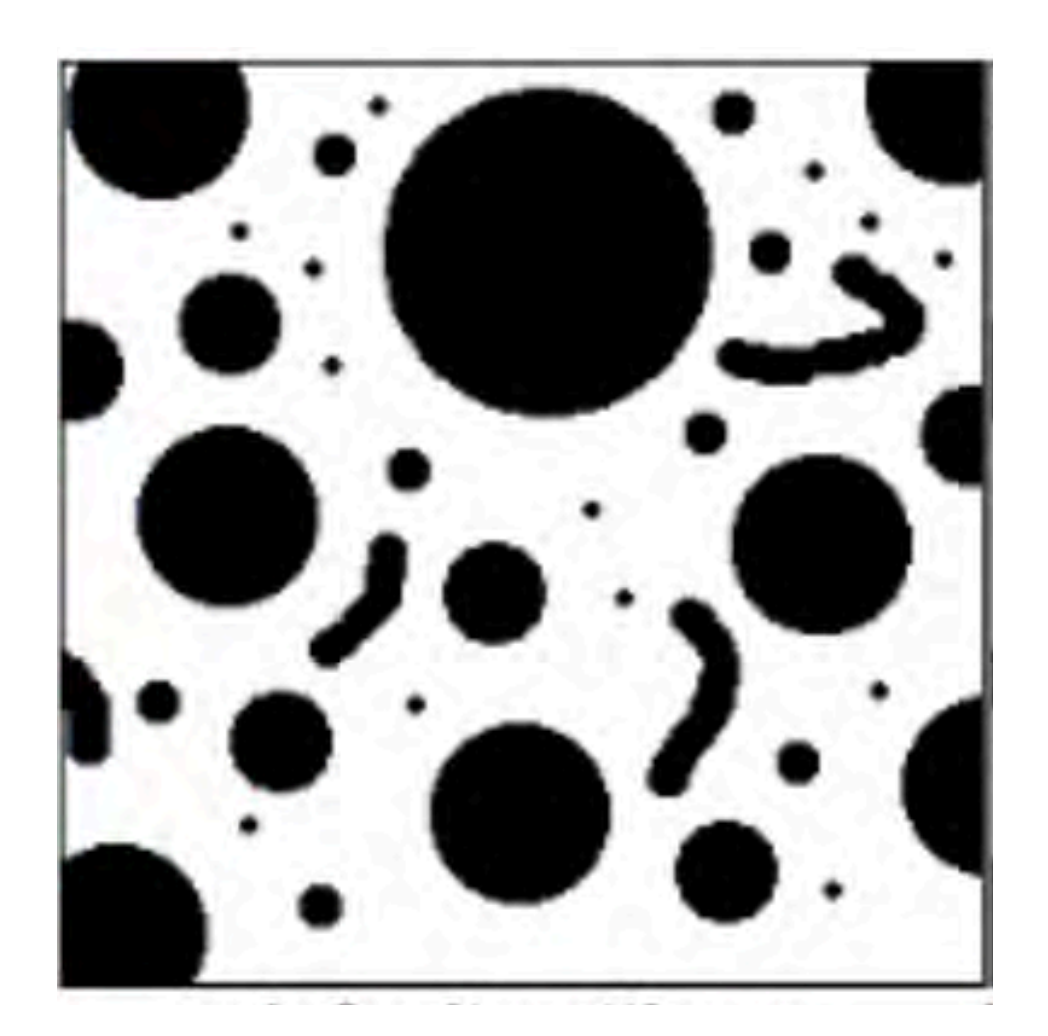

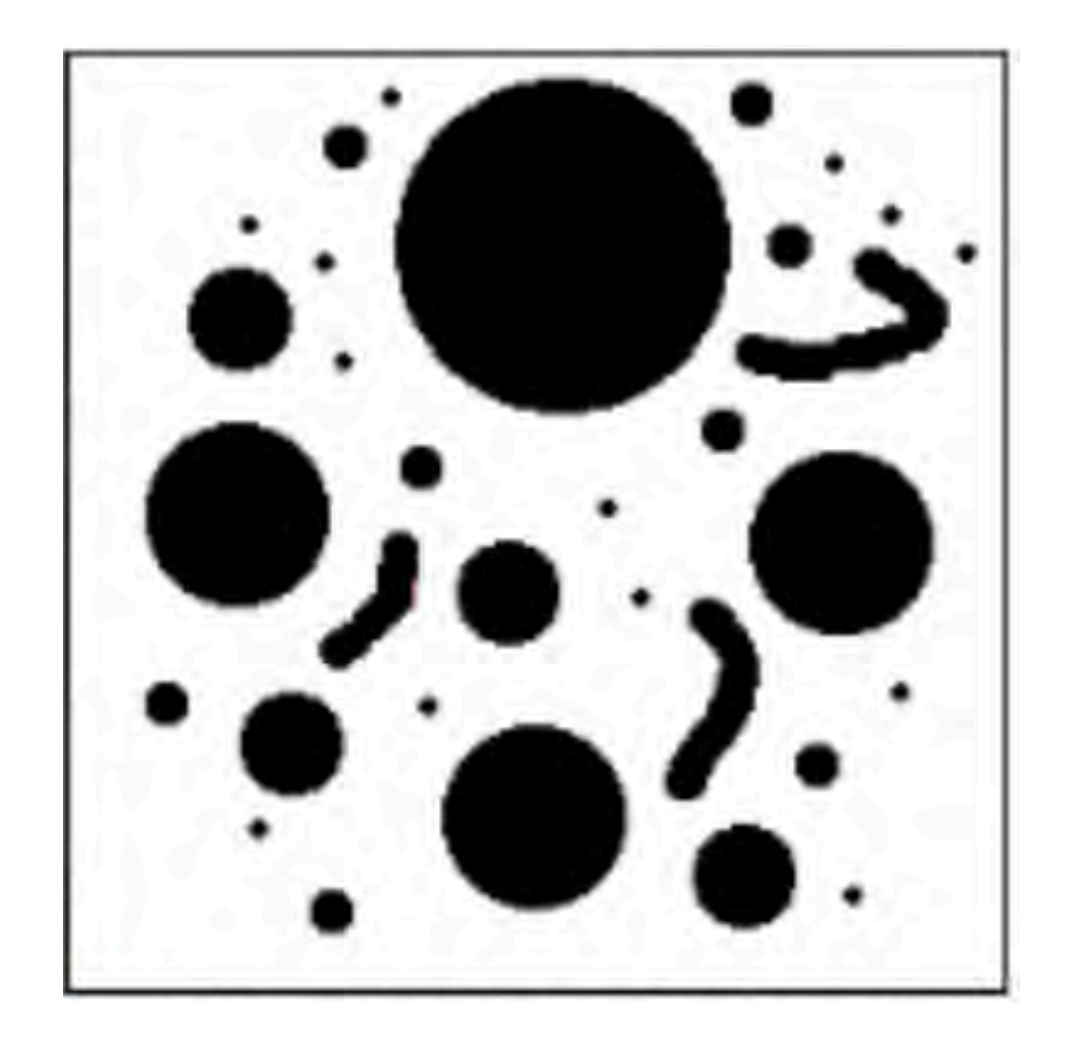

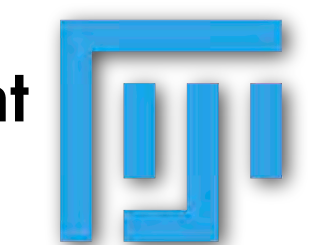

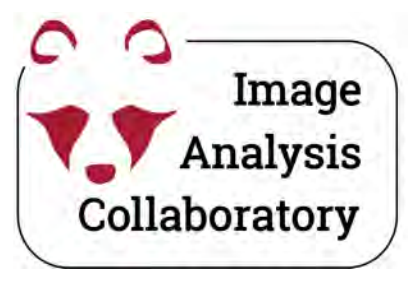

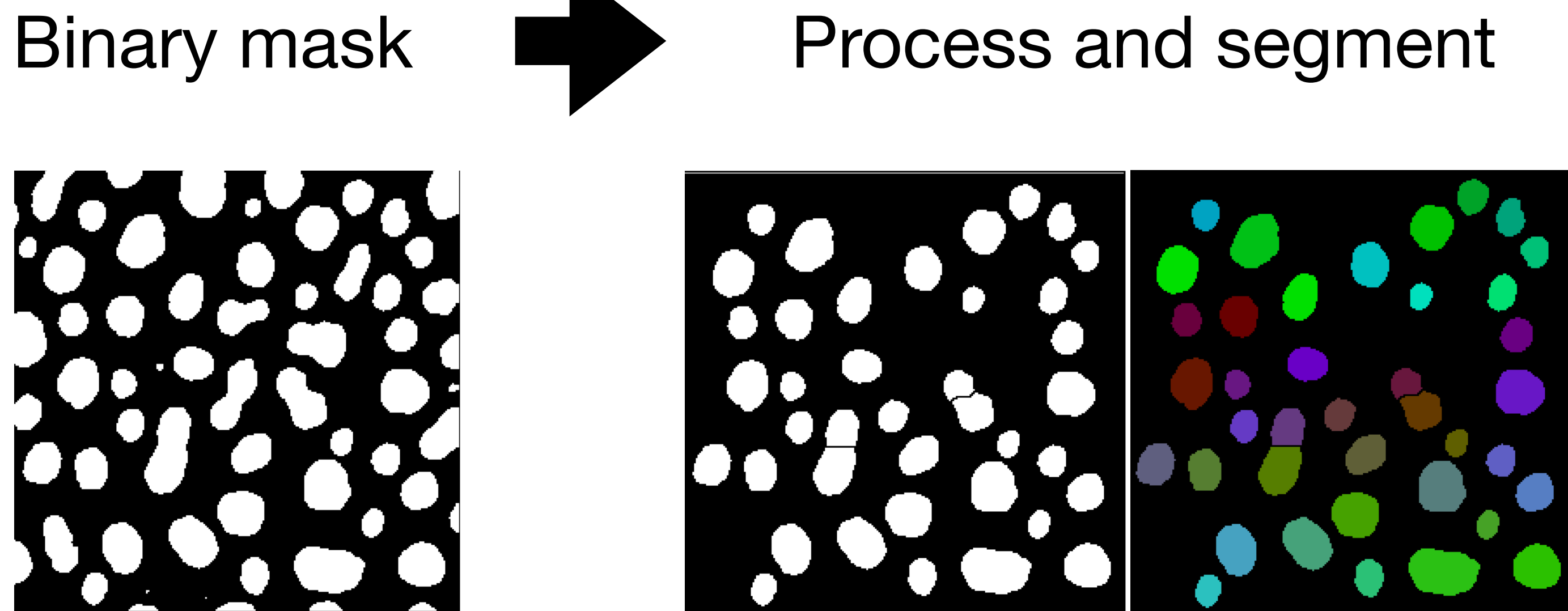

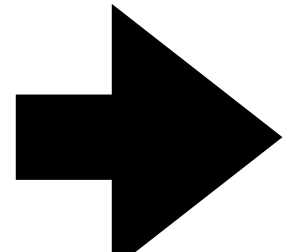

### Export and Measure

|             |                      | Results    |      |
|-------------|----------------------|------------|------|
|             | Area                 | Mean       | X    |
| 0016        | 285                  | 204.29474  | 197. |
| B 0028      | 278                  | 174.84892  | 219. |
| <b>0027</b> | 231                  | 188.46753  | 45.0 |
| 0034        | 501                  | 189.14172  | 174. |
| 0041        | 660                  | 171.69697  | 73.8 |
| 0048        | 228                  | 195.89474  | 233. |
| 0055        | 448                  | 209.03571  | 138. |
|             | 24<br>20<br>33<br>37 | 63)<br>650 |      |

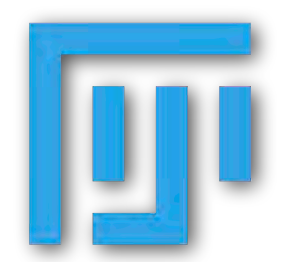

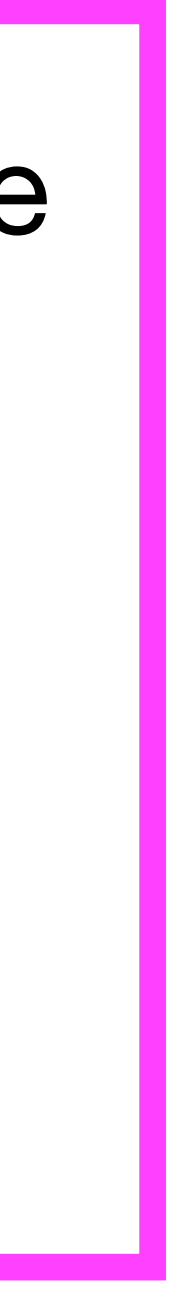

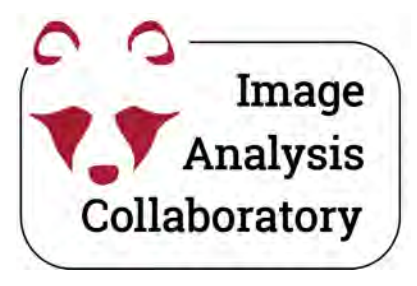

- Save the segmented image
- Add to ROI manager
- Generate and export measurements

### Export and Measure

|                   |                      | Results    |      |
|-------------------|----------------------|------------|------|
|                   | Area                 | Mean       | X    |
| 0016              | 285                  | 204.29474  | 197. |
| B 0028            | 278                  | 174.84892  | 219. |
| <sup>8</sup> 0027 | 231                  | 188.46753  | 45.0 |
| 0034              | 501                  | 189.14172  | 174. |
| 0041              | 660                  | 171.69697  | 73.8 |
| 🛛 🚯 😐 0048        | 228                  | 195.89474  | 233. |
| 0055              | 448                  | 209.03571  | 138. |
|                   | 24<br>20<br>33<br>37 | <b>E</b> D |      |

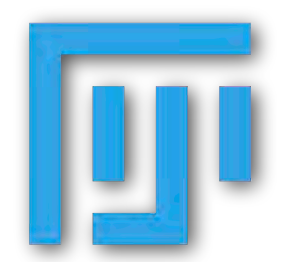

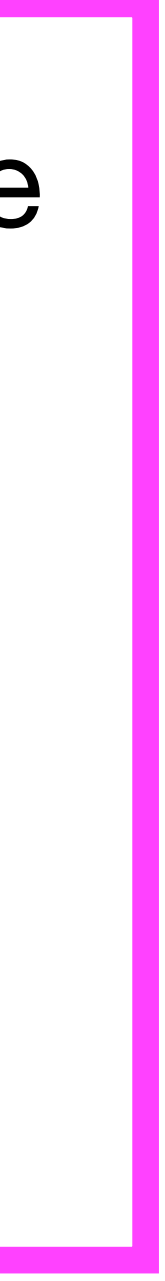

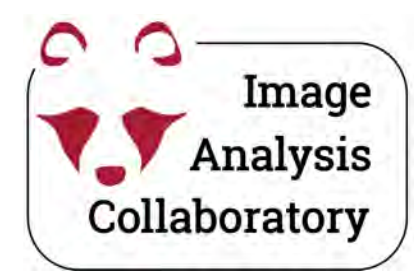

## Analyze particles: Save the segmented image

### in Fiji: Analyze > Analyze Particles...

| Anal                                                                                                | lyze Particles                                                               |                     |
|----------------------------------------------------------------------------------------------------|------------------------------------------------------------------------------|---------------------|
| Size (micron^2):                                                                                    | 0–Infinity<br>nits                                                           |                     |
| Circularity:                                                                                        | 0.00-1.00                                                                    |                     |
| Show:                                                                                               | Count Masks                                                                  |                     |
| <ul> <li>Display result</li> <li>Clear results</li> <li>Summarize</li> <li>Add to Manage</li> </ul> | Nothing<br>Overlay<br>Overlay Masks<br>Outlines<br>Bare Outlines<br>Ellipses | edges<br>es<br>ROIs |
| Help                                                                                                | Masks                                                                        | ik                  |
|                                                                                                    | Count Masks                                                                  |                     |

Export

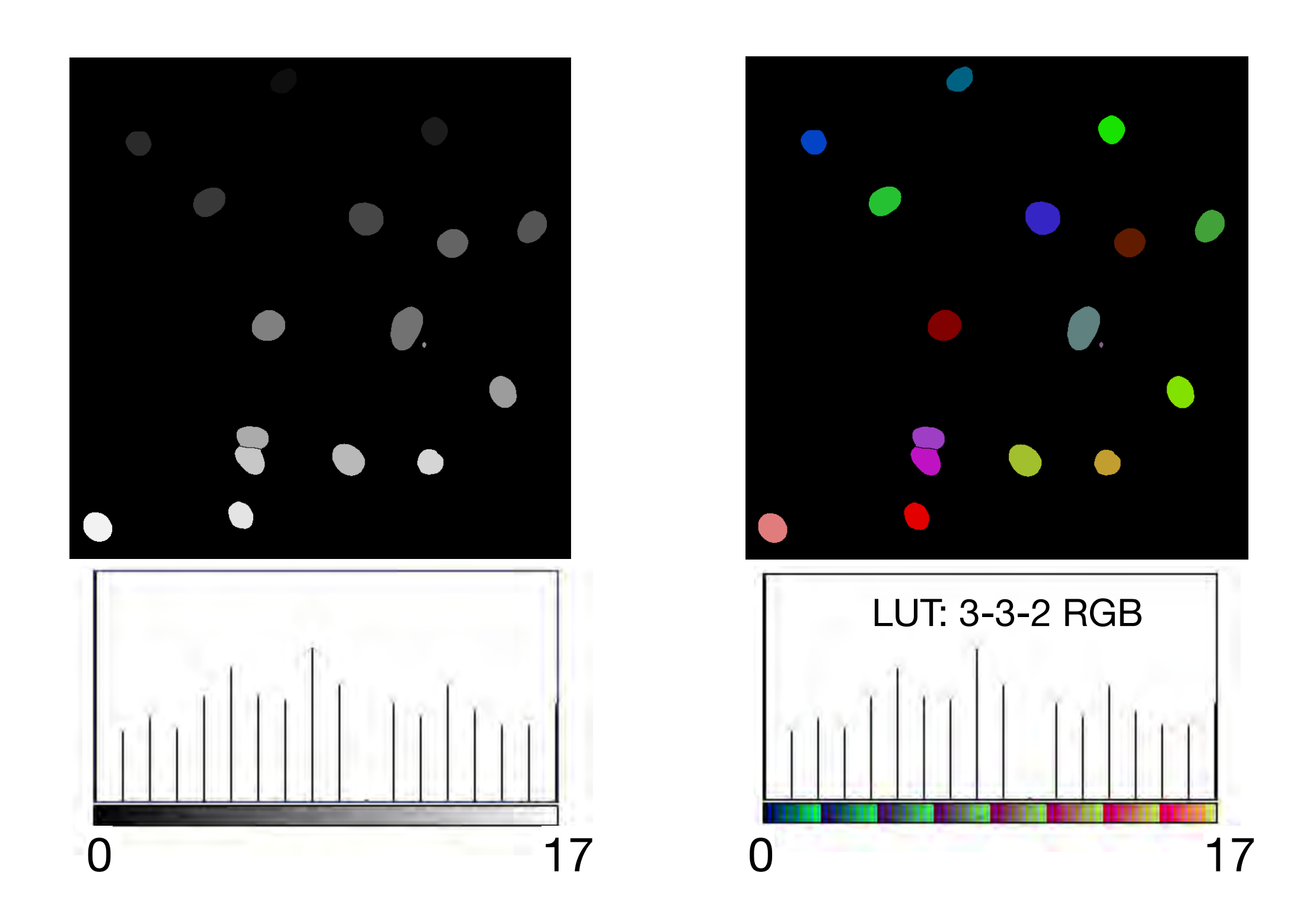

"**Count Masks**" encodes object identity as gray value.

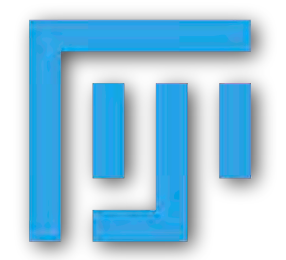

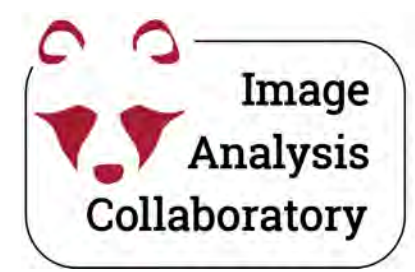

## Analyze particles: Add to ROI Manager

in Fiji: Analyze > Analyze Particles...

| Size (micron^2): 0-In | finity             |
|-----------------------|--------------------|
| Pixel units           |                    |
| Circularity: 0.00     | -1.00              |
| Show: No              | othing             |
| Display results       | Z Exclude on edges |
| Clear results         | include holes      |
| Summarize             | Overlay            |
| Add to Manager        | Composite ROIs     |

"Add to Manager" stores all found objects in the ROI Manager.

| ROI M | anager      |
|-------|-------------|
|       | Add [t]     |
|       | Update      |
|       | Delete      |
|       | Rename      |
|       | Measure     |
|       | Deselect    |
|       | Properties  |
|       | Flatten [F] |
|       | More »      |
|       | Show All    |
|       | Labels      |

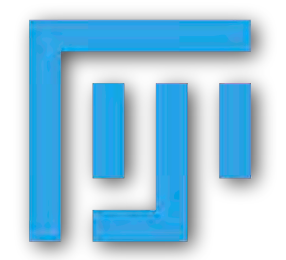

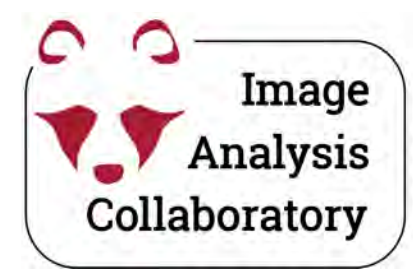

# Analyze particles: Add to ROI Manager

in Fiji: Analyze > Analyze Particles...

| Size (micron^2): 0-1 | nfinity          |
|----------------------|------------------|
| Pixel units          |                  |
| Circularity: 0.0     | 0-1.00           |
| Show: N              | othing 😂         |
| Display results      | Exclude on edges |
| Clear results        | Include holes    |
| Summarize            | Overlay          |
|                      |                  |

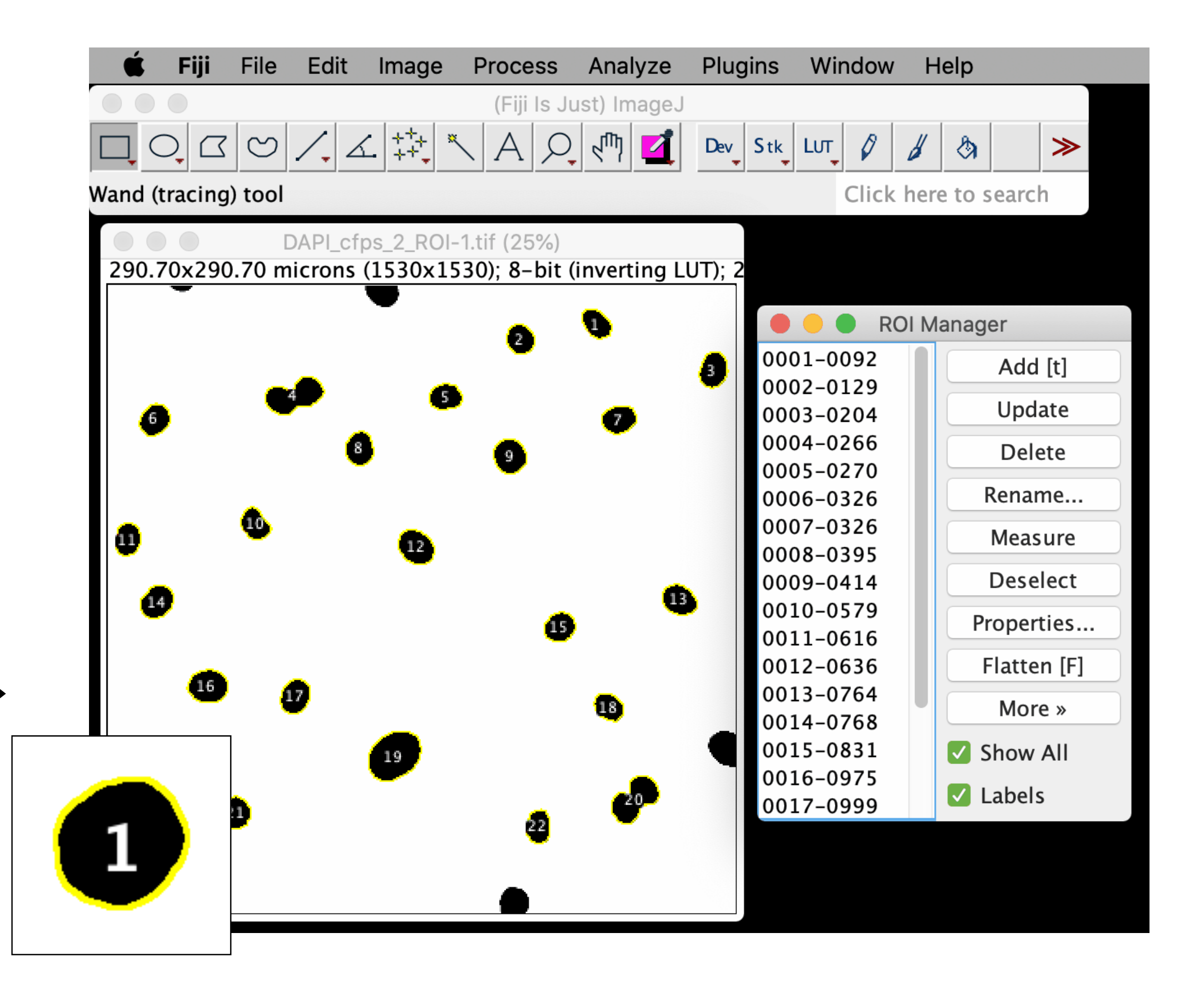

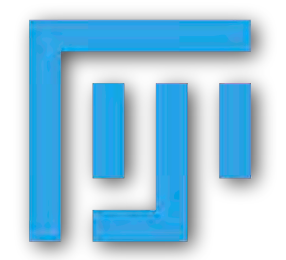

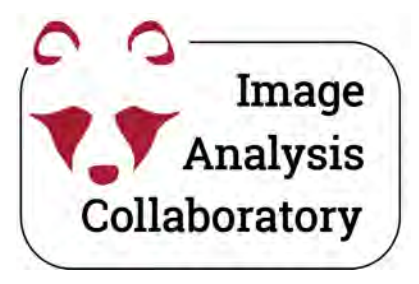

- Save the segmented image
- Add to ROI manager
- Generate and export measurements

### Export and Measure

|                              | Results              |            |      |
|------------------------------|----------------------|------------|------|
|                              | Area                 | Mean       | X    |
| 0016                         | 285                  | 204.29474  | 197. |
| B 0028                       | 278                  | 174.84892  | 219. |
| <b>B C C C C C C C C C C</b> | 231                  | 188.46753  | 45.0 |
| 0034                         | 501                  | 189.14172  | 174. |
| 0041                         | 660                  | 171.69697  | 73.8 |
| 0048                         | 228                  | 195.89474  | 233. |
| 0055                         | 448                  | 209.03571  | 138. |
|                              | 24<br>20<br>33<br>37 | 63)<br>65) |      |

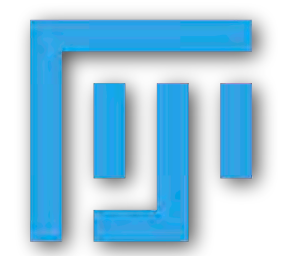

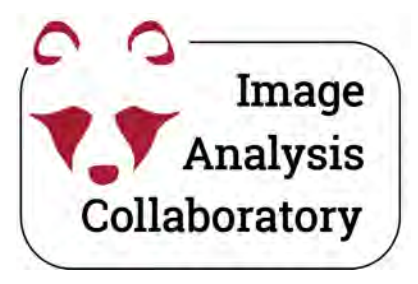

- Save the segmented image
- Add to ROI manager
- Generate and export measurements
  - Select what to measure
  - Measure

### Export and Measure

|                              | Results              |            |      |
|------------------------------|----------------------|------------|------|
|                              | Area                 | Mean       | X    |
| 0016                         | 285                  | 204.29474  | 197. |
| B 0028                       | 278                  | 174.84892  | 219. |
| <b>B C C C C C C C C C C</b> | 231                  | 188.46753  | 45.0 |
| 0034                         | 501                  | 189.14172  | 174. |
| 0041                         | 660                  | 171.69697  | 73.8 |
| 0048                         | 228                  | 195.89474  | 233. |
| 0055                         | 448                  | 209.03571  | 138. |
|                              | 24<br>20<br>33<br>37 | 63)<br>65) |      |

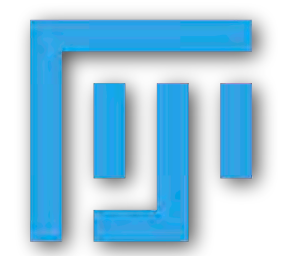

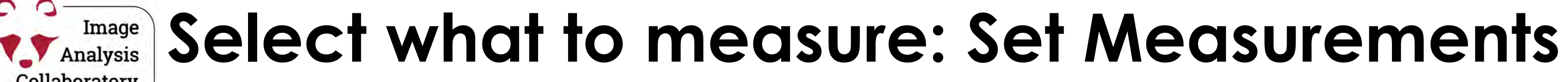

0

Collaboratory

### Analyze > Set Measurements...

|                                                                                              | aromonto                                                                                |
|----------------------------------------------------------------------------------------------|-----------------------------------------------------------------------------------------|
| 🗹 Area                                                                                       | 🗹 Mean gray value                                                                       |
| Standard deviation                                                                           | Modal gray value                                                                        |
| Min & max gray value                                                                         | Centroid                                                                                |
| Center of mass                                                                               | Perimeter                                                                               |
| Bounding rectangle                                                                           | Fit ellipse                                                                             |
| Shape descriptors                                                                            | Feret's diameter                                                                        |
| Integrated density                                                                           | Median                                                                                  |
| Skewness                                                                                     | Kurtosis                                                                                |
| Area fraction                                                                                | Stack position                                                                          |
| <ul> <li>Limit to threshold</li> <li>Invert Y coordinates</li> <li>Add to overlay</li> </ul> | <ul> <li>Display label</li> <li>Scientific notation</li> <li>NaN empty cells</li> </ul> |
| Redirect to: D/                                                                              | API_14.tif 🗸                                                                            |
| Decimal places (0-9): 9                                                                      |                                                                                         |
| Help                                                                                         | Cancel OK                                                                               |

Specifies which measurements have to be performed (e.g. area, mean grey value, max and min grey values, ...)

| Ú    | Fiji             |                     |                      |             |               |          |
|------|------------------|---------------------|----------------------|-------------|---------------|----------|
|      | @                | (Fiji               | Is Just) ImageJ      |             |               |          |
| ļ    |                  |                     | Q. ₹™ ₫ Dev          | Stk LUT     | 0 8           | ð 🔍      |
| =109 | 0.20 (336), y=15 | .60 (48), value=0   |                      |             | Click here to | search   |
| 6 1  | DAPI 14          | tif (33 3%)         |                      | osek (22    | 20/1          |          |
| '- D | API.nd2 (series  | 14)"; 260.00x260.00 | ) mi "– DAPI.nd2 (se | eries 14)"; | 260.00x26     | 50.00 mi |
| 5    |                  |                     |                      | 2           | 0             |          |
|      | •                |                     | 9                    |             |               |          |
|      | 1 N I I I        |                     | •                    | 0           | 9             |          |
|      |                  |                     |                      | 17 L        |               |          |
|      |                  |                     |                      |             | 9             | 21       |
|      |                  |                     |                      | 9           |               |          |
|      |                  | e. •                |                      | ø           | •             |          |
|      |                  |                     | •                    |             |               | •        |
|      |                  |                     | B                    | 14          |               |          |
|      |                  |                     |                      |             | G             |          |
| 9    |                  |                     | <b>4</b> 2           |             |               |          |
|      |                  |                     |                      |             |               |          |
| 100  | lister           | h<br>Ause           | results              | A.C.        |               |          |
| 1    |                  | Area                | Mean                 | MIN 2270    | Max 7102      |          |
| 2    | DAPI 14 Hif      | 142 805007140       | 6100 802004092       | 3275        | 0/195         |          |
| 2    | DAPI 14 tif      | 173 964383608       | 8027 766848816       | 2965        | 12624         |          |
| 4    | DAPI 14 tif      | 143 438757172       | 5482 965390280       | 2305        | 7660          |          |
|      |                  |                     |                      |             |               |          |

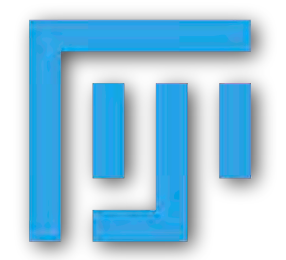

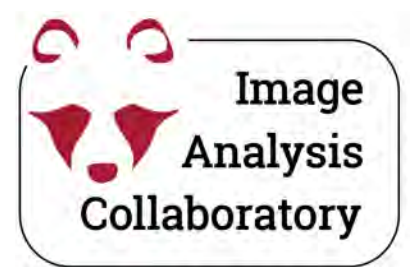

# Measure — Option 1: Manually

Analyze > Measure

### (cmd) + m

Measures the parameters chosen under "Analyze > Set Measurements..." in relation to the selected ROI.

Results are displayed in a Result Table (which can be saved as .csv, .xlsx, ...)

| • • •   | Set Me        | easur | ements     |    |
|---------|---------------|-------|------------|----|
|         | Redirect to:  | DAP   | l_14.tif ∨ |    |
| Decimal | places (0-9): | 9     |            |    |
|         | Help          | , 11  | Cancel     | ОК |

#### Export

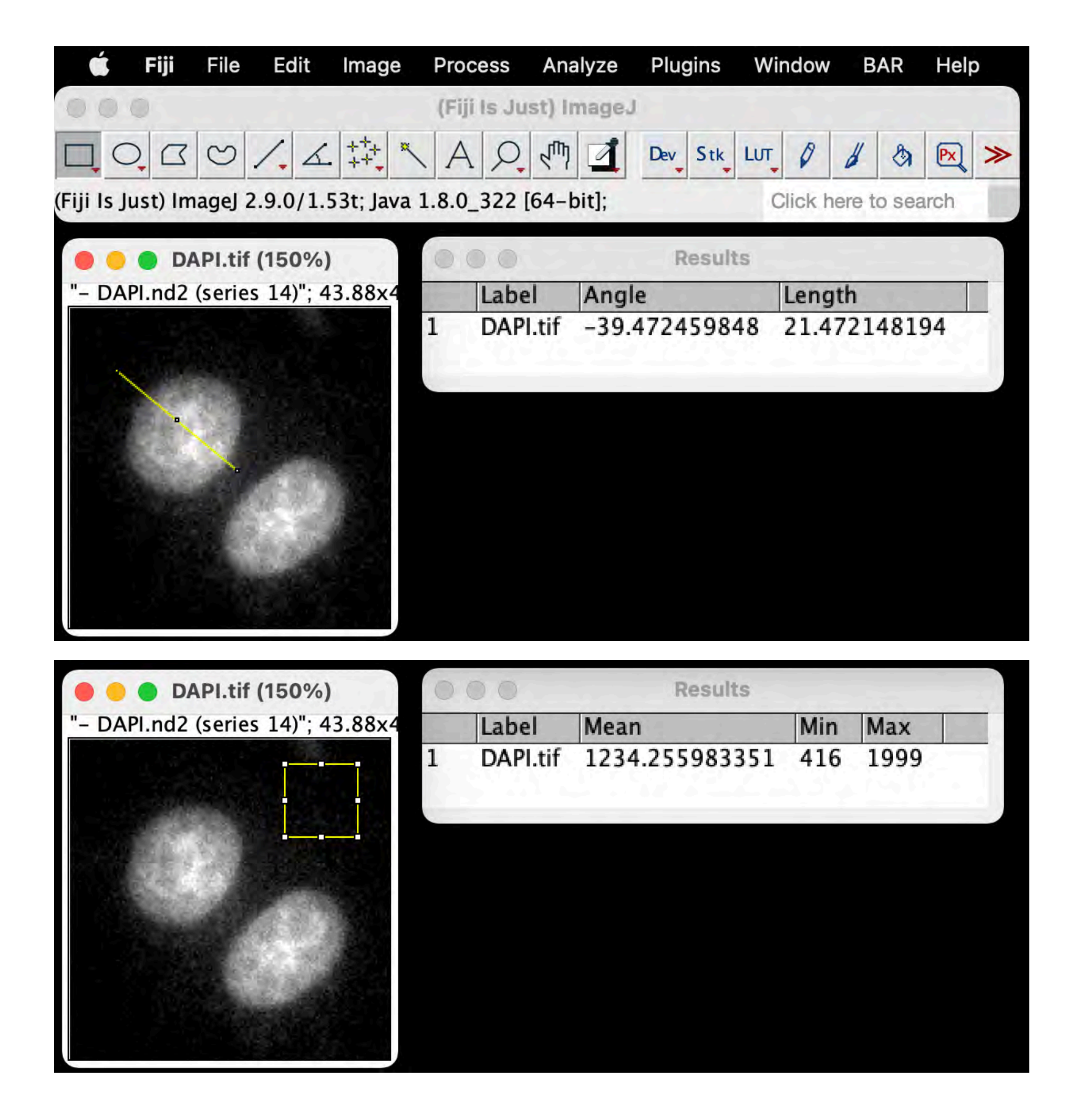

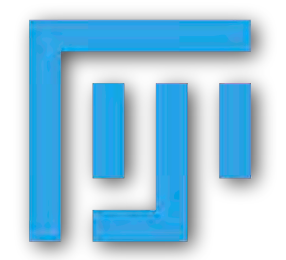

**Manage** Analysis Side note: other kinds of measurements

### Analyze > Plot Profile

00

Collaboratory

### (cmd) + k

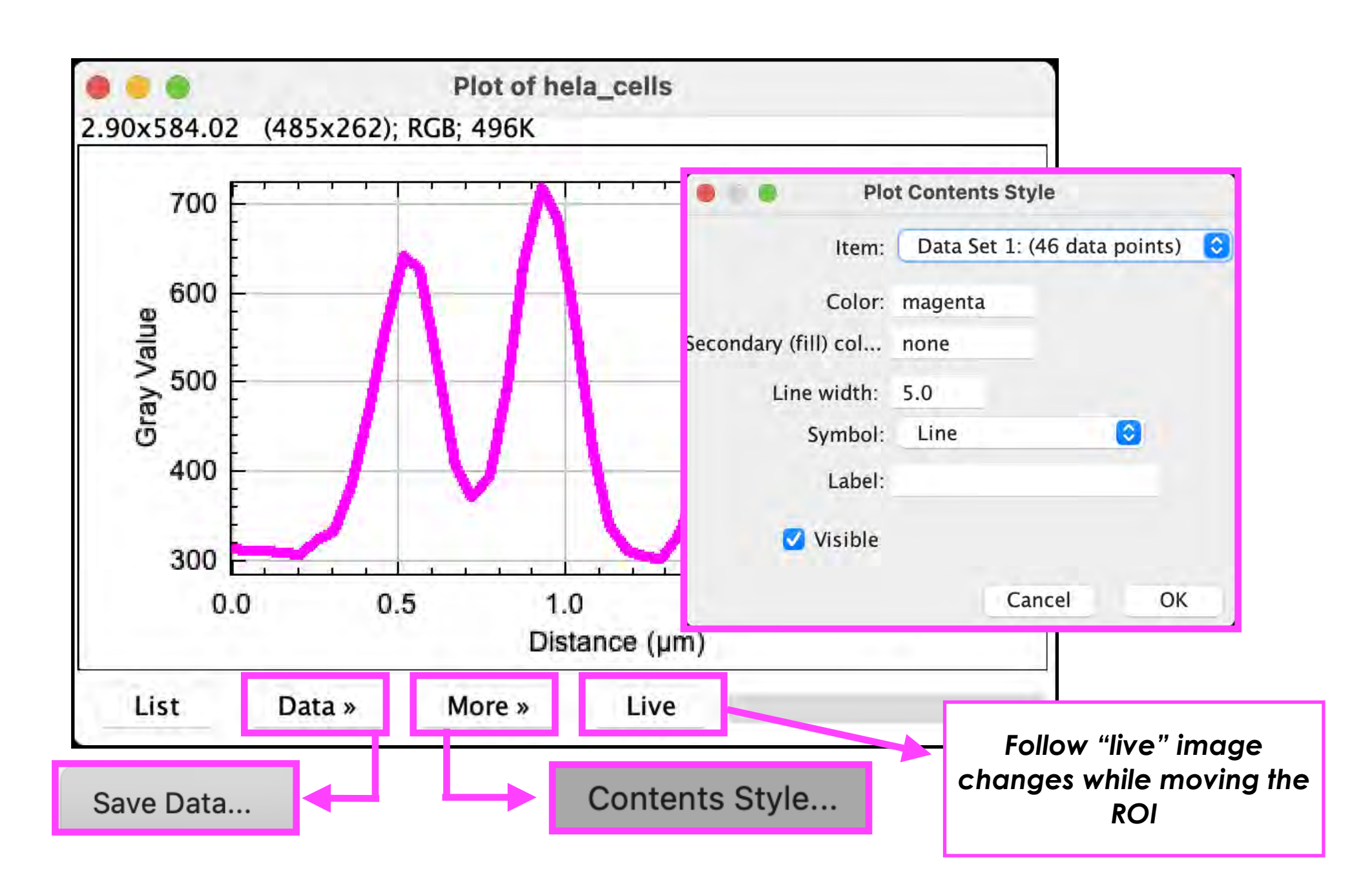

\*Plots can be saved as .csv file ("Save Data...") and also as images (e.g. "File > Save AS > PNG")

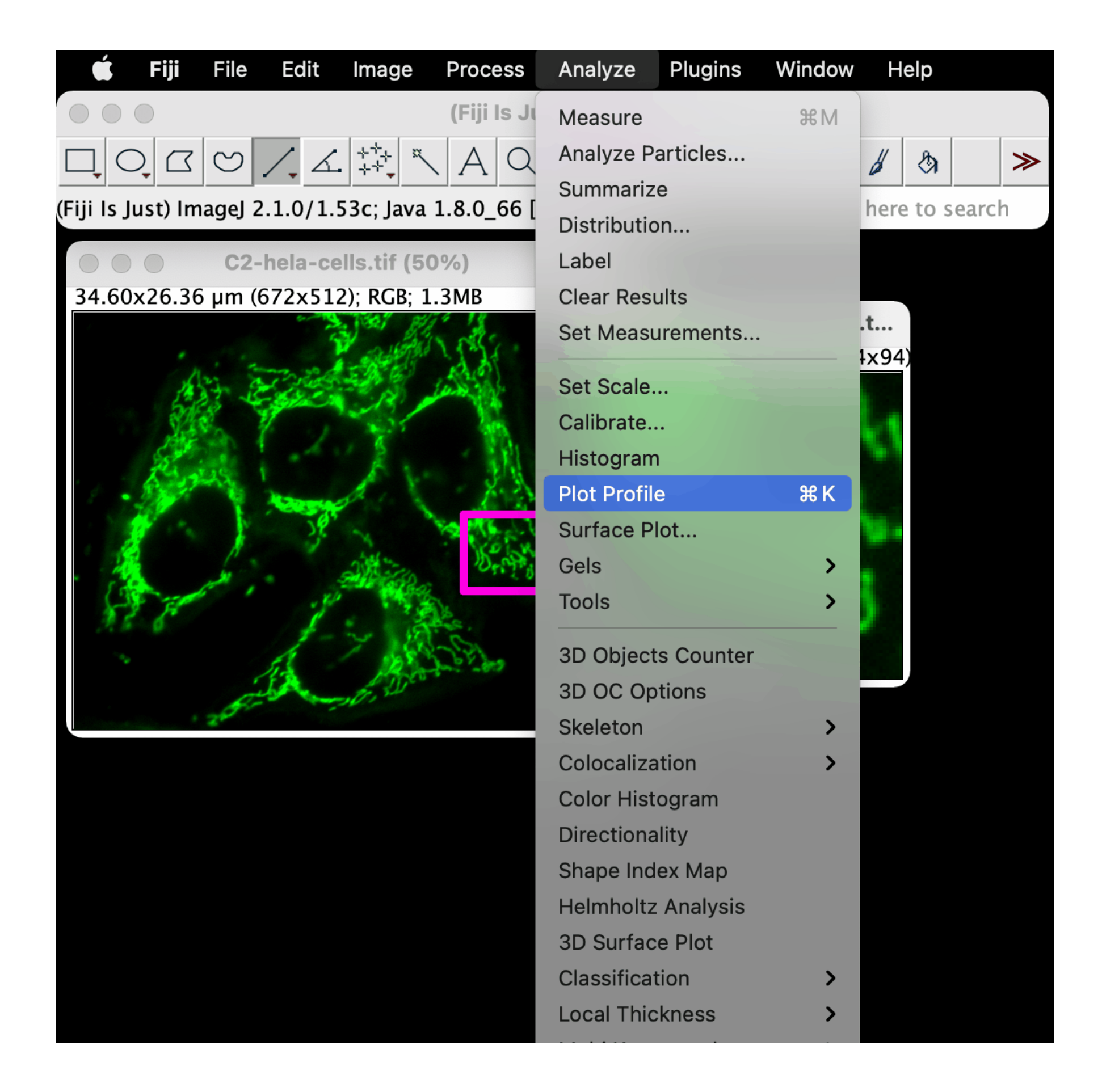

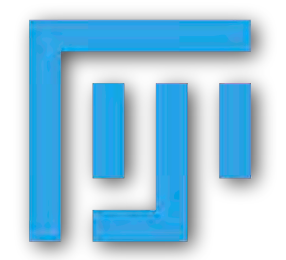
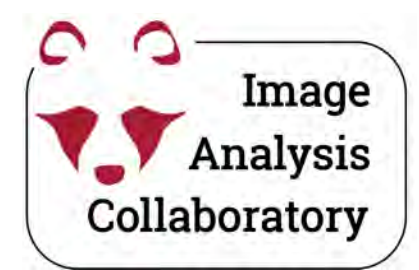

# Measure — Option 2: from Analyze particles

| Set Meas                | urements            |
|-------------------------|---------------------|
| 📝 Area                  | 🗹 Mean gray value   |
| Standard deviation      | Modal gray value    |
| Min & max gray value    | Centroid            |
| Center of mass          | Perimeter           |
| Bounding rectangle      | Fit ellipse         |
| Shape descriptors       | Feret's diameter    |
| Integrated density      | Median              |
| Skewness                | Kurtosis            |
| Area fraction           | Stack position      |
| Limit to threshold      | Display label       |
| Invert Y coordinates    | Scientific notation |
| Add to overlay          | NaN empty cells     |
| Redirect to: DA         | API_14.tif 🗸        |
| Decimal places (0-9): 9 |                     |
| Help                    | Cancel OK           |
|                         |                     |

| e e Ana                                                                                             | lyze Particles     |
|----------------------------------------------------------------------------------------------------|--------------------|
| Size (micron^2):                                                                                    | 0–Infinity<br>hits |
| Circularity:                                                                                        | 0.00-1.00          |
| Show:                                                                                               | Overlay Masks 🖂    |
| <ul> <li>Display result</li> <li>Clear results</li> <li>Summarize</li> <li>Add to Manage</li> </ul> | er Composite ROIs  |
| Help                                                                                                | Cancel OK          |

### Export

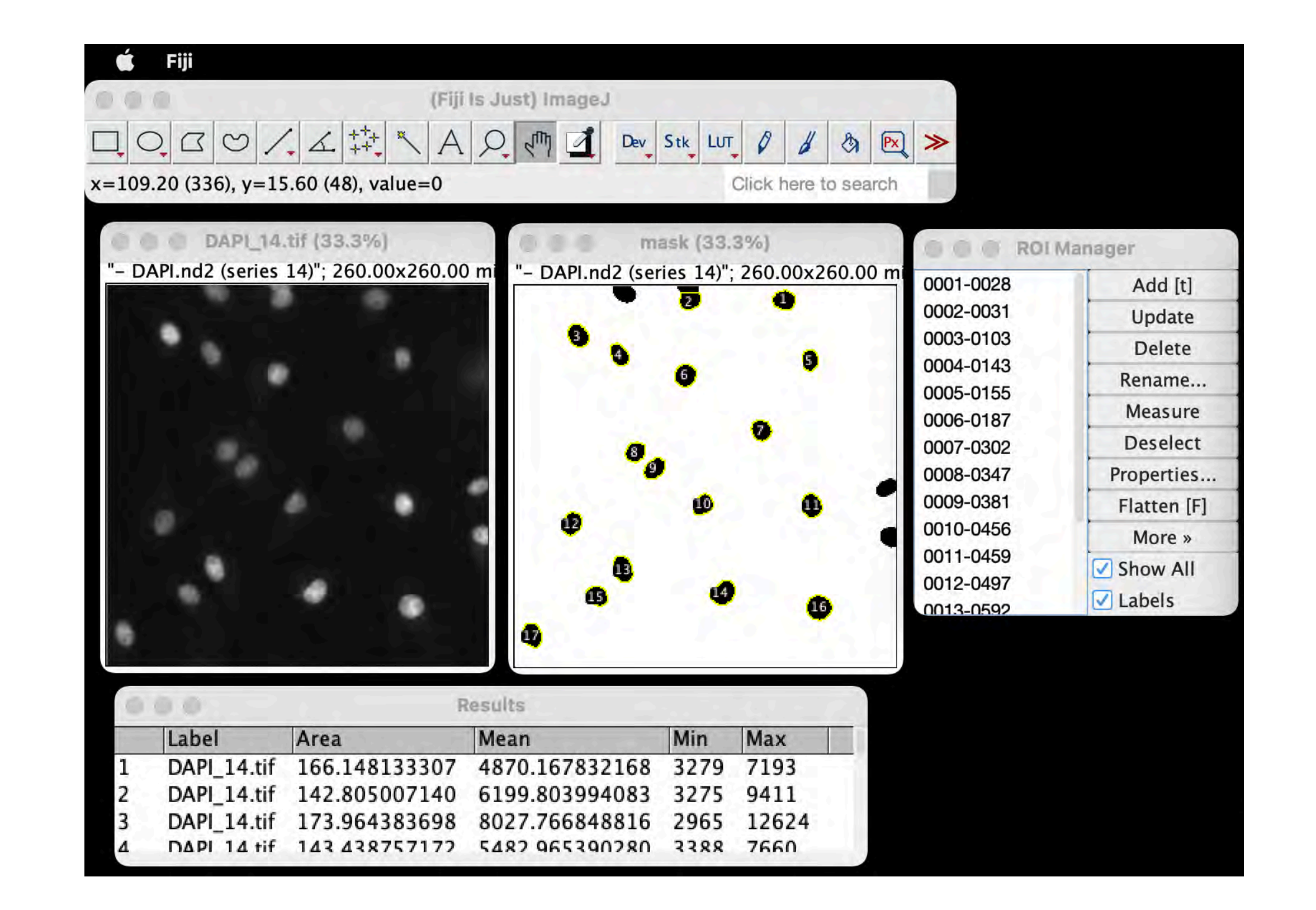

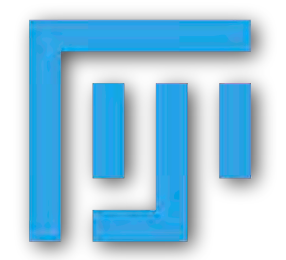

Image Analysis Collaboratory

# Measure — Option 3: Using the ROI manager

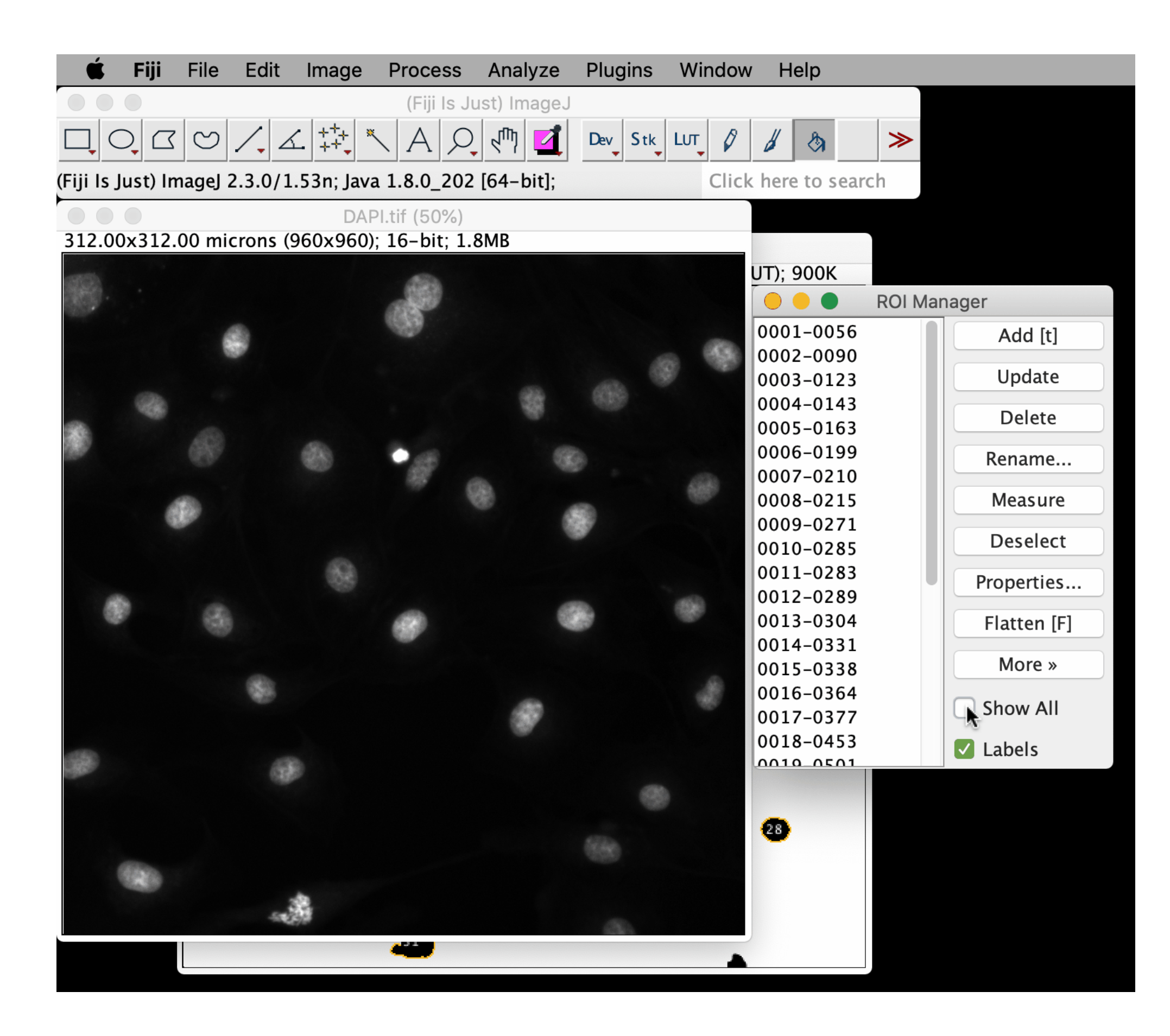

- 1. Select the "ORIGINAL" image.
- To measure <u>all</u> the ROIs stored in the "ROI Manager", no ROI has to be selected in the "ROI Manager". Use the "Deselect" button.
- 3. Click on the "**Measure**" button.
- 4. A "**Results**" table will appear.

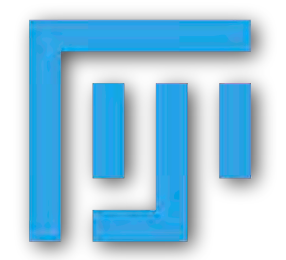

## Segmentation with pixel based classifier—exercises

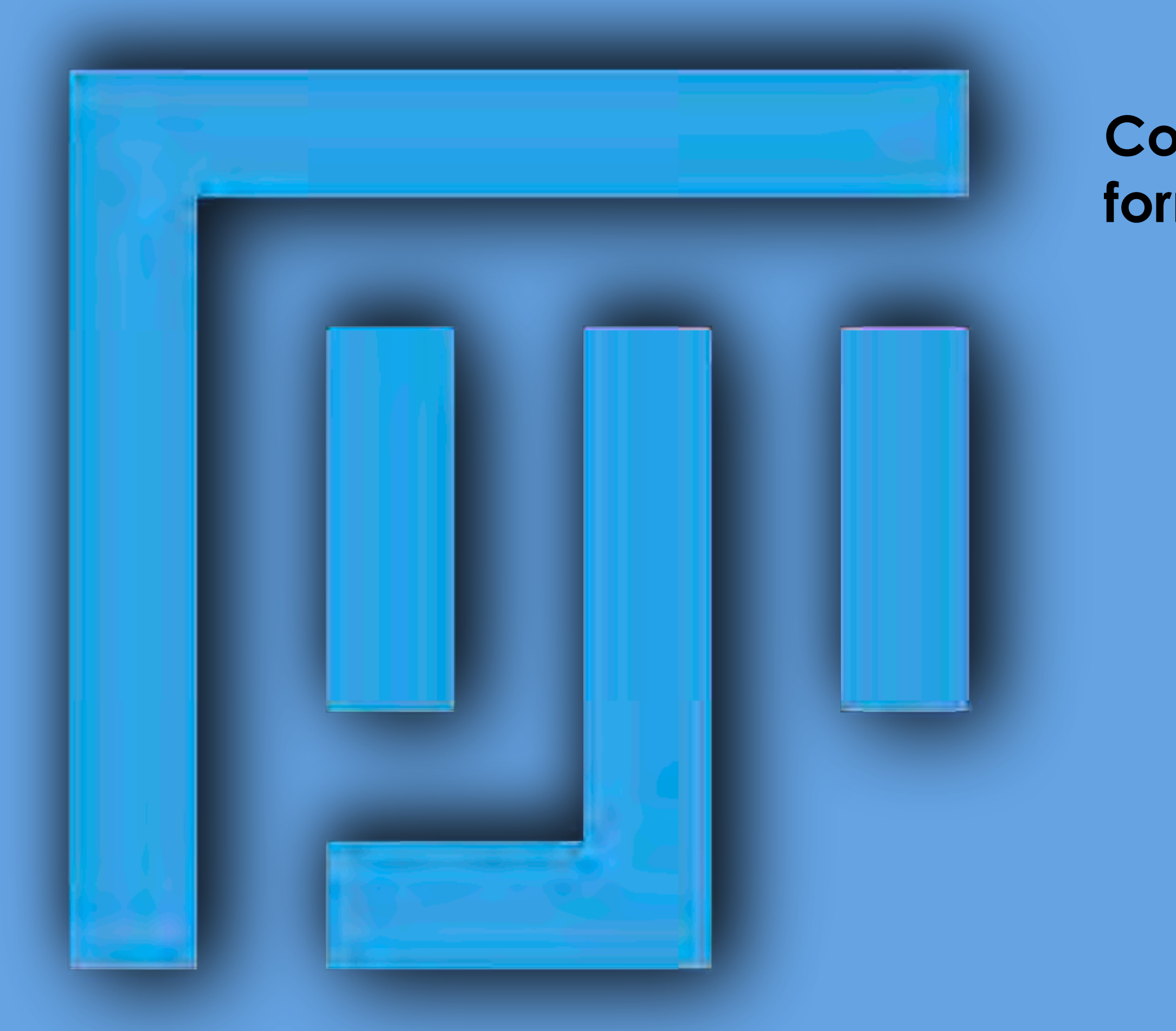

## Continue with the <u>"Analyze Particle" step</u> form <u>ONE</u> of the workflow exercises below.

## 4.1 DAPI segmentation with thresholding

## <u>OR</u>

4.3 - DAPI segmentation with Labkit

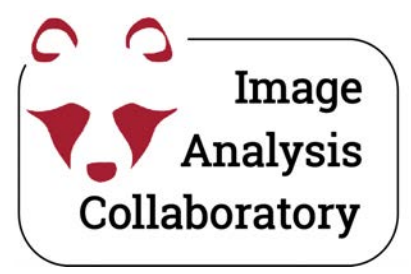

## Spot Detection (Point tool and Find Maxima)

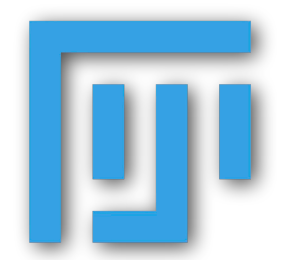

"Edit" and "Analyze" menu

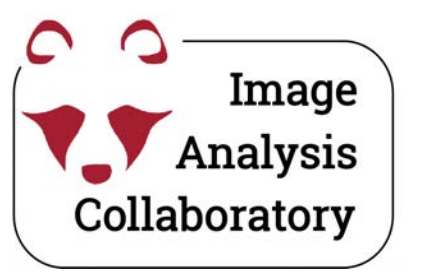

# Point and Multi-Point tool

### Select and Measure multiple points

### Mouse right-click

| É        | Finde      | e <b>r</b> Filo | e Edi     | t View | Go        | Wind                                                                            | ow  |
|----------|------------|-----------------|-----------|--------|-----------|---------------------------------------------------------------------------------|-----|
| 000      | $\bigcirc$ |                 |           |        | (Fiji Is  | Just) I                                                                         | mag |
|          |            | 0/              | 4         | +++ ×  | Δ         | ()<br>()<br>()<br>()<br>()<br>()<br>()<br>()<br>()<br>()<br>()<br>()<br>()<br>( |     |
| *Multi_r | noint*     | or noin         | t (alt or | Po Po  | int Tool  |                                                                                 | h   |
| water -  | Joint      |                 | t (alt of | ν Μι   | ulti-poin | t Tool                                                                          |     |

### Mouse double-click

|                                                           | Point Tool |  |  |  |  |  |
|-----------------------------------------------------------|------------|--|--|--|--|--|
| Type:                                                     | Hybrid 🗸   |  |  |  |  |  |
| Color:                                                    | Yellow 🗸   |  |  |  |  |  |
| Size:                                                     | Small 🗸    |  |  |  |  |  |
| <ul><li>Label points</li><li>Show on all slices</li></ul> |            |  |  |  |  |  |
| Counter:                                                  | 0 ~<br>0   |  |  |  |  |  |
| Help                                                      | Cancel OK  |  |  |  |  |  |

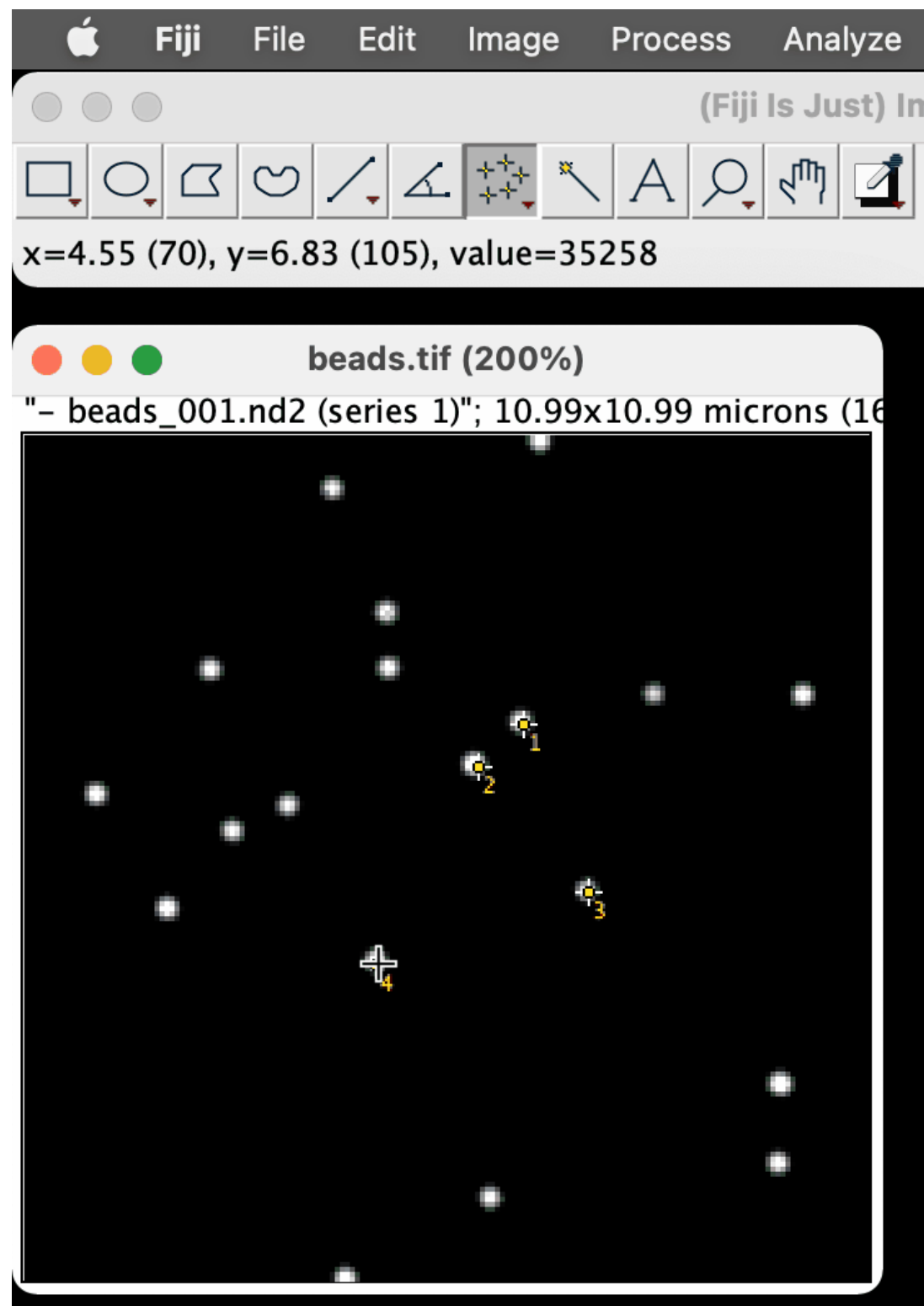

\*you can also toggle the "Show all" checkbox in the ROI Manager. \*\*you can also use the "Measure" button in the ROI Manager.

| е  | Plugins | Window | BAR   | Help           |           |
|----|---------|--------|-------|----------------|-----------|
| Im | ageJ    |        |       |                |           |
| i  | Dev Stk | Lut 🖉  | 1 3   | >              |           |
| _  |         |        | Click | here to search |           |
|    |         |        |       |                |           |
|    |         |        |       |                |           |
|    |         |        |       |                |           |
|    |         |        |       |                |           |
|    |         |        |       |                |           |
|    |         |        |       |                |           |
|    |         |        |       |                | ļ ļ       |
|    |         |        |       |                |           |
|    |         |        |       |                |           |
|    |         |        |       |                |           |
|    |         |        |       |                |           |
|    |         |        |       |                | to add no |
|    |         |        |       |                | ιο αυα ρο |
|    |         |        |       |                |           |
|    |         |        |       |                |           |

to clear all points:

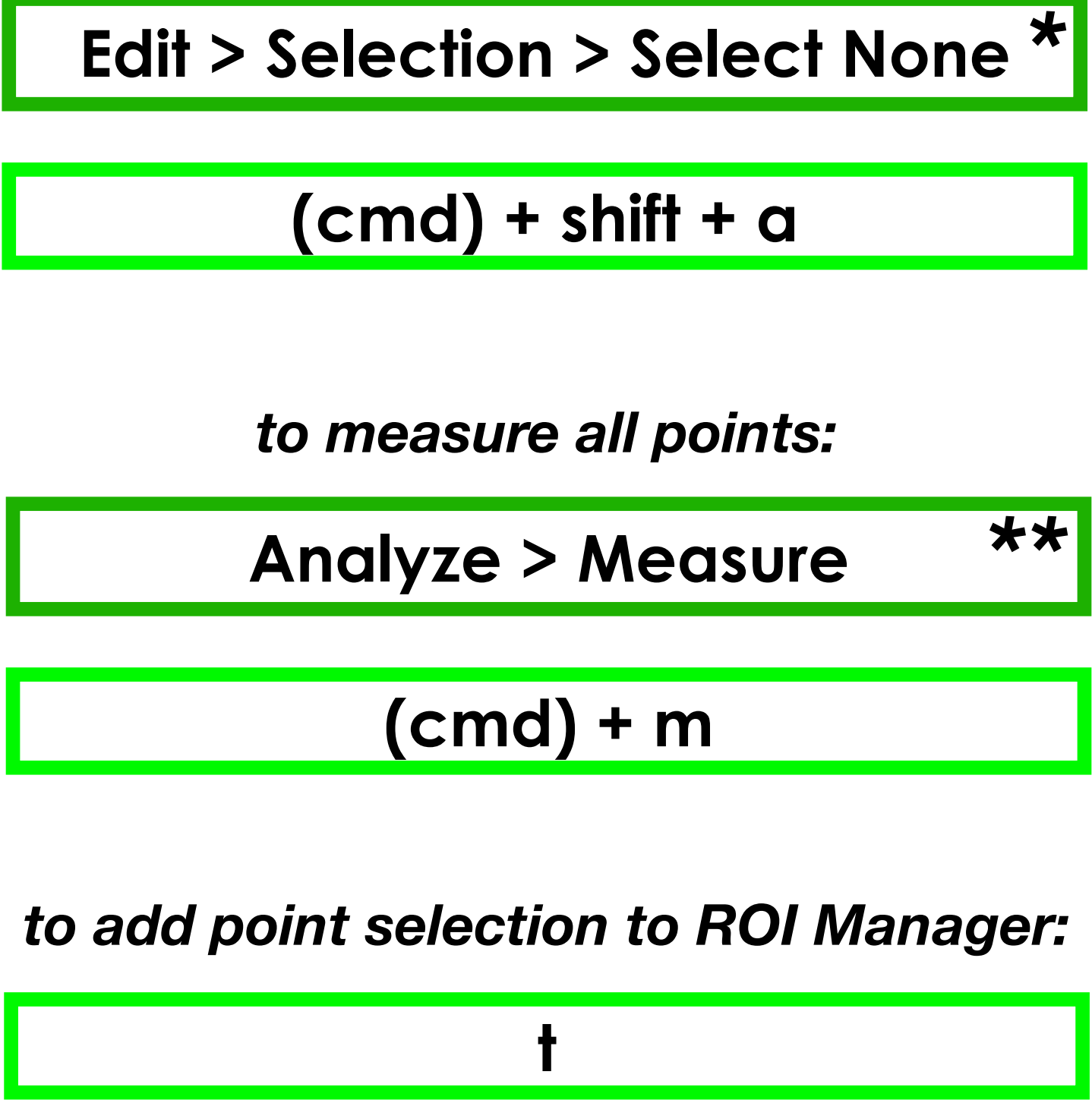

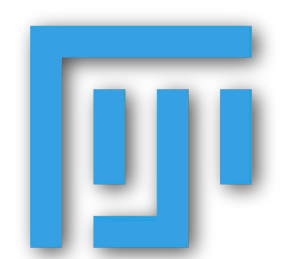

"Process" menu

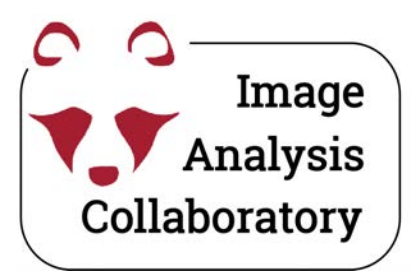

## Point and Multi-Point tool

### Select and Measure multiple points

| 🗯 Fiji File Edit Image                  | Process           | Analyze     | Plugins    | Window             | BAR | Help |
|-----------------------------------------|-------------------|-------------|------------|--------------------|-----|------|
|                                         | Smooth<br>Sharpen |             |            | ☆ <mark>೫</mark> S | 8   | >    |
|                                         | Find Edge         | S           |            |                    |     |      |
| (Fiji Is Just) ImageJ 2.9.0/1.53u; Java | Find Maxir        | Find Maxima |            |                    |     |      |
| • • • • beads-1.tif (200%               | Enhance C         | contrast    |            | N.                 |     |      |
| "- beads_001.nd2 (series 1)"; 10.99     | Noise             |             |            | >                  |     |      |
|                                         | Shadows           |             |            | >                  |     |      |
|                                         | Binary            |             |            | >                  |     |      |
|                                         | Math              |             |            | >                  |     |      |
|                                         | FFT               |             |            | >                  |     |      |
| •••                                     | Filters           |             |            | >                  | _   |      |
| •                                       | Batch             |             |            | >                  |     |      |
| • • •                                   | Image Cal         | culator     |            |                    |     |      |
|                                         | Subtract E        | Background  | I          |                    |     |      |
| •                                       | Repeat Co         | mmand       |            | жR                 | _   |      |
|                                         | Calculator        | Plus        |            |                    | -   |      |
|                                         | Morpholog         | ау          |            | >                  |     |      |
|                                         | Image Exp         | ression Par | rser       |                    |     |      |
|                                         | Image Exp         | ression Par | rser (Macr | o)                 |     |      |
|                                         | Multiple In       | nage Proce  | ssor       |                    |     |      |
|                                         | Enhance L         | ocal Contra | ast (CLAH  | E)                 |     |      |

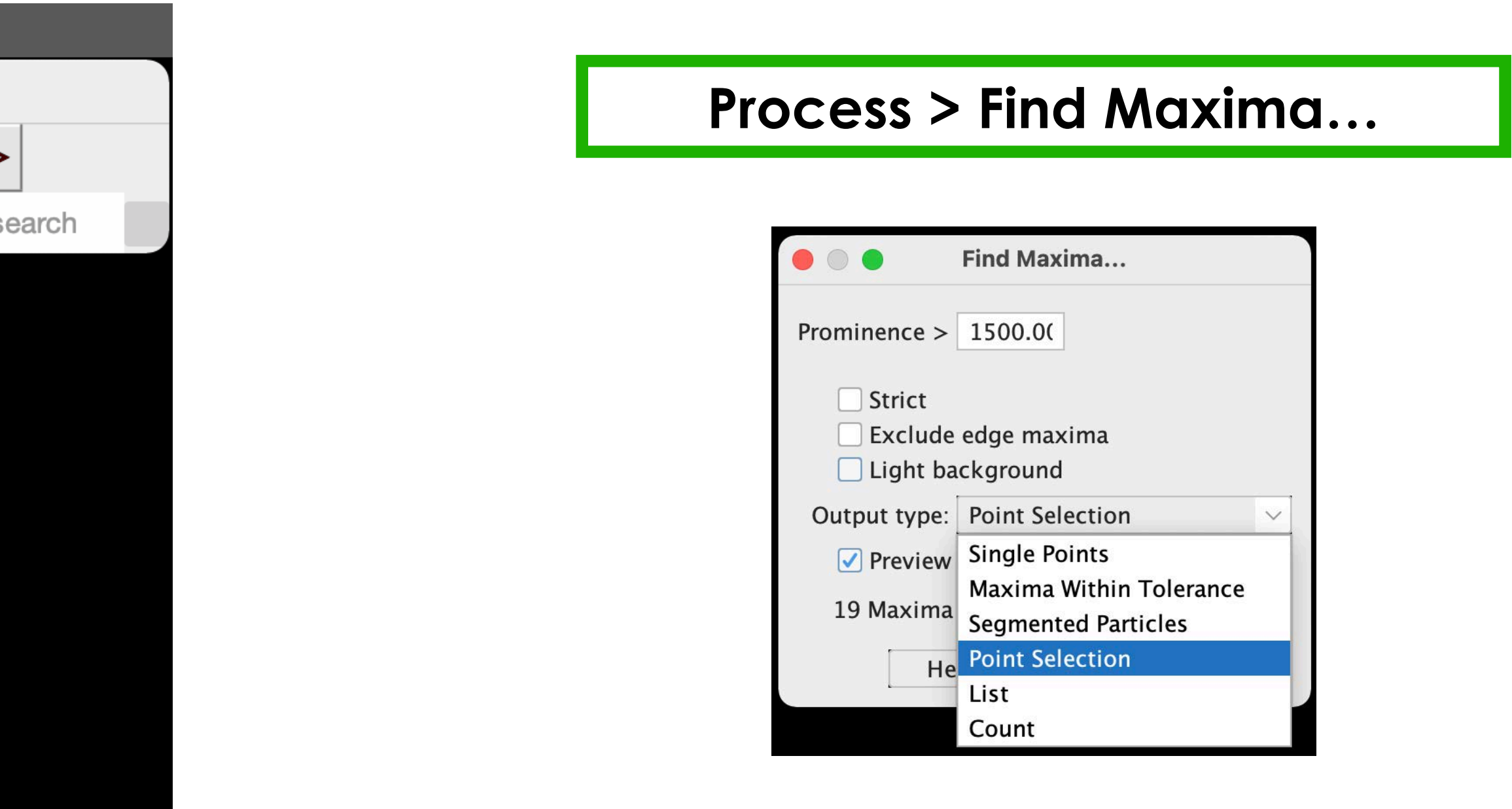

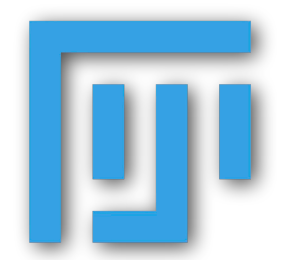

## Segmentation with pixel based classifier—exercises

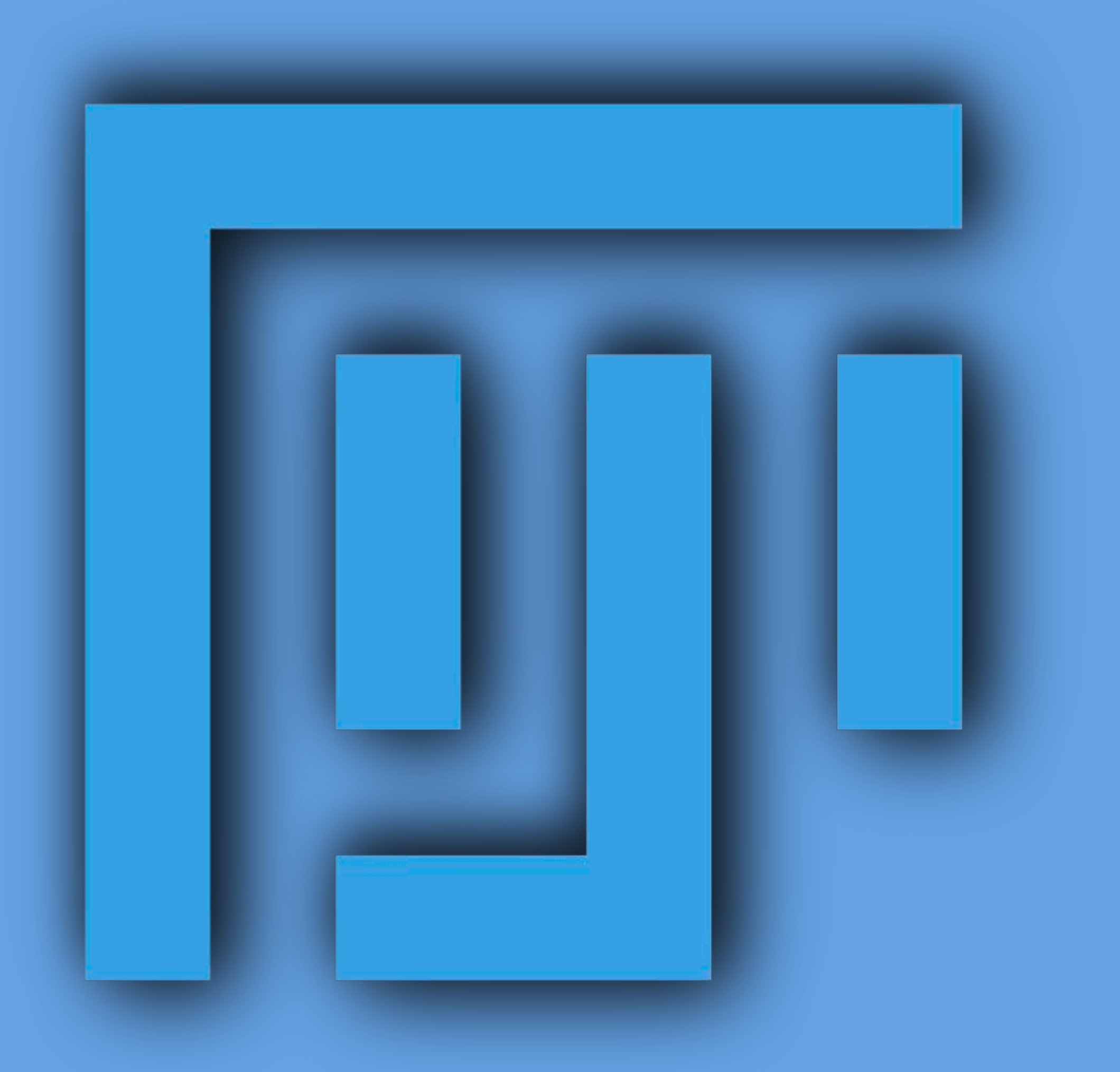

- 5.1 Manual spot detection with the Multi-point Tool
- 5.2 Algorithmic spot detection with Find Maxima
- 5.3 Automatic spot segmentation with thresholding
- 5.4. Spot detection with noise
- 5.5. Spot detection with variable background

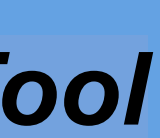

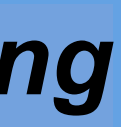

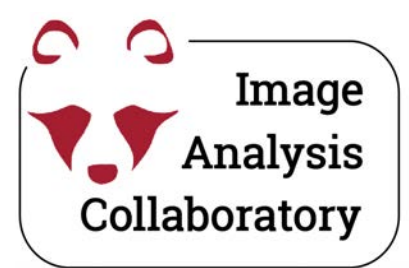

## IAC Website - iac.hms.harvard.edu

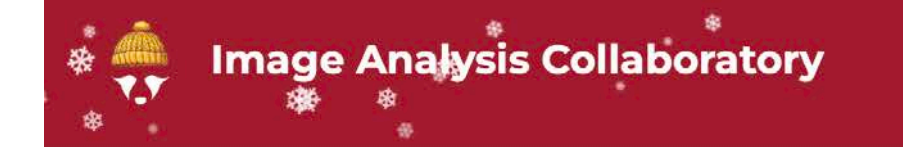

#### About - Si

Support • Research •

Resources - Co

### Contact 🕸

### Welcome to the Image Analysis Collaboratory

#### at Harvard Medical School

We research, develop, and apply algorithms to analyze scientific images. We also offer workshops, consultations, and project support in matters quantitative bioimage analysis. Funded by the Foundry, we collaborate with any department of the school (though mainly Quad-based pre-clinical) and work closely with the local microscopy facilities.

#### Announcements

- To Workshop: Introduction to Image Analysis using ImageJ/Fiji
- Stress Workshop: Introduction to Macro writing in ImageJ/Fiji
- Contraction to Bioimage Analysis using QuPath

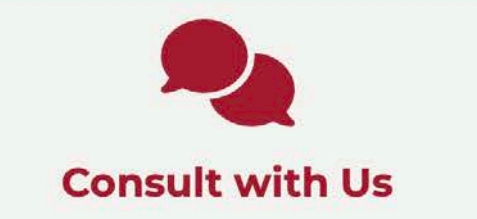

We are here to help you consult regarding your data and data analysis needs.

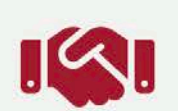

#### **Collaborate with Us**

Come talk to us about how we can work together on a project.

#### By Collaboratory we mean,

"center without walls, in which [...] researchers can perform their research without regard to physical location, interacting with colleagues, accessing instrumentation, sharing data and computational resources, [and] accessing information in digital libraries." - (Wulf, 1989)

#### People

**Principal Investigator** 

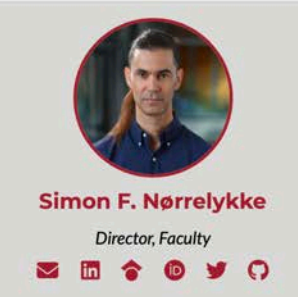

Researchers

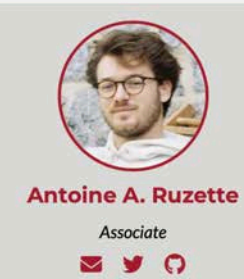

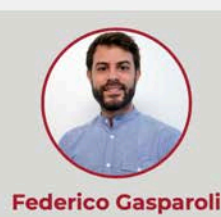

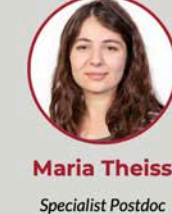

Aaria Theiss Specialist Postdoc

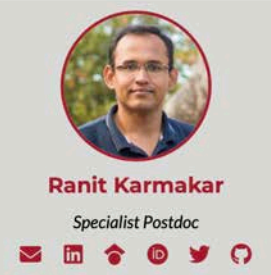

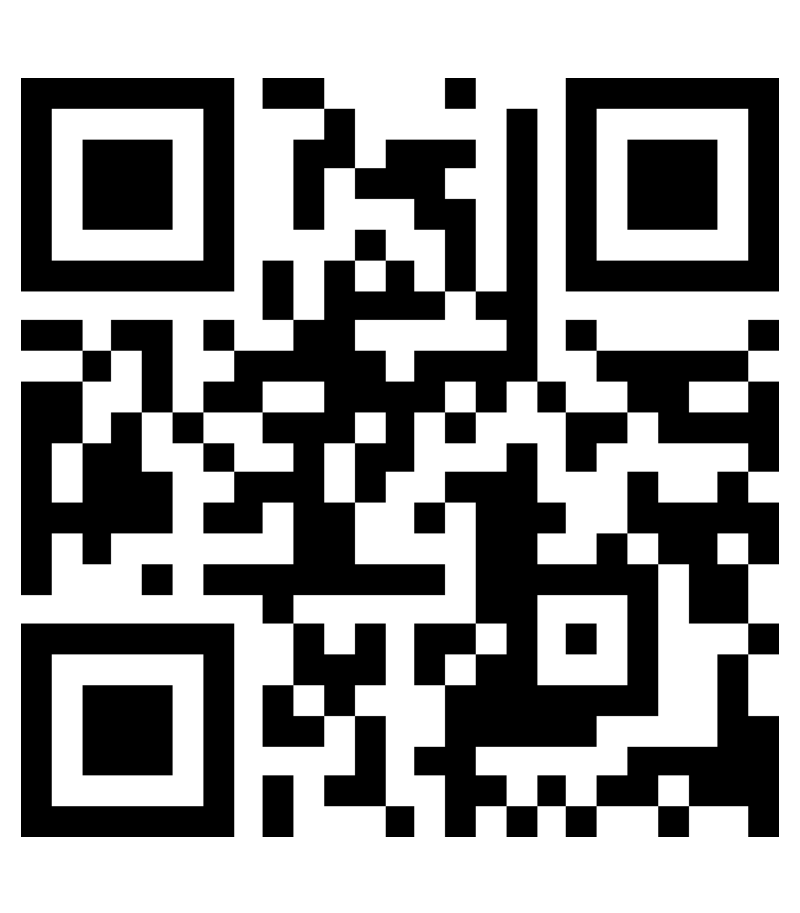

| * |      | Image Analysis Collaboratory | * | <b>^</b> | About 🝷 | Support • | Research - | &<br>Resources ▼ | Contact |  |
|---|------|------------------------------|---|----------|---------|-----------|------------|------------------|---------|--|
|   | Nev. | \$\$ * *                     | * |          |         |           |            | da               |         |  |

### Image Analysis Consultation

IAC offers two tailored consultation options for individuals seeking assistance with image analysis. Depending on your needs and affiliation, choose the service that best aligns with your goals.

Image Clinics: Comprehensive, hour-long sessions focused on addressing complex image analysis challenges with one or more IAC experts.

\* Walk-ins: Quick, 20-minute sessions designed to resolve straightforward issues such as script troubleshooting or software installation.

Example 1: I have a set of time-lapse images and need to track each cell to determine the length of the cell cycle. As a beginner in bio-image analysis, I am unsure where to start. --> Book an Image Clinic.

Example 2: I built an image analysis pipeline in Fiji but need help writing a macro to apply the same pipeline to all images. --> Visit a Walk-in.

More details about these services are provided below. These consultations are intended to guide you through your image analysis needs and introduce you to the field of bio-image analysis. While they may not completely solve your issues, they serve as an excellent starting point. For those seeking in-depth analysis or collaboration on long-term projects, please visit our <u>collaborate</u> page.

### III Image Clinics

**Purpose:** These clinics are ideal for users who require significant guidance on designing workflows, troubleshooting advanced analysis, or identifying the right tools and techniques for their projects. They are particularly suited for those working on intricate datasets or novel research questions.

**Preparation:** Participants are expected to prepare a concise presentation outlining their project, key challenges, and goals. Additionally, representative images or datasets should be brought to the session.

**Data:** Please bring sample data that reflects your project's scope, even if it is not your own. This helps us provide practical and actionable recommendations.

Length: Usually an hour or longer, depending on the complexity of the problem.

Available for: Open to everyone (HMS, Harvard affiliates, and industry partners).

Fees: Varying\* (based on affiliation and session requirements).

#### Book an Image Clinic

### 🖈 Image Analysis Walk-ins

**Purpose:** Walk-ins are ideal for resolving straightforward questions, such as setting up software, troubleshooting scripts, or addressing specific image analysis workflows. They are also suitable for users who need assistance with technical challenges like writing Fiji macros or using Python-based tools.

**Preparation:** Usually, no extensive preparation is needed. However, if it is your first visit, we recommend preparing a brief overview of your problem to make the session more effective.

**Data:** Bringing representative example data can help us better understand your problem and provide actionable guidance.

**Length:** Each session is ~20 minutes, allowing for focused and efficient problemsolving.

Available for: HMS Quad A (only).

When: Every Monday to Thursday from 4pm to 5pm

Where: LHRRB Room 105

Fees: Free\*

\*Note: Thanks to the generous funding provided by the <u>Harvard Medical School Foundry</u> award program, we are able to provide some of these services for free for all <u>HMS Quad A</u> researchers.

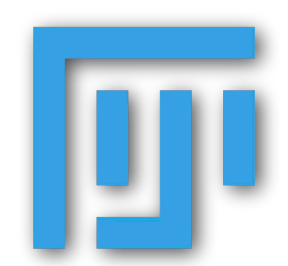

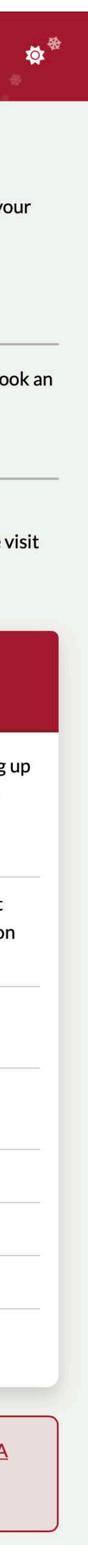

## Further Learning (<u>https://iac.hms.harvard.edu/resources/</u>)

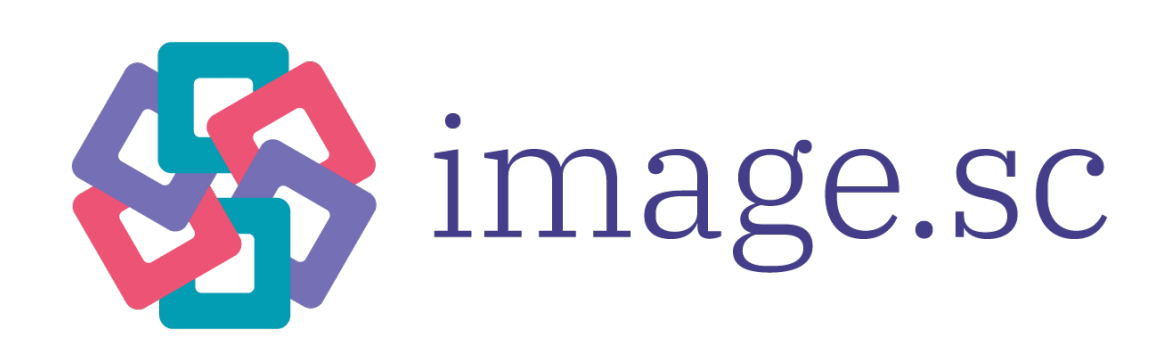

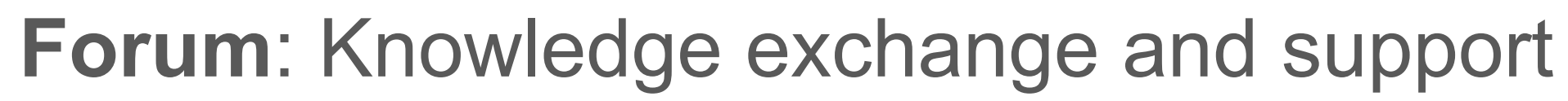

https://forum.image.sc/  $\bigcirc$ 

https://bioimagebook.github.io/  $\bigcirc$ 

## **Online training:** NEUBIAS Academy

- https://eubias.org/NEUBIAS/training-schools/neubias-academy-home/  $\bigcirc$
- https://www.youtube.com/c/NEUBIAS Ο

### Fiji manual from Monash University

https://bridges.monash.edu/articles/educational resource/Fiji Training Manual v6 4 /20033513  $\bigcirc$ 

## **Biolmaging North America (BINA)**

https://www.bioimagingnorthamerica.org/

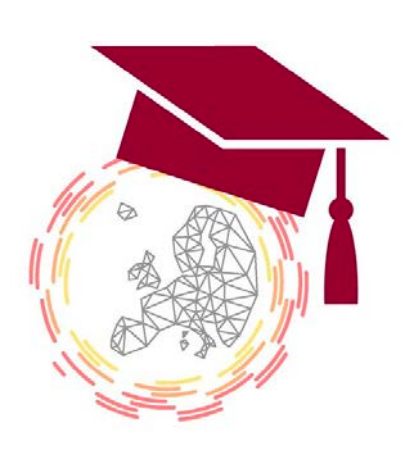

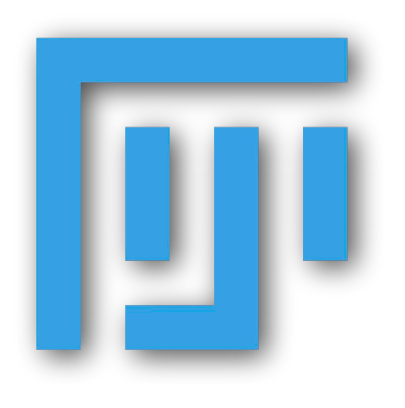

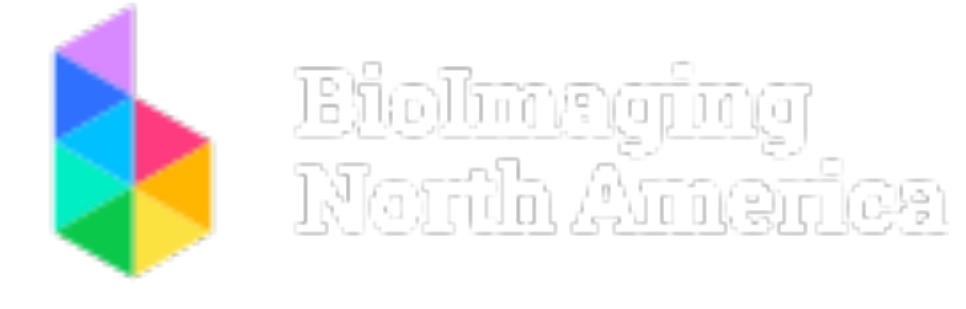

- **Online book with code**: Introduction to Bioimage Analysis

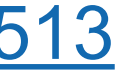

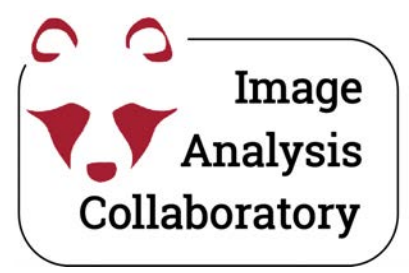

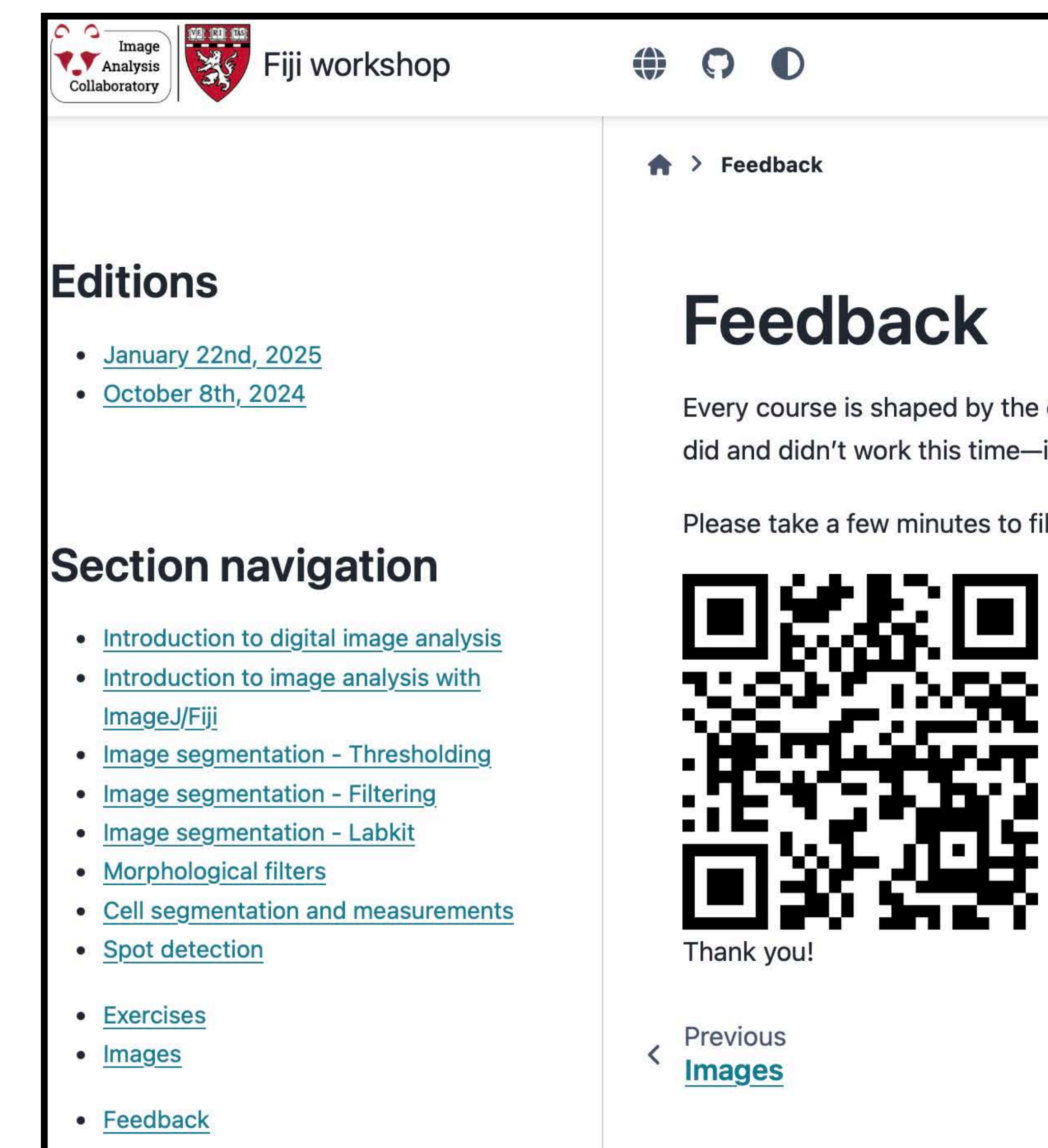

## **Feedback Form - Thanks!**

Every course is shaped by the ones before it. We ask you to pay it forward by telling us frankly what did and didn't work this time-it will help the next students.

Please take a few minutes to fill out the feedback form.

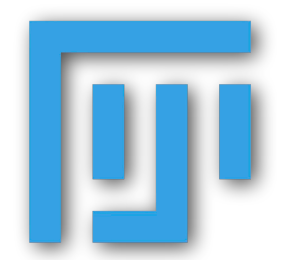